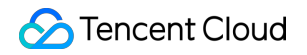

# Tencent Container Security Service Operation Guide

# **Product Documentation**

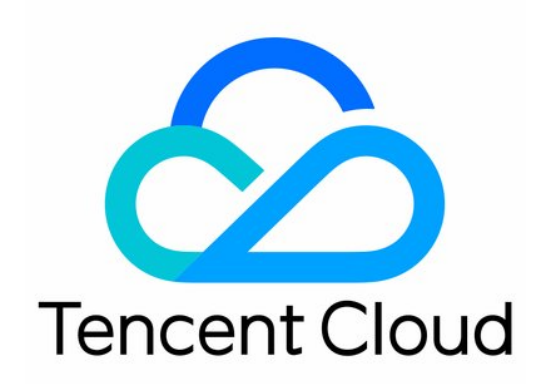

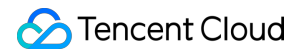

#### **Copyright Notice**

©2013-2024 Tencent Cloud. All rights reserved.

Copyright in this document is exclusively owned by Tencent Cloud. You must not reproduce, modify, copy or distribute in any way, in whole or in part, the contents of this document without Tencent Cloud's the prior written consent.

Trademark Notice

#### 🔗 Tencent Cloud

All trademarks associated with Tencent Cloud and its services are owned by Tencent Cloud Computing (Beijing) Company Limited and its affiliated companies. Trademarks of third parties referred to in this document are owned by their respective proprietors.

#### Service Statement

This document is intended to provide users with general information about Tencent Cloud's products and services only and does not form part of Tencent Cloud's terms and conditions. Tencent Cloud's products or services are subject to change. Specific products and services and the standards applicable to them are exclusively provided for in Tencent Cloud's applicable terms and conditions.

### Contents

**Operation Guide** 

Security Overview

Asset Management

Overview

Container

Cluster Asset

Processes and Ports

Applications and Web Services

**Vulnerability Detection** 

Vulnerability Scan

**Exploit Prevention** 

Image Risk Management

Overview

Local Image

Repository Image

Accessing the AWS Image Repository

Image Interception Events

Cluster Risk Management

**Cluster Check** 

Self-Built Cluster

**Risk Analysis** 

**Baseline Management** 

Overview

Container

Image

Docker Server

Kubernetes

**Runtime Security** 

Overview

Container Escape

Virus Scanning

Outbound Malware

Advanced Defense

Overview

Abnormal Process

Event List

Rule Configuration

File Tampering

Event List

Rule Configuration

High-Risk Syscall

Event List

Allowlist Management

Exceptional Requests of K8s APIs

**Policy Management** 

**Container Network Policy** 

Policy Configuration

Use Cases

Image Interception Policies

**Protection Switch** 

Alarm Settings

Log Analysis

Overview

Querying Log

Configuring Log

Log Shipping

Hybrid Cloud Installation Guide

Overview

Configuring Non-Tencent Cloud Server

Connecting Dedicated VPC

FAQs

Compromised Container Isolation

# Operation Guide Security Overview

Last updated : 2024-02-07 09:04:17

This document describes the security overview of each security module of TCSS. Displays the overview of container security risks and container security events over time in real time. Describes TCSS versions and usage, along with upgrade and renewal features.

# **Key Features**

Log in to the TCSS console and select **Security Dashboard** on the left sidebar.

#### Viewing asset information

1. On the **Security Dashboard** page, the asset information module displays the numbers of containers, images, clusters, and nodes.

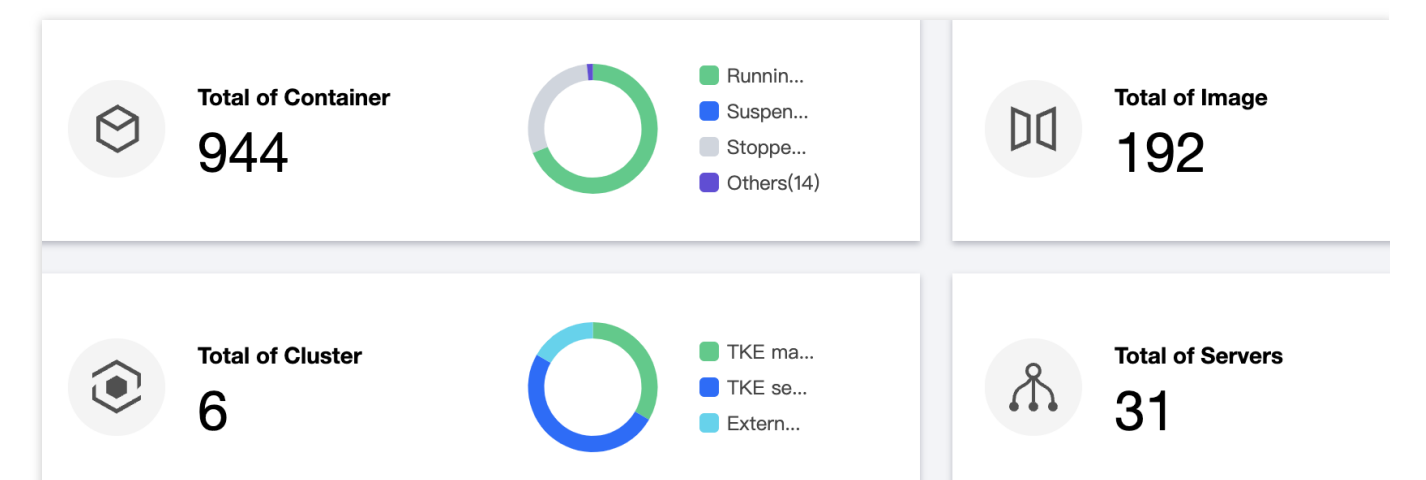

2. On the Security Dashboard page, click Modules to enter the module list on the Asset Management page.

#### Viewing versions, usage, upgrade, and renewal

On the **Security Dashboard** page, the version information window displays the current TCSS version and its expiration date. The following takes the Pro Edition as an example:

If the current version will expire soon, you will be prompted to renew it. Then, you can click **Renew now**.

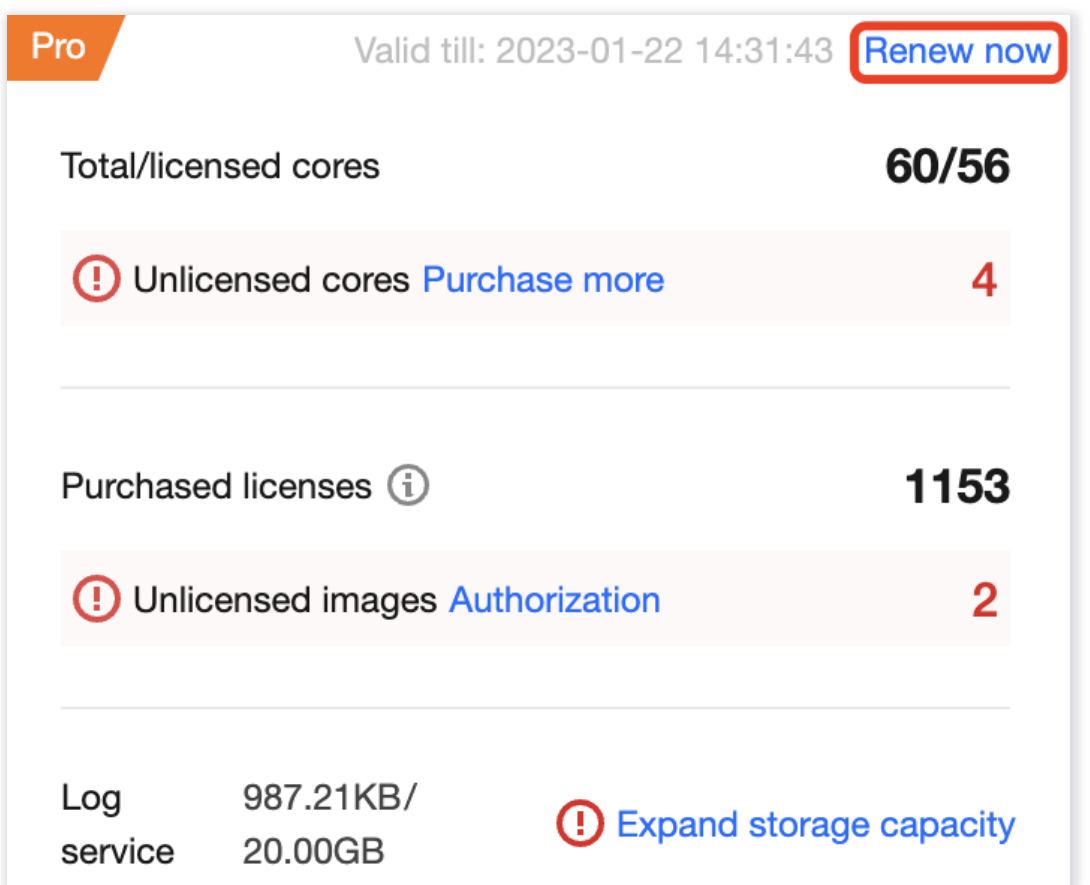

The version information window also displays the current licenses, including the total/licensed cores and purchased licenses.

Total/Licensed cores: **Total cores** indicates the total number of virtual cores on the business node, while **Licensed cores** indicates the number of cores enabled in the Pro Edition.

Note:

When licensed cores are fewer than total cores, the required number of cores will be displayed. Then, you can click

Upgrade to enter the purchase page and purchase licenses.

If you don't purchase the required number of cores, the flexible billing mode will apply, i.e., each excessive core will be charged at 0.25 USD/day.

Purchased licenses: The number of purchased image security scans.

#### Note:

When there are local images or repository images with image security scan not enabled in the business environment, the required number of image licenses will be displayed. Then, you can click **Purchase** to enter the purchase page and purchase licenses.

After purchasing the image licenses, go to **Image Security** > **Local Images**/**Repository Images** to configure the licenses. You can customize the images for which to enable image security scan.

Due to product adjustment, the mirror license will be suspended for new purchase from December 29, 2023 to March 31, 2024. Users who have purchased it can still use it normally.

#### Viewing pending events

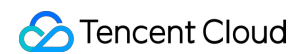

1. On the **Security Dashboard** page, the **Pending events** module displays the number of pending security events.

| Pending events   |               |                   |                  |                |                |  |  |
|------------------|---------------|-------------------|------------------|----------------|----------------|--|--|
| Container escape | Reverse Shell | High-risk syscall | Abnormal process | File tampering | Virus Scanning |  |  |

2. On the **Security Dashboard** page, click **Modules** to enter the security event page to view the details and process the events.

#### Viewing security events over time

On the **Security Dashboard** page, the **Security events over time** module displays runtime security events over time in the last 7 or 30 days. You can switch between **7 days** and **30 days**.

| Security events ov | ver time                       |                                    |                |                |                      |
|--------------------|--------------------------------|------------------------------------|----------------|----------------|----------------------|
| 18                 |                                |                                    |                |                |                      |
| 15                 |                                |                                    |                |                |                      |
| 12                 |                                |                                    |                |                |                      |
| 9                  |                                |                                    |                |                |                      |
| 6                  |                                |                                    |                |                |                      |
| 3                  |                                |                                    |                |                |                      |
| 0 2022-12-23       | 2022–12–24                     | 2022-12-25                         | 2022-12-26     |                | 2022–12–27           |
|                    | Container escape Reverse Shell | High-risk syscall Abnormal process | File tampering | Virus Scanning | Abnormal K8s API rec |

#### Viewing local image risks over time

The **Security Dashboard** page displays the trend of vulnerabilities, viruses, trojans, and sensitive data pieces of local images over time in the last 7 or 30 days. You can switch between **7 days** and **30 days**.

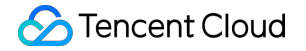

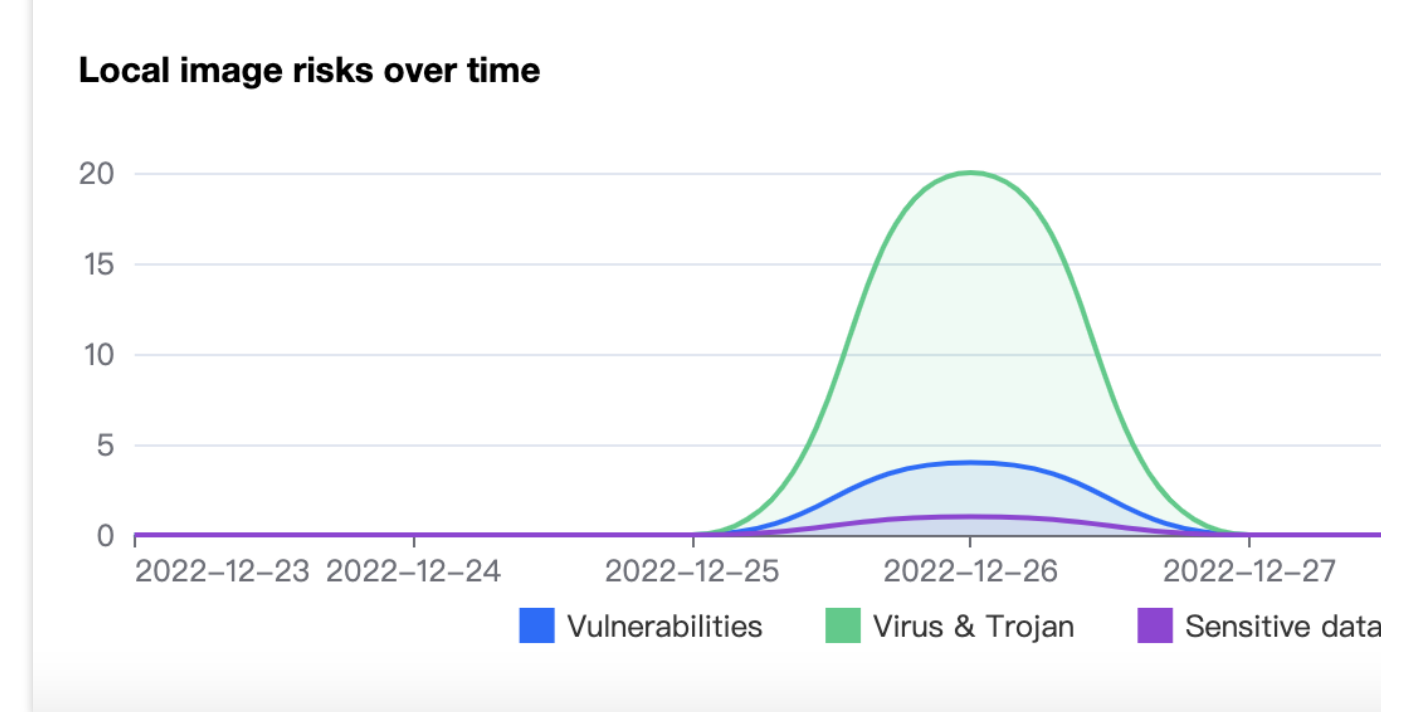

#### Viewing risks in local images

On the **Security Dashboard** page, the **Risks in local images** module displays the total number of risks including sensitive data pieces, viruses, trojans, and vulnerabilities, as well as the severity distribution of the current image. Click **View details** to enter the **Image Security** module to view the details and handle the risks.

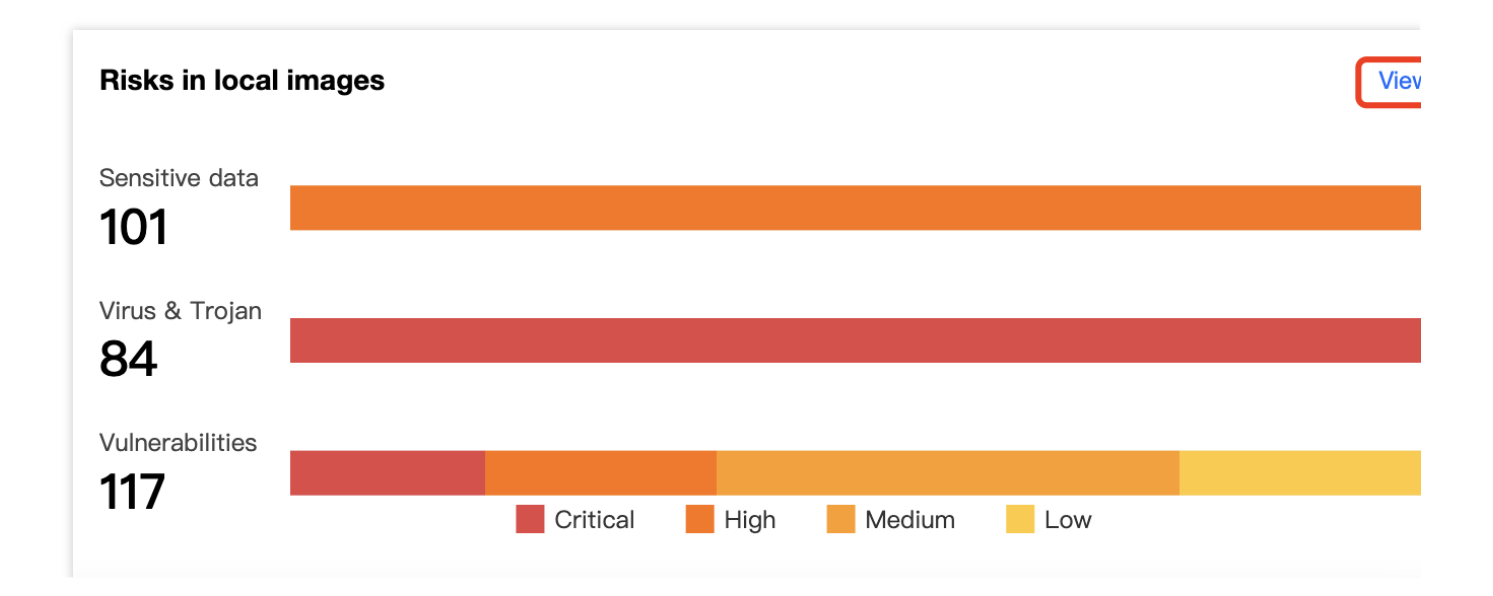

# Asset Management Overview

Last updated : 2024-01-23 15:44:44

This document describes how to use the automatic asset inventory feature of asset management to visualize key assets, such as containers, images, and image repositories.

Asset management data is automatically synced once every 24 hours. Manual sync is supported.

Asset management supports collecting the information of ten types of assets: containers, local images, repository images, clusters, nodes, processes, ports, web services, running applications, and database applications. Currently, the following assets can be recognized:

| Asset Type                    | Asset Information                                                 |
|-------------------------------|-------------------------------------------------------------------|
| Container                     | Containers, local images, repository images, clusters, and nodes. |
| Cluster assets                | Clusters, Pods, Services, and Ingresses.                          |
| Processes and Ports           | Processes and ports.                                              |
| Applications and Web services | Web services, running applications, and database applications.    |

# Container

Last updated : 2024-01-23 15:44:44

This document describes the container module feature and how to view the details of containers, images, and servers.

| 😚 Container      |                              |                                          | 944 >              | 🕽 🕻 Local image | 125 > | 📜 Image repos |
|------------------|------------------------------|------------------------------------------|--------------------|-----------------|-------|---------------|
| • Running<br>651 | • Suspended<br>0             | <ul> <li>Stopped</li> <li>278</li> </ul> | • Others (i)<br>15 |                 |       |               |
| E Servers        |                              |                                          | 31 >               |                 |       |               |
| Running          | <ul> <li>Agent of</li> </ul> | fline                                    | Not installed      |                 |       |               |
| 22               | 9                            |                                          | 0                  |                 |       |               |

## Viewing the Container Module

The container module displays the total number of containers and the numbers of running, suspended, and aborted containers.

#### **Filtering containers**

- 1. Log in to the TCSS console and click Asset Management on the left sidebar.
- 2. On the **Asset Management** page, click **Containers** to enter the container list page.

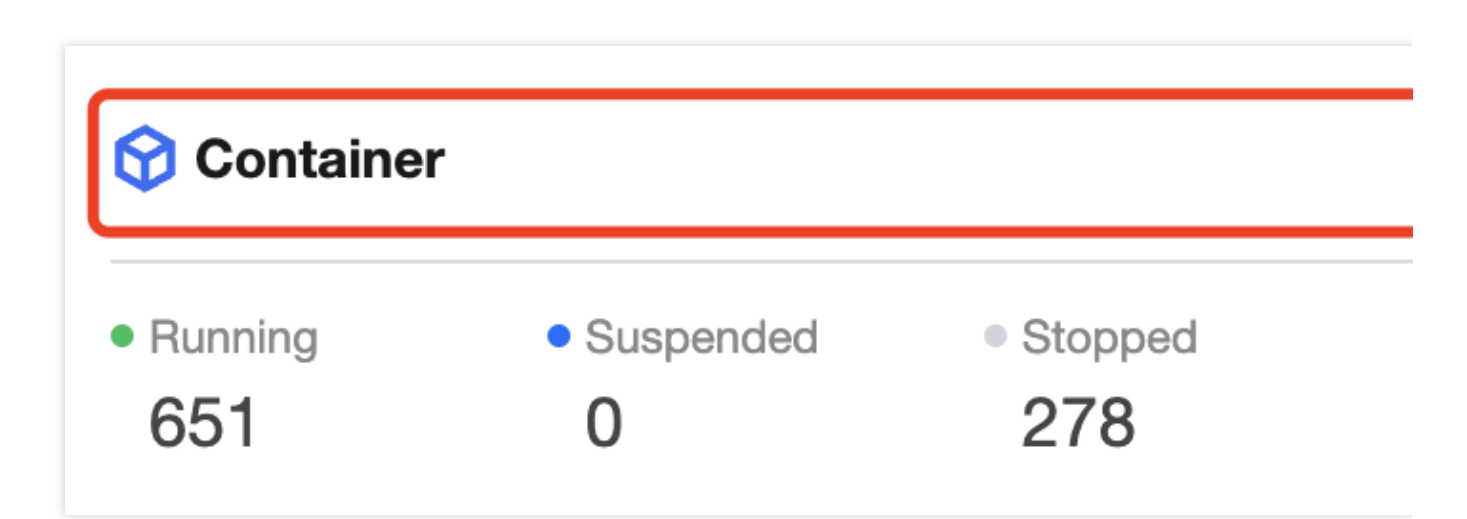

3. On the container list page, filter containers by status or click the search box and search for containers by keyword such as container name/ID, image name, or server IP.

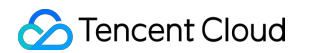

Click the status drop-down list in the top-left corner to filter containers by status.

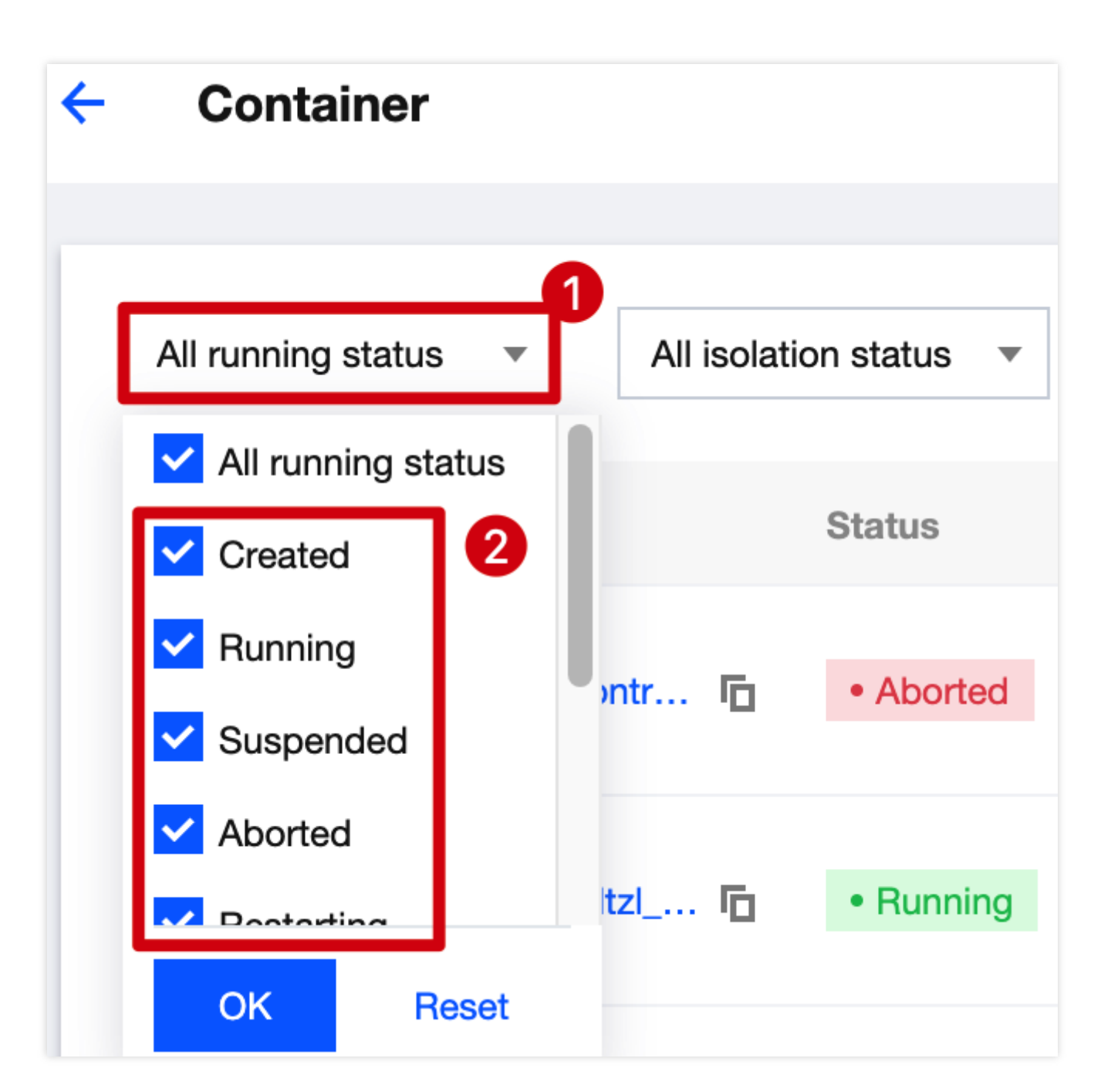

Click the search box and search for containers by keyword such as container name, container ID, image name, or server IP.

|    | Separate keywords with " "; press Enter to separate filter tags |                 |                                  |  |  |  |  |  |
|----|-----------------------------------------------------------------|-----------------|----------------------------------|--|--|--|--|--|
|    | Select a filter                                                 | _               |                                  |  |  |  |  |  |
| \$ | Container name                                                  |                 | Container isolatio               |  |  |  |  |  |
|    | Container ID                                                    | rd.             |                                  |  |  |  |  |  |
|    | Image name                                                      | 18              | <ul> <li>Not isolated</li> </ul> |  |  |  |  |  |
|    | Server name                                                     |                 |                                  |  |  |  |  |  |
|    | Server public IP                                                | <b>cd</b><br>18 | <ul> <li>Not isolated</li> </ul> |  |  |  |  |  |
| -  | Server private IP                                               |                 |                                  |  |  |  |  |  |
|    | Component name                                                  | bd              | <ul> <li>Not isolated</li> </ul> |  |  |  |  |  |
|    | Component version number                                        | 18              |                                  |  |  |  |  |  |

#### Viewing the list of containers

- 1. Log in to the TCSS console and click **Asset Management** on the left sidebar.
- 2. On the **Asset Management** page, click **Containers** to enter the container list page.

| 😚 Container                              |                                          |                                          |
|------------------------------------------|------------------------------------------|------------------------------------------|
| <ul> <li>Running</li> <li>651</li> </ul> | <ul> <li>Suspended</li> <li>O</li> </ul> | <ul> <li>Stopped</li> <li>278</li> </ul> |

3. On the container list page, click a **Container name** to pop up the drawer on the right, which displays the container details, including the basic container information, process information, and port information.

| Containe       | · informatio | on      |               |                                        |           |               |           |                       |
|----------------|--------------|---------|---------------|----------------------------------------|-----------|---------------|-----------|-----------------------|
| Bas            | ic informa   | tion F  | Processes (0) | Ports (0)                              | Data mour | nting Ne      | etwork    | Components (C         |
| Details of     | container    | ,       | ayım .        |                                        | Running   |               |           |                       |
|                |              | Running |               |                                        |           | 0%            | 4.00 KB   | tho_010 jinterroo_111 |
| /me            | ···· ) D     | Aborted | i i           | ········ · ······ · ·················· |           | 0%            | 0 Bytes   | t                     |
| Container name |              | Status  | Image         | Pod                                    |           | CPU   Utiliz. | \$ MEM Us | Server name/IP        |

4. On the **Asset Management** page, click a **Server IP** to pop up the drawer on the right, which displays the server details, including the basic server information, Docker information, and the numbers of images and containers. **Note:** 

In the drawer, click the number to view the numbers of images and containers on the server.

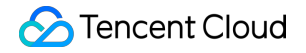

| Associated assets                       |         |          |     |  |                |            |                |
|-----------------------------------------|---------|----------|-----|--|----------------|------------|----------------|
| Associated containers                   |         |          |     |  | Associ         | ated image | es             |
|                                         |         |          |     |  |                |            |                |
|                                         |         |          |     |  |                |            |                |
| Container name                          | Status  | Image    | Pod |  | CPU   Utiliz 🗘 | MEM Us \$  | Server name/IP |
|                                         | Aborted |          | -   |  | 0%             | 0 Bytes    | tkJe_j         |
| /////////////////////////////////////// | Running | <b>-</b> | -   |  | 0%             | 4.00 KB    | tk             |

#### **Custom list management**

- 1. Log in to the TCSS console and click Asset Management on the left sidebar.
- 2. On the Asset Management page, click Containers to enter the container list page.

| <b>Ontainer</b>                          |                                          |                                          |  |
|------------------------------------------|------------------------------------------|------------------------------------------|--|
| <ul> <li>Running</li> <li>651</li> </ul> | <ul> <li>Suspended</li> <li>O</li> </ul> | <ul> <li>Stopped</li> <li>278</li> </ul> |  |

3. On the container list page, click

¢

to pop up the Custom List Management window.

4. In the pop-up window, select the target type and click **OK**.

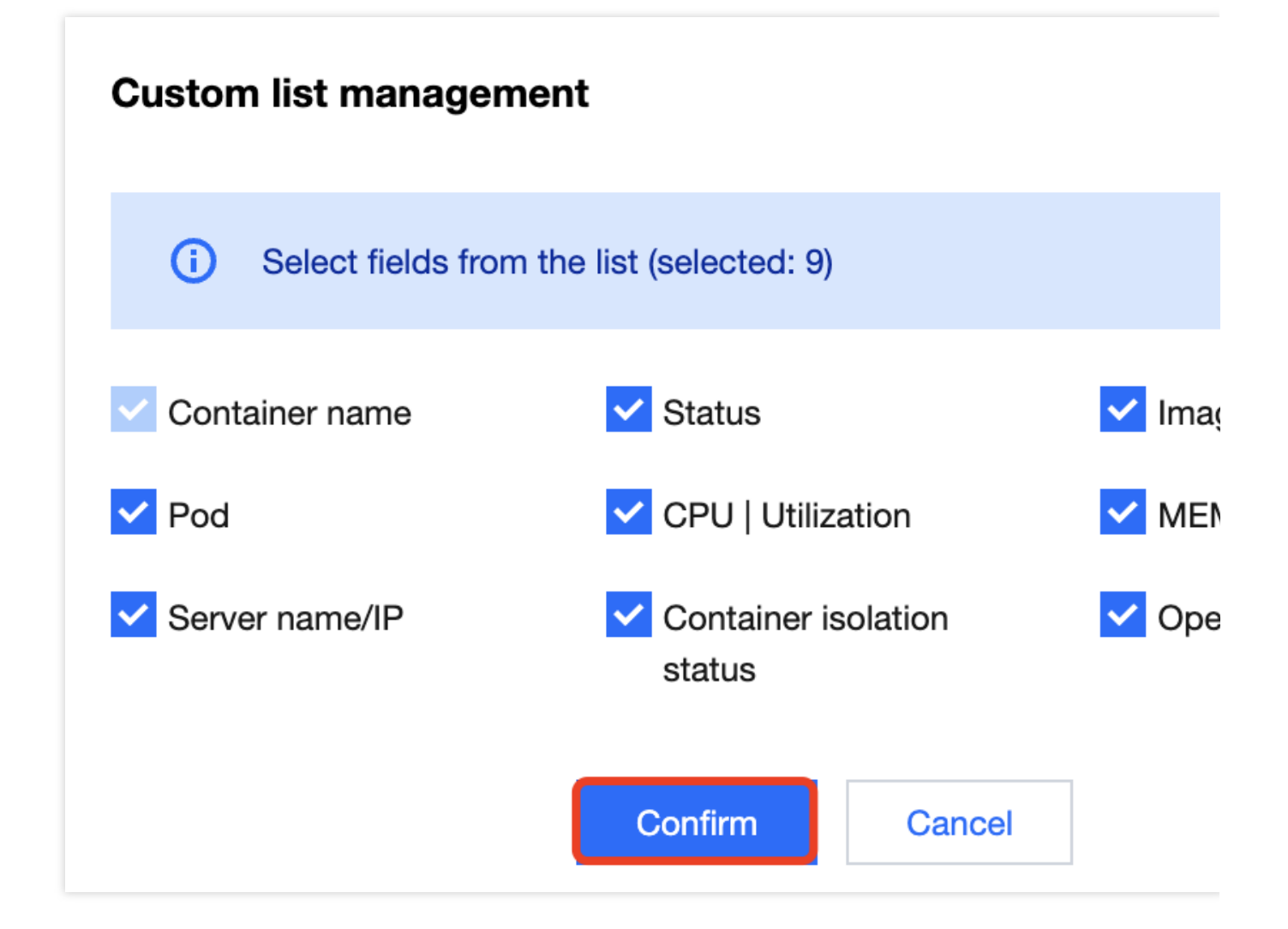

#### Key fields in the list

- 1. Status: Running, Suspended, or Aborted.
- 2. Image: Name of the associated image.
- 3. Pod: Pod of the container.
- 4. CPU | Utilization: CPU utilization.
- 5. MEMUsage: Memory utilization.

# Viewing the Local Image Module

1. Log in to the TCSS console and click Asset Management on the left sidebar.

2. On the Asset Management page, the image module displays the total number of images. Click Images to enter

Image Security > Local Images and view the details.

#### Note:

For more information, see Local Image.

# 🔰 Local image

# Viewing the Image Repository Module

1. Log in to the TCSS console and click Asset Management on the left sidebar.

On the Asset Management page, the image repository module displays the total number of image repositories.
 Click Image repositories to enter Image Security > Image repository and view the details.

Note:

For more information, see Image Repository.

| Image repository |  |  |  |  |  |  |
|------------------|--|--|--|--|--|--|
|                  |  |  |  |  |  |  |
|                  |  |  |  |  |  |  |
|                  |  |  |  |  |  |  |

## Viewing the Server Module

The server module displays the total number of servers and the numbers of running and offline servers.

#### Filtering servers

- 1. Log in to the TCSS console and click **Asset Management** on the left sidebar.
- 2. On the Asset Management page, click Servers to view the list of all servers.

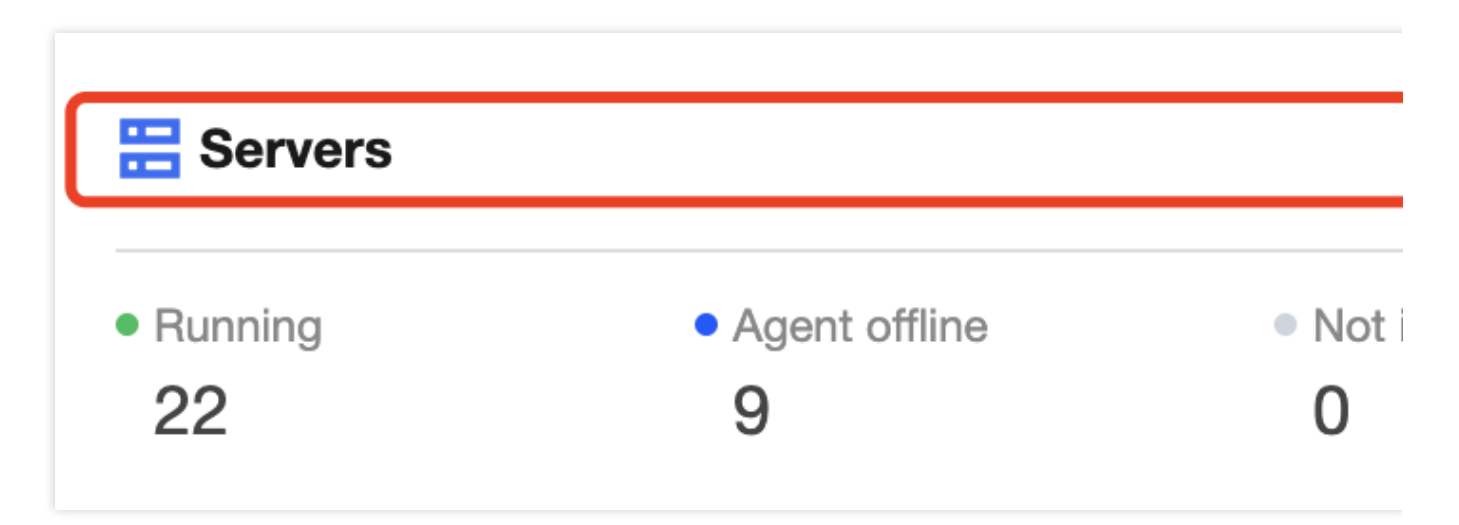

3. On the server list page, filter servers by running status or click the search box and search for servers by keyword such as server name, project, Docker version, or server IP.

Click the status drop-down list in the top-left corner to filter servers by status.

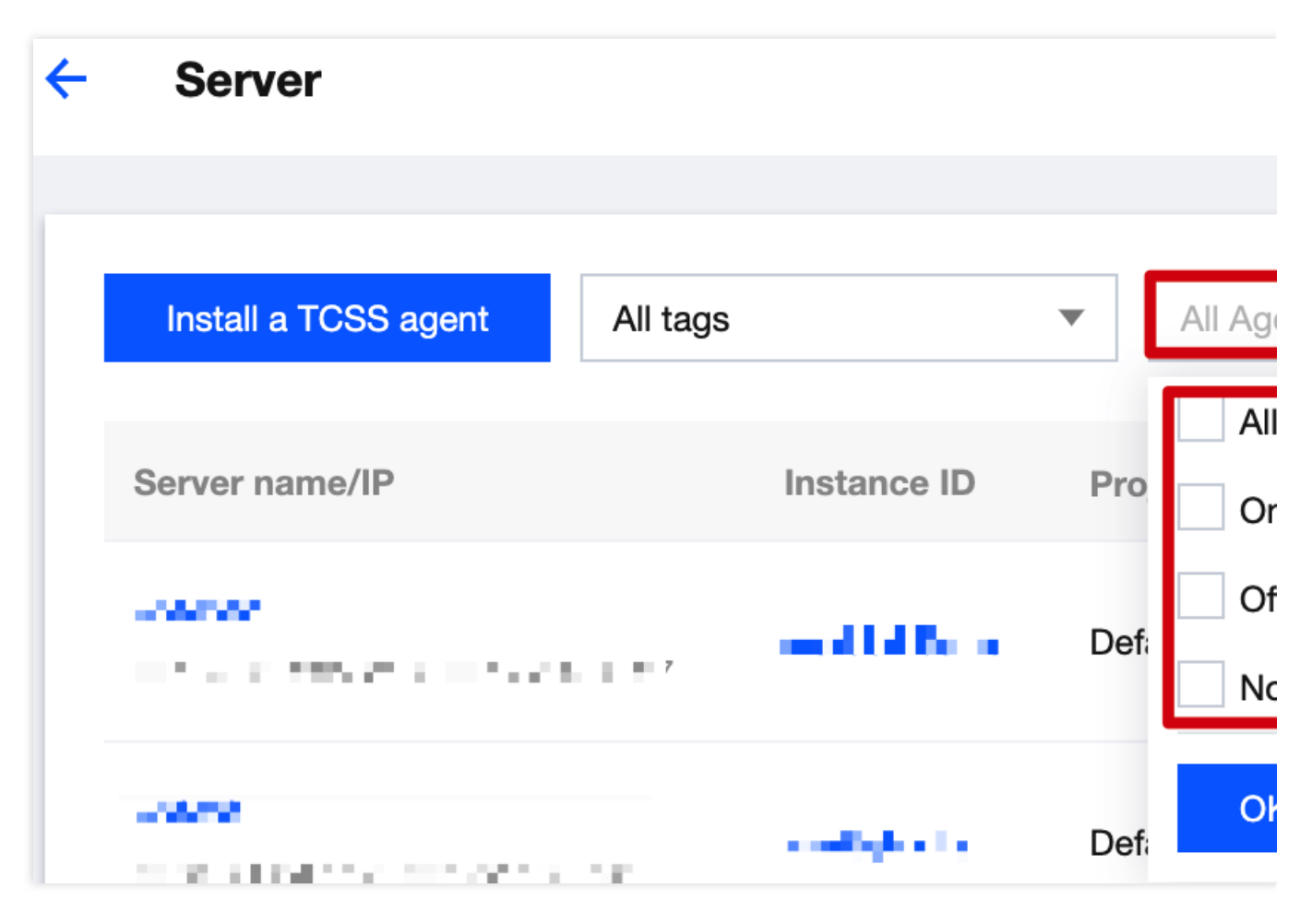

Click the search box and search for servers by keyword such as server name, project, Docker version , or server IP.

| Separate keywords with " "; press Enter to separate filter tags |                 |   |              |                 |  |  |
|-----------------------------------------------------------------|-----------------|---|--------------|-----------------|--|--|
|                                                                 | Select a filter |   |              |                 |  |  |
| or                                                              | Server name     | 0 | Containers 4 | images <b>‡</b> |  |  |
|                                                                 | Project         |   |              |                 |  |  |
| эt                                                              | Docker version  |   | 0            | 0               |  |  |
|                                                                 | Public IP       |   |              |                 |  |  |
| ot                                                              | Private IP      |   | 29           | 5               |  |  |
| _                                                               | Instance ID     |   |              |                 |  |  |

#### Viewing the list of containers

- 1. Log in to the TCSS console and click Asset Management on the left sidebar.
- 2. On the Asset Management page, click Servers to view the list of all servers.

| E Servers       |                                              |                     |
|-----------------|----------------------------------------------|---------------------|
| • Running<br>22 | <ul> <li>Agent offline</li> <li>9</li> </ul> | • Not i<br><b>0</b> |

3. On the server list page, click a Server IP to pop up the drawer on the right, which displays the server details,

including the basic server information, Docker information, and the numbers of images and containers.

#### Note:

In the drawer, click the number to view the numbers of images and containers on the server.

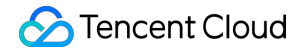

| Associated asset | S                   |                  |                 |           |              |             |               |             |
|------------------|---------------------|------------------|-----------------|-----------|--------------|-------------|---------------|-------------|
| Asso<br>47       | ciated cont         | ainers           |                 |           |              | Associate   | ed images     |             |
|                  |                     |                  |                 |           |              |             |               |             |
| Server name/IP   | Instance ID         | Project <b>T</b> | Tag (key:value) | Server s  | Agent status | Docker v \$ | Containerd    | File system |
| V                | а.                  | Default Project  |                 | 🙆 Tencent | • Online     | 20.10.21    | Not installed | overlay2    |
|                  | ine ega <b>ng</b> y | Default Project  | -               | 🙆 Tencent | • Online     | 20.10.21    | Not installed | overlay     |

4. On the server list page, click **Images** to view the details of associated images.

| Server name/IP | Instance ID  | Project <b>T</b> | Tag (key:value) | Server s ▼ | Agent status | Docker v \$ | Containerd    | File system |
|----------------|--------------|------------------|-----------------|------------|--------------|-------------|---------------|-------------|
| V              | ine semeente | Default Project  | -               | 🙆 Tencent  | • Online     | 20.10.21    | Not installed | overlay2    |
| ν :<br>-ε      | i            | Default Project  | -               | 🙆 Tencent  | • Online     | 20.10.21    | Not installed | overlay     |

5. On the server list page, click **Containers** to view the details of associated containers.

| Server name/IP | Instance ID                 | Project <b>T</b> | Tag (key:value) | Server s <b>T</b> | Agent status | Docker v \$ | Containerd    | File systen |
|----------------|-----------------------------|------------------|-----------------|-------------------|--------------|-------------|---------------|-------------|
| w              | No-point in 1               | Default Project  | -               | 🛛 Tencent         | • Online     | 20.10.21    | Not installed | overlay2    |
| δ              | iho oginej <mark>s</mark> y | Default Project  | -               | 🛛 Tencent         | • Online     | 20.10.21    | Not installed | overlay     |

#### **Custom list management**

- 1. Log in to the TCSS console and click **Asset Management** on the left sidebar.
- 2. On the Asset Management page, click Servers to view the list of all servers.

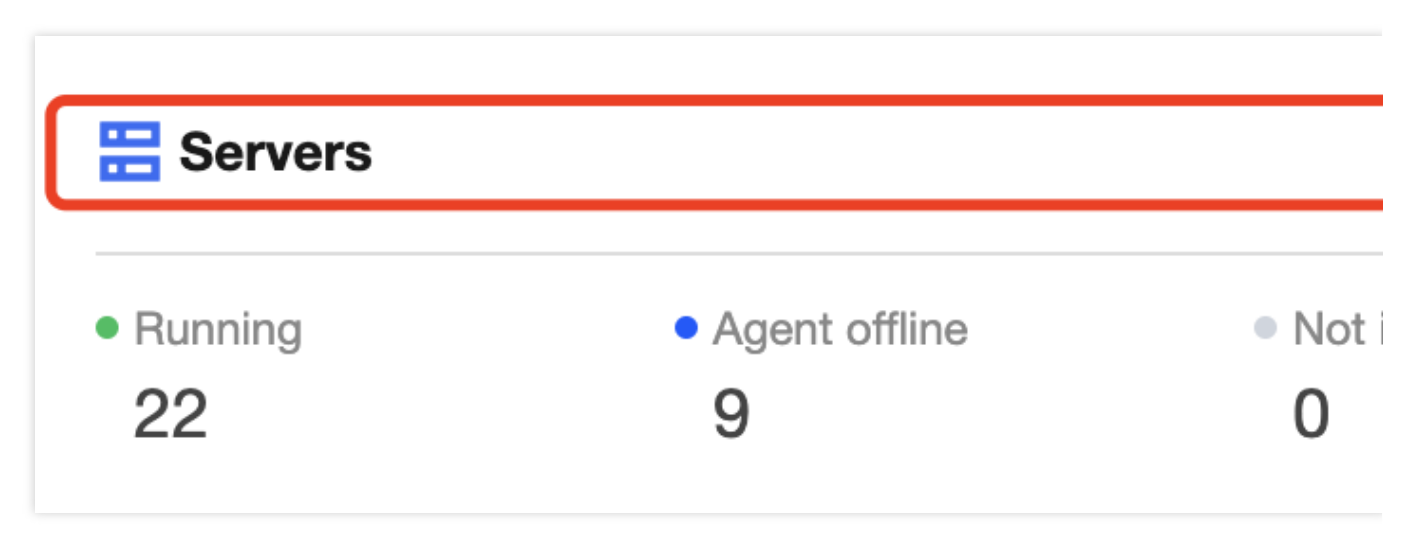

3. On the server list page, click

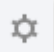

to pop up the Custom List Management window.

4. In the pop-up window, select the target type and click **OK**.

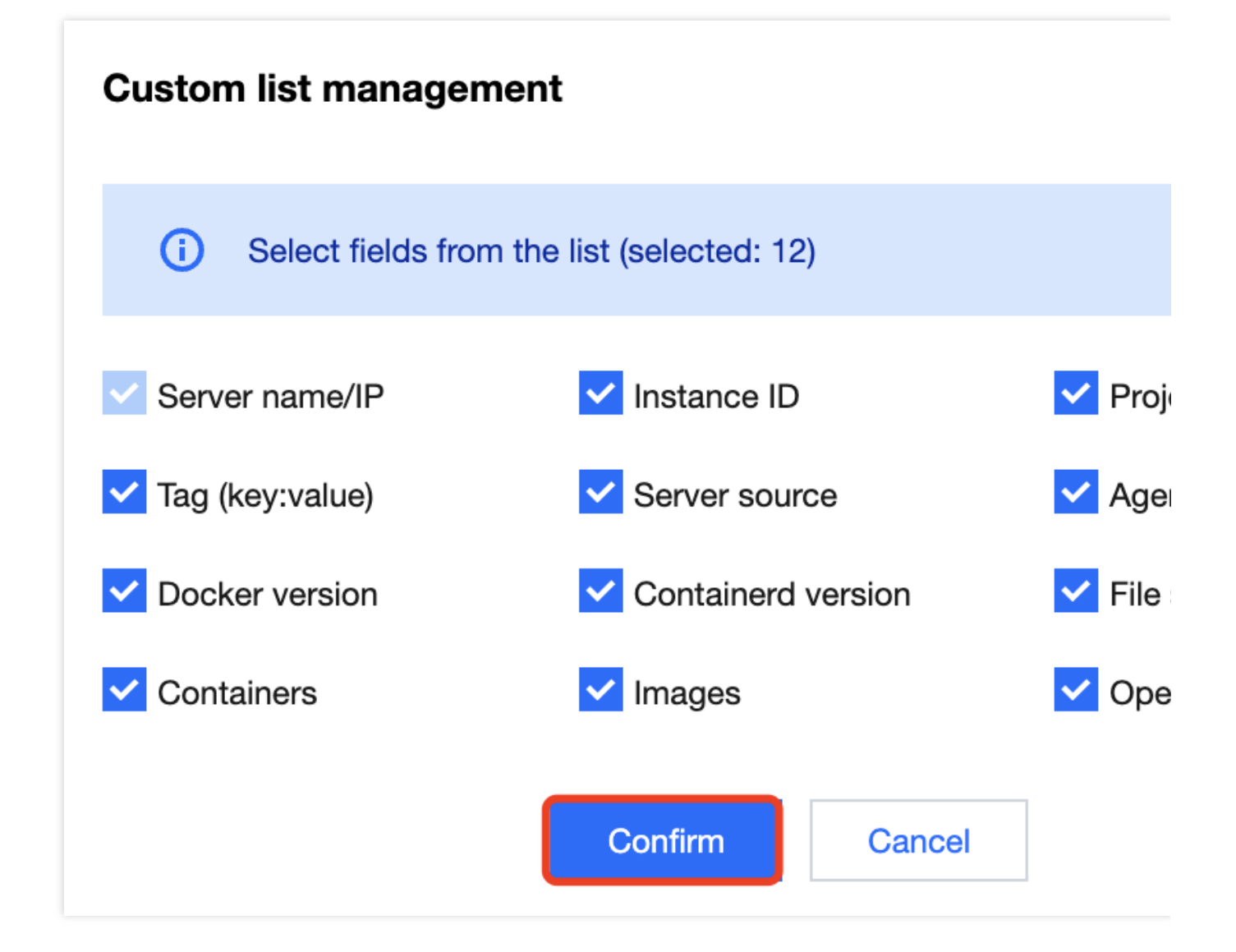

#### Fields in the list

1. Server name: Server name.

2. Server IP: Click a **Server IP** to pop up the drawer on the right, which displays the server details, including the basic server information, Docker information, and the numbers of images and containers.

- 3. Project: Project name of the server.
- 4. Docker version: Docker version number. If no Docker version is installed, "Not installed" will be displayed.
- 5. Docker file system type: Type of the Docker file system.
- 6. Images: Number of images associated with the server. Click the number to view the details.
- 7. Containers: Number of containers associated with the server. Click the number to view the details.

# **Cluster Asset**

Last updated : 2024-01-23 15:44:44

This document describes the cluster assets feature and how to view the details of clusters, Pods, Services, and Ingresses.

| Cluster              |                            | 6 >                 | 🔗 Pods      |                | 250 > | Services           |                                          | 44 > |
|----------------------|----------------------------|---------------------|-------------|----------------|-------|--------------------|------------------------------------------|------|
| TKE managed clusters | TKE self-deployed clusters | External clusters 1 | Running 236 | • Pending<br>7 |       | • Cluster IP<br>35 | <ul> <li>Node port</li> <li>0</li> </ul> |      |
|                      |                            |                     |             |                |       |                    |                                          |      |

## Viewing the Cluster Module

The cluster module displays the total number of clusters and the number of clusters of each type.

#### Viewing the list of clusters

- 1. Log in to the TCSS console and click **Asset Management** on the left sidebar.
- 2. On the Asset Management page, click Clusters to enter the Security Check page and view all clusters.

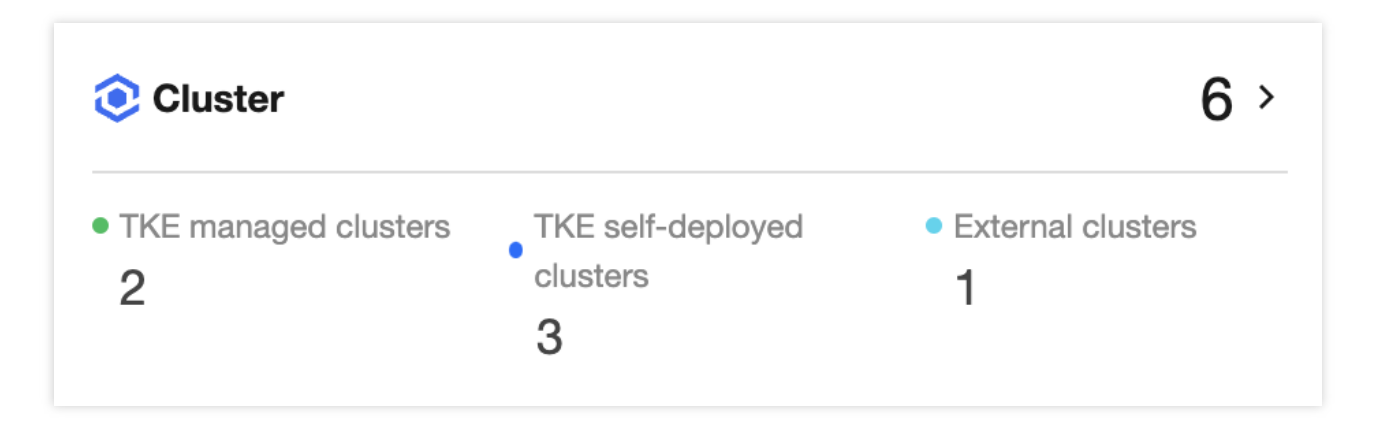

3. On the **Security Check** page, click the search box and search for clusters by keyword such as cluster name, ID, type, and region.

|   | Separate keywords with " | ; pres | ss Enter to separ | ate filter tags | (i) Q      | ¢     |
|---|--------------------------|--------|-------------------|-----------------|------------|-------|
|   | Select a filter          |        |                   |                 |            |       |
| ŧ | Cluster name             | \$     | Auto-c Y          | Operation       |            |       |
|   | Cluster ID               |        |                   | View details    | Install sc | anner |
|   | Cluster type             |        |                   | Delete          | inotan oo  |       |
|   | Region                   |        |                   |                 |            |       |

#### **Custom list management**

1. On the Security Check page, click

坹

#### to pop up the Custom List Management window.

2. In the pop-up window, select the target type and click **OK**.

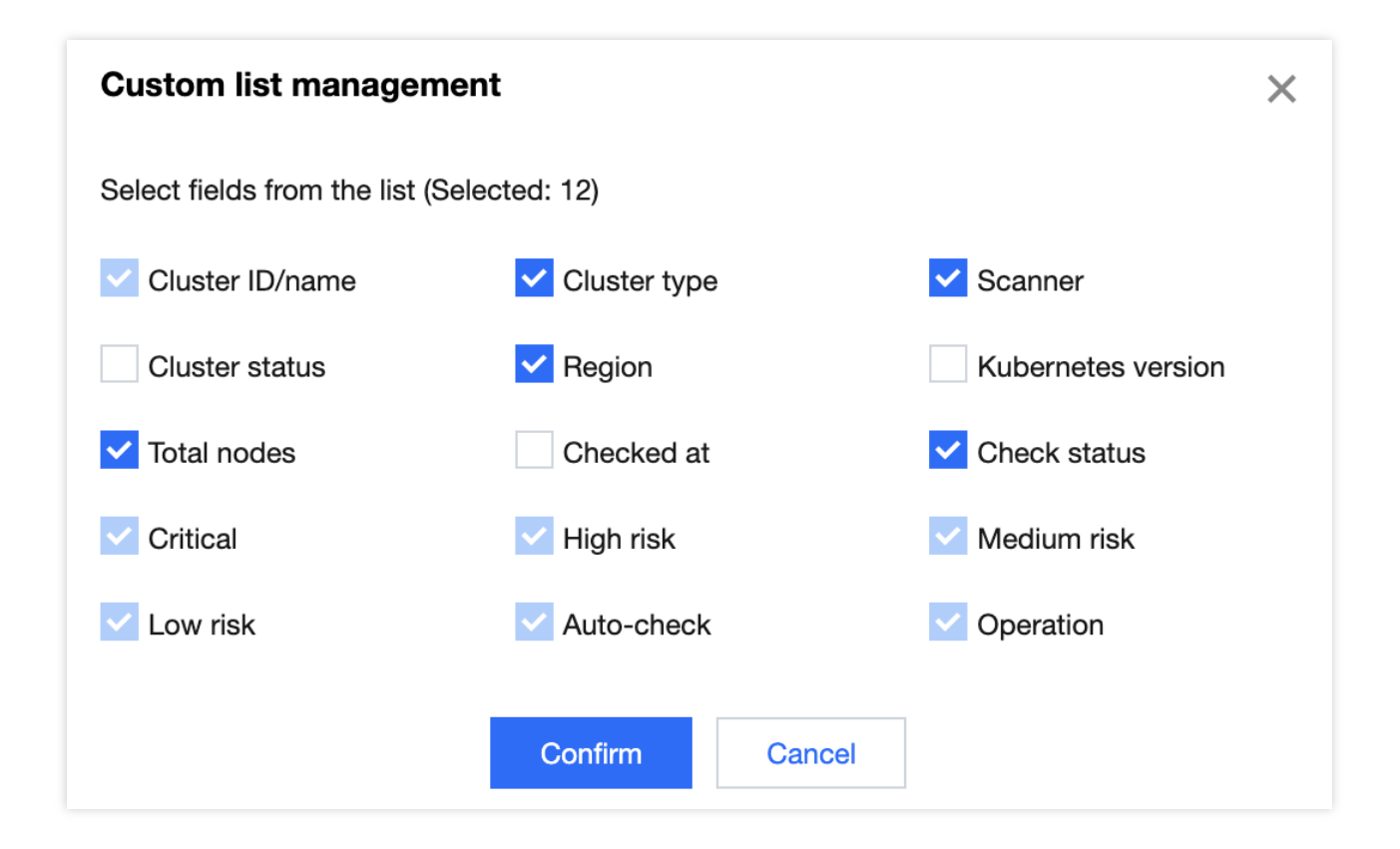

# Viewing the Pod Module

The Pod module displays the total number of cluster Pods and the numbers of running and pending Pods.

#### Viewing the list of Pods

1. On the **Asset Management** page, click **Pods** to enter the Pod list page and view all Pods.

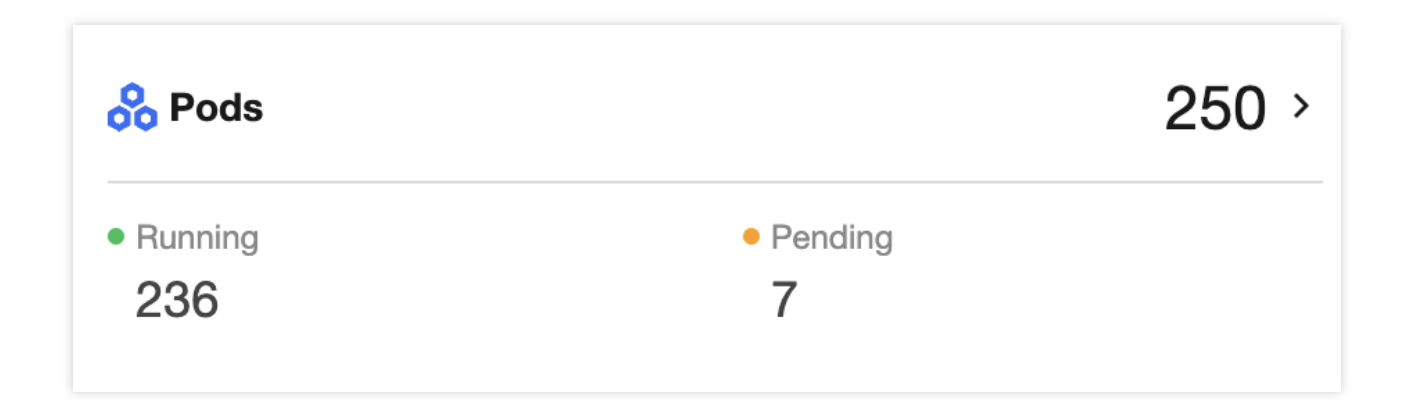

2. On the Pod list page, filter Pods by cluster name, namespace, or region; click **More filters** to filter them by Pod status, workload type, workload name, cluster ID, Pod IP, node IP, container name, container ID, or image name; or click the search box and search for Pods by Pod name.

| Pods        |                                    |    |               |                     |     |                   |                         |    |              |                        |    |   |
|-------------|------------------------------------|----|---------------|---------------------|-----|-------------------|-------------------------|----|--------------|------------------------|----|---|
| II clusters | <ul> <li>All namespaces</li> </ul> | •  | All regions   | More filter         | s 🔻 |                   |                         |    | Search       | by the Pod name        |    | Q |
| Pod status  | All                                | •  | Workload type | All workload types  | Ŧ   | Workload<br>name  | Enter the workload nam  | Q  | Cluster ID   | Enter the cluster ID   | Q  |   |
| Pod IP      | Enter the Pod IP                   | Q, | Node IP       | Enter the server IP | Q,  | Container<br>name | Enter the container nan | Q, | Container ID | Enter the container ID | Q, |   |
| Image name  | Enter the image name               | Q, |               |                     |     |                   |                         |    |              |                        |    |   |

3. Find the target Pod and click the **Pod name** to pop up the drawer on the right, which displays the Pod details, including the basic Pod information, Service information, and container information.

| Details of <b>Mark</b> . | แข มีก. สรุงกา ซูพุษกระ                                                                                                    |                                   | × |
|--------------------------|----------------------------------------------------------------------------------------------------|-----------------------------------|---|
| Basic informati          | on Services (0) Containers (1)                                                                                                    |                                   |   |
| Basic informati          | on                                                                                                    |                                   |   |
| Pod na                   | ame/IP                                                                                                    | Status • Running                  |   |
| oo ti                    | j∎ jarpana 1                                                                                                    | Region 🔊 South China (Guangzhou)  |   |
|                          |                                                                                                    |                                   |   |
| Labels                   | college and the second second s |                                   |   |
|                          | k, jent                                                                                                    |                                   |   |
|                          | p                                                                                                    |                                   |   |
| Running time             | 50dayseconds 6hourseconds                                                                                                    | Creation time 2022-11-09 14:36:20 |   |
| Restart attempts         | 1                                                                                                    |                                   |   |

#### **Custom list management**

1. On the Pod list page, click

\$

#### to pop up the Custom List Management window.

2. In the pop-up window, select the target type and click  $\ensuremath{\text{OK}}$  .

| Custom list management  |                  |                    |  |  |  |  |  |
|-------------------------|------------------|--------------------|--|--|--|--|--|
| i Select fields from th |                  |                    |  |  |  |  |  |
| Pod name                | ✓ Status         | V Pod IP           |  |  |  |  |  |
| ✓ Node IP               | Vorkload/Type    | Cluster name/ID    |  |  |  |  |  |
| Vamespace               | Region           | Running time       |  |  |  |  |  |
| Creation time           | Restart attempts | Associated service |  |  |  |  |  |
| Associated containers   |                  |                    |  |  |  |  |  |
|                         | Confirm Cancel   |                    |  |  |  |  |  |

# Viewing the Service Module

The Service module displays the total number of cluster Services and the numbers of Services of the ClusterIP and NodePort types.

#### Viewing the list of Services

1. On the Asset Management page, click Services to enter the Service list page and view all Services.

| Services   |                               | 44 > |
|------------|-------------------------------|------|
| Cluster IP | <ul> <li>Node port</li> </ul> |      |
| 35         | 0                             |      |
|            |                               |      |

2. On the Service list page, filter Services by cluster name, namespace, or region; click **More filters** to filter them by cluster ID, Service type, load balancer IP, Service IP, label, or port; or click the search box and search for Services by Service name.

| Services    |                      |     |              |                         |               |                  |   |            |                       |   |      |
|-------------|----------------------|-----|--------------|-------------------------|---------------|------------------|---|------------|-----------------------|---|------|
| Il clusters | ▼ All namespace      | 3 🔻 | All regions  | ▼ More filters ▼        |               |                  |   | Search     | n by the service name |   | Q \$ |
| Cluster ID  | Enter the cluster ID | Q   | Service type | All workload types v    | Load balancer | Load balancer IP | Q | Service IP | Enter the service IP  | Q | ×    |
| Labels      | Enter the Label      | Q,  | Port         | Please enter the port Q |               |                  |   |            |                       |   |      |

3. Find the target Service and click the **Service name** to pop up the drawer on the right, which displays the Service details, including the basic Service information, Pod information, YAML information, and port mapping rules.

| Service details:                                   | ×                                                                          |
|----------------------------------------------------|----------------------------------------------------------------------------|
| Basic information Pods (2) YAML Port mapping rules |                                                                            |
| Basic information<br>Service name                  | TypeClusterIPCreation time2022-11-09 14:36:30RegionSouth China (Guangzhou) |
| Labels -                                           |                                                                            |
| Load balancer IP -<br>Selector                     | Service IP 1                                                               |

#### Custom list management

1. On the Service list page, click

₽

to pop up the Custom List Management window.

2. In the pop-up window, select the target type and click  $\ensuremath{\textbf{OK}}$  .

| Custom list management                        |                       |                              |  |  |  |  |  |
|-----------------------------------------------|-----------------------|------------------------------|--|--|--|--|--|
| (i) Select fields from the list (selected: 8) |                       |                              |  |  |  |  |  |
| Service name                                  | Service type          | <ul> <li>Selector</li> </ul> |  |  |  |  |  |
| Load balancer                                 | Port mapping protocol | Cluster name/ID              |  |  |  |  |  |
| Vamespace                                     | Region                | Associated Pods              |  |  |  |  |  |
| Creation time                                 | YAML                  |                              |  |  |  |  |  |
|                                               | Confirm Cancel        |                              |  |  |  |  |  |

# Viewing the Ingress Module

The Ingress module displays the total number of cluster Ingresses.

#### Viewing the list of Ingresses

1. On the Asset Management page, click Ingresses to enter the Ingress list page and view all Ingresses.

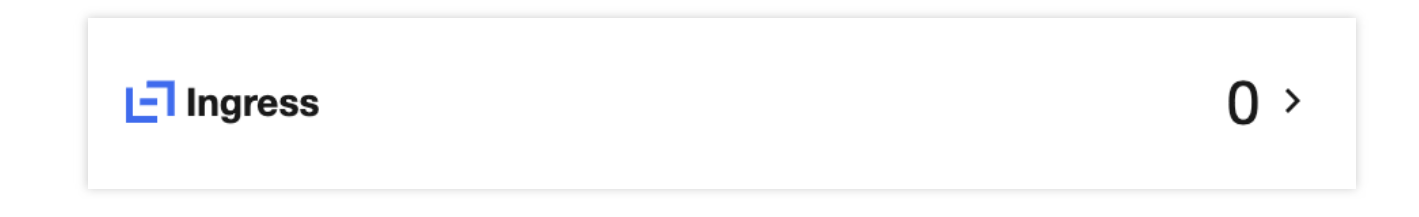

2. On the Ingress list page, filter Ingresses by cluster name, namespace, or region; click **More filters** to filter them by Ingress name, VIP, label, or backend service, or click the search box and search for Ingresses by Ingress name.

| ÷ | Ingress      |                                    |               |                         |        |                 |   |                 |                       |   |   |   |
|---|--------------|------------------------------------|---------------|-------------------------|--------|-----------------|---|-----------------|-----------------------|---|---|---|
| ( | All clusters | <ul> <li>All namespaces</li> </ul> | * All regions | ▼ More filters ▼        |        |                 |   | Search          | by the ingress name   |   |   | X |
|   | Ingress name | Enter the Ingress name Q           | VIP           | Please enter the VIP. Q | Labels | Enter the Label | Q | Backend service | Enter the domain name | Q | × |   |

3. Find the target Ingress and click the **Ingress name** to pop up the drawer on the right, which displays the Ingress details, including the basic Ingress information, forwarding configuration, and YAML information.

| Ingress details o | ngress details of mhzou         |               |                           |  |  |  |
|-------------------|---------------------------------|---------------|---------------------------|--|--|--|
| Basic informatio  | n Forwarding configuration YAML |               |                           |  |  |  |
| Basic informatio  | n                               |               |                           |  |  |  |
| Ingress           | name                            | Creation time | 2022-12-30 11:11:21       |  |  |  |
|                   |                                 | Region        | 🛞 South China (Guangzhou) |  |  |  |
| Labels            | -                               |               |                           |  |  |  |
| VIP               | TIO.20. 12-01                   |               |                           |  |  |  |
| Backend service   | https:// Phasentelet            |               |                           |  |  |  |

#### **Custom list management**

1. On the Ingress list page, click

坹

to pop up the Custom List Management window.

2. In the pop-up window, select the target type and click  $\ensuremath{\text{OK}}$  .

| Custom list management |                        |        |                 |  |  |  |
|------------------------|------------------------|--------|-----------------|--|--|--|
| G Select fields from   | the list (selected: 8) |        |                 |  |  |  |
| Ingress name           | VIP                    |        | Backend service |  |  |  |
| Cluster name/ID        | Vamespace              |        | Region          |  |  |  |
| Creation time          | View YAML              |        |                 |  |  |  |
|                        | Confirm                | Cancel |                 |  |  |  |
|                        |                        |        |                 |  |  |  |

# **Processes and Ports**

Last updated : 2024-01-23 15:44:43

This document describes the processes and ports feature and how to view the process and port lists.

| Processes and Ports |       |        |
|---------------------|-------|--------|
|                     | 761 > | 🛅 Port |

### Viewing the Process Module

The process module displays the total number of processes.

#### Filtering processes

- 1. Log in to the TCSS console and click Asset Management on the left sidebar.
- 2. On the Asset Management page, click Processes to enter the process list page.

| Processes and Ports |  |
|---------------------|--|
| Orocess             |  |

3. On the process list page, click the search box and search for processes by keyword such as initiator, server name, and process name.

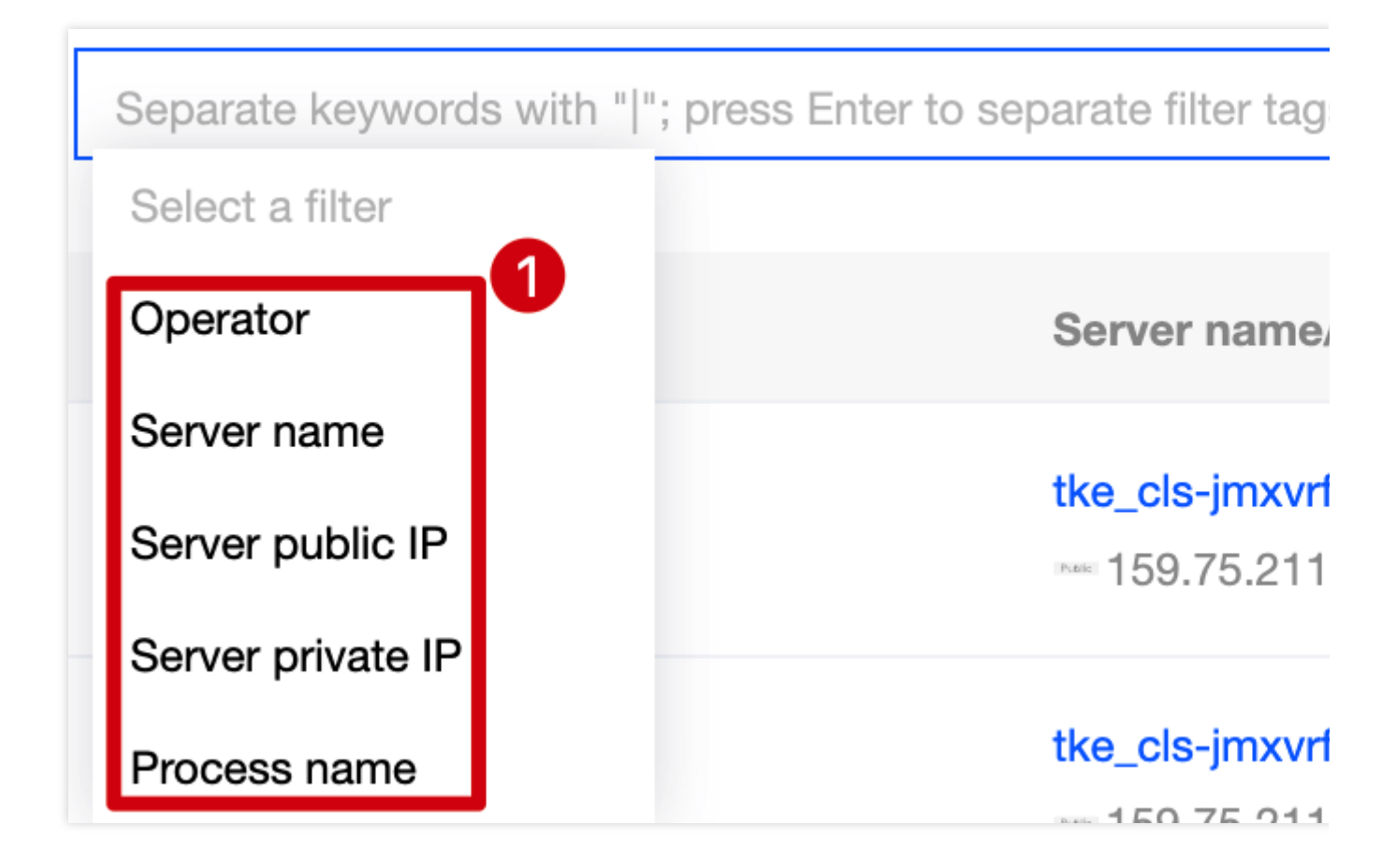

#### Viewing the list of containers

- 1. Log in to the TCSS console and click Asset Management on the left sidebar.
- 2. On the Asset Management page, click Processes to enter the process list page.

| Processes and Ports |  |  |
|---------------------|--|--|
| Orocess             |  |  |

3. On the process list page, click a Server IP to pop up the drawer on the right, which displays the server details,

including the basic server information, Docker information, and the numbers of images and containers.

#### Note:

In the drawer, click the number to view the numbers of images and containers on the server.

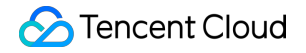

| Associated asse | ets                 |     |            |                   |          |
|-----------------|---------------------|-----|------------|-------------------|----------|
|                 | sociated containers |     |            | Associated images |          |
|                 |                     |     |            |                   |          |
| Container name  | Process name        | PID | Server PID | Process path      | Operator |
| 3 E             | ,e                  | 1   | 30888      | /,                | i        |
| Br Г            | bash                | 11  | 32280      | /                 | recument |

#### **Custom list management**

- 1. Log in to the TCSS console and click Asset Management on the left sidebar.
- 2. On the **Asset Management** page, click **Processes** to enter the process list page.

| Processes and Ports |  |
|---------------------|--|
| Orocess             |  |
|                     |  |

3. On the process list page, click

φ

to pop up the Custom List Management window.

4. In the pop-up window, select the target type and click **OK**.

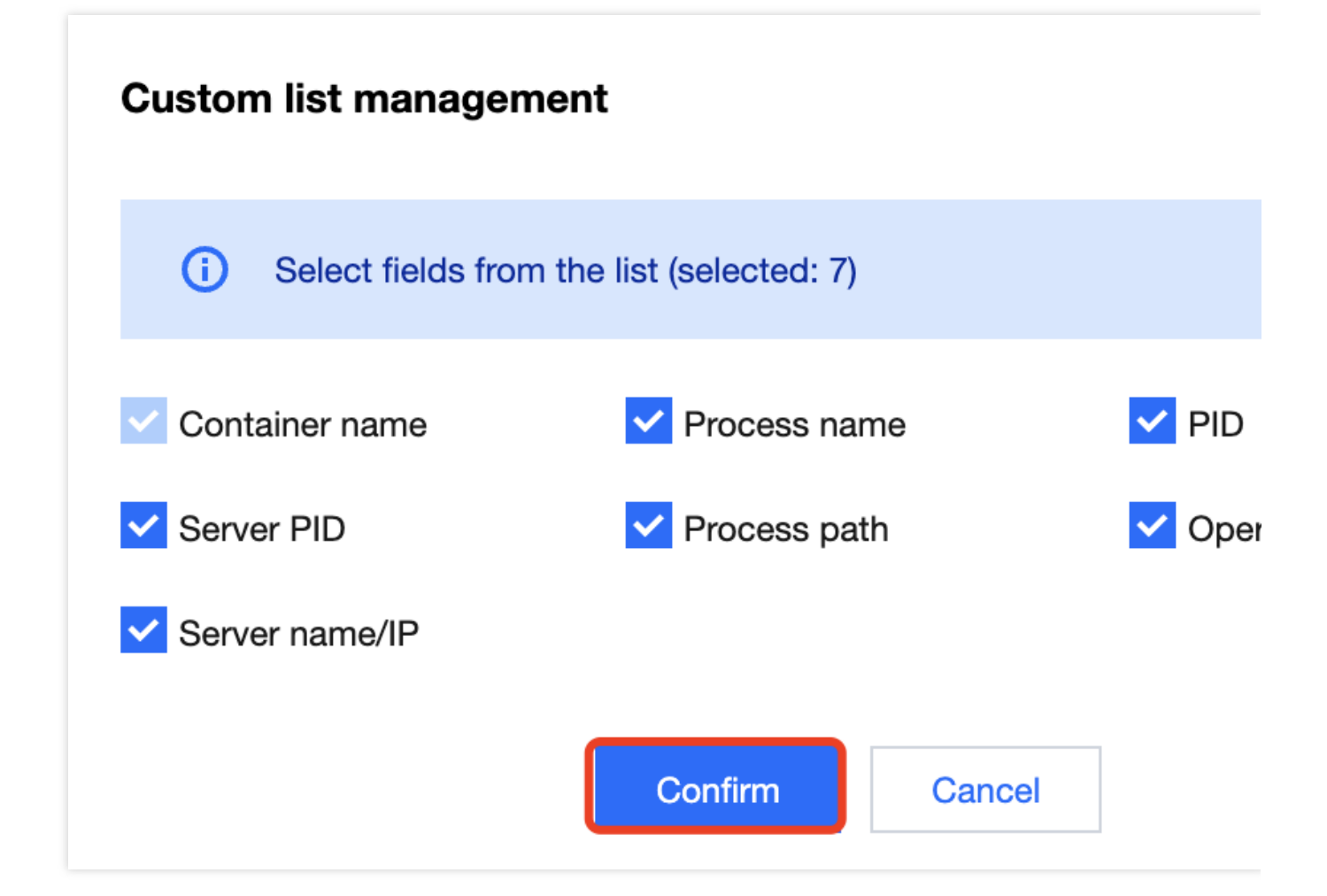

# Viewing the Port Module

The port module displays the total number of ports.

#### **Filtering ports**

- 1. Log in to the TCSS console and click Asset Management on the left sidebar.
- 2. On the Asset Management page, click Ports to enter the port list page.

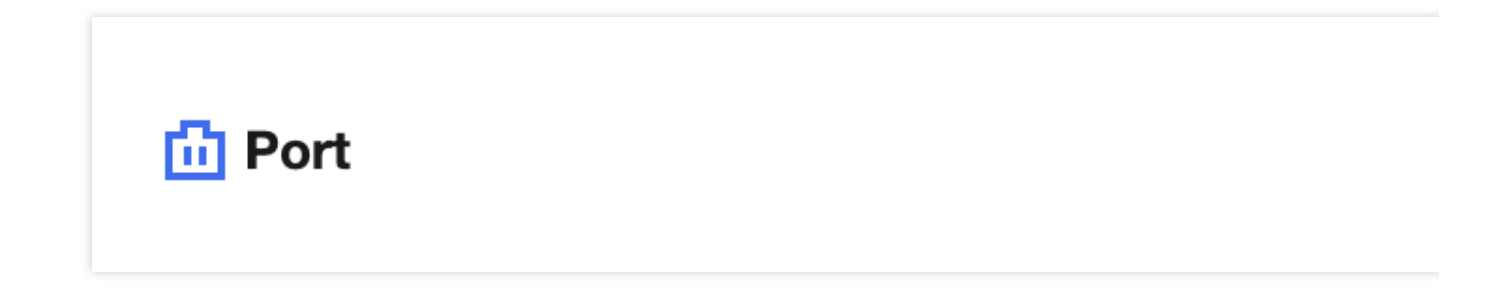

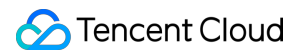

3. On the port list page, click the search box and search for ports by keyword such as server IP, process name, or host port.

| ← Port         |                                                                                                    |            |         |           |              |                     |
|----------------|----------------------------------------------------------------------------------------------------|------------|---------|-----------|--------------|---------------------|
|                |                                                                                                    |            |         |           |              |                     |
|                |                                                                                                    |            |         |           |              | Separate keywords w |
|                |                                                                                                    |            |         |           |              | Select a filter     |
| Container name | Process name                                                                                                    | Bound port | Host IP | Host port | Protocol     | Server name         |
|                |                                                                                                    |            |         |           |              | Server public IP    |
| Kuba-party Fa  | heat engine in the second second second second second second second second second second second second second s | 10256      | -       | 0         | <b>ب</b> ال. | Server private IP   |
|                |                                                                                                    |            |         |           |              | Process name        |
|                | interaction in                                                                                                  | 10249      | -       | 0         | τρ           | Host port           |
|                |                                                                                                    |            |         |           |              | Bound port          |

#### Viewing the list of ports

- 1. Log in to the TCSS console and click Asset Management on the left sidebar.
- 2. On the **Asset Management** page, click **Ports** to enter the port list page.

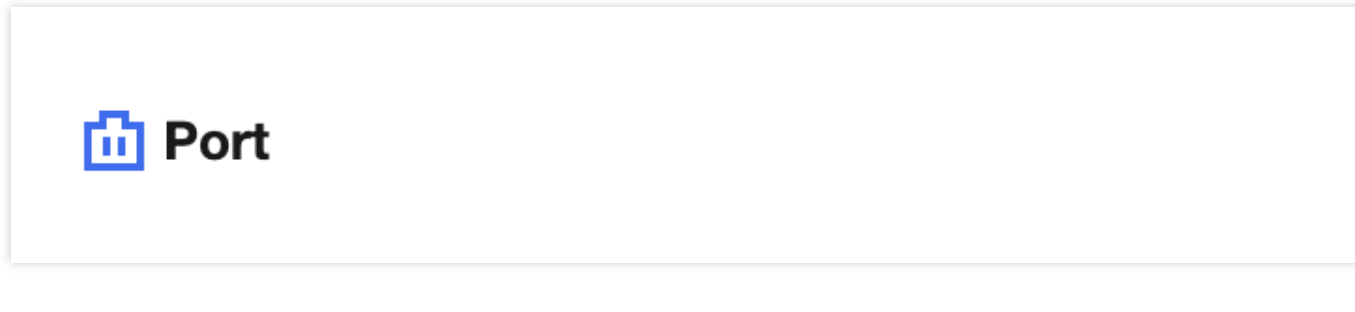

3. On the port list page, click a Server IP to pop up the drawer on the right, which displays the server details,

including the basic server information, Docker information, and the numbers of images and containers.

#### Note:

In the drawer, click the number to view the numbers of images and containers on the server.

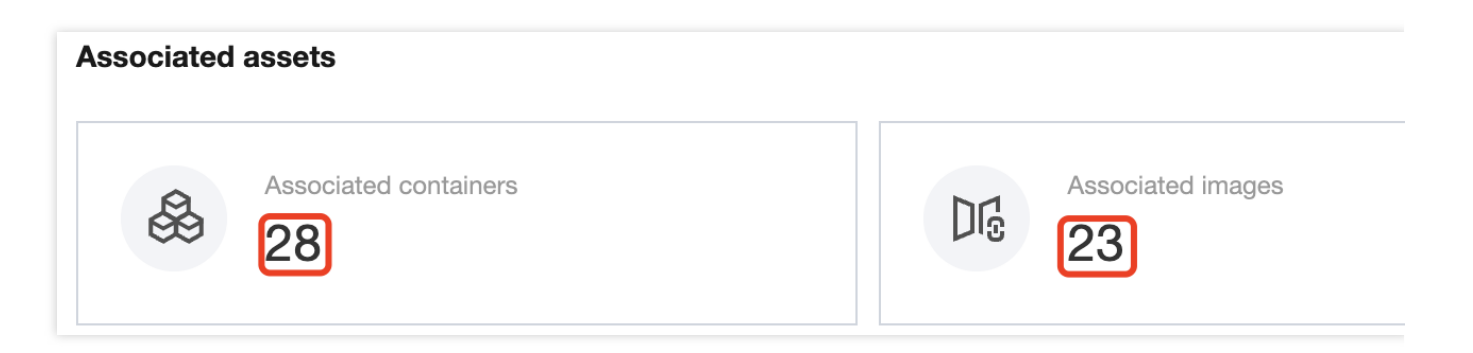

| Container name | Process name | Bound port | Host IP | Host port | Protocol | PID |
|----------------|--------------|------------|---------|-----------|----------|-----|
| ku., / 🖻       | l            | 10256      | -       | 0         |          | 1   |
| K              | have proty   | 10249      | -       | 0         | .up      | 1   |

#### **Custom list management**

- 1. Log in to the TCSS console and click **Asset Management** on the left sidebar.
- 2. On the **Asset Management** page, click **Ports** to enter the port list page.

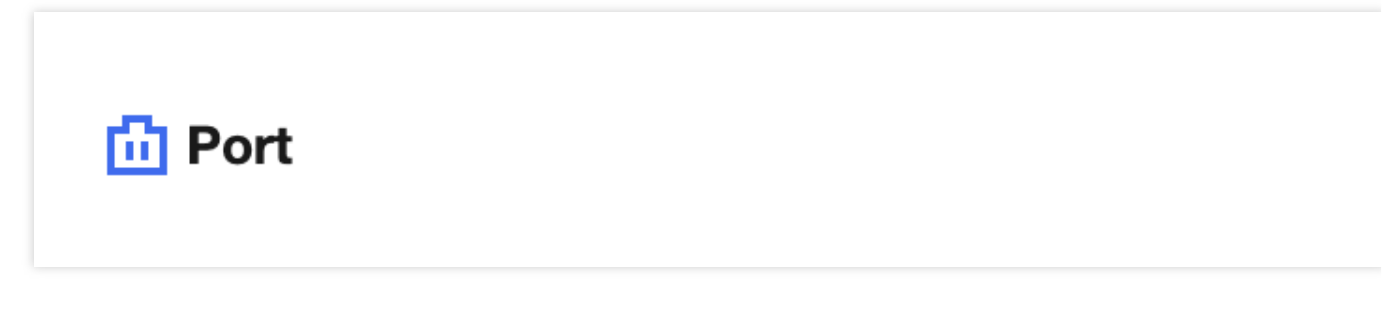

3. On the port list page, click

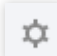

to pop up the Custom List Management window.

4. In the pop-up window, select the target type and click **OK**.
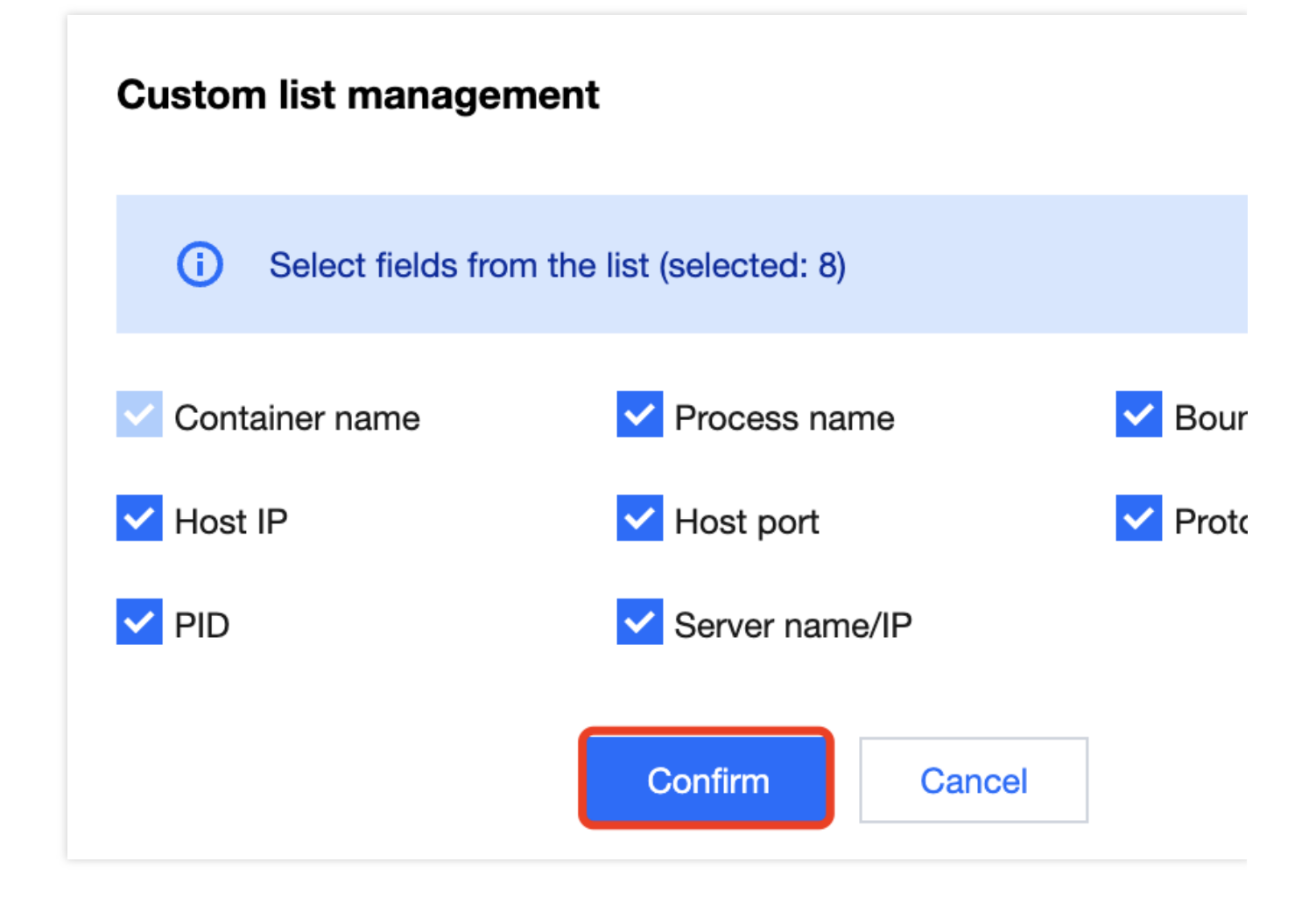

# **Applications and Web Services**

Last updated : 2024-01-23 15:44:44

This document describes the applications and web services feature and how to view the numbers of web services, running applications, and database applications.

| Applications and Web services |      |                      |                     |
|-------------------------------|------|----------------------|---------------------|
| Heb services                  | 10 > | Running applications | 204 → 😑 Database ap |

# Viewing Web Services

### Filtering web services

- 1. Log in to the TCSS console and click Asset Management on the left sidebar.
- 2. On the **Asset Management** page, click **Web services** to enter the web service list page.

3. On the web service list page, filter web services by type or click the search box and search for web services by keyword such as container name, server name, or initiator.

Click the service type drop-down list in the top-left corner to filter web services by type.

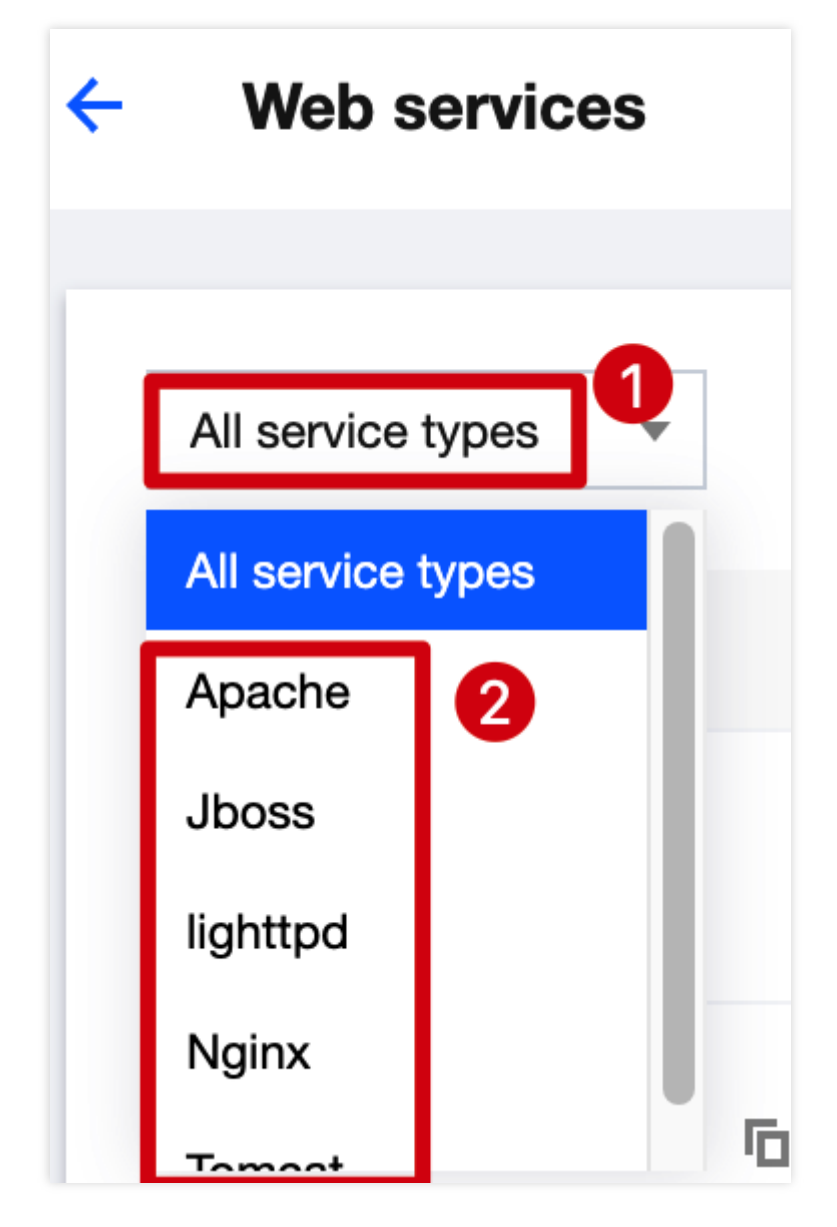

Click the search box and search for web services by keyword such as container name, server name, or initiator.

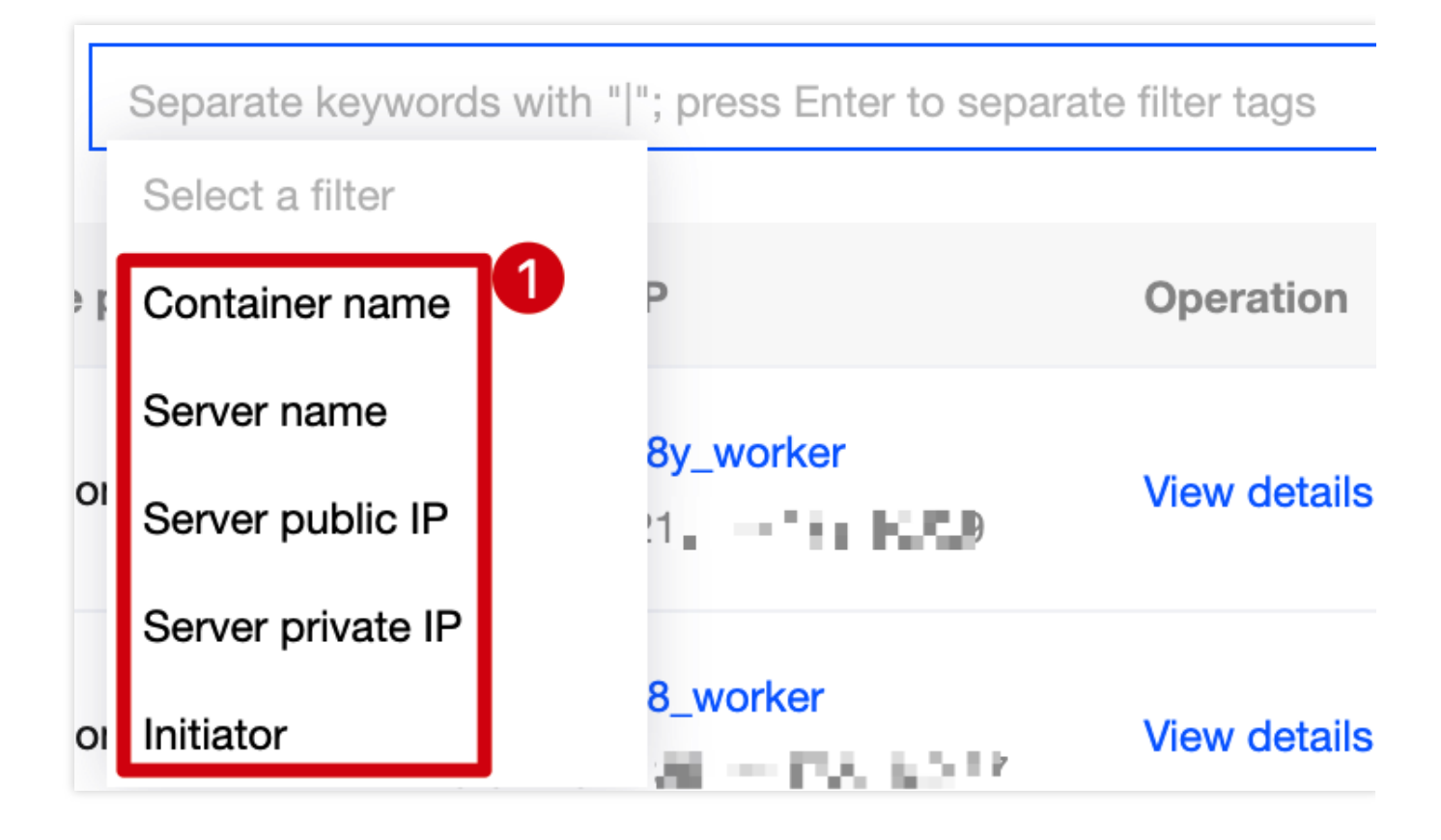

### Viewing the list of web services

- 1. Log in to the TCSS console and click Asset Management on the left sidebar.
- 2. On the Asset Management page, click Web services to enter the web service list page.

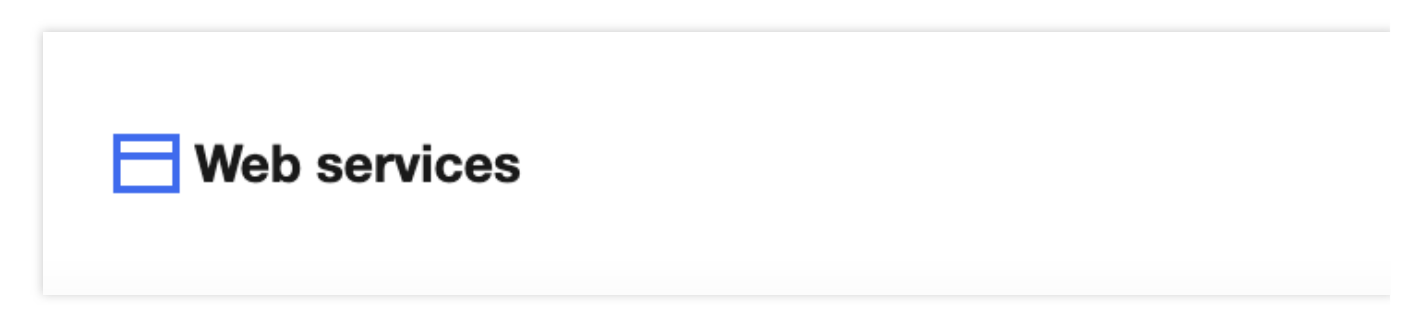

3. On the web service list page, click a **Server IP** to pop up the drawer on the right, which displays the server details, including the basic server information, Docker information, and the numbers of images and containers.

### Note:

In the drawer, click the number to view the numbers of images and containers on the server.

| Associated as          | sets                  |         |            |                       |                                |  |
|------------------------|-----------------------|---------|------------|-----------------------|--------------------------------|--|
|                        | Associated containers |         |            | Associated images     |                                |  |
|                        |                       |         |            |                       |                                |  |
| Container name         | Service type          | Version | Initiator  | Binary path           | Configuration file path        |  |
| webl 🕞                 | Tel a                 | 1.23.2  | 10.00 m.00 | / <b>L'Llerqu</b> i ( | /manginality on the l          |  |
| /ary many web style In | Nation.               | 1.23.2  | material   | /umainkinninginu      | (nia) and an indication of the |  |

4. On the web service list page, click **View details** to pop up the window, which displays the web service details, including the basic information and list of associated processes.

| Container name | Service type | Version | Initiator | Binary path    | Configuration file path |
|----------------|--------------|---------|-----------|----------------|-------------------------|
| <b>e</b> • 6   | eyar.        | N.L.C.  | rapitrasi | (er/shiningian | Antofegicx/roles.conf   |

### **Custom list management**

- 1. Log in to the TCSS console and click **Asset Management** on the left sidebar.
- 2. On the Asset Management page, click Web services to enter the web service list page.

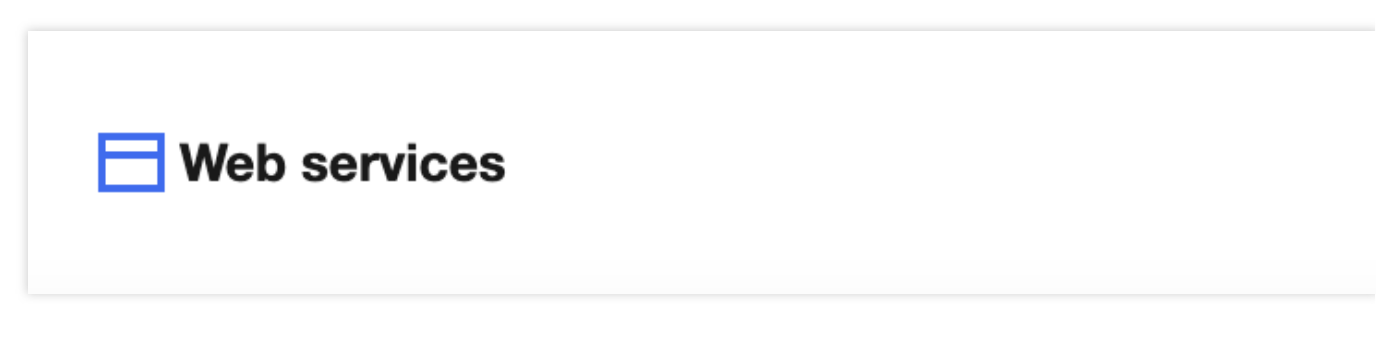

3. On the web service list page, click

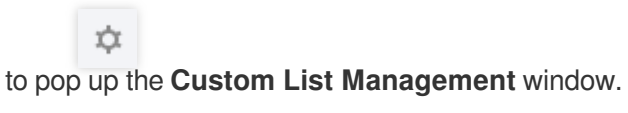

4. In the pop-up window, select the target type and click **OK**.

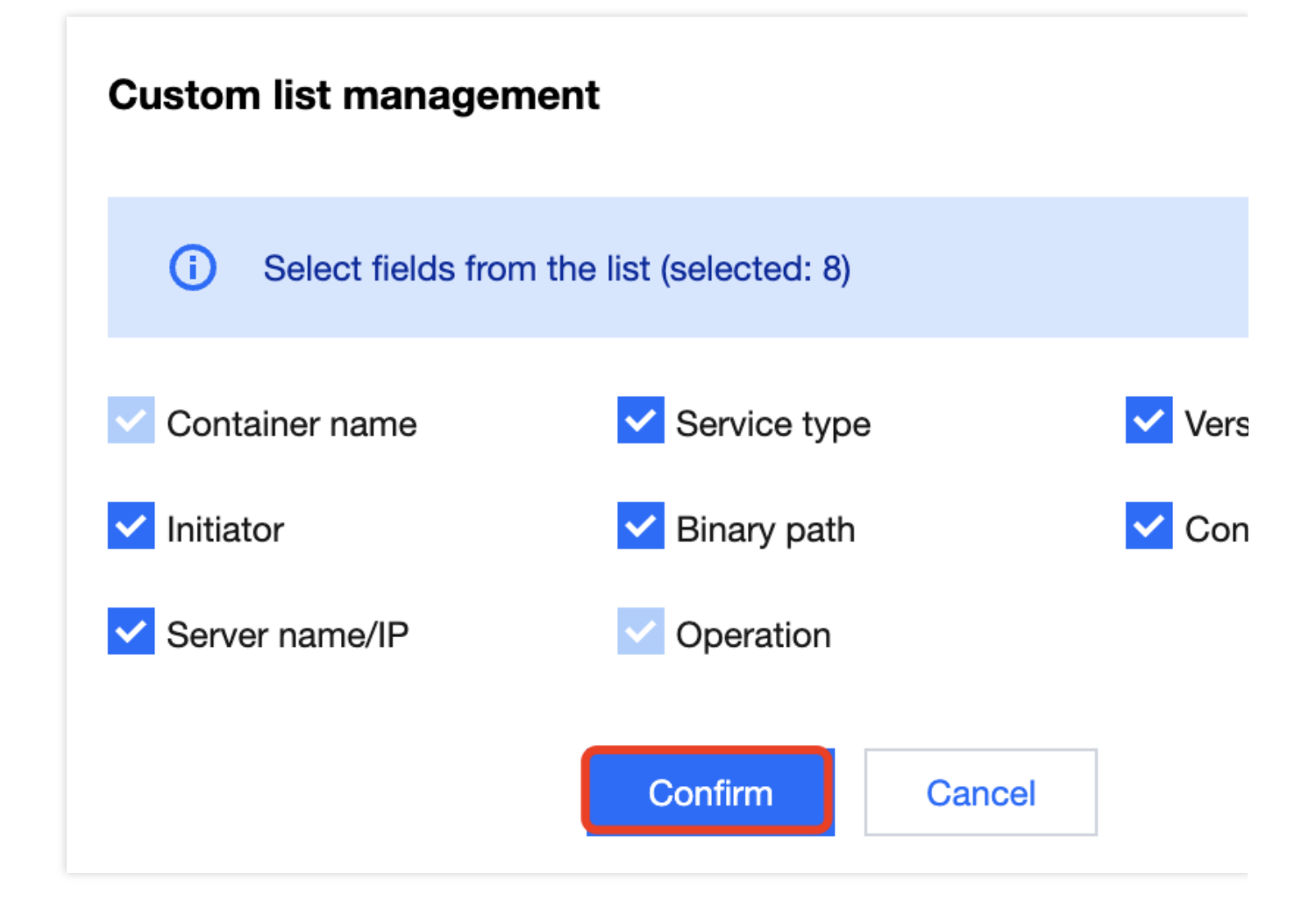

# **Viewing Running Applications**

### Filtering running applications

- 1. Log in to the TCSS console and click Asset Management on the left sidebar.
- 2. On the Asset Management page, click Running applications to enter the running application list page.

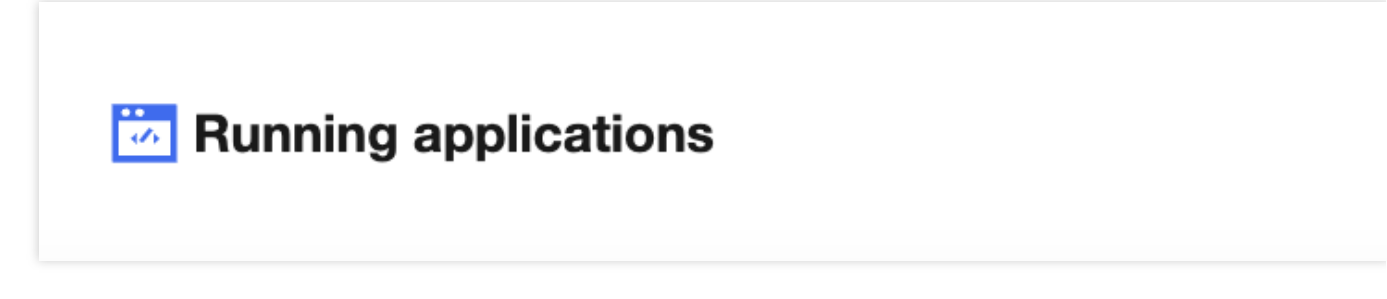

3. On the running application list page, click the search box and search for running applications by keyword such as container name, server IP, or application category.

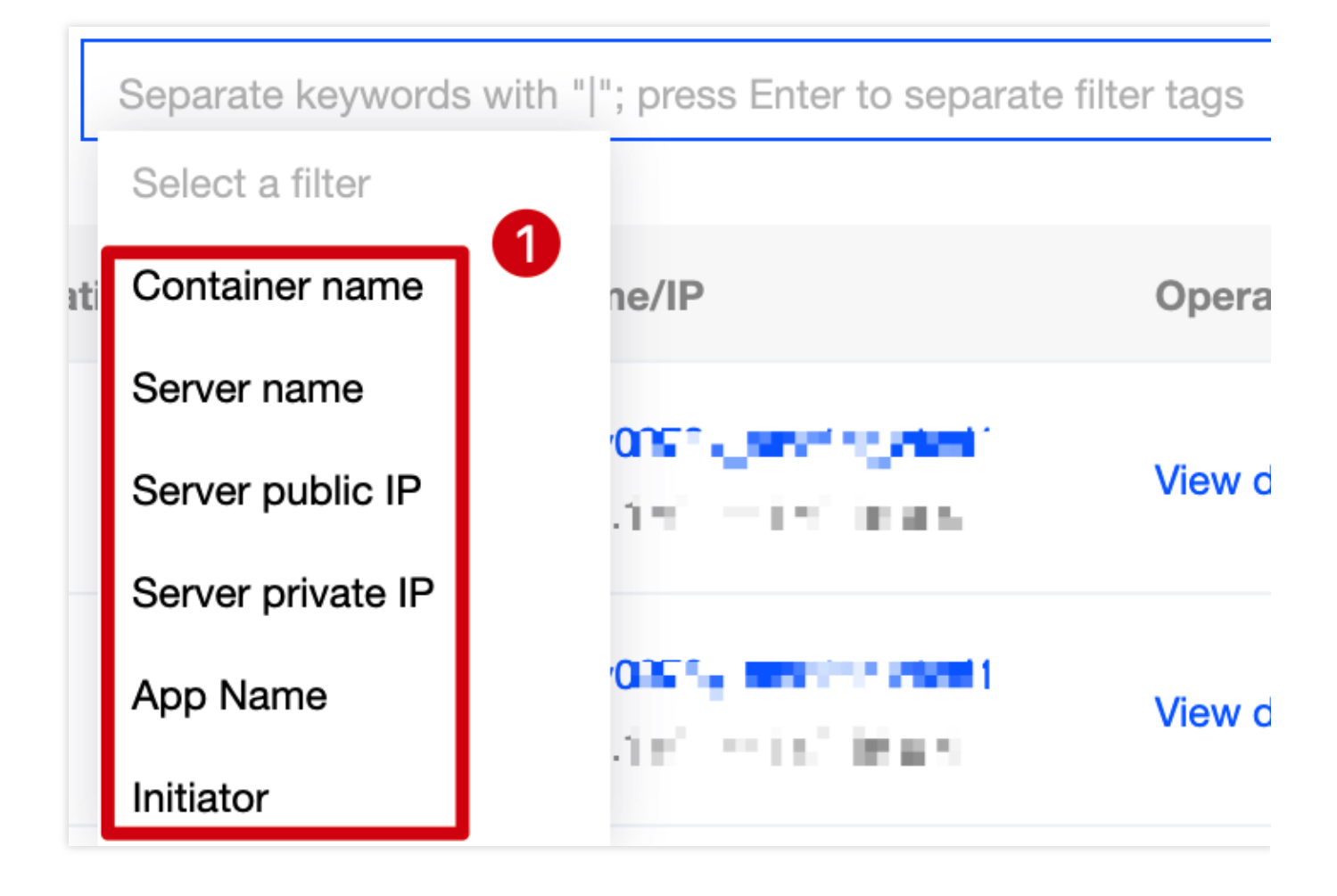

### Viewing the list of running applications

- 1. Log in to the TCSS console and click **Asset Management** on the left sidebar.
- 2. On the **Asset Management** page, click **Running applications** to enter the running application list page.

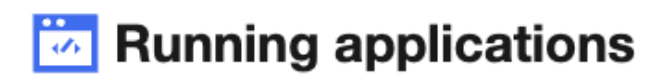

3. On the running application list page, click a **Server IP** to pop up the drawer on the right, which displays the server details, including the basic server information, Docker information, and the numbers of images and containers. **Note:** 

In the drawer, click the number to view the numbers of images and containers on the server.

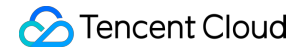

| Associated          | assets                |             |         |                   |                              |                         |  |
|---------------------|-----------------------|-------------|---------|-------------------|------------------------------|-------------------------|--|
|                     | Associated containers |             |         | Associated images |                              |                         |  |
| Container name      | Application category  | App Name    | Version | Initiator         | Binary path                  | Configuration file path |  |
| /where body and the | ···                   | n og gat    | -       | and so the        | Alter beidige sugart         | -                       |  |
| An anna an s- B     | opp                   | a nama kata | -       | 00° 00°           | / <b> inserv</b> - Vani - As | -                       |  |

4. On the **Asset Management** page, click **View details** to pop up the window, which displays the list of processes associated with running applications.

| Container name | Application category | App Name          | Version | Initiator | Binary path | Configuration file path |
|----------------|----------------------|-------------------|---------|-----------|-------------|-------------------------|
| /w             | N.F.F.               | The privage agent | -       | rootoot   | /           |                         |

### **Custom list management**

- 1. Log in to the TCSS console and click Asset Management on the left sidebar.
- 2. On the **Asset Management** page, click **Running applications** to enter the running application list page.

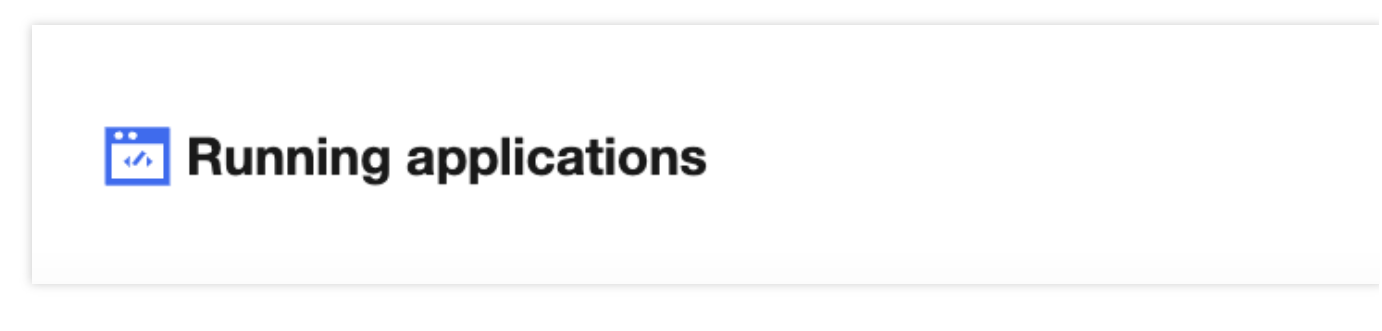

3. On the running application list page, click

¢

to pop up the **Custom List Management** window.

4. In the pop-up window, select the target type and click **OK**.

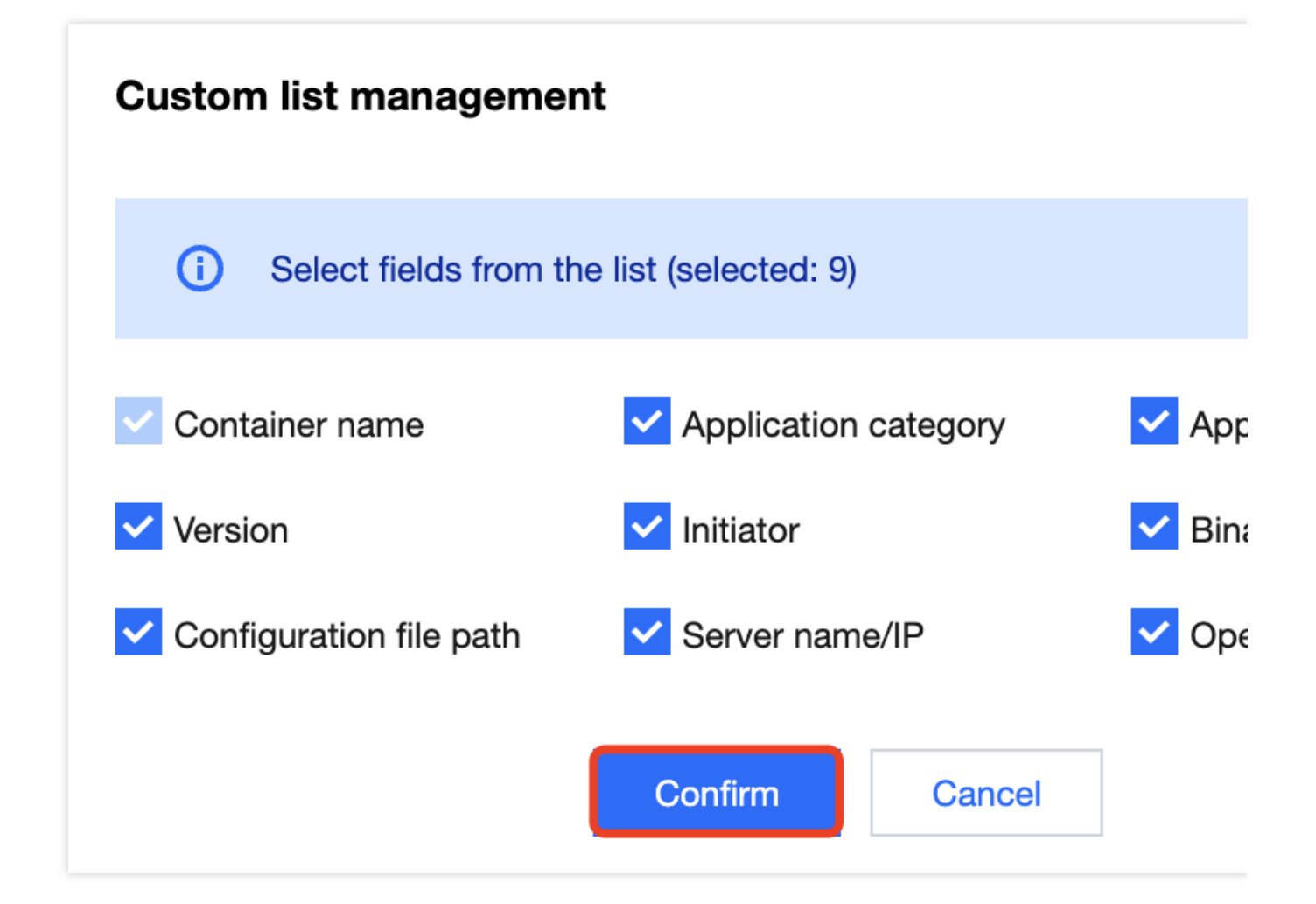

# Viewing Database Applications

### Filtering database applications

- 1. Log in to the TCSS console and click Asset Management on the left sidebar.
- 2. On the Asset Management page, click Database applications to enter the database application list page.

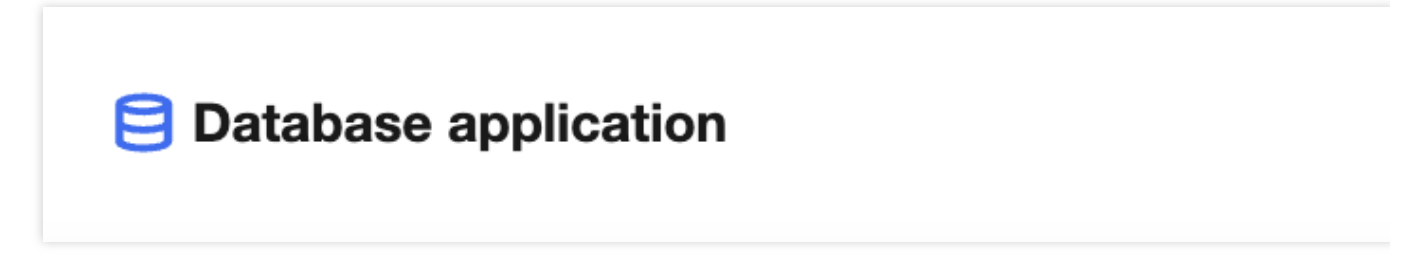

3. On the database application list page, click the search box and search for database applications by keyword such as container name, server IP, or database type.

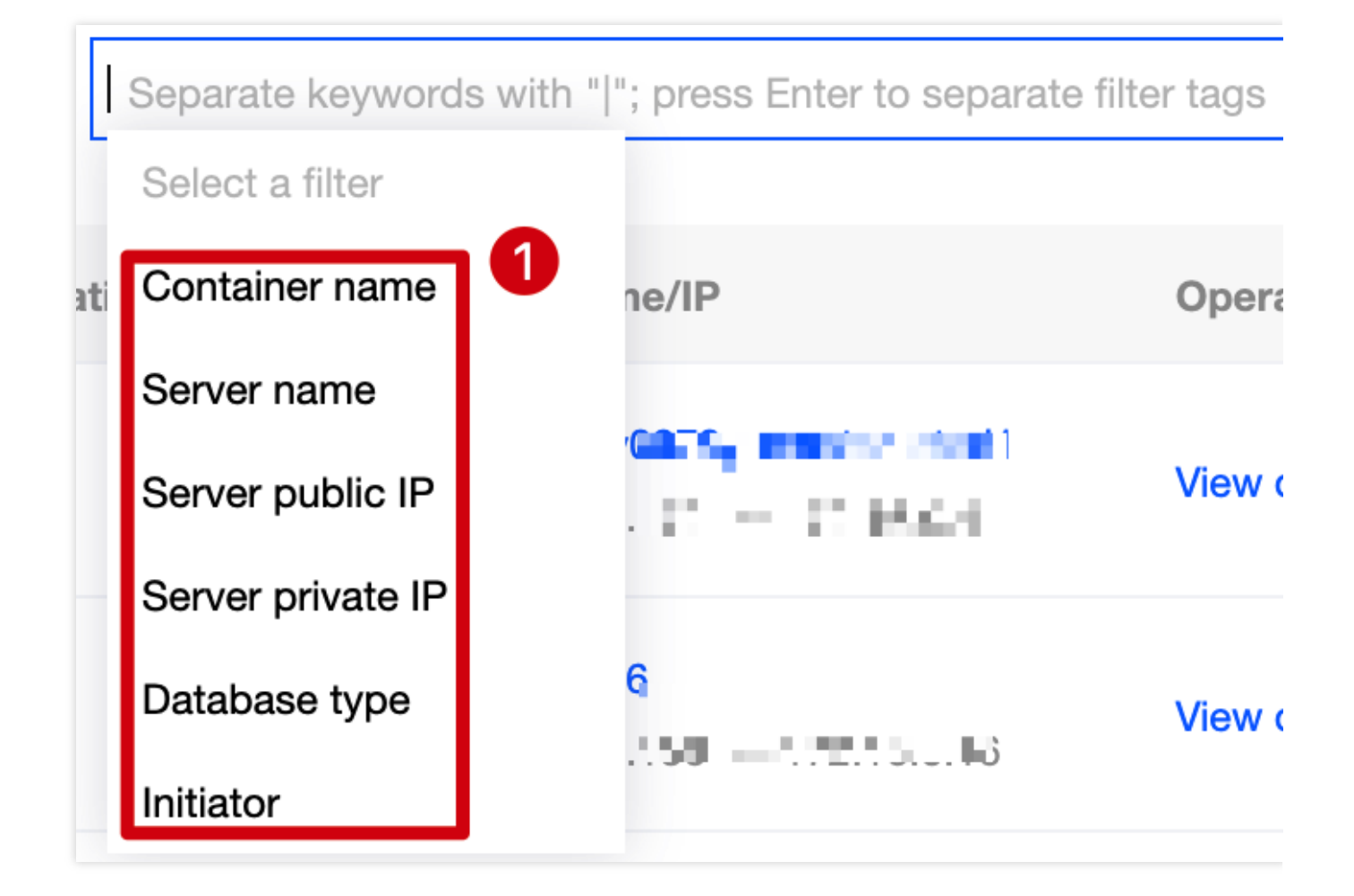

### Viewing the list of database applications

- 1. Log in to the TCSS console and click **Asset Management** on the left sidebar.
- 2. On the Asset Management page, click Database applications to enter the database application list page.

# Database application

3. On the database application list page, click a **Server IP** to pop up the drawer on the right, which displays the server details, including the basic server information, Docker information, and the numbers of images and containers. **Note:** 

In the drawer, click the number to view the numbers of images and containers on the server.

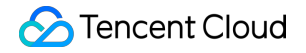

| Associated     | assets        |            |               |             |                    |                         |
|----------------|---------------|------------|---------------|-------------|--------------------|-------------------------|
|                | Associated co | ntainers   |               |             | Associate          | d images                |
|                |               |            |               |             |                    |                         |
| Container name | Database type | Version ID | Listened port | Initiator   | Binary path        | Configuration file path |
| /www.com_and D | etc2          | -          | 多个 (2)        | atari 5 4 4 | Analocato Aras     | -                       |
| /•             |               | -          | 多个 (2)        | enetsee     | / subscripts - 1 4 | -                       |

4. On the **Database application** page, click **View details** to pop up the window, which displays the database application details, including the basic information and list of associated processes.

| Container name | Database type | Version ID | Listened port | Initiator | Binary path | Configuration file path |
|----------------|---------------|------------|---------------|-----------|-------------|-------------------------|
| anganganan i B |               | -          | 多个 (2)        | , a sha   |             | -                       |

### **Custom list management**

1. Log in to the TCSS console and click **Asset Management** on the left sidebar.

2. On the **Asset Management** page, click **Running applications** to enter the running application list page.

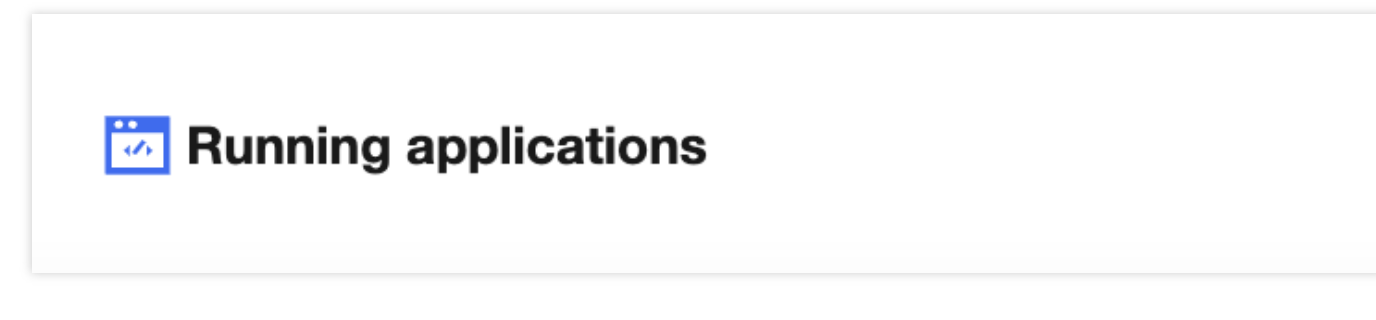

3. On the database application list page, click

to pop up the Custom List Management window.

4. In the pop-up window, select the target type and click **OK**.

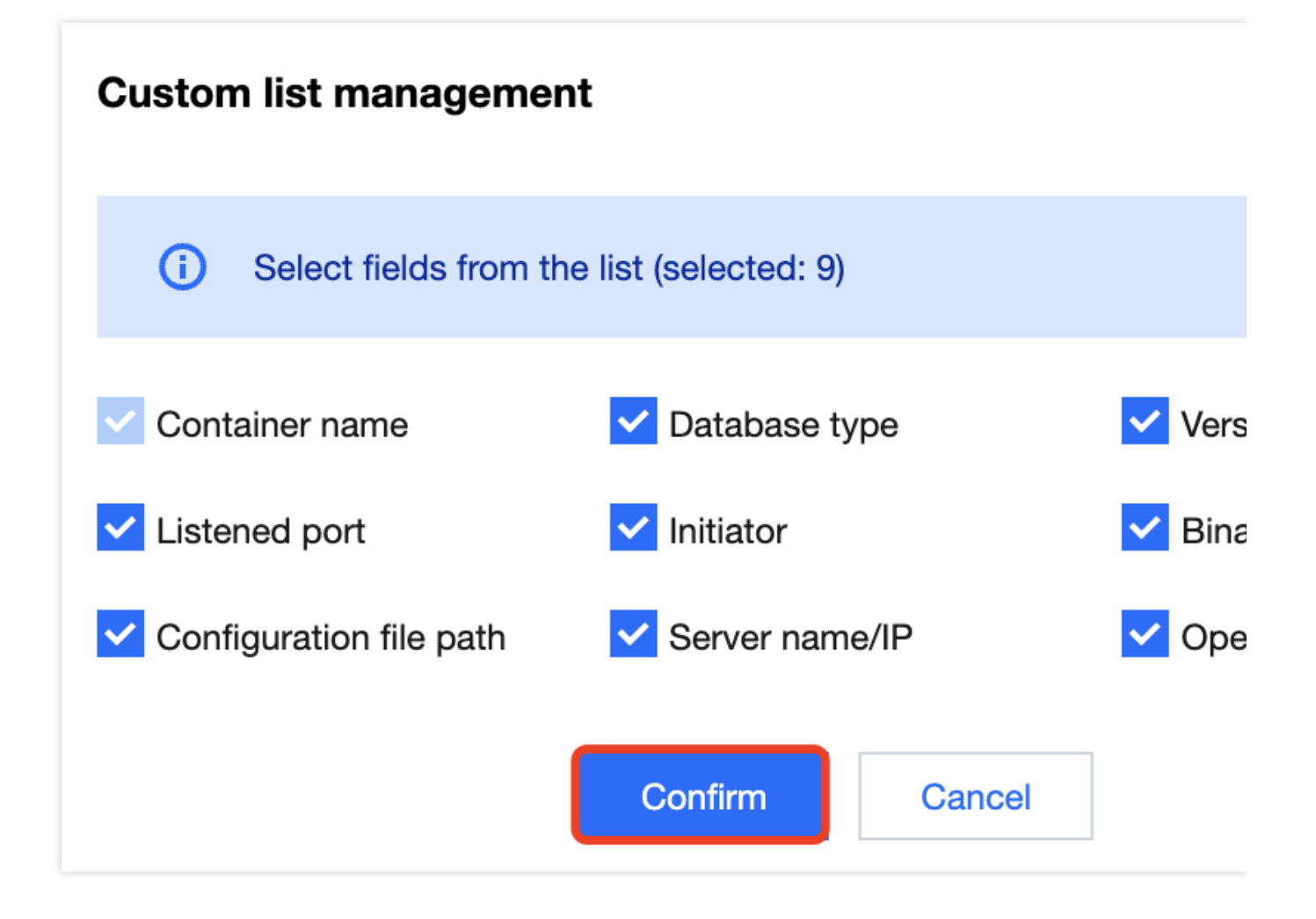

# Vulnerability Detection Vulnerability Scan

Last updated : 2024-01-23 15:44:44

TCSS periodically or promptly scans local and repository images for vulnerabilities. It bases the check on specified images or vulnerability types and allows for ignoring vulnerabilities. It notifies you of vulnerability risks, characteristics, severity, and fix suggestions on visual pages. This helps you better manage vulnerability risks to your images. This document describes how to use the vulnerability detection feature to manage vulnerability risks to images. The feature supports quickly checking for system vulnerabilities, web application vulnerabilities, and emergency vulnerabilities.

### Prerequisites

You have purchased the TCSS Pro Edition.

### Vulnerability check

1. Log in to the TCSS console and select Vulnerability Detection on the left sidebar.

2. On the Vulnerability Detection page, click Quick check to check for vulnerabilities and view the result.

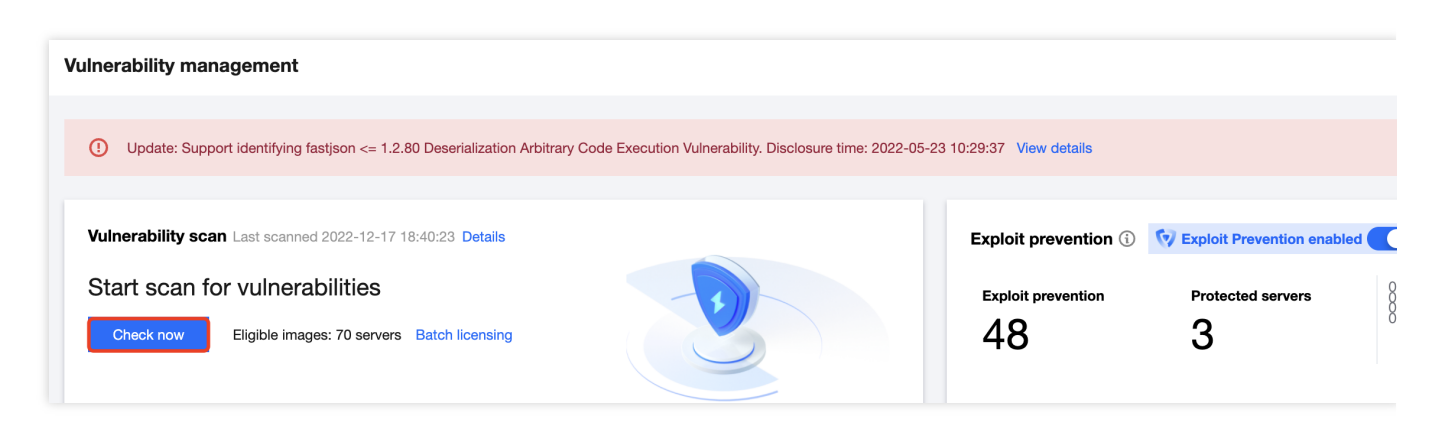

3. In the **Quick check** pop-up window, select the target image and click **Check now**. The result will be visualized as charts on the **Vulnerability Detection** page.

### Note:

You need to license the image before the check.

A check generally takes 2–60 minutes, depending on the number of images, image size, and whether it's the first check.

| Scan settin      | gs                                            |                                 | Didn't find the in                      |
|------------------|-----------------------------------------------|---------------------------------|-----------------------------------------|
| i) The           | following images are all licensed. If the ima | ge to be scanned is not licens  | ed, go to Batch Licensing 🛂             |
| Select imaç      | ges to scan (Total images: 2)                 |                                 |                                         |
| Local            | image                                         | Selected:                       | Image repository                        |
| Local imag       | es (1)                                        |                                 |                                         |
| Select<br>images | All licensed images not scanned(1)            | All licensed images(122)        | Specified licensed images               |
| Repository       | images (1)                                    |                                 |                                         |
| Select<br>images | All licensed images not scanned(1)            | All licensed images(70)         | Specified licensed images               |
|                  |                                               |                                 |                                         |
|                  |                                               |                                 |                                         |
|                  |                                               |                                 |                                         |
|                  |                                               |                                 |                                         |
| Check not        | W Cancel Note: All images wi                  | th the specified IDs are scanne | ed, regardless of the other attributes. |

### Viewing a vulnerability

1. On the **Vulnerability Detection** page, view the information of the identified system vulnerabilities, web application vulnerabilities, and emergency vulnerabilities in the image. You can also view the affected local images, repository images, running containers, risk statistics, top 5 vulnerabilities, and images affected by critical and high severity vulnerabilities.

### S Tencent Cloud

Top 5 vulnerabilities: The system ranks the top 5 vulnerabilities based on the CVSS score and dynamic risk level and displays their severity and the numbers of affected images (only those on the latest version) and containers. Images affected by Critical and High severity vulnerabilities: The system displays the trend of images (on the latest version) with extreme or high-risk vulnerabilities. After the switch to running containers, the system displays the trend of images with extreme or high-risk vulnerabilities and started containers. You can view the trend of the last 7 or 30 days.

2. In the vulnerability list, you can view the vulnerability name, severity, CVE No., first detected time, and latest detected time.

| Vulnerability name/tag                                            | Severity \$ | Vulnerability | CVSS \$ | CVE No.       | First dete \$          | Latest de \$           | Affected I \$ | Affected r \$ | Affect     |
|-------------------------------------------------------------------|-------------|---------------|---------|---------------|------------------------|------------------------|---------------|---------------|------------|
| Control of the off from the second Vuller<br>Local exploit W/ POC | Medium      | Out-of-bound  | 5.5     | CVE-2016-1838 | 2022-12-29<br>08:02:48 | 2022-12-29<br>08:02:48 | D <b>1</b> 1  | D <b>u</b> 1  | <b>O</b> 2 |
| Remote exploit                                                    | Low         | Out-of-bound  | 8.8     | CVE-2015-9381 | 2022-12-29<br>08:02:48 | 2022-12-29<br>08:02:48 | D <b>1</b> 1  | D <b>1</b> 1  | <b>O</b> 2 |
| Remote exploit                                                    | Low         | Out-of-bound  | 7.5     | CVE-2015-8948 | 2022-12-29<br>08:02:48 | 2022-12-29<br>08:02:48 | D <b>1</b> 1  | D <b>u</b> 1  | <b>O</b> 2 |

### Field description:

Vulnerability name: The publicly known name of the vulnerability.

Severity: Critical, High, Medium, or Low, depending on the risk level of the vulnerability.

First detected: The time when the vulnerability is first detected in the image.

Latest detected: The time when the vulnerability is last detected in the image.

Affected local images: Number of local images found to contain the vulnerability, i.e., the number of local images affected by the vulnerability.

Affected repository images: Number of repository images found to contain the vulnerability, i.e., the number of repository images affected by the vulnerability.

Affected containers: Number of running containers found to contain the vulnerability, i.e., the number of running containers affected by the vulnerability.

### Note:

The number of affected containers is based on the number of containers started in the affected local images. It is the count at the time of the check and is not subject to the container status change.

3. On the **Vulnerability Detection** page, you can filter vulnerabilities based on their urgency and priority.

| Urgency                      | Show only vulnerabilities that affect containers          | Only Latest image  |
|------------------------------|-----------------------------------------------------------|--------------------|
| Priority (lowest to highest) | O All vulnerabilities(694) <a>High &amp; Critical(73)</a> | 3) Figh-priority(1 |

Urgency of the impact on the assets

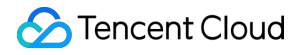

Show only vulnerabilities that affect containers: This option displays the list of vulnerabilities that affect containers. Only Latest images: This option displays the list of vulnerabilities that affect the latest image tag.

Priority

High & Critical: Vulnerabilities whose severity is extreme or high.

High-priority: High-priority vulnerabilities are vulnerabilities with urgent risks and need to be resolved as soon as possible.

POC/EXP: Vulnerabilities with the risk tag of EXP, POC, or EXP/POC.

Remote EXP: Vulnerabilities with the metric of NetWork (remote exploit) and with EXP.

4. Click **More filters** to search for vulnerabilities by severity, fix possibility, risk tag, CVE No., affected image ID, affected image name, affected container ID, affected container name, affected component version, or affected component name.

#### Note:

Vulnerabilities found based on the affected image ID, affected image name, affected container ID, and affected container name are visualized and don't affect the number of affected local images, repository images, or containers.

| Urgency                      | Show only vulnerab         | 0 | Only Latest image   |  |                                |
|------------------------------|----------------------------|---|---------------------|--|--------------------------------|
| Priority (lowest to highest) | O All vulnerabilities(694) |   | High & Critical(73) |  | ─ High-priority(1 <sup>2</sup> |

# Viewing vulnerability details

1. At the bottom of the Vulnerability Detection page, view the vulnerability overview.

2. On the Vulnerability Detection page, click the Vulnerability name or View details in the Operation column of the vulnerability.

| Vulnerability name/tag | Severity \$ | Vulnerability | cvss \$ | CVE No. | First dete \$          | Latest de \$           | Affected I \$ | Affected r \$ | Affec      |
|------------------------|-------------|---------------|---------|---------|------------------------|------------------------|---------------|---------------|------------|
| O                      | Medium      | Out-of-bound  | 5.5     | C       | 2022-12-29<br>08:02:48 | 2022-12-29<br>08:02:48 | D <b>q</b> 1  | D <b>4</b> 1  | <b>O</b> 2 |
| Remote exploit         | Low         | Out-of-bound  | 8.8     | C       | 2022-12-29<br>08:02:48 | 2022-12-29<br>08:02:48 | <b>D4</b> 1   | D <b>u</b> 1  | <b>O</b> 2 |

3. On the **Vulnerability details** tab, view the vulnerability details, affected local images, affected repository images, and affected containers.

Vulnerability details: Include the description, type, severity level, disclosure time, solution, affected components, and characteristics of the vulnerability.

### Note:

Affected components and their versions come from the **Vendor Product** information of the vulnerability CPE in the National Vulnerability Database (NVD) and don't necessarily mean that the components exist in the checked images. The name of an affected component may differ from the actual name in the affected image.

To view the actually affected components in the image, select the **Affected local images** or **Affected repository images** tab and click **Expand** on the left of the image or click **View components** in the **Operation** column.

| Vulnerabili                  | ity details                                                                                                    | Affected local images                                                   | Affected repository images                                                        | Affected containe                                  |
|------------------------------|----------------------------------------------------------------------------------------------------|-------------------------------------------------------------------------|-----------------------------------------------------------------------------------|----------------------------------------------------|
| Vulnerability                | / details                                                                                                    |                                                                         |                                                                                   |                                                    |
| Vulnerability<br>name        | ( min Science                                                                                                    | 1. OVE 0010 1000 Volessebilit                                           | Access C                                                                          | Access                                             |
| Vulnerability<br>tag         | Local exploit                                                                                                    | W/ POC                                                                  |                                                                                   |                                                    |
| Vulnerability<br>type        | Syc.Jm . unlerai                                                                                                    | Jintes                                                                  | Auth                                                                              | entication(AU)                                     |
| Vulnerability<br>type        | Cu. J. 2007.40                                                                                                    | Jud                                                                     |                                                                                   | Confident                                          |
| Severity level               | Medium                                                                                                    |                                                                         |                                                                                   |                                                    |
| CVE No.                      | C. L 2010 1000                                                                                                    | ł                                                                       |                                                                                   |                                                    |
| Disclosure<br>time           | 26                                                                                                    | J.JO                                                                    |                                                                                   |                                                    |
| Vulnerability<br>description | The defined and the defined and the defined an | d watchOS befo 1, allows<br>of service (heap-based buffer ov<br>cument. | eremote attackers to<br>ver-read) via a                                           |                                                    |
| Solution                     | I                                                                                                    |                                                                         |                                                                                   |                                                    |
| How to fix                   | Upgrade to                                                                                                    | the latest vulnerability free vers                                      | ion                                                                               |                                                    |
| How to mitigate              | At present, 1<br>au/HT20656                                                                                                    | the manufacturer has released a<br>64https://support.apple.com/en       | an upgrade patch to fix this security pro<br>-au/HT206568https://support.apple.co | blem. Get a link to the p<br>n/en-au/HT206566http: |
|                              | http://lists.a                                                                                                    | pple.com/archives/security-anr                                          | hounce/2016/May/msg00001.html                                                     |                                                    |

name, or IP and view the numbers of associated servers and associated containers of the images.

Affected repository images: View the list of affected repository images. You can search for images by repository name/address.

Affected containers: View the list of affected containers. You can search for containers by container name/ID. **Note:** 

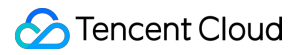

When the container status changes, the data in the list of affected containers may differ from the number of affected containers in the vulnerability list.

# **Exploit Prevention**

Last updated : 2024-01-23 15:44:44

Exploit prevention is a virtual patch-based system developed by the Tencent Cloud security team to defend against frequent 0-day and N-day vulnerabilities. It integrates Tencent's vulnerability mining and real-time high-risk vulnerability alerting technologies to capture and analyze vulnerabilities, generate virtual patches based on Tencent's expertise, and automatically make the patches effective in CVM instances. This helps effectively block hacker attacks and gain more time for vulnerability fix.

### **Enabling exploit prevention**

Enable the exploit prevention feature to block vulnerability exploitation in real time and protect your business from attacks.

- 1. Log in to the TCSS console and select Vulnerability Detection on the left sidebar.
- 1. On the Vulnerability Detection page, toggle on the Enable now switch

. The drawer on the right will display the configuration page for exploit prevention.

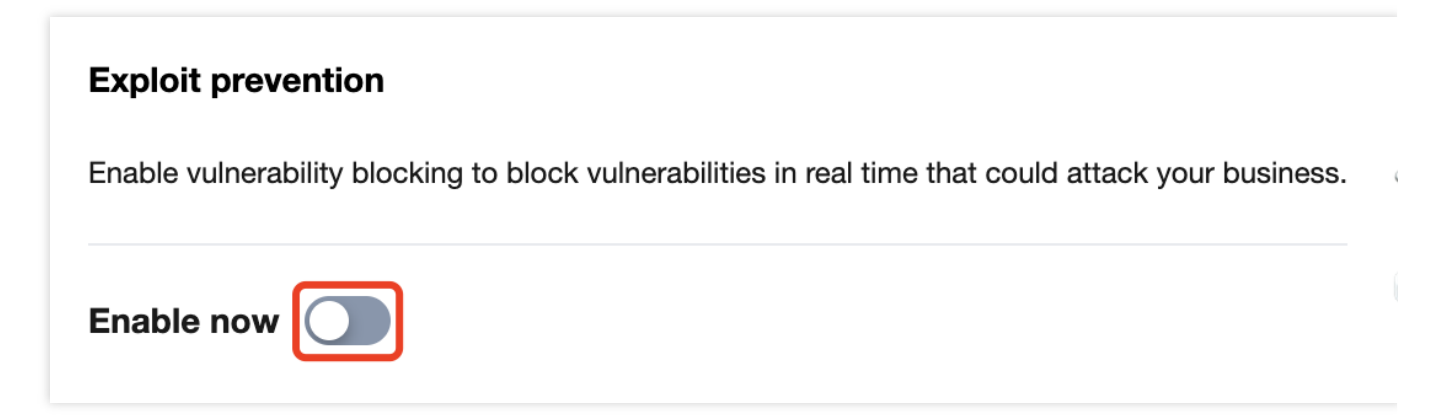

2. On the **Vulnerability Detection** page, click **Vulnerability detection** in the top-right corner.

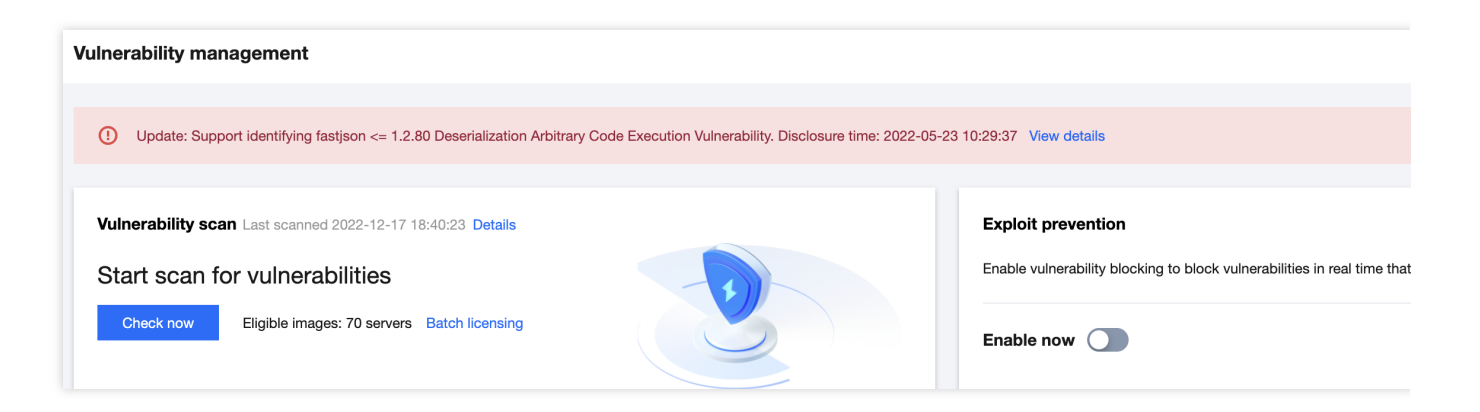

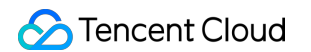

3. On the **Vulnerability detection** page, click the number of prevented vulnerabilities to view the details.

| Vulnerability detection                                                                                                    |   |
|----------------------------------------------------------------------------------------------------|---|
| Exploit prevention Ignored vulnerabilities                                                                                                    |   |
| Exploit prevention                                                                                                    |   |
| Supported vulnerabilities: 48                                                                                                    |   |
| On/Off:                                                                                                    | Q |
| Exploit prevention is a virtual patch-based system designed to defend 0-DAY and N-DAY vulnerabilities. Integrating Tencent's cutting-edge technologies for mining, real-time alerting, capturing and analyzing vulnerabilities and expert knowledge, it's capable of generating virtual patches and deploying them to cloud servers, effectively blocking hacker attacks while buying time for customers before they repair vulnerabilities. |   |
| Protected nodes (3 nodes selected)                                                                                                    |   |
| Select All servers (31) Specified servers                                                                                                    |   |

4. On the **Vulnerability detection** page, select **Protected nodes**, click **Implement now** at the bottom of the drawer, and wait for the policy to be distributed. Then, the selected nodes are protected against container vulnerability exploitation.

### Note:

If you select **All servers** for **Protected nodes**, exploit prevention will be automatically enabled for newly added servers.

| Protected nodes (3 nodes s     | elected)    |                    |    |                   |                        |         |
|--------------------------------|-------------|--------------------|----|-------------------|------------------------|---------|
| Select All servers (31)        | O Specified | servers            |    |                   |                        |         |
| Select servers                 |             |                    |    |                   | Selected servers: 3    |         |
| Search by the server name/priv | ate IP      |                    | Q  |                   | Server name/private IP | Include |
| Server name/private IP         | inclu \$    | Included images \$ |    |                   | <b>M</b> er            | 16      |
|                                | 0           | -                  |    |                   | 4                      | 10      |
|                                |             |                    | -1 |                   | -                      | 28      |
| v bt<br>1                      | 29          | 5                  |    |                   |                        |         |
|                                |             |                    |    | $\leftrightarrow$ | 1,2 10 0 10            | 47      |
| 1,2.10.0.10                    | 11          | 6                  |    |                   |                        |         |

5. On the **Vulnerability Detection** page, click **Protection settings** to view or adjust the status of the exploit prevention switch, adjust the scope of protected nodes, and view the status of the prevention plugin on the node.

| Vulnerability management                                                                                                    |                           |                            |
|----------------------------------------------------------------------------------------------------|---------------------------|----------------------------|
|                                                                                                    |                           |                            |
| Update: Support identifying fastjson <= 1.2.80 Deserialization Arbitrary Code Execution Vulnerability. Disclosure time: 2022-05 | -23 10:29:37 View details |                            |
|                                                                                                    |                           |                            |
| Vulnerability scan Last scanned 2022-12-17 18:40:23 Details                                                                     | Exploit prevention (i)    | Exploit Prevention enabled |
| Start scan for vulnerabilities                                                                                                  | Exploit prevention        | Protected servers          |
| Check now Eligible images: 70 servers Batch licensing                                                                           | 48                        | 3                          |

### Viewing prevented vulnerabilities

1. After exploit prevention is enabled, you can filter vulnerabilities in the **Defending** status on the emergency vulnerabilities, system vulnerabilities, and application vulnerabilities pages to view the details.

| Vulnerability name/tag                                                                                 | Severity \$ | CVSS \$ | CVE No.        | Vulnerability type | Disclosure time \$  | Last checked \$     | Risk informat  |
|----------------------------------------------------------------------------------------------------|-------------|---------|----------------|--------------------|---------------------|---------------------|----------------|
| Apache Commons Text StringLookup<br>Remote exploit W/ POC                                              | Critical    | 9.8     | CVE-2022-42889 | Others             | 2022-10-13 22:54:23 | 2022-12-17 18:40:08 | 𝔝 No risks foι |
| Apache Spark UI Command Injection         Remote exploit       W/ POC         Exploitation in the wild | High        | 8.8     | CVE-2022-33891 | Others             | 2022-07-18 15:15:00 | 2022-12-17 18:40:08 | ⊘ No risks for |

2. Hover over the **Defending** icon to quickly view the numbers of protected nodes and defended attacks. In addition, you can click **Protection settings** to enter the prevention settings drawer and click **Prevented attacks** to enter the

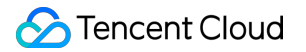

vulnerability attack event page.

### Note:

If exploit prevention is not enabled, you can filter vulnerabilities in the **Undefended** status on the emergency vulnerabilities, system vulnerabilities, and application vulnerabilities pages to view the details.

| Start scan for vulnerabili Check now Eligible images: 7 | ities 70 servers Batch licensing |                                                                                                    | Exp<br>4                     | oloit prevention                                                   | Pr                          | otected servers              |
|---------------------------------------------------------|----------------------------------|----------------------------------------------------------------------------------------------------|------------------------------|--------------------------------------------------------------------|-----------------------------|------------------------------|
| Statistics                                              |                                  |                                                                                                    |                              |                                                                    |                             |                              |
| All vulnerabilities                                     | Emergency vuln                   | nerabilities Imag                                                                                                    | jes affected b               | y Critical and                                                     | High                        |                              |
| 916                                                     | 6                                | 62                                                                                                    | 62                           |                                                                    |                             |                              |
|                                                         |                                  |                                                                                                    |                              |                                                                    |                             |                              |
| Emergency vulnerabilities                               | System vulnerabilities (694)     | Web application vulnerabilities (132)<br>Top5 Vulnerabilities                                                                                                    | Defende                      | d attacks                                                          |                             | Affected                     |
| i Emergency vulnerabilities                             | System vulnerabilities (694)     | Web application vulnerabilities (132) Top5 Vulnerabilities Vulnerability name                                                                                                    | Defended                     | d attacks                                                          | Affect                      | Affected                     |
| Contract Emergency vulnerabilities                      | System vulnerabilities (694)     | Web application vulnerabilities (132) Top5 Vulnerabilities Vulnerability name GNU C Library Use After Free V                                                                                                    | Defender                     | Affected<br>images                                                 | Affect<br>57                | Affected<br>Affected r<br>21 |
| Emergency vulnerabilities                               | System vulnerabilities (694)     | Web application vulnerabilities (132) Top5 Vulnerabilities Vulnerability name GNU C Library Use After Free V Spring Framework RCE via Dat                                                                                         | Critical                     | d attacks<br>Affected<br>images (<br>1                             | Affect<br>57                | Affected<br>Affected r<br>21 |
| Emergency vulnerabilities                               | System vulnerabilities (694)     | Web application vulnerabilities (132) Top5 Vulnerabilities Vulnerability name GNU C Library Use After Free V Spring Framework RCE via Dat CVE-2021-3711                                                                           | Critical<br>Critical         | Affected (images (images))<br>1<br>1<br>1<br>1<br>1<br>1<br>1<br>1 | Affect<br>57<br>0<br>6      | Affected<br>Affected r<br>21 |
| Emergency vulnerabilities                               | System vulnerabilities (694)     | Web application vulnerabilities (132)           Top5 Vulnerabilities           Vulnerability name           GNU C Library Use After Free V           Spring Framework RCE via Dat           CVE-2021-3711           CVE-2021-3156 | Critical<br>Critical<br>High | Affected (images (images))<br>1<br>1<br>1<br>2<br>2                | Affect<br>57<br>0<br>6<br>3 | Affected r<br>21             |

1. On the **Vulnerability Detection** page, click **Vulnerability attack event** to view attacks that have been successfully defended against.

| 👸 Eme | ergency vulnerabilities System vi                     | ulnerabilities (694) | Web application vulnerabil                            | ities (132)   | Defended attacks                |                                                                                                    |               |
|-------|-------------------------------------------------------|----------------------|-------------------------------------------------------|---------------|---------------------------------|----------------------------------------------------------------------------------------------------|---------------|
| De    | lete Select the container                             | ict the container 🔻  |                                                       | Spe           | cify the latest occurred period | <ul> <li>Separate keywords with the second second seco</li></ul> | th " "; press |
|       | Vulnerability name/CVE No                             | Attacker IP/Address  | Container name/ID/                                    | Image name/ID | Server name/Private             | e Occurred at                                                                                                    | Events        |
|       | Apache log4j2 remote code execution<br>CVE-2021-44228 | د ۹۹                 | /z III ns<br>t Control f II<br>• Unknown<br>• Unknown | op 'allah st  | :                               | First: 2022-12-01 16:<br>Last: 2022-12-01 16:5                                                                                                    | 1             |

2. Click **View details** to view the attack IP, attack packet, and prevention plugin information. You can also click **Image details** to view the vulnerability details. We recommend you block attack IPs and fix vulnerabilities in business

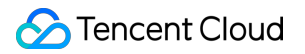

images.

| centos:latest ima<br>Scan again   | ge details Licensed                              |                              |         | Last detected           |
|-----------------------------------|--------------------------------------------------|------------------------------|---------|-------------------------|
| You may                           | be at risk of getting hack                       | ked.                         |         |                         |
| र्फे <sup>Vulnerabil</sup><br>144 | ities                                            | 년 Virus & Troja<br>0         | n       | کن<br>آبا<br>ا          |
| Image na<br>Image ID<br>Image si  | ame culture<br>sh <b>atabata</b><br>ze 220.56 MB |                              |         | Operating system ≡      |
| Vulnerabilities                   | Virus & Trojan                                   | Sensitive data               | History | Component info          |
| All severity levels               | <ul> <li>Show only high</li> </ul>               | h-priority vulnerabilities 🤃 |         | Search by the vulnerabi |
| Vulnerability name                |                                                  | Severity <b>‡</b>            | CVSS sc | . \$ Туре               |
| CVE-2022-23852                    |                                                  | Medium                       | 9.8     | -                       |
| CVE-2022-22823                    |                                                  | Medium                       | 9.8     | -                       |
| CVE-2022-22827                    |                                                  | Medium                       | 8.8     | - :                     |

# Image Risk Management Overview

Last updated : 2024-01-23 15:44:44

Image security quickly checks local images and repository images for vulnerabilities, trojans, viruses, sensitive data, and more.

### Image security risks

An image is a static representation of a container, and its security determines the security of container runtime.

Image security risks originate from the creation process, acquisition source, and acquisition means. An image may be risky in the following cases:

The image contains vulnerabilities or is embedded with malicious scripts, which means that the generated container may contain vulnerabilities or be maliciously exploited.

### Note:

For example, an attacker constructs a special compressed image file and triggers the vulnerability during compilation to get the permission to execute arbitrary code.

If USER is not specified in the image, the container created from the image will be run by the root user by default.

When the container is attacked, the access of the root user to the host may be compromised.

Data may be leaked if the image file storing fixed passwords or other sensitive data is published.

The attack surface will be expanded if unnecessary applications such as SSH and Telnet are added when the image is written.

# Repository image security risks

As a tool to set up private image repositories, an image repository is mainly subject to security risks from itself and transfer security risks during image pull.

Repository security: If an image repository, especially a private one, is controlled by a malicious attacker, all its images will be at risk.

### Note:

For example, if port 2357 is opened due to improper configuration in a private image repository, the repository will be exposed to the public network, which means that attackers can directly access it and tamper with its content, causing security risks.

Image pull security: Image security also concerns the container image integrity from the image repository to the user end.

### Note:

For example, if a user pulls an image in plaintext, the interaction with the image repository will be vulnerable to manin-the-middle attacks. In this case, the pulled image will be tampered with during transfer, or a malicious image with the same name will be released, causing security risks to the image repository and user.

# Local Image

Last updated : 2024-01-23 15:44:44

This document describes the local image feature and how to enable data scan and view the local image list.

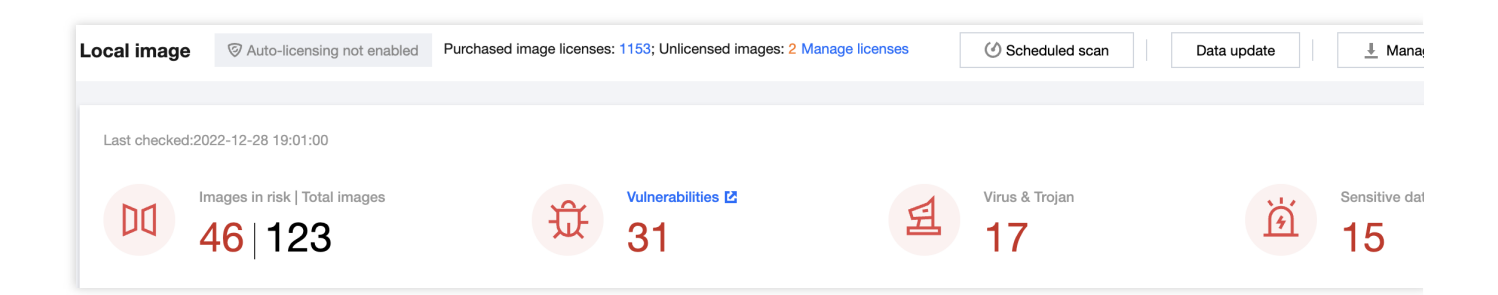

# Enabling Data Scan

The data scan module displays the number of images at risk, total number of images, and the numbers of vulnerabilities, viruses, trojans, and sensitive data pieces in the images after the last scan.

### Enabling quick scan

1. Log in to the TCSS console and click Image Risk Control > Local Images on the left sidebar.

2. On the **Local Images** page, click **Scan now** on the right to scan again and get the latest image data or risk information.

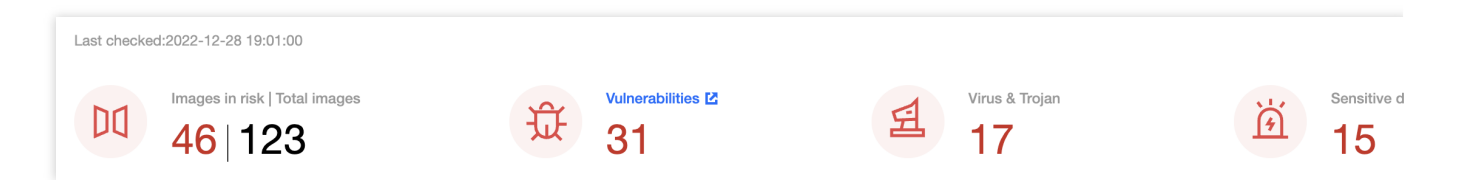

3. On the Scanning settings page, select the Risk category and Images as needed.

Risk category: Vulnerabilities or Sensitive data.

Images: All images or Specified images. Click

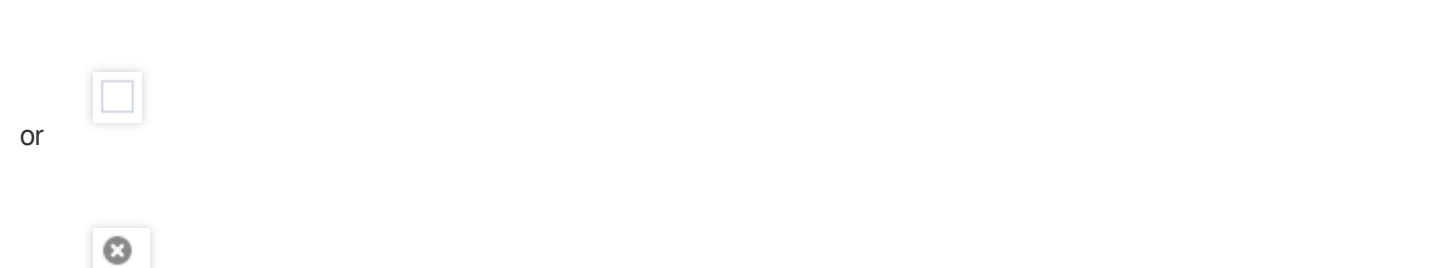

to select or delete the target specified image.

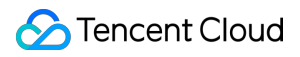

#### Note:

You can press Shift to select multiple ones.

| Select images          |                |           |                | Selected images: 1 |                  |     |     |  |  |
|------------------------|----------------|-----------|----------------|--------------------|------------------|-----|-----|--|--|
| Separate keywords with | ו"; press Ente | lter tags | Q              | Image name/ID      | Associa          | Ima |     |  |  |
| Image name/ID          | Associa        | Image s   | Last scanned   |                    | S                |     |     |  |  |
| st st                  | 0              | 5.29 MB   | 2022-12-28 17: |                    | sh <b>******</b> | 0   | 5.2 |  |  |
| s                      | 0              | 5.29 MB   | 2022-12-28 17: |                    |                  |     |     |  |  |

4. After selecting the target content, click Scan now.

#### Note:

After the scan starts, all images with the same ID as the selected image will be scanned at the same time.

### Enabling scheduled scan

1. On the **Local Images** page, click **Scheduled scan settings** on the right to specify whether to enable the scheduled scan feature.

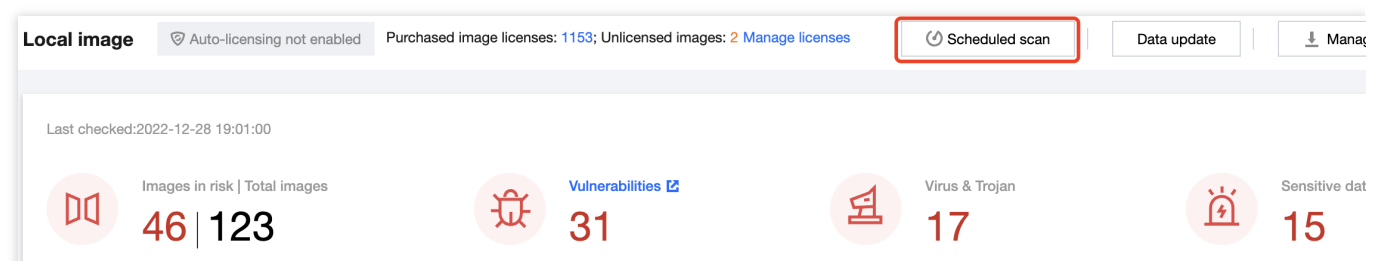

2. On the Scheduled scan settings page, toggle on the On/Off switch and set the Frequency, Risk category, and Images as needed.

Frequency: It can be every day, every 7 days, every 15 days, every 30 days, or a specified time range.

Risk category: Click

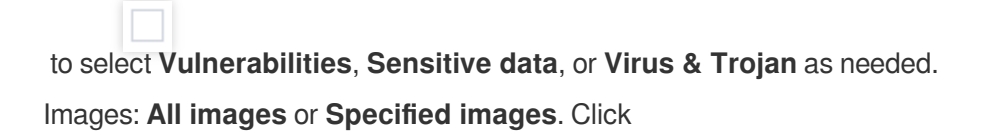

or

### Θ

to select or delete the target specified image.

### Note:

You can press Shift to select multiple ones.

| Select images          |                                                                 |         |                | Selected images: 1 |   |                     |         |     |  |
|------------------------|-----------------------------------------------------------------|---------|----------------|--------------------|---|---------------------|---------|-----|--|
| Separate keywords with | Separate keywords with " "; press Enter to separate filter tags |         |                |                    |   | Image name/ID       | Associa | Ima |  |
| Image name/ID          | Associa                                                         | Image s | Last scanned   |                    |   | s                   |         |     |  |
| st st                  | 0                                                               | 5.29 MB | 2022-12-28 17: |                    | - | sh <b>167 "1965</b> | 0       | 5.2 |  |
| s                      | 0                                                               | 5.29 MB | 2022-12-28 17: |                    | → |                     |         |     |  |

3. After selecting the target content, click Set or Cancel.

### Enabling data update

On the **Local Images** page, click **Data update** > **OK** on the right to immediately update the security information of all images.

### Note:

It takes up to one to three minutes.

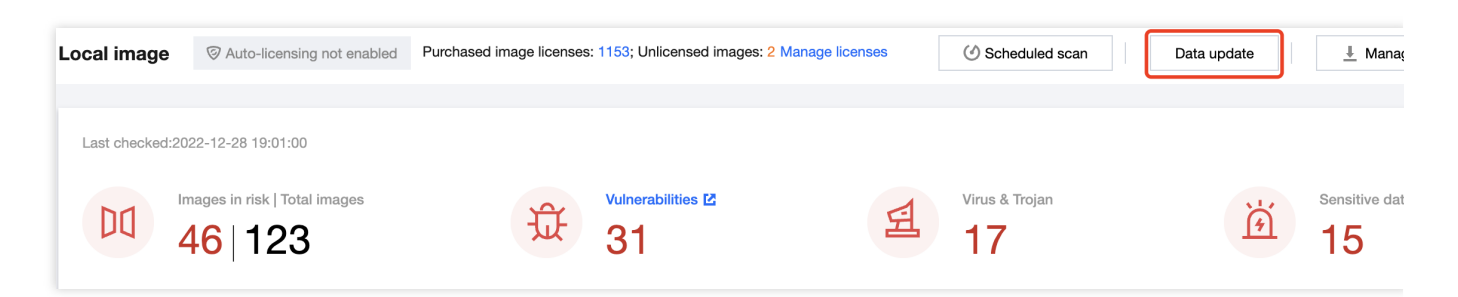

# Viewing the List of Local Images

### Image licensing event

1. On the Local Images page, click License.

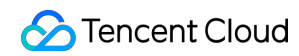

|  | Image name     | Creation time \$       | Image size 🗘 | Associated \$ | Associated \$ | Components \$ | Last scanned | Risks | Scann |
|--|----------------|------------------------|--------------|---------------|---------------|---------------|--------------|-------|-------|
|  | Sunpetapindi 盾 | 2022-12-27<br>17:58:11 | 5.29 MB      | 1             | 0             | 10            |              | 0     | 😲 No  |
|  | sul <b>, T</b> | 2022-12-27<br>17:58:02 | 5.29 MB      | 1             | 0             | 10            |              | 0     | 😲 No  |

2. In the pop-up window, click **OK**.

### Note:

A license will be assigned to this image.

### **Filtering images**

On the Local Images page, filter images as follows:

Click the scanning status drop-down list to filter images by scanning status.

| Scar | n again          | Cancel     | scanning               | Bato | h licensing | [4          |
|------|------------------|------------|------------------------|------|-------------|-------------|
| Show | w only high-prio | ority imag | ges (i)                |      |             | -           |
|      | Image name       |            | Creation tin           | ne 年 | Image size  | 5<br>‡<br>N |
|      | orde stars       | G          | 2022-12-27<br>17:58:11 |      | 5.29 MB     | s           |
|      | oorint/alpino:   | -          | 2022-12-27             |      |             | 5           |

Click the security status drop-down list to filter images by security status.

| Scan aç | gain          | Cancel      | scanning               | Batch | n licensing | All scanning status |
|---------|---------------|-------------|------------------------|-------|-------------|---------------------|
| Show o  | nly high-pric | ority image | es (i)                 |       |             |                     |
|         | mage name     | 9           | Creation time          | \$    | Image size  | \$<br>Associated    |
|         | a da da se    | . 6         | 2022-12-27<br>17:58:11 |       | 5.29 MB     | 1                   |

Click

to select **Show only high-priority images** and display the high-priority images based on the risk urgency.

| Scan again       | Cancel scanning     | Batch licensing | All scanning status | All risk types |
|------------------|---------------------|-----------------|---------------------|----------------|
| Show only high-p | priority images (i) |                 |                     |                |

Click the search box and search for images by keyword such as image name or image ID.

| I | Separate keyw   | vords with " "; pr | ess Enter to separate fi | lter tag |
|---|-----------------|--------------------|--------------------------|----------|
|   | Select a filter | 1                  |                          |          |
|   | Image name      |                    | Licensing status         | One      |
|   | Image ID        |                    | Livensing status         | opt      |

### Exporting an image

On the Local Images page, click

**Tencent** Cloud

### to select the target local image and click

### + export

to export it.

| Sca<br>Sho | ow only high-priority image | I scanning Bat<br>ges () | tch licensing All | scanning status 🔻 | All risk types 🔹 | All licensing status | 3 🔻                    |                    | Separate keywor |
|------------|-----------------------------|--------------------------|-------------------|-------------------|------------------|----------------------|------------------------|--------------------|-----------------|
| 0          | 1 item selected Sele        | ect all Uncheck          |                   |                   |                  |                      |                        |                    |                 |
|            | Image name                  | Creation time \$         | Image size 💲      | Associated \$     | Associated \$    | Components \$        | Last scanned           | Risks              | Scanni          |
|            | outroppe - E                | 2022-12-27<br>17:58:11   | 5.29 MB           | 1                 | 0                | 10                   |                        | 0                  | 😲 Not           |
|            | entere a fa                 | 2022-12-27<br>17:58:02   | 5.29 MB           | 1                 | 0                | 10                   |                        | 0                  | 😲 Not           |
|            | n Western D                 | 2022-12-27<br>17:57:53   | 5.29 MB           | 1                 | 0                | 10                   | 2022-12-28<br>17:00:30 | $\bigtriangledown$ | 🦁 Sca           |

### Viewing the list details

1. On the **Local Images** page, click **Image name** to pop up the drawer on the right, which displays the image details. **Note:** 

Image risk: It indicates whether the image scan is successful and the numbers of vulnerabilities, viruses, trojans, and sensitive data pieces.

Image details: It includes the image name, image ID, image size, and operating system type.

Vulnerability list: You can filter image security vulnerability events by vulnerability severity or search for them by

vulnerability name. Click **View details** to view the vulnerability details and fix suggestion.

Virus and trojan list: You can filter image security events by virus or trojan severity or search for them by filename.

Click View details to view the virus or trojan details and suggestion.

Sensitive data list: You can filter security events by sensitive data severity, name, or type.

Image build history: It logs the image build history.

| Image name     | Creation time \$       | Image size \$ | Associated \$ | Associated \$ | Components \$ | Last scanned           | Risks              | Scan |
|----------------|------------------------|---------------|---------------|---------------|---------------|------------------------|--------------------|------|
| Chapterphile F | 2022-12-27<br>17:58:11 | 5.29 MB       | 1             | 0             | 10            |                        | 0                  | 😲 No |
|                | 2022-12-27<br>17:58:02 | 5.29 MB       | 1             | 0             | 10            |                        | 0                  | 😗 No |
|                | 2022-12-27<br>17:57:53 | 5.29 MB       | 1             | 0             | 10            | 2022-12-28<br>17:00:30 | $\bigtriangledown$ | 🤝 Sc |

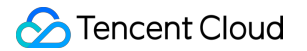

2. On the **Local Images** page, click **Associated servers** to pop up the details window, which displays the server name, server IP, and Docker version.

#### Note:

If multiple servers are associated, you can filter them as follows:

Click the server status drop-down list to filter servers by status.

Click the search box and search for servers by keyword such as server name, project, or Docker version.

| Image name | Creation time \$       | Image size \$ | Associated \$ | Associated \$ | Components \$ | Last scanned | Risks | Scan |
|------------|------------------------|---------------|---------------|---------------|---------------|--------------|-------|------|
|            | 2022-12-27<br>17:58:11 | 5.29 MB       | 1             | 0             | 10            |              | 0     | 🕖 N  |

3. On the **Local Images** page, click **Associated containers** to pop up the details window, which displays the container name, container ID, container running status, CMD, and last update time.

### Note:

If multiple containers are associated, you can filter them as follows:

Click the status drop-down list to filter containers by status.

Enter the server name and click

|     |     | Q   |
|-----|-----|-----|
| for | sea | rcł |

|  | Image name   | Creation time \$       | Image size \$ | Associated \$ | Associated \$ | Components \$ | Last scanned | Risks | Scan |
|--|--------------|------------------------|---------------|---------------|---------------|---------------|--------------|-------|------|
|  | Carpensian 6 | 2022-12-27<br>17:58:11 | 5.29 MB       | 1             | 0             | 10            |              | 0     | 🕖 N  |

4. On the Local Images page, click Details to display the drawer on the right, which displays the image name.

|  | Image name | Creation time \$       | Image size 🗘 | Associated \$ | Associated \$ | Components \$ | Last scanned           | Risks              | Sca |
|--|------------|------------------------|--------------|---------------|---------------|---------------|------------------------|--------------------|-----|
|  | <b></b>    | 2022-12-27<br>17:58:11 | 5.29 MB      | 1             | 0             | 10            |                        | 0                  | ۱ 💟 |
|  | <b>6</b>   | 2022-12-27<br>17:58:02 | 5.29 MB      | 1             | 0             | 10            |                        | 0                  | ۹ 🚺 |
|  | s,, T      | 2022-12-27<br>17:57:53 | 5.29 MB      | 1             | 0             | 10            | 2022-12-28<br>17:00:30 | $\bigtriangledown$ | ۶ 🎯 |

### Image scanning

1. On the **Local Images** page, click **Scan now** > **OK** to scan an image in "Not scanned" status.

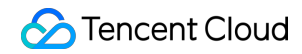

|  | Image name   | Creation time \$       | Image size 💲 | Associated \$ | Associated \$ | Components \$ | Last scanned | Risks | Scanı |
|--|--------------|------------------------|--------------|---------------|---------------|---------------|--------------|-------|-------|
|  | ung Chinam 🗖 | 2022-12-27<br>17:58:11 | 5.29 MB      | 1             | 0             | 10            |              | 0     | 🕖 Nc  |
|  |              | 2022-12-27<br>17:58:02 | 5.29 MB      | 1             | 0             | 10            |              | 0     | 🕖 Nc  |

2. On the **Local Images** page, click **Scan again** after the previous scan task ends to scan the image again. **Note:** 

Click

to select multiple images and click **Scan again** next to 2 to batch scan them again.

| Sca<br>Sho | n again 2 Cance<br>w only high-priority ima | el scanning Ba<br>ges (j) | tch licensing All | scanning status 🔻 | All risk types 🔹 | All licensing status | S ▼                    |              | Separate keywor |
|------------|---------------------------------------------|---------------------------|-------------------|-------------------|------------------|----------------------|------------------------|--------------|-----------------|
| 1          | 1 item selected Selected                    | ect all Uncheck           |                   |                   |                  |                      |                        |              |                 |
|            | Image name                                  | Creation time \$          | Image size 🗘      | Associated \$     | Associated \$    | Components \$        | Last scanned           | Risks        | Scanni          |
|            | ode das 10                                  | 2022-12-27<br>17:58:11    | 5.29 MB           | 1                 | 0                | 10                   |                        | 0            | 😲 Not           |
|            | arises in a                                 | 2022-12-27<br>17:58:02    | 5.29 MB           | 1                 | 0                | 10                   |                        | 0            | 😲 Not           |
|            | e manar . To                                | 2022-12-27<br>17:57:53    | 5.29 MB           | 1                 | 0                | 10                   | 2022-12-28<br>17:00:30 | $\heartsuit$ | 🤕 Sca           |

3. On the Local Images page, click Cancel scanning to cancel scanning an image in "Scanning" status.

#### Note:

Click

to select multiple images and click Cancel scanning next to 2 to batch cancel them.

| Sca | an again Cancel          | scanning<br>ges (i) 2  | Batch licensing | Scanning • | All risk types | <ul> <li>All licensing</li> </ul> | g status 🔻             |                    | Separate keywor |
|-----|--------------------------|------------------------|-----------------|------------|----------------|-----------------------------------|------------------------|--------------------|-----------------|
| 0   | 1 item selected Selected | ct all Uncheck         |                 |            |                |                                   |                        |                    |                 |
|     | Image name               | Creation time \$       | Image size ↓    | Associated | Associated     | Components                        | Last scanned           | Risks              | Scanni          |
|     | name, and the            | 2016-02-19<br>02:49:43 | 584.47 MB       | 2          | 2              | 161                               | 2022-12-29<br>16:43:41 | 斑                  | ) Sca           |
|     | an an ann a Ta           | 2021-09-03<br>08:10:07 | 52.93 MB        | 2          | 2              | 0                                 | 2022-12-29<br>16:43:41 | $\bigtriangledown$ | ) Sca           |

**Custom list management** 

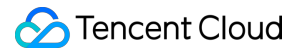

1. On the Local Images page, click

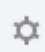

to pop up the Custom List Management window.

2. In the pop-up window, select the target type and click **OK**.

| Custom list management                     |                                           |        |  |  |  |  |  |  |  |
|--------------------------------------------|-------------------------------------------|--------|--|--|--|--|--|--|--|
| Select fields from the list (selected: 11) |                                           |        |  |  |  |  |  |  |  |
| Image name                                 | Creation time                             | Imag   |  |  |  |  |  |  |  |
| <ul> <li>Associated servers</li> </ul>     | <ul> <li>Associated containers</li> </ul> | 🗸 Com  |  |  |  |  |  |  |  |
| Last scanned                               | ✓ Risks                                   | 🗸 Scan |  |  |  |  |  |  |  |
| Licensing status                           | <ul> <li>Operation</li> </ul>             |        |  |  |  |  |  |  |  |
|                                            | Confirm                                   |        |  |  |  |  |  |  |  |

### Key fields in the list

- 1. Creation time: The time when the image is created.
- 2. Last scanned: The time of the last scan.
- 3. Risks: Type of the risks to the container.
- 4. Status: Container scanning status, which can be **Scanned**, **Not scanned**, **Scanning**, **Cancelled**, or **Scan exception**.

### Note:

We recommend you scan again in case of an exception.

# **Repository Image**

Last updated : 2024-01-23 15:44:44

This document describes the repository image feature and how to enable data scan and view the repository image list. **Note:** 

The following image repositories are supported:

TCR/CCR

Third-party Harbor

### Prerequisites

You have purchased the value-added feature of TCSS for image security.

# Connecting to TCR/CCR

TCSS and TCR/CCR are integrated by default to scan TCR and CCR images.

### Note:

By default, TCSS requests TCR repository assets over the public network. If you enable access control for your repository instance, you need to add the service IP range to the allowlist before use or switch the network type. On the **Repository Images** page, click **Operation Guide** at the top to add the IP to the allowlist or switch to VPC as instructed.

During your first use, you need to manually update the repository image data. On the **Repository Images** page, click **Data update** in the top-right corner to update the data, which may take a long time the first time.

The backend will automatically update the repository image data between 0:00 AM and 3:00 AM every day.

# Connecting to Harbor

1. Log in to the TCSS console and select Image Risk Control > Repository Images on the left sidebar.

2. On the **Repository Images** page, click **Image repository management** in the top-right corner.
| Image repository      | Auto-licensing not enabled            | Purchased image lid     | enses: 1153; Unlicensed    | images: 1 Manage licenses    |                            | 🕑 Sch                           | eduled scan           |
|-----------------------|---------------------------------------|-------------------------|----------------------------|------------------------------|----------------------------|---------------------------------|-----------------------|
| (i) TCSS requests T   | CR assets over the public network     | . If you have enabled a | ccess control for the repo | ository instance, add the TC | SS-related service IP rang | ies to the allow list, or switc | h the network type. F |
| Some of your image    | ages and image repositories Image     | elicensing              |                            |                              |                            |                                 |                       |
| Last scanned: 2022-12 | -29 16:02:54                          |                         |                            |                              |                            |                                 |                       |
| D1 Images 60          | in risk   Total images<br>  <b>69</b> | 捉                       | Vulnerabilities ⊠<br>56    | 뙤                            | Virus & Trojan<br>4        | <u>`</u>                        | Sensitive data        |

- 3. In the image repository list, click Add image repository.
- 4. In the Add image repository pop-up window, configure parameters and click OK.

| Add image repository           |                                             | ) |  |  |  |  |  |  |  |
|--------------------------------|---------------------------------------------|---|--|--|--|--|--|--|--|
| * Instance name                | Enter the instance name                     |   |  |  |  |  |  |  |  |
| * Repository type              | Select a repository type                    |   |  |  |  |  |  |  |  |
| * Version                      | Select a version 🔻                          |   |  |  |  |  |  |  |  |
| * Network type                 | Please select                               |   |  |  |  |  |  |  |  |
| * Region                       | Please select                               |   |  |  |  |  |  |  |  |
| * Address                      | http://    Enter the address without http(s |   |  |  |  |  |  |  |  |
| * Username                     | Enter the username                          |   |  |  |  |  |  |  |  |
| * Password                     | Enter the password                          |   |  |  |  |  |  |  |  |
| Rate limit                     | Unlimited • image(s)/hour                   |   |  |  |  |  |  |  |  |
| Validate remote certificates 🛈 |                                             |   |  |  |  |  |  |  |  |
|                                | OK Cancel                                   |   |  |  |  |  |  |  |  |

### Parameters:

| Parameter       | Description                                                                                                    |
|-----------------|----------------------------------------------------------------------------------------------------|
| Instance name   | Enter the image repository name, which is unique and cannot be left empty.                                                                                          |
| Repository type | Select a third-party image repository, which can be Harbor.                                                                                                    |
| Version         | Select the third-party image repository version, which can be:<br>V1: The image repository version of 1.X.X.<br>V2: The image repository version of 2.X.X or later. |
| Network type    | Select the network access type of the third-party image repository, which can be Public                                                                             |

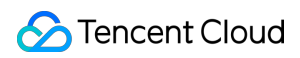

|                              | network.                                                                                                    |
|------------------------------|----------------------------------------------------------------------------------------------------|
| Region                       | Select the region of the third-party image repository, which is **Default region** for Harbor.                                                                                                    |
| Address                      | Enter the access address of the third-party image repository.                                                                                                    |
| Username                     | Enter the username for accessing the third-party image repository.                                                                                                    |
| Password                     | Enter the password for accessing the third-party image repository.                                                                                                    |
| Limit                        | Select the number of images that can be pulled synchronously every hour. Valid values: 5, 10, 20, 50, 100, 500, 1000, unlimited (default).                                                                                |
| Validate remote certificates | Specify whether to verify the certificate of the remote image repository for image sync. If the repository uses a self-signed or non-trusted certificate, do not select this option. By default, this option is selected. |

# **Enabling Data Scan**

On the **Repository Images** page, the data scan module displays the number of images at risk, total number of images, and the numbers of vulnerabilities, viruses, trojans, and sensitive data pieces in the images after the last scan.

## Enabling quick scan

1. On the **Repository Images** page, click **Scan now** on the right to get the latest image data or risk information.

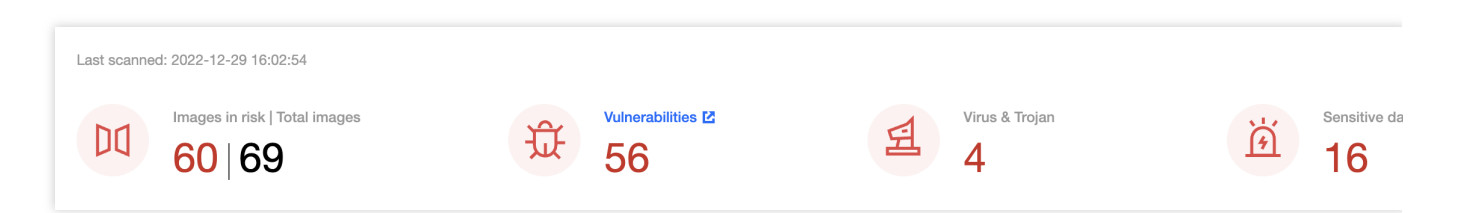

2. On the Scanning settings page, select the Risk category and Images as needed.

Risk category: Vulnerabilities or Sensitive data.

Images: All images or Specified images. Click

| ~  | ~ |
|----|---|
| () | L |

### Θ

to select or delete the target specified image.

### Note:

You can press Shift to select multiple ones.

| Select images              |                   |                     | Selected images: 1 |                 |           |
|----------------------------|-------------------|---------------------|--------------------|-----------------|-----------|
| Search by the image name/n | epository address |                     | Q                  | Image name/size | Reposit   |
| Image name/size            | Reposit           | Last scanned        |                    |                 |           |
| 242.38 MB                  | ccr.ccs.t         | 2022-12-29 16:00:37 |                    | 242.38 MB       | ccr.ccs.t |
| 7.76 MB                    | ccr.ccs.t         | 2022-12-29 16:00:36 |                    | →               |           |

4. After selecting the target content, click Scan now.

### Note:

After the scan starts, all images with the same ID as the selected image will be scanned at the same time.

### Enabling scheduled scan

1. On the **Repository Images** page, click **Scheduled scan settings** on the right to specify whether to enable the scheduled scan feature.

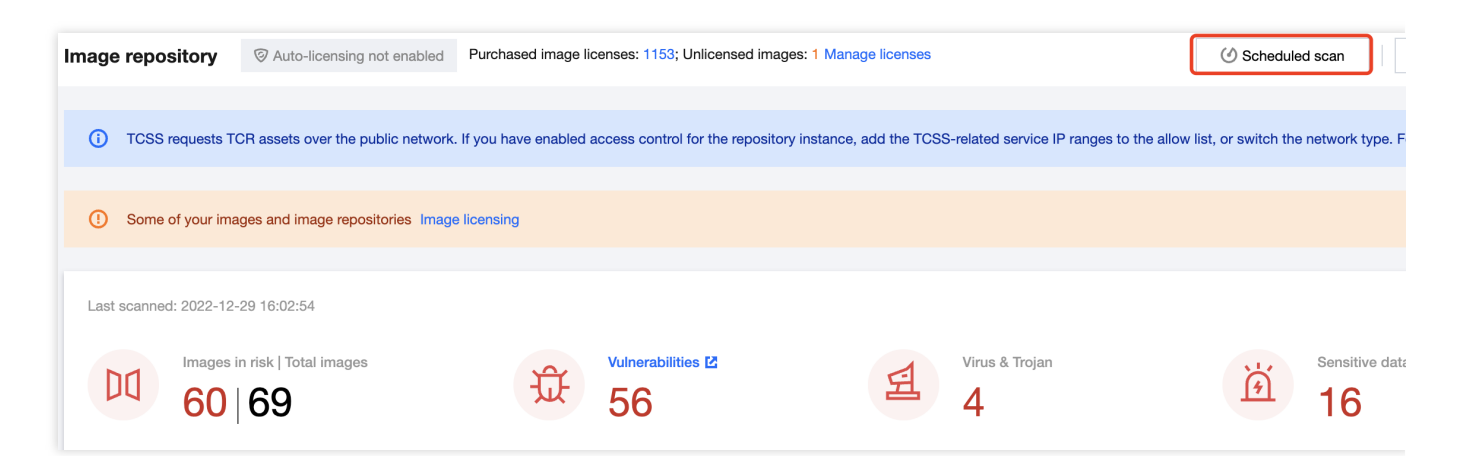

2. On the **Scheduled scan settings** page, toggle on the **On/Off** switch and set the **Frequency**, **Risk category**, and **Images** as needed.

Frequency: It can be every day, every 7 days, every 15 days, every 30 days, or a specified time range.

Risk category: Click

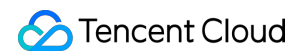

# to select **Vulnerabilities**, **Sensitive data**, or **Virus & Trojan** as needed. Images: **All images** or **Specified images**. Click

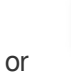

to select or delete the target specified image.

### Note:

You can press Shift to select multiple ones.

| Select images                       |                   |                     |   | Selected images: 1 |           |
|-------------------------------------|-------------------|---------------------|---|--------------------|-----------|
| Search by the image name/r          | epository address |                     | Q | Image name/size    | Reposit   |
| <ul> <li>Image name/size</li> </ul> | Reposit           | Last scanned        |   |                    |           |
| 242.38 MB                           | ccr.ccs.t         | 2022-12-29 16:00:37 |   | 242.38 MB          | ccr.ccs.t |
| 7.76 MB                             | ccr.ccs.t         | 2022-12-29 16:00:36 |   | →                  |           |

4. After selecting the target content, click Set or Cancel.

# Viewing the List of Repository Images

Log in to the TCSS console and select Image Risk Control > Repository Images on the left sidebar.

### Image licensing event

1. On the Repository Images page, click License.

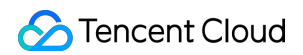

| Repository name | Image     | e size Image version |   | Re | posit | ory | Repository I | Instance n | Region     | Creatio                | o ‡ Last so            | ‡ Risks     |
|-----------------|-----------|----------------------|---|----|-------|-----|--------------|------------|------------|------------------------|------------------------|-------------|
| managinin 🖻     | 242.38 MB | faas Latest          | C | s  | 6     | CCR | ccr-defat    | ult Defa   | ult region | 2022-11-18<br>14:50:43 | 2022-12-29<br>16:00:37 | <u> 说</u> വ |
|                 | 2.69 MB   | int1 Latest          | C |    | 6     | CCR | ccr-defat    | ult Defa   | ult region | 2022-11-24<br>19:12:39 | 2022-12-29<br>16:00:36 | 嶽           |
| G               | 72.58 MB  | 7 Latest             |   |    | 6     | TCR | tcr-mhzo     | ou Sou     | th Chin    | 2022-12-29<br>17:58:44 |                        | 0           |
| wt E            | 66.60 MB  | 7 Latest             | t | ·  | 6     | TCR | tcr-mhzo     | ou Sou     | th Chin    | 2022-12-29<br>17:46:11 |                        | 0           |

2. In the pop-up window, click **OK**.

#### Note:

A license will be assigned to this image.

### Filtering images

On the Repository Images page, filter images as follows:

Click the scanning status drop-down list to filter images by scanning status.

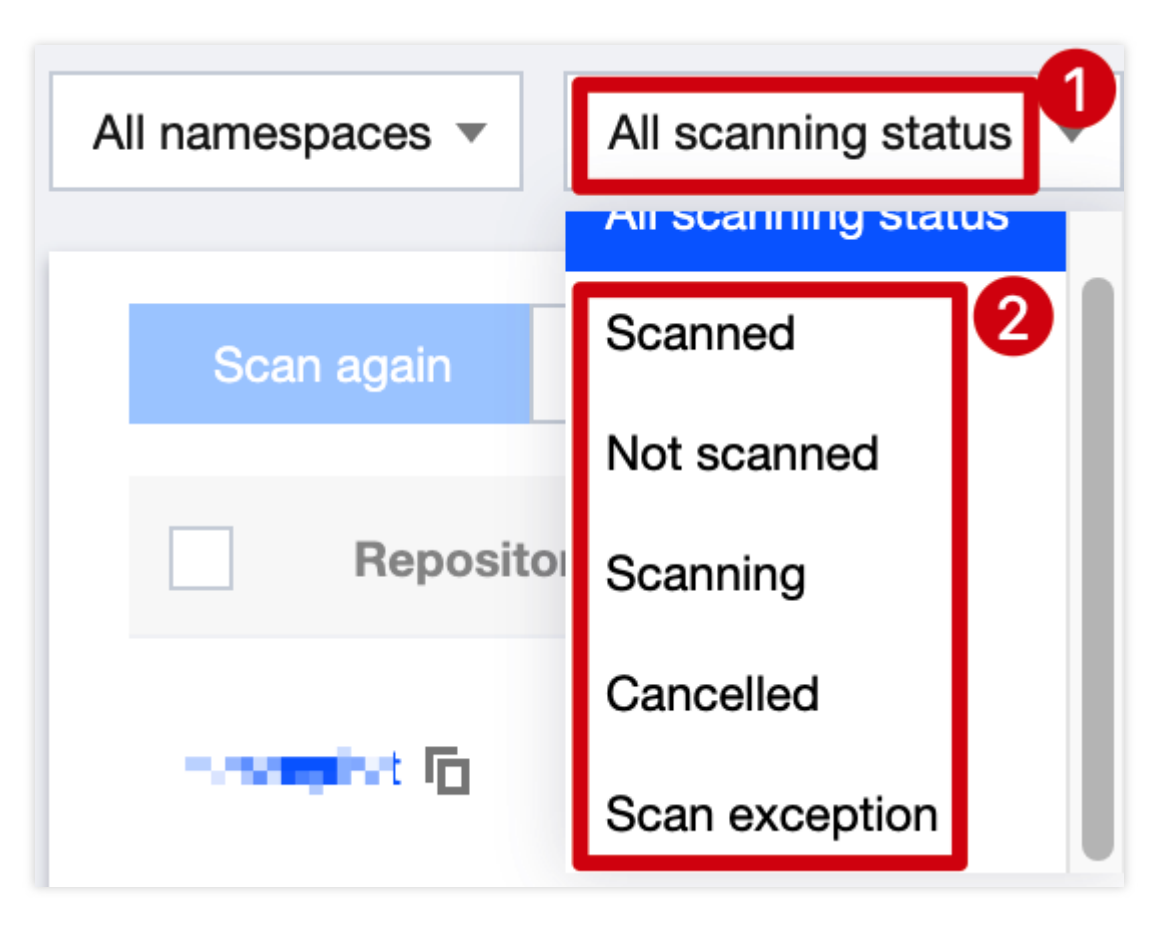

Click the security status drop-down list to filter images by security status.

| All namespaces 🔻           | All scanning stat | us 🔻     | All | risk s  |
|----------------------------|-------------------|----------|-----|---------|
|                            |                   |          | ~   | All ris |
| Scan again                 | Cancel scannir    | Batch I  | ~   | Vulne   |
| Reposito                   | ry name           | Image s  | ~   | Virus   |
|                            |                   |          | ~   | Sens    |
| <ul> <li>anoque</li> </ul> | <b>- -</b>        | 242.38 1 | ~   | No ri   |
|                            |                   |          |     | ОК      |

Click the repository type drop-down list to filter images by repository type.

| Il namespaces                  | All scanning status      All risk                      | status 🔻 All     | licensing status V More filters V | Only show the latest images     |   | Se           |
|--------------------------------|--------------------------------------------------------|------------------|-----------------------------------|---------------------------------|---|--------------|
| Repository<br>type             | All repository types                                   | Region           | All regions                       | Image Enter the image digest    | Q | Image        |
| Repository<br>address          | <ul> <li>✓ CCR images</li> <li>✓ TCR images</li> </ul> | Image<br>version | Enter the image versior Q         | Instance Enter an instance name | Q | Comp<br>name |
| Component<br>version<br>number | Harbor image OK Reset                                  | CVE No.          | Enter the CVE number Q            |                                 |   |              |

Click the licensing status drop-down list to filter images by licensing status.

| All namespaces 🔻 | All scanning sta | tus 🔻 All risk  | status •      | All lie | censing sta | atu |
|------------------|------------------|-----------------|---------------|---------|-------------|-----|
|                  |                  |                 |               | All lic | censing sta | atu |
| Scan again       | Cancel scannir   | Batch licensing |               | Licer   | nsed        | 2   |
| Reposito         | ory name         | Image size      | Image versior | Unlic   | ensed       | P   |

Click the search box and search for images by keyword such as image name or image digest.

| namespaces 🔻                   | All scanning status     | All risk status | •                | All licensing status V  | ore filters | <b>- □</b> 0 | Only show the   | latest images          |   | Se        |
|--------------------------------|-------------------------|-----------------|------------------|-------------------------|-------------|--------------|-----------------|------------------------|---|-----------|
| Repository<br>type             | All repository types    | ▼               | Region           | All regions             | •           | lı<br>d      | mage<br>ligest  | Enter the image digest | Q | Image     |
| Repository<br>address          | Enter the repository ad | Q               | Image<br>version | Enter the image versior | Q           | lı<br>n      | nstance<br>name | Enter an instance name | Q | Componame |
| Component<br>version<br>number | Please enter the compo  | Q               | CVE No.          | Enter the CVE number    | Q           |              |                 |                        |   |           |

## **Exporting an image**

On the Repository Images page, click

to select the target image repository and click

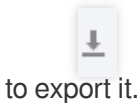

| All r | names   | paces  All scanning sta    | tus 🔻 All ris  | k status 🔻    | All licensing status 🔻 | More filters 💌 | Only shows a state of the state of the st | w the latest image | es                     |                        | Sear        |
|-------|---------|----------------------------|----------------|---------------|------------------------|----------------|----------------------------------------------------------------------------------------------------|--------------------|------------------------|------------------------|-------------|
|       | Sca     | n again Cancel scannir     | Batch licensin | 9             |                        |                |                                                                                                    |                    |                        |                        |             |
|       | 1       | 1 item selected Select all | Uncheck        |               |                        |                |                                                                                                    |                    |                        |                        |             |
|       |         | Repository name            | Image size     | Image version | Repository             | / Repository   | Instance n                                                                                                    | Region             | Creatio \$             | Last sc \$             | Risks       |
| I     | _1<br>☑ |                            | 242.38 MB      | faas Latest   | ccr.ccs                | n ccr          | ane alatinati                                                                                                    | Laborating an      | 2022-11-18<br>14:50:43 | 2022-12-29<br>16:00:37 | <u> 쨘</u> 펍 |

# Viewing the list details

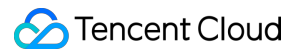

On the **Repository Images** page, click **Details** to display the drawer on the right, which displays the image risk information, details, and list of vulnerabilities.

#### Note:

Image risk: It indicates whether the image scan is successful and the numbers of vulnerabilities, viruses, trojans, and sensitive data pieces.

Image details: It includes the image name, image digest, and image size.

Vulnerability list: You can filter image security vulnerability events by vulnerability severity or search for them by vulnerability name. Click **View details** to view the vulnerability details and fix suggestion.

Virus and trojan list: You can filter image security events by virus or trojan severity or search for them by filename.

Click **View details** to view the virus or trojan details and suggestion.

Sensitive data list: You can filter security events by sensitive data severity, name, or type.

Image build history: It logs the image build history.

| Repository name | Image size | Image version | Repository | Repository | Instance n | Region | Creatio \$             | Last sc \$             | Risks |
|-----------------|------------|---------------|------------|------------|------------|--------|------------------------|------------------------|-------|
| 1               | 242.38 MB  | faas Latest   | ccr.ccs T  | CCR        | (          | ادی ای | 2022-11-18<br>14:50:43 | 2022-12-29<br>16:00:37 | म्र स |

### Image scanning

1. On the **Repository Images** page, click **Scan now** > **OK** to scan an image in "Not scanned" status.

| Repository name         | Image size | Image version | Repository | Repository | Instance n                                                                                                    | Region         | Creatio \$             | Last sc 🗘              | Risks       |
|-------------------------|------------|---------------|------------|------------|----------------------------------------------------------------------------------------------------|----------------|------------------------|------------------------|-------------|
| 6. S. J. T. E           | 242.38 MB  | faas Latest   | ccr.ccs 🖻  | CCR        | clt                                                                                                    | Derault region | 2022-11-18<br>14:50:43 | 2022-12-29<br>16:00:37 | <u> 양</u> 전 |
| <b>and</b> u T <u>a</u> | 2.69 MB    | int1 Latest   | ccr.ccs 🖻  | CCR        | c in the second second se | CJaalJyon      | 2022-11-24<br>19:12:39 | 2022-12-29<br>16:00:36 | 斑           |
| firmed I                | 72.58 MB   | 7 Latest      | tcr-mhz 🗖  | TCR        | t.                                                                                                    | E1             | 2022-12-29<br>17:58:44 |                        | 0           |

2. On the **Repository Images** page, click **Cancel scanning** to cancel scanning an image in "Scanning" status.

### Note:

Click

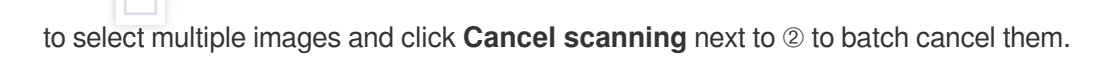

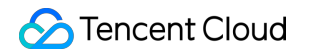

| Sc | an again Cancel scanr     | ir Batch licens | ing           |            |            |                       |            |                        |           |        |
|----|---------------------------|-----------------|---------------|------------|------------|-----------------------|------------|------------------------|-----------|--------|
|    | 1 item selected Select al | I Uncheck       |               |            |            |                       |            |                        |           |        |
|    | Repository name           | Image size      | Image version | Repository | Repository | Instance n            | Region     | Creatio \$             | Last sc 1 | Risks  |
|    | a states to               | 242.38 MB       | faas Latest   | ccr.ccs Г  | CCR        | And the second second | на и годин | 2022-11-18<br>14:50:43 |           | म्रे स |

3. On the **Repository Images** page, click **Scan again** after the previous scan task ends to scan the image again. **Note:** 

#### Click

to select multiple images and click **Scan again** next to 2 to batch scan them again.

| Scar | n again Cancel scannir     | Batch licensin | g             |            |            |            |               |                        |                        |        |
|------|----------------------------|----------------|---------------|------------|------------|------------|---------------|------------------------|------------------------|--------|
| 1    | 1 item selected Select all | Uncheck        |               |            |            |            |               |                        |                        |        |
|      | Repository name            | Image size     | Image version | Repository | Repository | Instance n | Region        | Creatio \$             | Last sc 🗘              | Risks  |
|      | duals. 6                   | 242.38 MB      | faas Latest   | ccr.ccs 🖻  | CCR        | 211 111 B  | with a signal | 2022-11-18<br>14:50:43 | 2022-12-29<br>18:47:15 | म्रे स |
|      | ellase fil                 | 2.69 MB        | int1 Latest   | ccr.ccs Г  | CCR        | oorostaat  | an n nove     | 2022-11-24<br>19:12:39 | 2022-12-29<br>16:00:36 | 0      |

### **Custom list management**

1. On the Repository Images page, click

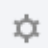

to pop up the Custom List Management window.

2. In the pop-up window, select the target type and click **OK**.

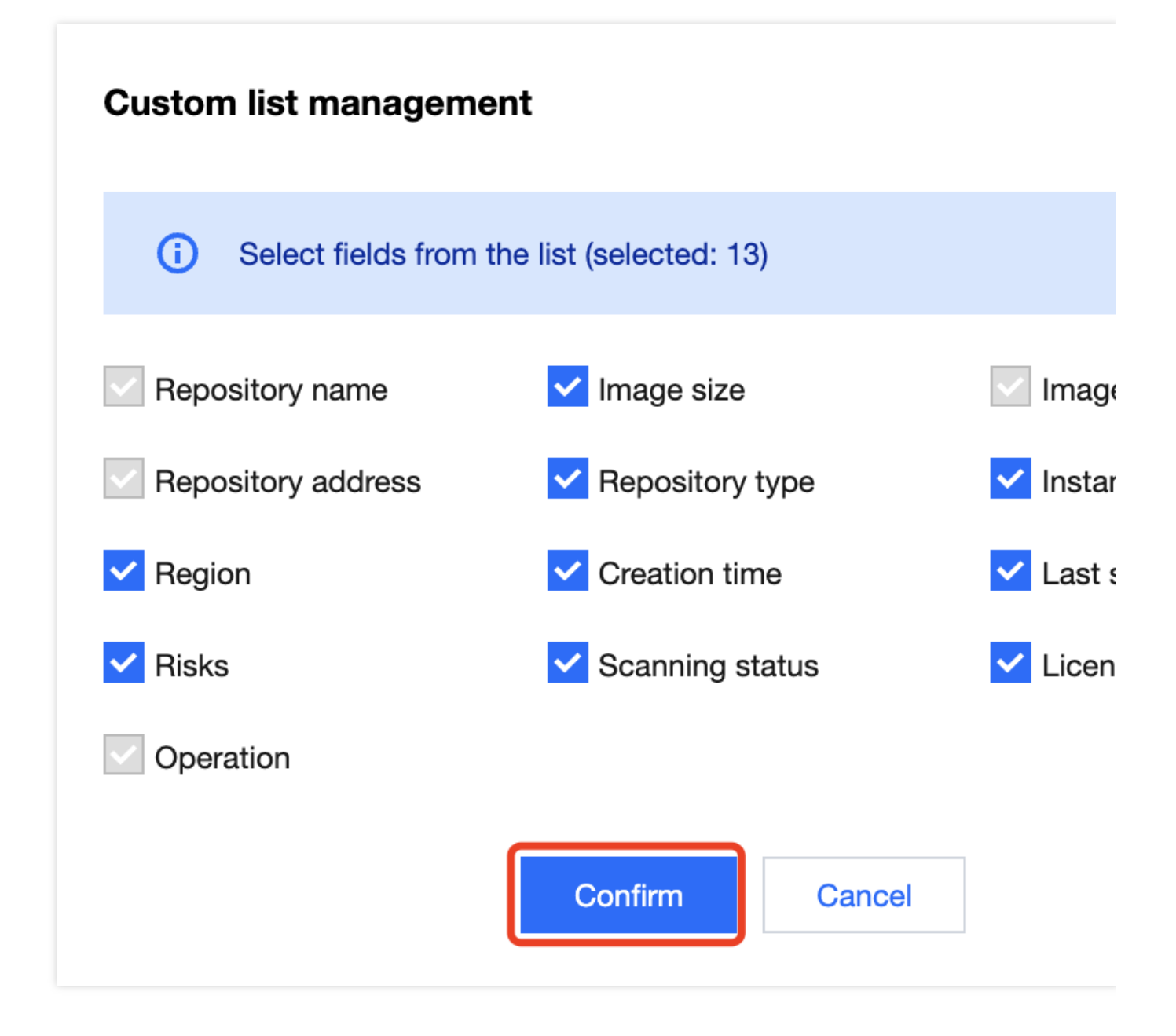

### Fields in the list

- 1. Image repository address: Source address of the repository image.
- 2. Repository type: Type of the image repository, which can be TCR or CCR.
- 3. Image version: Tag of the repository image.
- 4. Last scanned: The time of the last scan.
- 5. Risks: Type of the risks to the container.
- 6. Status: Container scanning status, which can be **Scanned**, **Not scanned**, **Scanning**, **Cancelled**, or **Scan exception**.

### Note:

We recommend you scan again in case of an exception.

# Accessing the AWS Image Repository

Last updated : 2024-08-13 17:05:18

When you need to access repository images from your AWS account to the TCSS console for security scanning, you can see this document to access the AWS image repository.

# Accessing Repository

- 1. Log in to the TCSS console. In the left sidebar, click Image Risk Control > Repository Images.
- 2. On the image repository page, click Access Repository.

| All namespaces | <ul> <li>Display only the latest version of images</li> <li>Display only running container images</li> </ul> |  |
|----------------|----------------------------------------------------------------------------------------------------|--|
| Image overview |                                                                                                    |  |
| 0              | Scanning in progress 69%<br>Estimated remaining time: 6 minutes Stop Scanning                                |  |
|                |                                                                                                    |  |

| Basic setting                                                                                                    | S                                                                                    |                                                                     |                                                                                  |                      |  |
|----------------------------------------------------------------------------------------------------|--------------------------------------------------------------------------------------|---------------------------------------------------------------------|----------------------------------------------------------------------------------|----------------------|--|
| Instance name*                                                                                                    | Please enter the repository instance name                                            | 9                                                                   |                                                                                  |                      |  |
| Repository type                                                                                                    | Harbor                                                                               | Quay 📷 🗸                                                            | JFrog aws AWS                                                                    |                      |  |
| Version*                                                                                                    | V1                                                                                   |                                                                     |                                                                                  |                      |  |
| Network type*                                                                                                    | O Public network O private network                                                   |                                                                     |                                                                                  |                      |  |
| Region*                                                                                                    | Default region                                                                       |                                                                     |                                                                                  |                      |  |
| Address*       https://       Enter the address without http(s)         You can refer to the login address used in the docker login command in the command line,         For example: If the command you use is "docker login example.com:8080", your repository address show content should be "example.com:8080" |                                                                                      |                                                                     |                                                                                  |                      |  |
| Username*                                                                                                    | Enter the username                                                                   |                                                                     |                                                                                  |                      |  |
| Password*                                                                                                    | Enter the password                                                                   |                                                                     | Ø                                                                                |                      |  |
| Rate limit                                                                                                    | Unlimited v image(s)/hour                                                            |                                                                     |                                                                                  |                      |  |
| Skip Certificate<br>Verification                                                                                                    | Support for repositories with certificates                                           | s issued by non-authoritative at                                    | Ithorities (self-signed, etc.)                                                   |                      |  |
| Image Secur                                                                                                    | ity Scanning                                                                         |                                                                     |                                                                                  |                      |  |
| Authorize & sca<br>image                                                                                                    | Automatically authorize and scan the lat<br>per second, and it is expected to take 2 | test version of the image in this<br>0~30 minutes to synchronize. / | repository, and issue a security scar<br>A scan will be initiated after synchron | n. The i<br>nization |  |
| ameter<br>ne                                                                                                    | Description                                                                          |                                                                     |                                                                                  |                      |  |
| ance Name                                                                                                    | Fill in the image repository instance                                                | ame. The instance nai                                               | ne must be unique and not e                                                      | mpty                 |  |
| ository                                                                                                    | Select the third-party image reposit                                                 | torv type. Currently supp                                           | orted options include Harbor                                                     | ,                    |  |
| e                                                                                                    | Quay, JFrog, and AWS. When use                                                       | rs access AWS repositor                                             | ries, select AWS.                                                                |                      |  |

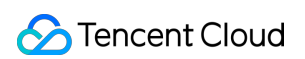

| Region                                  | Select the region where the third-party image repository is located. The AWS type defaults to Default Region.                                                                                                    |
|-----------------------------------------|----------------------------------------------------------------------------------------------------|
| Address                                 | Enter the access address of the third-party image repository. You can see the log-in address used in the docker log-in command on the command line. For example: If your command is docker log-in example.com:8080, your repository address should be http://example.com:8080 and the input content should be example.com:8080. |
| Username                                | Enter the username to access the third-party image repository. For details, see how to create an AWS account.                                                                                                    |
| Password                                | Enter the password to access the third-party image repository. For details, see how to create an AWS account.                                                                                                    |
| Rate Limit                              | Select the number of images that can be synchronously pulled per hour. The default is unlimited. Optional values are 5, 10, 20, 50, 100, 500, 1,000, and unlimited.                                                                                                    |
| Certificate<br>Verification<br>Skipping | Confirm whether to verify the certificate of the remote image repository instance for image synchronization. If the remote instance uses a self-signed or untrusted certificate, do not check this option. It is checked by default.                                                                                            |
| Image<br>Authorizing &<br>Scanning      | Automatically authorize and scan the latest version of the image in this repository, and issue a security scan. The image synchronization speed is about 20 per second, and it is expected to take 20-30 minutes to synchronize. A scan will be initiated after synchronization.                                                |

4. Under the Verify Connection Status, select **Connection method**, and click **Confirm to add**.

### Note:

Verify connection status: You can select **Self-owned Host Node Connection** or **Product Backend Connection**. Self-owned host node connection: Select your own host node for repository image pulling and scanning. It is recommended to select self-owned host node connection for better image scanning rate.

Product backend connection: Use TCSS product-side backend services for repository image pulling and scanning. The scanning rate is slower and it takes longer time.

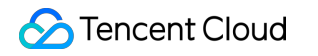

|                                 |                                                 |                                                                       |                                                                             | <u></u>                  |        |                                                    |                                              |
|---------------------------------|-------------------------------------------------|-----------------------------------------------------------------------|-----------------------------------------------------------------------------|--------------------------|--------|----------------------------------------------------|----------------------------------------------|
| Connection<br>Method*           | self-owned                                      | ed host node connec                                                   | ction Recommended                                                           | Produ                    | uct ba | ckend connection                                   |                                              |
| Method                          | It is recomme<br>asset, you ca<br>Note: Only ye | ended that you choo<br>an clickInstall Contai<br>our own host is used | ese to connect with your on<br>ner Security.<br>I for image information fet | wn host no<br>ching. Age | ode to | o get better image scar<br>anning occupies less ti | ning speed and qual<br>nan 25% of a single c |
| Own Host N<br>efficiency will b | lode (Selected                                  | <b>d 0 items)</b> *It is r                                            | ecommended to select 2                                                      | nost nodes               | that   | can connect successfu                              | ully. The more nodes                         |
| Server Tags                     | Separate ke                                     | eywords with " "; pres                                                | ss Enter to separate filter                                                 | tags                     | q      | L                                                  |                                              |
| Select host                     |                                                 |                                                                       |                                                                             |                          |        | Selected Host (0)                                  |                                              |
| Please select                   | t resource attribu                              | ites before entering (                                                | content search                                                              | Q                        |        | Host Name/Ins                                      | IP Address                                   |
| Host Na                         | ame/Instanc                                     | IP Address                                                            | Tag                                                                         |                          |        |                                                    |                                              |
|                                 | ander in<br>Fra                                 | = 421 +                                                               | No tags found                                                               |                          |        |                                                    |                                              |
|                                 |                                                 | F.,                                                                   | No tags found                                                               |                          | ÷      |                                                    | No host se                                   |
|                                 |                                                 |                                                                       | No tags found                                                               |                          |        |                                                    |                                              |
| - <b>7</b> -                    | Paris.                                          |                                                                       | No tags found                                                               |                          |        |                                                    |                                              |
|                                 | manufation la suble subleme                     | a by holding down th                                                  | na Shift kay                                                                |                          |        |                                                    |                                              |

# Creating an AWS Account

## Step 1: Creating an IAM User

1. Log in to the AWS console, and select IAM service.

| Q IAM                    | × D 4 0 .                                                              |
|--------------------------|------------------------------------------------------------------------|
| :                        | Search results for 'IAM'                                               |
| Services (11)            | Services See all 11 result:                                            |
| Features (24)            |                                                                        |
| Resources New            |                                                                        |
| Documentation (58,182)   | Manage access to AWS resources                                         |
| Knowledge Articles (528) |                                                                        |
| Marketplace (760)        | Manage workforce user access to multiple AWS accounts and cloud applic |
| Blogs (1,777)            |                                                                        |
| Events (12)              | 闘 Resource Access Manager ☆                                            |
| Tutorials (2)            | Share AWS resources with other accounts or AWS Organizations           |

2. In the IAM dashboard, click **Number of Users** to enter the user list.

| aws Services Q Search                 |                                                                                                    | [Option+S] |       |          |  |  |  |
|---------------------------------------|----------------------------------------------------------------------------------------------------|------------|-------|----------|--|--|--|
| AM E                                  |                                                                                                    |            |       |          |  |  |  |
| Identity and Access $	imes$           | IAM > Dashboard                                                                                                    |            |       |          |  |  |  |
|                                       | IAM Dashboard                                                                                                    |            |       |          |  |  |  |
| Q Search IAM                          |                                                                                                    |            |       |          |  |  |  |
|                                       | Security recommendati                                                                                                    | ons 2      |       |          |  |  |  |
| Dashboard                             | Add MEA for root upor                                                                                                    |            |       |          |  |  |  |
| <ul> <li>Access management</li> </ul> | Add MFA for root user - Enable multi-factor authentication (MFA) for the root user to improve security for this account.      |            |       |          |  |  |  |
| User groups                           |                                                                                                    |            |       |          |  |  |  |
| Users                                 | ▲ Deactivate or delete access keys for root user                                                                              |            |       |          |  |  |  |
| Roles                                 | Deactivate or delete the access keys for the root user. Instead, use access keys attached to an IAM user to improve security. |            |       |          |  |  |  |
| Policies                              |                                                                                                    |            |       |          |  |  |  |
| Identity providers                    | IAM resources                                                                                                    |            |       |          |  |  |  |
| Account settings                      | Resources in this AWS Account                                                                                                 |            |       |          |  |  |  |
| Access reports                        |                                                                                                    |            |       |          |  |  |  |
| Access Analyzer                       | User groups                                                                                                    | Users      | Roles | Policies |  |  |  |
| External access                       | 2                                                                                                    | 10         | 9     | 11       |  |  |  |
| Unused access                         |                                                                                                    |            |       |          |  |  |  |
| e user list, click Create             | user.                                                                                                    |            |       |          |  |  |  |

| aws Services Q Search                                       |               |                                                           | [Option+S]                           |                           |                  |         |              |                         |                      |                  |              |
|-------------------------------------------------------------|---------------|-----------------------------------------------------------|--------------------------------------|---------------------------|------------------|---------|--------------|-------------------------|----------------------|------------------|--------------|
| Identity and Access $\qquad \times \qquad$ Management (IAM) | <u>iam</u> >  | Users                                                     |                                      |                           |                  |         |              |                         |                      |                  |              |
| Q Search IAM                                                | Use<br>An IAI | <b>rs</b> (10) Info<br>M user is an identity with long-te | rm credentials that is used to inter | act with AWS in an accour | ıt.              |         |              |                         |                      |                  |              |
| Dashboard                                                   | ٩             | Search                                                    |                                      |                           |                  |         |              |                         |                      |                  |              |
| <ul> <li>Access management</li> </ul>                       |               | User name                                                 | A Path                               | ▼ Group! ▼                | Last activity    | 7 MFA ⊽ | Password age | Console last sign-in ⊽  | Access key ID 🛛 🗢    | Active key age   |              |
| User groups                                                 |               | encomparies in                                            | /                                    | 0                         |                  | -       | -            |                         | Active - AKIAVHDIU6R | \Lambda 144 days | ⊘ 11 minute  |
| Users                                                       |               | a secolar data                                            | /                                    | 2                         | ⊘ 23 hours ago   | -       | -            |                         | Active - AKIAVHDIU6R | ⊘ 6 days         | ⊘ 23 hours a |
| Roles                                                       | 0             | a band                                                    | 1                                    | 2                         |                  |         | A 307 days   | April 19, 2024, 10:05 ( | Active - AKIAVHDIU6R |                  |              |
| Identity providers                                          |               |                                                           | 1                                    | 1                         | A 124 days ago   |         |              |                         | Active - AKIAVHDIU6R | A 307 days       | ▲ 174 days a |
| Account settings                                            |               |                                                           | ,                                    |                           |                  |         |              |                         |                      | A 700 days       |              |
| ▼ Access reports                                            |               | Contract Pro-                                             | /                                    | 0                         | O 69 days ago    | -       | -            | •                       | Active - AKIAVHDIU6K | A 300 days       | 🛇 69 days aç |
| Access Analyzer                                             |               | 1000                                                      | /                                    | 0                         | 🛕 148 days ago   | -       | -            | -                       | Active - AKIAVHDIU6R | ▲ 221 days       | ▲ 148 days a |
| External access                                             |               | 1.00 A 1.00 A                                             | /                                    | 0                         | -                | -       | -            | -                       | Active - AKIAVHDIU6R | ⊘ 23 hours       | -            |
| Unused access                                               |               | P. 61 (2015) (2015)                                       | /                                    | 0                         | ⊘ 11 minutes ago | -       | -            | -                       | Active - AKIAVHDIU6R | ⊘ 23 hours       | ⊘ 11 minute  |
| Analyzer settings                                           |               |                                                           | 1                                    | 1                         | -                |         | -            |                         | Active - AKIAVHDIU6R | ⊘ 4 days         | -            |
| Credential report                                           |               |                                                           | ,                                    |                           | 0.53.4           |         |              |                         |                      | 0                | 0            |
| Organization activity                                       |               | and the second second                                     | /                                    | U                         | S/ days ago      |         | -            | -                       | Active - AKIAVHDIU6R | 🕗 во days        | ⊘ 57 days aç |

4. On the create user page, enter the user name as prompted, and click **Next**.

#### Note:

The optional enabling console access can be configured as needed. This guide does not require checking.

| aws | M Services Q Search                                                                     | [Option+5]                                                                                                    |
|-----|-----------------------------------------------------------------------------------------|----------------------------------------------------------------------------------------------------|
| =   | IAM         > Users         > Create user           Step 1         Specify user details | Specify user details                                                                                                    |
|     | Step 2<br>Set permissions                                                               | User details                                                                                                    |
|     | Step 3<br>Review and create                                                             | User name User name action have up to 64 characters. Valid characters. A-Z, +-Z, 0-9, and + * Otyphen) The user rame can have up to 64 characters. A-Z, +-Z, 0-9, and + *                                |
|     |                                                                                         | (i) If you are creating programmatic access through access keys or service-specific credentials for AWS CodeCommit or Amazon Keyspaces, you can generate them after you create this IAM user. Learn more |

5. On the permissions setting page, select Attach policies directly.

| aw | Services Q Search                                           | [Option+5]                                                                                                    |                                                                                               |
|----|-------------------------------------------------------------|----------------------------------------------------------------------------------------------------|-----------------------------------------------------------------------------------------------|
| =  | IAM > Users > Create user<br>Step 1<br>Specify user details | Set permissions<br>Add user to an existing group or create a new one. Using groups is a best-practice way to manage user's permissions by job functions. Learn more [2] |                                                                                               |
|    | Step 2 Set permissions Step 3                               | Permissions options                                                                                                    |                                                                                               |
|    | Review and create                                           | C Add user to group<br>Add user to an existing group, or create a new group. We recommend using groups to manage user permissions<br>by job function.                   | • Attach policies directly<br>Attach a managed policy direc<br>instead. Then, add the user to |

6. When users select permission policies, select the following two policies: AmazonEC2ContainerRegistryReadOnly, and AmazonElasticContainerRegistryPublicReadOnly.

| Permissions policies (1231)<br>Choose one or more policies to attach to your new user. |                                      |                     |
|----------------------------------------------------------------------------------------|--------------------------------------|---------------------|
| Q AmazonEC2ContainerRegistryReadOnly                                                   | Filter by Type       X     All types | ▼ 1 match           |
| Policy name [2]                                                                        | ▲   Туре                             | ▼ Attached entities |
| AmazonEC2ContainerRegistryReadOnly                                                     | AWS managed                          | 1                   |

7. After the above configuration is completed, click **Next** to enter the view and create page, and click **Create user** to finish creating an IAM user.

| Services Q Search              | [Option+S]                                                                                         |                                                                                    |                        |   |
|--------------------------------|----------------------------------------------------------------------------------------------------|------------------------------------------------------------------------------------|------------------------|---|
| IAM > Users > Create user      |                                                                                                    |                                                                                    |                        |   |
| Step 1<br>Specify user details | Review and create<br>Review your choices. After you create the user, you can view and down         | load the autogenerated password, if enabled.                                       |                        |   |
| Step 2<br>Set permissions      | User details                                                                                       |                                                                                    |                        |   |
| Step 3<br>Review and create    | User name                                                                                          |                                                                                    | Require password reset |   |
|                                | Permissions summary                                                                                |                                                                                    |                        |   |
|                                | Name 🔁                                                                                             |                                                                                    | ▲ Type                 | ⊽ |
|                                | AmazonEC2ContainerRegistryReadOnly                                                                 |                                                                                    | AWS managed            |   |
|                                | AmazonElasticContainerRegistryPublicReadOnly                                                       |                                                                                    | AWS managed            |   |
|                                | Tags - optional<br>Tags are key-value pairs you can add to AWS resources to help identify, organiz | ze, or search for resources. Choose any tags you want to associate with this user. |                        |   |
|                                | No tags associated with the resource.                                                              |                                                                                    |                        |   |
|                                | Add new tag                                                                                        |                                                                                    |                        |   |

# Step 2: Creating AK/SK

1. In the user list, click **User name** to enter the user summary page.

| aws services Q Search                        |                |                                                          | [Option+S]                              |                          |                  |       |            |                          |                      |                |              |
|----------------------------------------------|----------------|----------------------------------------------------------|-----------------------------------------|--------------------------|------------------|-------|------------|--------------------------|----------------------|----------------|--------------|
|                                              |                |                                                          | ,<br>,                                  |                          |                  |       |            |                          |                      |                |              |
| Identity and Access $	imes$ Management (IAM) | <u>IAM</u> >   | Users                                                    |                                         |                          |                  |       |            |                          |                      |                |              |
| Q Search IAM                                 | User<br>An IAM | <b>S</b> (10) Info<br>I user is an identity with long-to | erm credentials that is used to interac | t with AWS in an account |                  |       |            |                          |                      |                |              |
| Dashboard                                    | Q 5            | Search                                                   |                                         |                          |                  |       |            |                          |                      |                |              |
| ▼ Access management                          |                | User name                                                | Path                                    | ▼ Group! ▼               | Last activity    | ▼ MFA |            | Console last sign-in 🛛 🗢 | Access key ID 🗢      | Active key age |              |
| User groups                                  |                | an ann a sta                                             | /                                       | 0                        | ⊘ 18 minutes ago | -     | -          | -                        | Active - AKIAVHDIU6R | 🛕 144 days     |              |
| Users                                        |                | been start                                               | /                                       | 2                        | ⊘ 23 hours ago   | -     | -          | -                        | Active - AKIAVHDIU6R | ⊘ 6 days       | ⊘ 23 hours a |
| Roles                                        |                |                                                          | /                                       | 2                        |                  | -     | A 307 days | April 19, 2024, 10:05 (  | Active - AKIAVHDIU6R | Ø 69 days      | ⊘ 18 minute  |
| Identity providers                           |                | 1.000                                                    | /                                       | 1                        | A 124 days ago   |       |            | -                        | Active - AKIAVHDIU6R | A 307 days     | A 124 days a |
| Account settings                             |                |                                                          | ,                                       |                          |                  |       |            |                          |                      | A 700 days     |              |
| ▼ Access reports                             |                | 2 - FE - C - FE                                          | /                                       | 0                        | O 05 days ago    | -     | -          | -                        | ACTIVE - AKIAVHDIUGK | ZA SOU days    | 🔘 69 days ag |
| Access Analyzer                              |                | 2000 - 100 C                                             | /                                       | 0                        | A 148 days ago   |       | -          | -                        | Active - AKIAVHDIU6R | A 221 days     | 🛕 148 days a |
| External access                              |                |                                                          | /                                       | 0                        | -                | -     | -          | -                        | Active - AKIAVHDIU6R | 23 hours       | -            |
| Unused access                                |                | S DOM: S THE                                             | /                                       | 0                        |                  |       | -          | -                        | Active - AKIAVHDIU6R | ⊘ 23 hours     | ⊘ 18 minute  |
| Analyzer settings                            |                | 1 m                                                      | 1                                       | 1                        |                  |       |            | -                        | Active - AKIAVHDIU6R | Ø 4 davs       |              |
| Credential report                            |                | -                                                        | ,                                       |                          | 0                |       |            |                          |                      | 0              | 0            |
| Organization activity                        |                | 10 Tool 10                                               | /                                       | 0                        | S7 days ago      |       | •          | -                        | Active - AKIAVHDIU6R |                | ⊘ 57 days ag |

2. On the user summary page, click **Create access key** under access keys.

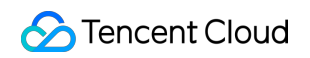

| aws I III Services Q Search                                 | [Option+S]                                  |                            |                                   |
|-------------------------------------------------------------|---------------------------------------------|----------------------------|-----------------------------------|
| Identity and Access $\qquad \times \qquad$ Management (IAM) | IAM > Users >                               |                            |                                   |
| Q. Search IAM                                               | Summary                                     |                            |                                   |
| Dashboard  Carterian Access management User groups          | ARN<br>O marine a marine anno               | Console access<br>Disabled | Access key 1                      |
| Users<br>Roles                                              | Created<br>July 12, 2024, 11:53 (UTC+08:00) | Last console sign-in<br>-  | Access key 2<br>Create access key |

3. In the best practices and alternatives of the access key, select Application Running Outside AWS.

| aws          | Services Q Search                                                                                                    | [Option+5]                                                                                                    |
|--------------|----------------------------------------------------------------------------------------------------|----------------------------------------------------------------------------------------------------|
| <b>61</b> IA | ·                                                                                                    |                                                                                                    |
| =            | IAM > Users > test > Create                                                                                                    | access key                                                                                                    |
|              | Step 1<br>Access key best practices &<br>alternatives                                                                                                    | Access key best practices & alternatives info<br>Avoid using long-term credentials like access keys to improve your security. Consider the following use cases and alternatives.                           |
|              | Step 2 - optional                                                                                                    | Use case                                                                                                    |
|              | Set description tag Comm Step 3 Retrieve access keys Cocal Vou plan Vou plan Vou pla | Command Line Interface (CLI) You plan to use this access keys to enable the AWS CLI to access your AWS account.                                                                                            |
|              |                                                                                                    | C Local code<br>You plan to use this access key to enable application code in a local development environment to access your AWS account.                                                                  |
|              |                                                                                                    | O Application running on an AWS compute service<br>You plan to use this access key to enable application code running on an AWS compute service like Amazon ECS, or AWS Lambda to access your AWS account. |
|              |                                                                                                    | Third-party service You plan to use this access key to enable access for a third-party application or service that monitors or manages your AWS resources.                                                 |
|              |                                                                                                    | Application running outside AWS     You plan to use this access key to authenticate workloads running in your data center or other infrastructure outside of AWS that needs to access your AWS resources.  |
|              |                                                                                                    | O Other<br>Vour use case is not listed here.                                                                                                    |
|              |                                                                                                    | Alternative recommended<br>Use IAM Roles Anywhere to generate temporary security credentials for non AWS workloads accessing AWS services. Learn more about providing access for non AWS workloads.        |

4. In the set description tag, enter the tag value, and click **Create access key** to complete the creation of the AK/SK access key.

| aws | Services Q Search                                     | [Option+S]                                                                                                    |  |
|-----|-------------------------------------------------------|----------------------------------------------------------------------------------------------------|--|
| a I | м                                                     |                                                                                                    |  |
| ≡   | IAM > Users > test > Create a                         | ccess key                                                                                                    |  |
|     | Step 1<br>Access key best practices &<br>alternatives | Set description tag - <i>optional</i> Info<br>The description for this access key will be attached to this user as a tag and shown alongside the access key.        |  |
|     | Step 2 - optional<br>Set description tag              | Description tag value Describe the purpose of this access key and where it will be used. A good description will help you rotate this access key confidently later. |  |
|     | Step 3<br>Retrieve access keys                        | Maximum 256 characters. Allowed characters are letters, numbers, spaces representable in UTF-8, and: : / = + - @                                                    |  |

5. On the retrieve and access keys page, the access key is the username required to access the AWS repository, and the secret access key is the password required to access the AWS repository.

| aws                                                      |                                                                      | te u ch                                                                                                    |                                                     |                    |
|----------------------------------------------------------|----------------------------------------------------------------------|----------------------------------------------------------------------------------------------------|-----------------------------------------------------|--------------------|
|                                                          | M                                                                    | [Uption+5]                                                                                                    |                                                     |                    |
| ≡ ⊚                                                      | Access key created<br>This is the only time that the secret access I | key can be viewed or downloaded. You cannot recover it later. However,                                                                                                    | you can create a new access key any time.           |                    |
|                                                          | IAM > Users > test > Create access                                   | key                                                                                                    |                                                     |                    |
| E O Acc<br>Acc<br>Acc<br>Acc<br>Acc<br>Acc<br>Acc<br>Acc | Step 1<br>Access key best practices &<br>alternatives                | Retrieve access keys Info                                                                                                    |                                                     |                    |
|                                                          | Step 2 - optional<br>Set description tag                             | Access key<br>If you lose or forget your secret access key, you cannot retrieve it. Instead, cre                                                                                                    | ate a new access key and make the old key inactive. |                    |
|                                                          |                                                                      | Access key                                                                                                    | Secret access key                                   |                    |
|                                                          | Step 3<br>Retrieve access keys                                       | 0 - 14 1 1 1 1 1 1 1 1 1 1 1 1 1 1 1 1 1                                                                                                    | D Show                                              |                    |
|                                                          |                                                                      | Access key best practices                                                                                                    |                                                     |                    |
|                                                          |                                                                      | Never store your access key in plain text, in a code repositor     Disable or delete access key when no longer needed.     Enable least-privilege permissions.     Rotate access keys regularly. For more details about managing access keys, see the best practice | y, or in code.<br>25 for managing AWS access keys.  |                    |
|                                                          |                                                                      |                                                                                                    |                                                     |                    |
|                                                          |                                                                      |                                                                                                    |                                                     | Download .csv file |

# **Image Interception Events**

Last updated : 2024-08-13 17:06:43

Users can configure alarms and interception policies on the image interception policies page. The image interception policy allows you to intercept the startup of containers for images that have critical security issues, thereby preventing malicious images from running container services.

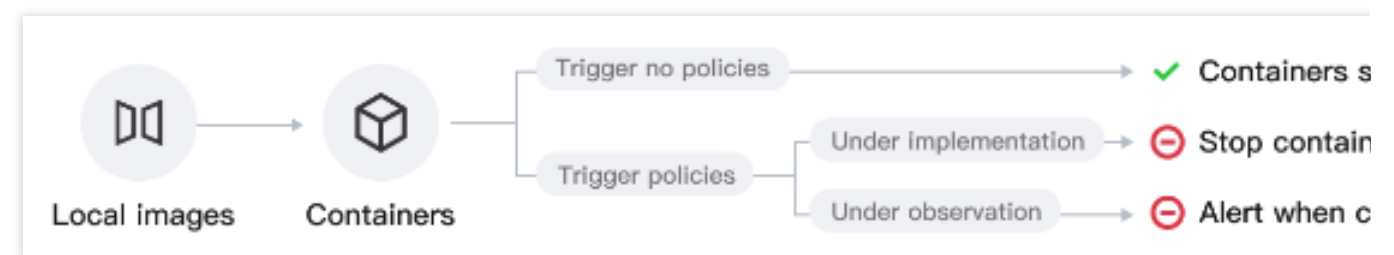

After you create and activate an interception policy, it will take effect in about 3-5 minutes. Once it is activated, if a hit risk image attempts to start a container, the system will alarm or intercept the container startup and report the interception records, based on the configured policy's alarm and interception requirements.

Currently supported intercepted image types: Images with critical and high-risk vulnerabilities, Trojan viruses, and sensitive information risks, as well as privileged images.

Privileged image interception supports only one rule configured. To modify the range of intercepted images, you can edit the configured rule.

# **Event Overview**

Once the user configures the image startup interception policy and sets it to take immediate effect, attempts to start containers using targeted risky images will be intercepted in real-time, with the image startup actions reported and recorded. If the policy includes an observation period, during which only alarms are issued without interception, attempts to start containers using targeted risky images will trigger real-time reporting of the image startup actions. In both scenarios, event logs will be generated.

In the image interception events > **Events**, daily statistics will be provided for both image startup interception events and events where only alarms were triggered. Trend charts for both types of events over the past 7 days and the current total number of events will be displayed.

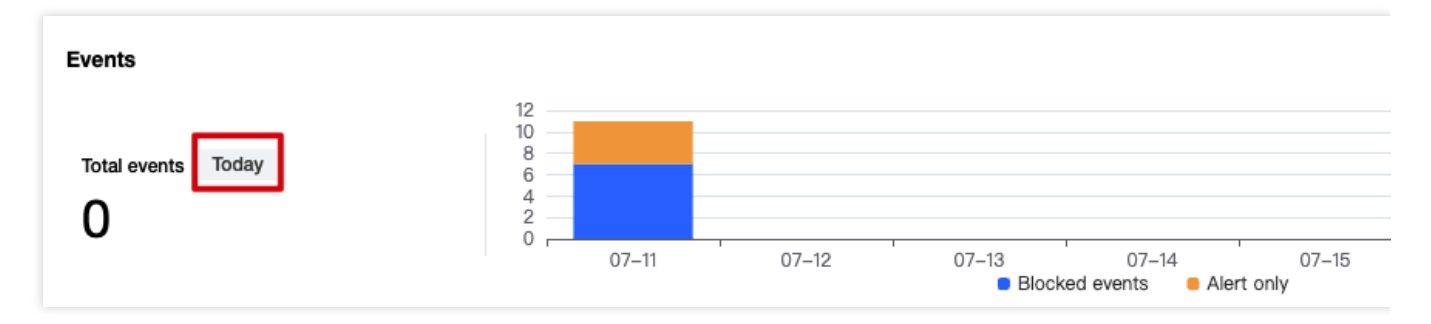

# Policy Overview

On the image interception policy page, after you have configured the alarm and interception policies, the system will count the total number of enabled policies, as well as the number of included effective interception policies and observation period policies. In the image interception events > Policies, click View policy details to jump to Policy Management > Image Blocking Policies page to view the details of the image interception policies.

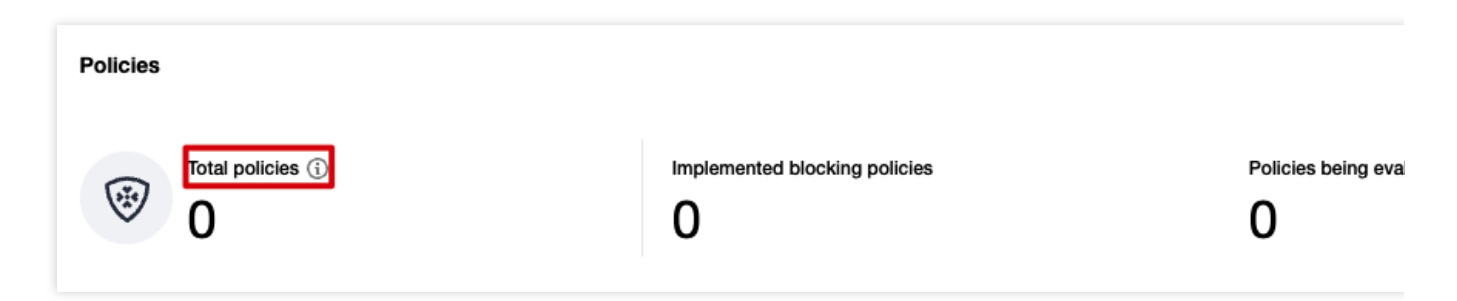

# **Event List**

In the image interception events > **Event List**, the recorded are the image startup interception events generated by effective interception policies and the image startup alarm events generated by observation period policies. Users can filter events by type, executed action, or latest creation time, and perform keyword searches, such as the hit policy, image name, image ID, name of the node hosting the image, private IP of the node, and public IP of the node. Event type: Risky image interception, where the image contains certain vulnerabilities, Trojans, or sensitive information needs interception. Privileged image interception, where the image is intercepted when a container is started in privileged mode.

Executed action: Interception successful, indicating image startup interception events generated by effective interception policies. Alarm, indicating image startup alarm events generated by observation period policies. Users can click **Details** in the action bar to view event details, including event details, hit policy, impact, risk description, and solution.

Event details: The system will aggregate the same interception or alarm events for the same image, with the aggregation time being the current day. This section shows the event type, number of events, and time period of interception or interception events.

# 🔗 Tencent Cloud

Hit policy: Displays the name, type, startup status, policy status, interception start time, policy description, and policy interception content of effective interception policies or observation period policies. Users can click **Details** next to the policy name/policy type to view the policy details associated with this event.

Impact: Displays details of the targeted images requiring interception, including the image name, image ID, and the name and IP address of the node hosting the image.

Risk description: Displays the reasons behind the interception events or alarm events, such as interception due to the presence of critical vulnerabilities or hitting the interception policy. Additionally, it provides detailed parameters of the image startup process.

Solution: It is recommended that users repair images with vulnerabilities, Trojan viruses, or sensitive information to avoid impacting the business.

# Cluster Risk Management Cluster Check

Last updated : 2024-01-23 15:44:44

The security check feature provides the security checklist, cluster risk statistics, security check details, and check item management. It allows installing the scanner for specified clusters, performing risk checks, and viewing cluster risk details.

### Installing the Scanner

1. Log in to the TCSS console and click Cluster Risk Management > Security Check on the left sidebar.

2. The **Security Check** page presets a scheduled cluster sync every hour. Click **Sync assets** to manually sync clusters.

### Note:

Currently, the security checklist applies to the sync of TKE managed and self-deployed clusters.

During your first use of cluster security, you need to manually "sync the assets" once, and the system will then automatically sync them.

| Cluster check                     |   |                     |                          |                  | → Access external cluster            | Check item management     Sync assets |
|-----------------------------------|---|---------------------|--------------------------|------------------|--------------------------------------|---------------------------------------|
| Statistics<br>Clusters<br>6 Ø 5 1 | ۲ | Risky clusters<br>4 | Clusters failed to check | Checked clusters | Clusters with Auto-<br>check on<br>3 | Clusters with Auto-<br>check off<br>3 |

3. On the **Security Check** page, install the component for a single or multiple clusters.

Single: Select the target Cluster ID and click Install scanner or Install component.

| Batch check                 | all component Chec  | k settings | All check status | All compone | ent statu ▼ All cl | uster types | •         | Separate keywo | ords with " "; pre | ss Enter to separ | ate filter tags        | Q Ø             | τ¢ |
|-----------------------------|---------------------|------------|------------------|-------------|--------------------|-------------|-----------|----------------|--------------------|-------------------|------------------------|-----------------|----|
| Cluster ID/name             | Cluster type        | Scanner    | Region           | Total n \$  | Check status       | Critical \$ | High r \$ | Mediu \$       | Low ri \$          | Auto-c T          | Operation              |                 |    |
| 3020007 a 1044              | External K8s cluste | r 53       | South China (Gu  | 2           | 🕡 Risks found      |             | 6         | 13             | 3                  |                   | View details<br>Delete | Install scanner |    |
| (* <b>199</b> ) 15<br>16 16 | 😂 Managed cluster   | 53         | South China (Gu  | 2           | Risks found        | 0           | 2         | 9              | 0                  |                   | View details           | Check again     |    |

Multiple: Select the target **Cluster IDs** and click **Install component**.

| Bat | ch check Install co       | Check                | settings | All check status v | Not installed | → All clus    | ster types  | •         | Separate keyw | ords with " "; pr | ess Enter to separ | ate filter tags        | Q Ø             | <u>+</u> | ¢ |
|-----|---------------------------|----------------------|----------|--------------------|---------------|---------------|-------------|-----------|---------------|-------------------|--------------------|------------------------|-----------------|----------|---|
|     | Cluster ID/name           | Cluster type         | Scanner  | Region             | Total no \$   | Check status  | Critical \$ | High r \$ | Mediu \$      | Low ri 💲          | Auto-c T           | Operation              |                 |          |   |
|     | ίω€<br>⊳Γ                 | External K8s cluster | 20       | South China (Gua   | 2             | 🕡 Risks found |             | 6         | 13            | 3                 |                    | View details<br>Delete | Install scanner |          |   |
|     | c' 107 j G<br>C. C. C. 11 | Self-deployed cluste | r 53     | South China (Gua   | 4             | Not checked   |             |           |               |                   |                    | View details           | Install scanner |          |   |

3. In the pop-up window, click **OK**.

4. After the confirmation, the system will deploy the DaemonSet component on all nodes in the cluster. The scanner will be in the **Running** status after the installation.

#### Note:

When the scanner is installed, the cluster-security-defender DaemonSet workload will be installed in the kube-system namespace of the cluster. To execute a cluster security check, make sure that the DaemonSet workload runs normally.

DaemonSet doesn't affect cluster running or performance. It is subject to the following resource limits:

CPU: 100-250 MB

MEM: 100-250 MiB

To delete the scanner, log in to the TKE console, click **Workload** on the **Cluster details** page, select **DaemonSet**, select **cluster-security-defender** in the kube-system namespace, and click **More** > **Delete** in the **Operation** column.

### Performing a Security Check

On the **Security Check** page, the system will automatically perform a check after the scanner is installed successfully. You can specify a cluster and click **Check again**, or specify multiple clusters and click **Batch check**. **Note:** 

The scanner is not installed by default and needs to be installed before a scan is performed.

| ( | Batcl    | h check         | omponent Check :      | settings | All check status | All compone | ent statu 👻 All cl | uster types | •        | Separate keywo | rds with " "; pre | ss Enter to separa | ate filter tags        | Q Ø             | Ŧ | ¢ |
|---|----------|-----------------|-----------------------|----------|------------------|-------------|--------------------|-------------|----------|----------------|-------------------|--------------------|------------------------|-----------------|---|---|
|   |          | Cluster ID/name | Cluster type          | Scanner  | Region           | Total n \$  | Check status       | Critical \$ | High r 💲 | Mediu \$       | Low ri \$         | Auto-c T           | Operation              |                 |   |   |
|   |          | C               | External K8s cluster  | 20       | South China (Gu  | 2           | Risks found        | 0           | 6        | 13             | 3                 |                    | View details<br>Delete | Install scanner |   |   |
|   | <b>~</b> | : F             | 🙆 Managed cluster     | £3       | South China (Gu  | 2           | Risks found        |             | 2        | 9              |                   |                    | View details           | Check again     |   |   |
|   |          | с Бу Га<br>с    | Self-deployed cluster | 53       | South China (Gu  | 4           | 🕡 Risks found      |             | 6        | 12             | 3                 |                    | View details           | Check again     |   |   |

### Viewing the Security Check Result

1. On the **Security Check** page, the **Statistics** card displays the total number of clusters and the numbers of clusters involving no risks and those not checked.

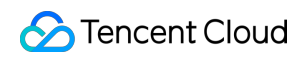

| Statistics |          |     |       |   |                |                          |                  |                                             |                                  |
|------------|----------|-----|-------|---|----------------|--------------------------|------------------|---------------------------------------------|----------------------------------|
| ۲          | Clusters | ❷ 5 | iii 1 | ۲ | Risky clusters | Clusters failed to check | Checked clusters | Clusters with Auto-<br>check on<br><b>3</b> | Clusters with Auto-<br>check off |

2. The **Cluster risks** card displays the numbers of risky clusters and clusters involving critical risks, high risks, medium risks, and low risks.

| Statistics |               |                       |   |                |                          |                  |                                 |                                  |
|------------|---------------|-----------------------|---|----------------|--------------------------|------------------|---------------------------------|----------------------------------|
| ۲          | Clusters<br>6 | <b>⊘</b> 5 <b>≡</b> 1 | ٢ | Risky clusters | Clusters failed to check | Checked clusters | Clusters with Auto-<br>check on | Clusters with Auto-<br>check off |

3. On the **Security Check** page, click **View details** in the **Operation** column of the cluster list to enter the **Cluster risk details** page.

| Cluster ID/name | Cluster type         | Scanner | Region          | Total n \$ | Check status  | Critical \$ | High r \$ | Mediu \$ | Low ri \$ | Auto-c T | Operation                           |
|-----------------|----------------------|---------|-----------------|------------|---------------|-------------|-----------|----------|-----------|----------|-------------------------------------|
| 5               | External K8s cluster | 20      | South China (Gu | 2          | Risks found   | 0           | 6         | 13       | 3         |          | View details Install scanner Delete |
|                 | Managed cluster      | 52      | South China (Gu | 2          | 🥡 Risks found | 0           | 2         | 9        | 0         |          | View details Check again            |

4. The **Cluster risk details** page displays all identified cluster risks, cluster details, and risk details of the current cluster.

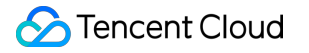

| Details of Cluster bx-test1                   |                                                        |                                              |                           | ×                |
|-----------------------------------------------|--------------------------------------------------------|----------------------------------------------|---------------------------|------------------|
| Cluster risk overview Nodes (2) Namespa       | ace (4) Workload (15)                                  | Pods (25) S                                  | Services (9) Ing          | ress (0)         |
| Check again                                   |                                                        |                                              |                           |                  |
| Cluster status                                |                                                        |                                              | Last checked: 202         | 2-12-29 02:03:13 |
| Your cluster is at risk and needs to be fixed | Critical<br>D                                          | High<br>2                                    | Medium<br>9               | Low              |
| Cluster details                               | Total nodes<br>Cluster statu<br>Cluster type<br>Region | 2<br>S ● Running<br>Managed cl<br>South Chin | luster<br>a (Guangzhou)   |                  |
| Kubernetes version<br>v1.22.5-tke.6           | Runtime<br>component                                   | docker                                       |                           |                  |
| Risk details                                  |                                                        |                                              |                           | Ŧ                |
| Severity T Check item                         | Check t <b>T</b>                                       | Risk type ▼                                  | Risk type ▼               | Operation        |
| ► High CVE-2022-23648                         | Containerd                                             | Vulnerabilities                              | Sensitive data<br>Ieakage | View details     |
| ► High CVE-2021-41092                         | Docker                                                 | Vulnerabilities                              | Sensitive data<br>leakage | View details     |

5. On the risk details list, select the target check item and click **View details** to enter the **Risk check item details** page.

| Ris | k details         |                                                                             |                  |                    |                           | Ŧ            |
|-----|-------------------|-----------------------------------------------------------------------------|------------------|--------------------|---------------------------|--------------|
|     | Severity <b>T</b> | Check item                                                                  | Check t <b>T</b> | Risk type <b>T</b> | Risk type ▼               | Operation    |
| Þ   | High              | CVE-2022-23648                                                              | Containerd       | Vulnerabilities    | Sensitive data<br>leakage | View details |
| Þ   | High              | CVE-2021-41092                                                              | Docker           | Vulnerabilities    | Sensitive data<br>leakage | View details |
| Þ   | Medium            | linuxfoundation containerd resource<br>exposed to wrong scope vulnerability | Containerd       | Vulnerabilities    | Sensitive data<br>leakage | View details |

6. The **Risk check item details** page displays the risk details, description, solution, and affected assets in the current cluster.

### **Enabling Automatic Check**

### Enabling automatic check for a single cluster

1. On the Security Check page, select the target cluster and toggle on

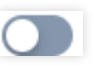

|  | Cluster ID/name     | Cluster type         | Scanner | Region          | Total n 💲 | Check status  | Critical \$ | High r \$ | Mediu \$ | Low ri \$ | Auto-c <b>T</b> | Operation                              |
|--|---------------------|----------------------|---------|-----------------|-----------|---------------|-------------|-----------|----------|-----------|-----------------|----------------------------------------|
|  | • G                 | External K8s cluster | Ło      | South China (Gu | 2         | 😯 Risks found | 0           | 6         | 13       | 3         |                 | View details Install scanner<br>Delete |
|  | <ul> <li></li></ul> | 🙆 Managed cluster    | ξō      | South China (Gu | 2         | Risks found   | 0           | 2         | 9        | 0         |                 | View details Check again               |

2. In the pop-up window, click **OK**.

### Note:

After the confirmation, automatic check will be enabled and performed as follows:

Nodes newly added to the cluster will be automatically checked.

The cluster will be checked across every midnight.

### Enabling automatic check for multiple clusters

On the **Security Check** page, select multiple clusters and click **Batch check**. **Note:** 

Automatic security check is disabled by default and can be enabled for the following check items:

Nodes newly added to the cluster will be automatically checked.

The cluster will be checked across every midnight.

## Managing Security Check Items

1. On the Security Check page, click Check item management in the top-right corner.

2. On the check item settings page, the list of check items displays all check items of a security check performed by the system. Click **View details** to view the check item details.

| Ris | sk details        |                                                                             |                  |                 |                           | Ŧ            |
|-----|-------------------|-----------------------------------------------------------------------------|------------------|-----------------|---------------------------|--------------|
|     | Severity <b>T</b> | Check item                                                                  | Check t <b>Y</b> | Risk type ▼     | Risk type ▼               | Operation    |
| )   | High              | CVE-2022-23648                                                              | Containerd       | Vulnerabilities | Sensitive data<br>leakage | View details |
| )   | High              | CVE-2021-41092                                                              | Docker           | Vulnerabilities | Sensitive data<br>leakage | View details |
|     | Medium            | linuxfoundation containerd resource<br>exposed to wrong scope vulnerability | Containerd       | Vulnerabilities | Sensitive data<br>leakage | View details |

# Self-Built Cluster

Last updated : 2024-08-13 17:22:21

This document describes how to access an external cluster for unified management and risk check.

### Note:

Supports Kubernetes (K8s) cluster versions 1.13 and later.

### Limits

You can access an external cluster with up to 500 nodes.

### Directions

1. Log in to the TCSS console and click **Cluster Security > Security Check** on the left sidebar.

2. On the Security Check page, click Access cluster.

| Cluster check        |                                                                                           |            |                |                   | 🐼 Scheduled             |
|----------------------|-------------------------------------------------------------------------------------------|------------|----------------|-------------------|-------------------------|
| Statistics           |                                                                                           |            |                |                   |                         |
| Clusters <b>7</b>    | <ul> <li>Tencent Cloud cluster:3</li> <li>Self-Built Cluster (Tencent Cloud):3</li> </ul> |            | Risky clusters | Checked clusters  | Scheduled Cluster Check |
| On the Cluster Acces | self-Built Cluster (Non-Tencent Cloud):1                                                  | l cloud as | Tencent Cl     | oud or Non-Tencer | nt Cloud .              |

Tencent Cloud: the CVM resources of a self-built cluster come from Tencent Cloud, follow the on-page prompts to select the recommended installation method and the cluster name.

| Welcome to us                                                                                                   | se container se                                                                                               | sounty, start container mecycle security protection!                                                                                                    |          |
|----------------------------------------------------------------------------------------------------|----------------------------------------------------------------------------------------------------|----------------------------------------------------------------------------------------------------|----------|
| Accessible server ty                                                                                            | pes: Tencent Cloud, r                                                                                         | non-Tencent Cloud, such as: private cloud, Alibaba Cloud, Huawei Cloud, QingCl                                                                                                    | loud, Am |
| <ul> <li>Cluster Access:R<br/>install by cluster d<br/>automatically insta</li> </ul>                           | ecommended for use<br>imension, throughPar<br>alled for the existing a                                        | e when you have multiple types of clusters in your current environment,<br>rallel containersMethod installation, after installation, the agent will be<br>and incremental nodes according to the k8s policy. |          |
| Single Agent acc<br>throughHost Node                                                                            | ess:Recommended for AgentInstallation me                                                                      | or use when you only have a few host node clusters to manage,<br>ethod.                                                                                                    |          |
|                                                                                                    |                                                                                                    |                                                                                                    |          |
|                                                                                                    |                                                                                                    |                                                                                                    |          |
| Nueter Assess                                                                                                   | Decommonded S                                                                                                 | ingle Agent access                                                                                                    |          |
| Cluster Access                                                                                                  | Recommended S                                                                                                 | ingle Agent access                                                                                                    |          |
| Cluster Access                                                                                                  | Recommended S                                                                                                 | ingle Agent access                                                                                                    |          |
| Cluster Access                                                                                                  | Recommended S                                                                                                 | ingle Agent access                                                                                                    |          |
| Cluster Access                                                                                                  | Recommended S                                                                                                 | ingle Agent access                                                                                                    |          |
| Cluster Access                                                                                                  | Recommended S<br>onfiguration                                                                                 | ingle Agent access                                                                                                    |          |
| Cluster Access                                                                                                  | Recommended S onfiguration Tencent Cloud                                                                      | Non-Tencent Cloud                                                                                                    |          |
| Cluster Access                                                                                                  | Recommended     S       onfiguration       Tencent Cloud       TKE clusters                                   | Non-Tencent Cloud                                                                                                    |          |
| Cluster Access                                                                                                  | Recommended S onfiguration Tencent Cloud TKE clusters Linux                                                   | Non-Tencent Cloud                                                                                                    |          |
| Cluster Access                                                                                                  | Recommended     S       onfiguration       Tencent Cloud       TKE clusters       Linux                       | Non-Tencent Cloud External clusters                                                                                                    |          |
| Cluster Access Installation guide I. Choose Access Co Belonging cloud* Cluster type* Operating system* Network* | Recommended     S       onfiguration       Tencent Cloud       TKE clusters       Linux       VPC       Class | Non-Tencent Cloud External clusters sic network                                                                                                    |          |

Non-Tencent Cloud: Select **Non-Tencent Cloud**, and follow the on-page prompts to configure the recommended scheme, cluster name, and command validity period.

### Note:

The CVM resources of the connected cluster come from other clouds, including self-built clusters, standalone clusters, and managed clusters hosted by other clouds.

| Cluster Access      | Recommended Sir       | ngle Agent access |
|---------------------|-----------------------|-------------------|
| Installation guide  |                       |                   |
| 1. Choose Access Co | onfiguration          |                   |
| Belonging cloud*    | Tencent Cloud         | Non-Tencent Cloud |
| Operating system*   | Linux                 |                   |
| Network*            | Public network        | Direct Connect    |
| Cluster name*       | Enter the cluster nar | me                |
| Command validity    | 2025-01-17            | ö                 |
| Generate Comman     | nd                    |                   |

4. Click **Generate Command**, copy and execute the relevant commands. You can download or copy the YAML file content below and install it by the following two methods.

Note:

It is recommended that you generate a separate connection command for each cluster to avoid duplicate cluster names.

Method 1: Click **Copy Command Link**, then paste and execute the command on a machine capable of running k8s commands. Alternatively, you may first download the YAML file below, copy it to the machine, and execute

kubectl apply -f tcss.yaml .

Method 2: Go to the TKE console - cluster details page, and use the Create Resources with YAML File option to copy the command content.

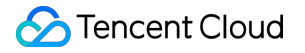

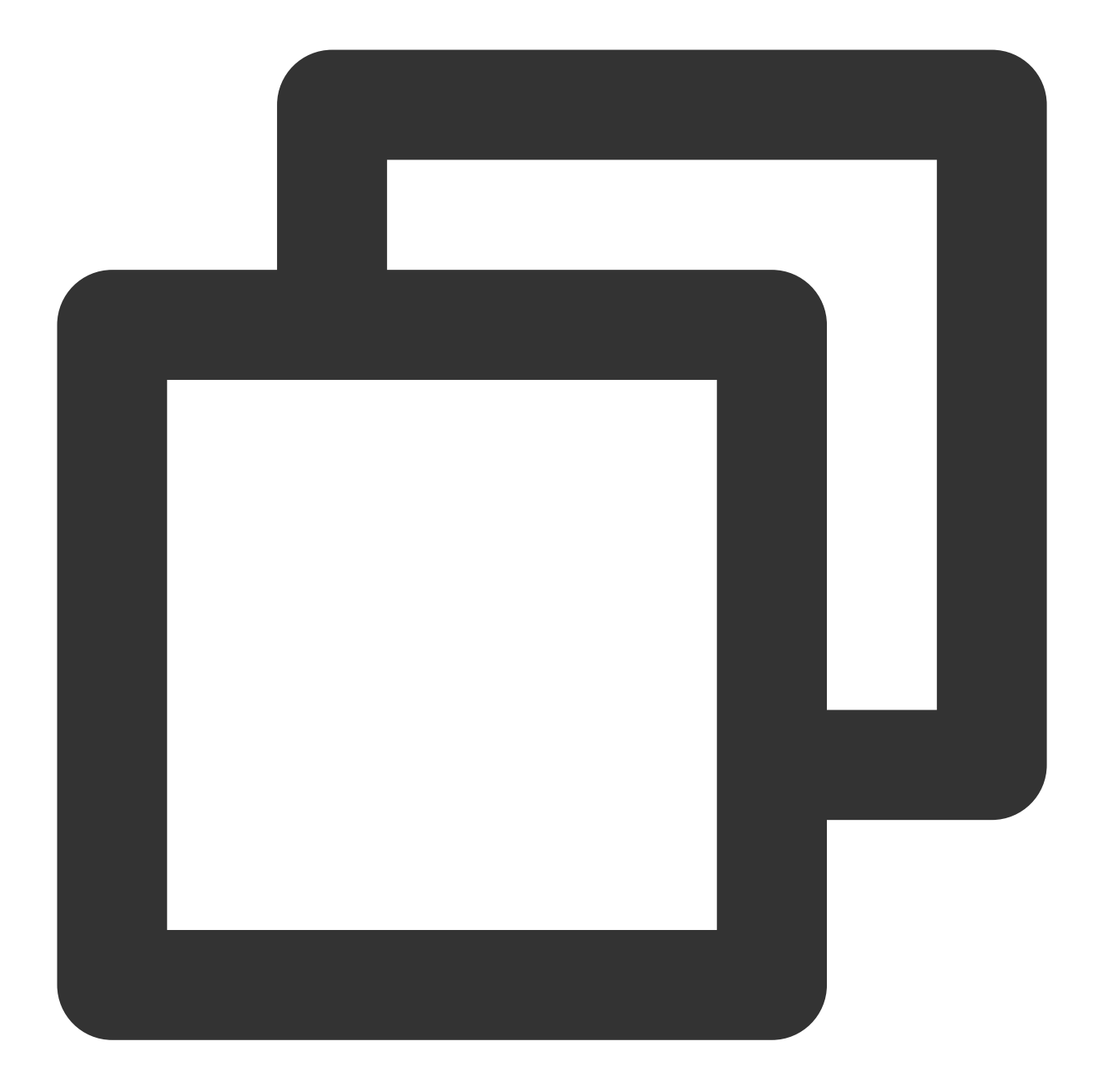

```
apiVersion: v1
kind: Namespace
metadata:
name: tcss
---
apiVersion: rbac.authorization.k8s.io/v1
kind: Role
metadata:
namespace: tcss
```

\_\_\_

```
name: tcss-admin
rules:
- apiGroups: ["extensions", "apps", ""]
resources: ["*"]
verbs: ["get", "list", "watch", "create", "update", "patch", "delete"]
apiVersion: rbac.authorization.k8s.io/v1
kind: RoleBinding
metadata:
name: tcss-admin-rb
namespace: tcss
subjects:
- kind: ServiceAccount
name: tcss-agent
namespace: tcss
apiGroup: ""
roleRef:
kind: Role
name: tcss-admin
apiGroup: rbac.authorization.k8s.io
____
apiVersion: v1
kind: ServiceAccount
metadata:
name: tcss-agent
namespace: tcss
____
apiVersion: rbac.authorization.k8s.io/v1
kind: ClusterRole
metadata:
name: security-clusterrole
rules:
- apiGroups: ["", "v1"]
resources: ["namespaces", "pods", "nodes", "services", "serviceaccounts", "configma
verbs: ["get", "list", "watch"]
- apiGroups: ["apps", "batch", "extensions", "rbac.authorization.k8s.io", "networking.k
resources: ["*"]
verbs: ["get", "list", "watch"]
- apiGroups: ["networking.k8s.io"]
resources: ["networkpolicies"]
verbs: ["get", "list", "watch", "create", "update", "patch", "delete"]
- apiGroups: ["apiextensions.k8s.io"]
resources: ["customresourcedefinitions"]
```

## S Tencent Cloud

```
verbs: ["list", "get", "create"]
- apiGroups: ["apiextensions.k8s.io"]
resourceNames: ["tracingpolicies.cilium.io", "tracingpoliciesnamespaced.cilium.io"]
resources: ["customresourcedefinitions"]
verbs: ["list", "get", "update"]
apiVersion: rbac.authorization.k8s.io/v1
kind: ClusterRoleBinding
metadata:
name: security-clusterrolebinding
roleRef:
apiGroup: rbac.authorization.k8s.io
kind: ClusterRole
name: security-clusterrole
subjects:
- kind: ServiceAccount
name: tcss-agent
namespace: tcss
- kind: User
name: tcss
apiGroup: rbac.authorization.k8s.io
apiVersion: v1
kind: Secret
metadata:
name: tcss-agent-secret
namespace: tcss
annotations:
kubernetes.io/service-account.name: tcss-agent
type: kubernetes.io/service-account-token
apiVersion: batch/v1
kind: Job
metadata:
name: init-tcss-agent
namespace: tcss
spec:
template:
spec:
serviceAccountName: tcss-agent
containers:
- image: ccr.ccs.tencentyun.com/yunjing_agent/agent:latest
```

# 🔗 Tencent Cloud

```
imagePullPolicy: Always
name: init-tcss-agent
command: ["/home/work/yunjing-agent"]
args: ["-token",'',"-vip",'','-cc']
resources:
limits:
cpu: 100m
memory: 512Mi
requests:
cpu: 100m
memory: 128Mi
env:
- name: user_tags
value: "default"
- name: k8s_name
value: "11"
- name: appid
value: "1256299843"
securityContext:
privileged: true
volumeMounts:
- mountPath: /run/secrets/kubernetes.io/tcss-agent
name: token-projection
securityContext: {}
hostPID: true
restartPolicy: Never
volumes:
- name: token-projection
secret:
secretName: tcss-agent-secret
backoffLimit: 5
____
apiVersion: apps/v1
kind: DaemonSet
metadata:
```

apiVersion: apps/v1
kind: DaemonSet
metadata:
labels:
k8s-app: yunjing-agent
name: yunjing-agent
namespace: kube-system
annotations:
config.kubernetes.io/depends-on: batch/v1/namespaces/tcss/jobs/init-tcss-secrets
spec:
selector:
matchLabels:
k8s-app: yunjing-agent
template:
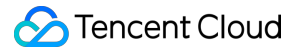

```
metadata:
annotations:
eks.tke.cloud.tencent.com/ds-injection: "true"
labels:
k8s-app: yunjing-agent
spec:
tolerations:
- operator: Exists
containers:
- image: ccr.ccs.tencentyun.com/yunjing_agent/agent:latest
imagePullPolicy: Always
name: yunjing-agent
command: ["/home/work/yunjing-agent"]
args: ["-d", "-token", '', "-vip", '']
resources:
limits:
cpu: 250m
memory: 512Mi
requests:
cpu: 100m
memory: 128Mi
securityContext:
privileged: true
terminationMessagePath: /dev/termination-log
terminationMessagePolicy: File
dnsPolicy: ClusterFirst
restartPolicy: Always
schedulerName: default-scheduler
securityContext: {}
terminationGracePeriodSeconds: 30
hostNetwork: true
hostPID: true
```

```
apiVersion: apps/v1
kind: Deployment
metadata:
labels:
k8s-app: tcss-asset
name: tcss-asset
namespace: tcss
spec:
selector:
matchLabels:
k8s-app: tcss-asset
replicas: 1
```

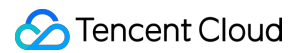

```
template:
metadata:
labels:
k8s-app: tcss-asset
annotations:
eks.tke.cloud.tencent.com/ds-injection: "true"
spec:
serviceAccountName: tcss-agent
tolerations:
- operator: Exists
containers:
- image: ccr.ccs.tencentyun.com/yunjing_agent/agent:latest
imagePullPolicy: Always
name: tcss-asset
command: ["/home/work/yunjing-agent"]
args: ["-asset"]
resources:
limits:
cpu: 100m
memory: 256Mi
requests:
cpu: 50m
memory: 64Mi
securityContext:
privileged: true
terminationMessagePath: /dev/termination-log
terminationMessagePolicy: File
dnsPolicy: ClusterFirst
restartPolicy: Always
schedulerName: default-scheduler
securityContext: {}
terminationGracePeriodSeconds: 30
hostPID: true
```

5. After installation, check if it is successful. Upon the cluster's connection, a namespace named tcss will be created within the cluster, along with the creation of the following workload resources. Ensure that the following three workloads are running properly:

Install a Job-type workload named init-tcss-agent under the tcss namespace.

Install a Deployment-type workload named tcss-asset under the tcss namespace.

Install a DaemonSet-type workload named yunjing-agent under the kube-system namespace.

5.1 Check if the Job workload is deployed successfully.

To check if the Job is created successfully, run the command: kubectl get jobs -n tcss .

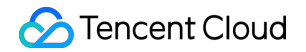

| [root@VM-0-17-tend                 | centos ~]# kube         | ectl get jo  | bs –n tcs  | ss     |      |      |       |  |
|------------------------------------|-------------------------|--------------|------------|--------|------|------|-------|--|
| NAME                               | COMPLETIONS             | DURATION     | AGE        |        |      |      |       |  |
| init-tcss-agent                    | 1/1                     | 8s           | 9m27s      |        |      |      |       |  |
| [root@VM-0-17-tencentos ~]#        |                         |              |            |        |      |      |       |  |
| To check if the Job is deployed su | accessfully, run the co | mmand: kubed | ctl get po | ods -n | tcss | grep | init- |  |

tcss-agent .

| [root@VM-0-17-tencentos             | ~]# | kubectl | get | pods   | -n  | tcss | Т | grep | init-tc: | ss-ag |
|-------------------------------------|-----|---------|-----|--------|-----|------|---|------|----------|-------|
| <mark>init-tcss-agent</mark> -8jpkp |     | _ 0/1   | C   | omplet | ted | 0    |   |      | 7m17s    |       |
| [root@VM-0-17-tencentos             | ~]# |         |     |        |     |      |   |      |          |       |

5.2 Check if the DaemonSet is deployed successfully.

To check if the DaemonSet is created successfully, run the command: kubectl get daemonset -A -1 k8s-

```
app=yunjing-agent .
```

| <pre>[root@VM-0-17-tencentos ~]# NAMESPACE NAME kube-system yunjing-agent [root@VM-0-17-tencentos ~]#</pre> | kubectl get         | daemonset | -A -l  | k8s-app=yunj | ing-agent |
|----------------------------------------------------------------------------------------------------|---------------------|-----------|--------|--------------|-----------|
|                                                                                                    | DESIRED             | CURRENT   | READY  | UP-TO-DATE   | AVAILABLE |
|                                                                                                    | 1                   | 1         | 1      | 1            | 1         |
| To check if the DaemonSet is deployed succe                                                                 | essfully, run the c | ommand: k | ubectl | get pods -A  | -l k8s-   |

app=yunjing-agent .

| <pre>[root@VM-0-17-tencentos ~]# kube</pre> | ctl get pods | s −A −l | k8s-app=yunj: | ing–agent |
|---------------------------------------------|--------------|---------|---------------|-----------|
| NAMESPACE NAME                              | READY        | STATUS  | RESTARTS      | AGE       |
| kube-system yunjing-agent-bl4w              | 7 1/1        | Running | 0             | 30d       |
| [root@VM-0-17-tencentos ~]#                 |              |         |               |           |

5.3 Check if the Deployment workload is deployed successfully.

To check if the Deployment is created successfully, run the command: kubectl get deployment -n tcss

| [root@VM-0-1] | 7-tencen | tos ~]# ku | ubectl get dep | oloyment | -n tcss |  |
|---------------|----------|------------|----------------|----------|---------|--|
| NAME          | READY    | UP-TO-DAT  | E AVAILABLE    | E AGE    |         |  |
| tcss-asset    | 1/1      | 1          | 1              | 15m      |         |  |
| [root@VM-0-1] | 7-tencen | tos ~]#    |                |          |         |  |

To check if the Deployment is deployed successfully, run the command: kubectl get pods -n tcss | grep

tcss-asset

| <pre>[root@VM-0-17-tencentos ~]#</pre> | kubectl | get pods -n | tcss | grep tcss-asset |  |
|----------------------------------------|---------|-------------|------|-----------------|--|
| tcss-asset-79c5c77756-zc5x8            | 1/1     | Running     | 0    | 16m             |  |
| <pre>[root@VM-0-17-tencentos ~]#</pre> |         |             |      |                 |  |

# **Risk Analysis**

Last updated : 2024-01-23 15:44:43

The risk statistics feature displays the risk statistics of all checked clusters, including the trend of risky nodes and the information of risk items.

# Viewing the statistics of risky nodes

1. Log in to the TCSS console and click Cluster Risk Management > Risk Statistics on the left sidebar.

2. The risky node statistics card displays the number of risky nodes identified during the security check and the trend in the past seven days, including the numbers and trends of nodes involving critical risks, high risks, medium risks, and low risks.

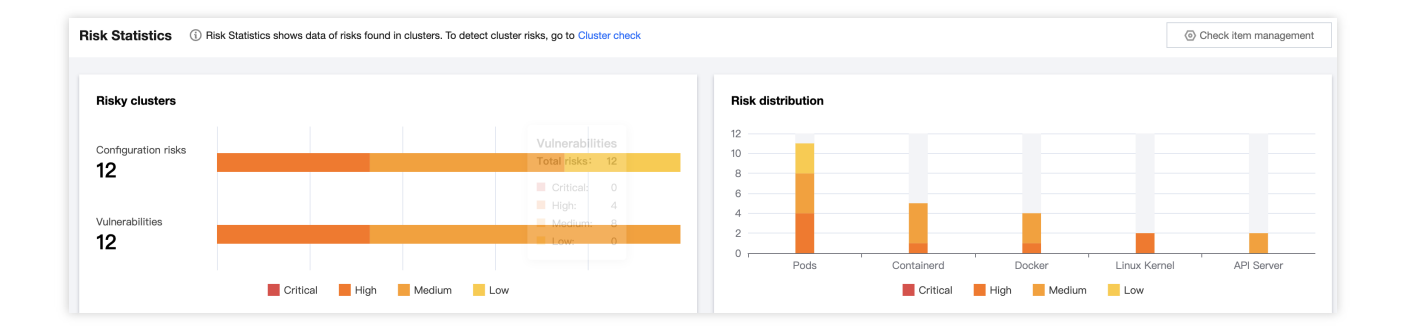

# Viewing the information of risk items

On the **Risk Statistics** page, the list of risk items displays all risk items identified during the security check. The information of risk items includes the risk level, check item information, check target, risk category, risk type, number of affected clusters, and number of affected nodes. Click **View details** to pop up the risk item details window, which displays the risk details, description, solution, and impact.

| All risk I | evels v A     | Il check objects v All risk categories v All risk types v | Separate keywords with " "; press Enter to separate filter tags Q 4 |                 |                   |                | ¢ ± ¢          |              |
|------------|---------------|-----------------------------------------------------------|---------------------------------------------------------------------|-----------------|-------------------|----------------|----------------|--------------|
|            | Risk level \$ | Check item                                                | Check t \$                                                          | Risk type \$    | Risk type \$      | Affected cl \$ | Affected no \$ | Operation    |
|            | ► High        | No non-root user configured to run containers             | Pods                                                                | Configuratio    | Privilege escalat | 3              | 7              | View details |
|            | ▶ High        | CVE-2022-0185                                             | Linux Kernel                                                        | Vulnerabilities | Container escape  | 1              | 3              | View details |
|            | ▶ High        | Running the container in privileged mode enabled          | Pods                                                                | Configuratio    | Privilege escalat | 1              | 2              | View details |
|            | ▶ High        | Linux kernel authorization issue vulnerability            | Linux Kernel                                                        | Vulnerabilities | Privilege escalat | 1              | 3              | View details |
|            | ▶ High        | Container process privilege capabilities are configured   | Pods                                                                | Configuratio    | Malicious tamp    | 2              | 3              | View details |
|            | ▶ High        | K8S opens Seccomp security mechanism                      | Pods                                                                | Configuratio    | Privilege escalat | 3              | 7              | View details |

# Baseline Management Overview

Last updated : 2024-01-23 15:44:44

The security baseline combines CIS Benchmarks and Yunding Lab's best baseline configuration practices for containers, images, servers, and Kubernetes assets, displays multidimensional baseline compliance of container assets, and helps set up optimal baseline configurations in the container running environment to reduce the attack surface.

# Container

Last updated : 2024-01-23 15:44:44

The **Container** page displays the baseline compliance details of containers, including statistics, check information, and the list of check results.

# Viewing the Container Overview

1. Log in to the TCSS console and click Baseline Management > Container on the left sidebar.

2. On the **Container** page, the **Statistics** window displays the percentage of compliant containers and the numbers of check items at the critical, high, medium, and low severity levels.

### Note:

The percentage of compliant containers is calculated as the number of compliant containers/the total number of containers (including those that failed the check).

| Statistics |                                                                              | Failed check        | items           |                       |                |
|------------|------------------------------------------------------------------------------|---------------------|-----------------|-----------------------|----------------|
| 0          | Compliant Container (%s)<br>O % Check<br>Compliant Container/ total<br>0/721 | Critical<br>1 items | High<br>5 items | Medium<br>14<br>items | Low<br>O items |

3. On the **Container** page, click **View** next to the proportion to pop up the container drawer, which displays the list of check results.

| Statistics |                                                                                     | Failed check        | items           |                       |                    |
|------------|-------------------------------------------------------------------------------------|---------------------|-----------------|-----------------------|--------------------|
| 0          | Compliant Container (%s)<br>(i)<br>O % Check<br>Compliant Container/ total<br>0/721 | Critical<br>1 items | High<br>5 items | Medium<br>14<br>items | Low <b>O items</b> |

4. In the container drawer, click the search box and search for container check results by check item or ID.

| Separate keywords with | "; press Enter to separate filter tags | 0Q ¢ <u>+</u>    |
|------------------------|----------------------------------------|------------------|
| Select a filter        | d/Checked assets                       | 2<br>Operation   |
| ID                     | 81/721                                 | Check again Igno |

#### 5. In the container drawer, click

to select the target container check item and click **Check again** > **OK** to check it again.

| Check again Ignore All types  All severity levels  Check again Separate keywords with "I"; press Enter to separate filter tags |                                          |                   |            | Q Ø      | τ¢                    |             |        |
|----------------------------------------------------------------------------------------------------|------------------------------------------|-------------------|------------|----------|-----------------------|-------------|--------|
| •                                                                                                    | Check item                               | Туре              | Baseline   | Severity | Failed/Checked assets | Operation   |        |
|                                                                                                    | Second all of only operating rest.       | Container runtime | CIS Docker | Critical | 81/721                | Check again | Ignore |
|                                                                                                    | 1 , we have a set of $1$ , $1$ , because | Container runtime | CIS Docker | High     | 709/721               | Check again | Ignore |

6. In the container drawer, click a check item to view the check results of a specified container.

| Check item                                                      | Туре              | Baseline   | Severity | Failed/Checked assets | Operation            |
|-----------------------------------------------------------------|-------------------|------------|----------|-----------------------|----------------------|
|                                                                 | Container runtime | CIS Docker | Critical | 81/721                | Check again Ignore   |
| <ul> <li>هریند در در در در در در در در در در در در در</li></ul> | Container runtime | CIS Docker | High     | 709/721               | Check again I Ignore |

# Viewing the Check Information

1. Log in to the TCSS console and click **Baseline Management** > **Container** on the left sidebar.

2. On the **Container** page, the **Check information** window displays the last baseline check time, check duration, and configured automatic check schedule.

| Check information     | Check again         |
|-----------------------|---------------------|
| Latest baseline check | 2022-12-08 15:51:51 |
| Duration              | 1 minutes7 second   |

3. On the **Container** page, click **Check again** to perform a baseline check on the container.

| Check information     | Check again         |
|-----------------------|---------------------|
| Latest baseline check | 2022-12-08 15:51:51 |
| Duration              | 1 minutes7 second   |

4. On the Container page, click Baseline settings to set the baseline policy and baseline ignored list.

| Check item information |        | Baseline settings |
|------------------------|--------|-------------------|
| Enabled check items:   | 25     |                   |
| Auto-check schedule:   | Closed |                   |
| Ignored check items:   | 0      |                   |

## Setting the baseline policy

The **Baseline policies** tab displays the baseline for the current asset check and the number of check items.

1. On the Baseline policies tab, toggle on or off

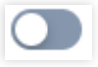

to enable or disable the periodic check against the current baseline.

| Container baseline settings                                                 |                |                   |                |  |  |  |  |
|-----------------------------------------------------------------------------|----------------|-------------------|----------------|--|--|--|--|
| Baseline policies Baseline ignored list                                     |                |                   |                |  |  |  |  |
| Check information                                                           |                |                   |                |  |  |  |  |
| Check cycle 03:00:00 per 3 day(s) Edit                                      | Scope of check | Specified servers | Edit           |  |  |  |  |
| Baseline policy                                                             |                |                   |                |  |  |  |  |
| CIS Docker<br>A benchmark of best security recommendations published by the | Check item     |                   | Periodic check |  |  |  |  |

2. On the **Baseline policies** tab, click **Check cycle settings**.

| Container baseline settings |                             |                |                        |  |  |
|-----------------------------|-----------------------------|----------------|------------------------|--|--|
| Baseline pol                | icies Baseline ignored list |                |                        |  |  |
| Check inform                | nation                      |                |                        |  |  |
| Check cycle                 | 03:00:00 per 3 day(s) Edit  | Scope of check | Specified servers Edit |  |  |

3. In the pop-up window, set the check cycle to every day, every 3 days, every 7 days, or a specified time range.

| Check cycle     | setting                                                                                   | ×     |
|-----------------|-------------------------------------------------------------------------------------------|-------|
| Note:<br>to sca | Running scans can result in high agent occupancy. It's recomme<br>an during idle periods. | anded |
| Check cycle     | Every three days     O3:00:00                                                             |       |
|                 | OK Cancel                                                                                 |       |

#### 4. Click OK.

# Baseline ignored list

The **Baseline ignored list** tab displays the ignored check items of the container.

1. On the **Baseline ignored list** tab, click the search box and search for container check items by check item.

| Separate keywords with " | ; press Enter to separate filter tags | í]Q ¢          | Ŧ    |
|--------------------------|---------------------------------------|----------------|------|
| Select a filter          | d/Checked assets                      | 2<br>Operation |      |
| ID                       | <mark>81</mark> /721                  | Check again    | Igno |

#### 2. On the Baseline ignored list tab, click

to select the target check item and click Unignore to unignore it.

#### Note:

After a check item is unignored, it will be considered as normal.

# Viewing the List of Check Results

## Filtering and refreshing check items

- 1. Log in to the TCSS console and click Baseline Management > Container on the left sidebar.
- 2. On the **Container** page, click the search box and search for check items by container check item or ID.

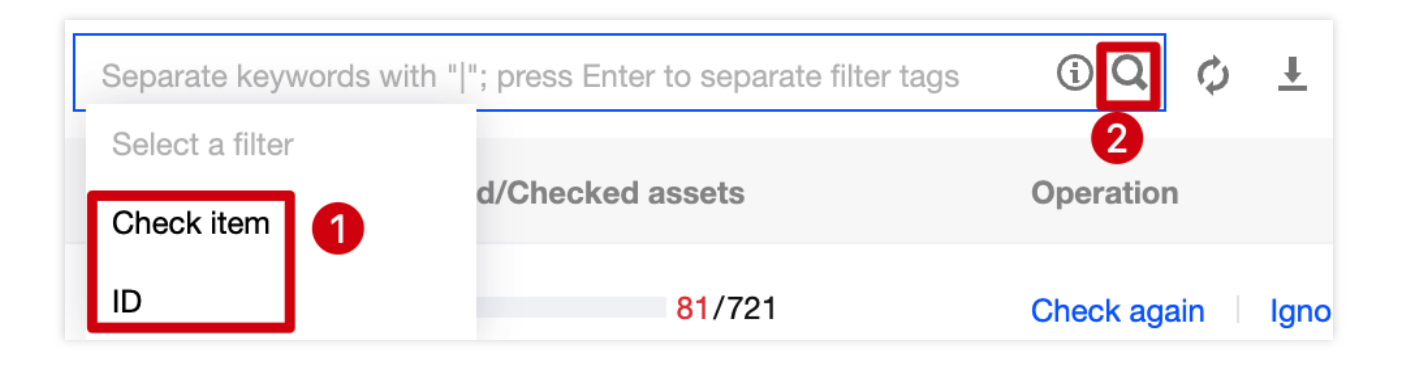

3. On the **Container** page, click the type drop-down list in the top-left corner and filter container check items by type.

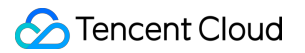

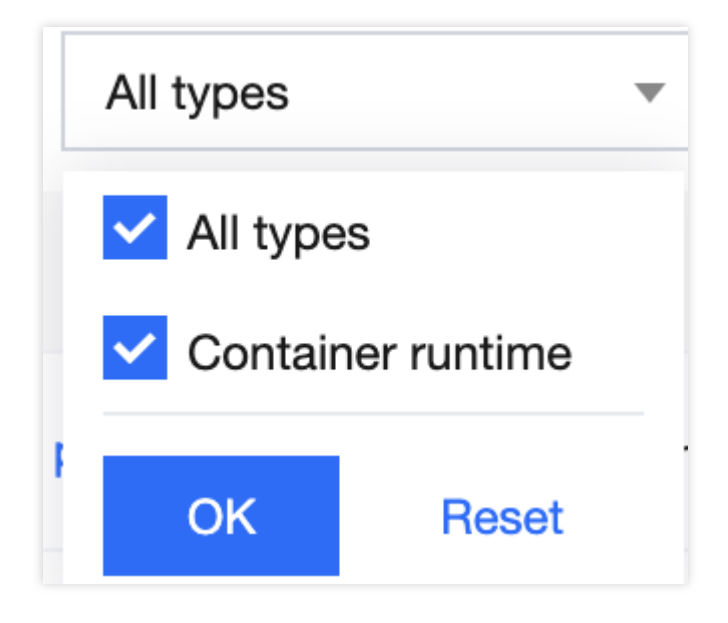

4. On the **Container** page, click the severity drop-down list in the top-left corner and filter container check items by severity.

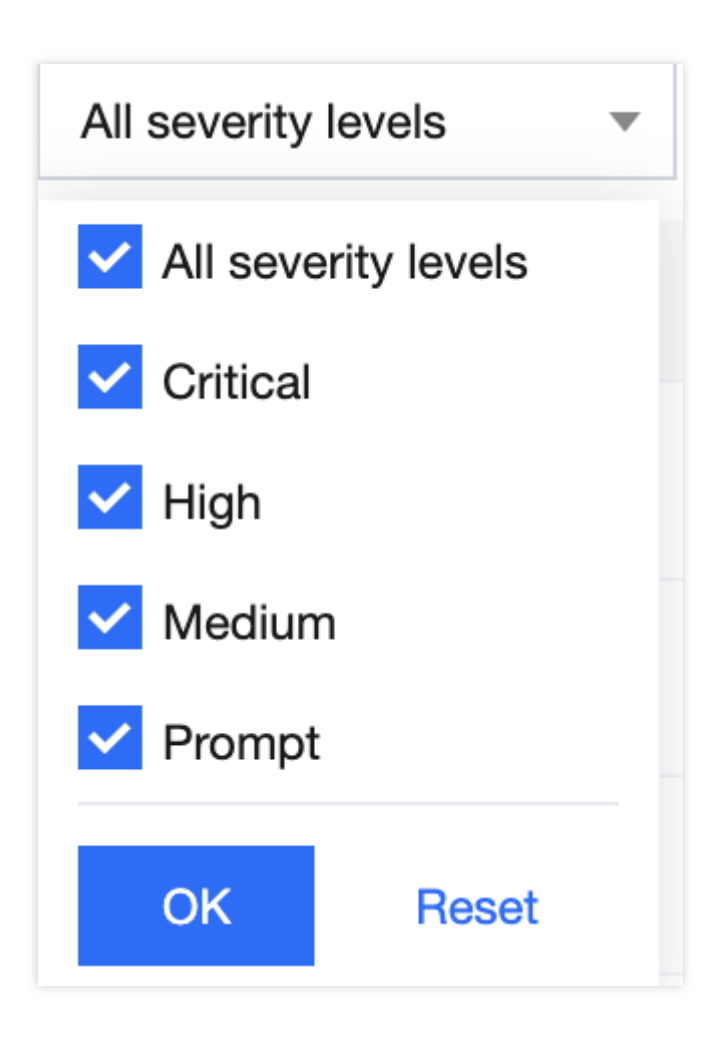

5. On the **Container** page, click

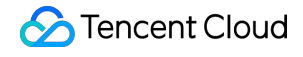

Φ

on the right of the **Operation** column to refresh the container check items.

### Checking a check item again

1. Log in to the TCSS console and click **Baseline Management** > Container on the left sidebar.

2. On the **Container** page, click

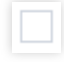

to select the target container check item and click Check again > OK to check it again.

#### Note:

You can batch check container check items again by selecting them and clicking Check again next to 2.

| Check ag | ain Ignore All types                                           | ▼ All severity levels ▼ |            |          | Separate keywords with " $ "_{\rm i}^{\rm s}$ press Enter to separate filter tags | Q Ø         | Ŧ ¢    |
|----------|----------------------------------------------------------------|-------------------------|------------|----------|-----------------------------------------------------------------------------------|-------------|--------|
| <b>-</b> | Check item                                                     | Туре                    | Baseline   | Severity | Failed/Checked assets                                                             | Operation   |        |
| •        | ${\bf G}$ can with ${\bf C}$ of the frequency of the ${\bf C}$ | Container runtime       | CIS Docker | Critical | 81/721                                                                            | Check again | Ignore |
|          | Even have been she have been                                   | Container runtime       | CIS Docker | High     | 709/721                                                                           | Check again | Ignore |

### Ignoring a check item

1. Log in to the TCSS console and click Baseline Management > Container on the left sidebar.

2. On the **Container** page, click

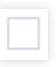

to select the target check item and click lgnore > OK to ignore it.

#### Note:

You can batch ignore check items by selecting them and clicking Ignore next to 2.

| Cheo | ck again Ignore All types                                                     | ▼ All severity levels ▼ |            |          | Separate keywords with " "; press Enter to separate filter tags | Q          | φ   | † ¢   |
|------|-------------------------------------------------------------------------------|-------------------------|------------|----------|-----------------------------------------------------------------|------------|-----|-------|
|      | Check item                                                                    | Туре                    | Baseline   | Severity | Failed/Checked assets                                           | Operation  |     | •     |
|      | ${\boldsymbol F}$ . Ensure that the host's process means ${\boldsymbol u}$    | Container runtime       | CIS Docker | Critical | 81/721                                                          | Check agai | . [ | gnore |
|      | $\boldsymbol{k}$ . It must be the performance optimizer $\boldsymbol{k}_{ij}$ | Container runtime       | CIS Docker | High     | 709/721                                                         | Check agai | n   | gnore |

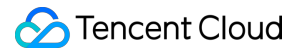

#### **Custom list management**

- 1. Log in to the TCSS console and click **Baseline Management** > Container on the left sidebar.
- 2. On the Container page, click

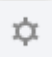

#### to pop up the Custom List Management window.

3. In the pop-up window, select the target type and click **OK**.

| Custom list management |                       |                       |  |  |  |
|------------------------|-----------------------|-----------------------|--|--|--|
| Select fields from t   | he list (selected: 6) |                       |  |  |  |
| ID                     | Check item            | 🗸 Туре                |  |  |  |
| ✓ Baseline             | Severity              | Failed/Checked assets |  |  |  |
| ✓ Operation            |                       |                       |  |  |  |
|                        | Confirm               |                       |  |  |  |

#### Key fields in the list

- 1. Check item: Click a check item to view the details.
- 1. Failed check items: Number of failed check items.
- 2. Result: Failed if there are failed check items or Passed if all items are passed.
- 3. Last checked: The time of the last check.

# Image

Last updated : 2024-01-23 15:44:44

The **Image** page displays the baseline compliance details of images, including statistics, check information, and the list of check results.

# Viewing the Image Overview

1. Log in to the TCSS console and click **Baseline Management** > **Image** on the left sidebar.

2. On the **Image** page, the **Statistics** window displays the percentage of compliant images and the numbers of check items at the critical, high, medium, and low severity levels.

### Note:

The percentage of compliant images is calculated as the number of compliant images/the total number of images (including those that failed the check).

| Statistics |                                                                              | Failed check items  |                 |                                |                |
|------------|------------------------------------------------------------------------------|---------------------|-----------------|--------------------------------|----------------|
|            | Compliant Image (%s) (i)<br>4.04 % Check<br>Compliant Image/ total<br>18/446 | Critical<br>O items | High<br>O items | Medium<br><mark>1 items</mark> | Low<br>O items |

3. On the **Image** page, click **View** next to the proportion to pop up the image drawer, which displays the list of check results.

| Statistics Failed check items |                                                                              |                     |                 |                                |                |
|-------------------------------|------------------------------------------------------------------------------|---------------------|-----------------|--------------------------------|----------------|
|                               | Compliant Image (%s) (i)<br>4.04 % Check<br>Compliant Image/ total<br>18/446 | Critical<br>O items | High<br>O items | Medium<br><mark>1</mark> items | Low<br>O items |

4. In the image drawer, click the search box and search for image check results by check item or ID.

| Separate keywords with | " "; press Enter to separate filter tags | ÎQ 🗘        | Ŧ    |
|------------------------|------------------------------------------|-------------|------|
| Select a filter        | 1/Obeeked eccete                         | 2           |      |
| Check item 1           | J/Checked assets                         | Operation   |      |
| ID                     | 428/446                                  | Check again | Igno |

#### 5. In the image drawer, click

|  | _ |
|--|---|
|  |   |
|  |   |

to select the target check item and click **Check again** > **OK** to check it again.

#### Note:

You can batch check image check items again by selecting them and clicking Check again next to 2.

| Check a    | gain Ignore All types | ▼ All severity levels ▼ |            |          | Separate keywords with " "; press Enter to separate filter tags | Qφ          | Ŧ      | \$ |
|------------|-----------------------|-------------------------|------------|----------|-----------------------------------------------------------------|-------------|--------|----|
| •          | Check item            | Туре                    | Baseline   | Severity | Failed/Checked assets                                           | Operation   |        |    |
| <b>0</b> , |                       | Image and build file    | CIS Docker | Medium   | 428/446                                                         | Check again | Ignore | e  |

6. In the image drawer, click a check item to view the check results of a specified image.

| Check again Ignore All types | ✓ All severity levels ▼ |            |          | Separate keywords with $" "; \ensuremath{press}$ Enter to separate filter tags | Q Ç         | 5 <u>+</u> | ¢   |
|------------------------------|-------------------------|------------|----------|--------------------------------------------------------------------------------|-------------|------------|-----|
| Check item                   | Туре                    | Baseline   | Severity | Failed/Checked assets                                                          | Operation   |            |     |
|                              | Image and build file    | CIS Docker | Medium   | 428/446                                                                        | Check again | Igno       | ore |

# Viewing the Check Information

1. Log in to the TCSS console and click **Baseline Management** > **Image** on the left sidebar.

2. On the **Image** page, the **Check information** window displays the last baseline check time, check duration, and configured automatic check schedule.

| Check information     | Check again         |
|-----------------------|---------------------|
| Latest baseline check | 2022-12-01 17:14:01 |
| Duration              | 2 minutes17 second  |

3. On the **Image** page, click **Check again** to perform a baseline check on the image.

| Check information     | Check again         |
|-----------------------|---------------------|
| Latest baseline check | 2022-12-01 17:14:01 |
| Duration              | 2 minutes17 second  |

4. On the **Image** page, click **Baseline settings** to set the baseline policy and baseline ignored list.

| Check item informatio | n Baseline settings   |
|-----------------------|-----------------------|
| Enabled check items:  | 3                     |
| Auto-check schedule:  | 10:30:00 per 1 day(s) |
| Ignored check items:  | 0                     |

# Setting the baseline policy

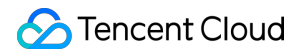

The **Baseline policies** tab displays the baseline for the current asset check and the number of check items.

1. On the **Baseline policies** tab, toggle on or off

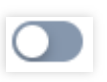

to enable or disable the periodic check against the current baseline.

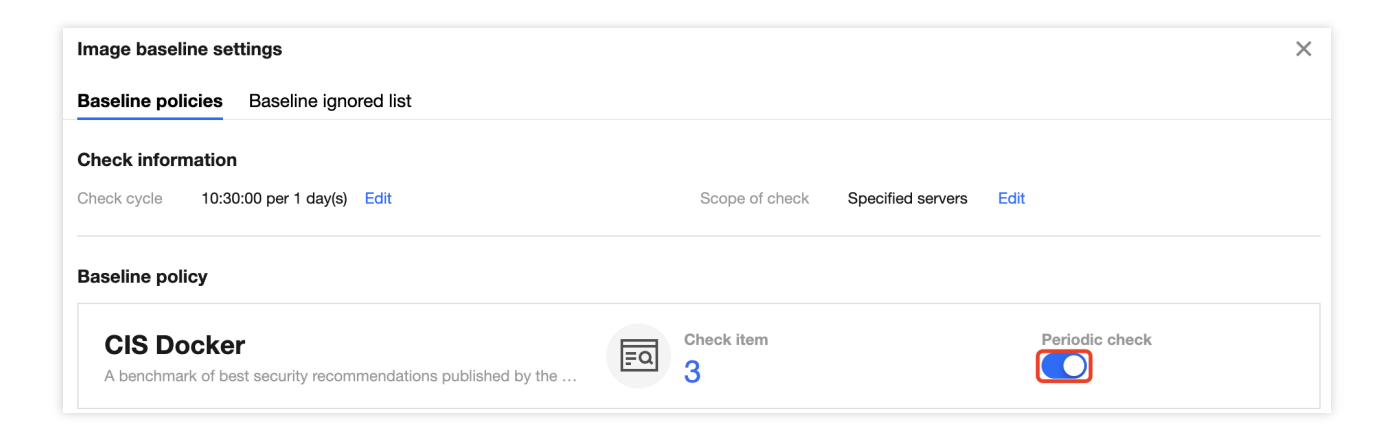

2. On the **Baseline policies** tab, click **Check cycle settings**.

| Baseline poli | cies Baseline ignored list |                |                   |      |
|---------------|----------------------------|----------------|-------------------|------|
| Check inform  | nation                     |                |                   |      |
| Check cycle   | 10:30:00 per 1 day(s) Edit | Scope of check | Specified servers | Edit |

3. In the pop-up window, set the check cycle to every day, every 3 days, every 7 days, or a specified time range.

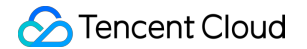

| Check cycle     | setting                                  |                         |                 |                        | × |
|-----------------|------------------------------------------|-------------------------|-----------------|------------------------|---|
| Note:<br>to sca | Running scans ca<br>an during idle peric | n result in hig<br>ods. | gh agent occupa | ancy. It's recommended |   |
| Check cycle     | Every day                                | ▼                       | 10:30:00        | $\bigcirc$             |   |
|                 |                                          | ОК                      | Cancel          |                        |   |

#### 4. Click OK.

### Baseline ignored list

The **Baseline ignored list** tab displays the ignored check items of the image.

1. On the **Baseline ignored list** tab, click the search box and search for image check items by check item.

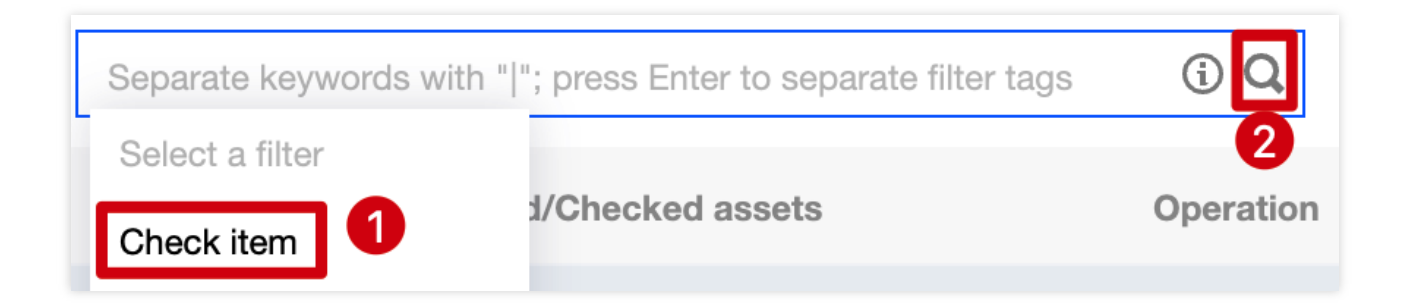

2. On the Baseline ignored list tab, click

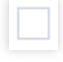

to select the target check item and click **Unignore** to unignore it.

#### Note:

After a check item is unignored, it will be considered as normal.

# Viewing the List of Check Results

# Filtering and refreshing check items

- 1. Log in to the TCSS console and click **Baseline Management** > **Image** on the left sidebar.
- 2. On the **Image** page, click the search box and search for image check items by check item or ID.

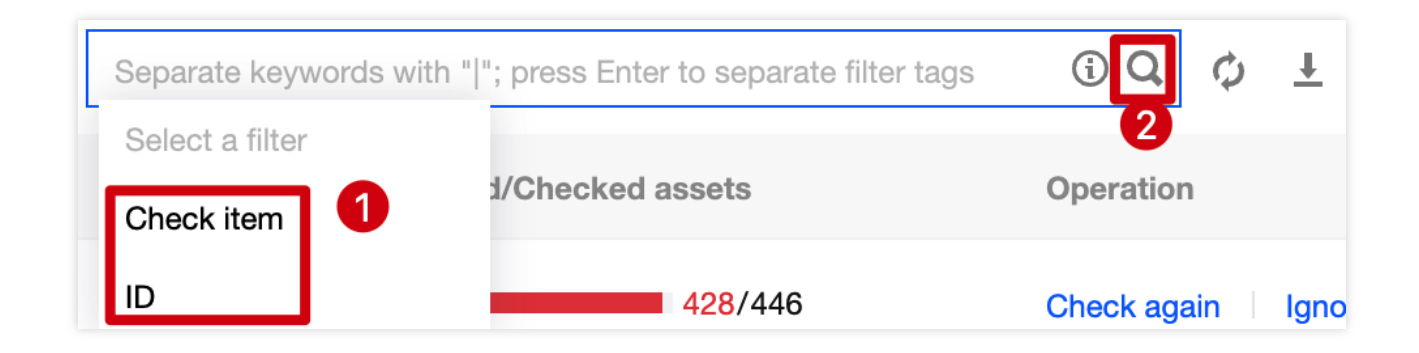

3. On the **Image** page, click the type drop-down list in the top-left corner and filter image check items by type.

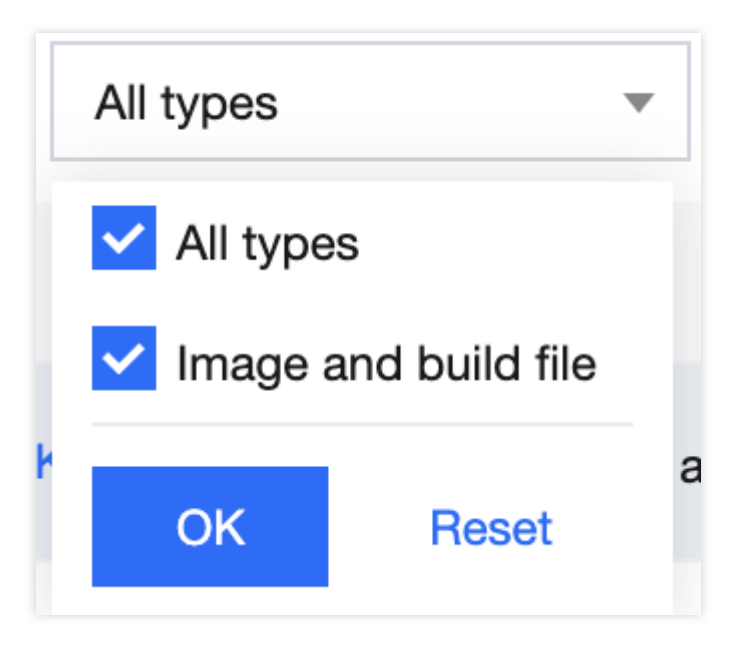

4. On the **Image** page, click the severity drop-down list in the top-left corner and filter image check items by severity.

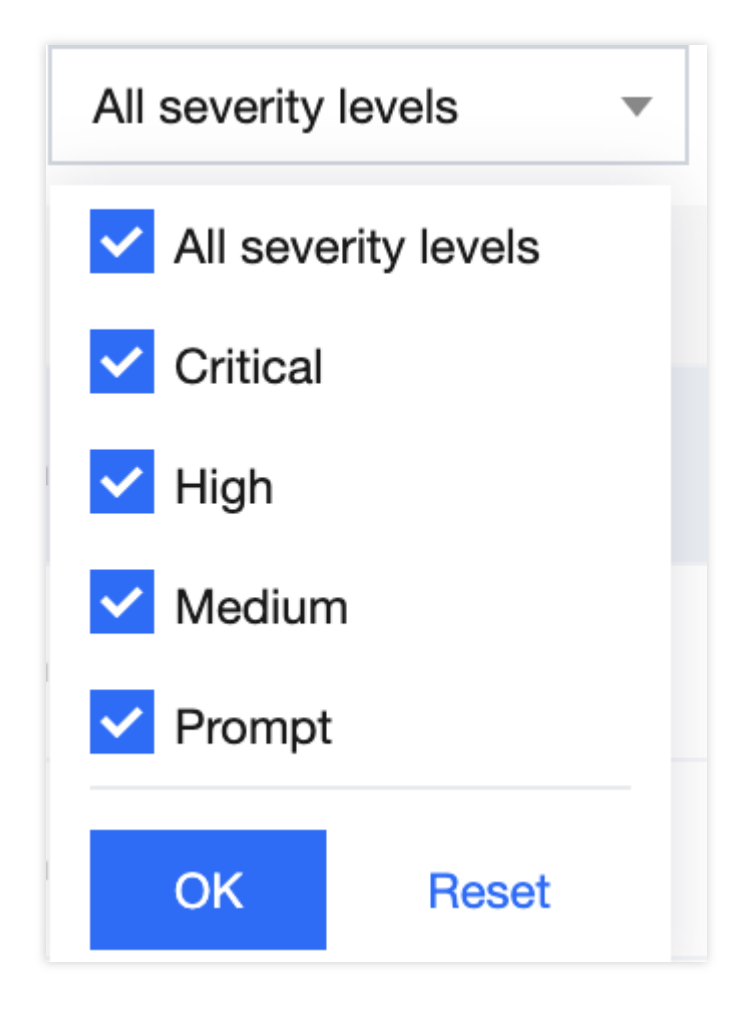

### 5. On the **Image** page, click

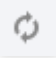

on the right of the **Operation** column to refresh the baseline check results.

### Checking a check item again

1. Log in to the TCSS console and click **Baseline Management** > Image on the left sidebar.

2. On the **Image** page, click

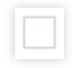

to select the target image check item and click Check again > OK to check it again.

#### Note:

You can batch check image check items again by selecting them and clicking Check again next to 2.

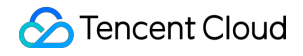

| Check a | Ignore All types | ▼ All severity levels ▼ |            |          | Separate keywords with " "; press Enter to separate filter tags | Q Ø         | Ŧ      | ¢ |
|---------|------------------|-------------------------|------------|----------|-----------------------------------------------------------------|-------------|--------|---|
| •       | Check item       | Туре                    | Baseline   | Severity | Failed/Checked assets                                           | Operation   |        |   |
|         |                  | Image and build file    | CIS Docker | Medium   | 428/446                                                         | Check again | Ignore | e |

### Ignoring a check item

1. Log in to the TCSS console and click **Baseline Management** > **Image** on the left sidebar.

2. On the **Image** page, click

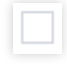

to select the target check item and click **Ignore > OK** to ignore it.

#### Note:

You can batch ignore check items by selecting them and clicking Ignore next to 2.

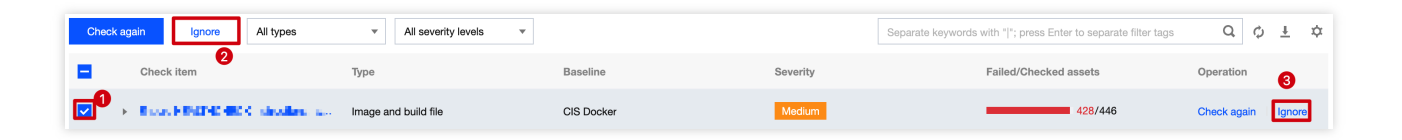

### **Custom list management**

- 1. Log in to the TCSS console and click **Baseline Management** > **Image** on the left sidebar.
- 2. On the **Image** page, click

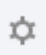

to pop up the Custom List Management window.

3. In the pop-up window, select the target type and click **OK**.

| Custom list managen           | nent                     | ×                     |
|-------------------------------|--------------------------|-----------------------|
| (i) Select fields from        | n the list (selected: 6) |                       |
| ID                            | Check item               | 🗸 Туре                |
| ✓ Baseline                    | Severity                 | Failed/Checked assets |
| <ul> <li>Operation</li> </ul> |                          |                       |
|                               | Confirm Cance            | I                     |

### Key fields in the list

- 1. ID: ID of the check item, which is globally unique.
- 2. Check item: Check content. You can click a check item to view the details.
- 3. Type: Type of the check item.
- 4. Baseline standard: Baseline standard of the check item.
- 5. Severity: Severity of the check item, which can be Critical, High, Medium, Low, or Prompt.
- 6. Result: Numbers of passed and failed assets for the current check item.
- 7. Operation: Check again or Ignore.

# **Docker Server**

Last updated : 2024-01-23 15:44:44

The **Docker server** page displays the baseline compliance details of servers, including statistics, check information, and the list of check results.

# Viewing the Docker Server Overview

1. Log in to the TCSS console and click Baseline Management > Docker server on the left sidebar.

2. On the **Docker server** page, the **Statistics** window displays the percentage of compliant servers and the numbers of check items at the critical, high, medium, and low severity levels.

### Note:

The percentage of compliant Docker servers is calculated as the number of compliant Docker servers/the total number of Docker servers (including those that failed the check).

| Statistics |                                                                           | Failed check | items       |             |         |
|------------|---------------------------------------------------------------------------|--------------|-------------|-------------|---------|
|            | Compliant Docker server                                                   | Critical     | High        | Medium      | Low     |
| Ø          | (%s) (i)<br><b>O</b> % Check<br>Compliant Docker server/<br>total<br>0/11 | 0 items      | 15<br>items | 22<br>items | 0 items |

3. On the **Docker server** page, click **View** next to the proportion to pop up the server drawer, which displays the list of check results.

4. In the Docker server drawer, click the search box and search for server check results by check item or ID.

| [ | Separate keywords with " | ; press Enter to separate filter tags | (iQ ¢          | <u>+</u> | ¢ |
|---|--------------------------|---------------------------------------|----------------|----------|---|
| - | Select a filter          | d/Checked assets                      | 2<br>Operation |          |   |
|   | Check item               | 10/10                                 | Check again    | Ignore   |   |

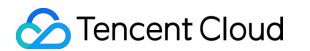

5. In the Docker server drawer, click

| - | - |
|---|---|
|   |   |
|   |   |
|   |   |
|   |   |
|   |   |
|   |   |

to select the target check item and click **Check again** > **OK** to check it again.

#### Note:

You can batch check server check items again by selecting them and clicking Check again next to 2.

| Check    | k again Ignore All types                                                             | <ul> <li>All severity levels</li> </ul> |            |          | Separate keywords with "I"; press Enter to separate filter tags | Q Ø         | Ŧ ¢    |
|----------|--------------------------------------------------------------------------------------|-----------------------------------------|------------|----------|-----------------------------------------------------------------|-------------|--------|
|          | Check item                                                                           | Туре                                    | Baseline   | Severity | Failed/Checked assets                                           | Operation   |        |
| <b>0</b> | $\bullet$ . Evaluation of the two contributions are level $\sim$                     | Server configuration                    | CIS Docker | High     | 10/10                                                           | Check again | Ignore |
|          | $\boldsymbol{k}$ . First including in analytic of the fact that $\boldsymbol{k}_{i}$ | Server configuration                    | CIS Docker | High     | 10/10                                                           | Check again | Ignore |

6. In the Docker server drawer, click a check item to view the baseline check results of a specified Docker server.

| Cheo | ck again Ignore All types | ▼ All severity levels ▼ |            |          | Separate keywords with * *; press Enter to separate filter tags | Q (         | ) <u>+</u> | \$  |
|------|---------------------------|-------------------------|------------|----------|-----------------------------------------------------------------|-------------|------------|-----|
|      | Check item                | Туре                    | Baseline   | Severity | Failed/Checked assets                                           | Operation   |            |     |
|      |                           | Server configuration    | CIS Docker | High     | 10/10                                                           | Check again | Ignor      | ire |
|      |                           | Server configuration    | CIS Docker | High     | 10/10                                                           | Check again | Ignor      | re  |

# Viewing the Check Information

1. On the **Docker server** page, the **Check information** window displays the last baseline check time, check duration, and configured automatic check schedule.

| Check information     | Check again         |
|-----------------------|---------------------|
| Latest baseline check | 2022-12-01 17:44:32 |
| Duration              | 29 second           |

2. On the **Docker server** page, click **Check again** to perform a baseline check on the server.

| Check information     | Check again         |
|-----------------------|---------------------|
| Latest baseline check | 2022-12-01 17:44:32 |
| Duration              | 29 second           |

3. On the **Docker server** page, click **Baseline settings** to set the baseline policy and baseline ignored list.

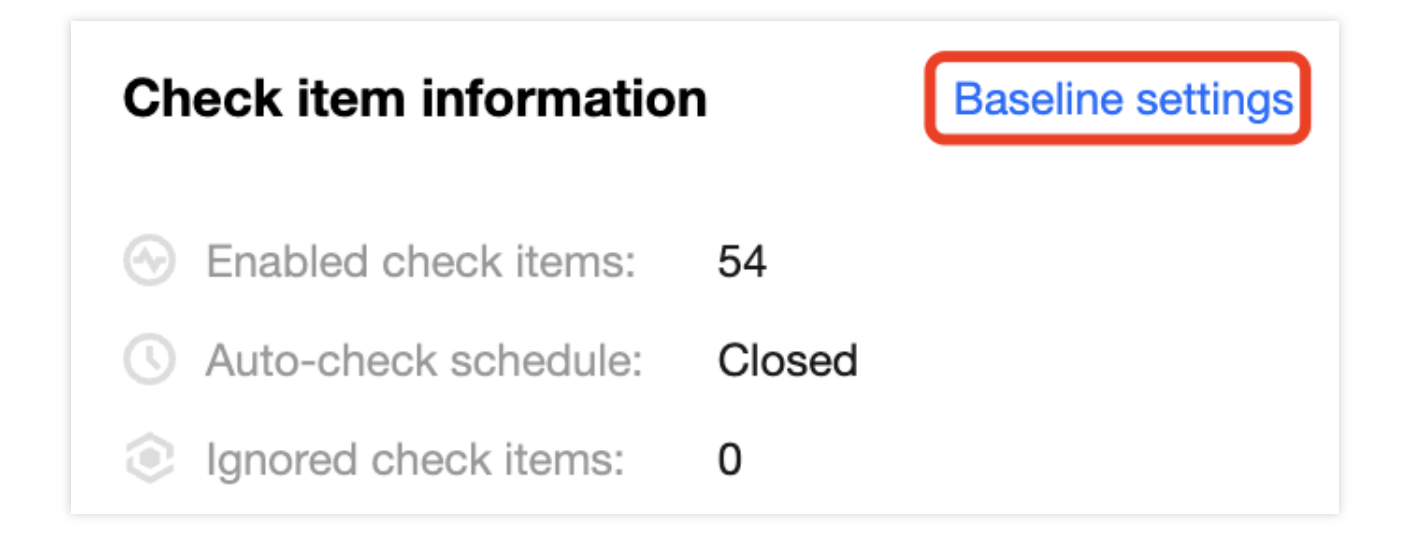

## Setting the baseline policy

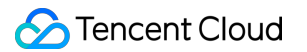

The **Baseline policies** tab displays the baseline for the current asset check and the number of check items.

1. On the **Baseline policies** tab, toggle on or off

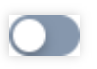

to enable or disable the periodic check against the current baseline.

2. On the **Baseline policies** tab, click **Edit** next to the check cycle to pop up the **Check cycle setting** window.

| Docker server baseline settings |                             |                |                      |     |  |  |  |
|---------------------------------|-----------------------------|----------------|----------------------|-----|--|--|--|
| Baseline poli                   | icies Baseline ignored list |                |                      |     |  |  |  |
| Check information               |                             |                |                      |     |  |  |  |
| Check cycle                     | 04:00:00 per 1 day(s) Edit  | Scope of check | Specified servers Ed | lit |  |  |  |

3. In the pop-up window, set the check cycle to every day, every 3 days, every 7 days, or a specified time range.

| Check cycle     | setting                                  |                          |                 |                        | × |
|-----------------|------------------------------------------|--------------------------|-----------------|------------------------|---|
| Note:<br>to sca | Running scans ca<br>an during idle perio | an result in hiç<br>ods. | gh agent occupa | ancy. It's recommended |   |
| Check cycle     | Every day                                | •                        | 04:00:00        | S                      |   |
|                 |                                          | OK                       | Cancel          |                        |   |

4. Click OK.

### **Baseline ignored list**

The **Baseline ignored list** tab displays the ignored check items of the server.

1. On the **Baseline ignored list** tab, click the search box and search for check items by check item or server name/IP.

| Separate keyw   | ords with " "; press Enter to separate filter tags | ίQ     |
|-----------------|----------------------------------------------------|--------|
| Select a filter |                                                    |        |
| Server name     | t Operation                                        |        |
| Server IP       | 17·44·18 Check again                               | Ignore |

#### 2. On the Baseline ignored list tab, click

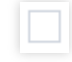

to select the target server check item and click **Unignore** to unignore it.

### Note:

After a check item is unignored, it will be considered as normal.

# Viewing the List of Check Results

## Filtering and refreshing check items

1. On the **Docker server** page, click the search box and search for Docker server check items by check item or ID.

|   | Separate keywords with " | "; press Enter to separate filter tags | (iQ) ¢      | Ŧ    |
|---|--------------------------|----------------------------------------|-------------|------|
| - | Select a filter          | d/Checked assets                       | Operation   |      |
|   | ID                       | 10/10                                  | Check again | Igno |

2. On the **Docker server** page, click the type drop-down list in the top-left corner and filter check items by type.

| All types 🔹             | All severity levels  |
|-------------------------|----------------------|
| ✓ All types             |                      |
| Server configuration    |                      |
| Docker Daemon configur  | ration <sup>on</sup> |
| Docker Daemon config fi | le                   |
| Security operation      |                      |
| Dookor Sworm configure  | tion on              |
| OK Reset                |                      |

3. On the **Docker server** page, click the severity drop-down list in the top-left corner and filter check items by severity.

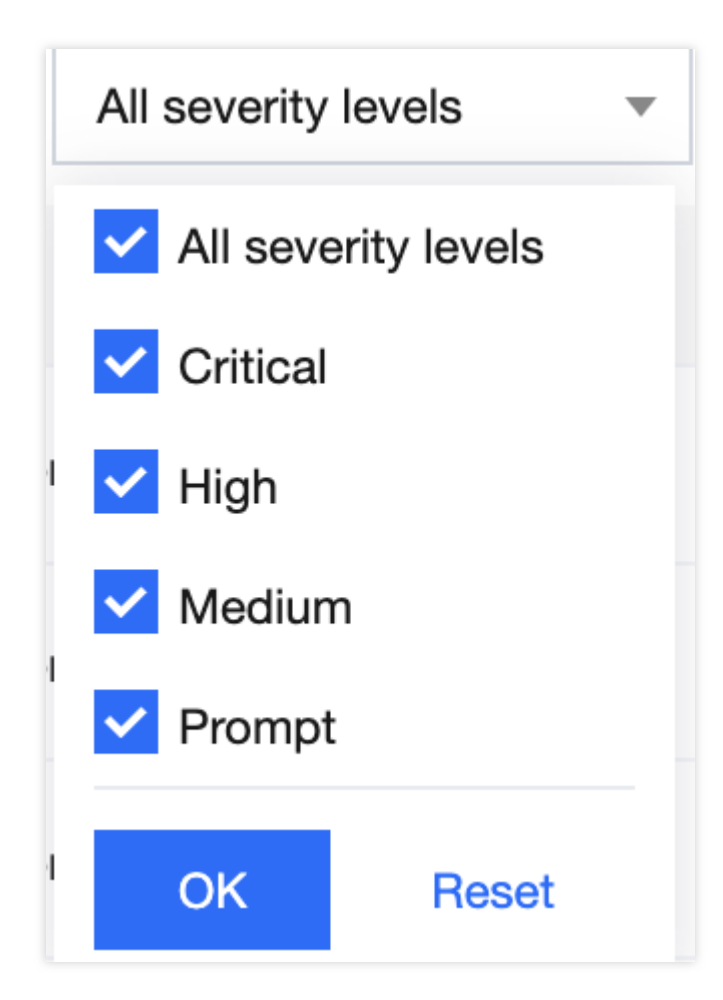

### 4. On the **Docker server** page, click

φ

on the right of the **Operation** column to refresh the baseline check results.

## Checking a check item again

On the **Docker server** page, click

to select the target Docker server check item and click **Check again** > **OK** to check it again. **Note:** 

You can batch check server check items again by selecting them and clicking Check again next to 2.

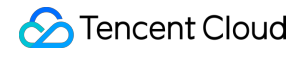

| Check | again Ignore All types                | ▼ All severity levels ▼ |            |          | Separate keywords with * *; press Enter to separate filter tags | Q¢          | τ¢     |
|-------|---------------------------------------|-------------------------|------------|----------|-----------------------------------------------------------------|-------------|--------|
| =     | Check item                            | Туре                    | Baseline   | Severity | Failed/Checked assets                                           | Operation   |        |
|       | . An exactly conjugate $\gamma$ have: | Server configuration    | CIS Docker | High     | 10/10                                                           | Check again | Ignore |
|       | Ensue subting to configured for Flock | Server configuration    | CIS Docker | High     | 10/10                                                           | Check again | Ignore |

# Ignoring a check item

On the Docker server page, click

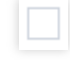

to select the target check item and click **Ignore** > **OK** to ignore it.

#### Note:

You can batch ignore check items by selecting them and clicking Ignore next to 2.

| Check    | again Ignore All types                   | <ul> <li>All severity levels</li> </ul> |            |          | Separate keywords with $\ensuremath{`` "};$ press Enter to separate filter tags | Q Ø         | Ŧ ¢    |
|----------|------------------------------------------|-----------------------------------------|------------|----------|---------------------------------------------------------------------------------|-------------|--------|
|          | Check item                               | Туре                                    | Baseline   | Severity | Failed/Checked assets                                                           | Operation   | 8      |
| <b>0</b> | • A new netting to endpoint to Dealers   | Server configuration                    | CIS Docker | High     | 10/10                                                                           | Check again | Ignore |
|          | • Ensure addition in configured for Deck | Server configuration                    | CIS Docker | High     | 10/10                                                                           | Check again | Ignore |

### **Custom list management**

1. On the **Docker server** page, click

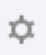

#### to pop up the Custom List Management window.

2. In the pop-up window, select the target type and click **OK**.

| Custom list management X |                           |                       |  |  |  |  |  |
|--------------------------|---------------------------|-----------------------|--|--|--|--|--|
| (i) Select fields fro    | om the list (selected: 6) |                       |  |  |  |  |  |
| ID                       | Check item                | 🗸 Туре                |  |  |  |  |  |
| Baseline                 | Severity                  | Failed/Checked assets |  |  |  |  |  |
| Operation                |                           |                       |  |  |  |  |  |
|                          | Confirm Cancel            |                       |  |  |  |  |  |

### Key fields in the list

- 1. ID: ID of the check item, which is globally unique.
- 2. Check item: Check content. You can click a check item to view the details.
- 3. Type: Type of the check item.
- 4. Baseline standard: Baseline standard of the check item.
- 5. Severity: Severity of the check item, which can be Critical, High, Medium, Low, or Prompt.
- 6. Result: Numbers of passed and failed assets for the current check item.
- 7. Operation: Check again or Ignore.

# Kubernetes

Last updated : 2024-01-23 15:44:44

The **Kubernetes** page displays the baseline compliance details of Kubernetes assets against CIS Benchmarks, including statistics, check information, and the list of check results.

# Viewing the Kubernetes Overview

1. Log in to the TCSS console and click Baseline Management > Kubernetes on the left sidebar.

2. On the **Kubernetes** page, the **Statistics** window displays the check pass rate and the numbers of check items at the critical, high, medium, and low severity levels.

#### Note:

The check pass rate is calculated as the number of passed check items/the total number of check items.

| Statistics                 | Failed check items |         |                    |  |  |
|----------------------------|--------------------|---------|--------------------|--|--|
| Compliant Asset (%s) (i)   | Critical High      | Medium  | Low <b>O</b> items |  |  |
| O % Check                  | O items 45         | 1 items |                    |  |  |
| Compliant Node/ total 0/15 | item               | s       |                    |  |  |

3. On the **Kubernetes** page, click **View** next to the proportion to pop up the drawer, which displays the list of check results.

| Statistics |                                                                                               | Failed check        | items               |                       |                |
|------------|-----------------------------------------------------------------------------------------------|---------------------|---------------------|-----------------------|----------------|
| \$         | Compliant Docker server<br>(%s) (i)<br>O % Check<br>Compliant Docker server/<br>total<br>0/11 | Critical<br>O items | High<br>15<br>items | Medium<br>22<br>items | Low<br>O items |

4. On the **Kubernetes** page, click the search box and search for check results by check item or ID.

| Ι | Separate keywords with "   | "; press Enter to separate filter tags | (j Q 🗘         | Ŧ    |
|---|----------------------------|----------------------------------------|----------------|------|
|   | Select a filter Check item | d/Checked assets                       | 2<br>Operation |      |
|   | ID                         | 15/15                                  | Check again    | lgnc |

#### 5. On the Kubernetes page, click

to select the target check item and click **Check again** > **OK** to check it again.

#### Note:

You can batch check Kubernetes check items again by selecting them and clicking Check again next to 2.

| Check again Ignore All types                                                            | <ul> <li>All severity levels</li> </ul> |                |          | Separate keywords with $\ensuremath{``} \ensuremath{``}; press Enter to separate filter tags$ | Q¢          | Ŧ ¢    |
|-----------------------------------------------------------------------------------------|-----------------------------------------|----------------|----------|-----------------------------------------------------------------------------------------------|-------------|--------|
| Check item                                                                              | Туре                                    | Baseline       | Severity | Failed/Checked assets                                                                         | Operation   |        |
| Provide the contraction for pro-                                                        | . Worker node configuration             | CIS Kubernetes | High     | 15/15                                                                                         | Check again | Ignore |
| $\square$ $\rightarrow$ . The same short the $\alpha$ -backware efficient of $\alpha$ . | . Worker node configuration             | CIS Kubernetes | High     | 15/15                                                                                         | Check again | Ignore |

# Viewing the Check Information

1. Log in to the TCSS console and click Baseline Management > Kubernetes on the left sidebar.

2. On the **Kubernetes** page, the **Check information** window displays the last baseline check time, check duration, and configured automatic check schedule.

| Check information     | Check again         |
|-----------------------|---------------------|
| Latest baseline check | 2022-12-01 17:13:11 |
| Duration              | 1 minutes27 second  |

3. On the Kubernetes page, click Check again to perform a baseline check on the Kubernetes asset.

| Check information                 | Che                                       | eck again |
|-----------------------------------|-------------------------------------------|-----------|
| Latest baseline check<br>Duration | 2022-12-01 17:13:11<br>1 minutes27 second |           |

4. On the Kubernetes page, click Baseline settings to set the baseline policy and baseline ignored list.

| Check item informatio | Baseline settings |  |
|-----------------------|-------------------|--|
| Enabled check items:  | 97                |  |
| Auto-check schedule:  | Closed            |  |
| Ignored check items:  | 0                 |  |

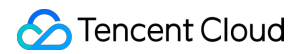

## Setting the baseline policy

The **Baseline policies** tab displays the baseline for the current asset check and the number of check items.

1. On the Baseline policies tab, toggle on or off

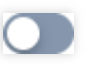

to enable or disable the periodic check against the current baseline.

2. On the **Baseline policies** tab, click **Edit** next to the check cycle to pop up the **Check cycle setting** window.

| Kubernetes baseline settings                                                    |                                  |                |
|---------------------------------------------------------------------------------|----------------------------------|----------------|
| Baseline policies Baseline ignored list                                         |                                  |                |
| Check information         Check cycle       05:00:00 per 1 day(s)         Edit  | Scope of check Specified servers | Edit           |
| Baseline policy                                                                 |                                  |                |
| CIS Kubernetes<br>A benchmark of best security recommendations published by the | Check item<br>97                 | Periodic check |

3. In the pop-up window, set the check cycle to every day, every 3 days, every 7 days, or a specified time range.

| Check cycle     | setting                                  |                        |                 |                        | × |
|-----------------|------------------------------------------|------------------------|-----------------|------------------------|---|
| Note:<br>to sca | Running scans ca<br>an during idle peric | n result in hig<br>ds. | gh agent occupa | ancy. It's recommended |   |
| Check cycle     | Every day                                | •                      | 05:00:00        | $\odot$                |   |
|                 |                                          | OK                     | Cancel          |                        |   |

4. Click OK.
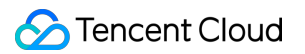

### Baseline ignored list

The Baseline ignored list tab displays the ignored check items of the container.

1. On the **Baseline ignored list** tab, click the search box and search for Kubernetes check items by check item, server name, or server IP.

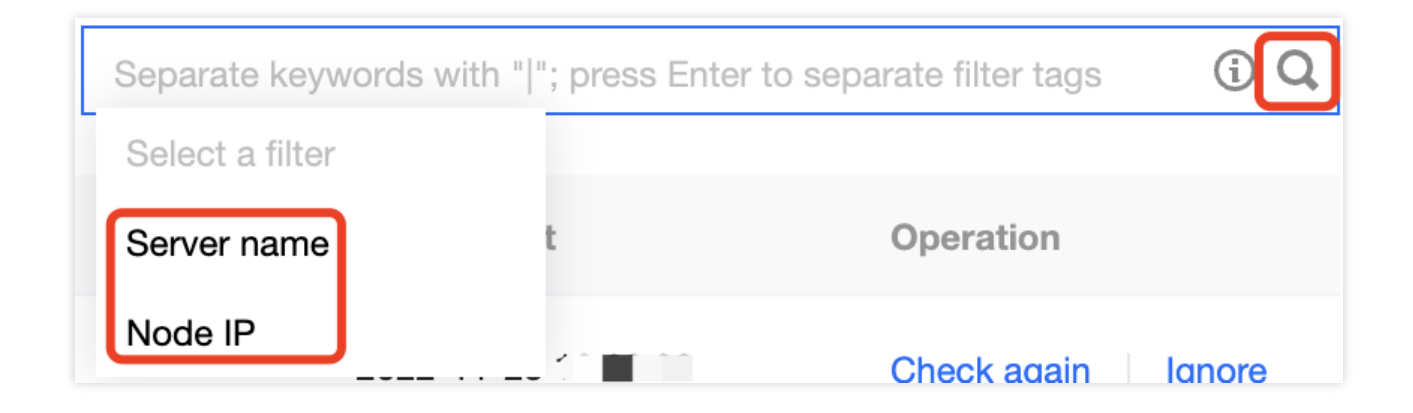

### 2. On the Baseline ignored list tab, click

to select the target Kubernetes check item and click **Unignore** to unignore it.

### Note:

After a check item is unignored, it will be considered as normal.

### Viewing the List of Check Results

### Filtering and refreshing check items

1. Log in to the TCSS console and click **Baseline Management** > Kubernetes on the left sidebar.

2. On the **Kubernetes** page, click the search box and search for Kubernetes check items by check item.

| Separate keyword | s with " "; press Enter to separate filter tags | ίQ φ           | <u>+</u> | ф  |  |
|------------------|-------------------------------------------------|----------------|----------|----|--|
| Select a filter  | d/Checked assets                                | 2<br>Operation |          |    |  |
| ID               | 15/15                                           | Check again    | Ignoi    | re |  |

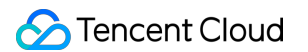

3. On the **Kubernetes** page, click the type drop-down list in the top-left corner and filter Kubernetes check items by type.

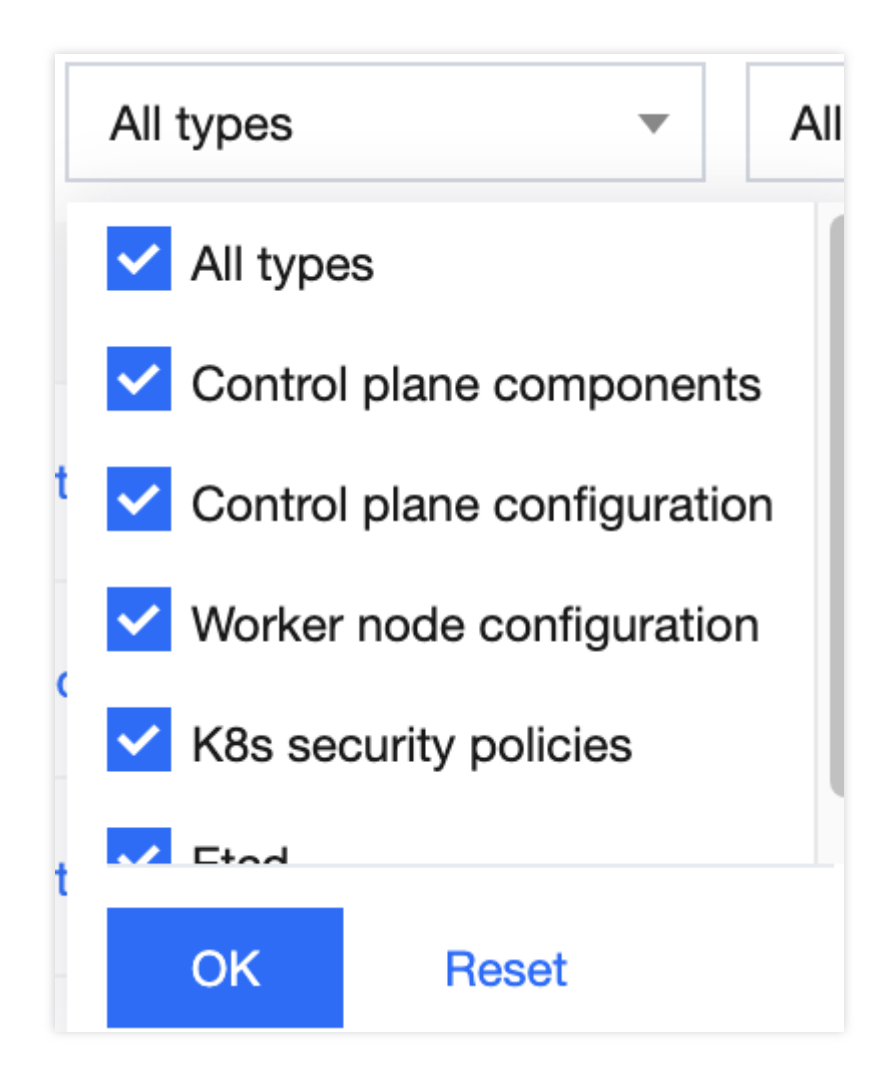

4. On the **Kubernetes** page, click the severity drop-down list in the top-left corner and filter Kubernetes check items by severity.

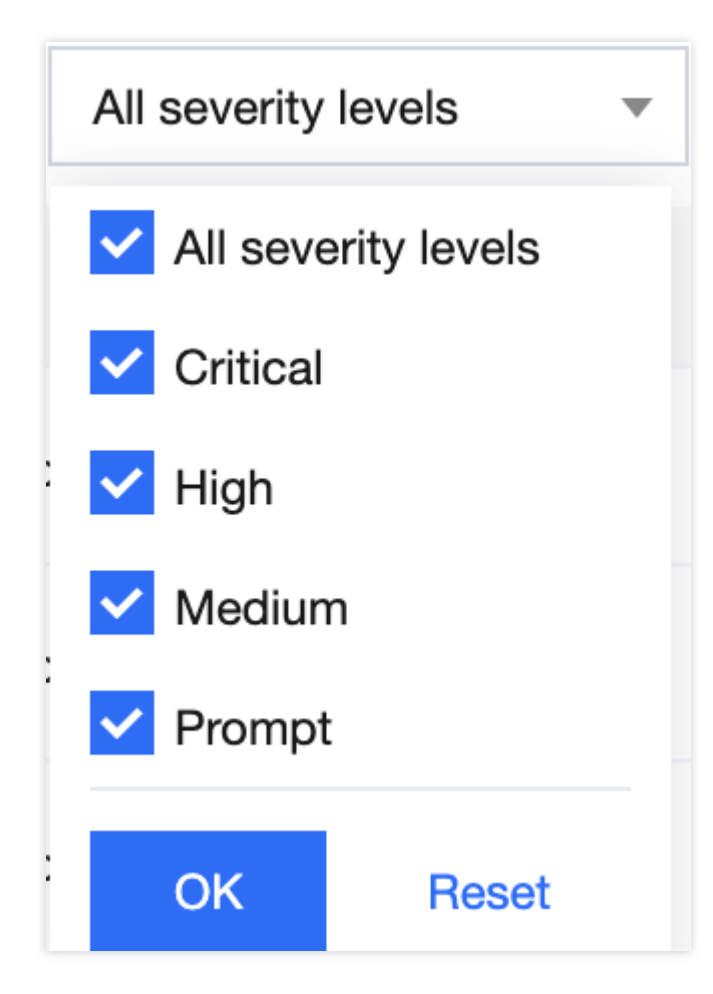

### 5. On the Kubernetes page, click

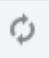

on the right of the **Operation** column to refresh the Kubernetes check items.

### Checking a check item again

1. Log in to the TCSS console and click **Baseline Management** > Kubernetes on the left sidebar.

2. On the **Kubernetes** page, click

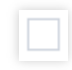

to select the target check item and click **Check again** > **OK** to check it again.

### Note:

You can batch check Kubernetes check items again by selecting them and clicking Check again next to 2.

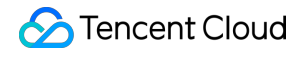

| Check a | Ignore All types                       | ▼ All severity levels ▼   |                |          | Separate keywords with " "; press Enter to separate filter tags | Q ¢         | ) ±  | ¢  |
|---------|----------------------------------------|---------------------------|----------------|----------|-----------------------------------------------------------------|-------------|------|----|
| =       | Check item                             | Туре                      | Baseline       | Severity | Failed/Checked assets                                           | Operation   |      |    |
|         | , we are expressive a constant $\mu$ . | Worker node configuration | CIS Kubernetes | High     | 15/15                                                           | Check again | Igno | re |
|         | Ensemblement and ensembled and         | Worker node configuration | CIS Kubernetes | High     | 15/15                                                           | Check again | Igno | re |

### Ignoring a check item

- 1. Log in to the TCSS console and click **Baseline Management** > Kubernetes on the left sidebar.
- 2. On the Kubernetes page, click

|  | - |  |
|--|---|--|
|  |   |  |
|  |   |  |
|  | - |  |
|  |   |  |

to select the target Kubernetes check item and click **Ignore** > **OK** to ignore it.

### Note:

You can batch ignore Kubernetes check items by selecting them and clicking Ignore next to 2.

| Check    | k again Ignore All types                                                   | ▼ All severity levels ▼   |                |          | Separate keywords with * *; press Enter to separate filter tags | Q, (        | þ Ŧ  | \$  |
|----------|----------------------------------------------------------------------------|---------------------------|----------------|----------|-----------------------------------------------------------------|-------------|------|-----|
|          | Check item                                                                 | Туре                      | Baseline       | Severity | Failed/Checked assets                                           | Operation   | 8    |     |
| <b>0</b> | ${\bf y}_{i}$ ) is a second second value of the ${\bf y}_{i}$              | Worker node configuration | CIS Kubernetes | High     | 15/15                                                           | Check again | Igno | yre |
|          | ${\bf r}^{-1}$ consider the finite only have ${\bf r} \in {\mathbb R}^{n}$ | Worker node configuration | CIS Kubernetes | High     | 15/15                                                           | Check again | Igno | ore |

### **Custom list management**

1. Log in to the TCSS console and click **Baseline Management** > Kubernetes on the left sidebar.

2. On the Kubernetes page, click

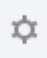

to pop up the Custom List Management window.

3. In the pop-up window, select the target type and click **OK**.

| Custom list manageme     | nt                    | ×                     |
|--------------------------|-----------------------|-----------------------|
| i Select fields from the | ne list (selected: 6) |                       |
| ID                       | Check item            | 🗸 Туре                |
| ✓ Baseline               | Severity              | Failed/Checked assets |
| Operation                |                       |                       |
|                          | Confirm Cancel        |                       |

### Key fields in the list

- 1. ID: ID of the check item, which is globally unique.
- 2. Check item: Check content. You can click a check item to view the details.
- 3. Type: Type of the check item.
- 4. Baseline standard: Baseline standard of the check item.
- 5. Severity: Severity of the check item, which can be Critical, High, Medium, Low, or Prompt.
- 6. Result: Numbers of passed and failed assets for the current check item.
- 7. Operation: Check again or Ignore.

# Runtime Security Overview

Last updated : 2024-01-23 15:44:44

Runtime security identifies hacker attacks adaptively, monitors and protects container runtime security in real time, and utilizes diversified security features, including container escape, reverse shell, and virus scanning. Container escape: A container escapes from its permissions and accesses the host and other containers on the host by exploiting system vulnerabilities. As containers share the operating system kernel with the host, to prevent them from getting the host's root privileges, they are usually not allowed to run in privileged mode. TCSS categorizes risk events into three types based on the sequence of container escapes performed by intruders: container in risk, program privilege escalation, and container escape.

Containers in risk: Risks are found in the current container, such as sensitive path mount and privileged container, which may cause privilege escalation or escape.

Program privilege escalation: Privilege escalation events are detected on the container.

Container escape: The current container has escaped. In this case, you should immediately respond to the risky event with the recommended solution.

Reverse shell: Based on Tencent Cloud security technologies and multidimensional means, it recognizes and records reverse shell connections for real-time monitoring in the runtime container.

Virus scanning: It checks for risky files called by running containers in real time. You can also manually trigger a quick scan to check for malicious viruses, trojans, and web shells in the container.

# **Container Escape**

Last updated : 2024-01-23 15:44:44

# **Event List**

### Viewing the set status

1. Log in to the TCSS console and click **Runtime Security** > **Container Escape** on the left sidebar.

2. On the **Container Escape** page, the security status module displays whether a container escape event exists, and if so, we recommend you process it immediately.

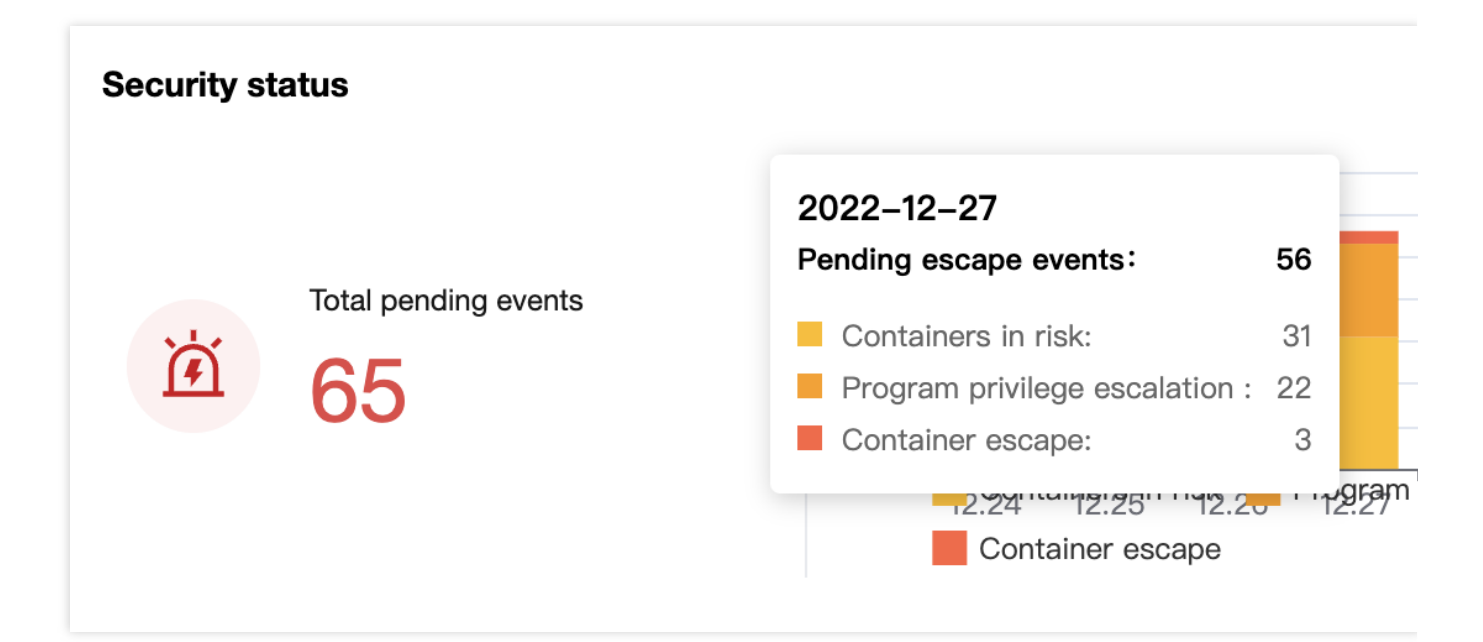

3. On the **Container Escape** page, the monitoring status module displays the container escape event types that can be checked by the system. Toggle on

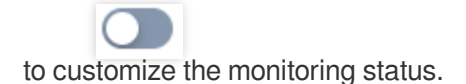

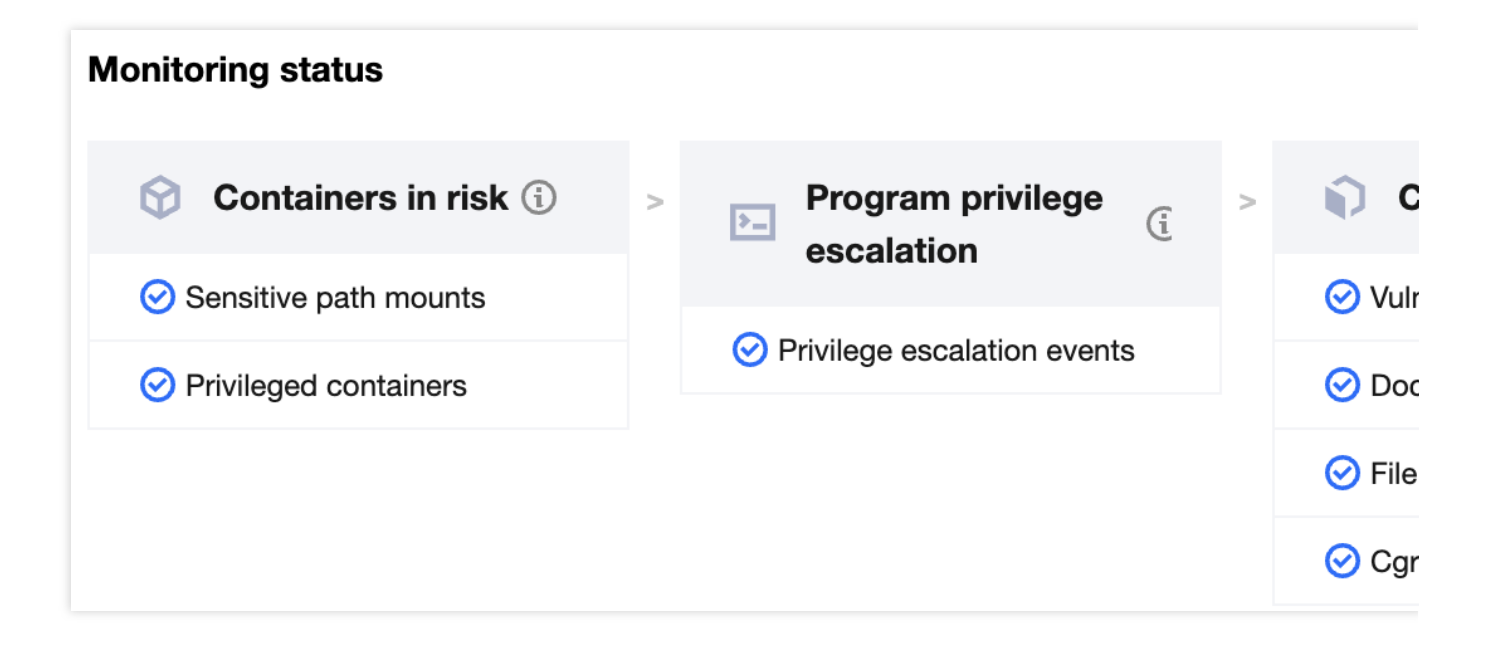

### Viewing the list of container escapes

Log in to the TCSS console and click **Runtime Security** > **Container Escape** on the left sidebar.

### Filtering and refreshing container escapes

1. On the **Container Escape** page, click the search box and search for container escape events by keyword such as container name, image name, or server name.

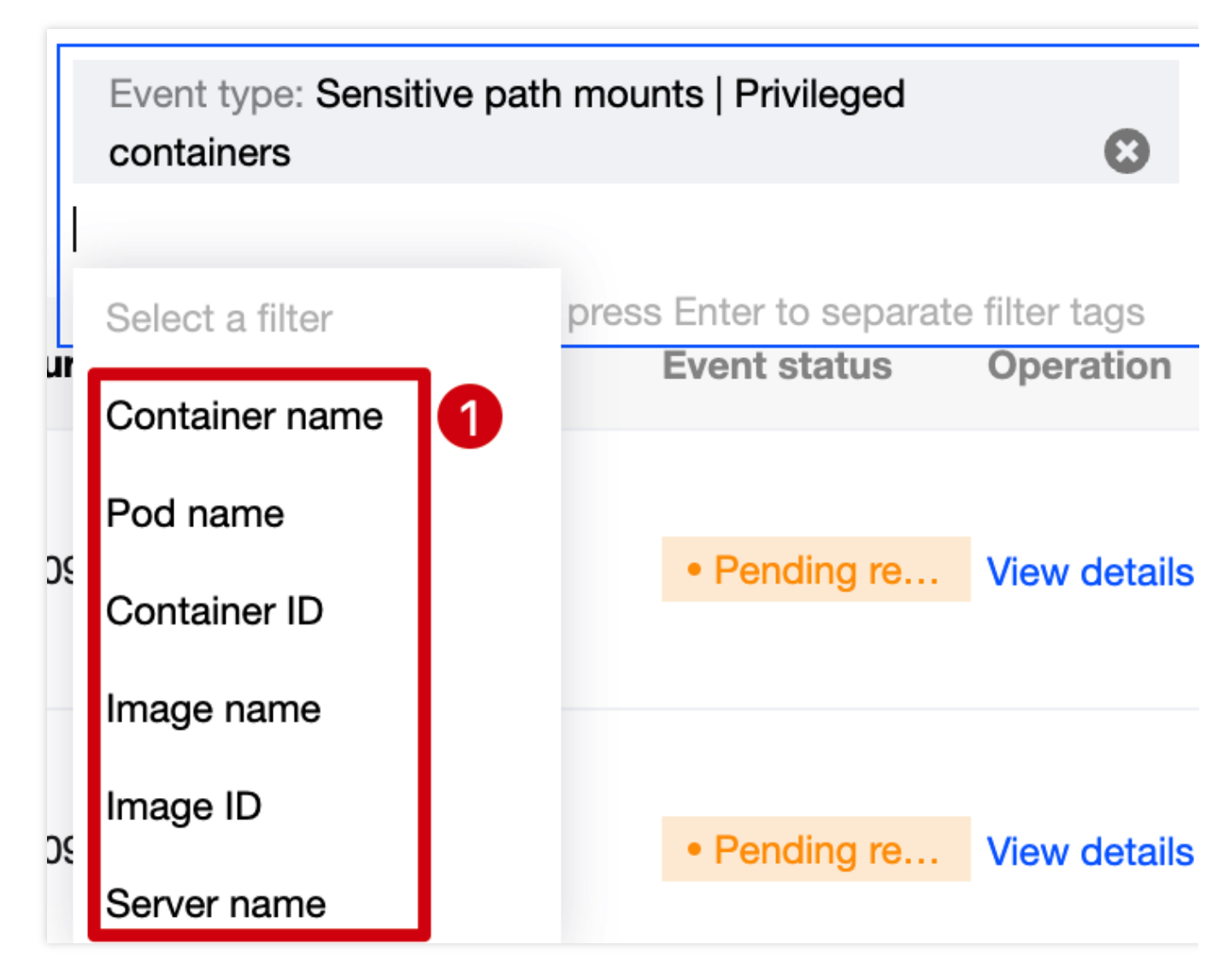

2. On the Container Escape page, click

on the right of the **Operation** column to refresh the container escape events.

### Exporting a container escape

On the Container Escape page, click

to select the target container escape event and click

to export it.

Note:

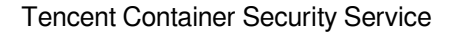

You can click

**Tencent** Cloud

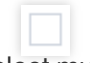

to select multiple events and click

to batch export them.

Delete All event statuses All isolation status Mark as processed Ignore . • Specify the last occurred period Event type:Sensitive All container status 💌 Risk type T Container name/ID/Status/Isolation Image name/ID Server name/P.. Pod name First occurred Last occurr... ↓ Events ( V P C R MA 2022-12-09 16:... 2022-12-09 16:... FX.3.2 咟

### **Event status processing**

On the **Container Escape** page, you can mark a container escape event as processed or ignore or delete it. Mark as processed: Click

to select the target container escape event and click Mark as processed > OK.

### Note:

It's recommended to handle the event by following "Solution" in the event details and mark it as processed. Ignore: Click

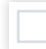

to select the target container escape event and click **Ignore** > **OK**.

### Note:

Only the selected events are ignored. Alerts will be triggered when the same events occur again.

Delete: Click

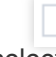

to select the target container escape event and click **Delete** > OK.

### Note:

The selected event record will no longer be displayed in the console and cannot be recovered once deleted. Proceed with caution.

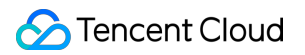

### Viewing list details

1. On the Container Escape page, click

on the left of **Event type** to view the event description.

| Risk type ▼    | Container name/ID/Status/Isolation | Image name/ID | Server name/P | Pod name | First occurred | Last occurr ↓  | Events |
|----------------|------------------------------------|---------------|---------------|----------|----------------|----------------|--------|
| Sensitive path | • Terminated • Not isolated ~      | c             |               |          | 2022-12-09 16: | 2022-12-09 16: | 1      |

2. On the **Container Escape** page, click the **Container name/ID** or **Image name/ID** to enter the asset management list.

| Risk type ▼                        | Container name/ID/Status/Isolation | Image name/ID | Server name/P       | Pod name | First occurred | Last occurr ↓  | Events ( |
|------------------------------------|------------------------------------|---------------|---------------------|----------|----------------|----------------|----------|
| Sensitive path                     | • Terminated • Not isolated ~      | c()s<br>s     | V tos<br>~ 1. 11005 |          | 2022-12-09 16: | 2022-12-09 16: | 1        |
| <ul> <li>Sensitive path</li> </ul> | • Running • Not isolated ~         | ce tos        | V' 1 1 tos          |          | 2022-12-09 10: | 2022-12-09 10: | 1        |

3. On the **Container Escape** page, click **View details** to pop up the drawer on the right, which displays the event details, process information, and event description.

|  | Risk type ▼    | Container name/ID/Status/Isolation | Image name/ID | Server name/P | Pod name | First occurred | Last occurr ↓  | Events (i |
|--|----------------|------------------------------------|---------------|---------------|----------|----------------|----------------|-----------|
|  | Sensitive path | • Terminated • Not isolated ~      | ( <b>)</b>    | Vilia - 10    |          | 2022-12-09 16: | 2022-12-09 16: | 1         |

4. On the **Container Escape** page, the event status can be **Processed**, **Ignored**, or **Pending resolved**. You can manipulate events in different statuses as follows:

Processed: Click **Delete** and click **OK** in the pop-up window.

### Note:

The event record will no longer be displayed in the console and cannot be recovered once deleted. Proceed with caution.

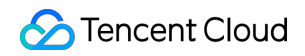

|  | Risk type ▼                        | Container name/ID/Status/Isolation | Image name/ID | Server name/P | Pod name | First occurred | Last occurr ↓  | Events (i) |
|--|------------------------------------|------------------------------------|---------------|---------------|----------|----------------|----------------|------------|
|  | ▹ Sensitive path                   | Aborted     • Not isolated         | C             | - 172.10.0.0  |          | 2022-12-02 19: | 2022-12-02 19: | 1          |
|  | <ul> <li>Sensitive path</li> </ul> | Terminated • Not isolated ×        | и.<br>С       | - 1 5         |          | 2022-11-25 19: | 2022-11-25 19: | 1          |

Pending resolved: Click **Process now** to mark the event as processed or ignore or delete it. For detailed directions, see Event status processing.

| Risk type ▼    | Container name/ID/Status/Isolation | Image name/ID                                                | Server name/P | Pod name | First occurred | Last occurr ↓  | Events ( |
|----------------|------------------------------------|--------------------------------------------------------------|---------------|----------|----------------|----------------|----------|
| Sensitive path | • Terminated • Not isolated ~      | Cernes<br>8 <sup>°</sup> 1 <sup>056:5</sup> d <sup>0</sup> I | V. os         |          | 2022-12-09 16: | 2022-12-09 16: | 1        |

Ignored: Click Unignore or Delete to turn the event into the Pending resolved status or delete it.

|   | Risk type ▼      | Container name/ID/Status/Isolation | Image name/ID    | Server name/P | Pod name | First occurred | Last occurr ↓  | Events (i) |
|---|------------------|------------------------------------|------------------|---------------|----------|----------------|----------------|------------|
| Þ | Privileged conta | Terminated • Not isolated          | ci, it<br>Shu∟ci | VN: 0         |          | 2022-11-23 10: | 2022-11-23 10: | 1          |
| Þ | Privileged conta | • Terminated • Not isolated ~      | a.p              | - 1 <b>7</b>  |          | 2022-11-23 10: | 2022-11-23 10: | 1          |

### Custom list management

1. On the Container Escape page, click

¢

to pop up the Custom List Management window.

2. In the pop-up window, select the target type and click  $\ensuremath{\text{OK}}$  .

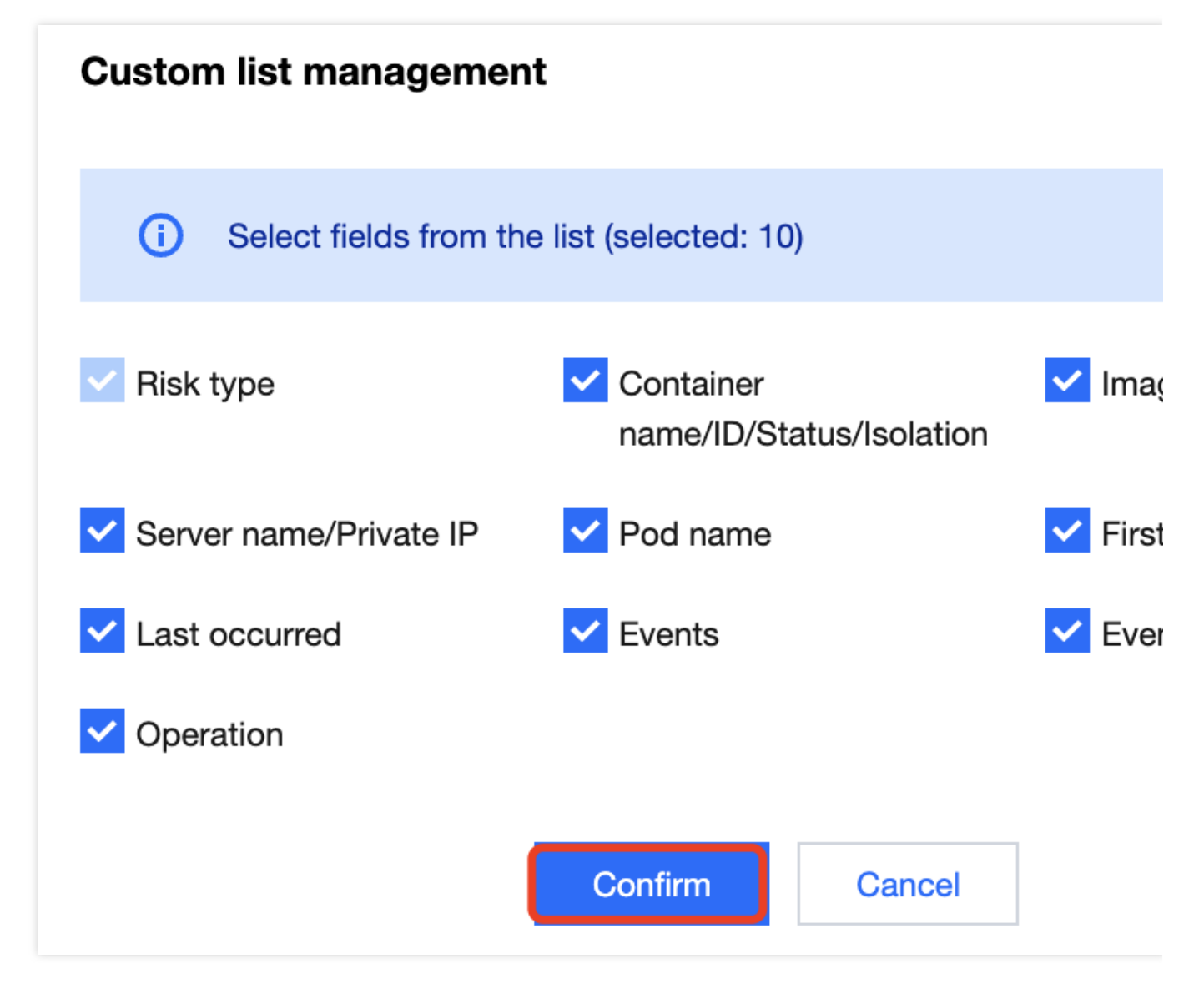

### Fields in the list

1. Event type: Type of the container escape event, which can be host file access escape, mount namespace escape,

program privilege escalation, privileged container startup escape, sensitive path mounts, or syscall escape.

2. First occurred: The time when an alert is first triggered by the escape event.

### Note:

By default, the system aggregates the same escape events not processed.

3. Last occurred: The time when an alert is last triggered by the aggregated alert events. You can click the sort button on the right to sort the events in the list in chronological or reverse chronological order.

4. Events: Total number of alerts triggered by the escape event within the aggregation period.

5. Status: Processed, Ignored, Pending resolved, or Allowed. You can quickly filter events in the list by status.

## Escape Allowlist

When troubleshooting a container escape alert, for example, if a business container requires startup in privileged mode, sensitive path mounting, or other configuration that will trigger an escape alert, you can add the alert event to the allowlist or create an allowlist on the **Allowlist policies** tab.

### Adding an alert event to the allowlist

1. On the **Container Escape** page, click **Process**, select **Add to allowlist**, and click **OK** to allow an alert event. **Note:** 

If you are sure that this container escape event is normal, add the images associated with the container to the allowlist. This kind of escape events will not trigger alerts any more.

| Mark a    | is processed     | nore Delete All event statuses     |                                            | status 🔻            | Spec     | ify the last occurred period | O Mark as processed Re                                                                          |
|-----------|------------------|------------------------------------|--------------------------------------------|---------------------|----------|------------------------------|-------------------------------------------------------------------------------------------------|
| All conta | iner status 🔻    |                                    |                                            |                     |          |                              | Process the event as ins<br>Processed                                                           |
|           | Risk type ▼      | Container name/ID/Status/Isolation | Image name/ID                              | Server name/P       | Pod name | First occurred               | Isolate the container     N     Disconnect the container                                        |
|           | Sensitive path   | • Terminated • Not isolated ~      | c · ^ · .<br>sł ī                          | Vivi o o contos<br> |          | 2022-12-09 16:               | Processed automatically Add to allowlist If you are sure that this c images associated with     |
|           | ▹ Sensitive path | • Running • Not isolated V         | Ce,ວວຸ.ວວວ<br>sh <mark>az.ວວ.ວບ</mark> ປ Γ | VMus<br>~ 1. 1005   |          | 2022-12-09 10:               | escape events will not tr<br>Ignore<br>Only ignore this alert even<br>alert will be sent again. |
|           | Sensitive path   | - 2                                | center os<br>sharootee                     | VM 172 5            |          | 2022-12-09 10:               | Delete event<br>Remove the event record<br>be undone.                                           |
|           | Sensitive path   | -<br>6                             | ce,t<br>st ) T                             | VM 0 20 0000S       |          | 2022-12-07 14:               | Remarks Enter the rem                                                                           |

2. On the **Add allowed images** page, the escape alert type and source image associated with the alert event are selected by default. You can add allowed event types and images to be added to the allowlist and click **OK**.

| Add allowed images                                     |                                                   |                                                           |                      |                          |              |
|--------------------------------------------------------|---------------------------------------------------|-----------------------------------------------------------|----------------------|--------------------------|--------------|
| i It will not be alerted will lf you want to allow a d | hen escapes are detec<br>certain type of events f | ted in the associated cont<br>or all images, you can clic | tainers.<br>ck Escar | be monitoring settings 🛂 |              |
| Allowed event types (1)                                |                                                   |                                                           |                      |                          |              |
| Sensitive path mounts                                  | <b>~</b>                                          | Privileged conta                                          | iners                |                          | Privilege    |
| 2 Vulnerability exploit                                |                                                   | S Docker API acce                                         | ess esca             | ape                      | File tamp    |
| Cgroup escape                                          |                                                   |                                                           |                      |                          |              |
| Result filter Show only Select images                  | images associated witl                            | h containers                                              |                      | Selected images: 1       |              |
| Separate keywords with " "; pr                         | ress Enter to separate f                          | filter tags Q                                             |                      | Image name/ID            | Associated s |
| Image name/ID                                          | Associated \$                                     | Associated \$                                             |                      | Cu                       | 9            |
|                                                        | 5                                                 | ·                                                         |                      |                          |              |
| s <sup>+</sup> f <b>6</b>                              | 9                                                 | 2                                                         | $\leftrightarrow$    |                          |              |
|                                                        |                                                   |                                                           |                      |                          |              |
| d jin<br>sha_ ∎ ° ∎2f Γ                                | 3                                                 | 2                                                         |                      |                          |              |
| d jin<br>sha_ ■ Cf C                                   | 3                                                 | 2                                                         |                      |                          |              |

3. To add all images to the allowlist for an event type, click **Monitoring settings** on the right of the **Monitoring status** and adjust the event type with monitoring enabled.

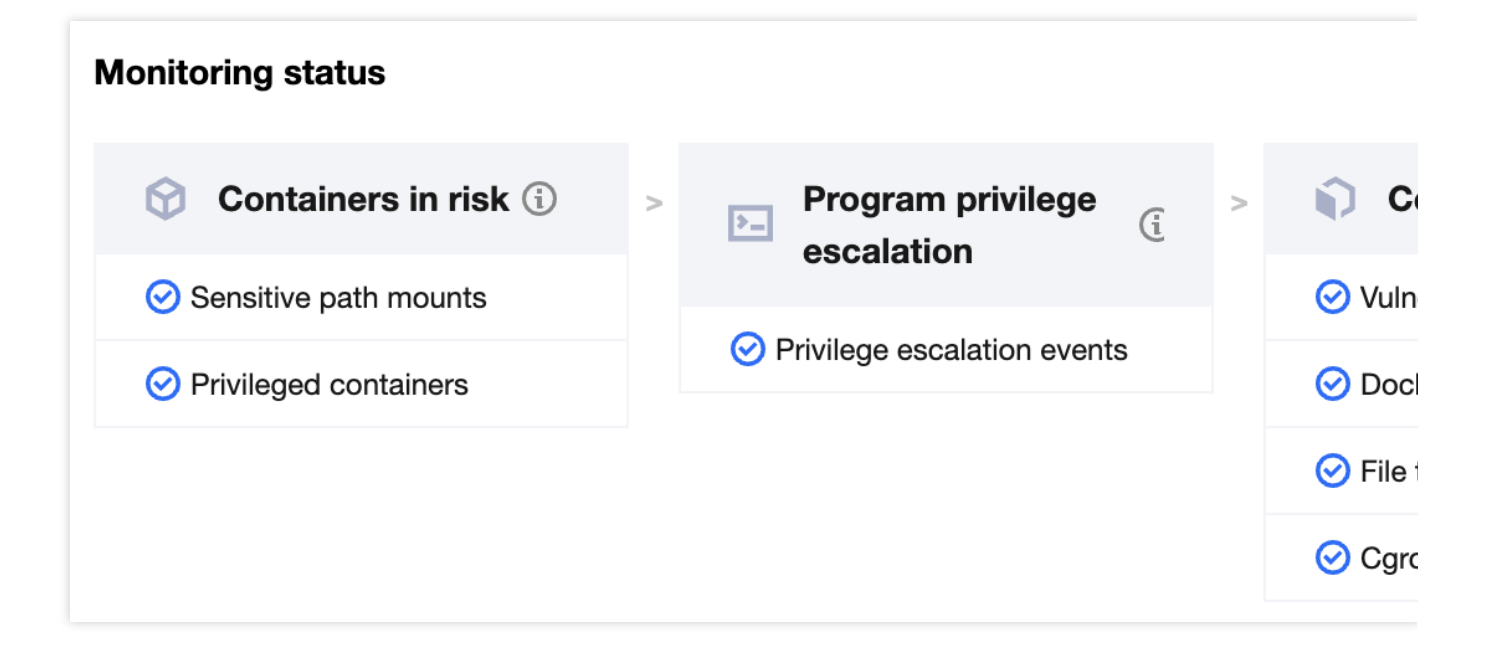

### **Allowlist policies**

You can batch add images to the allowlist on the **Allowlist policies** tab to avoid further alerts.

### Adding to the allowlist

1. On the **Container Escape** > **Allowlist policies** page, click **Add allowed policies**.

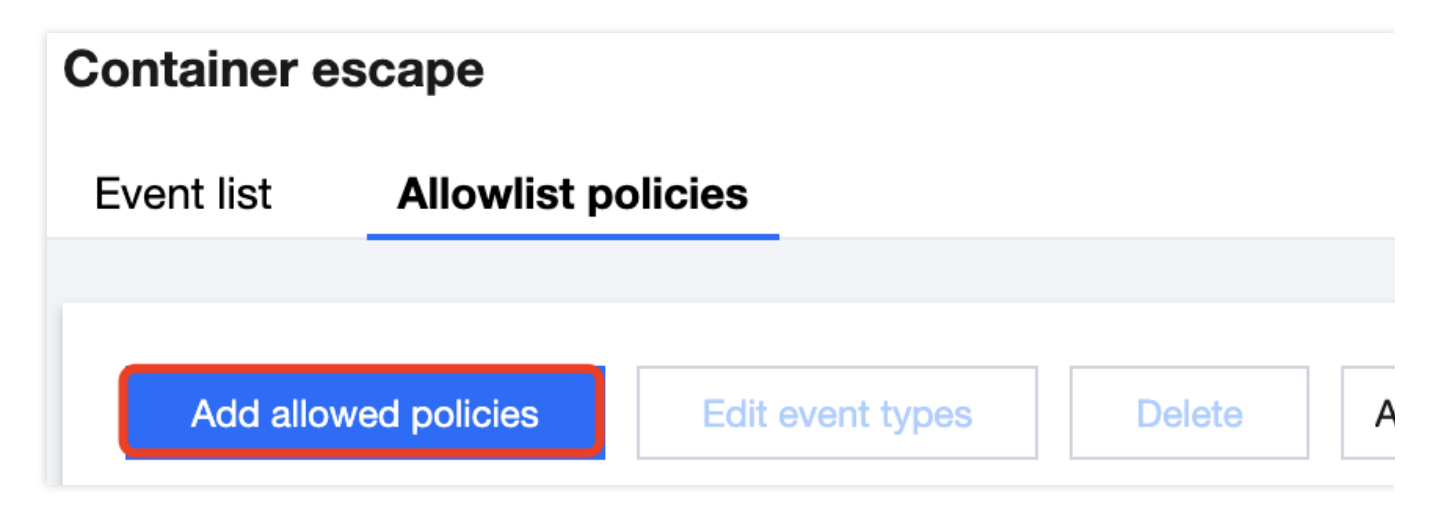

2. On the Add allowed images page, select allowed event types and images and click OK.

|                                                                                                    | nen escapes are detec                                                            | ted in th                                  | e associated contain     | iers.         |                      |                  |
|----------------------------------------------------------------------------------------------------|----------------------------------------------------------------------------------|--------------------------------------------|--------------------------|---------------|----------------------|------------------|
| If you want to allow a o                                                                                  | certain type of events t                                                         | or all im                                  | ages, you can click E    | Escape monito | ring settings 🗳      | 3                |
| llowed event types (7)                                                                                    |                                                                                  |                                            |                          |               |                      |                  |
| Sensitive path mounts                                                                                     |                                                                                  | 0                                          | Privileged container     | rs            |                      | ▶ Privile        |
| 🛣 Vulnerability exploit                                                                                   |                                                                                  | 00                                         | Docker API access        | escape        | <b>~</b>             | <b>ì</b> File ta |
|                                                                                                    |                                                                                  |                                            |                          |               |                      |                  |
| elect images<br>esult filter                                                                              | mages associated wit                                                             | h contair                                  | ners                     |               |                      |                  |
| elect images<br>esult filter Show only<br>elect images                                                    | mages associated wit                                                             | h contair                                  | ners                     | Selected      | images: 0            |                  |
| elect images<br>esult filter Show only<br>elect images<br>Separate keywords with " "; pr                  | mages associated wit                                                             | h contair<br>filter tage                   | ners<br>S Q              | Selected      | images: 0<br>name/ID | Associate        |
| elect images esult filter Show only elect images Separate keywords with " "; pi                           | mages associated wit<br>ress Enter to separate<br>Associated \$                  | h contair<br>filter tag:<br>Asso           | ners<br>s Q<br>ciated \$ | Selected      | images: 0<br>name/ID | Associate        |
| elect images esult filter Show only elect images Separate keywords with " "; pr Image name/ID             | images associated wit<br>ress Enter to separate<br>Associated ‡                  | h contair<br>filter tag:<br>Asso<br>1      | ners<br>s Q<br>ciated \$ | Selected      | images: 0<br>name/ID | Associate        |
| elect images<br>esult filter Show only<br>elect images<br>Separate keywords with " "; pr<br>Image name/ID | images associated wit<br>ress Enter to separate<br>Associated <b>‡</b><br>3<br>9 | h contair<br>filter tags<br>Asso<br>1<br>2 | ners<br>s Q<br>ciated \$ | Selected      | images: 0<br>name/ID | Associate        |

3. The list of allowlist policies can be managed based on the image ID. It displays the allowed event types of each image. For example, if three images are added to the allowlist, their records will be updated in the list.

### Editing the allowlist

Edit the allowlist for an image

1.1 On the **Container Escape** > **Allowlist policies** page, click the **Edit allowed types** in the **Operation** column of the target image.

| Ado | d allowed policies Edit event | t types Delete A      | ll allowed event tyŗ ▼   |                    | Separate k          | eywords with " "; pre |
|-----|-------------------------------|-----------------------|--------------------------|--------------------|---------------------|-----------------------|
|     | Image name/ID                 | Associated servers \$ | Associated containers \$ | Allowed event type | Creation time       | Update time           |
|     | CC<br>Si                      | 9                     | 2                        | Total: 2           | 2022-11-24 20:26:32 | 2022-12-30            |
|     | Concoursion of the second ary | 3                     | 1                        | Total: 2           | 2022-11-24 20:26:32 | 2022-12-30            |

1.2 In the **Edit allowed event types** pop-up window, change the allowed event types and click **Save**.

| Edit allowed event types                                 |                |                                      |
|----------------------------------------------------------|----------------|--------------------------------------|
| Editing the allowed event type for the image ccr.ccs.ter | ncentyun.com/t | tkeimages/csi-tencentcloud-cbs:v2.3. |
| Select allowed event types (2 selected):                 |                |                                      |
| Sensitive path mounts                                    |                | Privileged containers                |
| Privilege escalation events                              | <b>~</b>       | ☆ Vulnerability exploit              |
| S Docker API access escape                               |                | File tamper escape                   |
| Cgroup escape                                            |                |                                      |
|                                                          | Save           | Cancel                               |

Edit the allowlist for multiple images

To change the allowed event types to the same types for multiple images, take the following steps:

1.1 On the **Container Escape** > **Allowlist policies** page, select one or multiple images and click **Edit allowed types** in the top-left corner.

| Ad | d allowed policies Edit event | t types Delete        | All allowed event ty; ▼  |                    | Separate            | e keywords with " "; pre |
|----|-------------------------------|-----------------------|--------------------------|--------------------|---------------------|--------------------------|
|    | Image name/ID                 | Associated servers \$ | Associated containers \$ | Allowed event type | Creation time       | Update time              |
|    | Cl                            | 9                     | 2                        | Total: 2           | 2022-11-24 20:26:32 | 2022-12-30               |
|    | si arter re cor core 🗗        | 3                     | 1                        | Total: 2           | 2022-11-24 20:26:32 | 2022-12-30               |

1.2 In the **Edit allowed event types** pop-up window, change the allowed event types and click **Save**.

### Note:

After the event type is changed for the selected images, the previously set event type will be cleared.

| Edit allowed event types                         |                    |                                      |
|--------------------------------------------------|--------------------|--------------------------------------|
| (i) Note: If you modify the event type of the se | lected images, the | previous event type will be cleared. |
| Editing the event types for allowed images ( 2 ) |                    |                                      |
| Select allowed event types (0 selected):         |                    |                                      |
| Sensitive path mounts                            |                    | Privileged containers                |
| Privilege escalation events                      |                    | Vulnerability exploit                |
| Docker API access escape                         |                    | File tamper escape                   |
| Cgroup escape                                    |                    |                                      |
|                                                  | Save               | Cancel                               |

### Deleting an image from the allowlist

1. On the **Container Escape** > **Allowlist policies** page, delete one or multiple allowed images.

Deleting an allowed image: Select the target image and click **Delete** in the **Operation** column.

| Ado | d allowed policies Edit event | types Delete          | All allowed event ty; *  |                    | Separate k          | eywords with " "; press E |
|-----|-------------------------------|-----------------------|--------------------------|--------------------|---------------------|---------------------------|
|     | Image name/ID                 | Associated servers \$ | Associated containers \$ | Allowed event type | Creation time       | Update time 💲             |
|     | s                             | 9                     | 2                        | Total: 2           | 2022-11-24 20:26:32 | 2022-12-30 17:31          |
|     | sh 🚺 ary                      | 3                     | 1                        | Total: 2           | 2022-11-24 20:26:32 | 2022-12-30 17:2!          |

Batch deleting allowed images: Select one or multiple images and click **Delete** in the top-left corner.

| Ad | dd allowed policies Edit event | t types Delete        | All allowed event ty;    |                    | Separate            | e keywords with " "; press E |
|----|--------------------------------|-----------------------|--------------------------|--------------------|---------------------|------------------------------|
|    | Image name/ID                  | Associated servers \$ | Associated containers \$ | Allowed event type | Creation time       | Update time \$               |
|    | c                              | 9                     | 2                        | Total: 2           | 2022-11-24 20:26:32 | 2022-12-30 17:31             |
|    | 6                              | 3                     | 1                        | Total: 2           | 2022-11-24 20:26:32 | 2022-12-30 17:2              |

2. In the pop-up window, click **OK**.

### Note:

Alerts will be triggered when this kind of escape events occur again.

# Virus Scanning

Last updated : 2024-01-23 15:44:44

The virus scanning feature scans files in the container for viruses and trojans in real time or on schedule.

# Viewing the Risk Trend

1. Log in to the TCSS console and click **Runtime Security** > Virus Scanning on the left sidebar.

2. The Virus Scanning page displays the pending risks, number of affected containers, and trend.

Pending risks: It displays the trend of pending risks in the last 7 days and the comparison with the previous day. Hover over the trend to display the number of pending risks of a certain day.

Affected containers: It displays the trend of affected containers in the last 7 days and the comparison with the previous day. Hover over the trend to display the number of affected containers of a certain day.

| Risk details          |                             |                         |
|-----------------------|-----------------------------|-------------------------|
| Pending risks         | Affected<br>containers<br>3 | Isolated                |
| Compared to yesterday | Compared to yesterday -     | Compared to yesterday - |

## Setting the Risk Check

On the Virus Scanning page, the risk check module allows you to set the scheduled check and real-time monitoring. Note:

Real-time monitoring applies to the incremental files in the configured path.

Scheduled check applies to all files in the configured path.

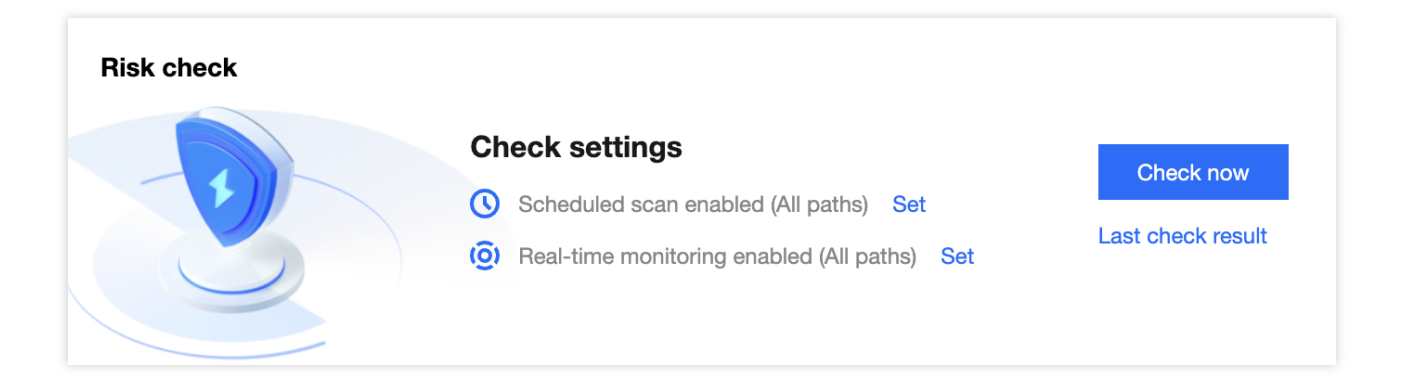

### Setting scheduled check

1. In the risk check module, click

.

on the right of **Scheduled check**.

2. On the Scheduled check settings page, click

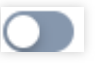

to enable scheduled check and set the check time, path to check, and scope of check.

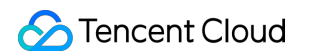

| cheduled scan                                                                                                    | Real-time         | monitorin   | ng Isola         | te files aut   | tomatically                                                 |               |     |
|----------------------------------------------------------------------------------------------------|-------------------|-------------|------------------|----------------|-------------------------------------------------------------|---------------|-----|
| cheduled scan                                                                                                    | settings          |             | 0                |                |                                                             |               |     |
| cheduled scan                                                                                                    |                   |             |                  |                |                                                             |               |     |
| etected at                                                                                                    |                   |             |                  |                |                                                             |               |     |
| heck cycle                                                                                                    | Every day         | ▼           |                  |                |                                                             |               |     |
| heck started                                                                                                    | 10:43:00          | $\bigcirc$  |                  |                |                                                             |               |     |
| imeout period                                                                                                    | 8 hours           | -           | * \M/bop tho tir |                | is reached, the detection task will be                      | e terminated. |     |
| ath to check                                                                                                    | All paths         | Specified p | paths            | neout limit i  |                                                             |               |     |
| ath to check<br>heck file path                                                                                                    | All paths         | Specified p | oaths            |                | ed servers                                                  |               |     |
| Path to check<br>heck file path<br>Cope of check<br>cope of check<br>elect servers                                                     | All paths Servers | Specified p | All servers      | Specifi        | ed servers<br>Selected servers: 0                           | CI            | lea |
| Path to check<br>theck file path<br>GCOPE of check<br>cope of check<br>elect servers<br>Search by the ser                              | All paths Servers | Specified p | All servers      | O Specifi<br>Q | ed servers<br>Selected servers: 0<br>Server name/private IP | Ci<br>Include | lea |
| Path to check Theck file path Coope of check Cope of check Cope of check Cope of check Cope of check Cope Server name                  | All paths         | Specified p | All servers      | Specifi        | ed servers<br>Selected servers: 0<br>Server name/private IP | CI<br>Include | lea |
| Path to check<br>check file path<br>Cope of check<br>elect servers<br>Search by the ser<br>Search by the ser<br>Search by the ser<br>1 | All paths         | Specified p | All servers      | O Specifi      | ed servers Selected servers: 0 Server name/private IP       | Cl<br>Include | lea |

### Parameter description:

Scheduled check: Toggle on or off the switch to enable or disable the feature.

Checked at

Check cycle: It can be Every day, Every 3 days, or Every 7 days.

Check start time: Configure when to start the scheduled check task.

Timeout period: When the time consumed reaches the timeout period, the check task will end. The default value is five hours.

Path to check

All paths: Check all file paths in the container.

Specified paths: Check specified file paths in the container.

Scope of check

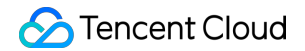

Nodes: You can select **All servers** or **Specified servers**. The latter option allows you to filter servers by server name/IP for scheduled scan.

Containers: You can select **All containers** or **Specified containers**. The latter option allows you to filter containers by container name/ID for scheduled scan.

3. Click Save settings.

### Setting real-time monitoring

1. In the risk check module, click

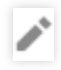

on the right of **Real-time monitoring**.

2. On the Real-time monitoring settings page, click

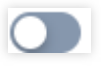

to enable real-time monitoring and configure parameters.

| Detection sett   | ings                                                             | × |
|------------------|------------------------------------------------------------------|---|
| Scheduled sca    | Real-time monitoring Isolate files automatically                 |   |
| Real-time mo     | nitoring settings                                                |   |
| Real-time monito | ring                                                             |   |
|                  |                                                                  |   |
| Path to check    |                                                                  |   |
| Check file path  | All paths O Specified paths                                      |   |
| Select a path    | Check the following paths O Check all paths except the following |   |
|                  |                                                                  |   |

### Parameter description:

Real-time monitoring: Click

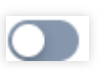

or

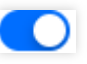

to enable or disable the feature.

Path to check

All paths: Check all file paths in the container.

Specified paths: Check specified file paths in the container.

Select a path: Select Check the following paths or Check all paths except the following as needed. Click

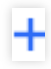

to add up to 30 paths.

3. Click Save settings.

### Setting quick check

1. In the risk check module, click **Quick check**.

2. On the **Quick check** page, select the path to check and scope of check and set the timeout period.

| Check now                     |                                                                                       | × |
|-------------------------------|---------------------------------------------------------------------------------------|---|
| Path to check Check file path | All paths O Specified paths                                                           |   |
| Scope of check                |                                                                                       |   |
| Scope of check                | Servers   All servers  Specified servers                                              |   |
| Timeout settings              |                                                                                       |   |
| Timeout period                | 8 hours   * When the timeout limit is reached, the detection task will be terminated. |   |
|                               |                                                                                       |   |
|                               |                                                                                       |   |
|                               |                                                                                       |   |
|                               |                                                                                       |   |
|                               |                                                                                       |   |
|                               |                                                                                       |   |
|                               |                                                                                       |   |
|                               |                                                                                       |   |
|                               |                                                                                       |   |
| Check now                     | Cancel                                                                                |   |

### Parameter description:

Path to check:

All paths: Check all file paths in the container.

Specified paths: Check specified file paths in the container.

Scope of check:

Nodes: You can select **All servers** or **Specified servers**. The latter option allows you to filter servers by server name/IP for scheduled scan.

Containers: You can select **All containers** or **Specified containers**. The latter option allows you to filter containers by container name/ID for scheduled scan.

Timeout settings: When the time consumed reaches the timeout period, the check task will end. The default value is five hours.

3. Click Start check.

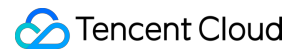

### Viewing the last check result

In the risk check module, click Last check result to view the details.

| Detection det | tails                                                                                                    |                                        |                                                         |                 | × |
|---------------|----------------------------------------------------------------------------------------------------|----------------------------------------|---------------------------------------------------------|-----------------|---|
|               | Scheduled scanCompleted, 7<br>found suspicious files<br>Detection start: 2022-12-30 10:43:41<br>Detection end: 2022-12-30 10:49:12 | Found risks<br>7                       | Containers in risk<br>Containers to<br>scanned<br>3/353 |                 |   |
| Stop scannin  | ng Check again                                                                                                    | Separate keywords with " "; press Ente | er to separat                                           | e filter tags Q | φ |
| С             | Container nam Image name/ID Server name/IP                                                                                         | Detection s <b>T</b> Time consump      | Risks 🗘                                                 | Operation       |   |
|               | an int tk_i; 8<br>an <b>1</b> J.R <b>4 1</b> J.R 1 <b>4</b> 1                                                                      | () Detectio () 00:00:05                |                                                         | Check again     |   |

### Check details:

### **Overview**

Numbers of suspicious files, containers in risk, and scanned containers if suspicious files are found in the last scan. Start time and end time of the last scan task.

**Check details list**: Displays the overview of suspicious files found in the last scan and aggregates them by container. The fields in the list include the container name/ID, image name/ID, node name/IP, check status, time consumption, number of risks, and operation items.

You can check again or stop a running task.

You can search by server name/IP, container name/ID, or image name/ID.

Click

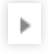

to view the name and path of the suspicious file, the virus name, and the **View details** button. Click **View details** to view the details of the suspicious file.

### Viewing the Event List

On the Virus Scanning page, the event list module displays the virus and trojan check results.

### Filtering events

©2013-2022 Tencent Cloud. All rights reserved.

In the event list module, filter events in either of the following methods:

Click the search box and search for virus and trojan events by keyword such as filename, file path, virus name, or container name.

| Separate keywords with " "; press Enter to separate filter tags |                 |                  |                       |             |  |  |  |  |
|-----------------------------------------------------------------|-----------------|------------------|-----------------------|-------------|--|--|--|--|
|                                                                 | Select a filter |                  |                       |             |  |  |  |  |
| /5                                                              | File name       | e name/ID        | Event status <b>Y</b> | Operation   |  |  |  |  |
|                                                                 | File path       |                  |                       |             |  |  |  |  |
| .9                                                              | Virus name      | os:7<br>56:eeb   | • Pending res         | Details   N |  |  |  |  |
| t i                                                             | Container name  |                  |                       |             |  |  |  |  |
|                                                                 | Container ID    |                  |                       |             |  |  |  |  |
| .9                                                              | Image name      | os:7<br>56:eeb 『 | • Pending res         | Details   N |  |  |  |  |
|                                                                 | Image ID        |                  |                       |             |  |  |  |  |
|                                                                 | MD5             |                  |                       |             |  |  |  |  |

### Click Container status or

| Ŧ  |  |
|----|--|
| Т. |  |
|    |  |

on the right to search for virus and trojan events by container status or event status.

| File name | File path    | Virus name/En | Severity T | First occurred | Last occurr ↓  | Container name/ID Status Isolation | Image name/ID                      | Event status <b>T</b> | Operation        |
|-----------|--------------|---------------|------------|----------------|----------------|------------------------------------|------------------------------------|-----------------------|------------------|
| ▶ sp      | /m, اندىرد ا | ₩             | Critical   | 2022-12-09 11: | 2022-12-30 10: | • Running • Not isolated ×         | <b>Control</b><br>S <b>FREED F</b> | Pending res           | Details   More ▼ |

### Viewing details

In the event list module, click **View details** to pop up the drawer on the right, which displays the basic information of the virus file, event details, event description, and process information. The process information is displayed only in the details of events reported by the real-time monitoring feature.

| Virus scanning details • Pending resolved                                                                                                    | ×                                                                                                    |
|----------------------------------------------------------------------------------------------------|----------------------------------------------------------------------------------------------------|
| Isolate file Isolate the container More <b>▼</b>                                                                                                    |                                                                                                    |
| Name of malicious file<br>specimen_3e603a ' 99414                                                                                                    | File size 324.28 KB<br>File path .* palempare un Cattle Mart Maddalla a 43<br>MD5 <b>dualitation folialitation (1) haitta</b> t                                                                                                    |
| Virus name <b>*. FAT = F F T = T F =</b><br>Anti-virus<br>engine                                                                                                    | Severity Critical Tag ramnit Worm 窃取用户信息,感染用户本地所有的html、exe、dll 等格式b文件。                                                                                                    |
| Event details                                                                                                    |                                                                                                    |
| Event type                                                                                                    | <ul> <li>First occurred 2022-12-09 11:05:42</li> <li>Last occurred 2022-12-30 10:47:31</li> </ul>                                                                                                    |
| Container name/ID • Not isolated                                                                                                    | Image name/ID                                                                                                    |
| Server name/IP<br>v_#**1                                                                                                    | Pod name<br>/ <b>T</b>                                                                                                    |
| <b>7</b> Risk description                                                                                                    |                                                                                                    |
| Event Worm Ramnit first appeared in 2010, has been 8 years description worm spreads through infected EXE, DLL, HTML, and opens these infected files. At the same time, the Ramm write to the U disk to move the hard disk, and create a | , because of its strong transmission power and "famous". The Ramnit<br>HTM files, which can lead to new infections when a normal computer<br>it worm will also spread through the browser to visit the web page,<br>U disk to start itself. |

### **Processing an event**

In the event list module, click **Process now** to add an event to the allowlist or isolate (recommended), ignore, or delete it and then click **OK**.

| Isolate | file More 🔻          | All container status v | All isolation statu                      | s 👻 All isolation | n method 🔻     | Last 7 days    | ▼ Se                                                                                                    | Separate keywords with "I": press Enter to separate filter taos Q 🗘 🌣                                                                                                    | Ŧ |
|---------|----------------------|------------------------|------------------------------------------|-------------------|----------------|----------------|----------------------------------------------------------------------------------------------------|----------------------------------------------------------------------------------------------------|---|
|         | File name            | File path              | Virus name/En                            | Severity T        | First occurred | Last occurr ↓  | Container name/ID/Sta                                                                                                    | Isolate file Recommended  Isolates this virus file to prevent hackers from launching it again. This makes it easy for you to locate and remove the virus file.                                                                                                    |   |
|         | ► GANNERS - TO       | And algorith <u>A</u>  | W-12 Minus Par                           | Critical          | 2022-12-09 11: | 2022-12-30 10: | • Running • Not iso                                                                                                    | Automatically isolate next time                                                                                                    | - |
|         | ) saatiinaa illi. To | / <b>gu</b>            | Viiii22)∛ -                              | Critical          | 2022-12-09 11: | 2022-12-30 10: | /http://www.second.com/<br>• Running • Not iso                                                                                                    | Disconnect the container from the network, and mark events as<br>Processed automatically. You can recover it later in "Event details".<br>Add to allowilist<br>If you are sure that the file is not malicious and add it to the<br>discontinuous for all when the file is not malicious and add it to the<br>discontinuous for all when the file is not malicious and add it to the<br>discontinuous for all when the file is not malicious and add it to the<br>discontinuous for all when the file is not malicious and add it to the<br>discontinuous for all when the file is not malicious and add it to the<br>discontinuous for all when the file is not malicious and add it to the<br>discontinuous for the file is not malicious and add it to the<br>discontinuous for the file is not malicious and add it to the<br>discontinuous for the file is not malicious and add it to the<br>discontinuous for the file is not malicious and add it to the<br>discontinuous for the discontinuous for the<br>discontinuous for the discontinuous for the<br>discontinuous for the discontinuous for the<br>discontinuous for<br>discontinuous for<br>d | • |
|         | • • • • • • •        | /sameran- ±            | Windf Han In<br>🕜 🗒                      | Critical          | 2022-12-13 15: | 2022-12-30 10: | /zer_existen<br>bl:.cl:.comes5117<br>• Running • Not iso                                                                                                    | allowinst, the file will no longer be scanned.  Ignore Only ignore this alert event. If the same event occurs again, an alert will be sent again.                                                                                                    | • |
|         | ) specificar_kf⊡     | And the solution $\pm$ | M La La La La La La La La La La La La La | Critical          | 2022-12-09 10: | 2022-12-30 10: | /an exit in building to have a second second | Delete<br>Remove the event record in the console list. This operation cannot<br>be undone. More                                                                                                    | • |
|         | • e+ fi              | $=15,\pm12$            | ▲ # # #                                  | Critical          | 2022-12-09 10: | 2022-12-30 10: | Au Lainn<br>51. Soccas, S. 197<br>• Running • Not iso                                                                                                    | Remarks Enter the remark content           OK         Cancel                                                                                                    | • |

### Parameter description:

Add to allowlist: If you are sure that the file is not malicious and add it to the allowlist, **the file will no longer be checked**.

Isolate (recommended): An isolated virus file cannot be launched again by a hacker. This makes it easy for you to locate and remove the virus file.

Ignore: Only ignore this alert event. If the same event occurs again, an alert will be sent again.

Delete: The event record will no longer be displayed in the console and cannot be recovered once deleted. Proceed with caution.

### Automatic File Isolation

TCSS adds the automatic trojan isolation feature, which automatically isolates files found to be in the system blocklist and custom malicious files.

### Automatic file isolation

TCSS automatically isolates files found to be in the system blocklist. Some malicious files still need to be manually confirmed and isolated. We recommend you check all the security events in the virus scanning list to ensure that all files are processed. You can recover the files isolated by mistake from the list of isolated files.

1. Log in to the TCSS console and click Runtime Security > Virus Scanning on the left sidebar.

2. On the Virus Scanning page, click Detection settings in the top-right corner.

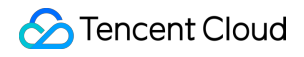

| Virus Scanning                                                                                 |                            |            | I Detection setting                                                                                      | Help documentation 🗹           |
|------------------------------------------------------------------------------------------------|----------------------------|------------|----------------------------------------------------------------------------------------------------|--------------------------------|
| Risk details Pending risks 7 Compared to yesterday Compared to yesterday Compared to yesterday | 2<br>Compared to yesterday | Risk check | Check settings<br>Scheduled scan enabled (All paths) Set<br>Real-time monitoring enabled (All paths) Set | Check now<br>Last check result |

### 3. In the **Detection settings** pop-up window, click **Isolate files automatically**.

4. In the automatic file isolation module, click

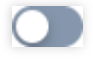

to enable or disable automatic isolation. You can also isolate and end processes involving malicious files. **Note:** 

Blocked system files: This list is provided by Tencent Cloud security experts. Files in the list are automatically isolated. The **Auto isolation** switch is toggled off by default and can be toggled on as needed. When enabling automatic isolation, you can specify whether to isolate and end processes involving malicious files.

When automatic isolation is enabled, it takes effect for both the system blocklist and custom blocklist.

When automatic isolation is disabled, it takes effect for both the system blocklist and custom blocklist, and malicious files associated with the alert will not be automatically isolated.

| File auto-isolation         |                                                                                                    |
|-----------------------------|----------------------------------------------------------------------------------------------------|
| Isolate files automatically | Please note that it takes several minutes for the enabling or disabling of Auto Isolation to take effect.                                                                                                    |
|                             | TCSS automatically quarantine the detected blocked system files (i). You still need to manually quarantine some of the malicious files. We suggest you check all security events and handle them properly. If there is a false quarantine, please restore the file in the quarantined list. |
| Isolation settings          | Isolate and end malicious file processes (recommended).                                                                                                    |

### **Custom isolated files**

You can customize and view the list of custom isolated files and enable or disable automatic isolation for the files.

- 1. Log in to the TCSS console and click **Runtime Security** > Virus Scanning on the left sidebar.
- 2. On the Virus Scanning page, click Detection settings in the top-right corner.

| Virus Scanning                                                                                                    |                                          |            | Detection setting:                                                                                       | Help documentation 🗹           |
|----------------------------------------------------------------------------------------------------|------------------------------------------|------------|----------------------------------------------------------------------------------------------------|--------------------------------|
| Risk details       Pending risks     Affected containers       7     3       Compared to yesterday     Compared to yesterday | Isolated<br>2<br>Compared to yesterday - | Risk check | Check settings<br>Scheduled scan enabled (All paths) Set<br>Real-time monitoring enabled (All paths) Set | Check now<br>Last check result |

### 3. In the **Detection settings** pop-up window, click **Isolate files automatically**.

4. In the **Custom isolated files** module, toggle on or off the **Auto isolation** switch, view the details, and download the files.

| Malicious file MD5 | Virus name | Last edited ↓       | Auto isolation | Operation           |
|--------------------|------------|---------------------|----------------|---------------------|
| 8                  | W          | 2022-12-06 12:59:09 |                | Details Download    |
| é ID               | V          | 2022-12-05 17:09:48 |                | Details<br>Download |

Instructions:

Toggle on or off the **Auto isolation** switch to enable or disable the feature.

Click **Details** to view the basic information of the malicious file, description, and fix suggestion.

Click **Download** to download the malicious file.

### List of isolated files

In the event list on the Virus Scanning page, when you manually isolate a malicious file and select "Automatically isolate next time", the MD5 value of the file will be recorded in the list of custom isolated files, and the **Auto isolation** switch will be on. Then, the system will automatically isolate similar files. When the option is deselected, the record will be deleted from the list, and automatic isolation will no longer take effect.

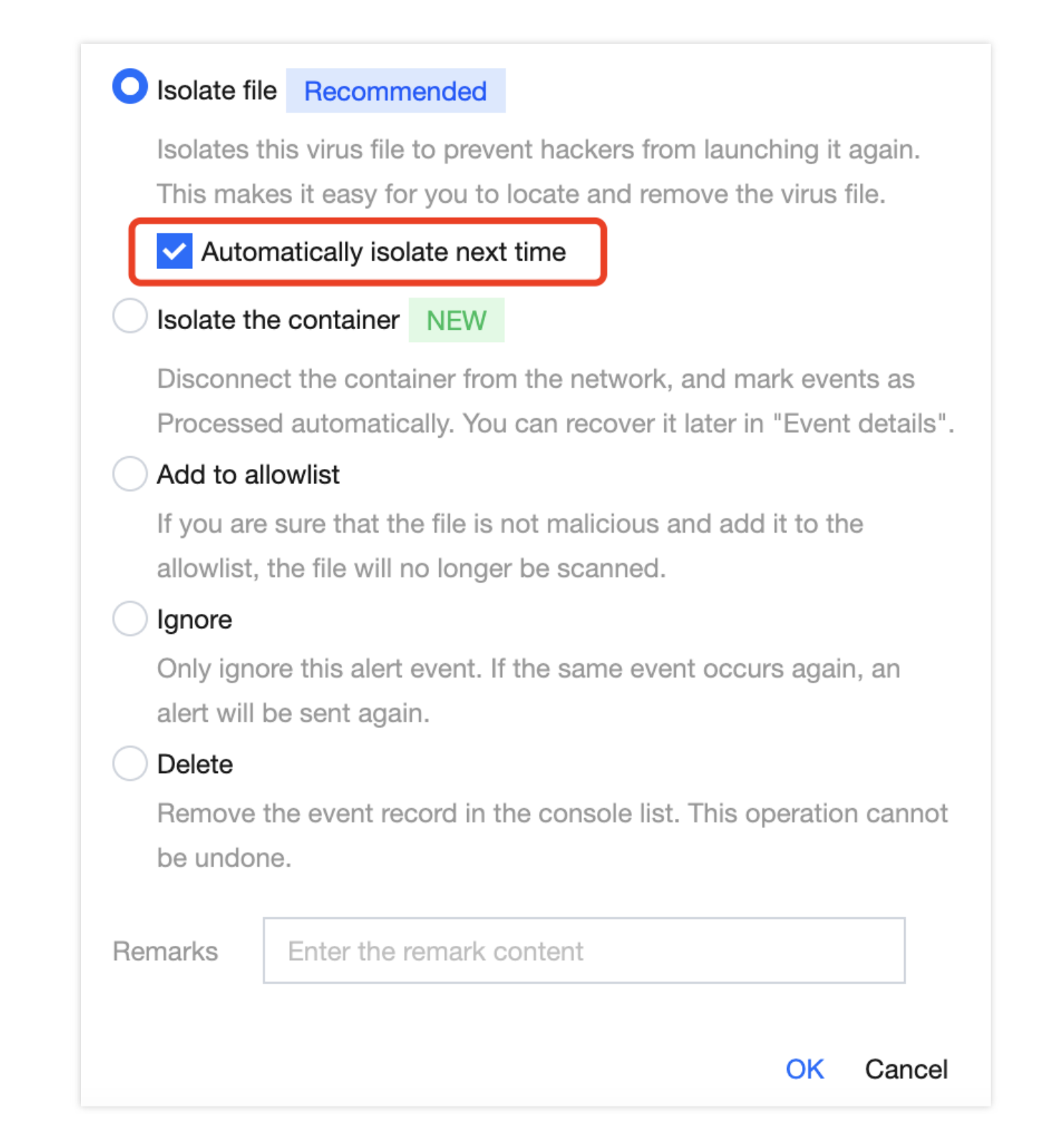

In the event list on the Virus Scanning page, when you manually isolate a malicious file and don't select

"Automatically isolate next time", the MD5 value of the file will be recorded in the list of custom isolated files, and the **Auto isolation** switch will be off.

### Note:

To make the automatic isolation of custom isolated files effective, you need to toggle on the **Auto isolation** switch; otherwise, no automatic isolation will be performed even if you have selected "Automatically isolate next time" when

processing security events.

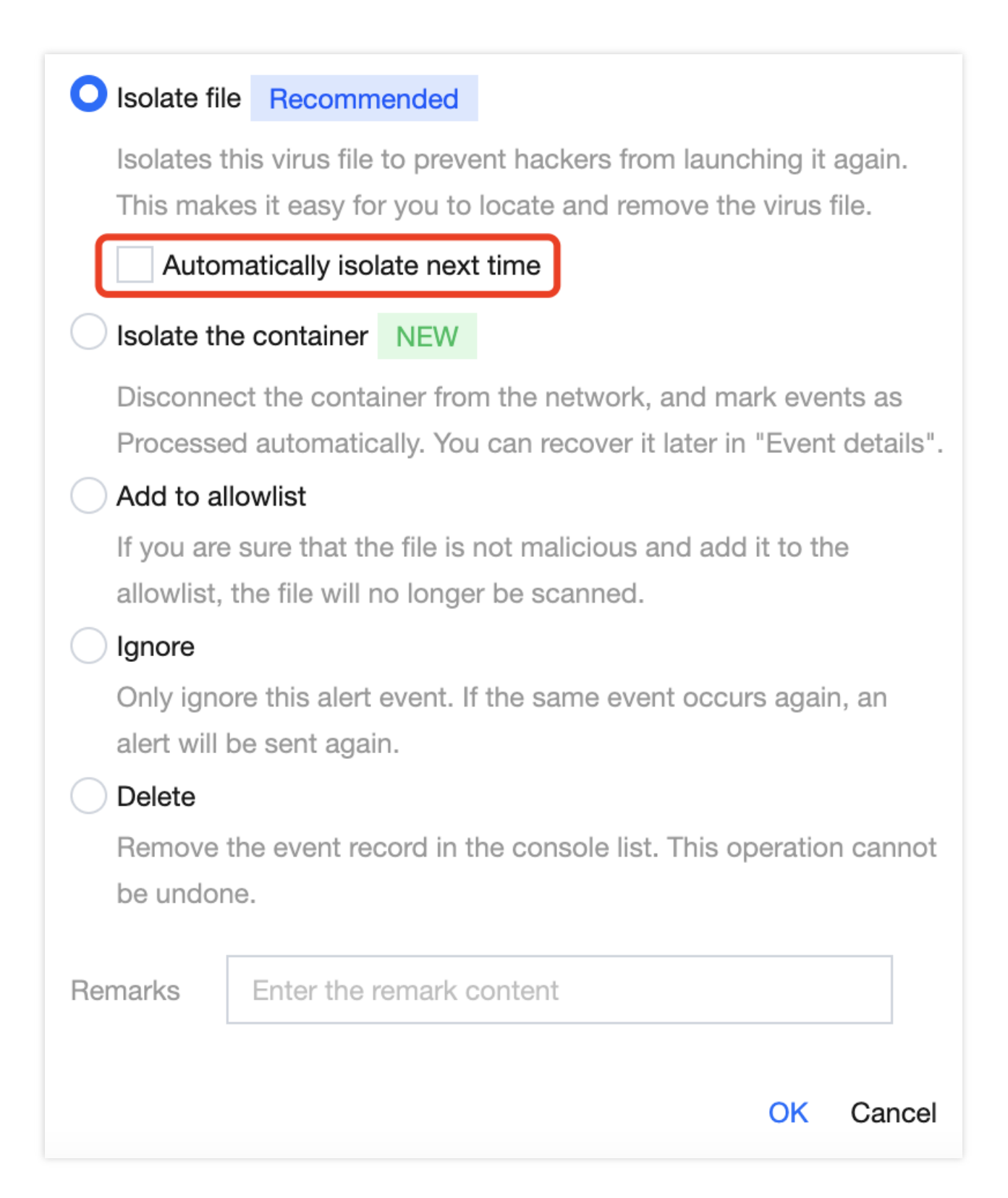

# **Outbound Malware**

Last updated : 2024-08-13 17:08:45

When a container initiates an outbound request to a malicious domain name or IP, TCSS will detect such behavior and provide you with real-time alarms. If it is discovered that the container is accessing a malicious domain name/IP, your container may have already been compromised, as the malicious domain name/IP could be a hacker's remote control server, malicious software download source, and mining pool address. You need to promptly troubleshoot as the following:

1. Check the malicious processes and illegal ports within the container, and delete suspicious startup items and scheduled tasks.

2. Troubleshoot the risks existing in the container, such as performing vulnerability scans and Trojan scans.

3. Harden the images used by the container and replace the running containers.

## **Event List**

### **Event Overview**

1. Log in to the TCSS console. In the left sidebar, click **Runtime Security** > **Outbound Malware** to enter the event list page by default.

2. In the event overview on the event list page, the number of pending outbound malware events and the affected containers will be reported in real-time based on the security events reported by the system.

| Malicious outgoing requests               |                                 |                               |                           |
|-------------------------------------------|---------------------------------|-------------------------------|---------------------------|
| Event list Blocklist/Allowlist management |                                 |                               |                           |
| Events                                    |                                 |                               |                           |
| Pending malicious outgoing access events  | Malicious domain request events | Malicious IP request events 2 | $\boldsymbol{\heartsuit}$ |

### **Event List**

In the event list, the outbound malware events from the last 7 days are displayed by default. To view more events, you can adjust the query duration. The fields displayed in the list are as shown in the table below.

|       | Mark as processed More - Con                  | tainer running s 👻 Container is | olation : 👻                        |               |                |             |                     | Last 90 days        | ▼ S   |
|-------|-----------------------------------------------|---------------------------------|------------------------------------|---------------|----------------|-------------|---------------------|---------------------|-------|
|       | Event type <b>T</b>                           | Request Domain/IP               | Container name/ID/Status/Isolation | Image name/ID | Server name/IP | POD Name/IP | First occurred      | Last occurred ↓     | Reque |
|       | Malicious domain requests                     |                                 | Table State                        |               |                | •           | 2024-07-09 14:57:25 | 2024-07-09 14:57:25 | 1     |
| _     | <ul> <li>Malicious domain requests</li> </ul> | +                               | Salari Salari                      |               | No. and States | -           | 2024-07-09 14:55:37 | 2024-07-09 14:55:37 | 1     |
| Field | Name                                          | Field Deta                      | ails                               |               |                |             |                     |                     |       |
| Even  | t Type                                        | Malicious                       | Domain Reque                       | sts           |                |             |                     |                     |       |
|       |                                               |                                 |                                    |               |                |             |                     |                     |       |

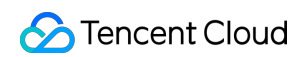

| Request<br>Domain/IP                             | Domain Details of the Triggered Security Event                                                                                                    |  |  |
|--------------------------------------------------|----------------------------------------------------------------------------------------------------|--|--|
| Container<br>Name/ID/Running<br>Status/Isolation | Displays information related to container assets such as name, ID, and running status. If<br>the customer believes that the security event is valid, meaning the container may have<br>been compromised, they can click to isolate the container to prevent the risk from<br>spreading within the private network. |  |  |
| Image Name/ID                                    | The source mirror of the container that triggered the security event can be viewed by clicking <b>Image ID</b> for details such as image security risks, component information, and build history.                                                                                                    |  |  |
| Host Name/IP                                     | The CVM node where the container that triggered the security event is located. Displays the node's name and private/public IP address information.                                                                                                    |  |  |
| First Occurred                                   | The time when this security event first occurred.                                                                                                    |  |  |
| Last Occurred                                    | The time when this security event most recently occurred.                                                                                                    |  |  |
| Requests                                         | The system aggregates and displays pending security events by container ID, domain name, process path, and process startup user. The aggregation cycle is every day.                                                                                                    |  |  |
| Status                                           | Including pending, processed, ignored, and allowlisted.                                                                                                    |  |  |
| Operation                                        | Click <b>Details</b> to view event details. Details include event details, asset information (such as associated container, image, and host), risk description, solution, requested domain name details, and Layer-3 process information.                                                                          |  |  |

### **Viewing Details**

In the event list, click **Details** to enter the event details. This page displays event details, associating assets (such as container, image, and host), risk description, solution, requested domain name details, and Layer-3 process information.

| Event details • Processed |                                  |    |                                             |  |
|---------------------------|----------------------------------|----|---------------------------------------------|--|
| Isolate                   | the container Delete event       |    |                                             |  |
| Event de                  | Event type                       | à  | Events • First occurred 2024-07-09 14:57:25 |  |
|                           | Malicious domain requests        | Ш  | • Last occurred 2024-07-09 14:57:25         |  |
| $\bigotimes$              | Container name/ID • Not isolated | DD | Image name/ID                               |  |
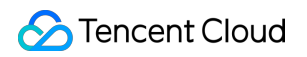

| · · · · · · · · · · · · · · · ·                      |                     |
|------------------------------------------------------|---------------------|
| Server name/IP                                       | POD Name/IP         |
| Cluster name<br>Cluster ID                           | Namespace Load Type |
| Risk description                                     |                     |
| Suggestion                                           | ssed". Remarks: -   |
| Event details<br>Malicious Request Domain Name       | Hit rule            |
| Process information Process permission Process owner | Process MD5         |
| Process path                                         |                     |
| Process tree                                         | a mana Kalani da K  |
| Process command line parameters                      |                     |

## Handling the Events

1. In the event list, click **Process** to select actions like adding to allowlist, marking as processed, isolating the container, ignoring, and deleting records. Click **OK**.

| Mark as processed More  Conta                 | ainer running s 💌 Container isola | tion : 💌                                                                                                    |                  |                                                                                                    |             |                     | Last 90 days        | ▼ S   |
|-----------------------------------------------|-----------------------------------|----------------------------------------------------------------------------------------------------|------------------|----------------------------------------------------------------------------------------------------|-------------|---------------------|---------------------|-------|
| Event type T                                  | Request Domain/IP                 | Container name/ID/Status/Isolation                                                                                                    | Image name/ID    | Server name/IP                                                                                                    | POD Name/IP | First occurred      | Last occurred \$    | Reque |
| <ul> <li>Malicious domain requests</li> </ul> |                                   | anne of a                                                                                                    | California de la | <ul> <li>A second second s</li></ul> |             | 2024-07-09 14:57:25 | 2024-07-09 14:57:25 | 1     |
| Malicious domain requests                     | 1 mil 1                           | and the second second s |                  | 100 A 100                                                                                                    |             | 2024-07-09 14:55:37 | 2024-07-09 14:55:37 | 1     |
| ▶ Malicious IP requests                       | 127                               |                                                                                                    |                  |                                                                                                    |             | 2024-07-09 10:33:20 | 2024-07-09 10:33:20 | 1     |
| <ul> <li>Malicious domain requests</li> </ul> | 10 km - 10                        |                                                                                                    |                  |                                                                                                    |             | 2024-07-09 10:33:18 | 2024-07-09 10:33:18 | 1     |
| → Malicious IP requests                       | 1914<br>1917                      | 2.77                                                                                                    |                  |                                                                                                    |             | 2024-07-09 10:29:13 | 2024-07-09 10:31:59 | 2     |
| <ul> <li>Malicious domain requests</li> </ul> |                                   | Andreas - Stranding -                                                                                                    |                  | 5 (C. 1997)<br>                                                                                                    |             | 2024-07-08 10:03:20 | 2024-07-08 10:03:20 | 1     |
| Total 6 items                                 |                                   |                                                                                                    |                  |                                                                                                    |             |                     |                     |       |

2. In the secondary confirmation window, perform the following operations:

Add to allowlist: Enter the allowlist domain name and remarks, and click **Confirm**. When users add to the allowlist, the system automatically fills in the requested domain name based on the allowlisted source event. If necessary, it can be manually adjusted to the parent domain name. At the same time, you can check Batch Process Similar Events (batch allowlist events triggered by the same domain name). After you have checked and confirmed, the system will batch allowlist security events generated by the same domain name.

### Note:

If you confirm that the domain name request is a normal behavior, you can add the domain name to the allowlist allow rules. When the same domain name request appears again, **it will be allowed directly without interception/alert. Proceed with caution.** 

| AddAllowlist                                                                                 |                                                                                                    |  |  |  |  |  |  |  |  |  |  |  |
|----------------------------------------------------------------------------------------------|----------------------------------------------------------------------------------------------------|--|--|--|--|--|--|--|--|--|--|--|
| (i) If you add mult<br>Wildcard doma<br>The blocklist d<br>Wildcard doma<br>will not trigger | If you add multiple domain names, each of them will be added to the allowlist as a single entry.<br>Wildcard domain names are supported. All sub-domains under the wildcard domain are allowed and will not tr<br>The blocklist displays all entries of multiple domain names/IPs, but IP ranges are displayed as single entries.<br>Wildcard domain names/IPv6 addresses are supported. Note that all subdomain names under the wildcard do<br>will not trigger alerts. |  |  |  |  |  |  |  |  |  |  |  |
| Request type                                                                                 | Domain name IP  Enter domain names (wildcards allowed). One per line. Examples:                                                                                                    |  |  |  |  |  |  |  |  |  |  |  |
| • Allowed domain name                                                                        | cloud.tencent.com *.tencent.com                                                                                                    |  |  |  |  |  |  |  |  |  |  |  |
| Remarks                                                                                      | Please enter the description                                                                                                    |  |  |  |  |  |  |  |  |  |  |  |
| Confirm Cancel                                                                               |                                                                                                    |  |  |  |  |  |  |  |  |  |  |  |

Mark as processed: It is recommended to process the event risk by following the solutions in the event details, and click **Confirm**. After processing, you can mark the event as processed.

Isolate the container: If you confirm to isolate the container, the system will disable its network communication and mark the event as processed. Proceed with caution. Click **Confirm** to isolate. After isolation, you can remove the isolation from more operations or the container asset list.

Ignore: Click **Confirm** to ignore only this alarm event. If the same event occurs again, an alarm will still be triggered. Delete: Click **Delete** to delete the selected event record. It will no longer be displayed in the console and cannot be recovered. Proceed with caution.

# Allowlist/Blocklist Management

Aside from the system blocklist provided by the TCSS products, customers can also have their custom domain name blocklist and domain name allowlist. The priority of effectiveness is: **allowlist > blocklist**.

Blocklist: When the container initiates an outbound request to a domain name on the list, the system will determine it as the outbound malware, generating a real-time alarm. You can view it in the event list.

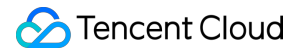

Allowlist: When the container initiates an outbound request to a domain name on the allowlist, the system will allow it directly without triggering an alarm.

### **Blocklist Management**

1. Log in to the TCSS console. In the left sidebar, click Runtime Security > Outbound Malware >

#### Blocklist/Allowlist management.

2. On the blocklist tab, click Add to blocklist.

| Blocklist (3) Allowlist (1) |                  |         |                     |                     |
|-----------------------------|------------------|---------|---------------------|---------------------|
|                             |                  |         |                     |                     |
| Add to blocklist Delete     |                  |         |                     |                     |
| Custom blacklist domain/IP  | Blacklist Type T | Remarks | Creation time \$    | Update time \$      |
|                             |                  |         | 2024-07-09 14:55:29 | 2024-07-00 14-55-29 |

3. In the add to blocklist window, you can batch add multiple custom blocklist domain names. When you enter domain names, wildcard domain names with empty prefixes are supported, e.g., \*.tencent.com; . All subdomain names under a wildcard domain name will trigger alarms.

| AddBlock                                              | dist                                                                                                    |
|-------------------------------------------------------|----------------------------------------------------------------------------------------------------|
| i If y<br>Wi<br>Th<br>Wi<br>wil                       | you add multiple domain names, each of them will be added to the blocklist as a single entry.<br>ildcard domain names are supported. All sub-domain names under this wildcard domain will trigger alerts.<br>he blocklist displays all entries of multiple domain names/IPs, but IP ranges are displayed as single entries.<br>ildcard domain names/IPv6 addresses are supported. Note that all subdomain names under the wildcard do<br>ill not trigger alerts. |
| <ul> <li>Request type</li> <li>Blocked don</li> </ul> | main name Enter domain name (wildcards allowed). One per line. Examples:<br>cloud.tencent.com<br>*.tencent.com                                                                                                    |
| Remarks                                               | Please enter the description Confirm Cancel                                                                                                    |

4. Click **Confirm**, and the list will generate records based on the entered domain names. If multiple domain names are entered, multiple records will be generated.

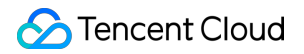

## **Allowlist Management**

1. Log in to the TCSS console. In the left sidebar, click Runtime Security > Outbound Malware >

#### Blocklist/Allowlist management.

2. On the allowlist tab, click Add to allowlist.

| Blocklist (3) Allowlist (1) |                  |         |                     |                     |
|-----------------------------|------------------|---------|---------------------|---------------------|
| Add to allowlist Delete     |                  |         |                     |                     |
| Custom Whitelist Domain/IP  | Whitelist Type T | Remarks | Creation time \$    | Update time \$      |
| 940                         |                  |         | 2024-07-09 10:34:04 | 2024-07-09 10:34:04 |
|                             |                  |         |                     |                     |

3. In the add to allowlist window, you can batch add multiple custom allowlist domain names. When you enter domain names, wildcard domain names with empty prefixes are supported, e.g., \*.tencent.com; . All subdomain names under a wildcard domain name will be allowed and will not trigger alarms.

| AddAllowlist                                                                            |                                                                                                    |
|-----------------------------------------------------------------------------------------|----------------------------------------------------------------------------------------------------|
| i If you add mul<br>Wildcard dom<br>The blocklist o<br>Wildcard dom<br>will not trigger | tiple domain names, each of them will be added to the allowlist as a single entry.<br>ain names are supported. All sub-domains under the wildcard domain are allowed and will not trig<br>lisplays all entries of multiple domain names/IPs, but IP ranges are displayed as single entries.<br>ain names/IPv6 addresses are supported. Note that all subdomain names under the wildcard dom<br>alerts. |
| <ul> <li>Request type</li> <li>Allowed domain name</li> </ul>                           | Domain name IP  Enter domain names (wildcards allowed). One per line. Examples: cloud.tencent.com *.tencent.com                                                                                                    |
| Remarks                                                                                 | Please enter the description Confirm Cancel                                                                                                    |

4. Click **Confirm**, and the list will generate records based on the entered domain names. If multiple domain names are entered, multiple records will be generated.

# Advanced Defense Overview

Last updated : 2024-01-23 15:44:44

Advanced prevention identifies hacker attacks adaptively, monitors and protects container runtime security in real time, and utilizes diversified security features, including abnormal process, file tampering, and high-risk syscall. Abnormal process: It applies preset rules and custom check rules to monitor abnormal process startups in real time and then trigger alerts or block the exceptions. The system monitoring policy covers proxy software, lateral movements, malicious commands, reverse shells, fileless execution, high-risk commands, and unusual start found in the child process of the sensitive service.

File tampering: It applies preset rules and custom check rules to monitor abnormal file access behaviors that modify core files in real time and then trigger alerts or block the exceptions. The system monitoring policy covers rules for tampering with scheduled tasks, system programs, and user configurations.

High-risk syscall: It leverages Tencent Cloud's adaptive learning technologies in security protection to audit Linux syscalls initiated in the container that may cause security risks in real time.

# Abnormal Process Event List

Last updated : 2024-01-23 15:44:44

Based on adaptive learning technologies, the abnormal process feature applies preset rules and custom check rules to monitor abnormal process startups and then trigger alerts or block the exceptions in real time. It consists of the event list and rule configuration modules. This document describes the event list feature of advanced prevention.

# Filtering and Refreshing Events

1. Log in to the TCSS console and click Advanced Prevention > Abnormal Processes > Event list on the left sidebar.

2. On the **Event list** page, click the search box and search for events by connection process.

|    | Separate keyword | ls with " " | ; press Enter to se | parate filter tage | 6   | (j Q   |  |  |  |
|----|------------------|-------------|---------------------|--------------------|-----|--------|--|--|--|
|    | Select a filter  |             |                     |                    |     |        |  |  |  |
|    | Process path     | 1           |                     |                    |     |        |  |  |  |
| aı | Hit rule         |             | Status <b>T</b>     | Operation          |     |        |  |  |  |
|    | Container name   |             |                     |                    |     |        |  |  |  |
|    | Container ID     |             | • Pending re        | View details       | Pro | cess 🔻 |  |  |  |
|    | Image name       |             |                     |                    |     |        |  |  |  |
|    | Image ID         |             |                     |                    |     |        |  |  |  |
|    | Execution result |             | • Pending re        | View details       | Pro | cess 🔻 |  |  |  |

3. On the **Event list** page, click

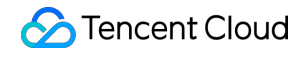

Φ

on the right of the **Operation** column to refresh the event list.

# Exporting the Event List

1. Log in to the TCSS console and click Advanced Prevention > Abnormal Processes > Event list on the left sidebar.

2. On the Event list page, click

to select the target abnormal process event and click

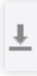

to export it.

Note:

Click

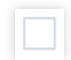

in the **Operation** column to select multiple ones.

| Mark as     | processed    | Ignore D          | elete All seve | rity levels 🔹  | All isolation statu | IS T       | Last 7 days                        | -                | Separate keywords with | " "; press Enter to s | eparate filter tag | js   | Q        |
|-------------|--------------|-------------------|----------------|----------------|---------------------|------------|------------------------------------|------------------|------------------------|-----------------------|--------------------|------|----------|
| All contain | er status 🔻  |                   |                |                |                     |            |                                    |                  |                        |                       |                    | ¢    | * 🕹<br>2 |
|             | Process path | Hit rule <b>T</b> | Severity       | First occurred | Last occ ↓          | Events (i) | Container name/ID/Status/Isolation | Image na         | ame Executio T         | Status ▼              | Operation          |      |          |
|             | Anothin M    | Custom<br>rules   | High           | 2022-12-30 1   | 2022-12-30 1        | 1          | • Running • Not isolated ~         | n a ta<br>Franks | Blocked                | • Pending re          | View details       | Proc | cess ▼   |

# **Event Status Processing**

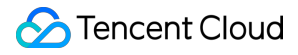

Log in to the TCSS console and click Advanced Prevention > Abnormal Processes > Event list on the left sidebar.

## Method 1

On the **Event list** page, you can mark an abnormal process event as processed or ignore or delete it. Mark as processed: Click

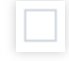

to select the target abnormal process event and click Mark as processed > OK.

### Note:

It's recommended to handle the event by following "Solution" in the event details and mark it as processed. Ignore: Click

to select the target abnormal process event and click **Ignore** > **OK**.

### Note:

Only the selected events are ignored. Alerts will be triggered when the same events occur again. Delete: Click

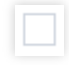

to select the target abnormal process event and click **Delete** > **OK**.

### Note:

The selected event record will no longer be displayed in the console and cannot be recovered once deleted. Proceed with caution.

## Method 2

1. On the **Event list** page, click **Process now** to add events in the **Pending resolved** status to the allowlist, mark them as processed, or ignore them.

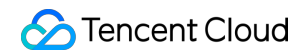

|     | Process path | Hit rule T      | Severity | First occurred | Last occ ↓   | Events (j) | Container name/ID/Status/Isolation | Image name    | Executio T | Status ▼     | Operation    |         |
|-----|--------------|-----------------|----------|----------------|--------------|------------|------------------------------------|---------------|------------|--------------|--------------|---------|
| □ → | /uurrana al  | Custom<br>rules | High     | 2022-12-30 1   | 2022-12-30 1 | 1          | fc                                 | 6 <b>100.</b> | Blocked    | • Pending re | View details | Process |

### 2. Click OK or Cancel.

| Add to allowlist                                                                                                    |  |  |  |  |  |  |  |  |  |  |  |
|----------------------------------------------------------------------------------------------------|--|--|--|--|--|--|--|--|--|--|--|
| If you are sure that the process is normal, add it to the allowlist.                                                                   |  |  |  |  |  |  |  |  |  |  |  |
| The process will not trigger alerts anymore.                                                                                           |  |  |  |  |  |  |  |  |  |  |  |
| O Mark as processed Recommended                                                                                                    |  |  |  |  |  |  |  |  |  |  |  |
| Process the event as instructed by the Solution, and mark it as Processed                                                              |  |  |  |  |  |  |  |  |  |  |  |
| Isolate the container NEW                                                                                                    |  |  |  |  |  |  |  |  |  |  |  |
| Disconnect the container from the network, and mark events as<br>Processed automatically. You can recover it later in "Event details". |  |  |  |  |  |  |  |  |  |  |  |
| Ignore                                                                                                    |  |  |  |  |  |  |  |  |  |  |  |
| Only ignore this alert event. If the same event occurs again, an                                                                       |  |  |  |  |  |  |  |  |  |  |  |
| alert will be sent again.                                                                                                    |  |  |  |  |  |  |  |  |  |  |  |
| O Delete event                                                                                                    |  |  |  |  |  |  |  |  |  |  |  |
| Remove the event record in the console list. This operation cannot                                                                     |  |  |  |  |  |  |  |  |  |  |  |
| be undone.                                                                                                    |  |  |  |  |  |  |  |  |  |  |  |
| Remarks Enter the remark content                                                                                                    |  |  |  |  |  |  |  |  |  |  |  |
| OK Cancel                                                                                                    |  |  |  |  |  |  |  |  |  |  |  |

3. On the **Event list** page, click **Unignore** or **Delete** to unignore or delete events in the **Ignored** status.

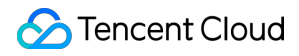

#### Note:

As an event will be in the **Pending resolved** status once unignored, you need to click **OK** for confirmation.

The event record will no longer be displayed in the console and cannot be recovered once deleted. Proceed with caution.

4. On the **Event list** page, click **Delete** to delete events in the **Processed** status.

## Note:

The event record will no longer be displayed in the console and cannot be recovered once deleted. Proceed with caution.

# Viewing Event Details

1. Log in to the TCSS console and click Advanced Prevention > Abnormal Processes > Event list on the left sidebar.

2. On the Event list page, click

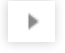

on the left of the Process path to view the event description.

| Process path      | Hit rule T           | Severity | First occurred | Last occ ↓   | Events (i) | Container name/ID/Status/Isolation | Image name | Executio T | Status ⊤   | Operation    |           |
|-------------------|----------------------|----------|----------------|--------------|------------|------------------------------------|------------|------------|------------|--------------|-----------|
| V /440,0 401 5 VI | r<br>Custom<br>rules | High     | 2022-12-30 1   | 2022-12-30 1 | 1          | fc                                 | state: T   | Slocked    | Pending re | View details | Process V |
| Hit rule          | Custom rules-piper   |          |                |              |            |                                    |            |            |            |              |           |
| Hit rule ID       | 6.                   |          |                |              |            |                                    |            |            |            |              |           |
| Rule details      | ID:                  |          |                |              | Pror       | u/vi                               | Actio      | n: Block   |            |              |           |
| Event description |                      |          |                |              |            |                                    |            |            |            |              |           |
| Solution          |                      |          |                |              |            |                                    |            |            |            |              |           |
| Remarks           |                      |          |                |              |            |                                    |            |            |            |              |           |

3. On the Event list page, click View details.

|  | Process path | Hit rule T | Severity | First occurred | Last occ ↓   | Events (i) | Container name/ID/Status/Isolation | Image name | Executio T | Status ▼   | Operation    |           |
|--|--------------|------------|----------|----------------|--------------|------------|------------------------------------|------------|------------|------------|--------------|-----------|
|  | · /          | Custom     | High     | 2022-12-30 1   | 2022-12-30 1 | 1          | /c5<br>• Running • Not isolated ∽  | sha256:7 Г | Blocked    | Pending re | View details | Process ▼ |

4. The **Event details** page displays the event details, process information, parent process information, and event description. You can mark the event as processed, ignore it, or add it to the allowlist.

### Note:

For detailed directions on how to mark an event as processed or ignore or delete it, see Event Status Processing.

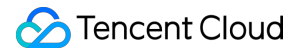

5. On the **Event details** page, click **Add to allowlist** to enter the **Copy rule** page, where you need to configure the basic information and rules and specify the scope.

| Event details | Pending | resolved         |               |
|---------------|---------|------------------|---------------|
| Mark as proce | ssed    | Add to allowlist | More <b>▼</b> |

Basic information: Enter the rule name of the event. Toggle on or off

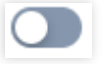

to enable or disable rule check.

#### Note:

This rule will no longer be executed once disabled.

| Basic information |                     |  |  |  |  |  |  |
|-------------------|---------------------|--|--|--|--|--|--|
| Rule name         | Enter the rule name |  |  |  |  |  |  |
| On/Off            |                     |  |  |  |  |  |  |

Configure rules: Enter the process path and select the action. Click **Add** or **Delete** to add or delete a rule. Images: **All images** or **Specified images**. Click

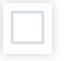

or

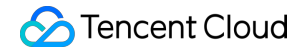

Θ

to select or delete the target specified image.

### Note:

You can press Shift to select multiple ones.

| Select images All images O Specified images             |   |                    |             |         |            |   |
|---------------------------------------------------------|---|--------------------|-------------|---------|------------|---|
| Select images                                           |   | Selected images: 1 |             |         |            |   |
| Search by the image name/ID or the associated rule name | Q | Image name/        | Image ID    | Associa | Bound rule |   |
| Image name/s Image ID Associa Bound rule                |   | (                  |             |         |            |   |
| € 5.29 MB sl                                            |   | 5.29 MB            | s' <b>1</b> | 0       | -          | E |
| sc.,                                                    |   |                    |             |         |            |   |

6. After selecting the target content, click Set or Cancel.

# **Custom List Management**

1. Log in to the TCSS console and click Advanced Prevention > Abnormal Processes > Event list on the left sidebar.

2. On the Event list page, click

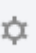

to pop up the Custom List Management window.

3. In the pop-up window, select the target type and click **OK**.

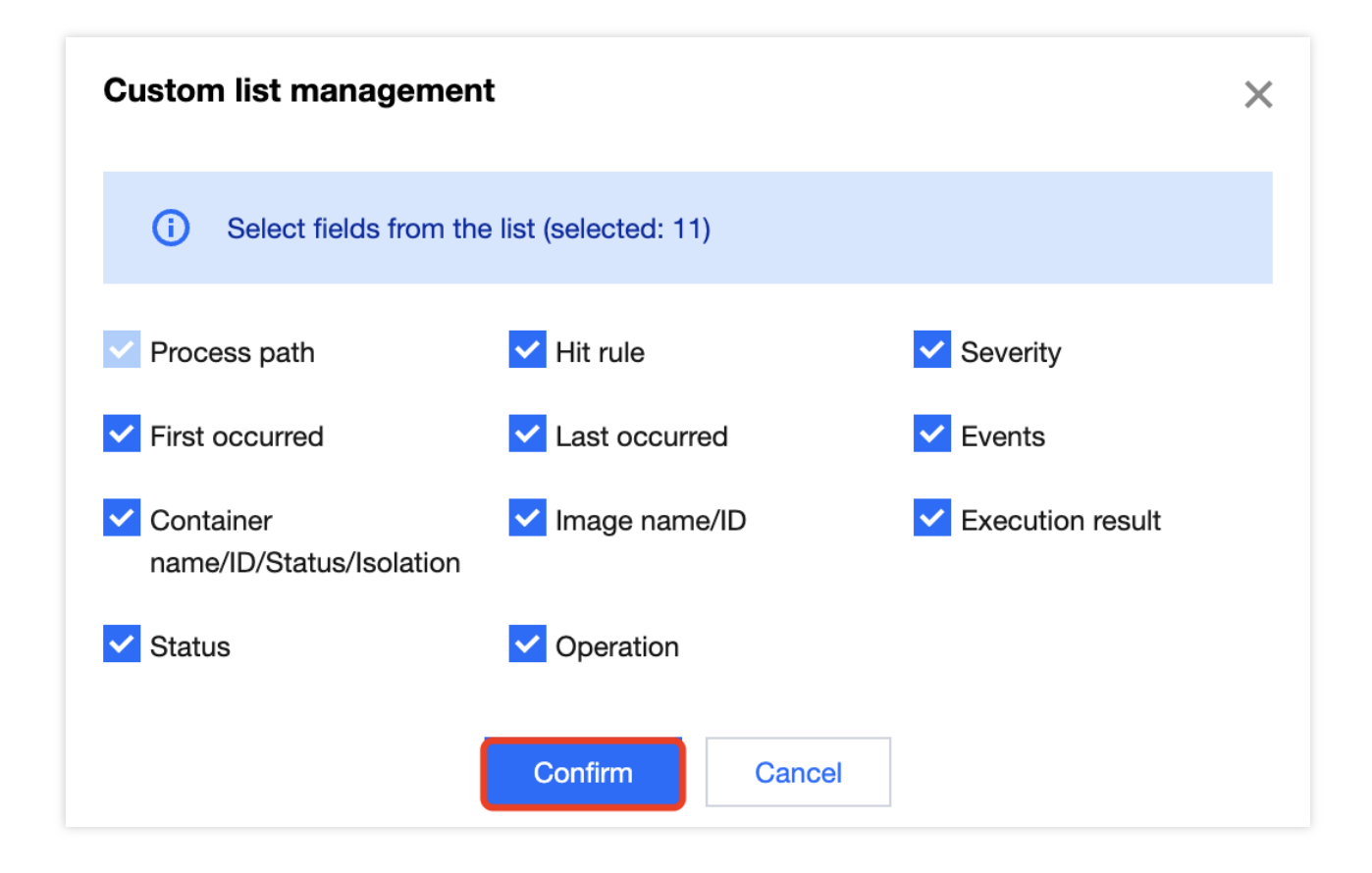

# Key fields in the list

1. First occurred: The time when an alert is first triggered by the abnormal process event. By default, the system aggregates the same alert events not processed.

2. Last occurred: The time when an alert is last triggered by the aggregated alert events. You can click the sort button on the right to sort the events in the list in chronological or reverse chronological order.

3. Events: Total number of alerts triggered by the abnormal process event within the aggregation period.

4. Execution result: **Blocked successfully**, **Failed to block**, **Allowed**, or **Alert**. You can quickly filter events in the list by action execution result.

5. Status: Processed, Ignored, Pending resolved, or Allowed. You can quickly filter events in the list by status.

# **Rule Configuration**

Last updated : 2024-01-23 15:44:44

Based on adaptive learning technologies, the abnormal process feature applies preset rules and custom check rules to monitor abnormal process startups and then trigger alerts or block the exceptions in real time. It consists of the event list and rule configuration modules. This document describes the rule configuration feature of advanced prevention.

# Filtering and Refreshing Rules

1. Log in to the TCSS console and click Advanced Prevention > Abnormal Processes > Rule configuration on the left sidebar.

2. On the **Rule configuration** page, click the search box and search for configured rules by rule name.

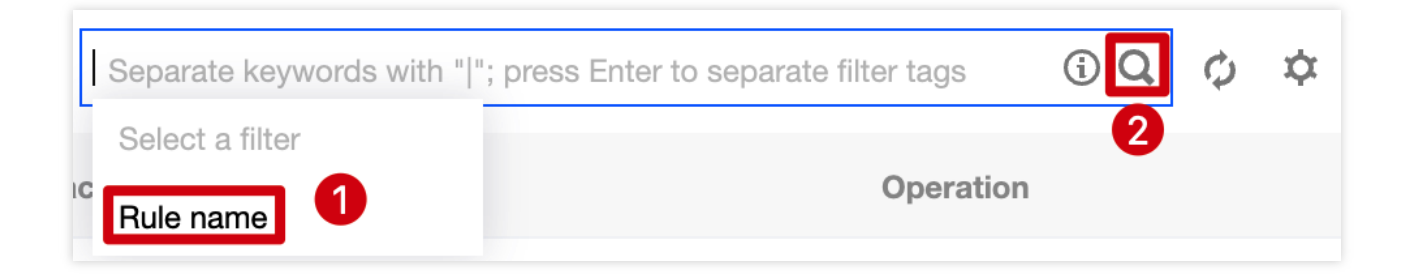

### 3. On the Rule configuration page, click

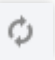

on the right of the **Operation** column to refresh the rule list.

# Adding a Rule

1. Log in to the TCSS console and click Advanced Prevention > Abnormal Processes > Rule configuration on the left sidebar.

2. On the Rule configuration page, click Create rule.

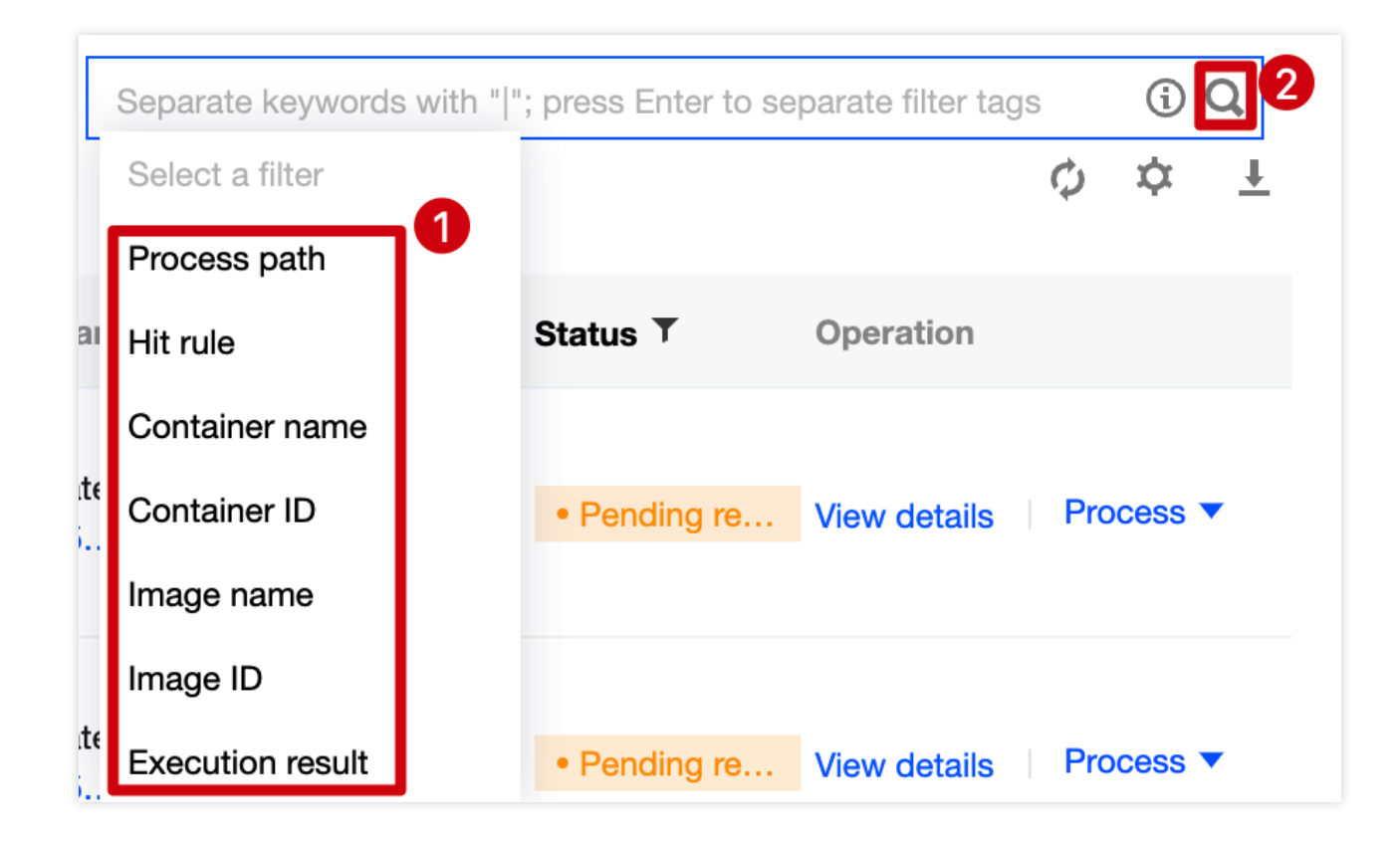

3. On the Add rule page, configure the basic information and rules and specify the scope.

Basic information: Enter the rule name of the event. Toggle on or off

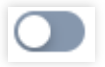

to enable or disable rule check.

#### Note:

This rule will no longer be executed once disabled.

| Basic information |                     |  |  |  |  |  |  |
|-------------------|---------------------|--|--|--|--|--|--|
| Rule name         | Enter the rule name |  |  |  |  |  |  |
| On/Off            |                     |  |  |  |  |  |  |

Configure rules: Enter the process path and select the action. Click **Add** or **Delete** to add or delete a rule. **Note:** 

You can configure up to 30 rules.

Actions to be executed include:

Block: Once a rule is hit, the process will be blocked and the event details will be recorded.

Alert: Trigger alerts about the event, allow running of the process and log the event details.

Allow: When a rule is hit, the process will be automatically allowed without being recorded.

Images: All images or Specified images. Click

or

Θ

to select or delete the target specified image.

Note:

You can press Shift to select multiple ones.

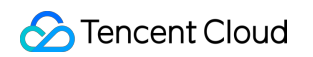

| Select images           | elect images       |                 |            |   |   | Selected images: 1 |          |         |            |   |
|-------------------------|--------------------|-----------------|------------|---|---|--------------------|----------|---------|------------|---|
| Search by the image nam | ne/ID or the assoc | iated rule name |            | Q |   | Image name/        | Image ID | Associa | Bound rule |   |
| Image name/s            | Image ID           | Associa         | Bound rule |   |   | 9 <b>9.</b>        |          |         |            |   |
| 2<br>5.29 MB            | s                  | 0               | -          |   |   | 5.29 MB            | J        | 0       | -          | 8 |
| 5.29 MB                 | t                  | 0               | -          |   | ↔ |                    |          |         |            |   |

4. After selecting the target content, click Set or Cancel.

# Copying a Rule

1. Log in to the TCSS console and click Advanced Prevention > Abnormal Processes > Rule configuration on the left sidebar.

2. On the Rule configuration page, click Copy on the right.

| Rule name      | Rule category | Associated images | Last edited \$      | Latest edited account | Status | Operation        |
|----------------|---------------|-------------------|---------------------|-----------------------|--------|------------------|
| and the second | s             | 125               | -                   | -                     |        |                  |
| Ten T          | C JIES        | 108               | 2022-12-13 15:29:03 | 200026291205          |        | Copy Edit Delete |

3. On the **Copy rule** page, enter the rule name, toggle **On/Off**, configure rules, and specify the scope.

| Copy rule     |                                              |            |         |                  |             |         | ×          |
|---------------|----------------------------------------------|------------|---------|------------------|-------------|---------|------------|
| Basic inform  | mation                                       |            |         |                  |             |         |            |
| Rule name     | Enter the rule name                          |            |         |                  |             |         |            |
| On/Off        |                                              |            |         |                  |             |         |            |
| Configure r   | ules                                         |            |         |                  |             |         |            |
| No            | Process path                                 | Action (i) |         |                  | Severity    |         | Operation  |
| 1             | /usr/bin/vi                                  | Block      | O Alert | Allow            | High Medium | Low     | Add Delete |
|               |                                              |            | •Add r  | ule              |             |         |            |
| Scope         |                                              |            |         |                  |             |         |            |
| Select images | All images <b>O</b> Specified images         |            |         |                  |             |         |            |
| Select image  | S                                            |            |         | Selected images: | 0           |         |            |
| Search by th  | ne image name/ID or the associated rule name |            | Q       | Image name/      | Image ID    | Associa | Bound rule |
| Image         | name/s Image ID Associa                      | Bound rule |         |                  |             |         |            |
| 5.29 M        | B. s 0                                       | -          |         |                  |             |         |            |

4. After selecting the target content, click **OK** or **Cancel**.

# Editing a Rule

1. Log in to the TCSS console and click Advanced Prevention > Abnormal Processes > Rule configuration on the left sidebar.

2. On the Rule configuration page, click Edit on the right.

| Rule name | Rule category | Associated images | Last edited \$      | Latest edited account | Status | Operation            |
|-----------|---------------|-------------------|---------------------|-----------------------|--------|----------------------|
|           | Preset rules  | 125               | -                   | -                     |        |                      |
|           | Custom rules  | 108               | 2022-12-13 15:29:03 | 200026291205          |        | Copy   Edit   Delete |

3. On the **Edit rule** page, modify the basic information, configure rules, and specify the scope.

| Basic info   | rmation                                      |            |         |                  |             |         |            |
|--------------|----------------------------------------------|------------|---------|------------------|-------------|---------|------------|
| Rule name    | Enter the rule name                          |            |         |                  |             |         |            |
| On/Off       |                                              |            |         |                  |             |         |            |
| Configure    | rules                                        |            |         |                  |             |         |            |
| No           | Process path                                 | Action (i) |         |                  | Severity    |         | Operation  |
| 1            | Enter the program path                       | Block      | O Alert |                  | High Medium | Low     | Add Delete |
|              |                                              |            | ⊕Add r  | ule              |             |         |            |
| Scope        |                                              |            |         |                  |             |         |            |
| Select image | All images O Specified images                |            |         |                  |             |         |            |
| Select image | es                                           |            |         | Selected images: | 0           |         |            |
| Search by    | the image name/ID or the associated rule nam | е          | Q       | Image name/      | Image ID    | Associa | Bound rule |
| Image        | e name/s Image ID Associa                    | Bound rule |         |                  |             |         |            |
| 5.29 N       | ив опростоять о                              | -          |         |                  |             |         |            |

4. After selecting the target content, click OK or Cancel.

# Deleting a Rule

1. Log in to the TCSS console and click Advanced Prevention > Abnormal Processes > Rule configuration on the left sidebar.

2. On the **Rule configuration** page, delete a rule in either of the following methods:

Select the target rule, click

, and click **Delete** on the left in the **Operation** column.

| Cre | ate rule Delete |               |                   |                     | Sepa                  | rate keywords with " "; press Enter to separate | filter tags | Q φ Φ  | Ŧ |
|-----|-----------------|---------------|-------------------|---------------------|-----------------------|-------------------------------------------------|-------------|--------|---|
|     | Rule name       | Rule category | Associated images | Last edited \$      | Latest edited account | Status                                          | Operation   |        |   |
|     | STR1            | Preset rules  | 125               | -                   | -                     |                                                 |             |        |   |
|     | <b>)</b>        | Custom rules  | 108               | 2022-12-13 15:29:03 | 200026291205          |                                                 | Copy Edit   | Delete |   |
|     |                 | Custom rules  | 0                 | 2022-12-13 15:25:58 | 200026291205          |                                                 | Copy Edit   | Delete |   |

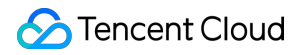

Select the target rule and click **Delete** on the right.

| Rule name | Rule category | Associated images | Last edited \$      | Latest edited account | Status | Operation            |
|-----------|---------------|-------------------|---------------------|-----------------------|--------|----------------------|
| s         | Preset rules  | 125               | -                   | -                     |        |                      |
|           | Custom rules  | 108               | 2022-12-13 15:29:03 | 200026291205          |        | Copy   Edit   Delete |

3. In the pop-up window, click **Delete** or **Cancel**.

#### Note:

The rule cannot be recovered once deleted, and images associated with the rule will be automatically associated with the default system rule.

# Exporting a Rule

1. Log in to the TCSS console and click Advanced Prevention > Abnormal Processes > Rule configuration on the left sidebar.

2. On the Rule configuration page, click

to select the target abnormal process rule and click

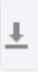

to export it.

Note:

Click

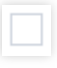

in the **Operation** column to select multiple ones.

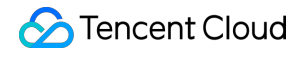

| Create rule Delete |               |                   |                     | Separate ke           | words with " "; press En | ter to separate filter tags 🛛 🗘 🌣 📑 |
|--------------------|---------------|-------------------|---------------------|-----------------------|--------------------------|-------------------------------------|
| - Rule name        | Rule category | Associated images | Last edited \$      | Latest edited account | Status                   | Operation                           |
| i sute             | Preset rules  | 125               | -                   | -                     |                          |                                     |
| <b>0</b>           | Custom rules  | 108               | 2022-12-13 15:29:03 | 200026291205          |                          | Copy   Edit   Delete                |

# **Custom List Management**

1. Log in to the TCSS console and click Advanced Prevention > Abnormal Processes > Rule configuration on the left sidebar.

2. On the Rule configuration page, click

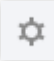

to pop up the Custom List Management window.

3. In the pop-up window, select the target type and click **OK**.

| Custom list manageme     | nt                    | ×                 |
|--------------------------|-----------------------|-------------------|
| i Select fields from the | ne list (selected: 7) |                   |
| ✓ Rule name              | Rule category         | Associated images |
| Last edited              | Latest edited account | Status            |
| Operation                |                       |                   |
|                          | Confirm               |                   |

# Key fields in the list

1. Rule category: Preset rule or custom rule.

2. Associated images: Number of images for which the rule takes effect. Click the number of affected images to pop up the drawer on the right, which displays the rule details.

| Rule name | Rule category | Associated images | Last edited \$ | Latest edited account | Status | Operation |
|-----------|---------------|-------------------|----------------|-----------------------|--------|-----------|
|           |               | 125               |                |                       |        |           |

3. Status: On/Off.

4. Operation: System rules can only be copied, and custom rules can be copied, edited, or deleted.

# File Tampering Event List

Last updated : 2024-01-23 15:44:44

The file tampering feature provides the lists of monitored events and configured rules. The event list module displays the file tampering check results.

# Filtering and Refreshing Events

Log in to the TCSS console and click Advanced Prevention > File Tampering > Event list on the left sidebar.
 On the Event list page, click the search box and search for file tampering check results by keyword such as filename, process path, or hit rule.

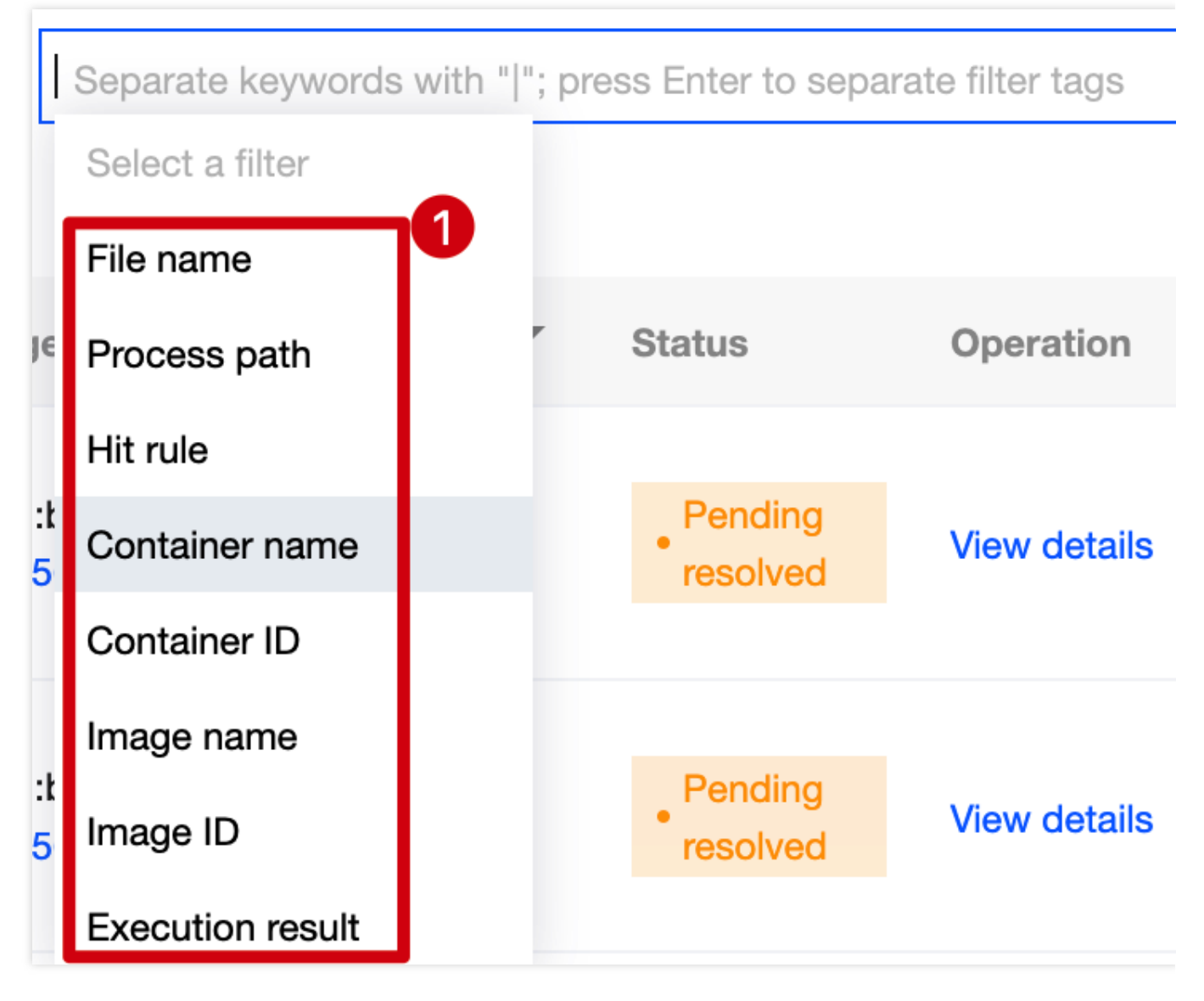

3. On the Event list page, click

φ

on the right of the Operation column to refresh the event list.

# Exporting the Check Result

1. Log in to the TCSS console and click Advanced Prevention > File Tampering > Event list on the left sidebar.

2. On the **Event list** page, click

to select the target file tampering event and click

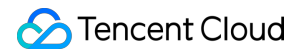

Ŧ

to export it.

### Note:

Click

in the **Operation** column to select multiple ones.

| Mark     | as processed                   | Ignore Dele        | All event | statuses 💌 All | isolation status |        | Last 7 days                        | ▼ Separate            | keywords |
|----------|--------------------------------|--------------------|-----------|----------------|------------------|--------|------------------------------------|-----------------------|----------|
| All cont | ainer status 🔻                 |                    |           |                |                  |        |                                    |                       |          |
|          | File name                      | Process path       | Hit rule  | First occurred | Last occ ↓       | Events | Container name/ID/Status/Isolation | Image name            | Execut   |
|          | ► Lebez                        | lun, basik         |           | 2022-12-30 1   | 2022-12-30 1     | 1      | • Running • Not isolated ×         | ert N<br>No Color に 石 | 🕡 Ale    |
|          | <ul> <li>Lining and</li> </ul> | / <b>1</b> ." 1.20 | 15-10. d  | 2022-12-30 1   | 2022-12-30 1     | 1      | Running     Not isolated           | entra<br>entra los    | 🕡 Ale    |

# Changing the Event Status

Log in to the TCSS console and click Advanced Prevention > File Tampering > Event list on the left sidebar.

# Method 1

On the **Event list** page, you can mark a file tampering event as processed or ignore or delete it. Mark as processed: Click

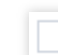

to select the target file tampering event and click Mark as processed > OK.

## Note:

It's recommended to handle the event by following "Solution" in the event details and mark it as processed. Ignore: Click

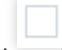

to select the target file tampering event and click **Ignore** > **OK**.

## Note:

Only the selected events are ignored. Alerts will be triggered when the same events occur again. Delete: Click

to select the target file tampering event and click **Delete** > **OK**.

### Note:

The selected event record will no longer be displayed in the console and cannot be recovered once deleted. Proceed with caution.

## Method 2

1. On the **Event list** page, click **Process now** to add events in the **Pending resolved** status to the allowlist, mark them as processed, or ignore them.

| File name | Process path  | Hit rule | First occurred | Last occ ↓   | Events | Container name/ID/Status/Isolation                                    | Image name | Execu |
|-----------|---------------|----------|----------------|--------------|--------|-----------------------------------------------------------------------|------------|-------|
| ۹         | 1 4017 2119 A | ; *      | 2022-12-30 1   | 2022-12-30 1 | 1      | ft <sup>™</sup> conception coursed 5 In<br>• Running • Not isolated ∨ |            | 🕡 Ale |

2. Click OK or Cancel.

Add to allowlist

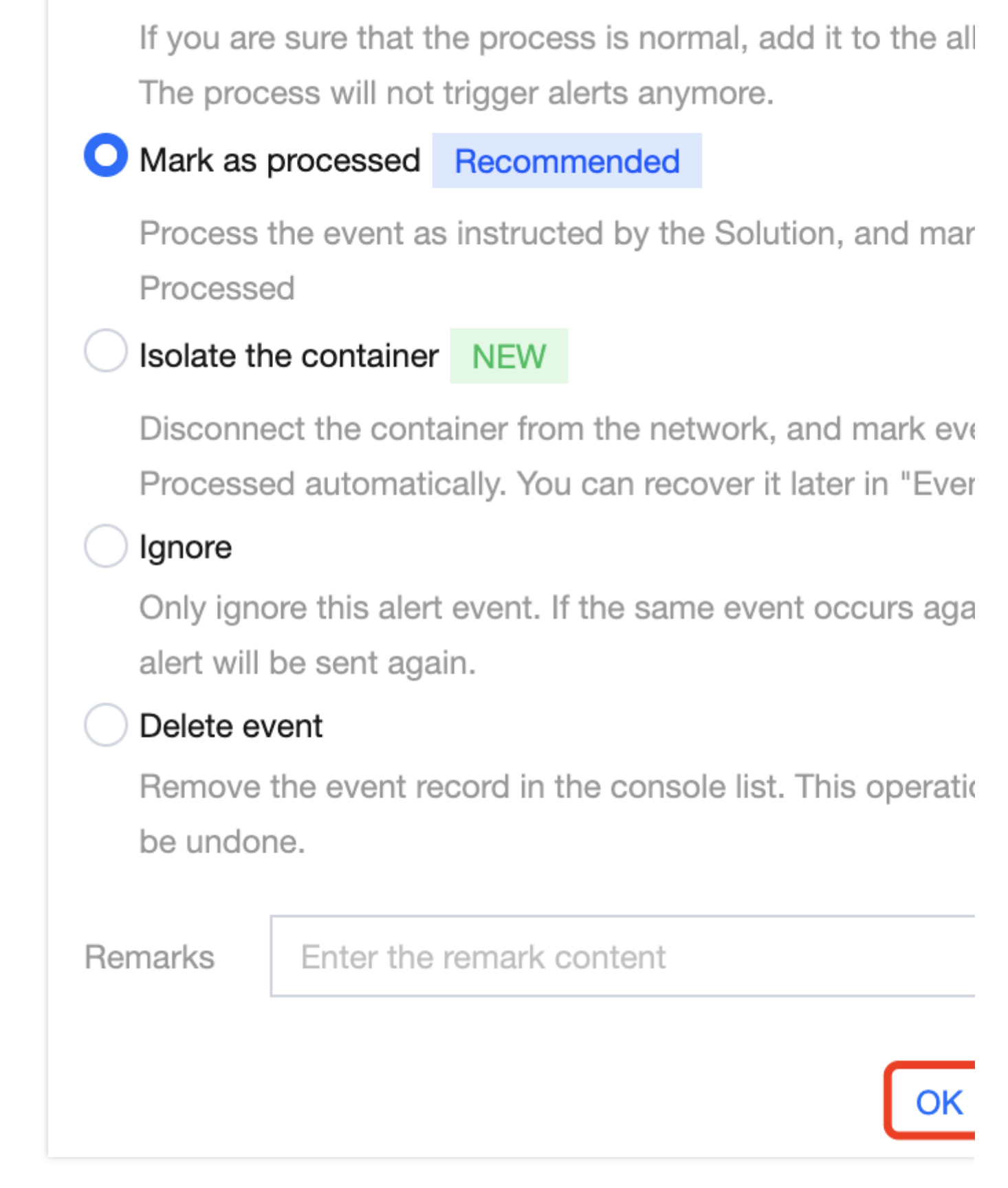

3. On the **Event list** page, click **Unignore** or **Delete** to unignore or delete events in the **Ignored** status.

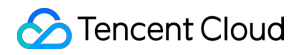

#### Note:

As an event will be in the **Pending resolved** status once unignored, you need to click **OK** for confirmation.

The event record will no longer be displayed in the console and cannot be recovered once deleted. Proceed with caution.

4. On the **Event list** page, click **Delete** to delete events in the **Processed** status.

### Note:

The event record will no longer be displayed in the console and cannot be recovered once deleted. Proceed with caution.

# Viewing Event Details

1. Log in to the TCSS console and click Advanced Prevention > File Tampering > Event list on the left sidebar.

### 2. On the **Event list** page, click

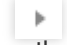

on the left of the Process path to view the event description.

| File name               | Process path                            | Hit rule          | First occurred      | Last occ ↓            | Events               | Container name/ID/Status/Isolation  | Image name                   | Exect |
|-------------------------|-----------------------------------------|-------------------|---------------------|-----------------------|----------------------|-------------------------------------|------------------------------|-------|
| V                       | /uurrana /i                             | ž                 | 2022-12-30 1        | 2022-12-30 1          | 1                    | Fun.5<br>• Running • Not isolated ≻ | b 555.<br>sha256:7 <b>Г⊡</b> | 🕡 AI  |
| Hit rule<br>Hit rule ID | 222222222222222222222222222222222222222 | 22222222          |                     |                       |                      |                                     |                              |       |
| Rule details            | ID:                                     |                   |                     | Process path: /       |                      | Action: Alert                       |                              |       |
| Event description       | A system command                        | was tempered with | l.                  |                       |                      |                                     |                              |       |
| Solution                | Check whether the re                    | eplacement of the | system command is I | necessary for the rur | ning of your service |                                     |                              |       |
| Remarks                 |                                         |                   |                     |                       |                      |                                     |                              |       |

3. On the Event list page, click View details.

| File name | Process path | Hit rule | First occurred | Last occ ↓   | Events | Container name/ID/Status/Isolation | Image name | Execu |
|-----------|--------------|----------|----------------|--------------|--------|------------------------------------|------------|-------|
| ▶         |              | an       | 2022-12-30 1   | 2022-12-30 1 | 1      | • Running • Not isolated ~         | sha256:7 Г | 🕡 Alı |

4. The **Event details** page displays the event details, process information, parent process information, and event description. You can mark the event as processed, ignore it, or add it to the allowlist.

### Note:

For detailed directions on how to mark an event as processed or ignore or delete it, see Changing the Event Status.

5. On the **Event details** page, click **Add to allowlist** to enter the **Copy rule** page, where you need to configure the basic information and rules and specify the scope.

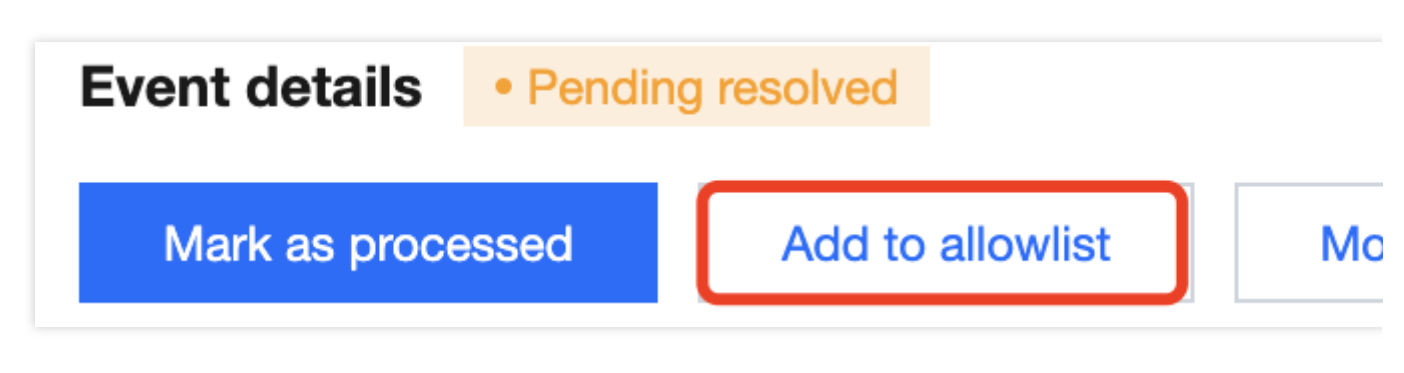

Basic information: Enter the rule name of the event. Toggle on or off

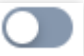

to enable or disable rule check.

#### Note:

This rule will no longer be executed once disabled.

| Basic information |                     |  |  |
|-------------------|---------------------|--|--|
| Rule name         | Enter the rule name |  |  |
| On/Off            |                     |  |  |

Configure rules: Enter the process path and accessed file path to be allowed and select the action. Click **Add** or **Delete** to add or delete a rule.

### Note:

You can configure up to 30 rules.

Actions to be executed include:

Block: Once a rule is hit, the process will be blocked and the event details will be recorded.

Alert: Trigger alerts about the event, allow running of the process and log the event details.

Allow: When a rule is hit, the process will be automatically allowed without being recorded.

Images: All images or Specified images. Click

or

Θ

to select or delete the target specified image.

### Note:

You can press Shift to select multiple ones.

| Select images All in        | mages 🔵 Spec       | ified images     |            |   |   |                    |          |   |
|-----------------------------|--------------------|------------------|------------|---|---|--------------------|----------|---|
| Select images               |                    |                  |            |   | : | Selected images: 1 |          |   |
| Search by the image na      | me/ID or the assoc | ciated rule name | 9          | Q |   | Image name/        | Image ID | A |
| Image name/s                | Image ID           | Associa          | Bound rule |   |   | <pre>{</pre>       |          |   |
| s 5.29 MB                   | sl                 | 0                | -          |   |   | 5.29 MB            | s!       | 0 |
| sc.up. dipl.i.s2<br>5.29 MB | S                  | 0                | -          |   | → |                    |          |   |

6. After selecting the target content, click Set or Cancel.

# **Custom List Management**

Log in to the TCSS console and click Advanced Prevention > File Tampering > Event list on the left sidebar.
 On the Event list page, click

φ

to pop up the Custom List Management window.

3. In the pop-up window, select the target type and click OK.

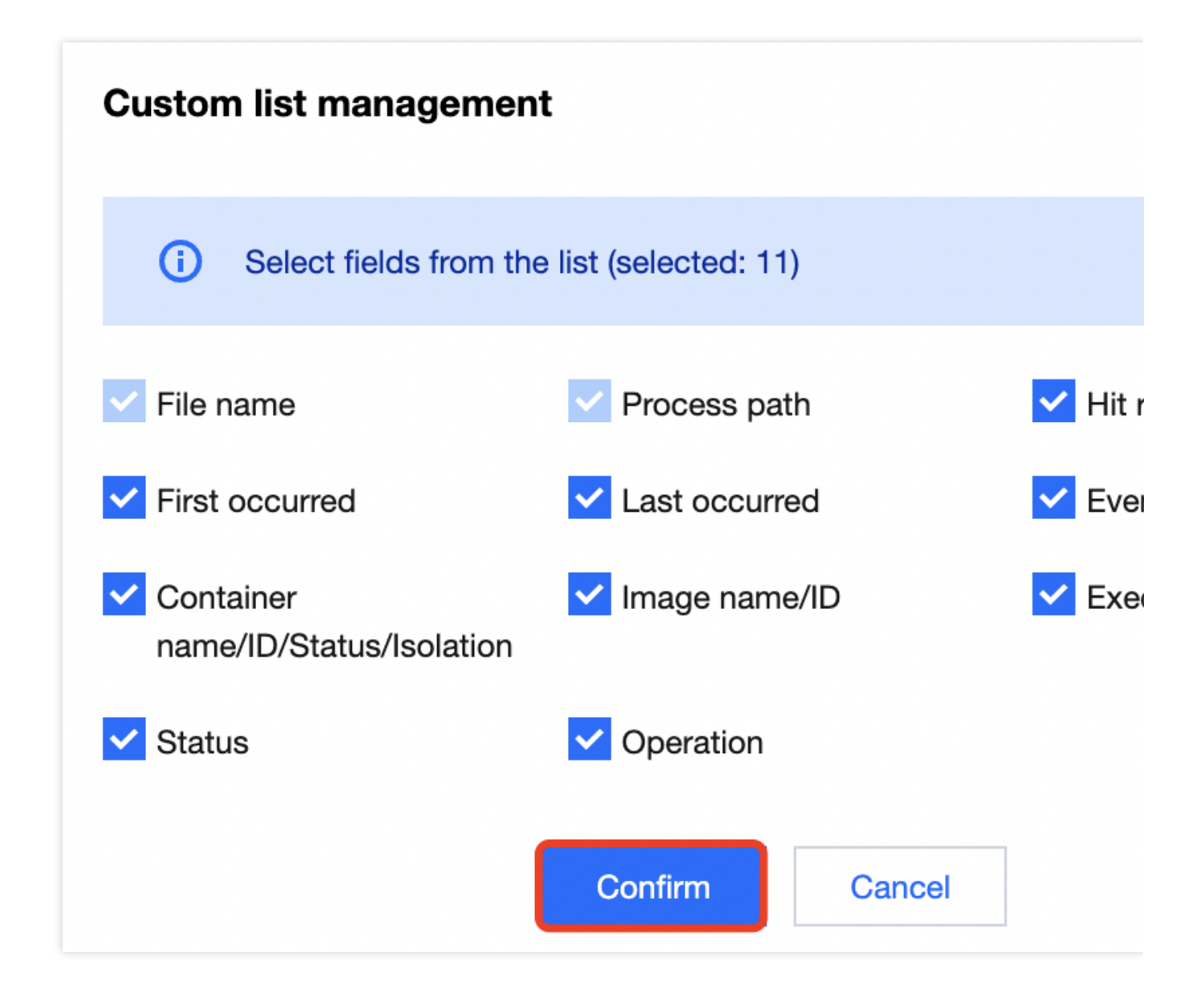

# Key fields in the list

1. First occurred: The time when an alert is first triggered by the file tampering event. By default, the system aggregates the same alert events not processed.

2. Last occurred: The time when an alert is last triggered by the aggregated alert events. You can click the sort button on the right to sort the events in the list in chronological or reverse chronological order.

3. Events: Total number of alerts triggered by the file tampering event within the aggregation period.

4. Execution result: **Blocked successfully**, **Failed to block**, **Allowed**, or **Alert**. You can quickly filter events in the list by action execution result.

5. Status: **Processed**, **Ignored**, **Pending resolved**, or **Allowed**. You can quickly filter events in the list by status.

# **Rule Configuration**

Last updated : 2024-01-23 15:44:44

The file tampering feature provides the lists of monitored events and configured rules. The rule configuration module displays the list of configured rules.

# Filtering and Refreshing Rules

1. Log in to the TCSS console and click **Advanced Prevention** > **File Tampering** > **Rule configuration** on the left sidebar.

2. On the **Rule configuration** page, click the search box and search for configured rules by rule name.

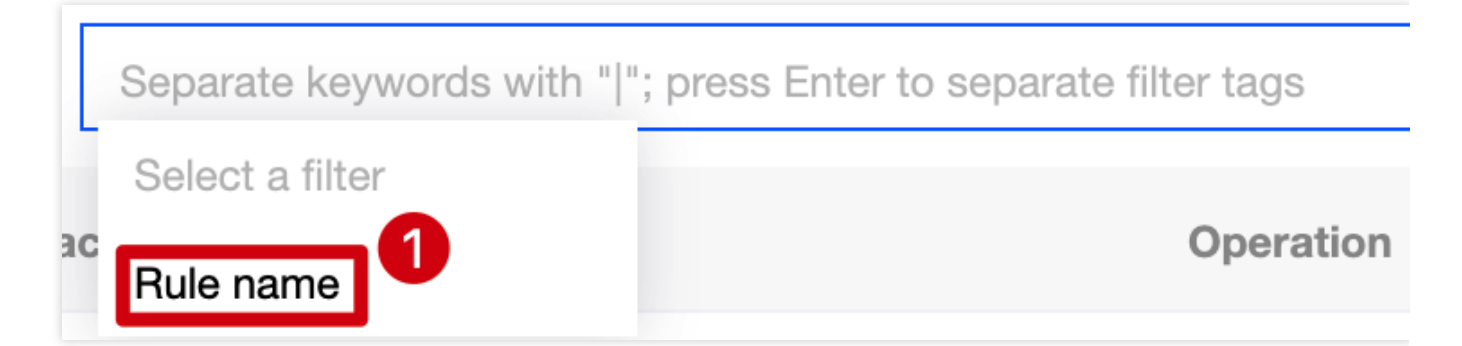

## 3. On the Rule configuration page, click

Φ

on the right of the **Operation** column to refresh the rule list.

# Adding a Rule

1. Log in to the TCSS console and click **Advanced Prevention** > **File Tampering** > **Rule configuration** on the left sidebar.

2. On the **Rule configuration** page, click **Create rule**.

| Event list  | Rule configuration |            |
|-------------|--------------------|------------|
| Create rule | e Delete           |            |
| Rul         | e name             | Rule categ |
|             |                    |            |

3. On the **Add rule** page, configure the basic information and rules and specify the scope.

Basic information: Enter the rule name of the event. Toggle on or off

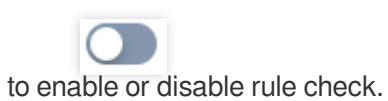

## Note:

This rule will no longer be executed once disabled.

| Basic information |                     |  |
|-------------------|---------------------|--|
| Rule name         | Enter the rule name |  |
| On/Off            |                     |  |

Configure rules: Enter the process path and accessed file path and select the action. Click **Add** or **Delete** to add or delete a rule.

### Note:

You can configure up to 30 rules.

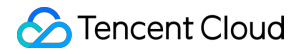

Actions to be executed include:

Block: Once a rule is hit, the process will be blocked and the event details will be recorded.

Alert: Trigger alerts about the event, allow running of the process and log the event details.

Allow: When a rule is hit, the process will be automatically allowed without being recorded.

Images: All images or Specified images. Click

| c | ) | r |  |
|---|---|---|--|

# 8

to select or delete the target specified image.

#### Note:

You can press Shift to select multiple ones.

| Select images OAll in  | nages 🔵 Spec       | ified images   |            |   |                                       |                   |   |
|------------------------|--------------------|----------------|------------|---|---------------------------------------|-------------------|---|
| Select images          |                    |                |            |   | Selected images: 1                    |                   |   |
| Search by the image na | me/ID or the assoc | ated rule name | 9          | Q | Image name/                           | Image ID          | A |
| Image name/s           | Image ID           | Associa        | Bound rule |   | · · · · · · · · · · · · · · · · · · · |                   |   |
|                        |                    | 0              | _          |   | 5.29 MB                               | ( <b>199 19</b> 0 | 0 |
| 5.29 MB                |                    | Ū              |            |   |                                       |                   |   |

4. After selecting the target content, click Set or Cancel.

# Copying a Rule

1. Log in to the TCSS console and click **Advanced Prevention** > **File Tampering** > **Rule configuration** on the left sidebar.

2. On the Rule configuration page, click Copy on the right.

| Rule name | Rule category | Associated images | Last edited \$      | Latest edited account | Stat |
|-----------|---------------|-------------------|---------------------|-----------------------|------|
| 21 mar 1  | Preset rules  | 125               | -                   | -                     |      |
| 5-0 #41   | Custom rules  | 113               | 2022-12-26 14:43:05 | 200026291205          |      |

3. On the **Copy rule** page, enter the rule name, toggle **On/Off**, configure rules, and specify the scope.

| Basic infor  | rmation                                                                            |                                                             |                                               |
|--------------|------------------------------------------------------------------------------------|-------------------------------------------------------------|-----------------------------------------------|
| Rule name    | Enter the rule name                                                                |                                                             |                                               |
| On/Off       |                                                                                    |                                                             |                                               |
| Configure    | rules                                                                              |                                                             |                                               |
| i) Fie       | lds                                                                                |                                                             |                                               |
| • P          | Process path: Path of the process that init */vi".                                 | iate the file tampering action. Wildcar                     | d path is supported. For example, if the path |
| • [[         | Destination path] For example, the file pat                                        | th is "/etc/cron.d/attack", the rule can                    | be "/etc/cron.d/*".                           |
| e [[         | Example 1] To enable alerts when the propath to /home/work/*, and then test vi /ho | cess of the /usr/bin/ directory modifie<br>me/work/test.txt | s the files in /home/work/, set the process p |
| • [E<br>to   | Example 2] Monitors all the programs, and o be executed: Alert                     | d modifies the website homepage ind                         | ex.html — — Process Path: *, Path of access   |
| No           | Process path                                                                       | Accessed file path                                          | Action (i)                                    |
| 1            | /usr/bin/*                                                                         | /home/work/*                                                | Block O Ale                                   |
| Scope        |                                                                                    |                                                             |                                               |
| Select image | All images O Specified imag                                                        | jes                                                         |                                               |
| Select image | es                                                                                 |                                                             | Selected images: 0                            |
| Search by    | the image name/ID or the associated rule                                           | aname Q                                                     | Image name/ Image ID A                        |
| Image        | e name/s Image ID Assoc                                                            | ia Bound rule                                               |                                               |
|              | ••••••••••••••••••••••••••••••••••••••                                             |                                                             |                                               |

4. After selecting the target content, click **OK** or **Cancel**.

# Editing a Rule

1. Log in to the TCSS console and click Advanced Prevention > File Tampering > Rule configuration on the left sidebar.

2. On the Rule configuration page, click Edit on the right.
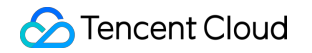

| Rule na | me Rule categor | y Associated imag | ges Last edited \$ | Latest edited accou | int Stat |
|---------|-----------------|-------------------|--------------------|---------------------|----------|
|         | Preset rules    | 125               | -                  | -                   |          |
|         | Custom rules    | 113               | 2022-12-26 14:43   | 200026291205        |          |

3. On the **Edit rule** page, modify the basic information, configure rules, and specify the scope.

| Basic infor   | rmation                                                                              |                                                            |                                                    |
|---------------|--------------------------------------------------------------------------------------|------------------------------------------------------------|----------------------------------------------------|
| Rule name     | Enter the rule name                                                                  |                                                            |                                                    |
| On/Off        |                                                                                      |                                                            |                                                    |
| Configure     | rules                                                                                |                                                            |                                                    |
| i) Fie        | lds                                                                                  |                                                            |                                                    |
| • P           | Process path: Path of the process that in */vi".                                     | nitiate the file tampering action. Wild                    | dcard path is supported. For example, if the path  |
| • [[          | Destination path] For example, the file p                                            | ath is "/etc/cron.d/attack", the rule                      | can be "/etc/cron.d/*".                            |
| • [E<br>p     | Example 1] To enable alerts when the pr<br>path to /home/work/*, and then test vi /h | rocess of the /usr/bin/ directory mo<br>iome/work/test.txt | difies the files in /home/work/, set the process p |
| • [E<br>to    | Example 2] Monitors all the programs, a o be executed: Alert                         | nd modifies the website homepage                           | e index.html — — Process Path: *, Path of access   |
| No            | Process path                                                                         | Accessed file path                                         | Action (i)                                         |
| 1             | /usr/bin/*                                                                           | /home/work/*                                               | Block O Ale                                        |
| Scope         |                                                                                      |                                                            |                                                    |
| Select image  | es OAll images OSpecified ima                                                        | ages                                                       |                                                    |
| Select image  | es                                                                                   |                                                            | Selected images: 0                                 |
| Search by     | the image name/ID or the associated ru                                               | lle name Q                                                 | Image name/ Image ID A                             |
| Image         | e name/s Image ID Asso                                                               | cia Bound rule                                             |                                                    |
| <b>5</b> 29 M | ■<br>/R S=50.+60 0                                                                   | -                                                          |                                                    |

4. After selecting the target content, click **OK** or **Cancel**.

### Deleting a Rule

1. Log in to the TCSS console and click **Advanced Prevention** > **File Tampering** > **Rule configuration** on the left sidebar.

2. On the **Rule configuration** page, delete a rule in either of the following methods:

Select the target rule, click

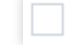

, and click **Delete** on the left in the **Operation** column.

| Create rule Delete | 2             |                   |                     | Separate ke           | eywords with " ' |
|--------------------|---------------|-------------------|---------------------|-----------------------|------------------|
| - Rule name        | Rule category | Associated images | Last edited \$      | Latest edited account | Status           |
| - A4016            | Preset rules  | 125               | -                   | -                     |                  |
| <b>1</b>           | Custom rules  | 113               | 2022-12-26 14:43:05 | 200026291205          |                  |

#### Select the target rule and click **Delete**.

| Rule name | Rule category | Associated images | Last edited \$      | Latest edited account | Status |
|-----------|---------------|-------------------|---------------------|-----------------------|--------|
|           | Preset rules  | 125               | -                   | -                     |        |
|           | Custom rules  | 113               | 2022-12-26 14:43:05 | 200026291205          |        |

3. In the pop-up window, click **Delete** or **Cancel**.

### Note:

The rule cannot be recovered once deleted, and images associated with the rule will be automatically associated with the default system rule.

### Exporting a Rule

1. Log in to the TCSS console and click Advanced Prevention > File Tampering > Rule configuration on the left sidebar.

2. On the Rule configuration page, click

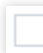

to select the target file tampering rule and click

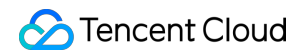

Ŧ

to export it.

### Note:

Click

in the **Operation** column to select multiple ones.

| Crea | ate rule Delete |               |                   |                     | Separate keyv         | vords with " "; pr |
|------|-----------------|---------------|-------------------|---------------------|-----------------------|--------------------|
|      | Rule name       | Rule category | Associated images | Last edited \$      | Latest edited account | Status             |
|      | 90 A            | Preset rules  | 125               | -                   |                       |                    |
|      |                 | Custom rules  | 113               | 2022-12-26 14:43:05 | 200026291205          |                    |

### **Custom List Management**

1. Log in to the TCSS console and click Advanced Prevention > File Tampering > Rule configuration on the left sidebar.

2. On the Rule configuration page, click

¢

to pop up the Custom List Management window.

3. In the pop-up window, select the target type and click **OK**.

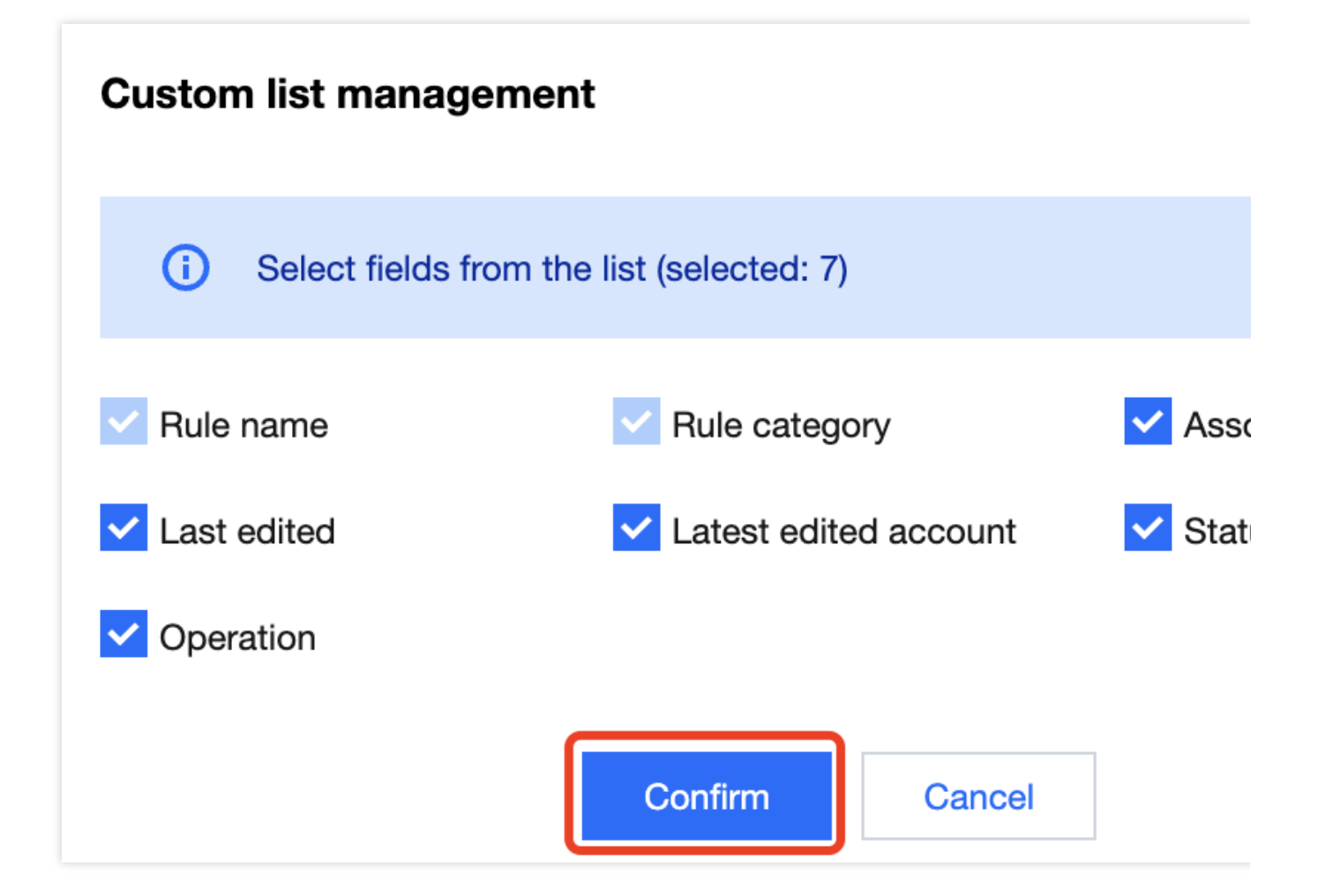

### Key fields in the list

1. Rule category: Preset rule or custom rule.

2. Associated images: Number of images for which the rule takes effect. Click the number of affected images to pop up the drawer on the right, which displays the rule details.

3. Status: On/Off.

4. Operation: System rules can only be copied, and custom rules can be copied, edited, or deleted.

## High-Risk Syscall Event List

Last updated : 2024-01-23 15:44:44

The high-risk syscall feature provides the lists of risky syscall events and allowlist policies. The event list module displays the high-risk syscall check results.

### Filtering and Refreshing Events

1. Log in to the TCSS console and click Advanced Prevention > High-risk Syscalls > Event list on the left sidebar.

2. On the **Event list** page, click the search box and search for high-risk syscall events by keyword such as process path, syscall name, or container name.

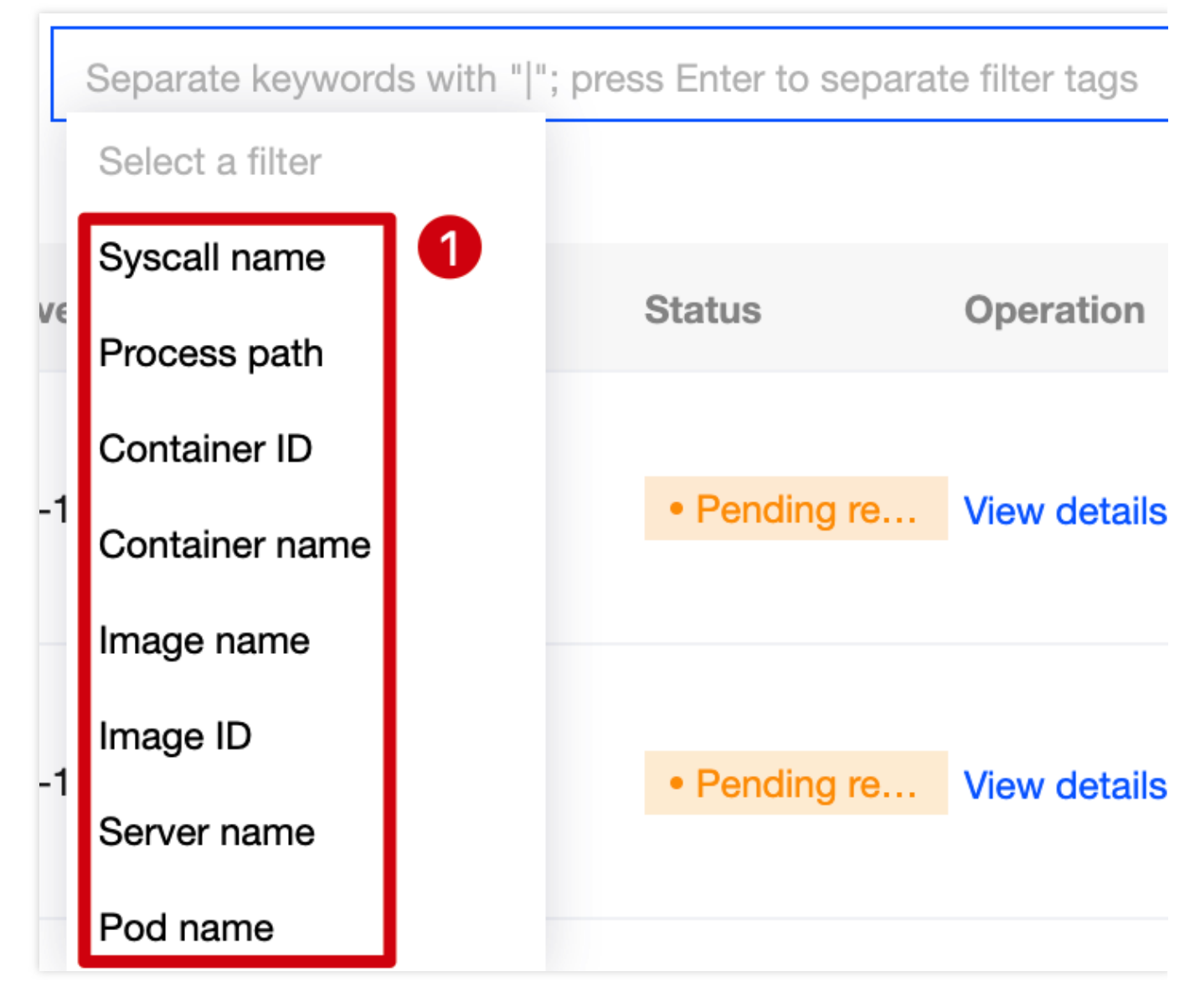

3. On the Event list page, click

φ

on the right of the **Operation** column to refresh the event list.

### Exporting the Event List

1. Log in to the TCSS console and click **Advanced Prevention** > **High-risk Syscalls** > **Event list** on the left sidebar.

2. On the Event list page, click

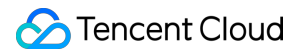

to select the target high-risk syscall event and click

Ŧ

to export it.

### Note:

Click

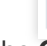

in the **Operation** column to select multiple ones.

| Mark as    | s processed   | Ignore De    | lete All event | statuses 🔻   | All isolation status | •                                                                     | Last 7 days      |                               | ▼ Separate  | keywords |
|------------|---------------|--------------|----------------|--------------|----------------------|-----------------------------------------------------------------------|------------------|-------------------------------|-------------|----------|
| All contai | iner status 🔻 |              |                |              |                      |                                                                       |                  |                               |             |          |
|            | Process path  | Syscall name | First occurred | Last occ ↓   | Events               | Container name/ID/S                                                   | Status/Isolation | Image name                    | Server name | Pod na   |
|            | <b>،</b>      | ar sai       | 2022-12-31 0   | 2022-12-31 1 | 3720                 | • Running • Not                                                       | solated V        | orrona teans<br>Unus Juli 3 T | 172-16-0-39 |          |
|            | ▶ v           | offer,       | 2022-12-31 0   | 2022-12-31 1 | 3716                 | in te performante e de<br>r'a contrata e la Pout<br>• Running • Not i | solated ∽        |                               | 172-16-0-41 |          |

### Changing the Event Status

Log in to the TCSS console and click Advanced Prevention > High-risk Syscalls > Event list on the left sidebar.

### Method 1

On the **Event list** page, you can mark a high-risk syscall event as processed or ignore or delete it. Mark as processed: Click

to select the target high-risk syscall event and click Mark as processed > OK.

### Note:

It's recommended to handle the event by following "Solution" in the event details and mark it as processed. Ignore: Click

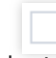

to select the target high-risk syscall event and click **Ignore** > **OK**.

### Note:

Only the selected events are ignored. Alerts will be triggered when the same events occur again.

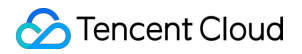

Delete: Click

to select the target high-risk syscall event and click **Delete** > **OK**.

#### Note:

The selected event record will no longer be displayed in the console and cannot be recovered once deleted. Proceed with caution.

### Method 2

1. On the **Event list** page, click **Process now** to add events in the **Pending resolved** status to the allowlist, mark them as processed, or ignore them.

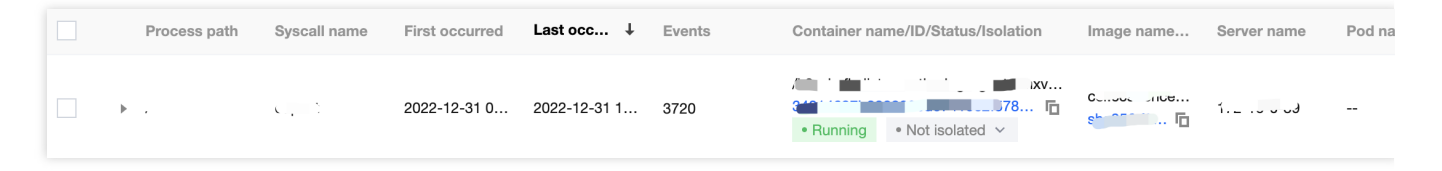

2. Click OK or Cancel.

# Add to allowlist If you are sure that the process is normal, add it to the all The process will not trigger alerts anymore. O Mark as processed Recommended Process the event as instructed by the Solution, and mar Processed Isolate the container NEW Disconnect the container from the network, and mark eve Processed automatically. You can recover it later in "Ever Ignore Only ignore this alert event. If the same event occurs aga alert will be sent again. Delete event Remove the event record in the console list. This operatic be undone. Enter the remark content Remarks

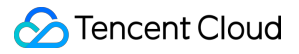

3. On the Event list page, click Unignore or Delete to unignore or delete events in the Ignored status.

#### Note:

As an event will be in the **Pending resolved** status once unignored, you need to click **OK** for confirmation.

The event record will no longer be displayed in the console and cannot be recovered once deleted. Proceed with caution.

4. On the Event list page, click Delete to delete events in the Processed status.

#### Note:

The event record will no longer be displayed in the console and cannot be recovered once deleted. Proceed with caution.

### Viewing Event Details

1. Log in to the TCSS console and click **Advanced Prevention** > **High-risk Syscalls** > **Event list** on the left sidebar.

2. On the Event list page, click

on the left of the **Process path** to view the event description.

| Pro           | cess path Syscall name | e First occurred | Last occ ↓   | Events | Container name/ID/Status/Isolation | Image name                  | Server name | Pod n |
|---------------|------------------------|------------------|--------------|--------|------------------------------------|-----------------------------|-------------|-------|
| □ <b>(</b> ). | <b>c</b> . t           | 2022-12-31 0     | 2022-12-31 1 | 3720   | /k8~                               | cce<br>sha256:f9 <b>[</b> ] | 112 10 0 00 |       |

3. On the **Event list** page, click **View details**.

| Process path | Syscall name | First occurred | Last occ ↓   | Events | Container name/ID/Status/Isolation | Image name         | Server name | Pod na |
|--------------|--------------|----------------|--------------|--------|------------------------------------|--------------------|-------------|--------|
| <u>،</u>     | ·            | 2022-12-31 0   | 2022-12-31 1 | 3720   | Running ● Not isolated >           | c 📕<br>sha256:f9 🗗 |             |        |

4. The **Event details** page displays the event details, process information, parent process information, and event description. You can mark the event as processed, ignore it, or add it to the allowlist.

#### Note:

For detailed directions on how to mark an event as processed or ignore or delete it, see Changing the Event Status.

5. On the **Event details** page, click **Add to allowlist** and confirm the conditions (process path and syscall name) and the scope.

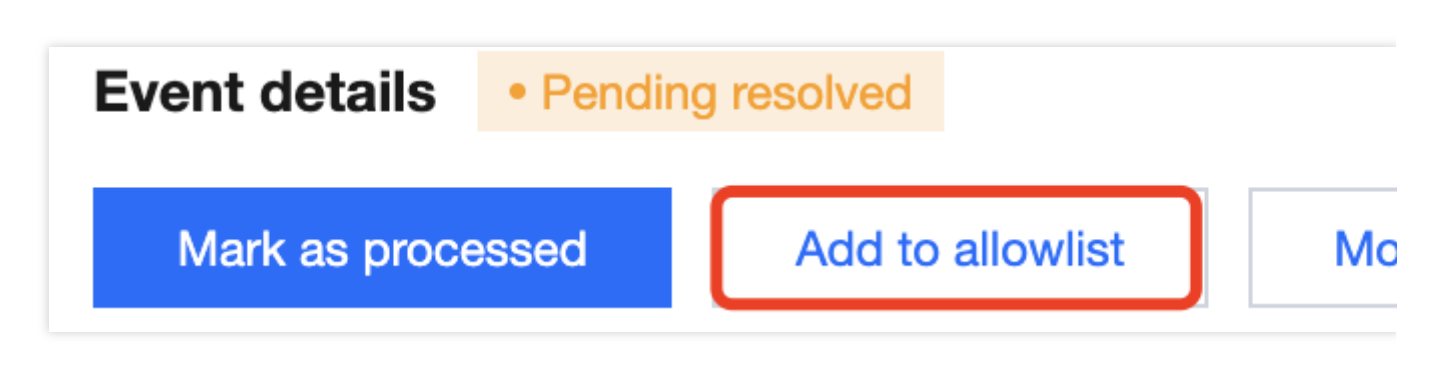

Conditions: **Process path** and **Syscall name**, which cannot be changed.

| Conditions     |                                       |
|----------------|---------------------------------------|
| Process path   | · · · · · · · · · · · · · · · · · · · |
| V Syscall name | un sui                                |

Scope: All images or Specified images. Click

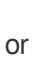

Θ

to select or delete the target specified image.

#### Note:

You can press Shift to select multiple ones.

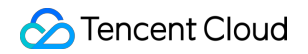

| Select images O All images       | O Specified images              |         |                    |          |
|----------------------------------|---------------------------------|---------|--------------------|----------|
| Select images                    |                                 |         | Selected images: 2 |          |
| Separate keywords with " "; pres | s Enter to separate filter tags | Q       | Image name/size    | Image ID |
| Image name/size                  | Image ID                        | Associa | c <b></b>          |          |
| sc                               | shriffin 22                     | 0       | 212.28 MB          | sh(      |
| 5.29 MB                          |                                 | 0       | ٤                  | shaf     |
| sc.,,,,                          | sha                             | 0       | 5.29 MB            | 511d.    |
| 5.29 MB                          |                                 |         | →                  |          |

6. After selecting the target content, click **Set** or **Cancel**.

### **Custom List Management**

1. Log in to the TCSS console and click Advanced Prevention > High-risk Syscalls > Event list on the left sidebar.

2. On the **Event list** page, click

 $\dot{\mathbf{p}}$ 

to pop up the Custom List Management window.

3. In the pop-up window, select the target type and click **OK**.

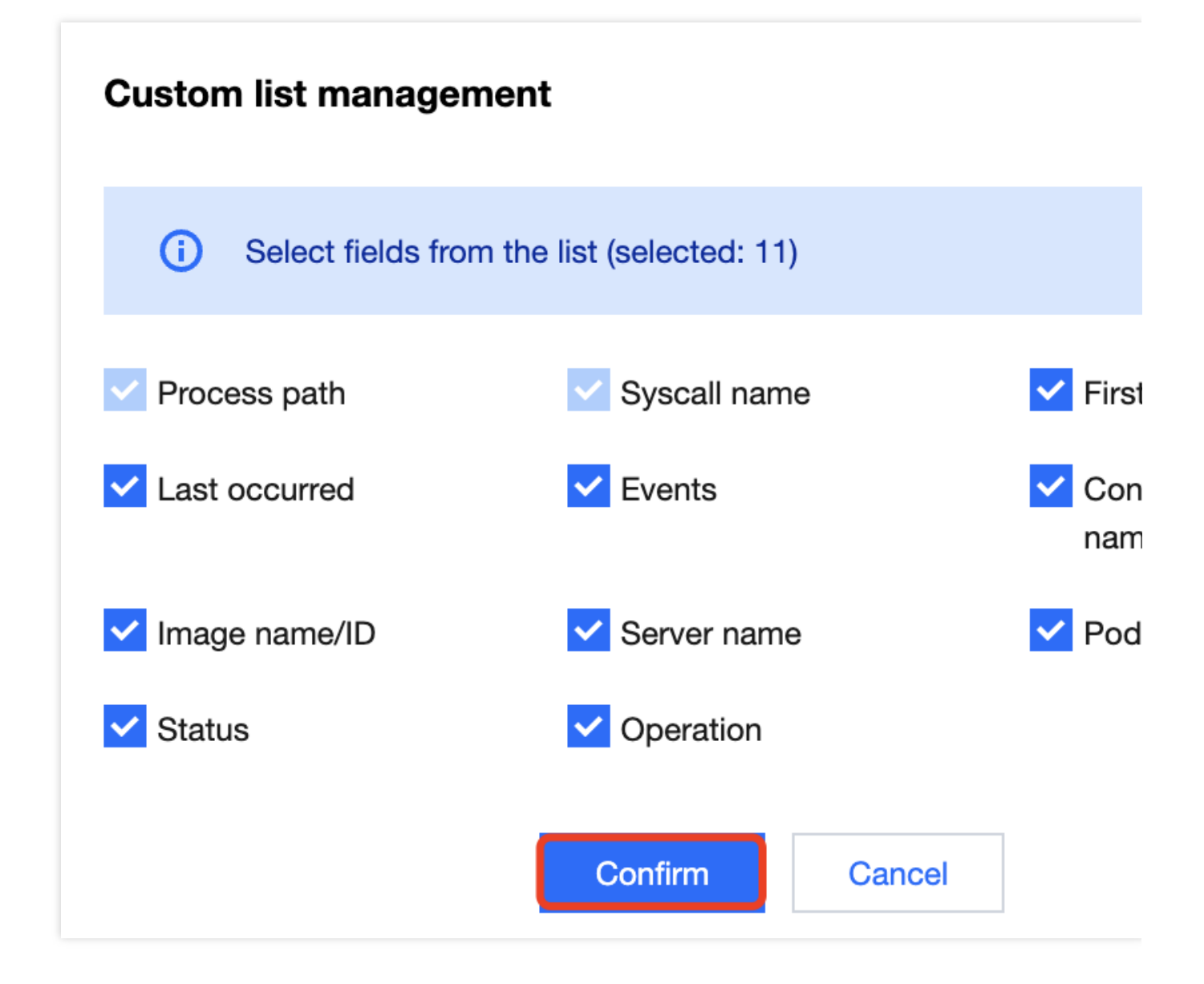

### Key fields in the list

1. First occurred: The time when an alert is first triggered by the syscall event. By default, the system aggregates the same alert events not processed.

2. Last occurred: The time when an alert is last triggered by the aggregated alert events. You can click the sort button on the right to sort the events in the list in chronological or reverse chronological order.

3. Events: Total number of alerts triggered by the syscall event within the aggregation period.

4. Execution result: **Blocked successfully**, **Failed to block**, **Allowed**, or **Alert**. You can quickly filter events in the list by action execution result.

5. Status: **Processed**, **Ignored**, **Pending resolved**, or **Allowed**. You can quickly filter events in the list by status.

### Allowlist Management

Last updated : 2024-01-23 15:44:44

The allowlist policies module displays the option to configure the allowlist and the configured allowlist.

### Filtering and Refreshing Allowed Images

1. Log in to the TCSS console and click Advanced Prevention > High-risk Syscalls > Allowlist policies on the left sidebar.

2. On the **Allowlist policies** tab, click the search box and search the configured allowlist by process path or syscall name.

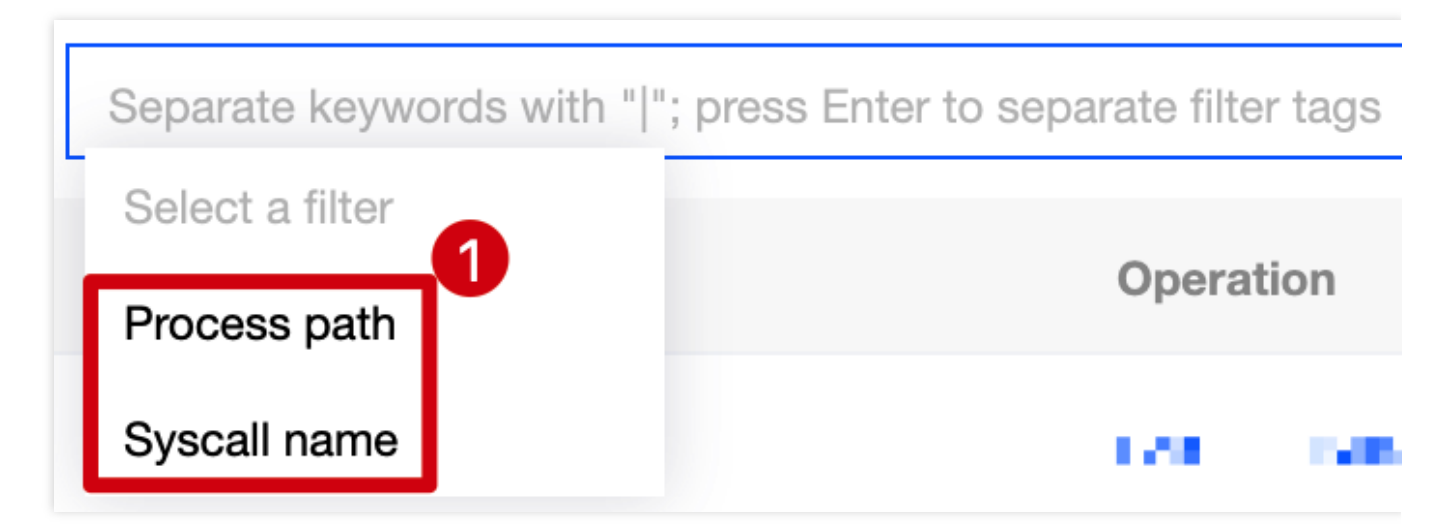

3. On the Allowlist policies tab, click

on the right of the **Operation** column to refresh the allowlist.

### Adding an Allowlist Policy

1. Log in to the TCSS console and click Advanced Prevention > High-risk Syscalls > Allowlist policies on the left sidebar.

2. On the Allowlist policies tab, click Add allowlist policy.

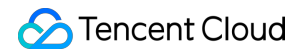

| High-risk syscall |             |         |  |  |
|-------------------|-------------|---------|--|--|
| Event list        | Allowlist p | olicies |  |  |
|                   |             |         |  |  |
| Add allow         | list policy | Delete  |  |  |

3. On the **Add allowlist policy** page, configure the target process path, syscall name, and scope.

### Click

on the left of the **Process path** and **Syscall name**, enter the process path, and select the syscall name. **Note:** 

The process path is required.

| Conditions   |                                        |
|--------------|----------------------------------------|
| Process path | Wildcards are allowed in command lines |
| Syscall name | Select syscall names                   |

The scope of the allowlist is All images or Specified images. Click

or

1

Θ

to select or delete the target specified image.

#### Note:

You can press Shift to select multiple ones.

| s | elect images                        |                               |         |   | Selected images: 1 |            |
|---|-------------------------------------|-------------------------------|---------|---|--------------------|------------|
|   | Separate keywords with " "; press E | Enter to separate filter tags | Q       |   | Image name/size    | Image ID   |
|   | <ul> <li>Image name/size</li> </ul> | Image ID                      | Associa |   | S                  |            |
|   |                                     | stt                           | 0       |   | 5.29 MB            | SH4200.700 |
|   | s 5.29 MB                           | si.J <u></u> j                | 0       | ↔ |                    |            |

4. After selecting the target content, click **OK** or **Cancel**.

### Editing the Allowlist

1. Log in to the TCSS console and click Advanced Prevention > High-risk Syscalls > Allowlist policies on the left sidebar.

2. On the Allowlist policies tab, click Edit on the right.

| Images | Process path | Syscall name | Creation time       | Upda |
|--------|--------------|--------------|---------------------|------|
| 1      | /h           | ee           | 2022-11-25 18:41:58 | 2022 |

3. On the **Edit allowlist** page, modify the target process path, syscall name, and scope.

| Conditions                                           |                  |                                  |              |   |                                   |                  |          |
|------------------------------------------------------|------------------|----------------------------------|--------------|---|-----------------------------------|------------------|----------|
| Process path                                         | Wildcards        | are allowed in command lines     |              |   |                                   |                  |          |
| V Syscall name                                       | piraoo           |                                  |              |   | ▼                                 |                  |          |
| Scope                                                | All images       | Specified images                 |              |   |                                   |                  |          |
| 0                                                    |                  |                                  |              |   |                                   |                  |          |
| Select images                                        |                  |                                  |              |   | Selected images                   | : 0              |          |
| Select images                                        | with " "; pres   | ss Enter to separate filter tags |              | Q | Selected images:<br>Image name/si | : <b>0</b><br>ze | Image ID |
| Select images Separate keywords Image name/          | with " "; pres   | as Enter to separate filter tags | Associa      | Q | Selected images:                  | ze               | Image ID |
| Select images Separate keywords Image name/ St.29 MB | s with " "; pres | Image ID                         | Associa<br>0 | Q | Selected images:                  | ze               | Image ID |

4. After selecting the target content, click **OK** or **Cancel**.

### Deleting the Allowlist

1. Log in to the TCSS console and click Advanced Prevention > High-risk Syscalls > Allowlist policies on the left sidebar.

2. On the Allowlist policies tab, click Delete on the right.

| Images | Process path | Syscall name | Creation time       | Upda |
|--------|--------------|--------------|---------------------|------|
| 1      |              | ñ            | 2022-11-25 18:41:58 | 2022 |

3. In the pop-up window, click **Delete** or **Cancel**.

#### Note:

The allowlist cannot be recovered once deleted, and alerts will be generated when images associated with the allowlist trigger the preset policy.

### **Custom List Management**

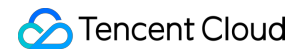

1. Log in to the TCSS console and click Advanced Prevention > High-risk Syscalls > Allowlist policies on the left sidebar.

2. On the Allowlist policies tab, click

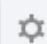

to pop up the Custom List Management window.

3. In the pop-up window, select the target type and click **OK**.

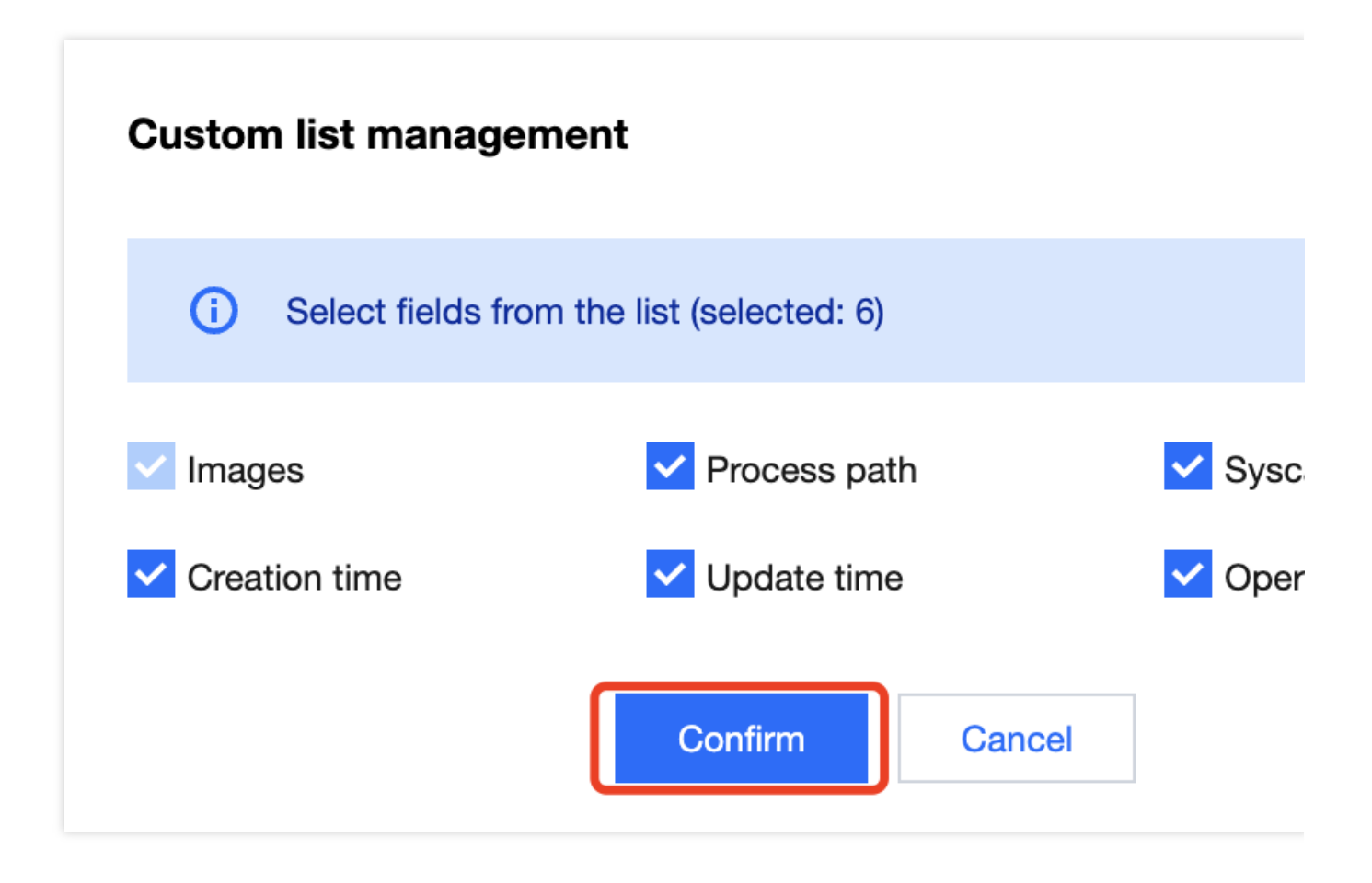

### Key fields in the list

- 1. Images: Images for which the allowlist takes effect.
- 2. Process path: Process path for which the allowlist takes effect.
- 3. Syscall name: Syscall name for which the allowlist takes effect.
- 4. Operation: Editing or deleting the allowlist.

## **Exceptional Requests of K8s APIs**

Last updated : 2024-08-13 17:10:53

Supports real-time monitoring of exceptional request behaviors of cluster APIs, and includes system policies and userdefined rules.

System Policy: Based on Tencent Cloud's security technology and multi-dimensional methods, it monitors exceptional request behaviors of cluster APIs through nine types of rules, including anonymous access, exceptional UA requests, anonymous permission change, credential acquisition, sensitive path mounts, command execution, exceptional scheduled task, static pod creation, and suspicious containers creation.

User-defined Rules: Supports custom exceptional request fields and specific effective ranges of K8s APIs, making it more flexible to meet actual business needs.

### **Event List**

Log in to the TCSS console. In the left sidebar, click **Advanced Prevention** > **Abnormal K8s API requests**, and by default, you will enter the event list page.

### **Security Status and Events Trend**

For the security status, the pending exceptional request events of K8s APIs and the number of security events counted by high, medium, low, and note risks will be collected according to the security events reported by the system.

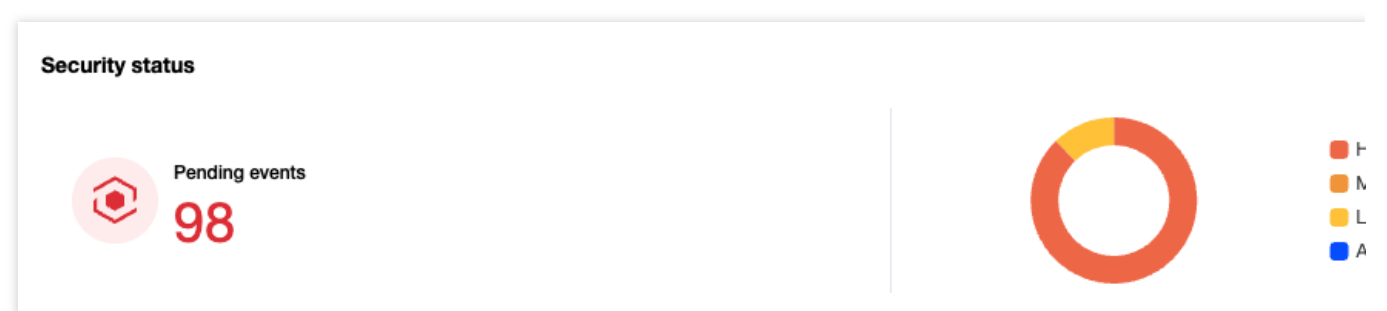

For the events trend, the security events trend over the past seven days will be collected based on the hit system rules and custom rules according to the security events reported by the system.

| Events over time | e          |            |            |            |            |         |
|------------------|------------|------------|------------|------------|------------|---------|
| 15               |            |            |            |            |            |         |
| 12               |            |            |            |            |            |         |
| 9                |            |            |            |            |            |         |
| 6                |            |            |            |            |            |         |
| 3                |            |            | _          |            |            |         |
| 0 2024-07-11     | 2024-07-12 | 2024-07-13 | 2024-07-14 | 2024-07-15 | 2024-07-16 | 2024-07 |

### Event List

You can select the Last Occurred to view security events, or retrieve related events by cluster name or cluster ID. The fields in the event list include:

| Field Name                           | Field Details                                                                                                    |
|--------------------------------------|----------------------------------------------------------------------------------------------------|
| Hit Rules                            | Nine system rules and user-defined rules, including anonymous access, exceptional UA requests, anonymous permission change, credential acquisition, sensitive path mounts, command execution, exceptional scheduled task, static pod creation, and suspicious containers creation. |
| Rule Type                            | System rules, and user-defined rules                                                                                                    |
| Threat Level                         | High, medium, low, and note                                                                                                    |
| Cluster<br>Name/ID/Running<br>Status | Display the cluster name, cluster ID, and cluster running status impacted by the security events.                                                                                                    |
| First Occurred                       | The time when this security event first occurred.                                                                                                    |
| Last Occurred                        | The time when this security event most recently occurred.                                                                                                    |
| Alarms                               | The system aggregates pending security events by cluster name, cluster ID, hit rules, and request logs. And the system displays them with an aggregation cycle of every day.                                                                                                    |
| Status                               | Pending, processed, ignored, and allowlisted                                                                                                    |
| Operation                            | Click <b>details</b> to view event details.                                                                                                    |

### **Viewing Details**

In the event list, click **details** to view event details. Details include event details, cluster name/ID, cluster runtime components, risk description, recommended solution, exceptional request information, and JSON logs.

| Event details                                                                                                    |                                               |                    |                                                 |                                                    |
|----------------------------------------------------------------------------------------------------|-----------------------------------------------|--------------------|-------------------------------------------------|----------------------------------------------------|
| Correct Event type<br>22<br>Custom r                                                                                                    | Rule details<br>rules                         | Aler<br>7          | rts Severity<br>First occurred<br>Last occurred | High<br>2024-07-17 11:30:03<br>2024-07-17 11:36:37 |
| Cluster nar                                                                                                    | me/ID • Running                               |                    | ister master IP                                 | LIII .                                             |
| Kubernetes version                                                                                                    |                                               | Runtime compo      | nent                                            |                                                    |
| <b>Risk description</b><br>Event description Ab                                                                                                    | normal actions are detected on your K8s API S | erver according to | your custom rules.                              |                                                    |
| Suggestion Ch                                                                                                    | eck according to your custom rules            |                    |                                                 |                                                    |
| Suggestion Cn                                                                                                    | eck according to your custom rules.           |                    |                                                 |                                                    |
| Abnormal request                                                                                                    | t information JSON log                        |                    |                                                 |                                                    |
| Abnormal request                                                                                                    | t information JSON log                        | ghlighted:         |                                                 |                                                    |
| Abnormal request                                                                                                    | t information JSON log                        | ghlighted:         |                                                 |                                                    |
| Abnormal request<br>i Information of<br>Operation type (verb)<br>Log ID                                                                                                    | t information JSON log                        | ghlighted:         |                                                 |                                                    |
| Abnormal request<br>i Information of<br>Operation type (verb)<br>Log ID<br>Pod name/IP                                                                                                    | t information JSON log                        | ghlighted:         |                                                 |                                                    |
| Abnormal request<br>information of<br>Operation type (verb)<br>Log ID<br>Pod name/IP<br>Source IP                                                                                                    | t information JSON log                        | ghlighted:         |                                                 |                                                    |
| Abnormal request<br>i Information of<br>Operation type (verb)<br>Log ID<br>Pod name/IP<br>Source IP<br>User agent                                                                                                    | t information JSON log                        | ghlighted:         |                                                 |                                                    |
| Abnormal request<br>information of<br>Operation type (verb)<br>Log ID<br>Pod name/IP<br>Source IP<br>User agent<br>Request URI                                                                                                    | t information JSON log                        | ghlighted:         |                                                 |                                                    |
| Abnormal request         Information of         Operation type (verb)         Log ID         Pod name/IP         Source IP         User agent         Request URI         Request User                                                                                                    | t information JSON log                        | ghlighted:         |                                                 |                                                    |
| Abnormal request         Image: Image: Imag | t information JSON log                        | ghlighted:         |                                                 |                                                    |
| Abnormal request   Image: Descent state   Operation type (verb)   Log ID   Pod name/IP   Source IP   User agent   Request URI   Request User   Host mounting director   requestObject                                                                                                    | t information JSON log                        | ghlighted:         |                                                 |                                                    |
| Abnormal request         Information of         Operation type (verb)         Log ID         Pod name/IP         Source IP         User agent         Request URI         Request USer         Host mounting director         requestObject         responseObject                                                                                                    | t information JSON log                        | ghlighted:         |                                                 |                                                    |

### **Processing the Event**

1. In the event list, click **Process**. You can select to mark the event as processed, add it to the allowlist, ignore it, or delete the records. Click **Confirm**.

2. In the secondary confirmation window, perform the following actions:

Mark as processed: It is recommended to process the event risk by following the solutions in the event details, and click **OK**. After processing, you can mark the event as processed.

Add to the allowlist: Configure relevant parameters, and click OK.

#### Note:

If you confirm that the K8s APIs request is a normal behavior, you can add it to the allowlist allow rules. Subsequent occurrences of this request will then be allowed to pass through without triggering alarms. Proceed with caution. When users add to the allowlist, the system will automatically fill in the fields that trigger alarms and the cluster based on the source event. If needed, you can manually adjust the effective fields and effective cluster range of the allowlist.

| Create rule     |                    |                      |                   |              |               |                       |          |
|-----------------|--------------------|----------------------|-------------------|--------------|---------------|-----------------------|----------|
| Basics          |                    |                      |                   |              |               |                       |          |
| Rule name       | Enter the rule r   | name                 |                   |              |               |                       |          |
| On/Off          |                    |                      |                   |              |               |                       |          |
| Rule config     | uration            |                      |                   |              |               |                       |          |
| i) Spec         | cify the scope, ac | tion and level of th | ne policy. Rege   | ex condition | ns are suppor | ted.                  |          |
| No              | Range              |                      |                   | Action       |               | Severity              |          |
| 1               | Matching s         | scope not specified  | i /               | Alert        | O Allow       | -                     |          |
|                 |                    |                      |                   |              | ⊕ Add         | rule                  |          |
| Scope           |                    |                      |                   |              |               |                       |          |
| Select clusters | a 🔷 All cluste     | rs 🔵 Specified       | clusters          |              |               |                       |          |
| Select cluster  | rs                 |                      |                   |              |               | 0 cluster(s) selected |          |
| Separate ke     | ywords with " "; p | press Enter to sepa  | arate filter tags |              | Q             | Cluster name/ID       | Cluster. |
| Cluster         | r name/ID          | Cluster              | Bound rule        |              |               |                       |          |
|                 | _                  |                      |                   |              |               |                       |          |

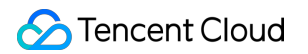

|                                 |                 |                 |        |     | ++ |              |
|---------------------------------|-----------------|-----------------|--------|-----|----|--------------|
| - 5.99                          |                 | 8.1.M           |        |     |    |              |
|                                 |                 |                 |        |     |    |              |
| You can make multiple selection | by holding down | n the Shift key |        |     | _  | Deselect all |
| Total items: 7 10 - / pa        | age 🛛 🔺         | 1 /             | 1 page | • • |    |              |

Ignore: Click **OK** to ignore only the selected events. Alarms will still be triggered if the same events occur again. Delete log: Click **OK**, the selected event record will be deleted. It will no longer be displayed in the console, and cannot be recovered. Proceed with caution.

### **Rule Configuration**

Log in to the TCSS console. In the left sidebar, click **Advanced Prevention** > **Abnormal K8s API Requests** > **Rule configuration** to enter the rule configuration page.

### System Rules

On the rule configuration page, enable or disable system rules and custom rules. Click **Rule name** to view all types of system rules, as shown in the figure below. Users can also disable certain types of system rules through this page.

| Rule details  |                                  |                 |  |  |  |  |  |  |
|---------------|----------------------------------|-----------------|--|--|--|--|--|--|
| Basic info    | mation                           |                 |  |  |  |  |  |  |
| Rule name     | Rule name System rule            |                 |  |  |  |  |  |  |
| On/Off        | Enabled                          |                 |  |  |  |  |  |  |
| Rule detail   | S                                |                 |  |  |  |  |  |  |
| No            | Event type                       | Action          |  |  |  |  |  |  |
| 1             | Anonymous access                 | Alert           |  |  |  |  |  |  |
| 2             | Abnormal UA requests             | Alert           |  |  |  |  |  |  |
| 3             | Anonymous permission change      | Alert           |  |  |  |  |  |  |
| 4             | Credential acquisition           | Alert           |  |  |  |  |  |  |
| 5             | Sensitive path mounts            | Alert           |  |  |  |  |  |  |
| 6             | Command execution                | Alert           |  |  |  |  |  |  |
| 7             | Abnormal scheduled task          | Alert           |  |  |  |  |  |  |
| 8             | Static pod creation              | Alert           |  |  |  |  |  |  |
| 9             | Created by suspicious containers | Alert           |  |  |  |  |  |  |
| Total 9 items |                                  | 10 🔻 / page 🛛 🕅 |  |  |  |  |  |  |

### **Custom Rules**

In addition to the system rules provided by the TCSS products, users can also create custom rules. On the rule configuration page, click **Create rule**, configure the relevant parameters, and click **Save**.

| 🔗 Tencent Cloud |  |
|-----------------|--|
|-----------------|--|

| Basics                                                  |                     |                                                |                                                               |                    |             |         |                                |                |         |      |         |        |
|---------------------------------------------------------|---------------------|------------------------------------------------|---------------------------------------------------------------|--------------------|-------------|---------|--------------------------------|----------------|---------|------|---------|--------|
| Rule name                                               | Enter the rule nam  | 10                                             |                                                               |                    |             |         |                                |                |         |      |         |        |
| On/Off                                                  |                     |                                                |                                                               |                    |             |         |                                |                |         |      |         |        |
| Rule configu                                            | ration              |                                                |                                                               |                    |             |         |                                |                |         |      |         |        |
| i Speci                                                 | fy the scope, actio | n and level of the                             | policy. Reg                                                   | jex conditio       | ons are sup | oportec | 1.                             |                |         |      |         |        |
| No                                                      | Range               |                                                |                                                               | Action (           | D           |         |                                | Severity       |         |      |         | Opera  |
| 1                                                       | Matching sco        | pe not specified ,                             | 1                                                             | O Alert            |             | v       |                                | High           | Medium  | Low  | Prompt  | Delete |
|                                                         |                     |                                                |                                                               |                    | <b>⊕</b> A  | Add ru  | le                             |                |         |      |         |        |
|                                                         |                     |                                                |                                                               |                    |             |         |                                |                |         |      |         |        |
| Select clusters Select clusters Separate keyv Cluster r | All clusters        | • Specified c<br>se Enter to separa<br>Cluster | lusters<br>ate filter tag<br>Bound rule                       | S                  | Q           | Q       | ) cluster(s) se<br>Cluster nam | e/ID           | Cluster | Bour | nd rule |        |
| Select clusters Separate keyv Cluster r                 | All clusters        | Specified c<br>as Enter to separa<br>Cluster   | lusters<br>ate filter tag<br>Bound rule                       | S<br>3             | ٩           | a       | ) cluster(s) se<br>Cluster nam | e/ID           | Cluster | Bour | nd rule |        |
| Select clusters Separate keyv Cluster r                 | All clusters        | Specified c<br>ss Enter to separa<br>Cluster   | lusters<br>ate filter tag<br>Bound rule                       | S<br>3             | Q           |         | ) cluster(s) se<br>Cluster nam | e/ID           | Cluster | Bour | nd rule |        |
| Select clusters Separate keyu Cluster r                 | All clusters        | Specified c  SENTER to separa Cluster          | lusters<br>ate filter tag<br>Bound rule                       | S<br>8             | Q           | ↔       | ) cluster(s) se                | e/ID           | Cluster | Bour | nd rule |        |
| Select clusters Separate keyv Cluster Cluster           | All clusters        | Specified c                                    | dusters<br>ate filter tag<br>Bound rule                       | S<br>3             | Q           | •       | ) cluster(s) se<br>Cluster nam | e/ID           | Cluster | Bour | nd rule |        |
| Select clusters Separate keyv Cluster r Cluster r       | All clusters        | Specified c  Second constraints Cluster        | Bound rule                                                    | S<br>3             | Q           | 0       | ) cluster(s) se                | e/ID           | Cluster | Bour | nd rule |        |
| Select clusters Separate keyv Cluster Cluster           | All clusters        | Specified c                                    | Bound rule                                                    | S<br>3             | Q           | •       | ) cluster(s) se<br>Cluster nam | e/ID           | Cluster | Bour | nd rule |        |
| Select clusters Separate keyv Cluster Cluster           | All clusters        | Specified c  SEnter to separa Cluster          | elusters<br>ate filter tag<br>Bound rule                      | S<br>3             |             | ↔       | ) cluster(s) se<br>Cluster nam | lected<br>e/ID | Cluster | Bour | nd rule |        |
| Select clusters Separate keyv Cluster Cluster           | All clusters        | Specified c                                    | elusters<br>ate filter tag<br>Bound rule<br>he Shift key<br>1 | s<br>a<br>/ 1 page | Q           | •       | ) cluster(s) se<br>Cluster nam | lected<br>e/ID | Cluster | Bour | nd rule |        |
| Select clusters Separate keyv Cluster Cluster           | All clusters        | Specified c                                    | elusters<br>ate filter tag<br>Bound rule<br>he Shift key<br>1 | s<br>7 1 page      | Q           | •++     | ) cluster(s) se<br>Cluster nam | lected<br>e/ID | Cluster | Bour | nd rule |        |
| Select clusters Separate keyv Cluster Cluster           | All clusters        | Specified c                                    | elusters<br>ate filter tag<br>Bound rule<br>he Shift key<br>1 | s<br>/ 1 page      | Q           | ↔       | ) cluster(s) se<br>Cluster nam | lected<br>e/ID | Cluster | Bour | nd rule |        |

When there are multiple configuration items, click **Add rule** at the bottom.

|           | To configure the specific content of a rule, click <b>Edit</b> in the matching range column. Rule configuration supports regular expressions.                                                       |
|-----------|----------------------------------------------------------------------------------------------------|
| Effective | Users can select the custom effective cluster range for configuration rules.                                                                                                    |
| Range     | Note: <b>Only one custom rule can be bound to the same cluster.</b> If multiple detection rules need to be configured for one cluster, it is recommended to edit and add them within the same rule. |

### TKE K8s Cluster Enabling the Audit Process

When the audit feature of the cluster is not enabled, the audit logs of the K8s APIs cannot be collected for risk detection.

#### Note:

After the cluster audit is enabled, CLS will bill according to your actual usage. For billing standards, see the CLS billing overview.

1. On the TKE console's Operation and Maintenance Feature Management Page, select the cluster for which you need to enable auditing, and click **Set**.

| Ops Management Region 🕲 Guangzhou * Cluster type Ge                              | eneral cluster *   |                                                           |                                                                        |                  |               |
|----------------------------------------------------------------------------------|--------------------|-----------------------------------------------------------|------------------------------------------------------------------------|------------------|---------------|
| CLS is billed separately. For billing details, see <u>CLS Billing Rules</u> [2]. |                    |                                                           |                                                                        |                  |               |
| Separate keywords with Q                                                         |                    |                                                           |                                                                        |                  |               |
| Cluster ID/name                                                                  | Kubernetes version | Type/State                                                | Log collection                                                         | Cluster Auditing | Event storage |
| 1007                                                                             | 1.28.3             | General cluster (Self-maintenance of Master)<br>(Running) | <ul> <li>Enabled</li> <li>It is already the latest version.</li> </ul> | ⊘ Enabled        |               |
| 1307L                                                                            | 1.28.3             | General cluster(Running)                                  |                                                                        |                  |               |
| Tabel Names O                                                                    |                    |                                                           |                                                                        |                  |               |

2. On the feature setting page, click **Edit** of the **Cluster Auditing** feature.

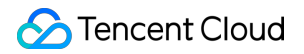

| Log collection   |                                            |
|------------------|--------------------------------------------|
| Log collection   | Enabled                                    |
| Current version  | 1.1.15 🕑 It is already the latest version. |
| Cluster Auditing |                                            |
| -                |                                            |
| Cluster Auditing |                                            |
| Log region       | in an                                      |
| Logset           |                                            |
| Log topic        |                                            |
| Event storage    |                                            |
| 8                |                                            |
| Event storage    | Disabled                                   |

3. Check Enable Cluster Auditing, and click Confirm.

| Log collection                         |                                                                                                    |
|----------------------------------------|----------------------------------------------------------------------------------------------------|
| Log collection                         | Enabled                                                                                                    |
| Current version                        | 1.1.15 📀 It is already the latest version.                                                                                     |
| Cluster Auditing                       | 3                                                                                                    |
| - Enable Cluster                       | Auditing                                                                                                    |
| To enable Cluster A                    | uditing, you need to restart the Apiserver. A self-deployed cluster occupies 1 Gib of local sto                                |
| node. Please make<br>When you enable C | sure that Master node has enough resources.                                                                                    |
|                                        | Instel Auditing for a self-deployed cluster, Log Conection will be enabled automatically as w                                  |
| Log region                             | Guangzhou • Modity                                                                                                    |
| Logset                                 | Auto-create logset Select the existing logset                                                                                  |
|                                        | O                                                                                                    |
|                                        | If the existing logsets are not suitable, please create a new one                                                              |
|                                        |                                                                                                    |
| Log topic                              | Auto-create log topic Select existing log topic                                                                                |
|                                        | - · · · · · · · · · · · · · · · · · · ·                                                                                        |
|                                        | To prevent logs from being overwritten, please configure different log topics for Log Col<br>Auditing Search and Event Search. |
|                                        |                                                                                                    |
| Confirm                                | Cancel                                                                                                    |
|                                        |                                                                                                    |
| Event storage                          |                                                                                                    |
|                                        |                                                                                                    |
| Event storage                          | Disabled                                                                                                    |

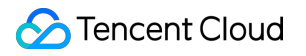

## Policy Management Container Network Policy Policy Configuration

Last updated : 2024-01-23 15:44:44

Container network policies provide network policy distribution and management capabilities for cluster containers based on native Kubernetes NetworkPolicies. It defines the protected targets in the cluster and sets their outbound and inbound rules to control network access between containers. This document describes how to configure and manage a container network policy and implement network isolation between containers.

### Limits

Currently, container network policies are supported for the following clusters: TKE self-deployed clusters, TKE managed clusters, and self-built Kubernetes clusters.

Container network policies rely on the network component deployed in the cluster. Currently, the Kube-router network component is supported.

To use container network policies in a TKE cluster, make sure that the NetworkPolicy component is installed in the cluster. For more information on the component, see Network Policy.

| Add-on | All Storage Monitor Image DNS Scheduler Network GPU other                                                                                                    |
|--------|----------------------------------------------------------------------------------------------------|
|        |                                                                                                    |
|        | SecurityGroupPolicy (Security group policy)                                                                                                    |
|        | This add-on is used to bind a security group to the Pod that is matched with the security group policy to control the inbound and outbound network traffic of the Pod. Currently, only the Pods scheduled to super nodes are supported. |
|        | Learn more                                                                                                    |
|        | NetworkPolicy (Network policy controller) O Installed                                                                                                    |
|        | The network policy controller is a network plugin. It monitors the changes of NetworkPolicy and Pod to configure corresponding iptables rules and ipsets, so as to implement network isolation between Pods.                            |
|        | Learn more                                                                                                    |
|        |                                                                                                    |

For directions on how to install the Kube-router network component in a self-built Kubernetes cluster, see User Guide - Kube-router.

As using container network policies **may compromise the cluster performance**, you should carefully assess the cluster size and performance loss first. For example, if the network policy is enabled during Kube-router component deployment, when the number of Pods increases from 2,000 to 8,000, the cluster performance will drop by 10% to 20%. For more information, see Using Network Policy for Network Access Control.

### Managing Cluster Network Policies

Log in to the TCSS console and click Policy Management > Container Network Policies on the left sidebar.
 On the Container Network Policies page, view the network component type, region, number of enabled policies, and total number of policies of the cluster.

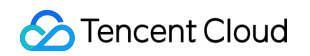

| All cluster types          | network types  v All regions | 3 🔻                |                          | Separate key                | words with " "; |
|----------------------------|------------------------------|--------------------|--------------------------|-----------------------------|-----------------|
| Cluster ID/name            | Cluster type                 | Kubernetes version | Network component (i) \$ | Cluster region              | Policies (En    |
| Co auciouig ⊫<br>Frantanti | Self-deployed cluster        | v1.22.5-tke.6      | • Cilium                 | 🛞 South China (Guangzhou)   | 2 / 12          |
|                            | External K8s cluster         | v1.22.5-tke.6      | • Kube-router            | log South China (Guangzhou) | 1 / <b>1</b>    |

3. Select the target cluster and click **Policy Management** to enter the **Cluster policies** page, where you can add, edit, or delete policies or sync them from the cluster.

#### Note:

Currently, only the Kube-router network component is supported.

Container network policies rely on the network component deployed in the cluster. The cluster policy management feature is unavailable for network components not supported.

| All cluster types       | <ul> <li>All network types</li> </ul> | All regions -     |                        |                   | Separate keywords with " |
|-------------------------|---------------------------------------|-------------------|------------------------|-------------------|--------------------------|
| Cluster ID/name         | Cluster type                          | Kubernetes versio | on Network component 🛈 | Cluster region    | Policies (E              |
| <b>di 11 1 9 6</b><br>S | Self-deployed cluster                 | v1.22.5-tke.6     | • Cilium               | 🔊 South China (Gu | uangzhou) 2 / <b>12</b>  |

### Creating a Cluster Network Policy

#### 1. On the Cluster policies page, click Create policy.

2. In the **Create policy** pop-up window, enter the policy name and description and select the diagram mode or data mode to enter the container network policy editing page.

#### Note:

If the mode is switched in the edit view, the policy created in the original mode will not be saved, and a new empty policy will be created.

| Policy name *           | Up to 254 characters, containing [a-z], [0-9] and [-]. It mu | ust start with a letter and end with |
|-------------------------|--------------------------------------------------------------|--------------------------------------|
| Policy<br>description * | The policy description can be up to 255 characters           |                                      |
| View *                  | ~                                                            |                                      |
|                         | Diagram mode <b>NEW</b>                                      | Data m                               |
|                         | Create with visual editor View sample                        | Create via a shee                    |

3. In the edit view, configure the container network policy and click **Save only** or **Save and enable** in the top-right corner.

Note:

Save only: Save the current network policy but do not enable it.

Save and enable: Save the current network policy and enable it.

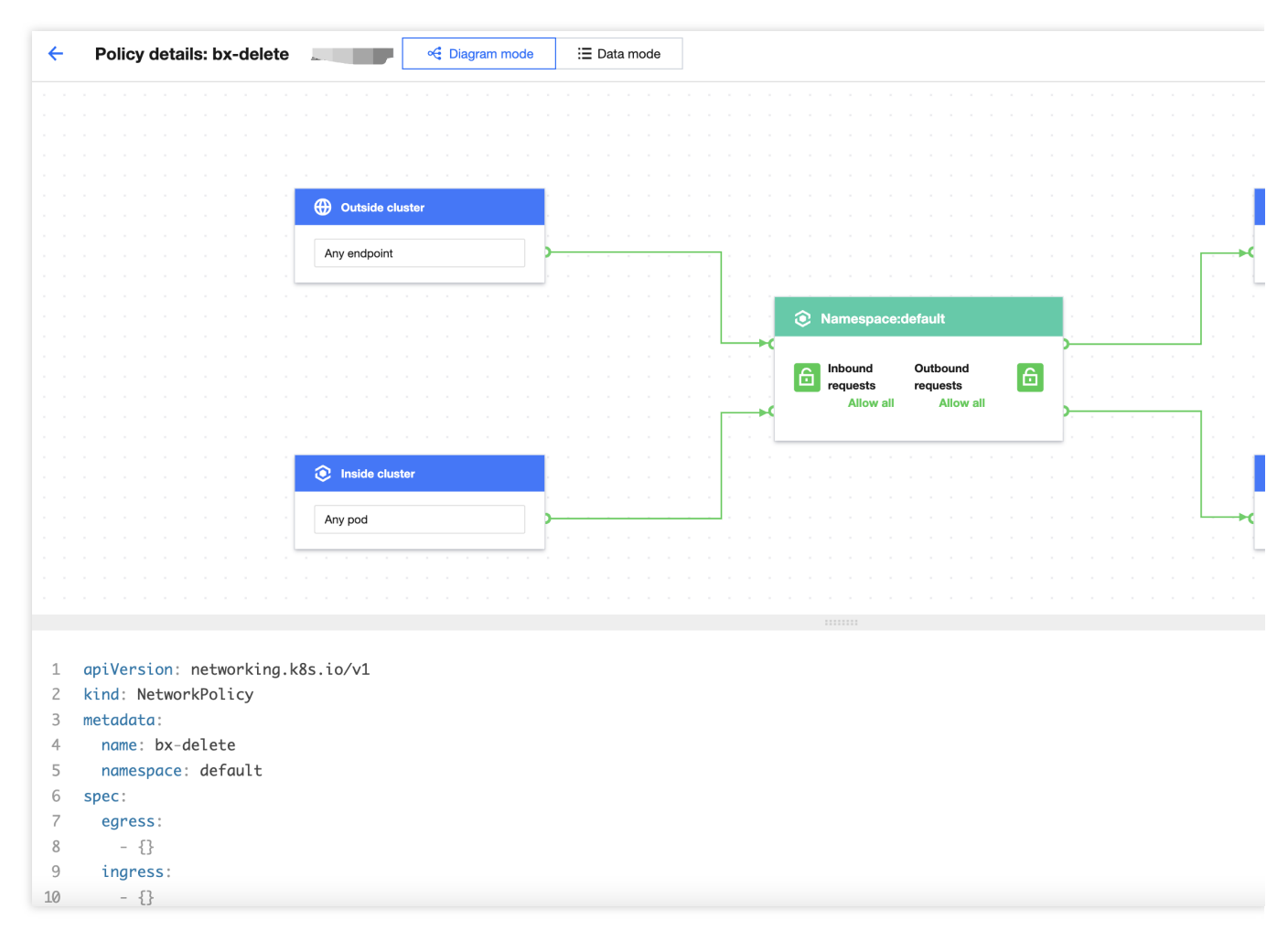

### **Policy Description**

#### **Basic information**

Policy name: The policy name will be associated with the NetworkPolicy name. It must be unique, cannot be changed, and can contain up to 254 characters.

Policy description: It can contain up to 1,000 characters.

#### Policy type

A container network policy is either a **preset policy** or one **synched from the cluster**. The former is created and managed in the TCSS console, while the latter is automatically discovered and obtained by the system, including policies created and modified manually in the cluster.

A policy synced from the cluster will be included in the product policy library for unified management after confirmation. It can be enabled, disabled, or edited in the console.

#### Protected target

A protected target is a Pod associated through the Pod label in a namespace. Pod applications with the same label are a group of protected targets.

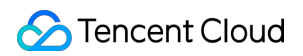

#### Note:

A label is a Kubernetes label, a key-value pair attached to a Kubernetes object (such as a Pod). For more information, see Labels and Selectors.

When a protected target is associated through multiple Pod labels, the logic between the labels is "AND", indicating that only Pod applications meeting all the label conditions will be associated with the protected target.

Namespace: Namespace of the protected target, which is Default by default.

Pods: When the Pod label is **All Pods**, all Pods in the namespace are protected targets. In this case, the network policy takes effect for the entire namespace.

#### Note:

If multiple Pod labels are used to associate a protected target, when the key-value of a newly added label is the same as that of an existing one, only one key-value will take effect, and the label with the existing key-value will be overwritten. For example, if <code>app1=a</code>, <code>app1=b</code>, <code>app2=c</code>, and <code>app2=d</code> are used, only <code>app1=b</code> and <code>app2=d</code> will take effect.

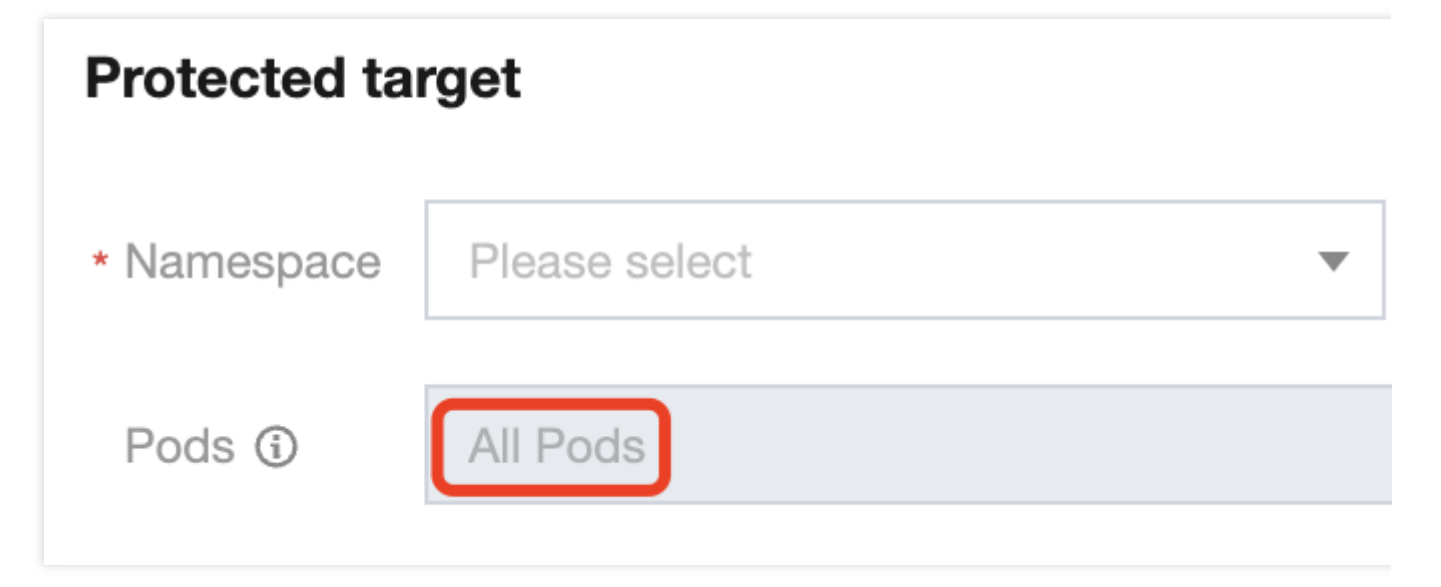

### **Rule Description**

By default, the container network policy is **Allow all inbound/outbound requests**. If you select **Reject all inbound requests**, the protected target will reject all connection requests. If you select **Reject all outbound requests**, the protected target will reject all initiated requests.

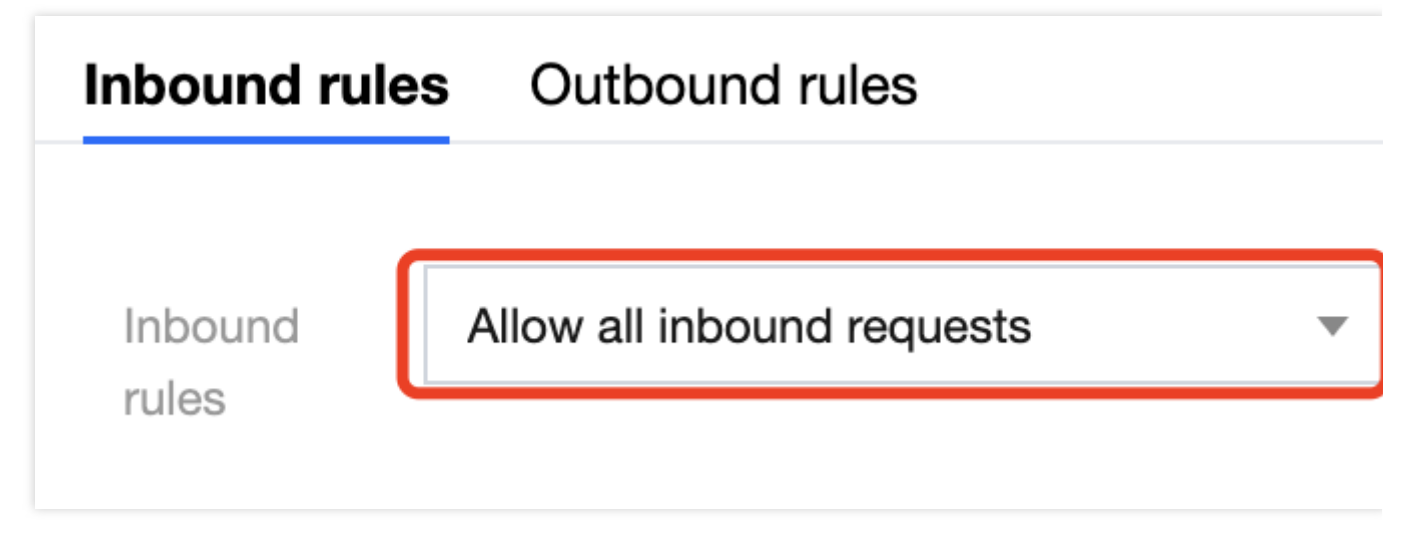

The rule takes effect about one minute after the container network policy is enabled. Usually, it takes only seconds to take effect.

After a custom inbound/outbound rule is configured and enabled in the policy, only requests meeting the rule will be allowed, and other requests will be rejected.

### Custom rule description

When a custom rule is applied to the protected target, only requests from the specified sources or to the specified protocol port ranges will be allowed, while other requests will be rejected.

| Inbound ru        | les Outbound rules                                                         |
|-------------------|----------------------------------------------------------------------------|
| Inbound<br>rules  | Custom rules (i) 💌                                                         |
| Inbound<br>source | + Add Source                                                               |
|                   | Source1                                                                    |
|                   | Type: Pods •                                                               |
|                   | Namespace: 🛈                                                               |
|                   | * Pods: ③ All Pods                                                         |
|                   | Protocol & Port TCP    Enter ports. Separate each of them with a comma (,) |

Type:
Pods: Specify the allowed Pod applications. The association is based on Pod labels, and a Pod is allowed when one of the label conditions is met. To specify the Pod label, you need to specify the namespace. If the namespace is left empty, the scope will be the current namespace (the namespace of the protected target).

Namespace: Specify the allowed namespace. The association is based on namespace labels, and a namespace is allowed when one of the label conditions is met.

IP: Specify the allowed IP range, which must be in the CIDR format and valid.

**Protocol & Port**: It can be used together with the above sources or target types. The protocol can be TCP or UDP, and the port is the Pod port number in the range of 1–65535. Separate ports by comma.

### Note:

The configured protocol and port rules allow requests only through the specified port over the specified protocol. For example, "TCP 80" indicates to allow communication through port 80 over TCP, and communication over UDP is not affected.

You can add multiple allowed sources or targets to the custom rule, and the rule will be hit when any of them is matched.

### Note:

If multiple labels are used to associate the Pod or namespace, when the key-value of a newly added label is the same as that of an existing one, only one key-value will take effect, and the label with the existing key-value will be overwritten. For example, if app1=a, app1=b, app2=c, and app2=d are used, only app1=b and app2=d will take effect.

## **Policy rule conflict**

If the network policy rules for the same protected target conflict with each other, the Kubernetes NetworkPolicy conflict resolution principles will apply, for example:

| Conflict Type                                 | Sample Conflict                                                                                                    | Sample Effect                                                                                                    |
|-----------------------------------------------|----------------------------------------------------------------------------------------------------|----------------------------------------------------------------------------------------------------|
| Rule conflict for the same Pod                | Rule A: The protected target is Pod 1 in namespace<br>A, and the rule allows all inbound requests.<br>Rule B: The protected target is Pod 1 in namespace<br>A, and the rule rejects all inbound requests.                 | Pod 1 in namespace A allows all inbound requests.                                                                     |
| Rule conflict for<br>the Pod and<br>namespace | Rule A: The protected target is namespace A (all<br>Pods by default), and the rule allows all inbound<br>requests.<br>Rule B: The protected target is Pod 1 in namespace<br>A, and the rule rejects all inbound requests. | Pod 1 in namespace A rejects<br>all inbound requests, and other<br>Pods in namespace A allow all<br>inbound requests. |
| Rule conflict for<br>the Pod and<br>namespace | Rule A: The protected target is namespace A (all<br>Pods by default), and the rule rejects all inbound<br>requests.<br>Rule B: The protected target is Pod 1 in namespace<br>A, and the rule allows all inbound requests. | Pod 1 in namespace A allows<br>all inbound requests, and other<br>Pods in namespace A reject all<br>inbound requests. |

## Policy Change Audit

On the **Network policy** page, click **Change history** in the top-right corner to view the change audit records of all policy rules. The audit operations include adding, enabling, disabling, editing, deleting, and confirming a policy.

Network policy

• Feature des

## References

For more information, see Use Cases.

## Use Cases

Last updated : 2024-01-23 15:44:44

This document describes how to implement network isolation between containers in common scenarios based on container network policies.

## Scenario 1. Set to allow requests only between specified Pods

## **Policy description**

Set to allow requests only between Pod applications with the app=web label and reject requests from other Pods. This is commonly used to control the access between resources in a project.

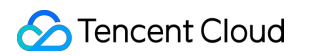

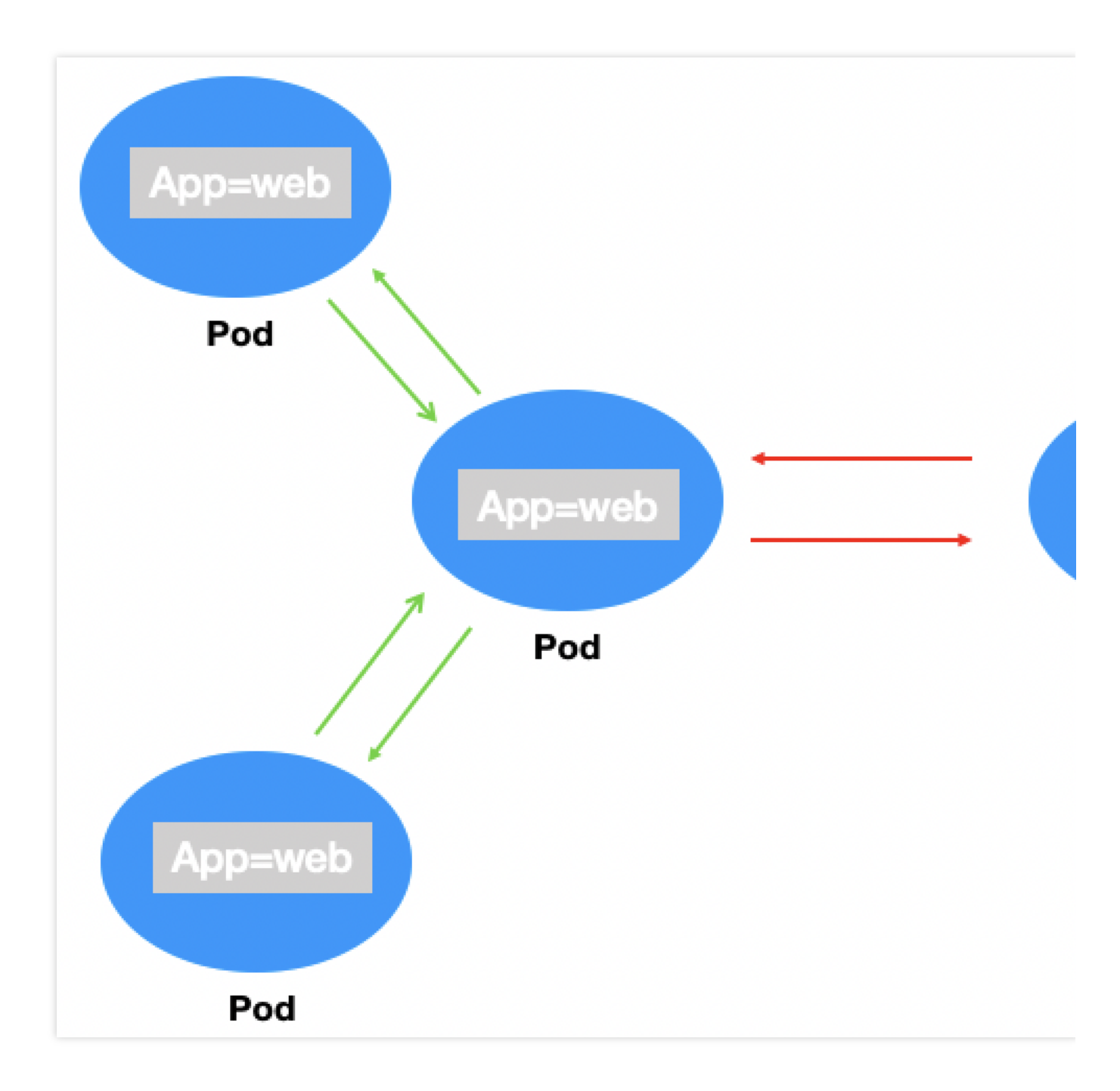

### **Verification steps**

1. Create a Pod application with the app=web label and start the service.

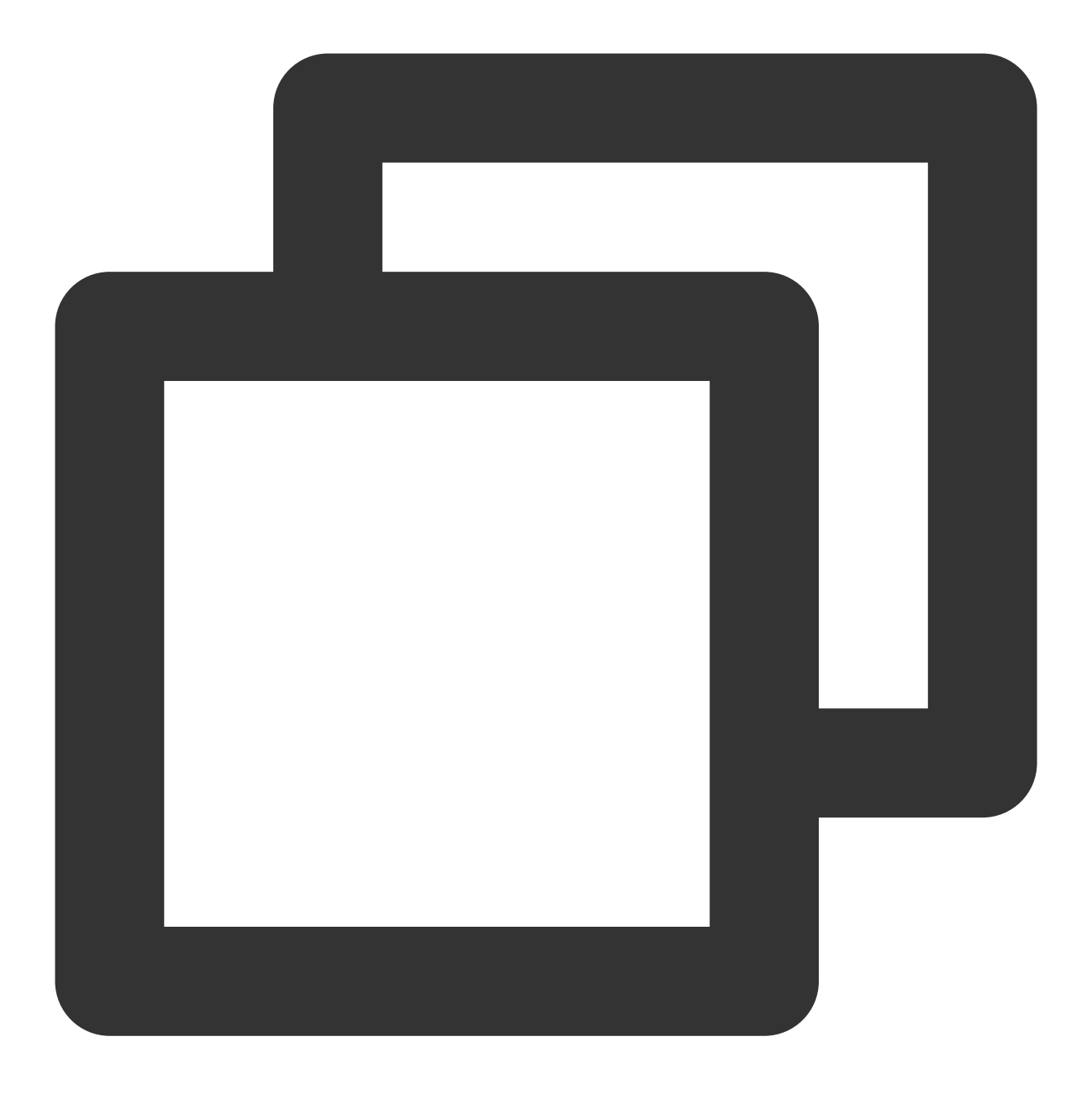

kubectl run --generator=run-pod/v1 apiserver --image=nginx --labels app=web --expos

Check whether the Pod is created successfully.

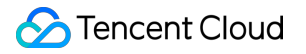

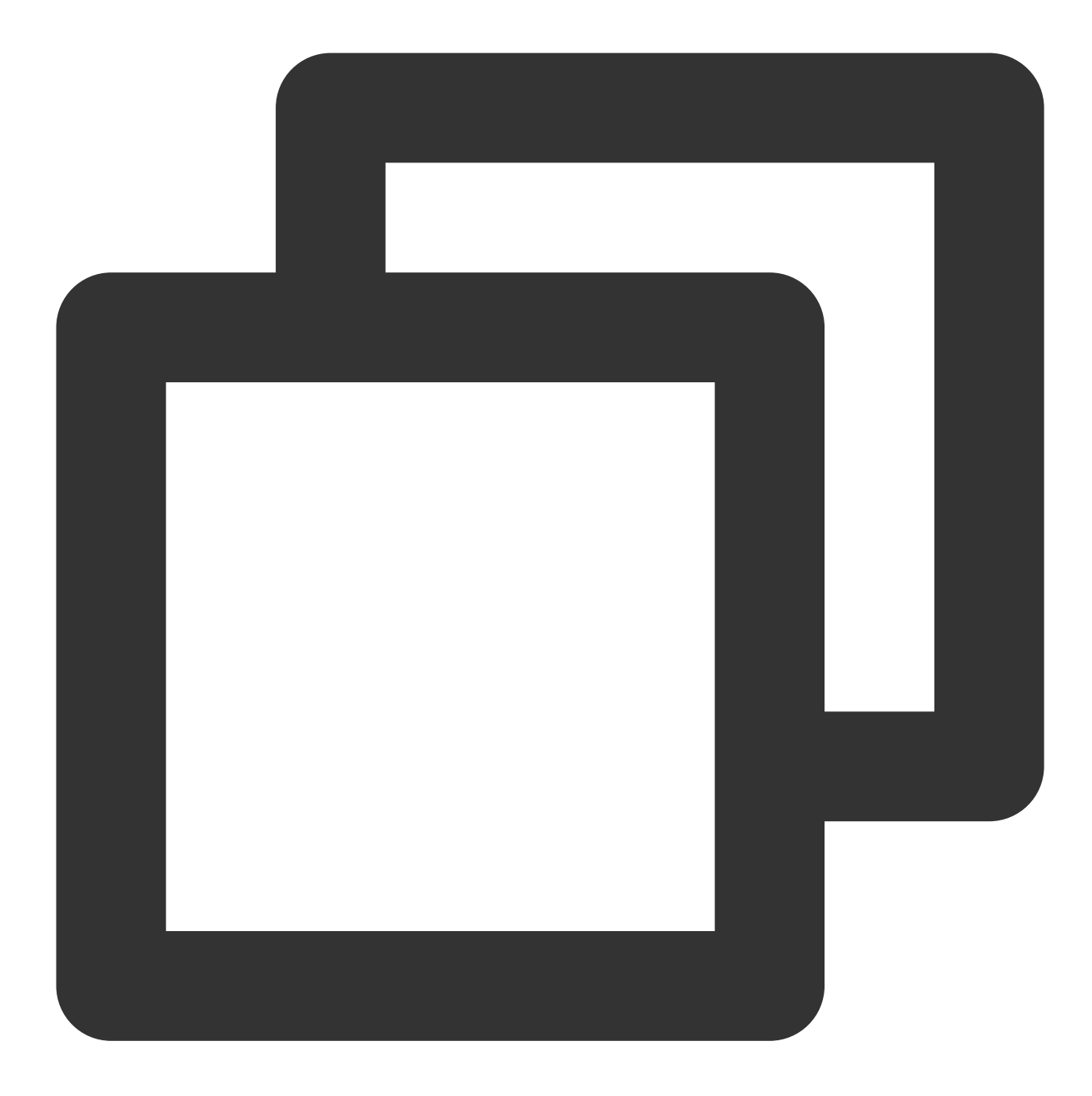

[root@VM-0-11-centos ~]# kubectl get pods web
NAME READY STATUS RESTARTS AGE
web 1/1 Running 0 4s

Check whether the svc is created successfully.

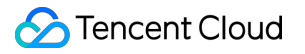

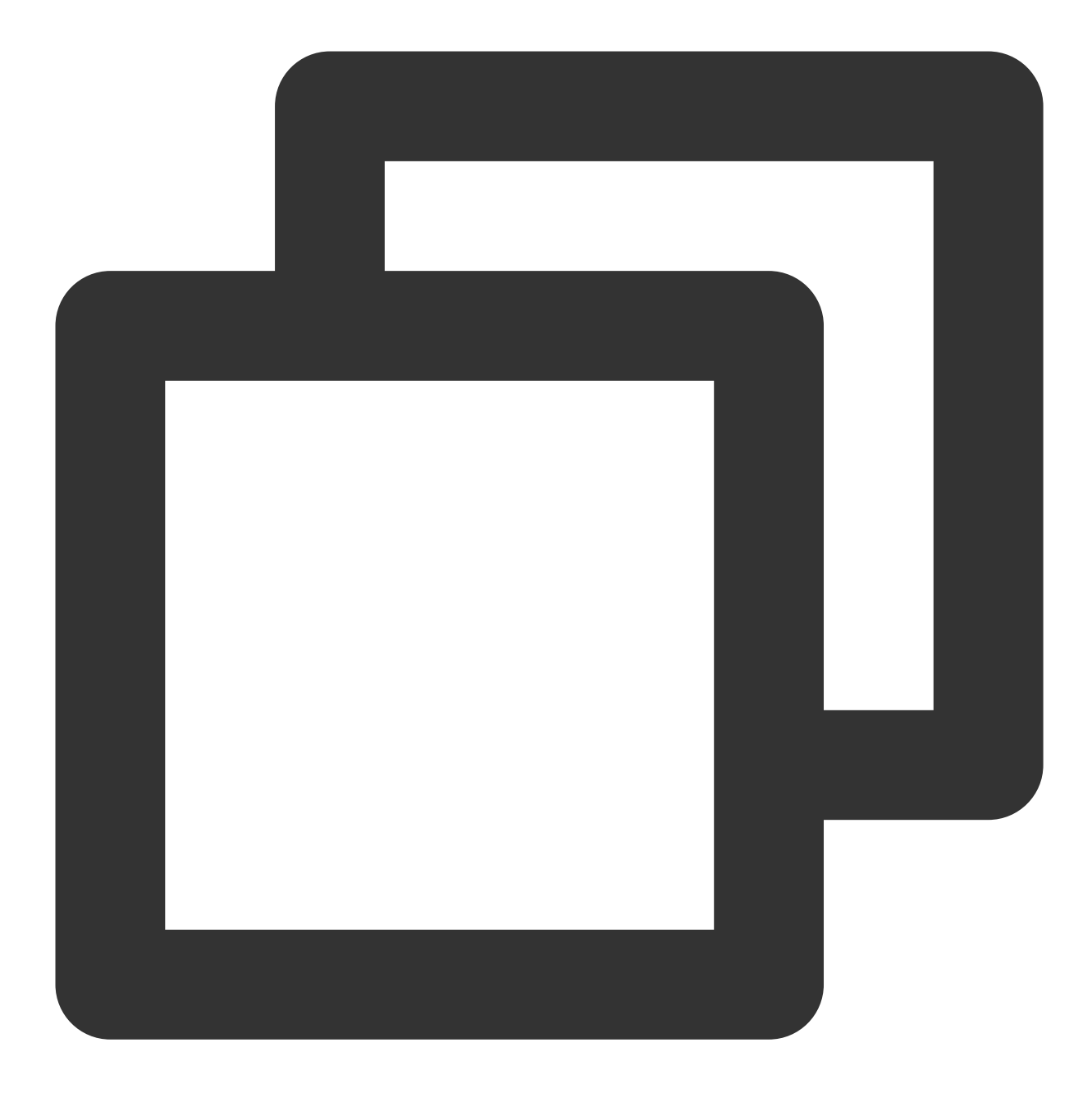

| [root@ | VM-0-11-cent | os ~]# kubectl ge | t svc web     |         |     |
|--------|--------------|-------------------|---------------|---------|-----|
| NAME   | TYPE         | CLUSTER-IP        | EXTERNAL-IP   | PORT(S) | AGE |
| web    | ClusterIP    | 172.18.255.217    | <none></none> | 80/TCP  | 16s |

2. Verify that the web service can be accessed from any source by default.

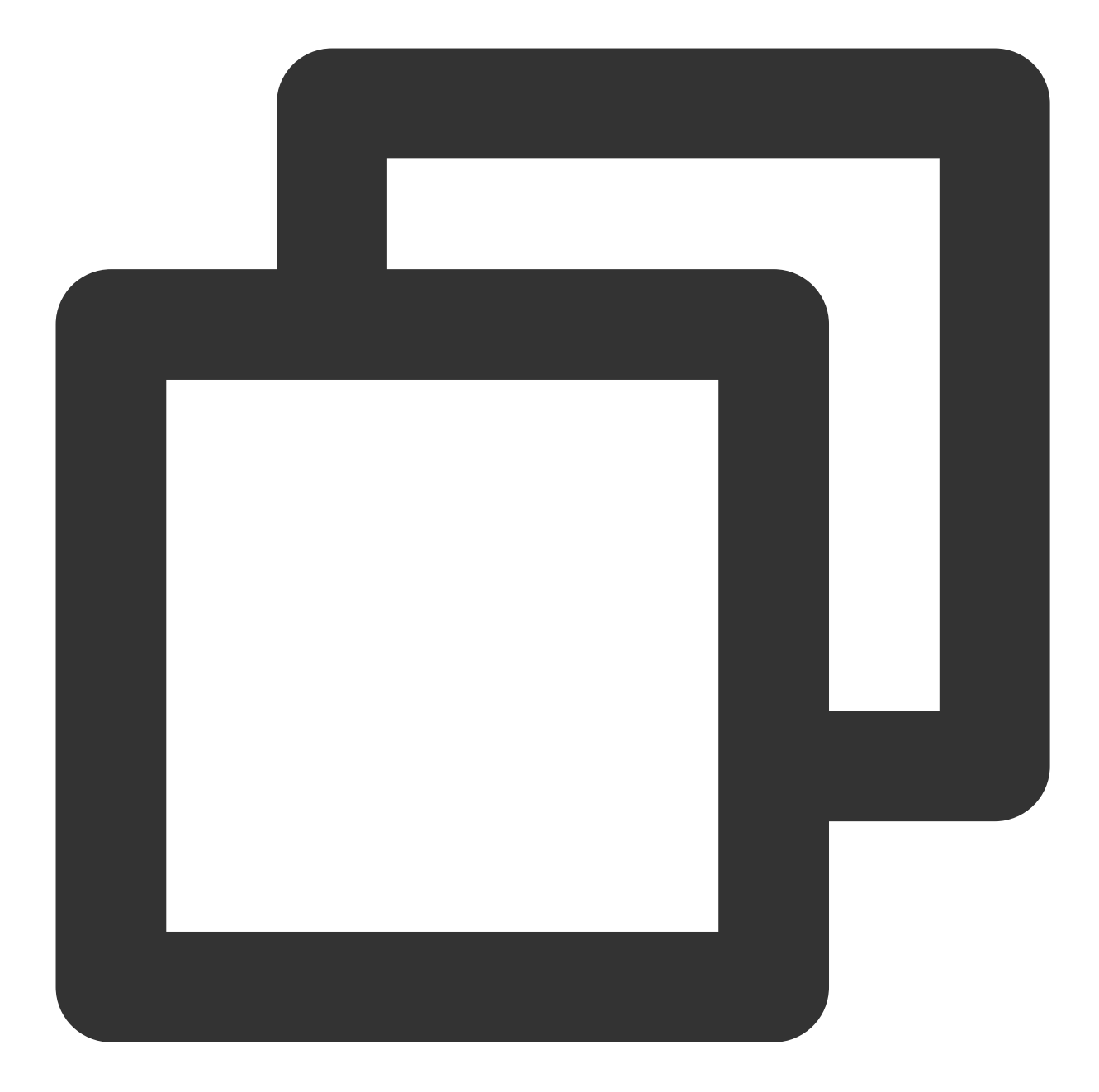

```
[root@VM-0-11-centos ~]# kubectl run --rm -it --image=alpine testweb
If you don't see a command prompt, try pressing enter.
/ # wget -qO- http://172.18.255.217
<!DOCTYPE html>
<html>
<html>
<head>
<title>Welcome to nginx!</title>
...
```

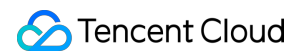

3. Create and enable the container network policy.

Set the label of the protected Pod as app=web, use custom inbound rules, configure the source type as the Pod, and specify the Pod with the app=web label as the allowed inbound source. The configuration is the same for outbound rules as shown below:

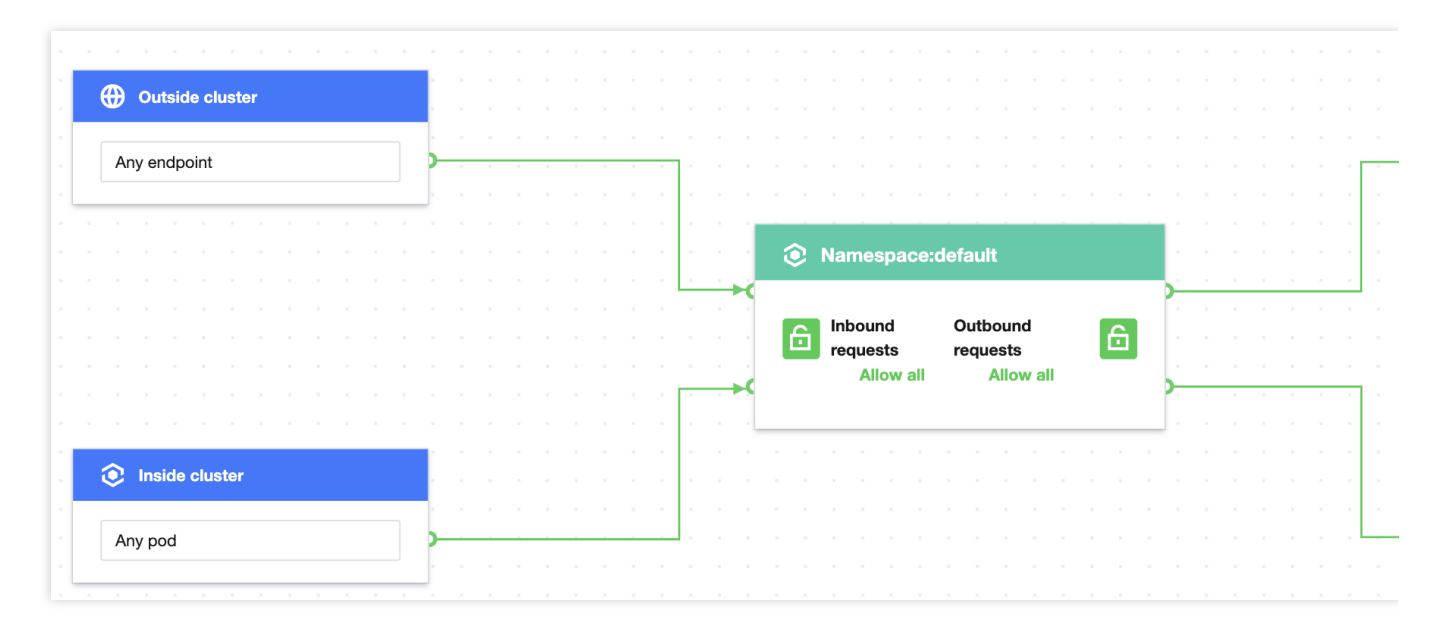

#### Note:

If no namespace is specified, the policy takes effect for the current namespace (default). In this case, requests from Pods in other namespaces will be rejected, even if their label is app=web.

4. Verify the effect of the network policy, i.e., only the Pod with the app=web label can access the web service.

The application with the app=web label in the current namespace can send requests to the web service.

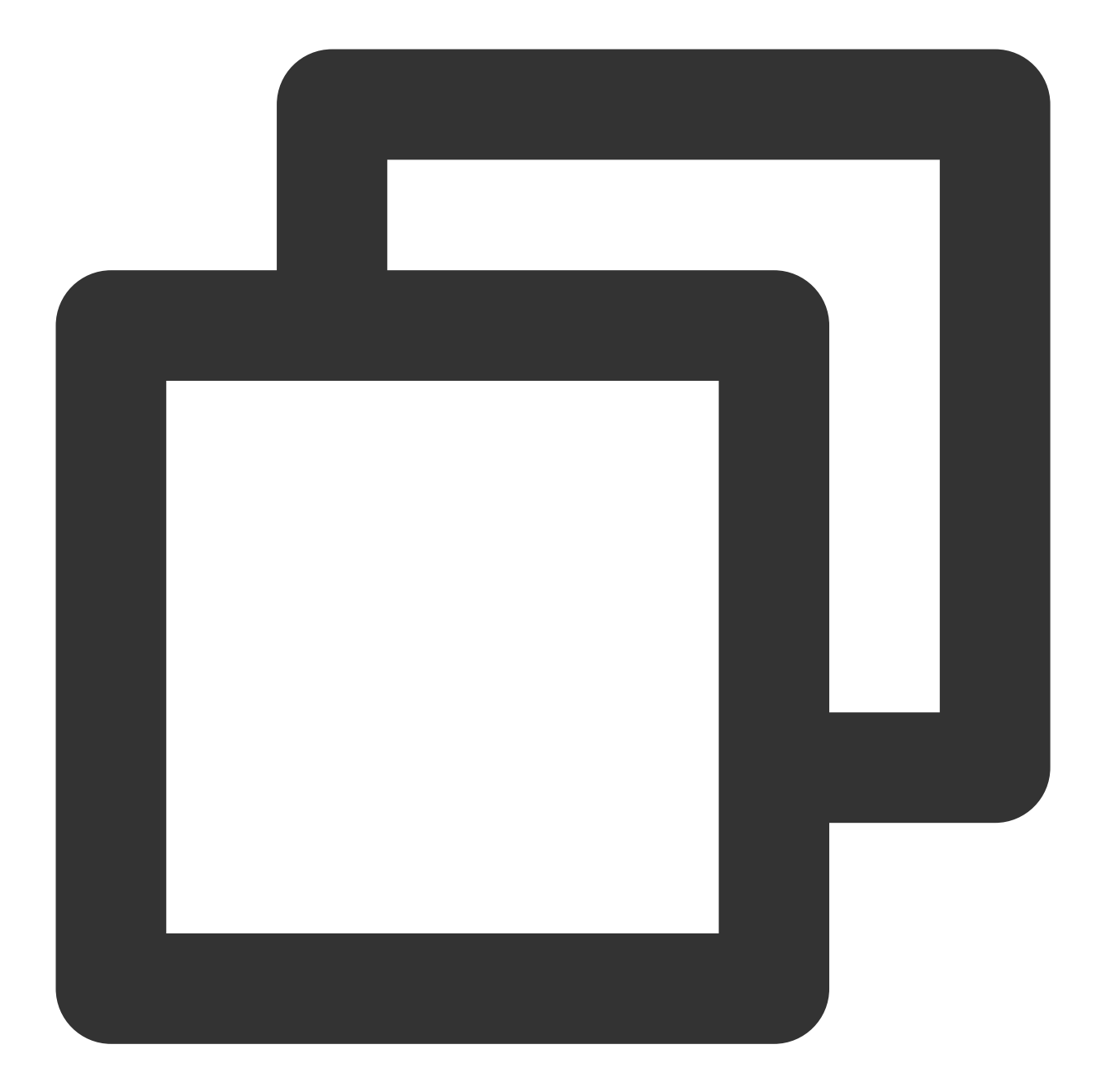

```
[root@VM-0-11-centos ~]# kubectl run --rm -it --image=alpine testweb --labels app=w
If you don't see a command prompt, try pressing enter.
/ # wget -qO- http://172.18.255.217
<!DOCTYPE html>
<html>
<head>
<title>Welcome to nginx!</title>
...
```

Applications without the app=web label in the current namespace cannot send requests to the web service.

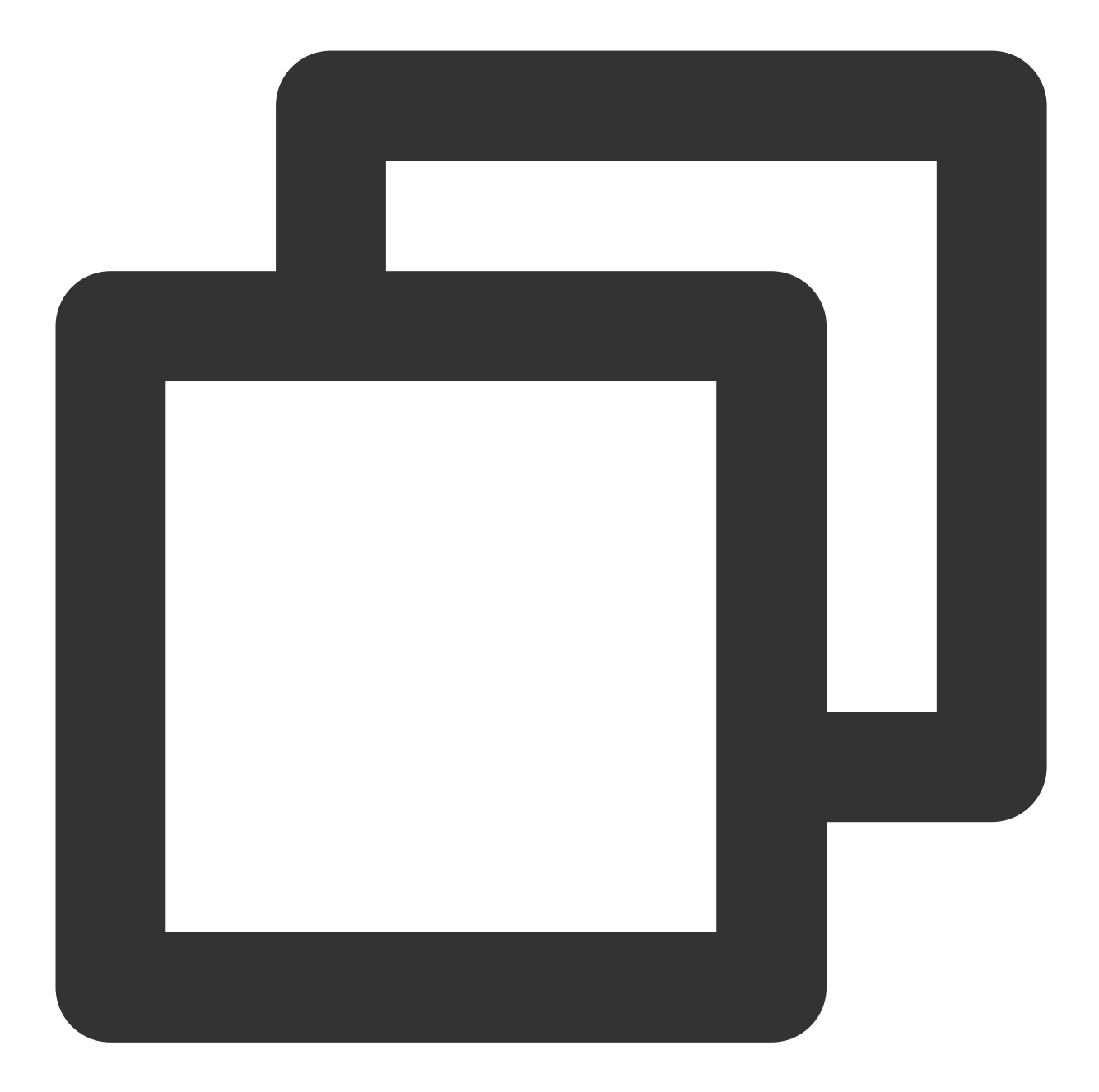

```
[root@VM-0-11-centos ~]# kubectl run --rm -it --image=alpine testweb --labels app2=
If you don't see a command prompt, try pressing enter.
/ # wget -q0- http://172.18.255.217
wget: can't connect to remote host (172.18.255.217): Connection refused
```

Applications with the app=web label in other namespaces can send requests to the web service.

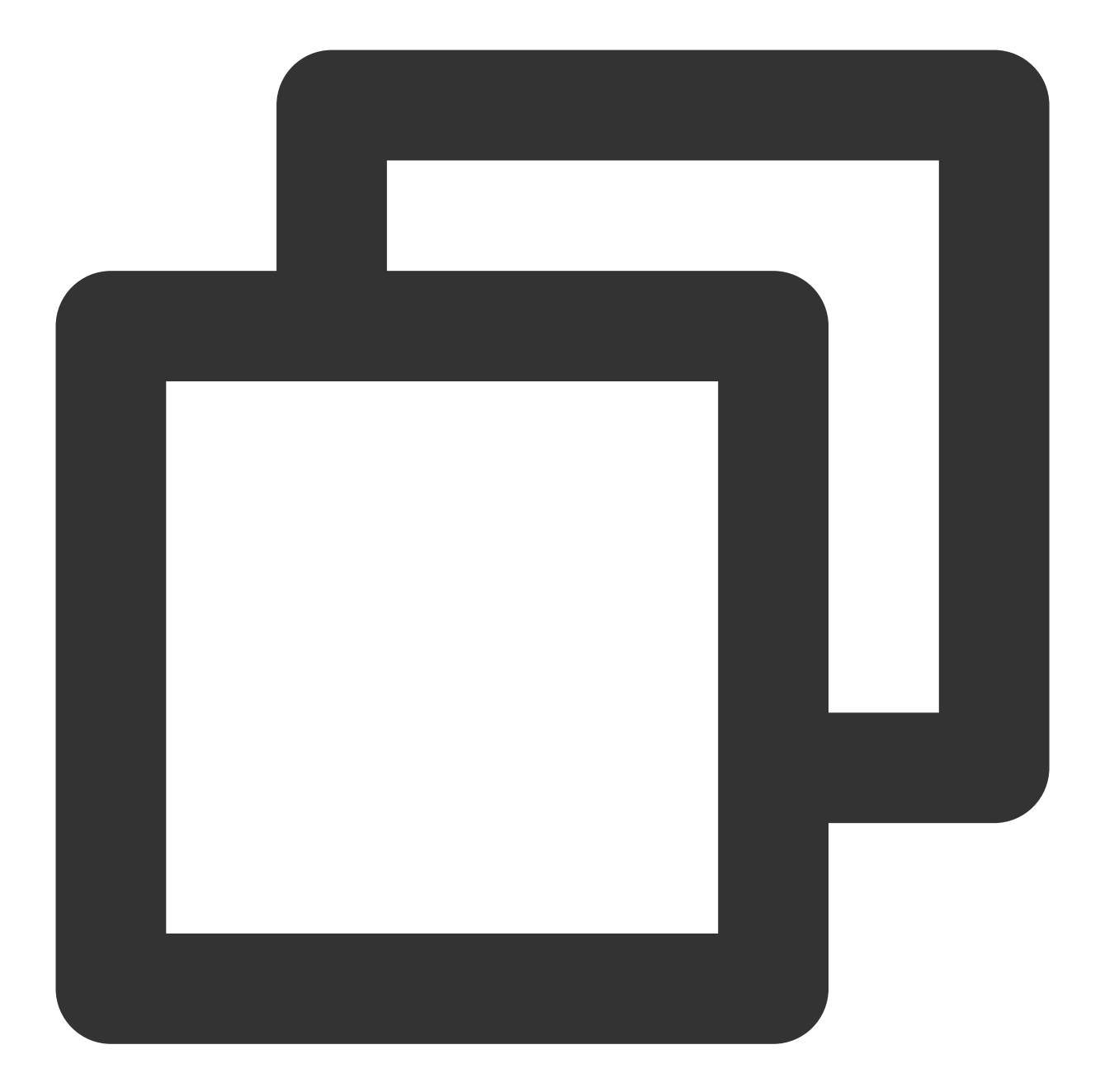

```
[root@VM-0-11-centos ~]# kubectl run --rm -it --image=alpine testweb --labels app=w
If you don't see a command prompt, try pressing enter.
/ # wget -q0- http://172.18.255.217
<!DOCTYPE html>
<html>
<html>
<head>
<title>Welcome to nginx!</title>
...
```

5. Clear the environment.

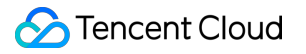

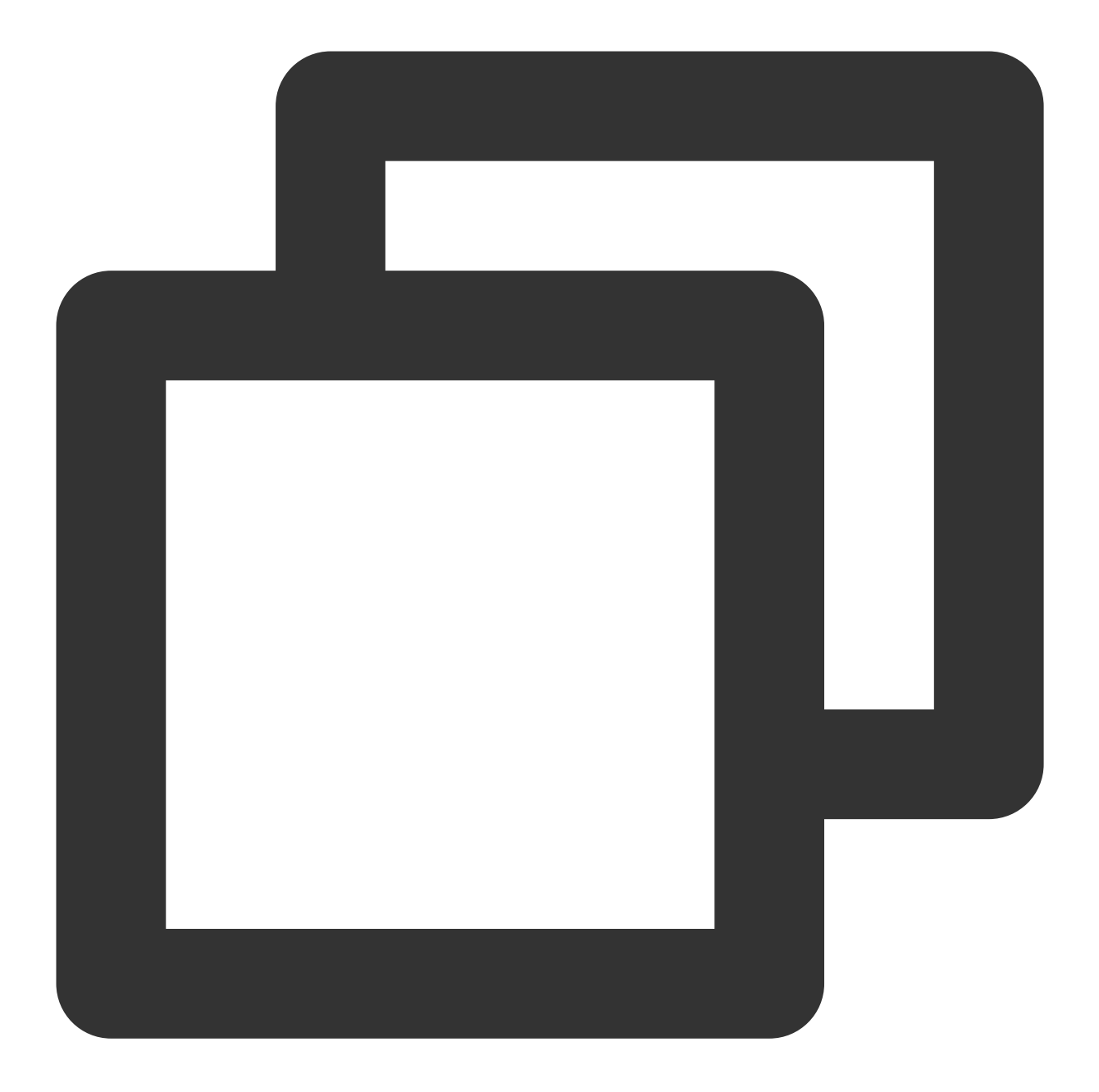

kubectl delete pod web
kubectl delete service web
Disable the network policy in the console// (This can also be done by running `kube

## Scenario 2. Set to reject inbound requests to a Pod application

**Policy description** 

Set to reject inbound requests to the Pod with the app=web label. This doesn't affect outbound requests.

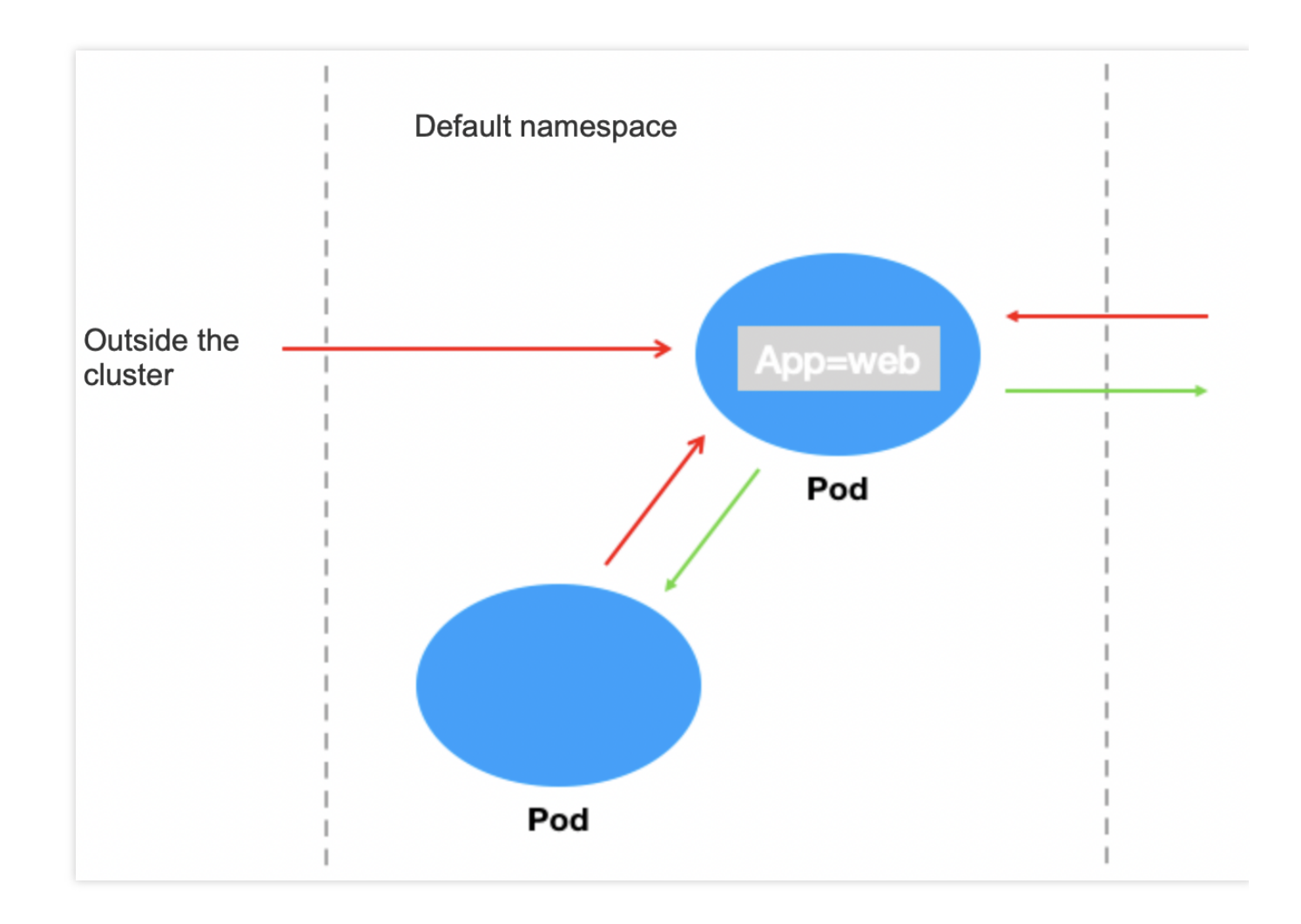

### Verification steps

1. Create a Pod application with the app=web label and start the service.

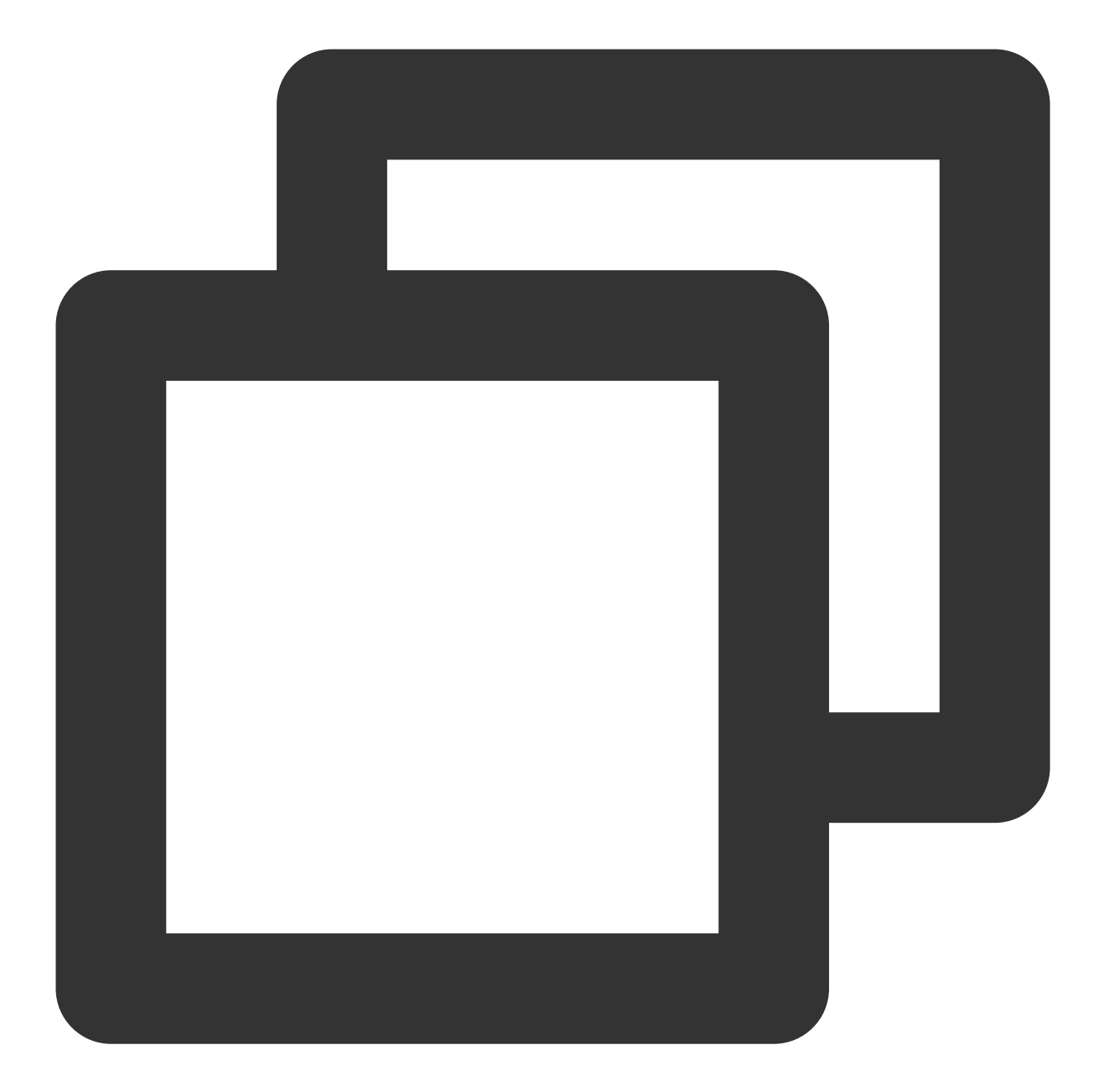

```
[root@VM-0-11-centos ~]# kubectl run web --image=nginx --labels app=web --expose --
service/web created
pod/web created
[root@VM-0-11-centos ~]# kubectl get pods web
NAME READY STATUS RESTARTS AGE
web 1/1 Running 0 4s
[root@VM-0-11-centos ~]# kubectl get svc web
NAME TYPE CLUSTER-IP EXTERNAL-IP PORT(S) AGE
web ClusterIP 172.18.255.217 <none> 80/TCP 16s
```

2. Verify that the web service can be accessed from any sources by default.

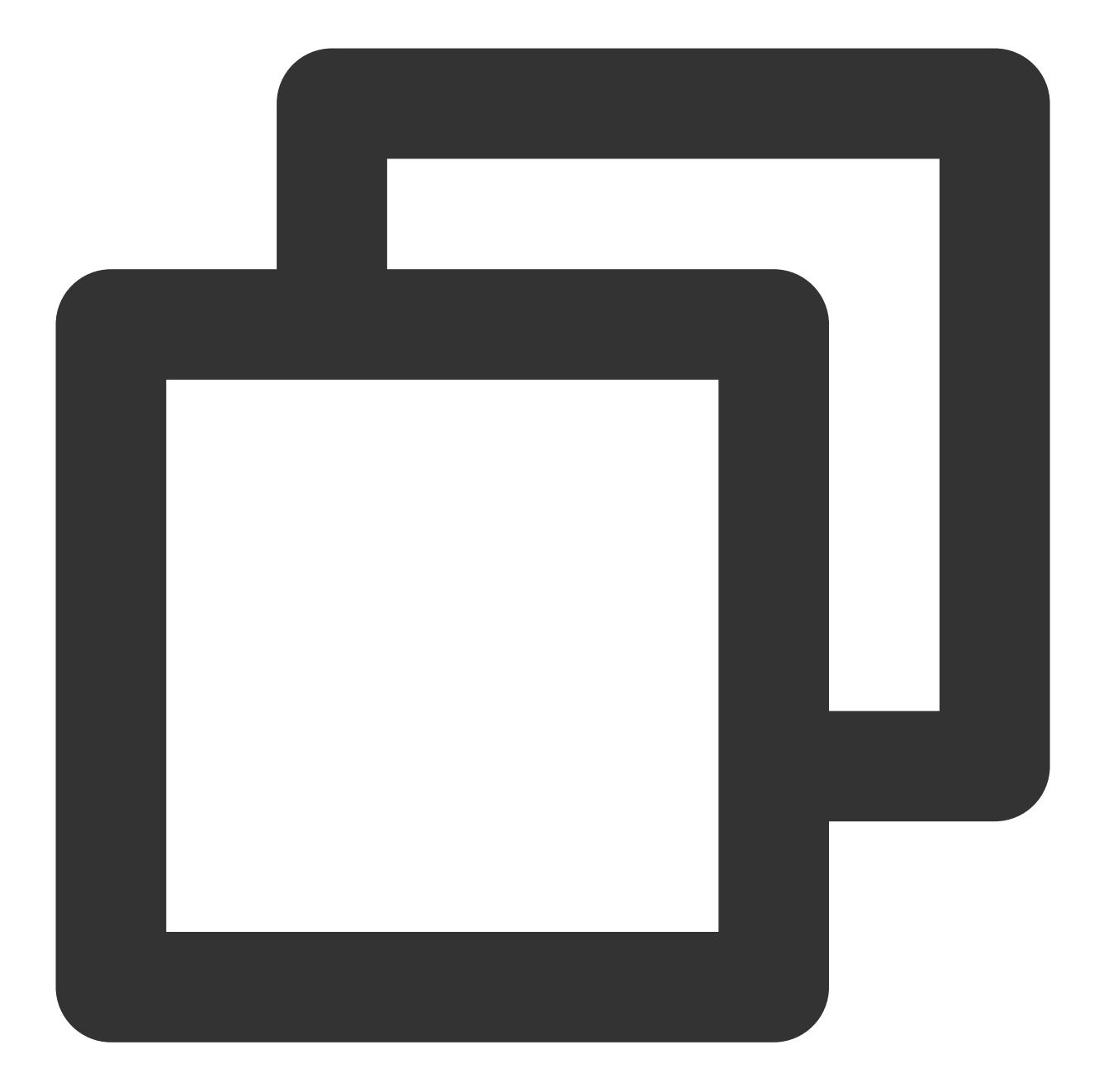

```
[root@VM-0-11-centos ~]# kubectl run --rm -it --image=alpine testweb
If you don't see a command prompt, try pressing enter.
/ # wget -qO- http://172.18.255.217
<!DOCTYPE html>
<html>
<html>
<head>
<title>Welcome to nginx!</title>
...
```

3. Create and enable the container network policy.

Set the label of the protected Pod as app=web and set to reject all inbound requests as shown below:

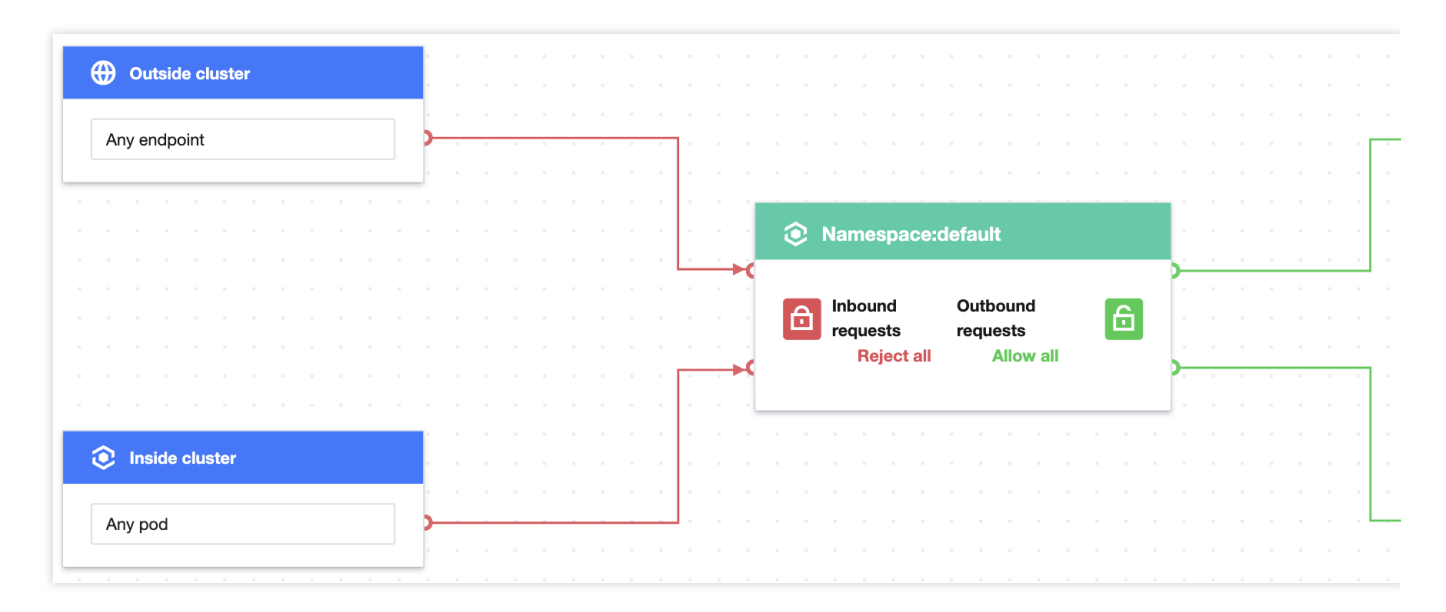

4. Verify the effect of the network policy, i.e., the application with the app=web label cannot be accessed from any external sources.

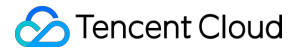

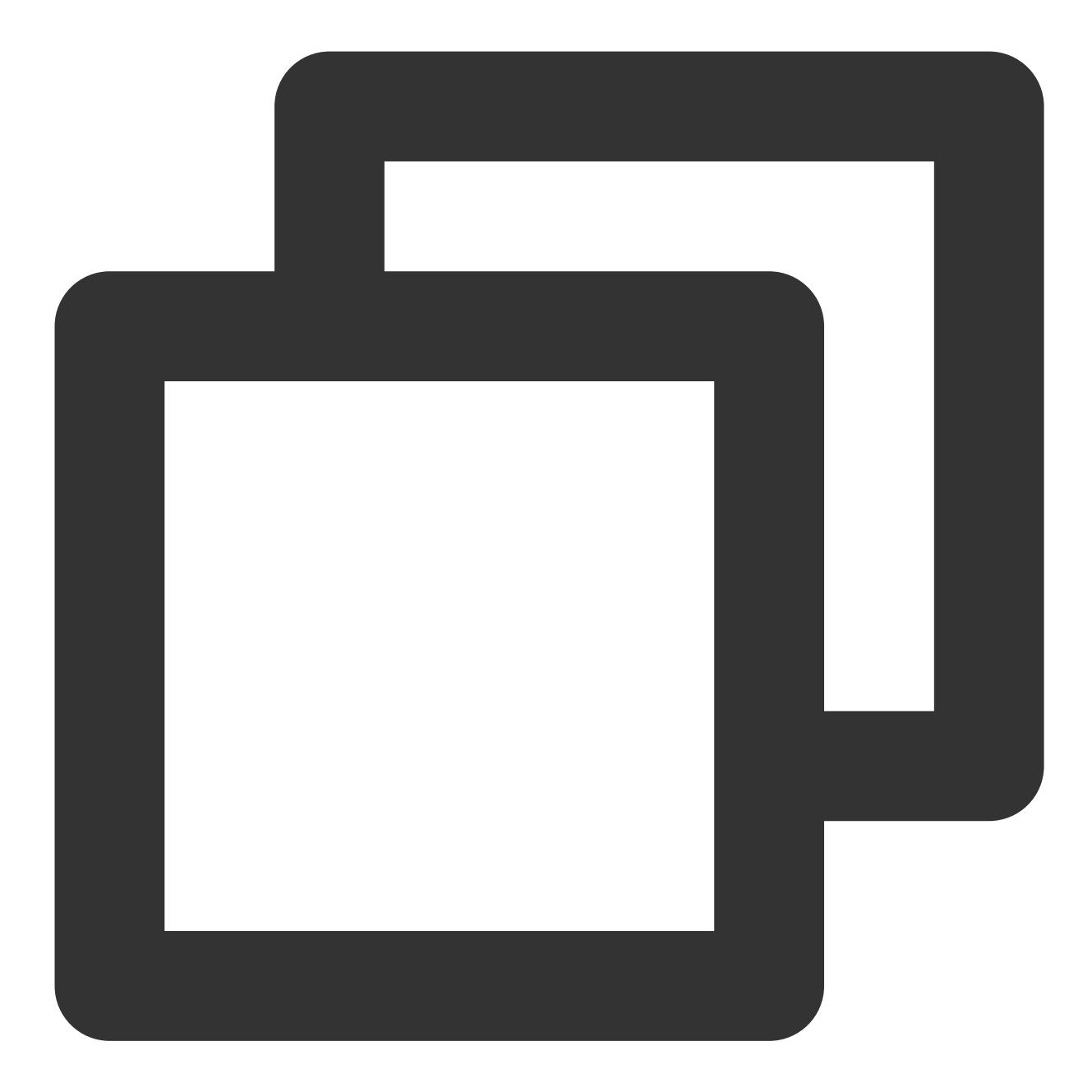

```
kubectl run --rm -i -t --image=alpine testweb -- sh
If you don't see a command prompt, try pressing enter.
/ # wget -q0- --timeout=2 http://web
wget: can't connect to remote host (172.18.255.217): Connection refused
```

5. Clear the environment.

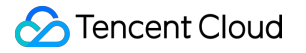

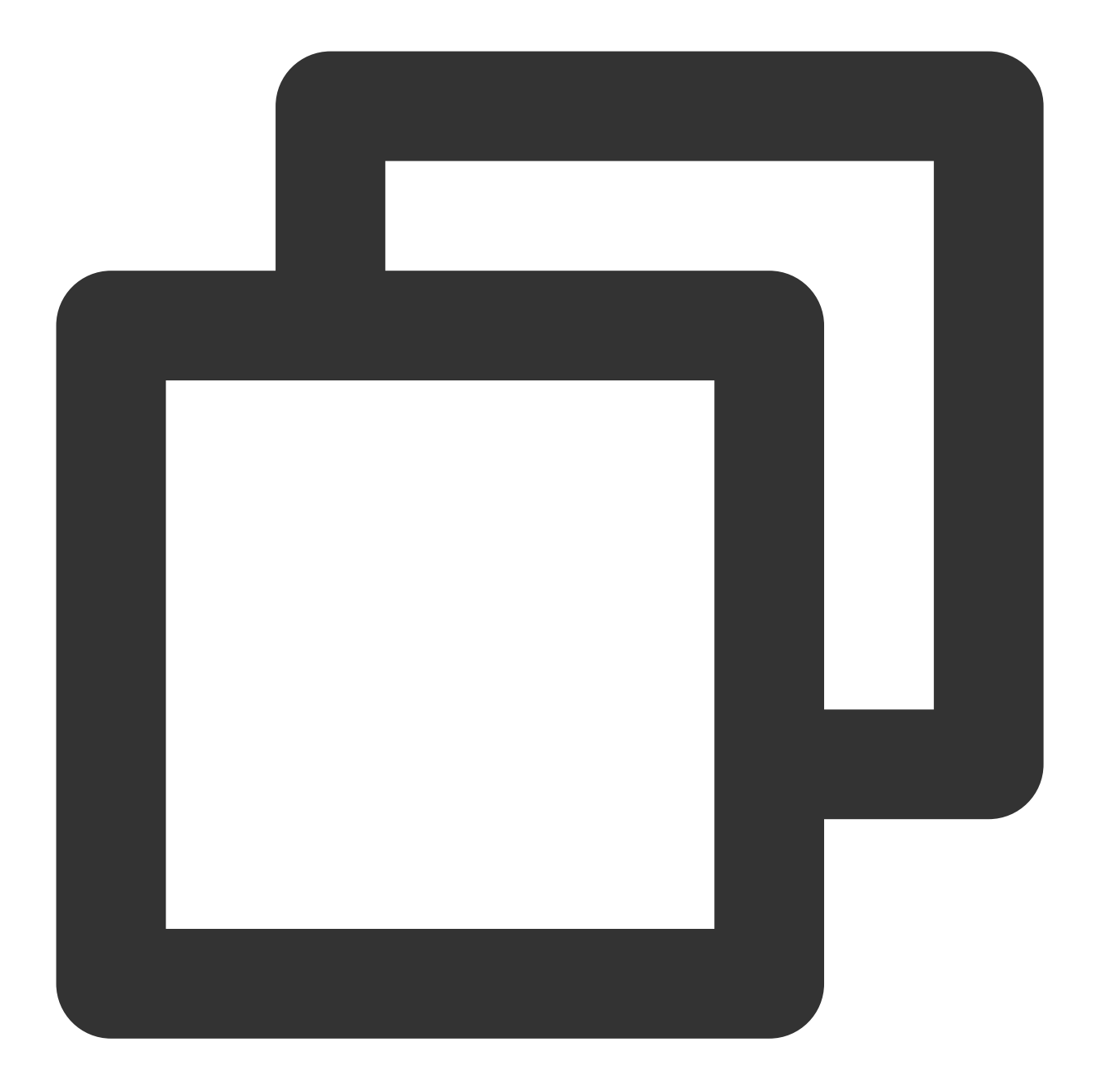

kubectl delete pod web
kubectl delete service web
Disable the network policy in the console// (This can also be done by running `kube

## Scenario 3. Set to reject requests from other namespaces

**Policy description** 

Set to reject requests from other namespaces to the applications with the app=web label and allow requests only from the current namespace as shown below:

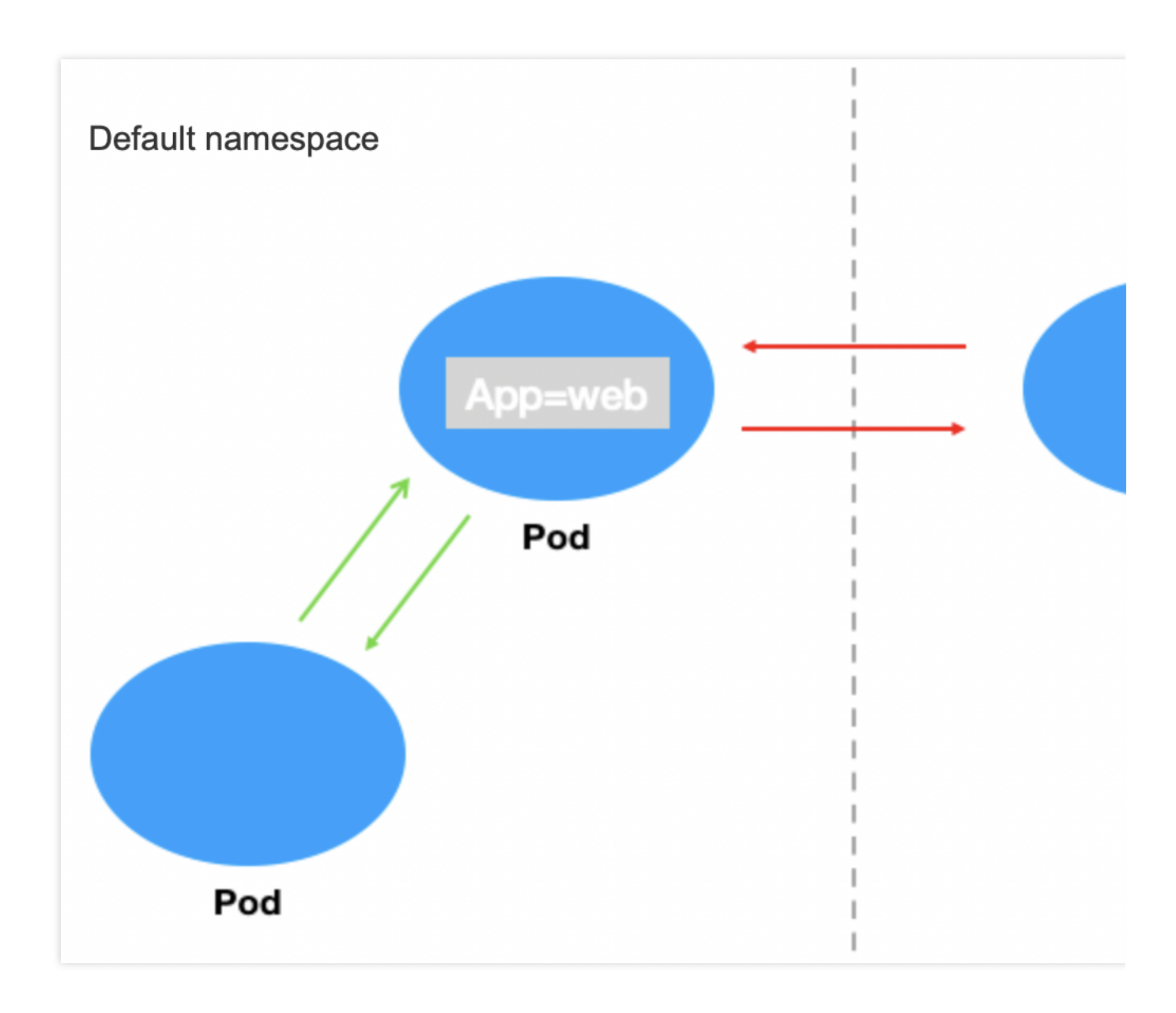

### **Verification steps**

1. Create a Pod application with the app=web label and start the service.

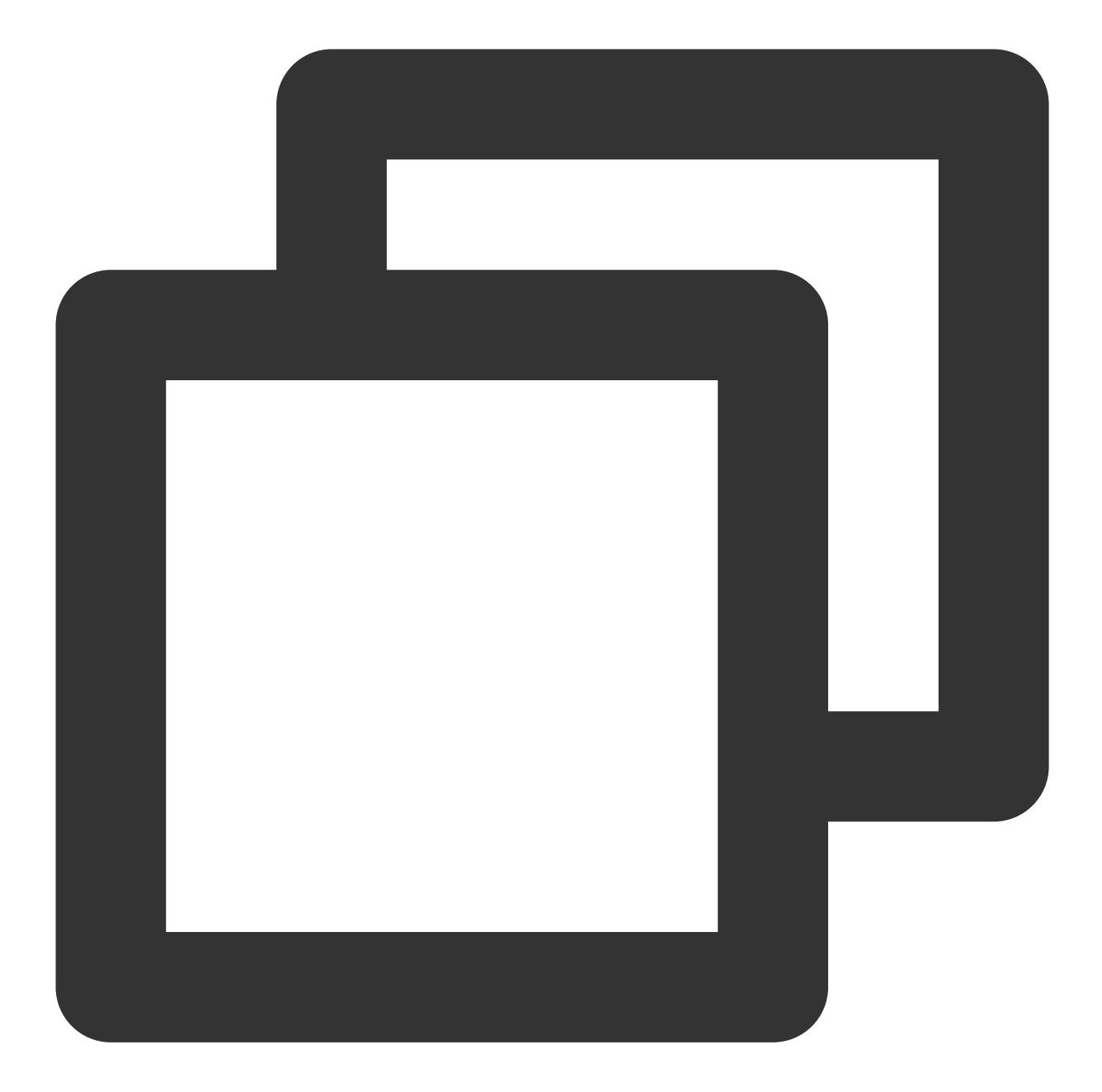

```
[root@VM-0-11-centos ~]# kubectl run web --image=nginx --labels app=web --expose --
service/web created
pod/web created
[root@VM-0-11-centos ~]# kubectl get pods web
NAME READY STATUS RESTARTS AGE
web 1/1 Running 0 5s
[root@VM-0-11-centos ~]# kubectl get svc web
NAME TYPE CLUSTER-IP EXTERNAL-IP PORT(S) AGE
web ClusterIP 172.18.255.217 <none> 80/TCP 13s
```

2. Verify that requests can be sent from other namespaces to the application with the app=web label by default.

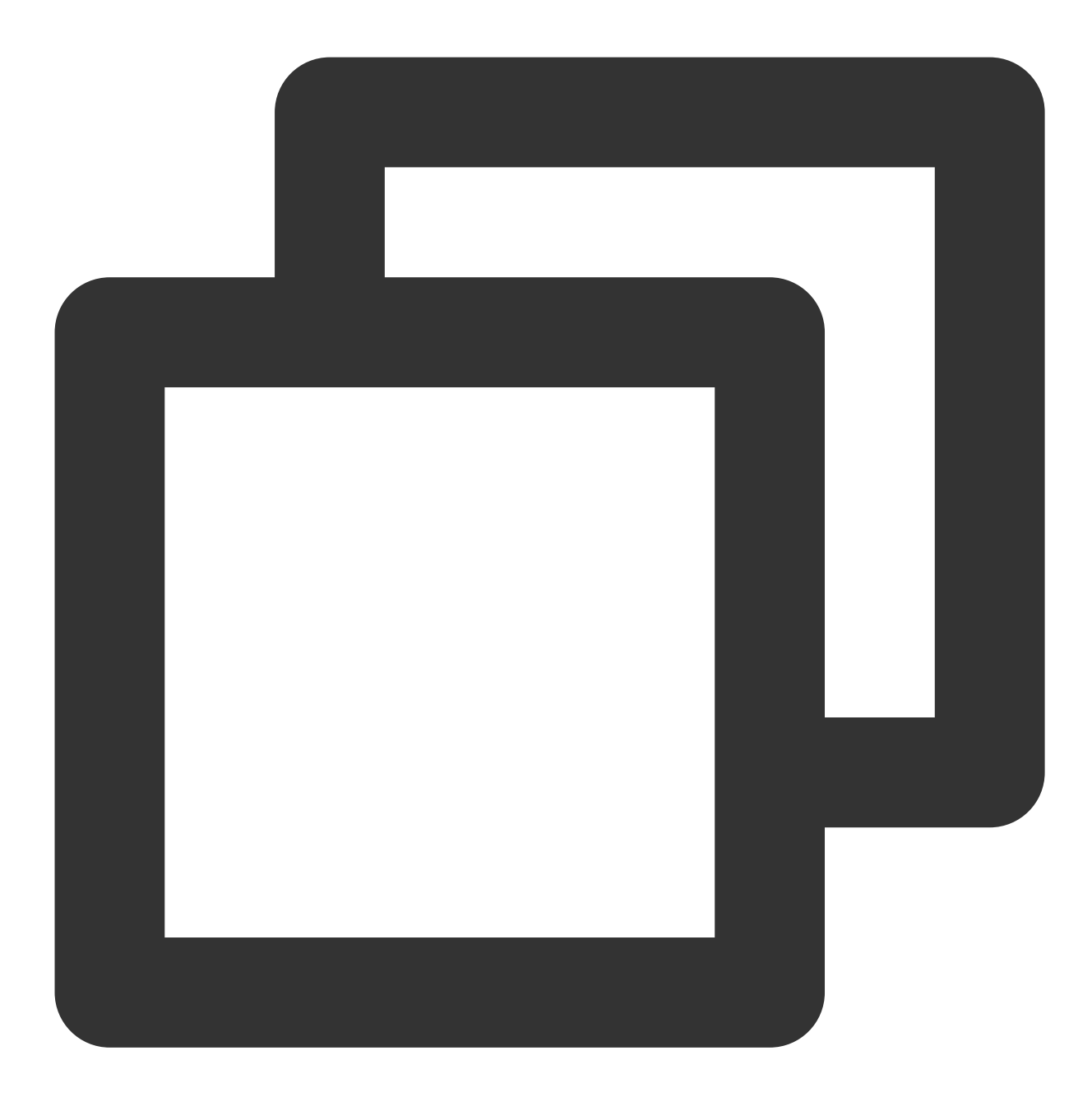

[root@VM-0-11-centos ~]# kubectl run --rm -it --image=alpine testweb --labels app=w
If you don't see a command prompt, try pressing enter.
/ # wget -q0- http://172.18.255.217
<!DOCTYPE html>
<html>
<html>
<head>
<title>Welcome to nginx!</title>
...

3. Create and enable the container network policy.

Set the label of the protected Pod as app=web, use custom inbound rules, configure the source type as the Pod, leave the namespace empty, and specify any Pod as the allowed inbound source. The configuration is the same for outbound rules as shown below:

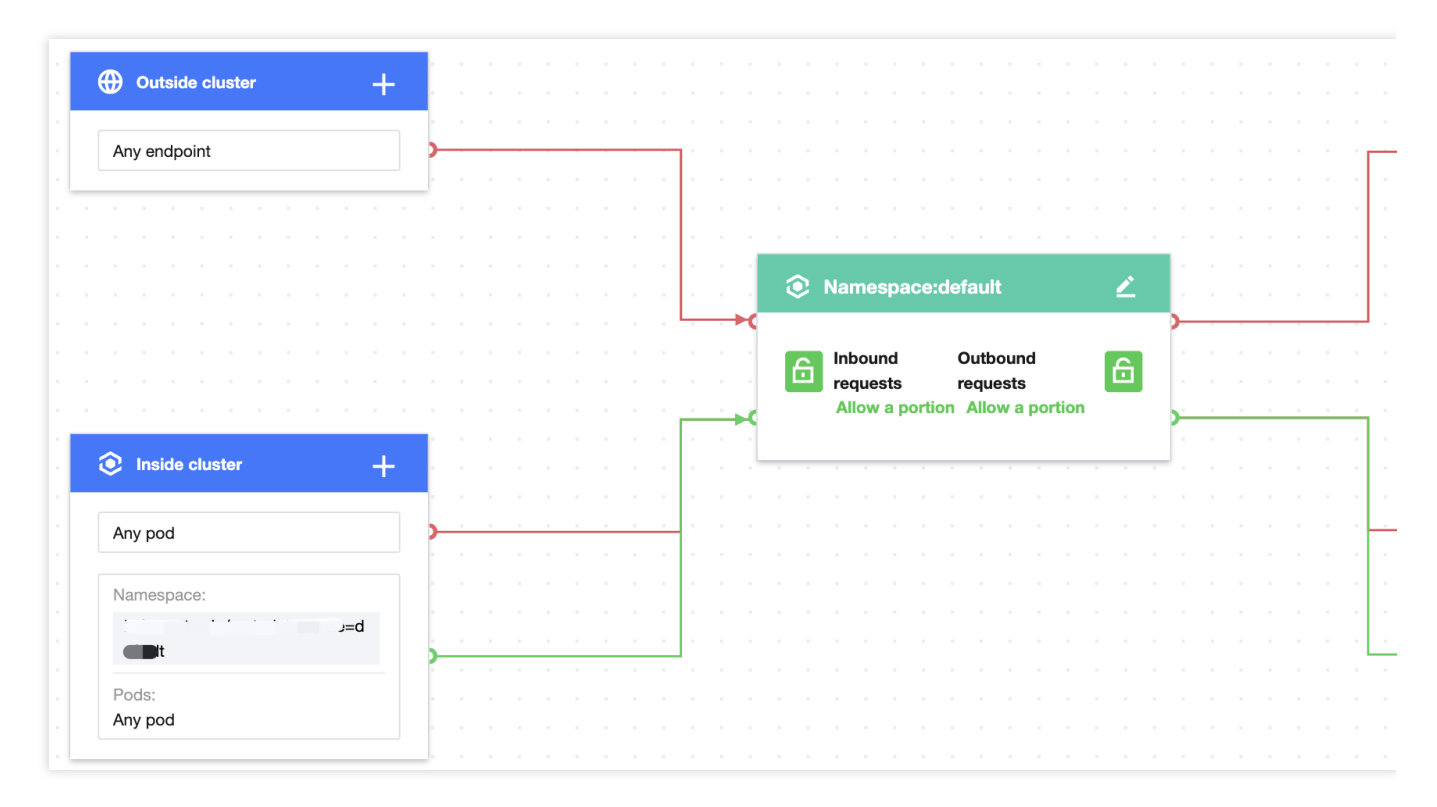

4. Verify the effect of the network policy.

The Pod with the app=web label can be accessed from the current namespace.

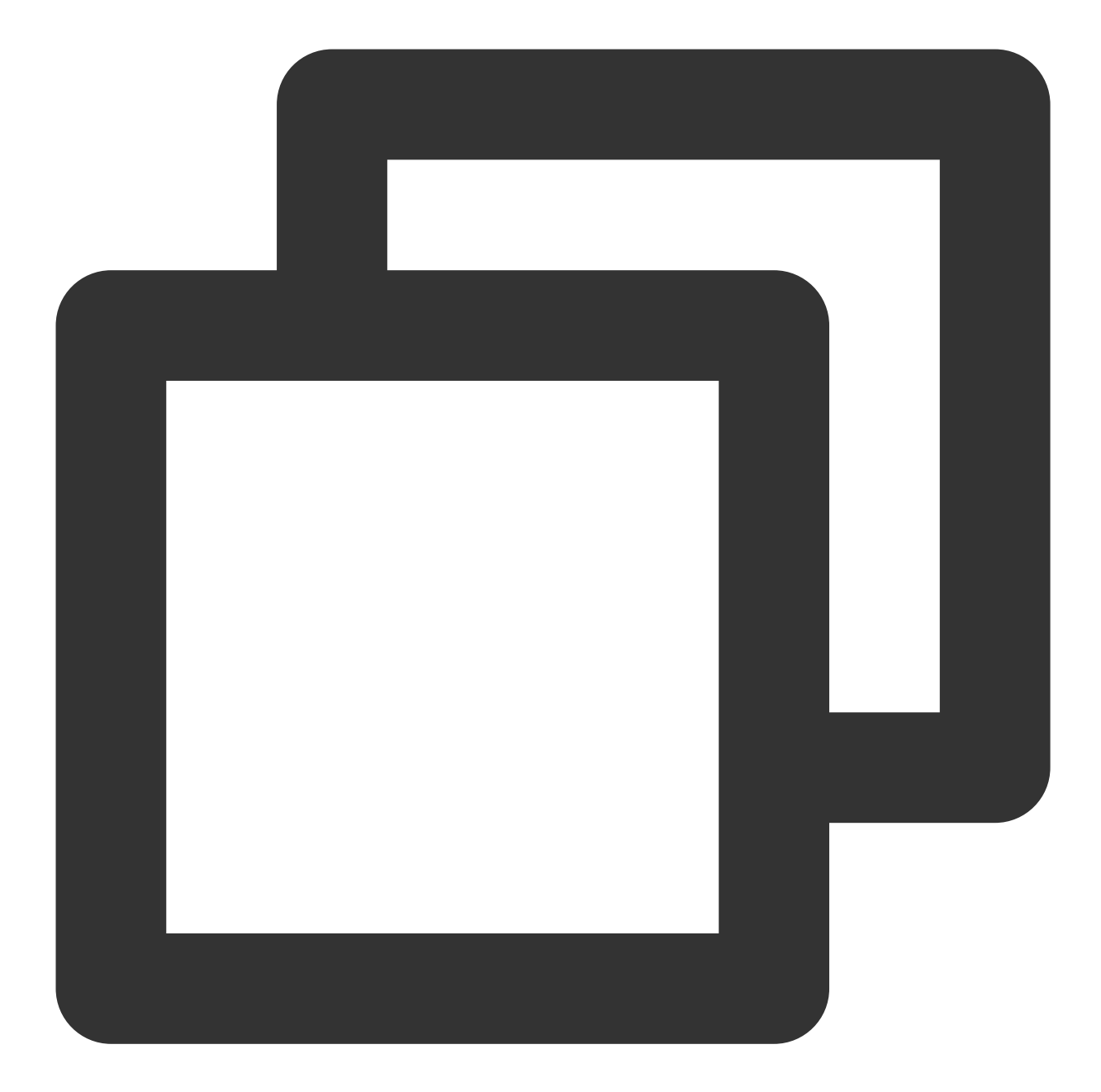

```
[root@VM-0-11-centos ~]# kubectl run testweb --namespace=default --rm -it --image=a
If you don't see a command prompt, try pressing enter.
/ # wget -q0- --timeout=2 http://web.default
<!DOCTYPE html>
<html>
<html>
<head>
<title>Welcome to nginx!</title>
...
```

The Pod with the app=web label cannot be accessed from other namespaces.

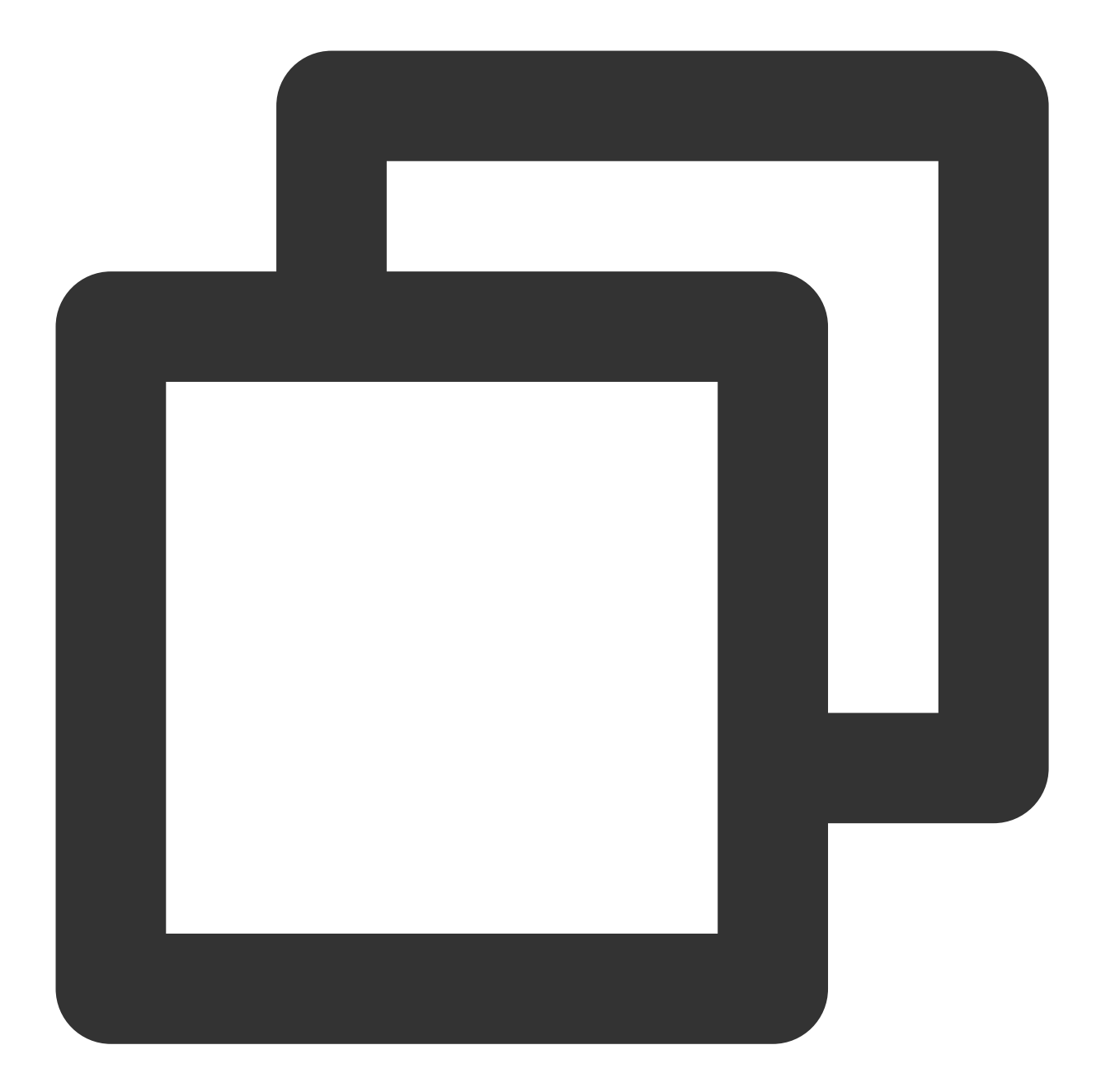

[root@VM-0-11-centos ~]# kubectl run --rm -it --image=alpine testweb --labels app=w
If you don't see a command prompt, try pressing enter.
/ # wget -q0- --timeout=2 http://web.default
wget: can't connect to remote host (172.18.255.217): Connection refused

5. Clear the environment.

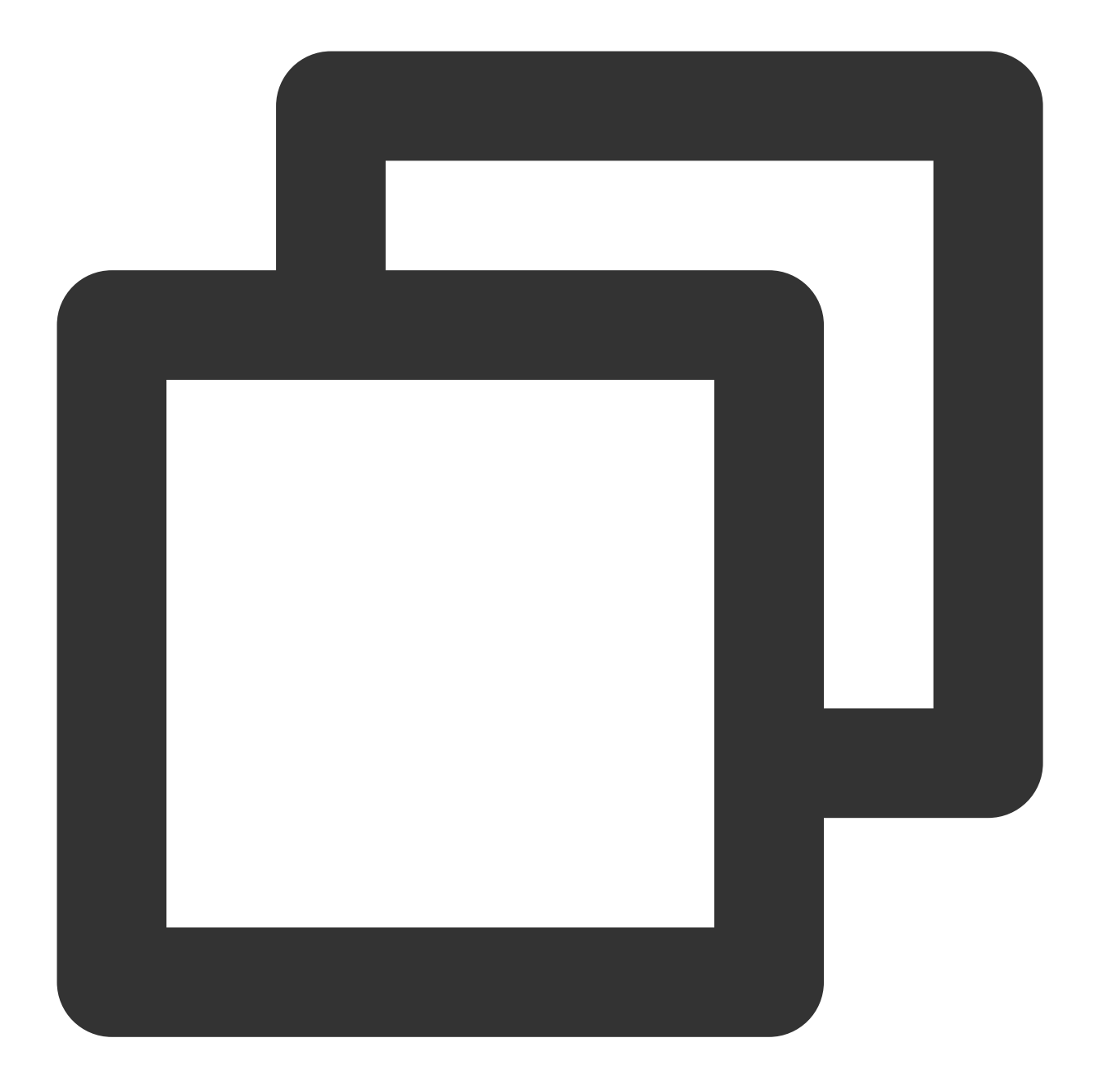

kubectl delete pod web
kubectl delete service web
Disable the network policy in the console// (This can also be done by running `kube

# Scenario 4. Set to allow access only to specified Pods in the namespace

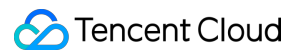

## **Policy description**

Set to allow external requests only to the Pod with the app=web label in the namespace.

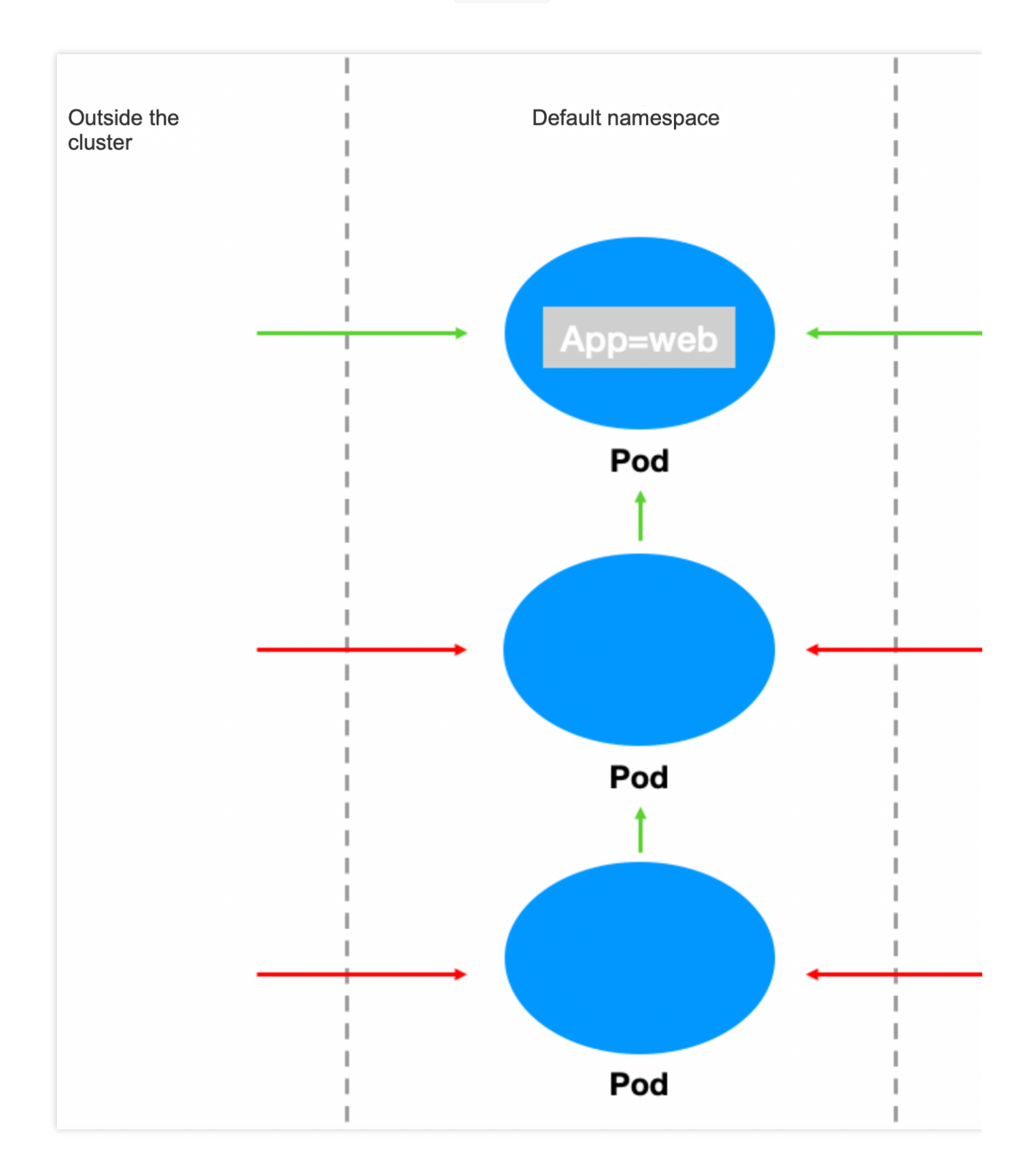

#### Verification steps

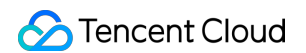

1. Create a Pod application with the app=web label and another with the app=web1 label and start the services.

1.1 Create the application with the app=web label.

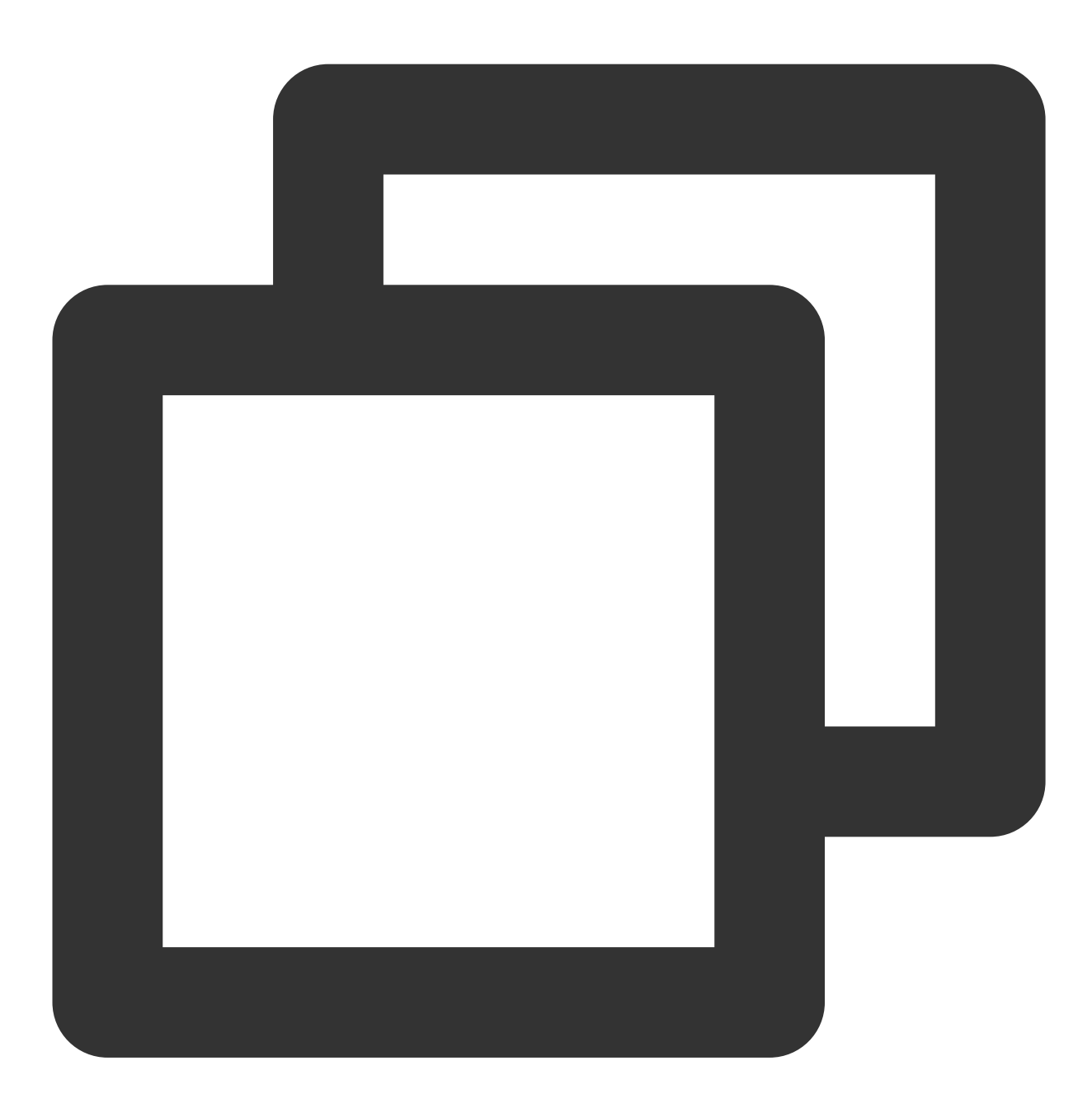

[root@VM-0-11-centos ~]# kubectl run web --image=nginx --namespace default --labels
service/web created
pod/web created
[root@VM-0-11-centos ~]# kubectl get svc web
NAME TYPE CLUSTER-IP EXTERNAL-IP PORT(S) AGE
web ClusterIP 172.18.255.217 <none> 80/TCP 5s

1.2 Create the application with the app=web1 label.

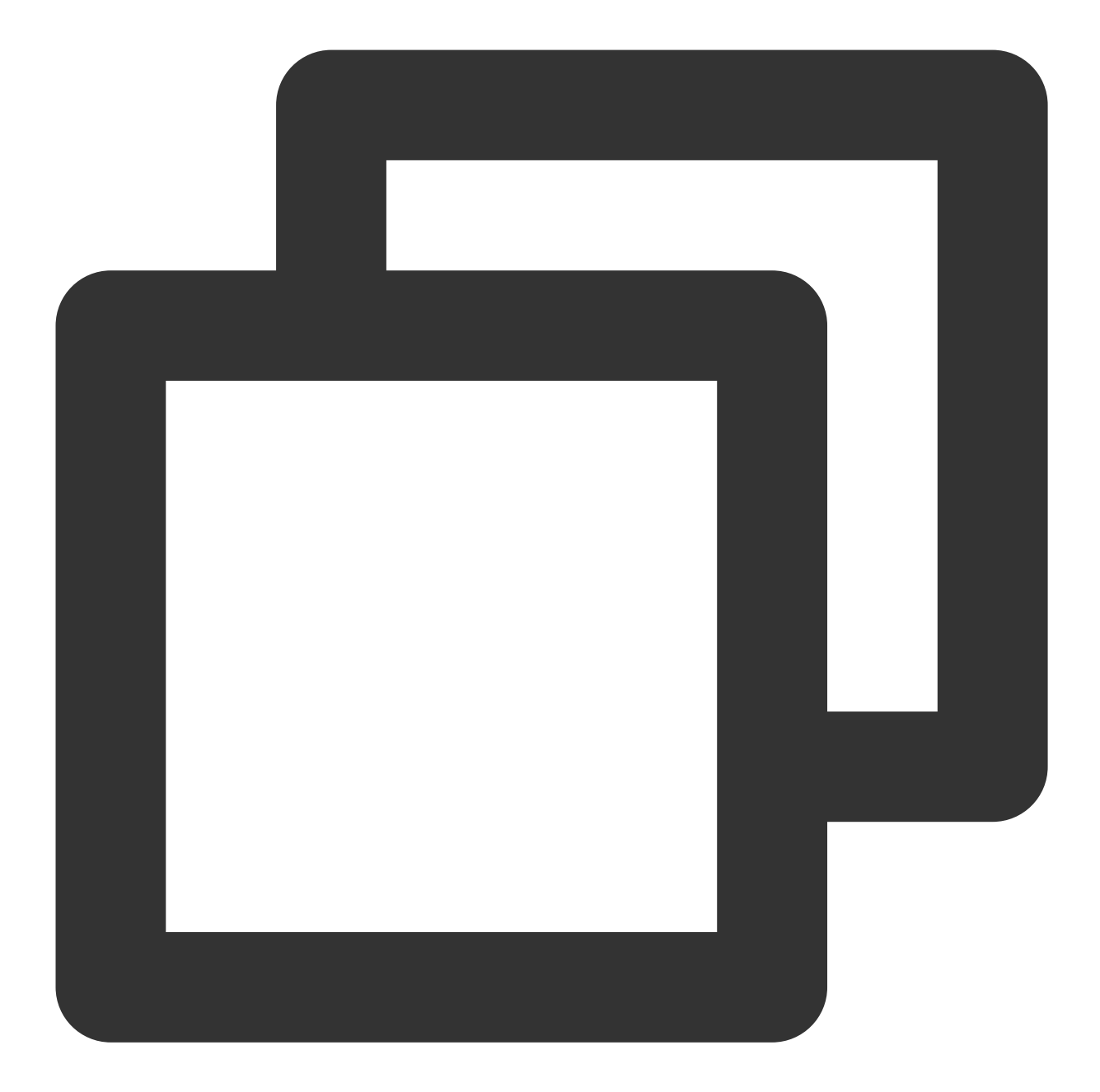

```
[root@VM-0-11-centos ~]# kubectl run web1 --image=nginx --namespace default --labe
service/web1 created
pod/web1 created
[root@VM-0-11-centos ~]# kubectl get svc web1
NAME TYPE CLUSTER-IP EXTERNAL-IP PORT(S) AGE
web1 ClusterIP 172.18.255.39 <none> 80/TCP 7s
```

2. Verify that the Pods with the app=web and app=web1 labels can be accessed by default.
2.1 The Pod with the app=web label can be accessed.

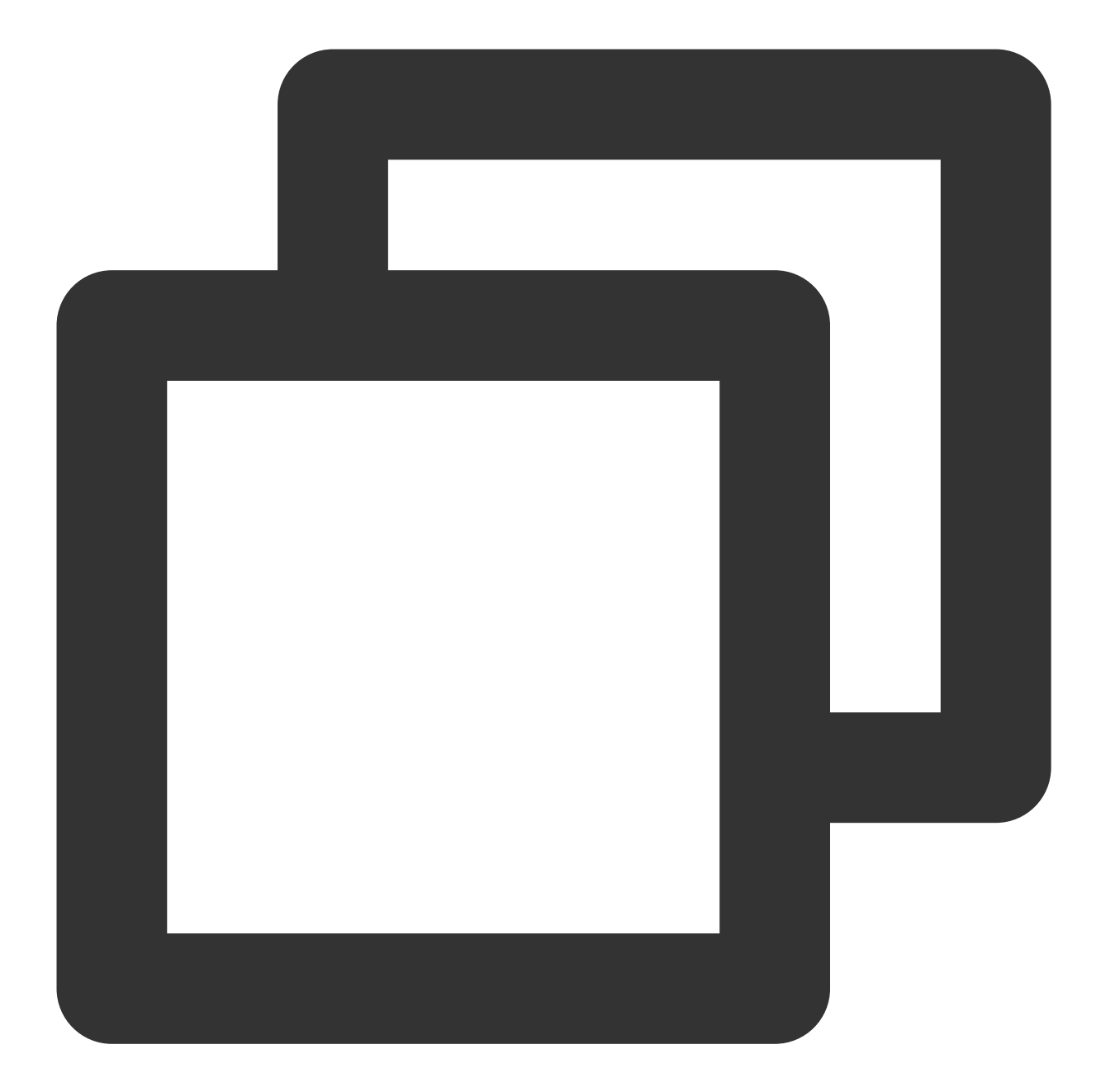

```
[root@VM-0-11-centos ~]# kubectl run --rm -it --image=alpine testweb -- sh
If you don't see a command prompt, try pressing enter.
/ # wget -q0- http://172.18.255.217
<!DOCTYPE html>
<html>
<html>
<head>
<title>Welcome to nginx!</title>
...
```

2.2 The Pod with the app=web1 label can be accessed.

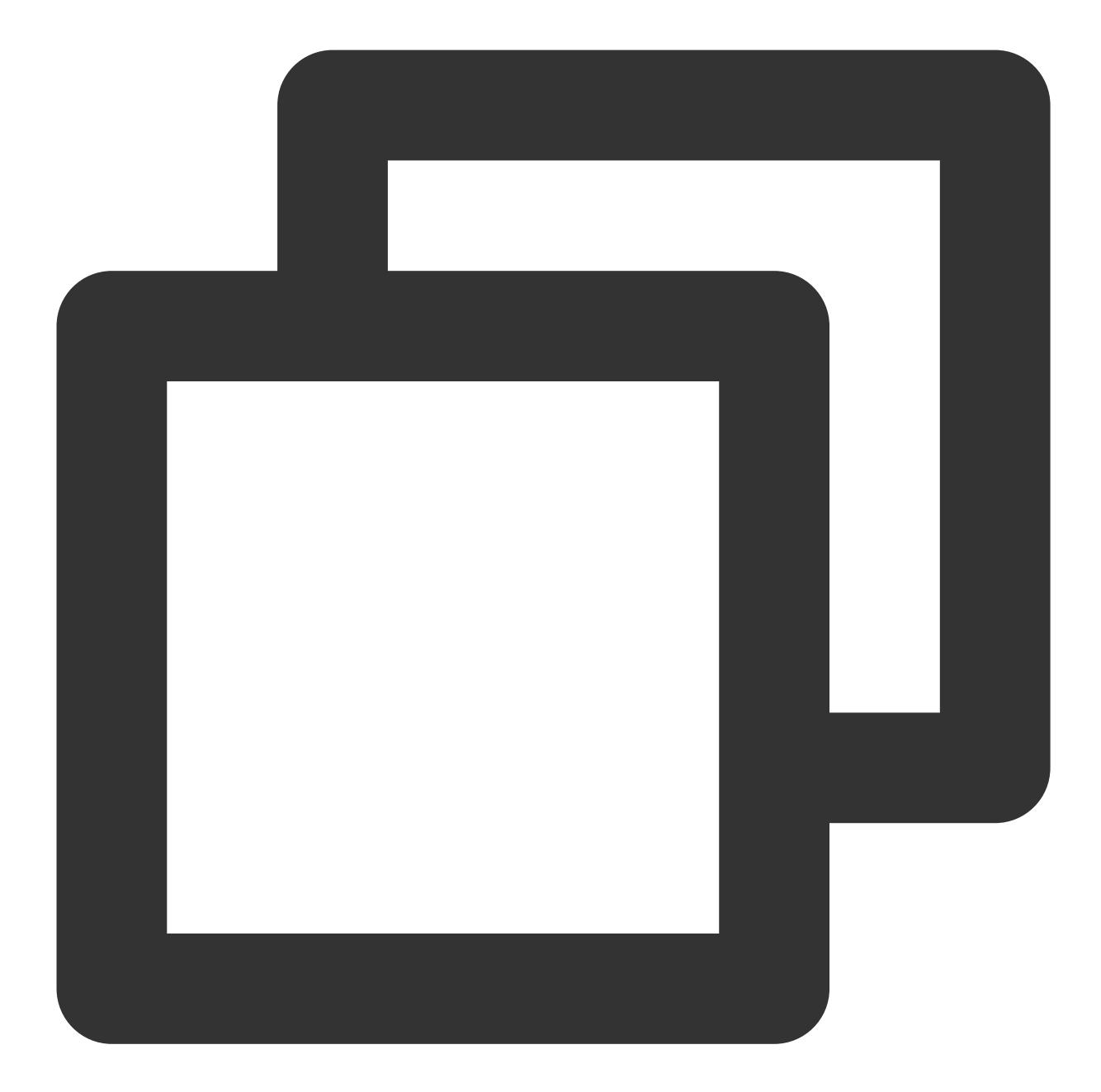

```
[root@VM-0-11-centos ~]# kubectl run --rm -it --image=alpine testweb -- sh
If you don't see a command prompt, try pressing enter.
/ # wget -q0- http://172.18.255.39
<!DOCTYPE html>
<html>
<html>
<head>
<title>Welcome to nginx!</title>
...
```

3. Create and enable the container network policy.

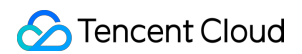

3.1 Create policy A to allow all inbound requests to the Pod with the app=web label, specifically, by specifying the current namespace (default) and the app=web label.

| ¢ | €  | Ou    | ıtsid | e cl | uste | ər |  | 4  | - |    |  |   |   |   |   |   |        |   |    |   |     |          |            |           |      |        |             |             |      |   |   |   |    |   |   |   |   |   |        |  |
|---|----|-------|-------|------|------|----|--|----|---|----|--|---|---|---|---|---|--------|---|----|---|-----|----------|------------|-----------|------|--------|-------------|-------------|------|---|---|---|----|---|---|---|---|---|--------|--|
|   | An | ny er | ndpo  | oint |      |    |  |    |   | }- |  | - | - | - | - | - | 1      |   |    |   |     |          |            |           |      |        |             |             |      |   |   |   |    |   |   |   |   |   | с<br>Г |  |
| • |    |       |       |      |      |    |  |    |   |    |  |   |   |   |   |   | 1      |   | ĥ  |   |     |          |            |           |      |        |             |             |      |   |   |   | i. |   |   |   |   |   | 1      |  |
|   |    |       |       |      |      |    |  |    |   |    |  |   |   |   |   |   | 1      |   | ł  | í | 0   | Na       | me         | spa       | ice: | de1    | aul         | t           |      |   |   | 2 | ). |   |   |   |   |   | 1      |  |
|   |    |       |       |      |      |    |  |    |   |    |  |   |   |   |   |   |        |   |    |   | £   | In<br>re | bou<br>que | nd<br>sts |      | C<br>r | )utb<br>equ | oun<br>ests | d    |   |   | £ |    |   |   |   |   |   |        |  |
|   |    |       |       |      |      |    |  |    |   |    |  |   |   |   |   |   |        | - | ×  |   |     |          | AI         | low       | all  |        |             | Allo        | w al | I |   |   |    | - | - | - | - | - | -      |  |
|   |    |       |       |      |      |    |  |    |   |    |  |   |   |   |   |   | 1      |   | j, |   | app | D=W6     | eb1        |           | _    |        |             | _           | _    | _ | _ | _ |    |   |   |   |   |   | 1      |  |
| 1 | 5  | Ins   | side  | clus | ster |    |  | -+ | - | ľ  |  |   |   |   |   |   | н<br>1 |   |    |   |     |          |            |           |      |        |             |             |      |   |   |   |    |   |   |   |   |   | 1      |  |
|   | An | ny po | od    |      |      |    |  |    |   | 2  |  |   |   |   |   |   | -<br>- |   |    |   |     |          |            |           |      |        |             |             |      |   |   |   |    |   |   |   |   |   | ÷L     |  |

3.2 Create policy B to allow requests to all Pods only from the current namespace (default) and reject requests from other namespaces.

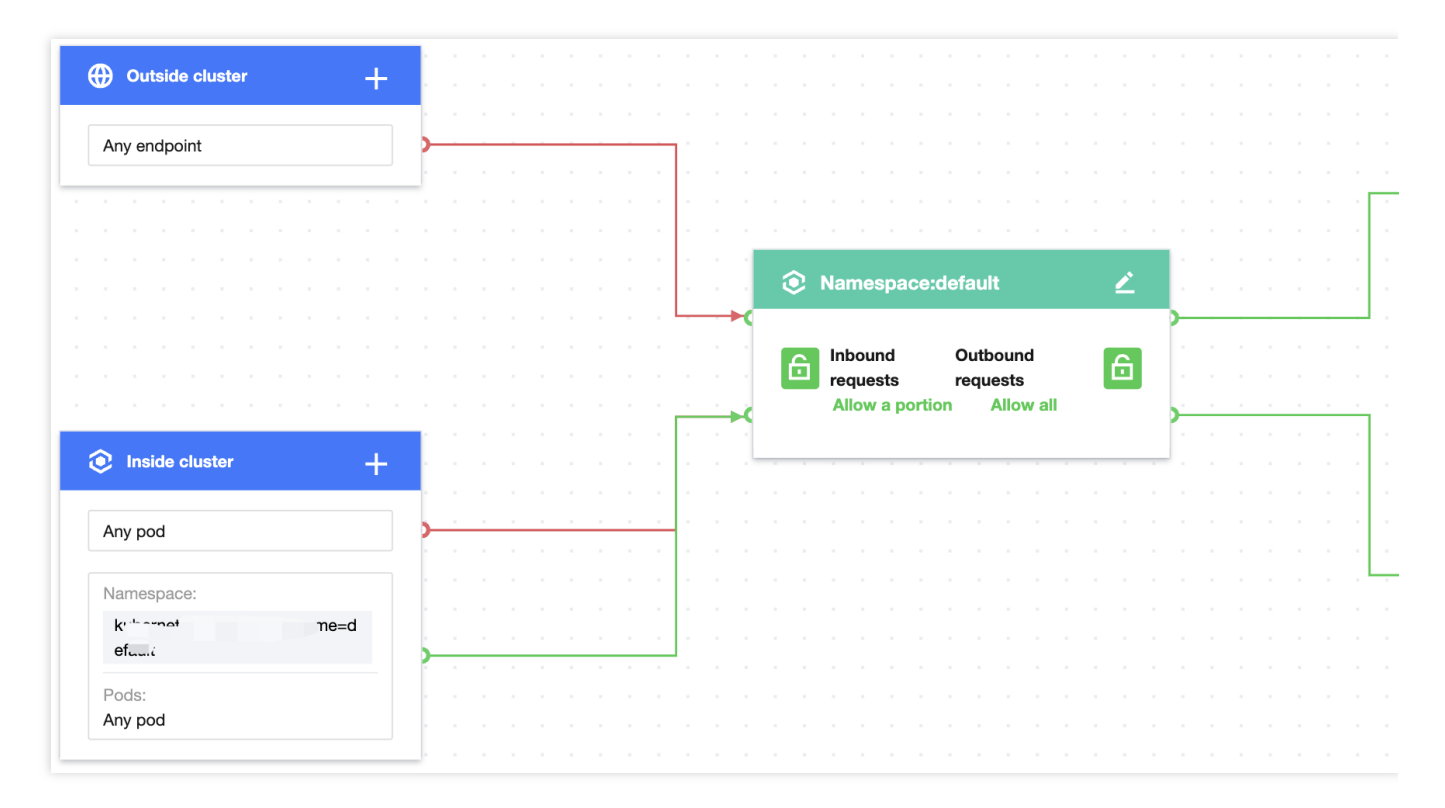

4. Verify the effect of the network policy. In the default namespace, only the Pod with the app=web label can be accessed from other namespaces, and other Pods (such as that with the app=web1 label) cannot. The Pod with the app=web label can be accessed from other namespaces.

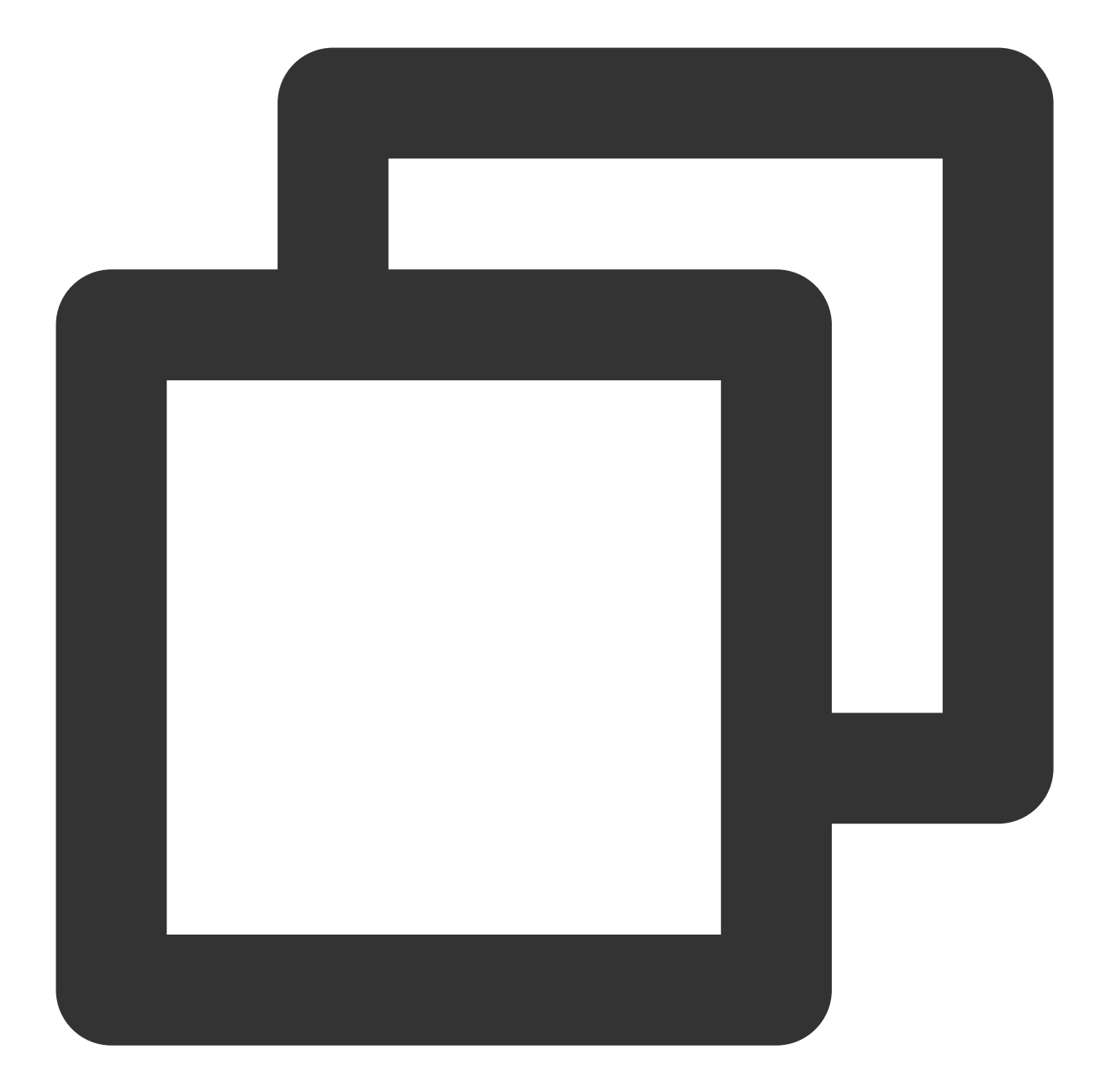

```
[root@VM-0-11-centos ~]# kubectl create namespace secondary
[root@VM-0-11-centos ~]# kubectl run testweb --namespace=secondary --rm -i -t --im
/ # wget -q0- --timeout=2 http://web.default
<!DOCTYPE html>
<html>
<html>
<head>
<title>Welcome to nginx!</title>
...
```

The Pod with the app=web1 label cannot be accessed from other namespaces.

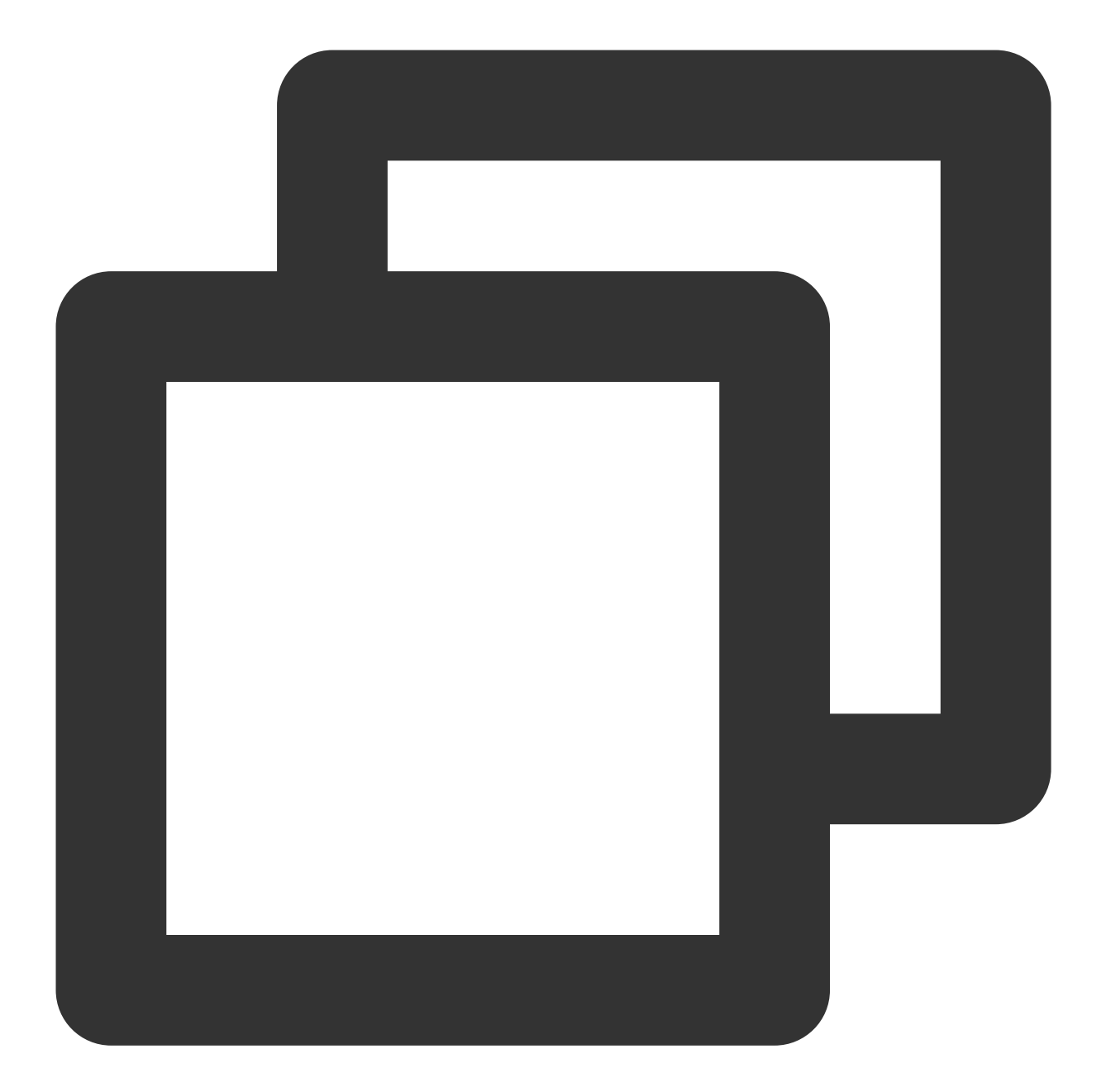

```
[root@VM-0-11-centos ~]# kubectl create namespace secondary
[root@VM-0-11-centos ~]# kubectl run testweb --namespace=secondary --rm -i -t --im
/ # wget -q0- --timeout=2 http://web1.default
wget: can't connect to remote host (172.18.255.39): Connection refused
```

4. Clear the environment.

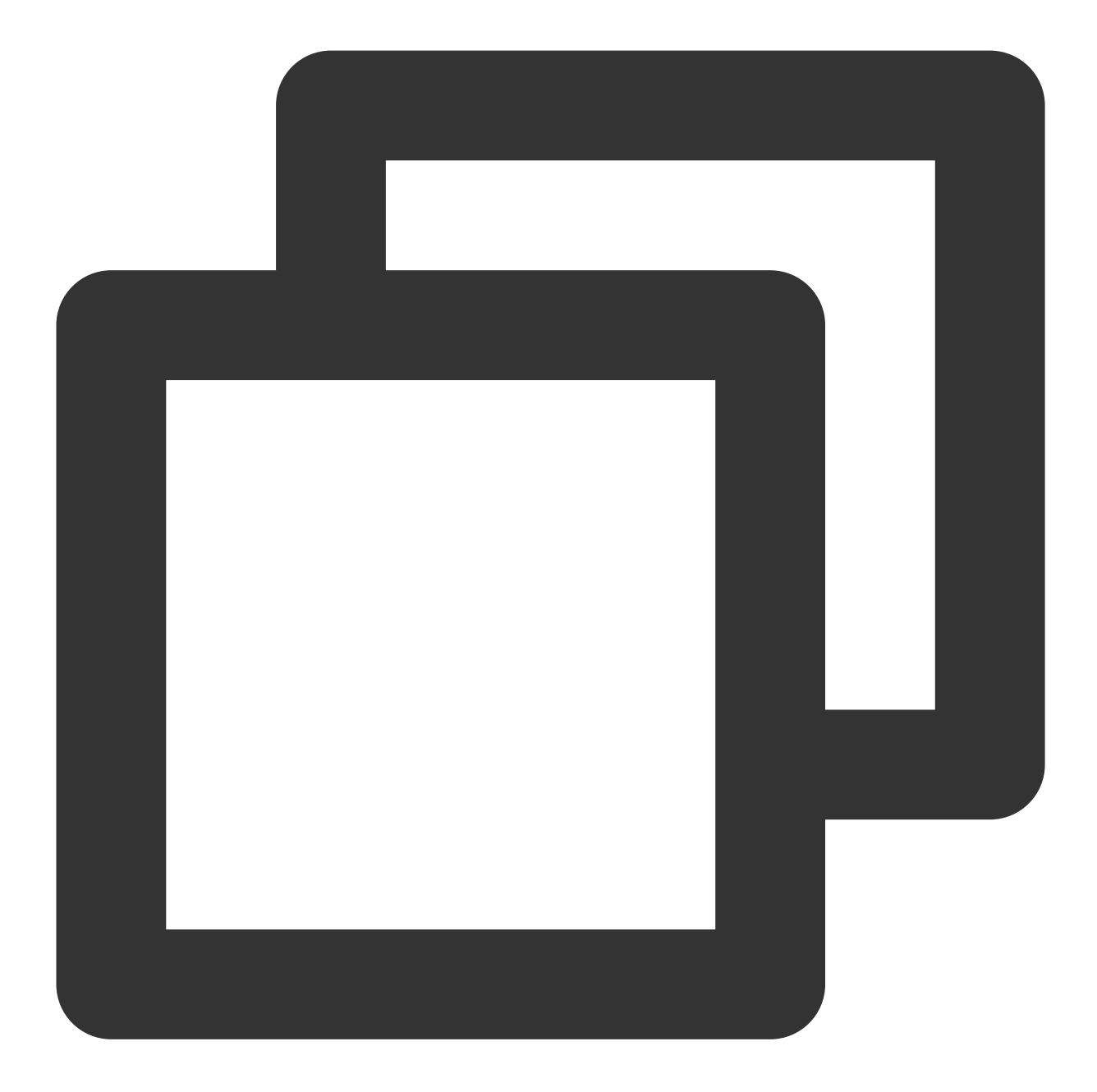

```
kubectl delete pod web -n default
kubectl delete service web -n default
kubectl delete namespace secondary
Disable the network policy in the console// (This can also be done by running `kube
```

# Scenario 5. Set to allow access to a Pod only from the specified namespace

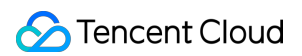

## Policy description

Set to allow access to the Pod with the app=web label only from the specified namespace.

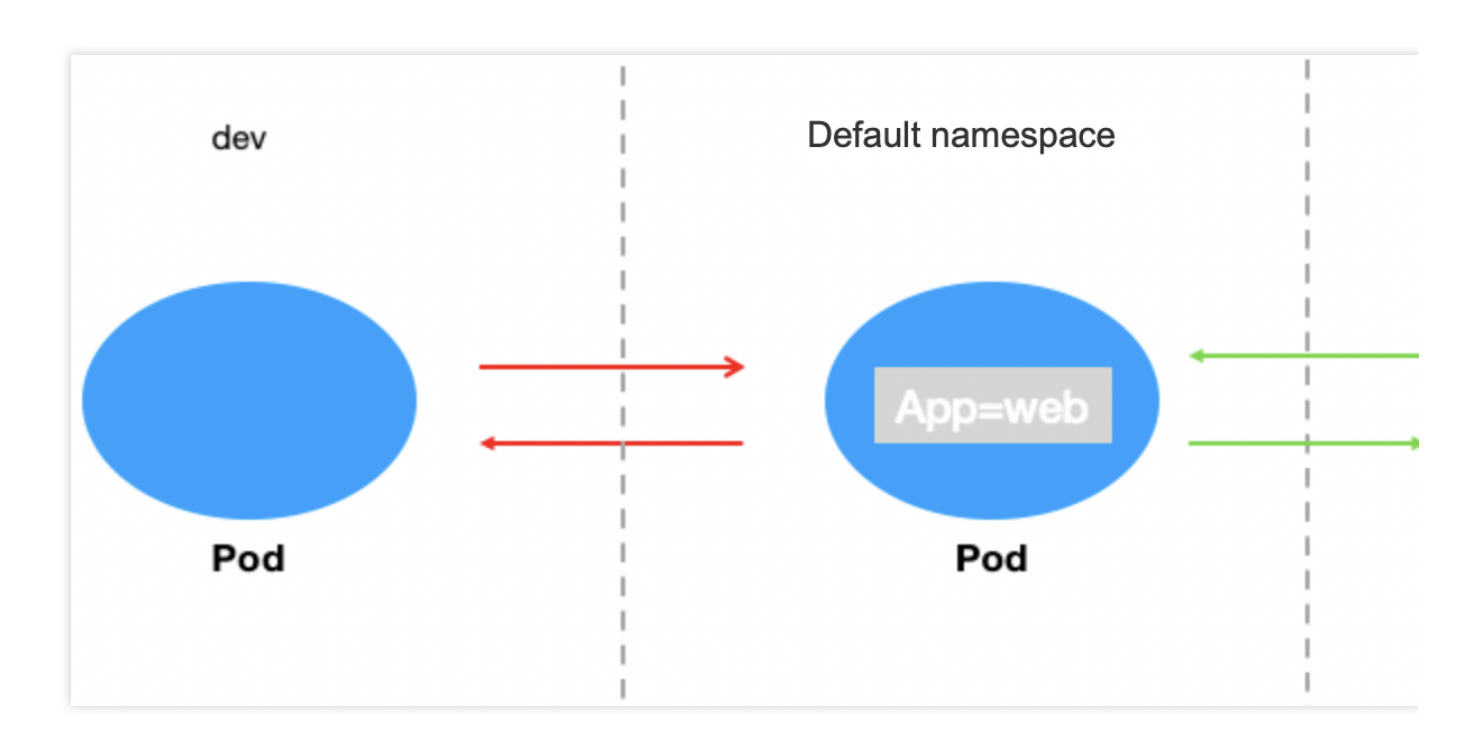

## Verification steps

1. Create a Pod application with the app=web label and start the service.
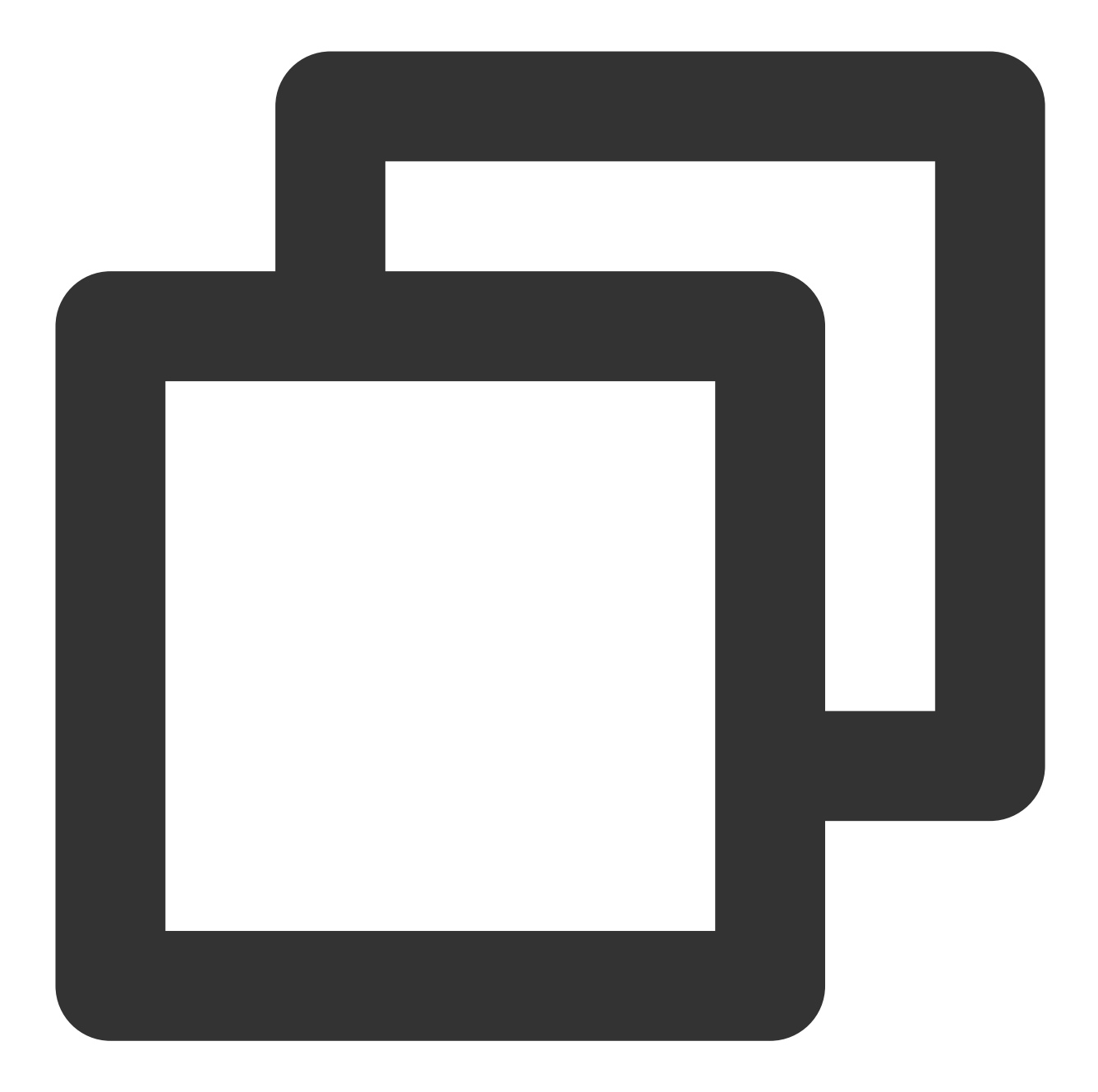

[root@VM-0-11-centos ~]# kubectl run web --image=nginx --namespace default --labels
service/web created
pod/web created
[root@VM-0-11-centos ~]# kubectl get svc web
NAME TYPE CLUSTER-IP EXTERNAL-IP PORT(S) AGE
web ClusterIP 172.18.255.217 <none> 80/TCP 5s

2. Create the test namespaces dev and production and verify that the web application can be accessed from all namespaces by default.

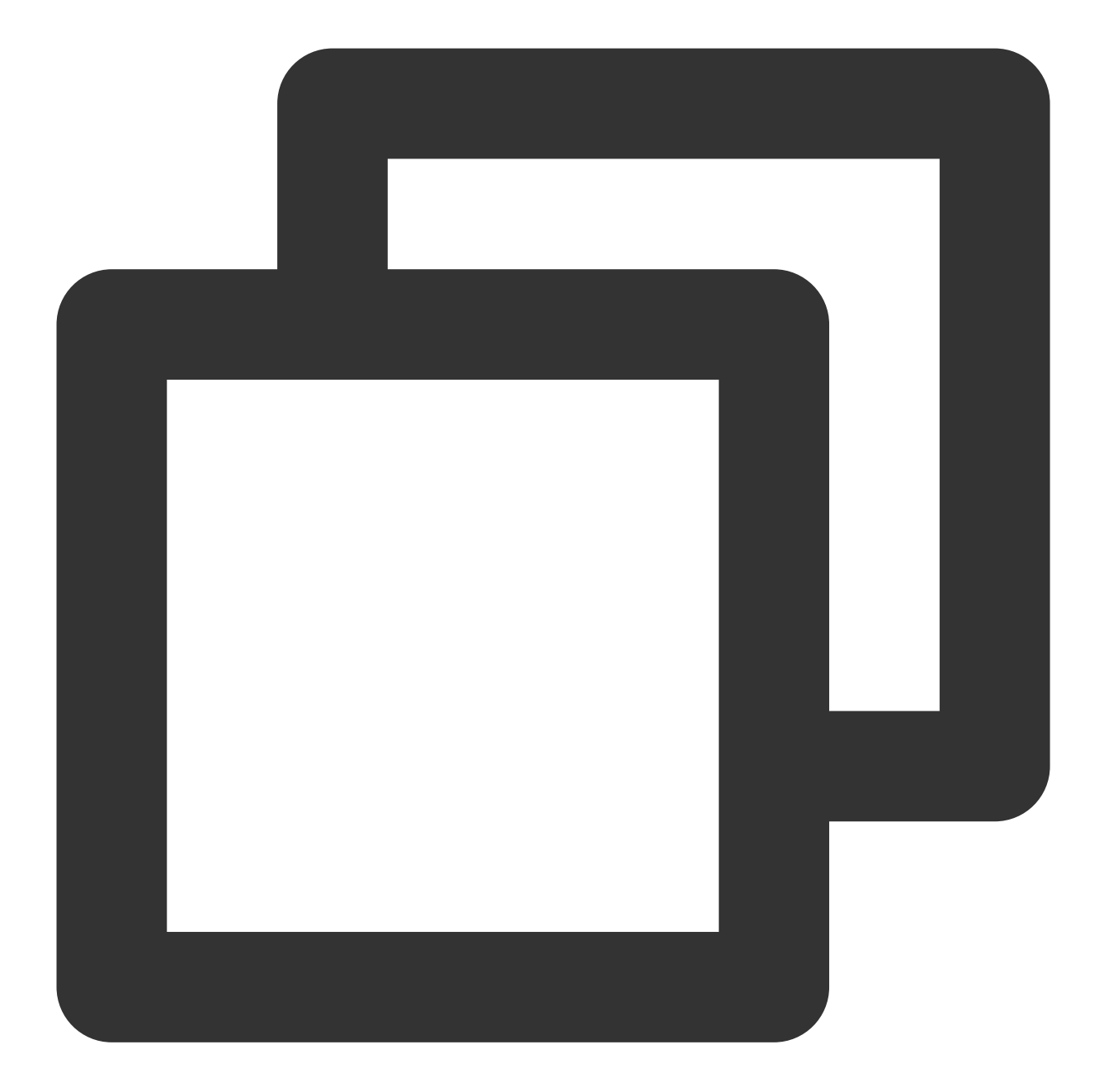

```
[root@VM-0-11-centos ~]# kubectl create namespace dev
namespace/dev created
[root@VM-0-11-centos ~]# kubectl label namespace/dev env=dev
namespace/dev labeled
[root@VM-0-11-centos ~]# kubectl create namespace production
namespace/production created
[root@VM-0-11-centos ~]# kubectl label namespace/production env=production
namespace/production labeled
[root@VM-0-11-centos ~]#
```

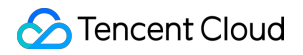

By default, the web application can be accessed from the dev namespace.

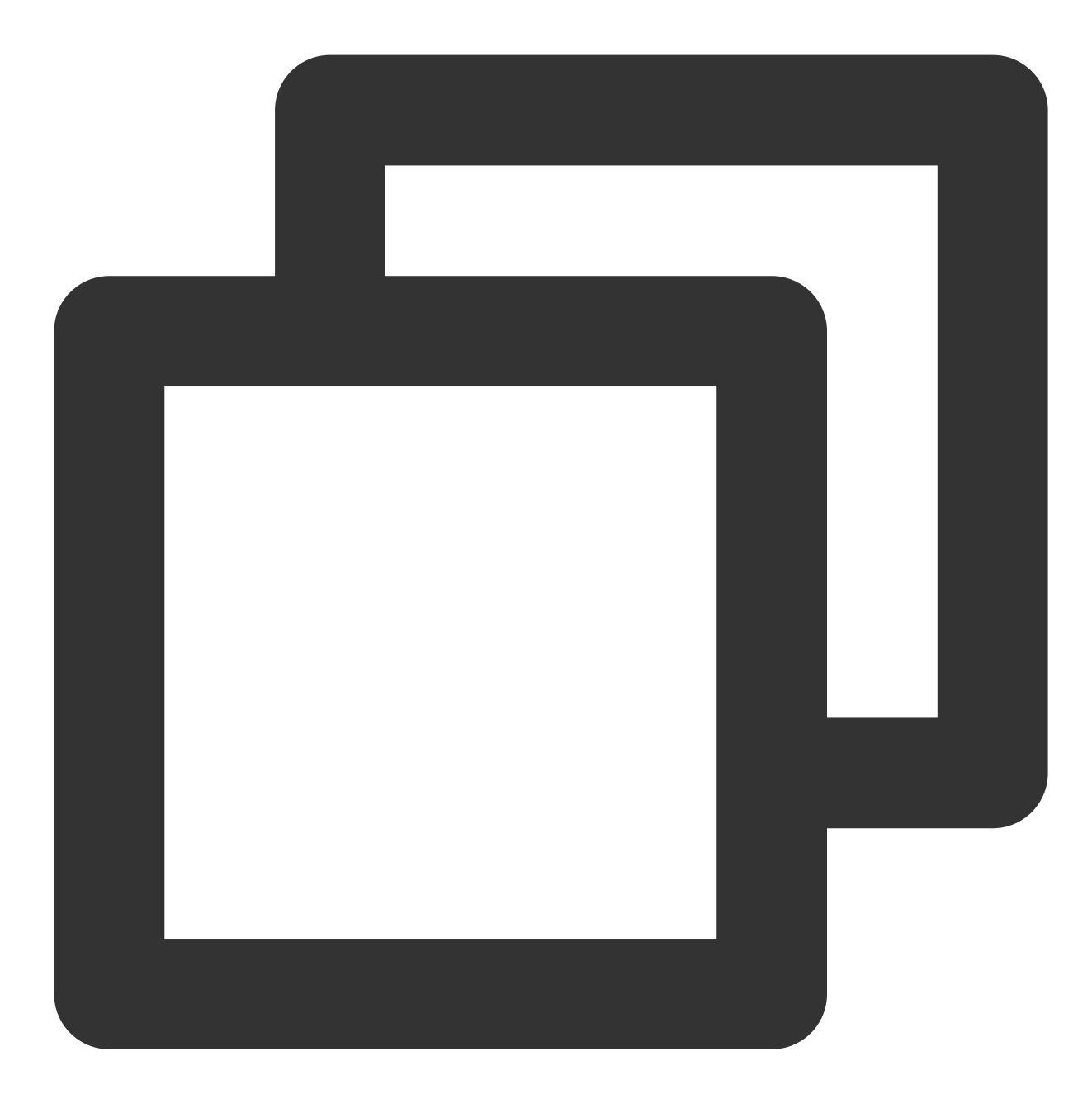

```
kubectl run testweb --namespace=dev --rm -i -t --image=alpine -- sh
If you don't see a command prompt, try pressing enter.
/ # wget -qO- --timeout=2 http://web.default
<!DOCTYPE html>
<html>
<html>
<head>
<title>Welcome to nginx!</title>
...
```

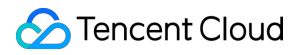

By default, the web application can be accessed from the production namespace.

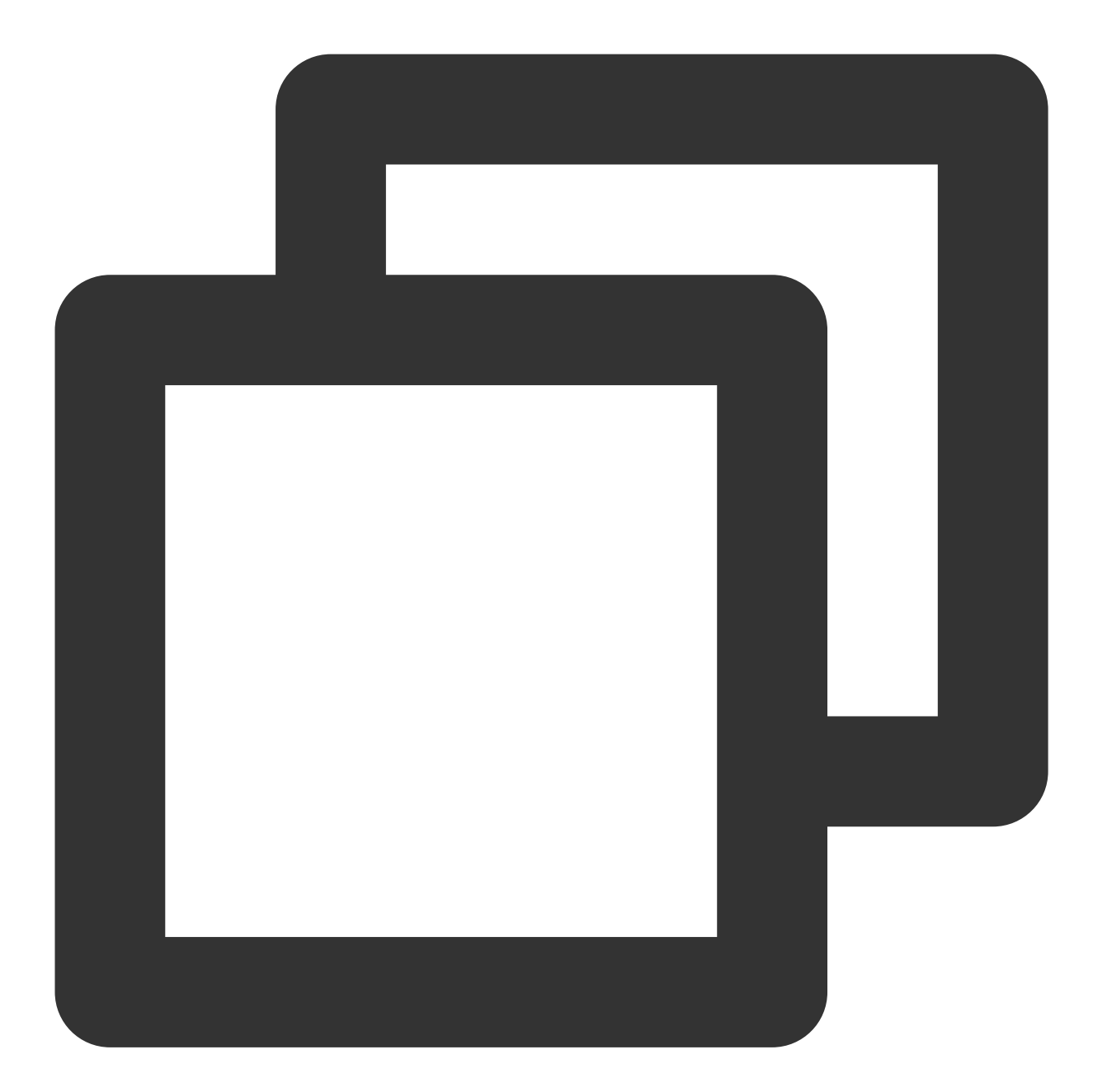

```
kubectl run testweb --namespace=production --rm -i -t --image=alpine -- sh
If you don't see a command prompt, try pressing enter.
/ # wget -qO- --timeout=2 http://web.default
<!DOCTYPE html>
<html>
<html>
<html>
<html>
<title>Welcome to nginx!</title>
...
```

3. Create and enable the container network policy.

Set the label of the protected Pod as app=web, configure the source type as the namespace, and set to allow requests only from the namespace with the env=production label. The configuration is the same for outbound rules as shown below:

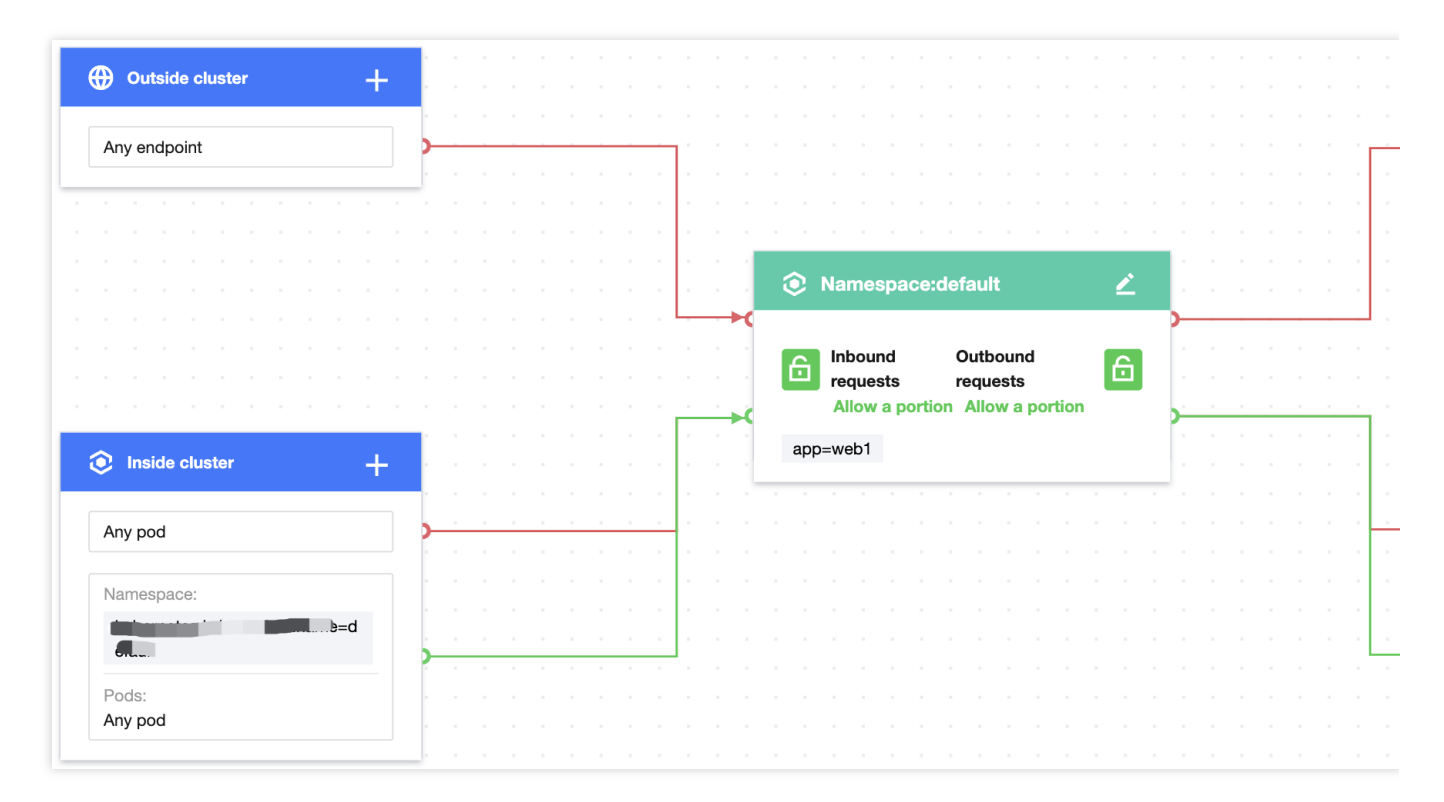

4. Verify the effect of the network policy.

The web service cannot be accessed from the dev namespace.

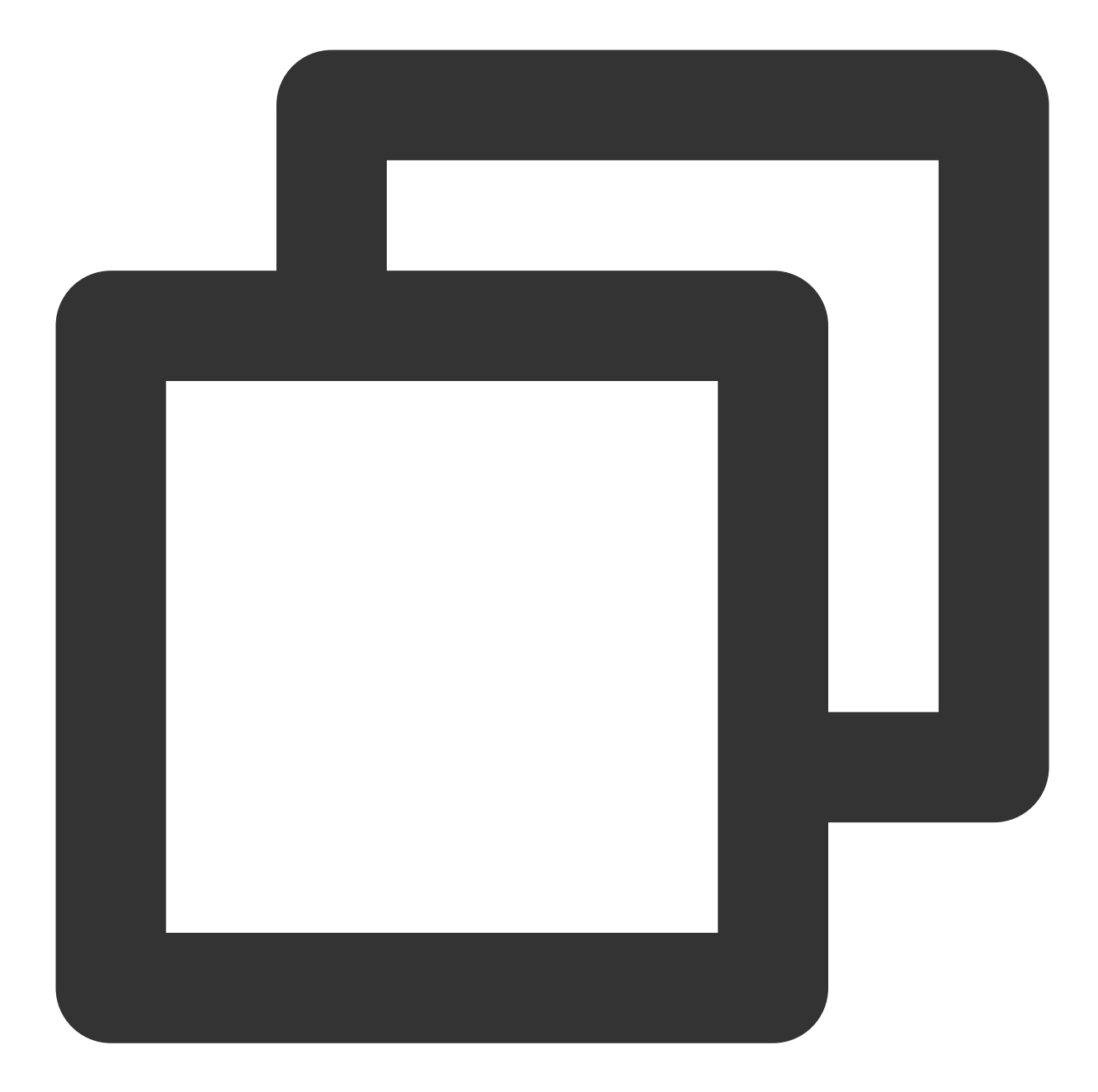

```
kubectl run testweb --namespace=dev --rm -i -t --image=alpine -- sh
If you don't see a command prompt, try pressing enter.
/ # wget -q0- --timeout=2 http://web.default
wget: can't connect to remote host (172.18.255.217): Connection refused
```

The web service can be accessed from the production namespace.

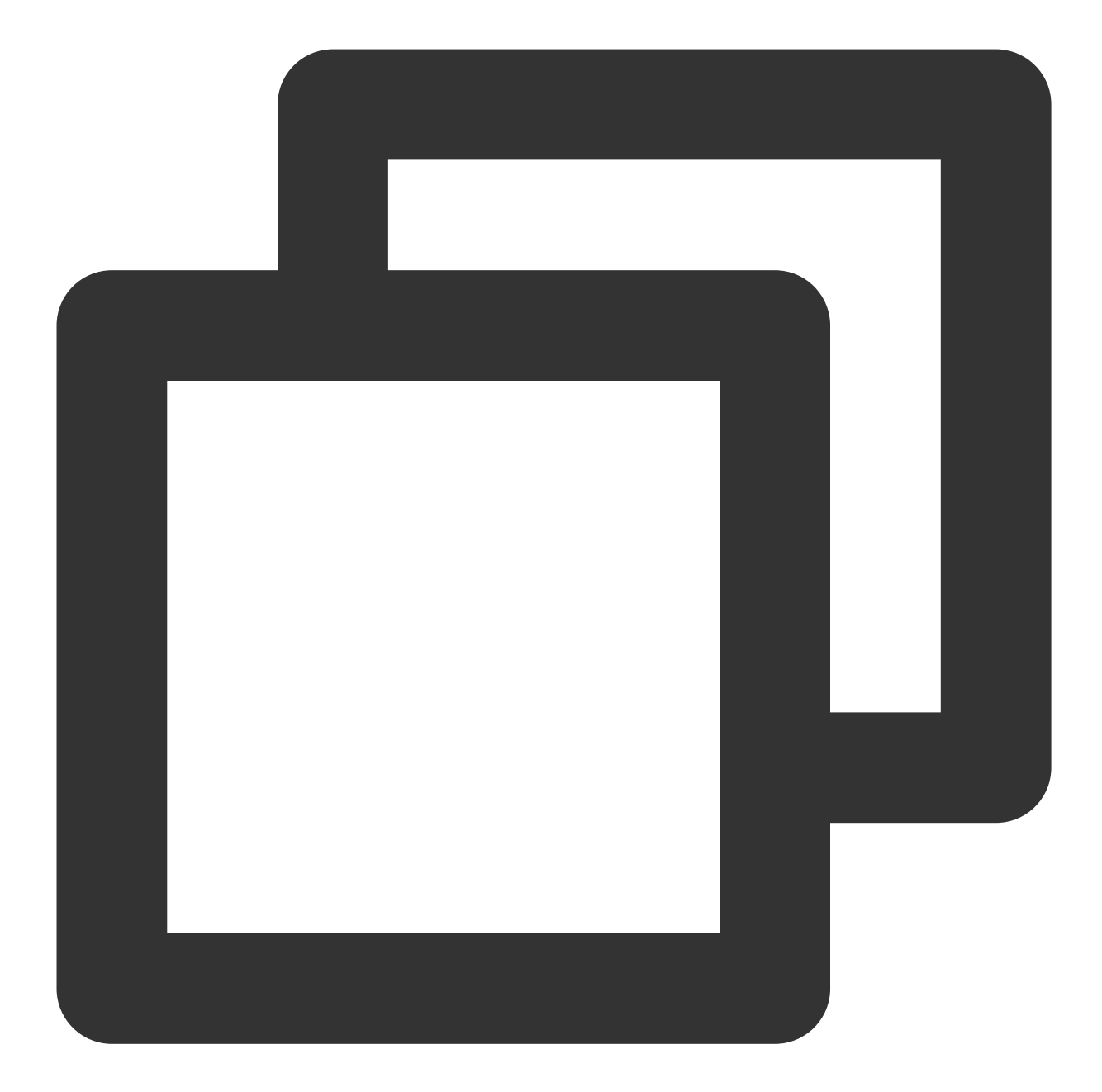

```
kubectl run testweb --namespace=production --rm -i -t --image=alpine -- sh
If you don't see a command prompt, try pressing enter.
/ # wget -qO- --timeout=2 http://web.default
<!DOCTYPE html>
<html>
<html>
<head>
<title>Welcome to nginx!</title>
...
```

5. Clear the environment.

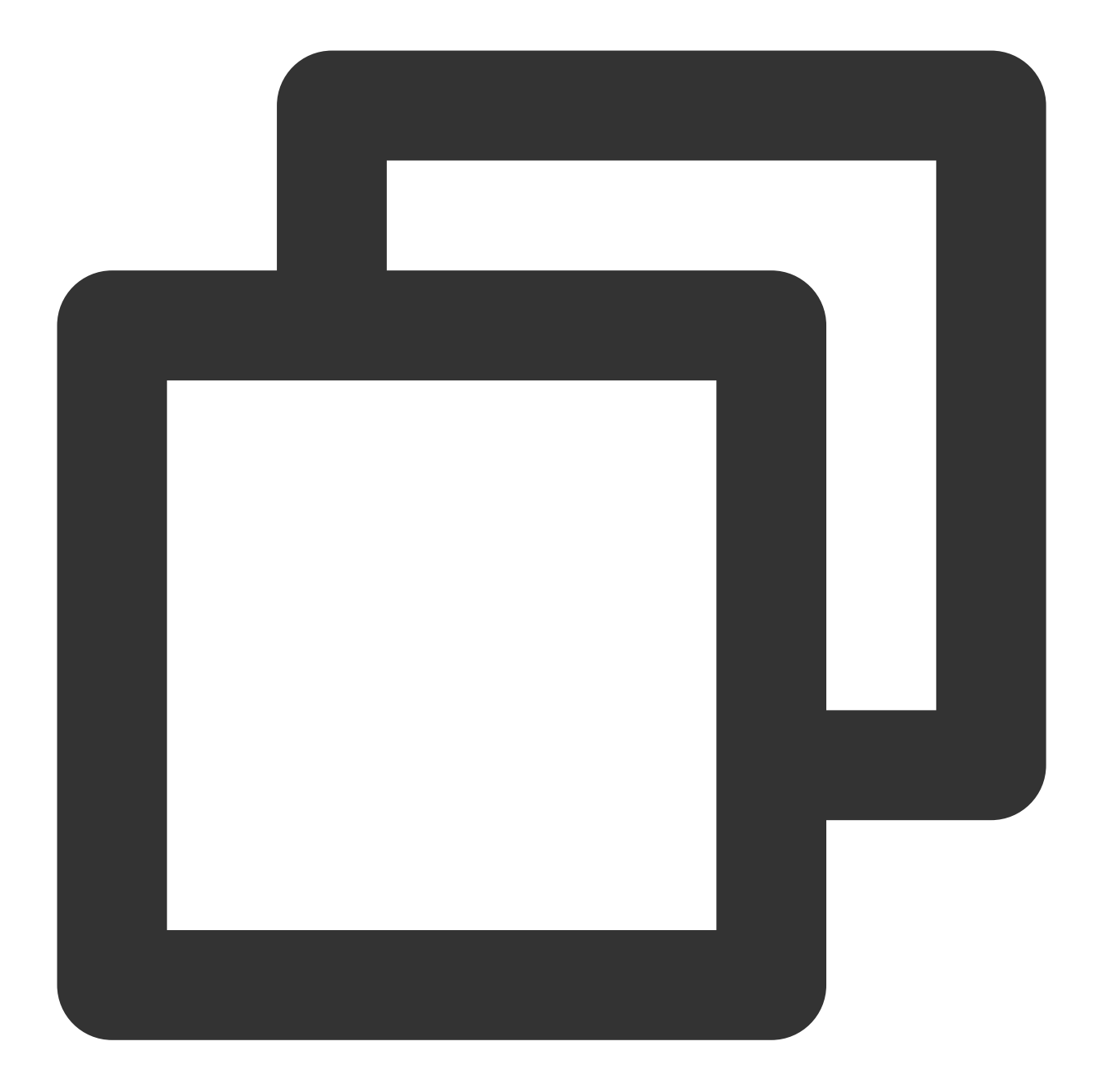

kubectl delete pod web
kubectl delete service web
kubectl delete namespace {prod,dev}
Disable the network policy in the console// (This can also be done by running `kube

## Scenario 6. Set to allow requests to a Pod only from the cluster

**Policy description** 

Set to allow requests to the application with the app=web label only from the cluster and reject those from outside the cluster.

### **Verification steps**

1. Create a Pod application with the app=web label and another with the app=web1 label and start the services. web1 simulates a service in the cluster.

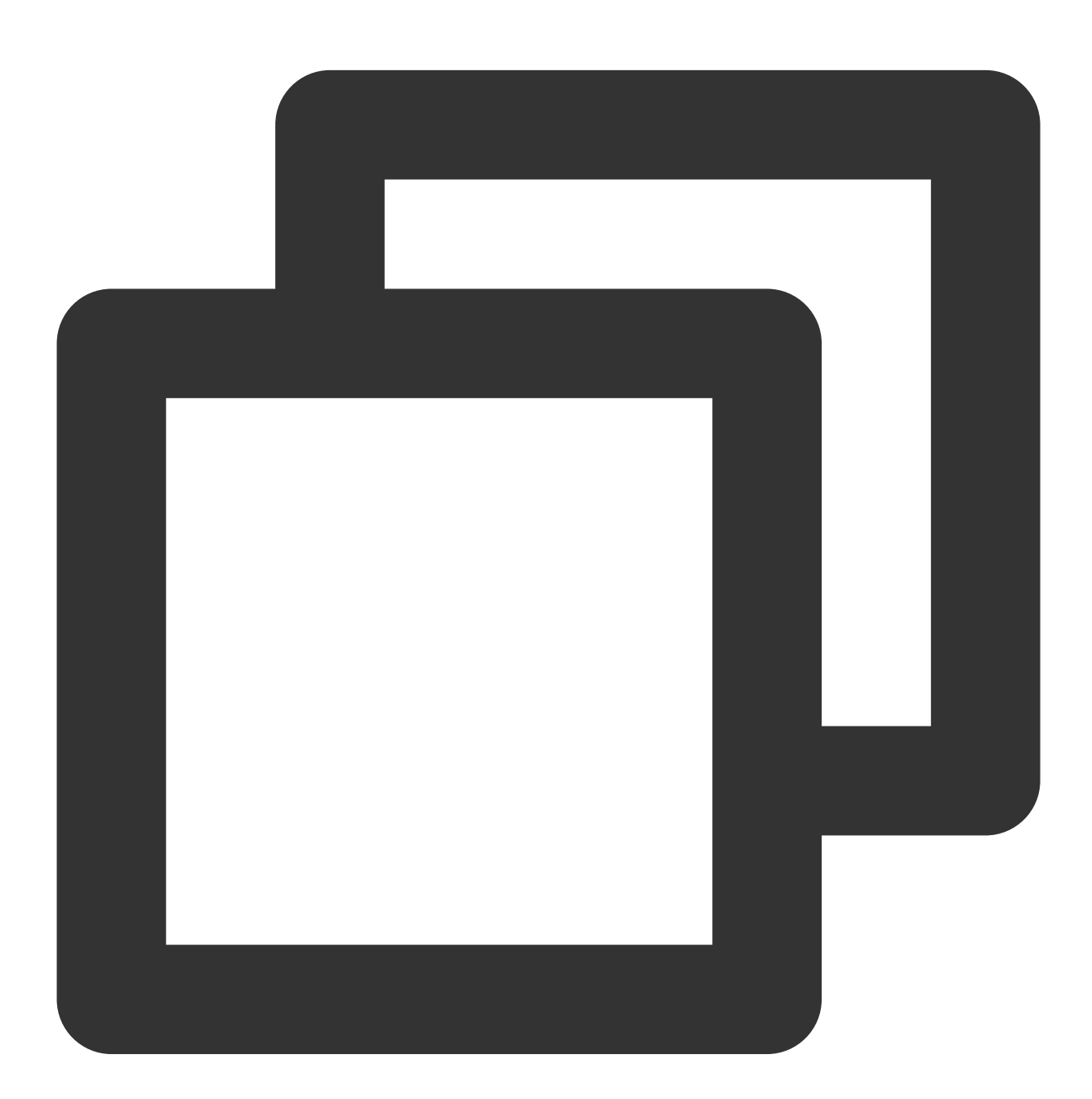

[root@VM-0-11-centos ~]# kubectl run web --image=nginx --labels=app=web --expose service/web created
pod/web created

[root@VM-0-11-centos ~] # kubectl run web1 --image=nginx --labels=app=web1 --expose service/web created pod/web created [root@VM-0-11-centos ~]# kubectl get svc web TYPE CLUSTER-IP NAME EXTERNAL-IP PORT(S) AGE web ClusterIP 172.18.255.217 <none> 80/TCP 5s [root@VM-0-11-centos ~] # kubectl get svc web1 CLUSTER-IP EXTERNAL-IP NAME TYPE PORT(S) AGE web1 ClusterIP 172.18.255.39 <none> 80/TCP 7s

2. Verify that the web service can access the service in the cluster and external IPs by default.

The web application can access the web1 service in the cluster.

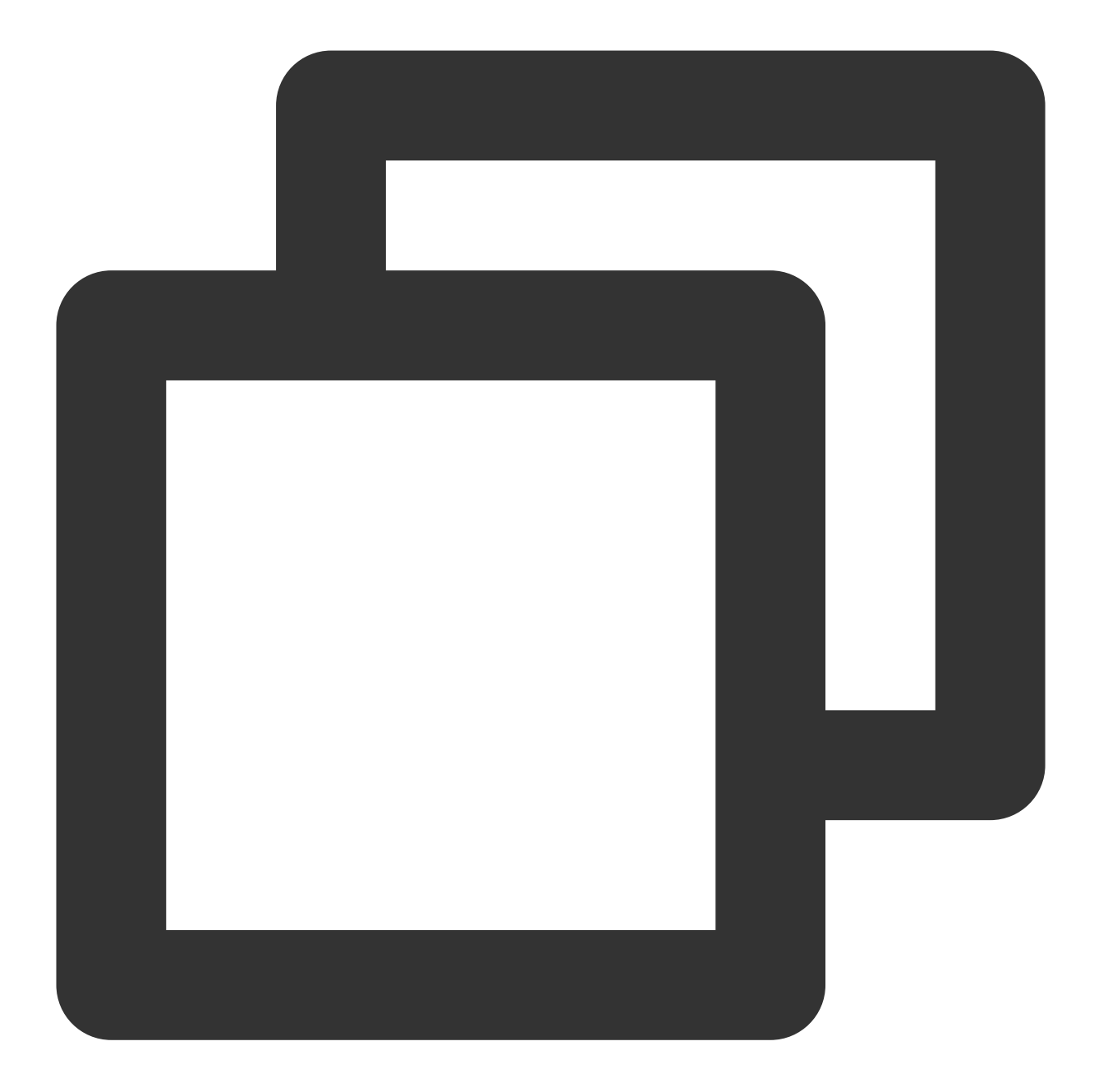

```
[root@VM-0-11-centos ~]# kubectl exec -it web -- sh
# curl 172.18.255.39:80
<!DOCTYPE html>
<html>
<head>
<title>Welcome to nginx!</title>
...
```

The web application can access external IPs.

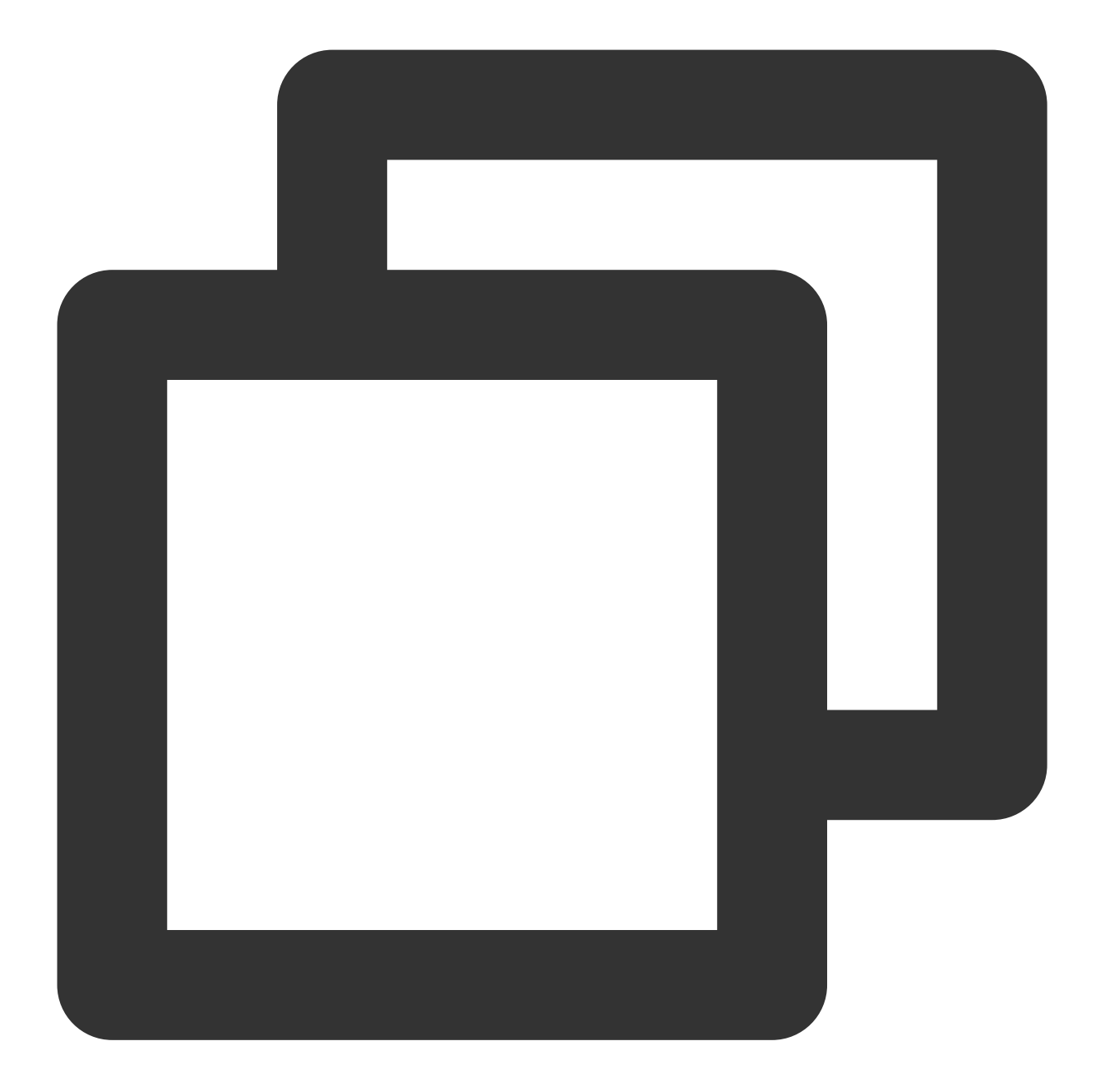

```
[root@VM-0-11-centos ~]# kubectl exec -it web -- sh
# curl 220.181.38.148:80
<html>
<meta http-equiv="refresh" content="0;url=http://www.baidu.com/">
</html>
```

3. Create and enable the network policy.

Set the label of the protected Pod as app=web and allow requests from any namespace in the cluster. The configuration is the same for outbound rules as shown below:

| æ | •  | Out  | tsid | e cl | uste | ər |  | - | ⊦        |   |   |  |   |   |   |   |   |        |   |   |   |   |     |           |           |     |     |           |      |      |     |   |        |   |   |   |   |   |   |   |
|---|----|------|------|------|------|----|--|---|----------|---|---|--|---|---|---|---|---|--------|---|---|---|---|-----|-----------|-----------|-----|-----|-----------|------|------|-----|---|--------|---|---|---|---|---|---|---|
|   | An | y en | ndpo | oint |      |    |  |   |          | - | - |  |   | - | - | - | - | ן<br>ן |   |   |   |   |     |           |           |     |     |           |      |      |     |   |        |   |   |   |   |   |   | - |
|   |    |      |      |      |      |    |  |   |          |   |   |  |   |   |   |   |   |        |   |   | < |   | Nai | me        | spa       | ace | :de | fau       | lt   |      |     | Ž |        |   |   |   |   |   |   | - |
|   |    |      |      |      |      |    |  |   |          |   |   |  |   |   |   |   |   |        |   |   | ſ | Ĵ | Int | bou       | nd<br>sts |     | (   | )<br>Dutl | oou  | nd   |     | Ð | -<br>- |   |   |   |   |   |   |   |
|   |    |      |      |      |      |    |  |   |          |   |   |  |   |   |   |   |   | Γ      | - | ć |   |   | =we | Al<br>eb1 | low       | all |     |           | Allo | ow a | all |   | ).<br> | - | - | - | - | - | - | 1 |
| 3 | 2  | Insi | ide  | clus | ster |    |  |   | +        |   |   |  |   |   |   |   |   |        |   |   |   |   |     |           |           |     |     |           |      |      |     |   | 1      |   |   |   |   |   |   |   |
|   | An | у рс | bd   |      |      |    |  |   |          | _ |   |  | 1 | - | - | - | - |        |   |   |   |   |     |           |           |     |     |           |      |      |     |   |        |   |   |   |   |   |   | - |
|   |    |      |      |      |      |    |  |   | <u> </u> |   |   |  |   |   |   |   |   |        |   |   |   |   |     |           |           |     |     |           |      |      |     |   |        |   |   |   |   |   |   |   |

4. Verify the effect of the network policy.

The web application can access the web1 service in the cluster.

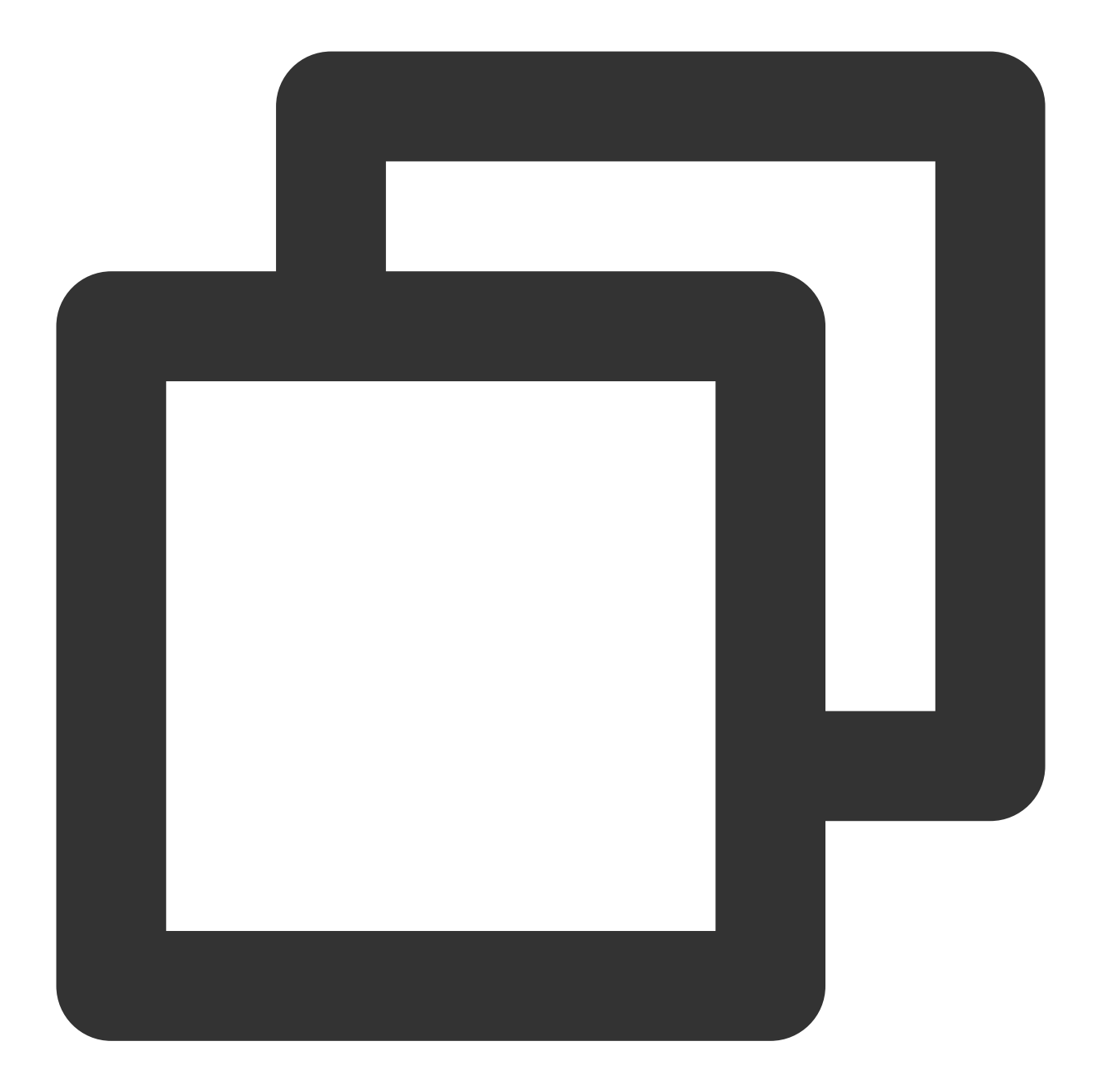

```
[root@VM-0-11-centos ~]# kubectl exec -it web -- sh
# curl 172.18.255.39:80
<!DOCTYPE html>
<html>
<head>
<title>Welcome to nginx!</title>
...
```

The web application cannot access external IPs.

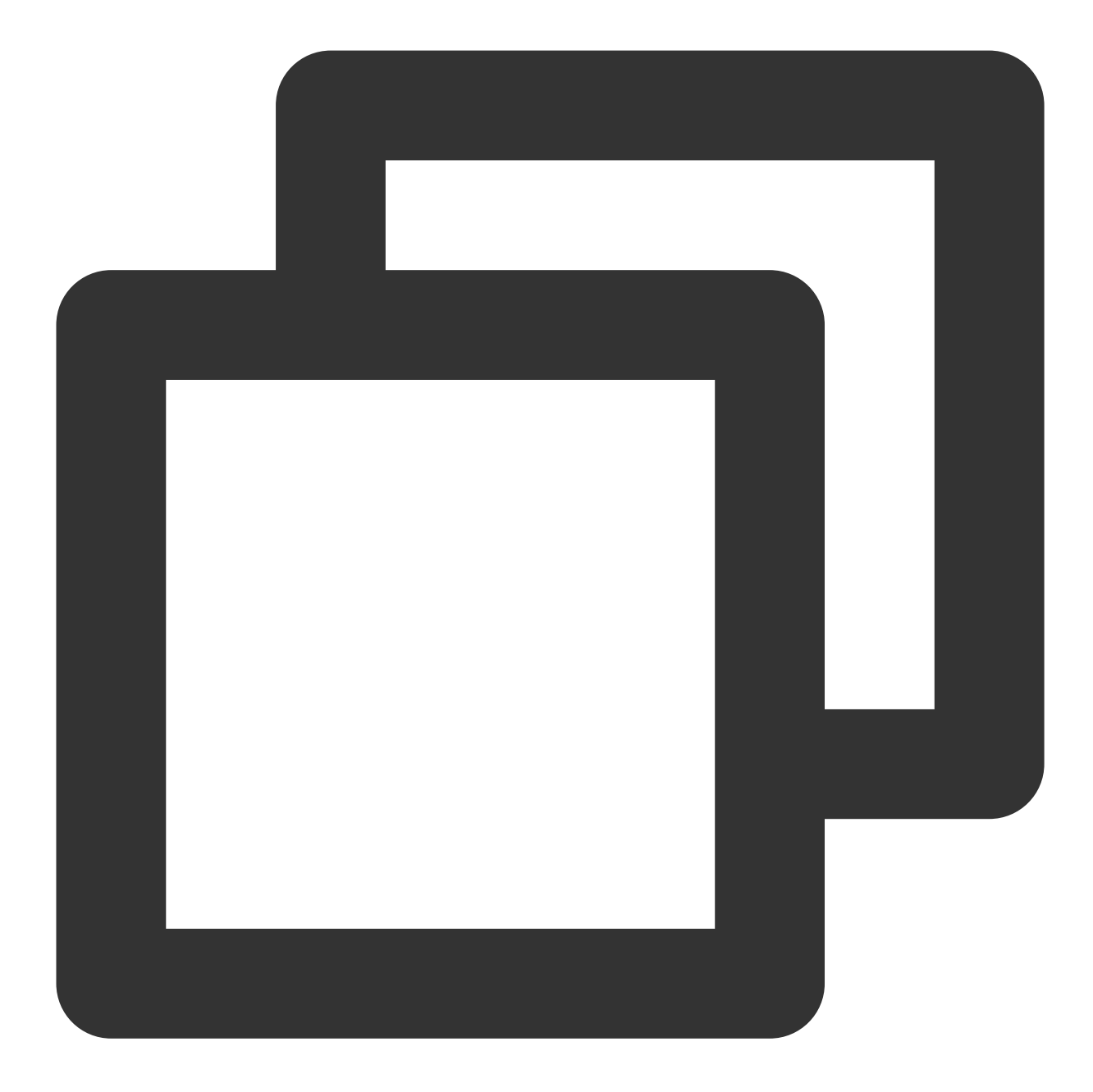

```
[root@VM-0-11-centos ~]# kubectl exec -it web -- sh
# curl 220.181.38.148:80
curl: (: not foundo connect to 220.181.38.148 port 80: Connection refused
```

5. Clear the environment.

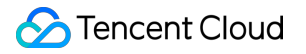

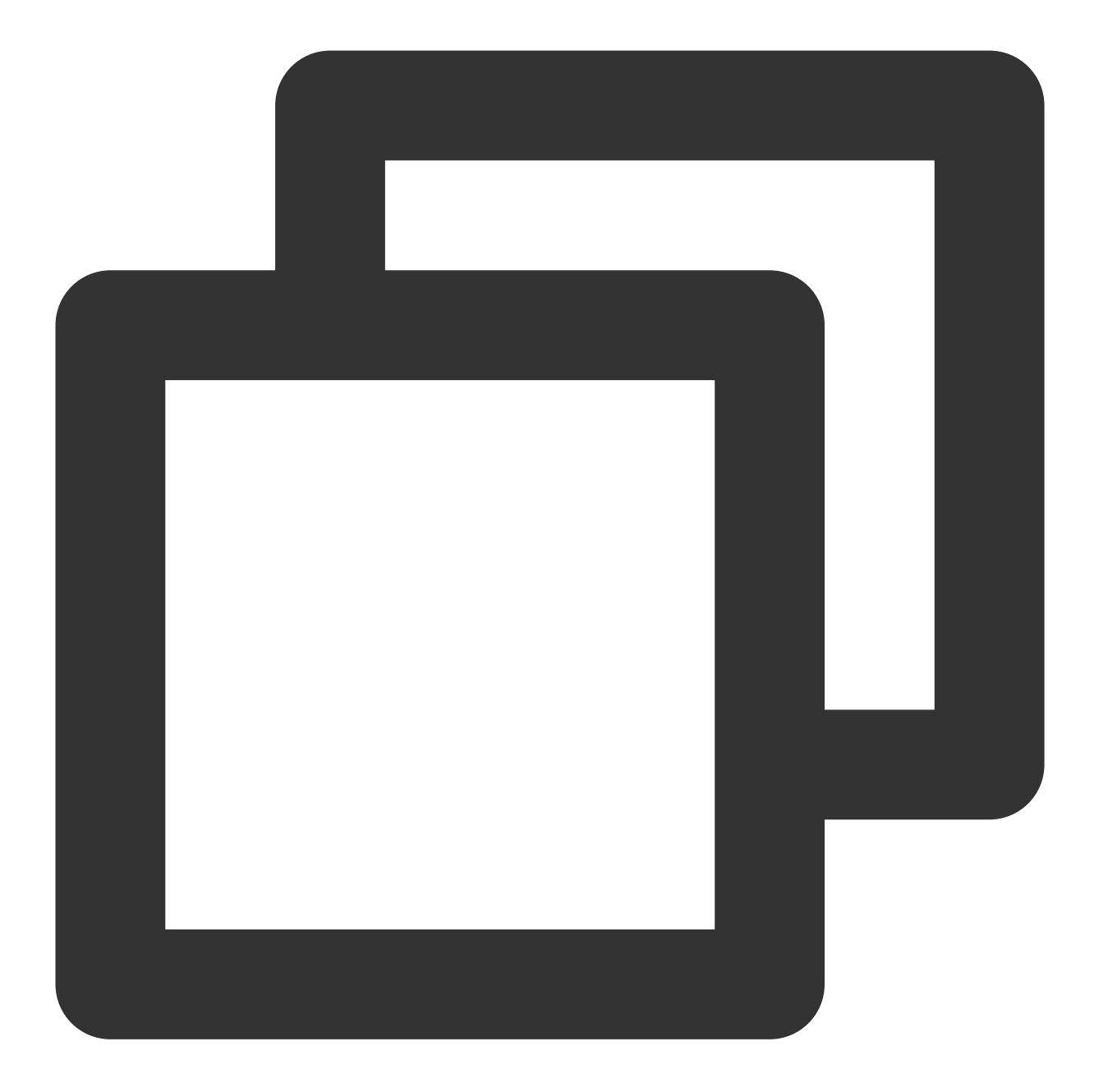

kubectl delete pod web
kubectl delete service web
kubectl delete pod web1
kubectl delete service web1
Disable the network policy in the console// (This can also be done by running `kube

# Scenario 7. Set to allow access to a Pod only through the specified port

### Policy description

Set to allow access to the application with the app=web label only from TCP port 5000 and reject requests from other ports (this doesn't affect UDP access).

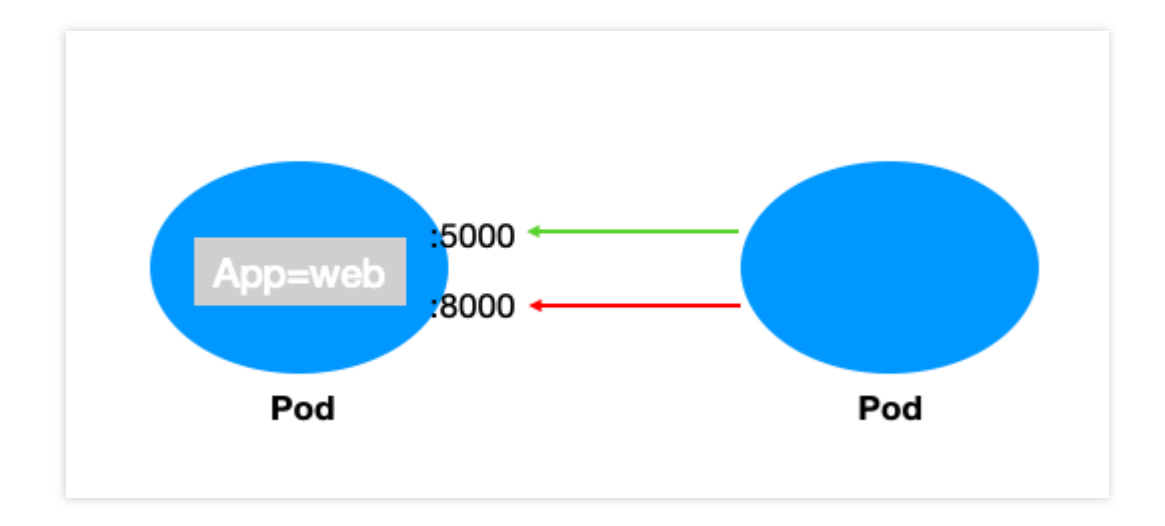

### Verification steps

1. Create a Pod application with the app=web label and open ports 5000 and 8000.

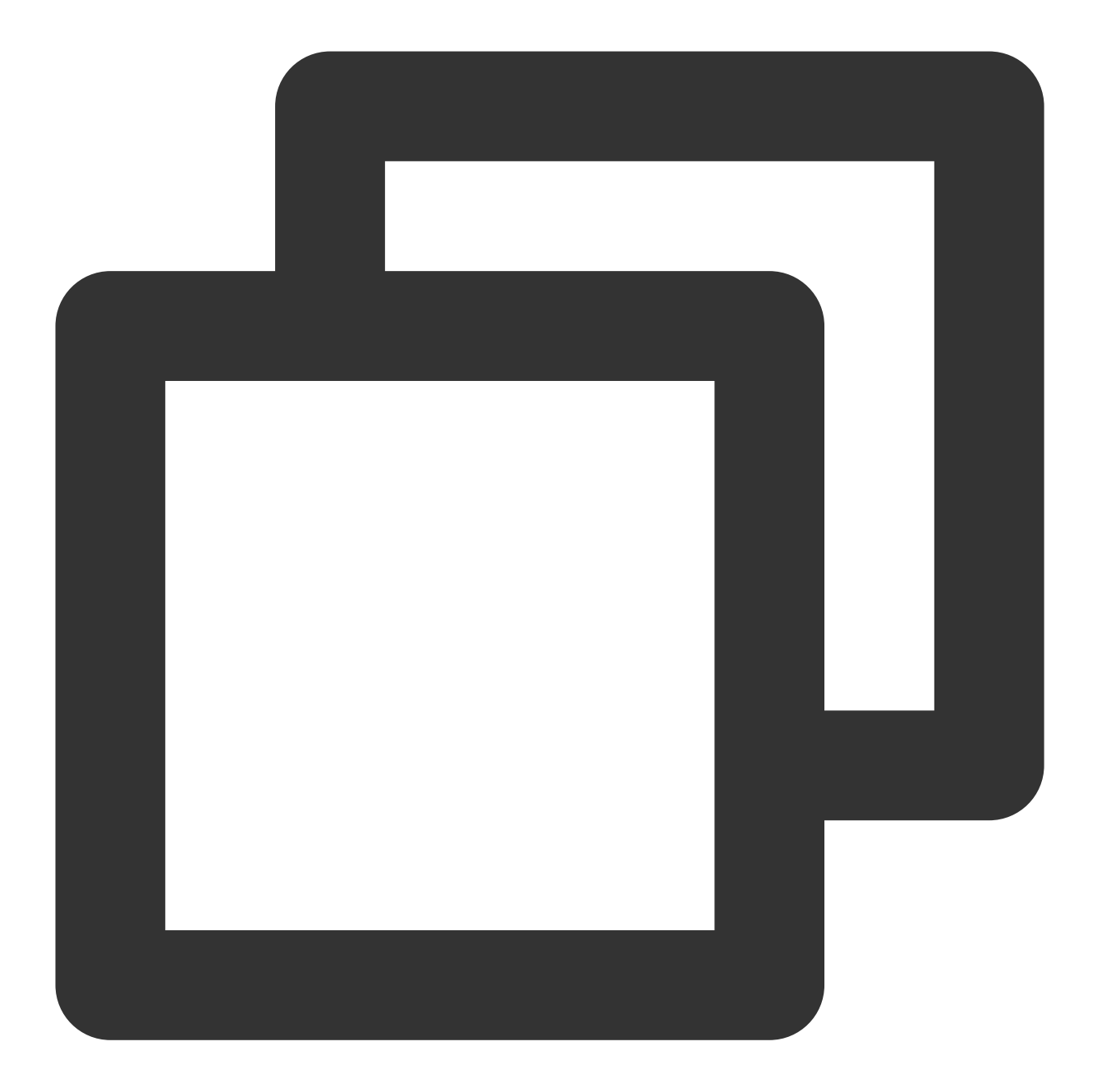

```
kubectl run web --image=ahmet/app-on-two-ports --labels app=web
pod/web created
[root@VM-0-11-centos ~]# kubectl get pod web -o wide
NAME READY STATUS RESTARTS AGE IP NODE NOMINATED NO
web 1/1 Running 0 117s 172.18.0.42 172.16.0.11 <none>
```

2. Verify that ports 5000 and 8000 of the web application can be accessed by default.

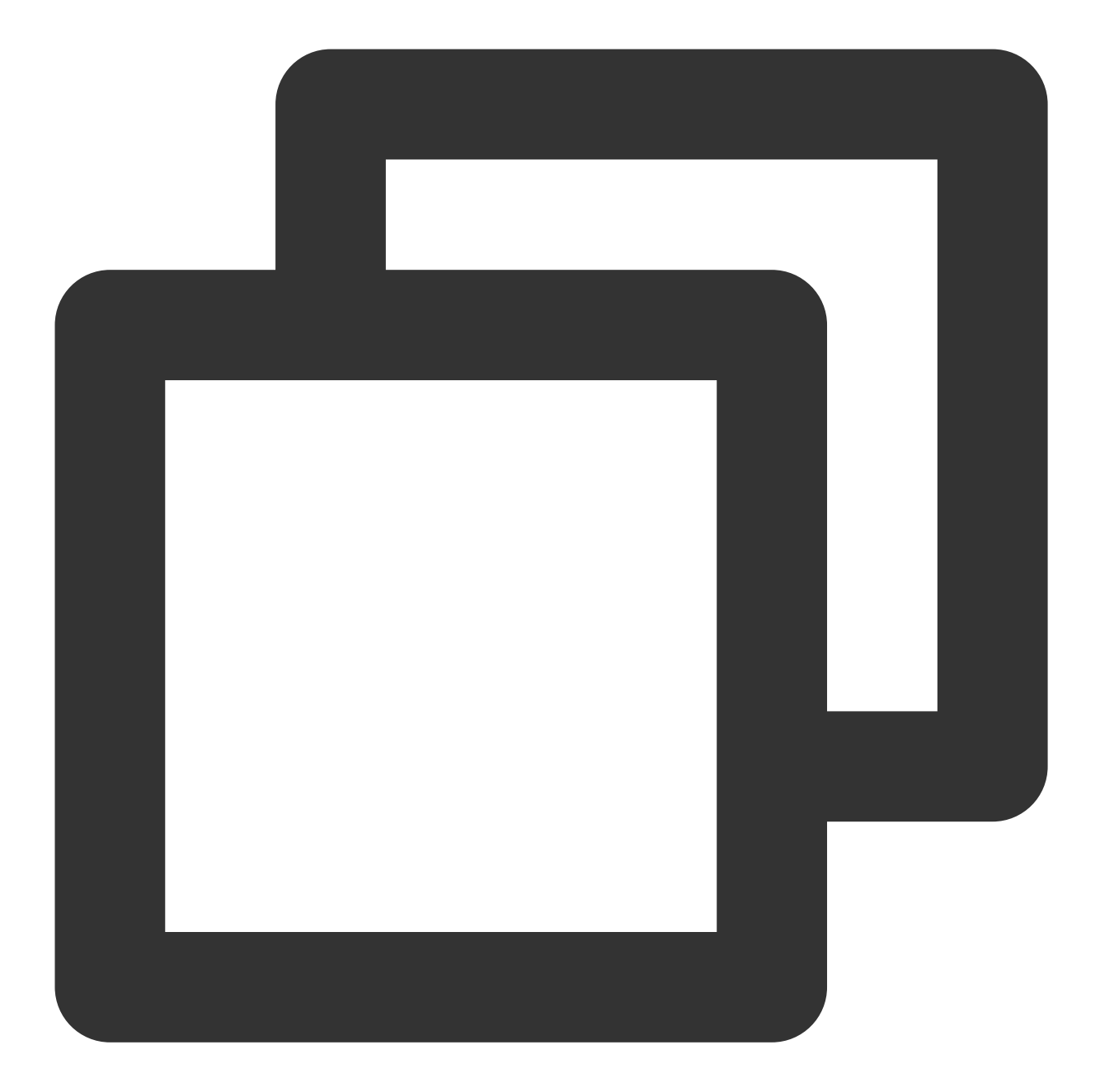

```
[root@VM-0-11-centos ~]# kubectl run testweb --namespace=dev --rm -i -t --image=al
If you don't see a command prompt, try pressing enter.
/ # wget -q0- http://172.18.0.42:5000/metrics
http.requests=2
go.goroutines=5
go.cpus=4
/ # wget -q0- http://172.18.0.42:8000
Hello from HTTP server.
```

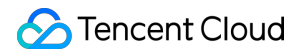

3. Create and enable the network policy.

Set the label of the protected Pod as app=web, allow requests only from TCP port 5000 in any namespace in the cluster, and allow requests only from TCP port 5000 at any endpoint outside the cluster as shown below:

### Note:

To set access only through the specified UDP port, you need to add UDP port rules.

| Outside cluster         | + |     |   |      |   |      |   |   |   |              |    |      |      |     |       |      |      |     |     |   |          |   |          |  |      |  |
|-------------------------|---|-----|---|------|---|------|---|---|---|--------------|----|------|------|-----|-------|------|------|-----|-----|---|----------|---|----------|--|------|--|
|                         |   |     |   |      |   |      |   |   |   |              |    |      |      |     |       |      |      |     |     |   |          |   |          |  |      |  |
| Any endpoint            |   | >-  |   | <br> |   | <br> | - |   |   |              |    |      |      |     |       |      |      |     |     |   |          |   |          |  |      |  |
|                         |   |     |   |      |   |      |   |   |   |              |    |      |      |     |       |      |      |     |     |   |          |   |          |  |      |  |
| Any endpoint: 0.0.0.0/0 |   |     |   |      |   |      |   |   |   |              |    |      |      |     |       |      |      |     |     |   |          |   |          |  |      |  |
| Protocol & Ports        |   | 5   | - | <br> | - |      | - | 1 |   |              |    |      |      |     |       |      |      |     |     |   |          |   |          |  |      |  |
|                         |   |     |   |      |   |      |   |   |   |              |    |      |      |     |       |      |      |     |     |   |          |   |          |  |      |  |
| TCP: 5000               |   |     |   |      |   |      |   |   |   |              |    |      |      |     |       |      |      |     |     |   |          |   |          |  |      |  |
|                         |   | -1. |   |      |   |      |   |   |   |              |    |      |      |     |       |      |      |     |     |   |          |   |          |  |      |  |
|                         |   |     |   |      |   |      |   |   |   |              |    |      |      |     |       |      |      |     |     |   |          |   | 1.       |  |      |  |
|                         |   |     |   |      |   |      |   |   |   |              | ۲  | Na   | ame  | spa | ce:   | defa | ult  |     |     |   | 2        |   |          |  |      |  |
|                         |   |     |   |      |   |      |   |   |   | $\mathbf{T}$ |    |      |      |     |       |      |      |     |     |   |          |   | <b>)</b> |  |      |  |
|                         |   |     |   |      |   |      |   |   |   |              | 2  | lr   | nbou | nd  |       | 0    | utbo | und |     | 1 | 2        |   |          |  |      |  |
|                         |   |     |   |      |   |      |   |   |   |              | Ŀ  | re   | eque | sts |       | re   | ques | sts |     |   | <u> </u> |   |          |  |      |  |
|                         |   |     |   |      |   |      | 1 |   | - | < -          |    | A    | llow | ap  | ortio | n    | A    | low | all |   |          |   | >        |  | <br> |  |
|                         |   |     |   |      |   |      |   |   |   |              | ap | op=v | /eb1 |     |       |      |      |     |     |   |          |   |          |  |      |  |
|                         |   | 1   |   |      |   |      | 1 |   |   | ·            |    |      |      |     |       |      |      |     |     |   |          | _ |          |  |      |  |
| Inside cluster          | + |     |   |      |   |      |   |   |   |              |    |      |      |     |       |      |      |     |     |   |          |   |          |  |      |  |
|                         |   |     |   |      |   |      |   |   |   |              |    |      |      |     |       |      |      |     |     |   |          |   |          |  |      |  |
| Any pod                 |   | >-  |   |      |   |      |   |   |   |              |    |      |      |     |       |      |      |     |     |   |          |   |          |  |      |  |
|                         |   |     |   |      |   |      |   |   |   |              |    |      |      |     |       |      |      |     |     |   |          |   |          |  |      |  |
| Namespace:              |   |     |   |      |   |      |   |   |   |              |    |      |      |     |       |      |      |     |     |   |          |   |          |  |      |  |
| Any namespace           |   |     |   |      |   |      |   |   |   |              |    |      |      |     |       |      |      |     |     |   |          |   |          |  |      |  |
|                         |   | 2   |   | <br> |   |      |   |   |   |              |    |      |      |     |       |      |      |     |     |   |          |   |          |  |      |  |
| Protocol & Port:        |   |     |   |      |   |      |   |   |   |              |    |      |      |     |       |      |      |     |     |   |          |   |          |  |      |  |

4. Verify the effect of the network policy.

Port 5000 of the web application can be accessed, but port 8000 of the web application cannot.

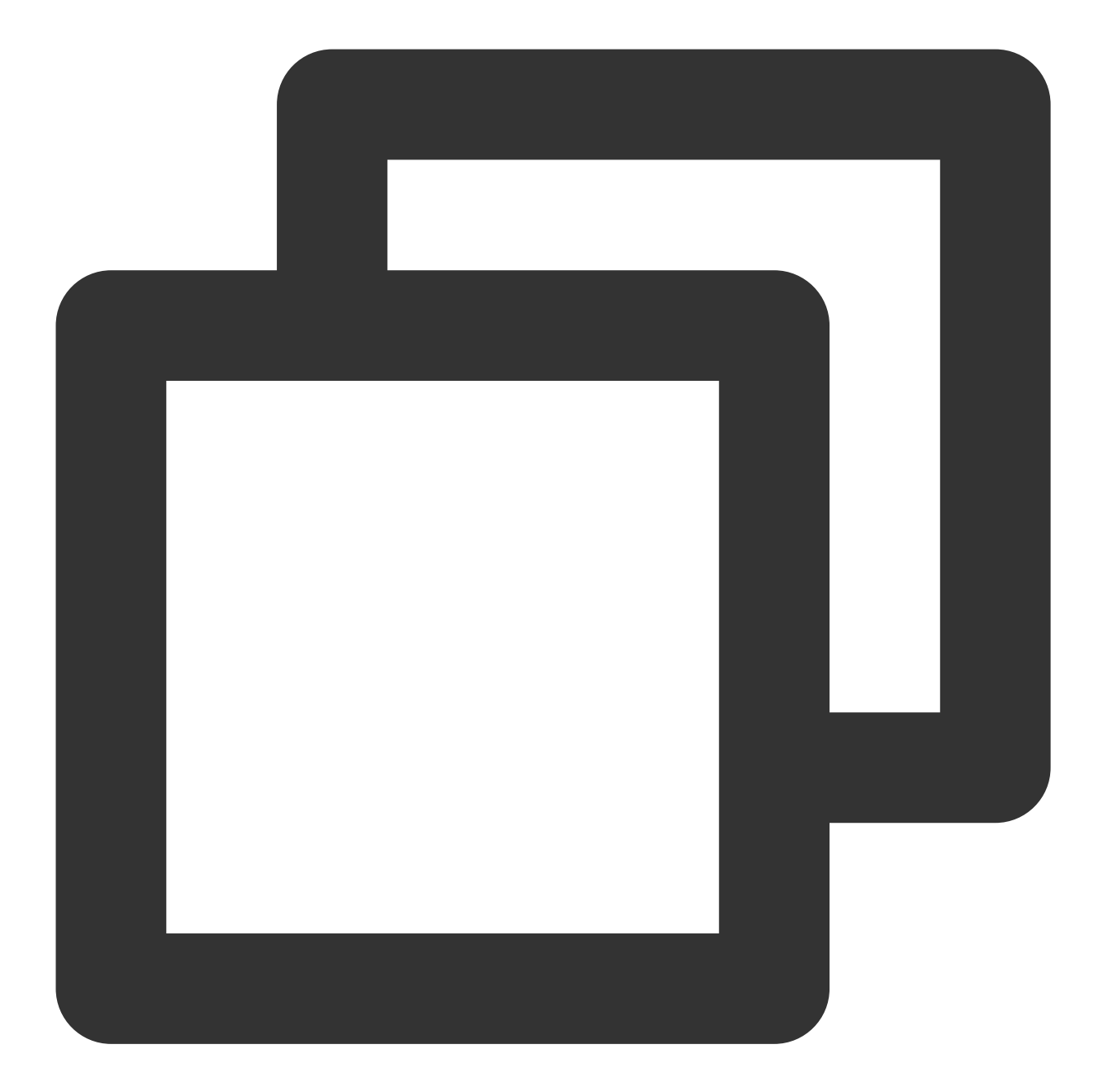

```
[root@VM-0-11-centos ~]# kubectl run testweb --namespace=dev --rm -i -t --image=al
If you don't see a command prompt, try pressing enter.
/ # wget -q0- http://172.18.0.42:5000/metrics
http.requests=2
go.goroutines=5
go.cpus=4
/ # wget -q0- http://172.18.0.42:8000
wget: can't connect to remote host (172.18.0.42): Connection refused
```

5. Clear the environment.

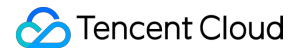

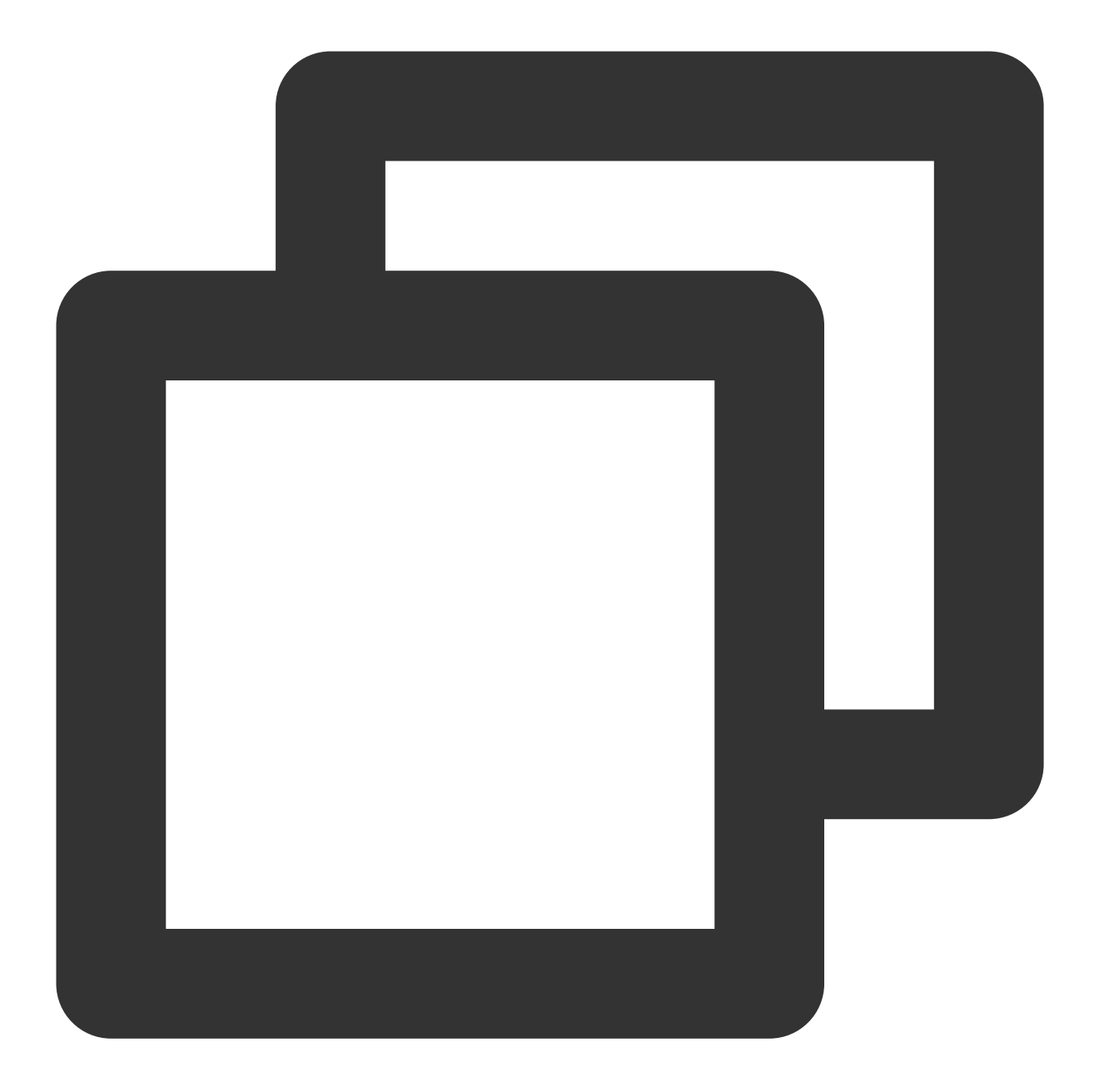

kubectl delete pod web
kubectl delete service web
Disable the network policy in the console// (This can also be done by running `kube

# Scenario 8. Set to allow access to a Pod only from the specified IP

**Policy description** 

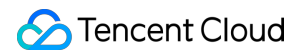

Set to allow access to the Pod with the app=web label only from the specified IP.

### **Verification steps**

1. Create a Pod application with the app=web label and start the service.

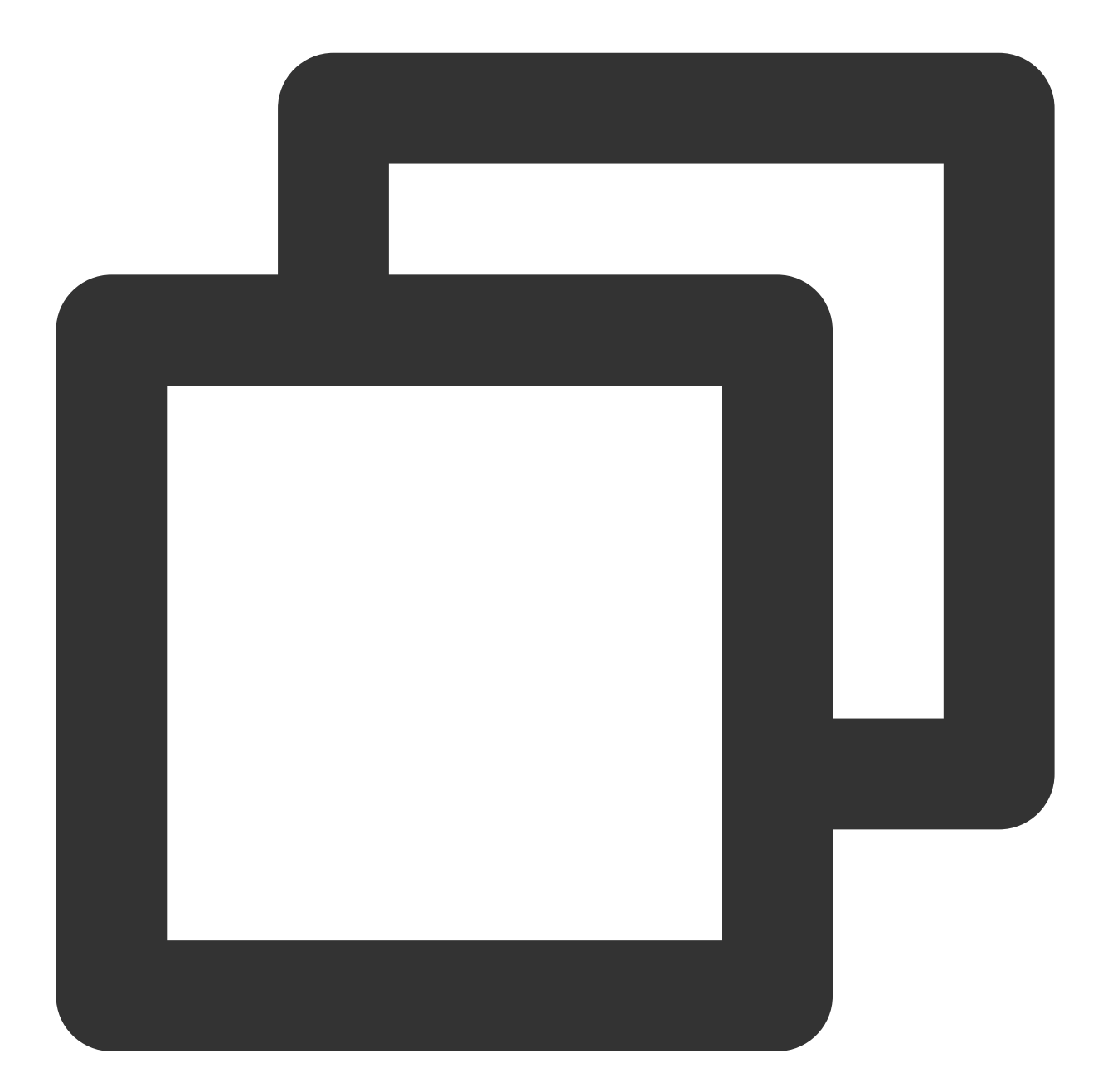

[root@VM-0-11-centos ~] # kubectl run web --namespace default --image=nginx --labels
pod/web created
[root@VM-0-11-centos ~] # kubectl get svc web
NAME TYPE CLUSTER-IP EXTERNAL-IP PORT(S) AGE
web ClusterIP 172.18.255.217 <none> 80/TCP 6s

2. Bind the public network IP to the web service.

2.1 On the **Cluster** page, create the public network LB service and bind the web service. For more information, see Basic Features.

| tare Place offer a rane   Up to 80 determined by the 60 determined by the end of the number of towercase letter.   Description   Up to 90 dottermined by   Cocces settings   (Service)   Cocces settings   (Service)   Cocces settings   (Service)   Cocces settings   (Service)   Cocces settings   (Service)   Cocces settings   (Service)   Cocces settings   (Service)   Press of the first determined by the first determined by tradiculary determined by the first determined by the first determined by the fi                                                                                                    |                              |                                                                              |                                                                |                                                                                         |                                                                                               |                            |
|----------------------------------------------------------------------------------------------------|------------------------------|------------------------------------------------------------------------------|----------------------------------------------------------------|-----------------------------------------------------------------------------------------|-----------------------------------------------------------------------------------------------|----------------------------|
| Up to 50 characters, heubiding lowercase letters, numbers, and hyphens (~-). It must begin with a lowercase letter, and end with a number of lowercase letter.         Description       Up to 1000 characters         Access settings       Classef () locaffort () Locafbalancer (public network) () coafbalancer (private network) How to suicid (2)         Access settings       Classef () locaffort () Locafbalancer (public network) () coafbalancer (private network) How to suicid (2)         Access settings       Classef () locaffort () Locafbalancer (public network) () coafbalancer (private network) How to suicid (2)         Access settings       Classef public CDB automatically created for Internet access (DAB USD/how). It supports TOP/IDP protocol and is applicable to web foret-end services.         IP version       IP version       IP version         IP version       IP version       IP version         IB by bachwichting () Pratific usage       Bandwichting ()       Automatic creating ()         Classef public () Target port(G)       Node port(G)       Pred ()       Node port(G)         Port mapping       Integer port(G)       Node port(G)       Pred current p)       Securit(G)         Add port mapping       Automatic creating () support Sect       Ranges 30000-32787       Stoud be the same as the target () support Sec         Werkload binding()       Securit(G)       Node port(G)       Pred () for everts p)       Securit(G)       Securit(G)                                                                                                    | Name                         | Please enter a name                                                          |                                                                |                                                                                         |                                                                                               |                            |
| Description       Up to 1000 characters         Namespace       default         Access settings<br>(Service)                                                                                                    |                              | Up to 63 characters, including lowe                                          | ercase letters, numbers, and                                   | hyphens ("-"). It must begin with a low                                                 | vercase letter, and end with a number or lowe                                                 | ercase letter.             |
| Namespace     Access settings   Barlow access     Cluster M   NodeFort   Cluster M   NodeFort   Cluster M   Cluster M   Cluster M   NodeFort   Cluster M   Cluster M   Cluster M   Cluster M   Cluster M   NodeFort   Cluster M   NodeFort   NodeFort   NodeFort   NodeFort   NodeFort    NodeFort   NodeFort   NodeFort   NodeFort   NodeFort   NodeFort   NodeFort   NodeFort   NodeFort   NodeFort   NodeFort   NodeFort   NodeFort   NodeFort   NodeFort   NodeFort   NodeFort   <                                                                                                    | Description                  | Up to 1000 characters                                                        |                                                                |                                                                                         |                                                                                               |                            |
| Access settings<br>(Service)         Service access                                                                                                    | Namespace                    | default                                                                      | 7                                                              |                                                                                         |                                                                                               |                            |
| Service access          Custer(P) NodePort         OudBalancer (public network) LoadBalancer (private network) How to search (2)         A classic public CLB is automatically created for internet access (0.688 USD/hou), it supports TCP/UDP protocol and is applicable to web front-end services.         If you need to forward via internet using HTTP/HTTPS protocols or by URL, you can go to Ingress page to configure Ingress for routing. Learn more (2)         IP version         IP version         Version         Portinapping         Automatic creation         Version | Access settings<br>(Service) |                                                                              |                                                                |                                                                                         |                                                                                               |                            |
| A dease public CLB is automatically created for Internet access (0.6669 USD/hour). It supports TCP/UDP protocol and is applicable to web front-end services.<br>If you need to forward via internet using HTTP/HTTPS protocols or by URL, you can go to ingress page to configure ingress for routing. Learn more [2]<br>IP version<br>IP version cannot be changed late:<br>ISP type<br>BGP CMCC CTCC CUCC<br>Network billing mode<br>Bill by bandwidth By traffic usage Bandwidth package<br>Bandwidth cap<br>INDes 512Mbps 1024Mbps 2048Mbps<br>Load Balancer<br>Protocol() Target port() Node port() Port() Secret()<br>Port mapping<br>Automatically create a CLB for public/private network access to the service. The lifecycle of the CLB is managed by TKE. Do not manually modify the<br>Port mapping<br>Add port mapping<br>Add port mapping<br>Add port mapping<br>Add port mapping<br>Add port mapping<br>Add port mapping Add [ Select Workcad<br>Index Secret 3 Add ] Select Workcad<br>Esters<br>Add port mapping Add [ Select Workcad<br>Esters Add ] Select Workcad<br>Esters Add [ Select Workcad<br>Index Secret 3 CLB is public/private letters, numbers, "? and "-," ?" cannot be placed at the beginning. A prefix is supported. Learn more [2]<br>The late letters, numbers and separation ("-,",",","). It must start and end with letters and numbers.                                                                                                    | Service access               | ClusterIP NodePort                                                           | LoadBalancer (public netv                                      | vork) CoadBalancer (private net                                                         | work) How to select 🗹                                                                         |                            |
| IP version       IPvi IPvi NAT64         The IP version cannot be changed later:         ISP type       ISG MCC CTC CUCC         Network billing mode       Isi by bandwidth By traffic usage Bandwidth package         Bandwidth cap       Isi by bandwidth By traffic usage Bandwidth package         Load Balancer       Automatic creation         Version       Automatic creation         Version       Automatic creation         Version       Automatic creation         Version       Protocol (Imperiment of the public/private network access to the service. The lifecycle of the CLB is managed by TKE. Do not manually modify the         Port mapping       Protocol (Imperiment of the public/private network access to the service. The lifecycle of the CLB is managed by TKE. Do not manually modify the         Version       Protocol (Imperiment of the public/private network access to the service. The lifecycle of the CLB is managed by TKE. Do not manually modify the         Port mapping       Protocol (Imperiment of the public/private network access to the service. The lifecycle of the cLB is managed by TKE. Do not manually modify the support Sec         Advanced settings       Node port (Imperiment of the set set set set set set set set set se                                                                                                    |                              | A classic public CLB is automatical<br>If you need to forward via internet u | lly created for Internet acces<br>using HTTP/HTTPS protocol    | s (0.686 USD/hour). It supports TCP/l<br>s or by URL, you can go to Ingress pa          | JDP protocol and is applicable to web front-<br>ge to configure Ingress for routing. Learn mo | end services.<br>re 🖸      |
| Interview       The IP version cannot be changed later.         ISP type       IsGP         ISP type       IsGP         IMDes       SIZMbps         IMDes       SIZMbps         IMDes       SIZMb                                                                                                    | IP version                   |                                                                              |                                                                |                                                                                         |                                                                                               |                            |
| ISP type BGP GMCC GTCC CUCC   Network billing mode Bill by bandwidth By traffic usage Bandwidth package Bandwidth cap IMpps 512Mbps 1024Mbps 2048Mbps Load Balancer Automatic creation Use existing Port mapping Protocol() Target port() Node port() Port() Port() Secret() TCP Port listened by application in coi Range: 30000-32767 Should be the same as the target Tre current support Secret() Add port mapping Add port mapping Add port mapping Add port mapping Create Service Create Service Cancel Create Service Cancel                                                                                                    | 1 40.5001                    | The IP version cannot be changed                                             | later.                                                         |                                                                                         |                                                                                               |                            |
| Network billing mode Bill by bandwidth By traffic usage Bandwidth package     Bandwidth cap <ul> <li>IMbps</li> <li>512Mbps</li> <li>1024Mbps</li> <li>2048Mbps</li> </ul> Cated Balancer   Automatic creation Use existing   Port mapping   Port cocol() Target port()   Node port() Port()   Secret() Treget port()   Node port() Port()   Secret() Treget port()   Node port() Port()   Secret() Treget port()   Node port() Port()   Secret() Treget port()   Node port() Port()   Secret() Treget port()   Node port() Port()   Secret() Treget port()   Node port() Port()   Secret() Treget port()   Node port() Port()   Secret() Treget port()   Node port() Port()   Secret() Treget port()   Node port() Port()   Secret() Port listened by application in col   Range: 30000-32767 Should be the same as the target   Secret() Add port mapping      Workload binding()  Sectors   Add   Select Workload   The kay name cannot exceed 63 chars. It supports letters, numbers, '/' and '-', '/' cannot be placed at the beginning. A prefix is supported. Learn more [2]   The table key value can only include letters, numbers and separators ('-', '-', '-'). It must start and end with letters and numbers. </td <td>ISP type</td> <td>BGP CMCC CTC</td> <td>C CUCC</td> <td></td> <td></td> <td></td>                                                                                                    | ISP type                     | BGP CMCC CTC                                                                 | C CUCC                                                         |                                                                                         |                                                                                               |                            |
| Bandwidth cap<br>1Mps 512Mbps 1024Mbps 2048Mbps<br>Load Balancer<br>Automatic creation Use existing                                                                                                    | Network billing mode         | Bill by bandwidth By tra                                                     | ffic usage Bandwidth                                           | package                                                                                 |                                                                                               |                            |
| Load Balancer Automatic creation Use existing      Port mapping   Protocol Target port Port Node port Port Port Port Secret Tree Correct Should be the same as the target Tree current support Secret States and port mapping    Add port mapping Advanced settings    Selectors Add   Select Workload The key name cannot exceed 63 chars. It supports letters, numbers, "/" and "-", "/" cannot be placed at the beginning. A prefix is supported. Learn more IZ The label key value can only include letters, numbers or (-", "_", ", ", ", ", ", ", ", ", ", ", ", ", "                                                                                                    | Bandwidth cap<br>1           | O<br>Mbps 512Mbps 102                                                        | 4Mbps                                                          | - 10 + 2048Mbps                                                                         | Mbps                                                                                          |                            |
| Port mapping       Protocol () Target port () Node port () Port () Secret ()         TCP • Port listened by application in col       Range: 30000-32767         Should be the same as the target       The current support Secret ()         Add port mapping       Add port mapping         Workload binding ()       Selectors         Add   Select Workload       The supports letters, numbers, "/" and "-", "/" cannot be placed at the beginning. A prefix is supported. Learn more I2 The label key value can only include letters, numbers and separators ("-", "_", ", "). It must start and end with letters and numbers.                                                                                                    | Load Balancer                | Automatic creation Use                                                       | existing                                                       |                                                                                         |                                                                                               |                            |
| Port mapping       Protocol ()       Target port ()       Node port ()       Port ()       Secret ()         TOP •       Port listened by application in col       Range: 30000-32767       Should be the same as the target       The current support Sec         Add port mapping         Advanced settings         Workload binding()         Selectors       Add   Select Workload         The key name cannot exceed 63 chars. It supports letters, numbers, "/" and "-", "/" cannot be placed at the beginning. A prefix is supported. Learn more [2]         The label key value can only include letters, numbers and separators ("-", "_", ","). It must start and end with letters and numbers.                                                                                                    |                              | Automatically create a Cl                                                    | B for public/private network                                   | caccess to the service. The lifecycle of                                                | f the CLB is managed by TKE. Do not manua                                                     | ally modify the            |
| TCP       Port listened by application in col       Range: 30000-32767       Should be the same as the target       The current support Sec         Add port mapping         Advanced settings         Workload binding()         Selectors       Add   Select Workload         The key name cannot exceed 63 chars. It supports letters, numbers, "/" and "-". "/" cannot be placed at the beginning. A prefix is supported. Learn more [2]         The label key value can only include letters, numbers and separators ("-", "_", "."). It must start and end with letters and numbers.         Create Service       Cancel                                                                                                    | Port mapping                 | Protocol (i) Target por                                                      | rt(j)                                                          | Node port                                                                               | Port                                                                                          | Secret(j)                  |
| Advanced settings Advanced settings Workload binding() Select Workload The key name cannot exceed 63 chars. It supports letters, numbers, "/" and "-". "/" cannot be placed at the beginning. A prefix is supported. Learn more C The label key value can only include letters, numbers and separators ("-", "_", ","). It must start and end with letters and numbers. Create Service Cancel                                                                                                    |                              | TCP    Port liste                                                            | ened by application in co                                      | Range: 30000-32767                                                                      | Should be the same as the target                                                              | The current<br>support Sec |
| Advanced settings  Workload binding()  Select Workload  The key name cannot exceed 63 chars. It supports letters, numbers, "/* and "-", "/" cannot be placed at the beginning. A prefix is supported. Learn more L  The label key value can only include letters, numbers and separators ("-", "_", "."). It must start and end with letters and numbers.  Create Service Cancel                                                                                                    |                              | Add port mapping                                                             |                                                                |                                                                                         |                                                                                               |                            |
| Workload binding ()         Selectors       Add   Select Workload         The key name cannot exceed 63 chars. It supports letters, numbers, "/" and "-". "/" cannot be placed at the beginning. A prefix is supported. Learn more II         The label key value can only include letters, numbers and separators ("-", "_", "."). It must start and end with letters and numbers.         Create Service       Cancel                                                                                                    | Advanced settings            |                                                                              |                                                                |                                                                                         |                                                                                               |                            |
| Workload binding ()         Selectors       Add   Select Workload         The key name cannot exceed 63 chars. It supports letters, numbers, "/" and "-". "/" cannot be placed at the beginning. A prefix is supported. Learn more L'         The label key value can only include letters, numbers and separators ("-", "_", "."). It must start and end with letters and numbers.         Create Service       Cancel                                                                                                    |                              |                                                                              |                                                                |                                                                                         |                                                                                               |                            |
| Selectors Add   Select Workload The key name cannot exceed 63 chars. It supports letters, numbers, "/" and "-". "/" cannot be placed at the beginning. A prefix is supported. Learn more  The label key value can only include letters, numbers and separators ("-", "_", "."). It must start and end with letters and numbers. Create Service Cancel                                                                                                    | Workload binding@            | 0                                                                            |                                                                |                                                                                         |                                                                                               |                            |
| The key name cannot exceed 63 chars. It supports letters, numbers, "/" and "-". "/" cannot be placed at the beginning. A prefix is supported. Learn more C The label key value can only include letters, numbers and separators ("-", "_", "."). It must start and end with letters and numbers.                                                                                                    | Selectore                    | Add   Select Workload                                                        |                                                                |                                                                                         |                                                                                               |                            |
| Create Service Cancel                                                                                                    | Selectors                    | The key name cannot exceed 63 ch<br>The label key value can only include     | nars. It supports letters, nurr<br>e letters, numbers and sepa | ibers, "/" and "-". "/" cannot be placed<br>rators ("-", "_", "."). It must start and e | d at the beginning. A prefix is supported. Leand with letters and numbers.                    | rn more 🖸                  |
| Create Service Cancel                                                                                                    |                              |                                                                              |                                                                |                                                                                         |                                                                                               |                            |
|                                                                                                    | Crea                         | te Service Cancel                                                            |                                                                |                                                                                         |                                                                                               |                            |

2.2 The public network LB is created successfully, and the access address is 106.xx.xx.61 .

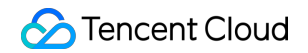

| Name | Labels                                     | Туре 🝸    | Selector | IP address 🛈   | Time created |
|------|--------------------------------------------|-----------|----------|----------------|--------------|
|      | componentapiserver<br>provision and enters | ClusterIP | -        | - 🕞 (IPV4)<br> | 2022-11-28 1 |

3. Verify that the web application can be accessed from any IP by default.

Any Pod can access the web application.

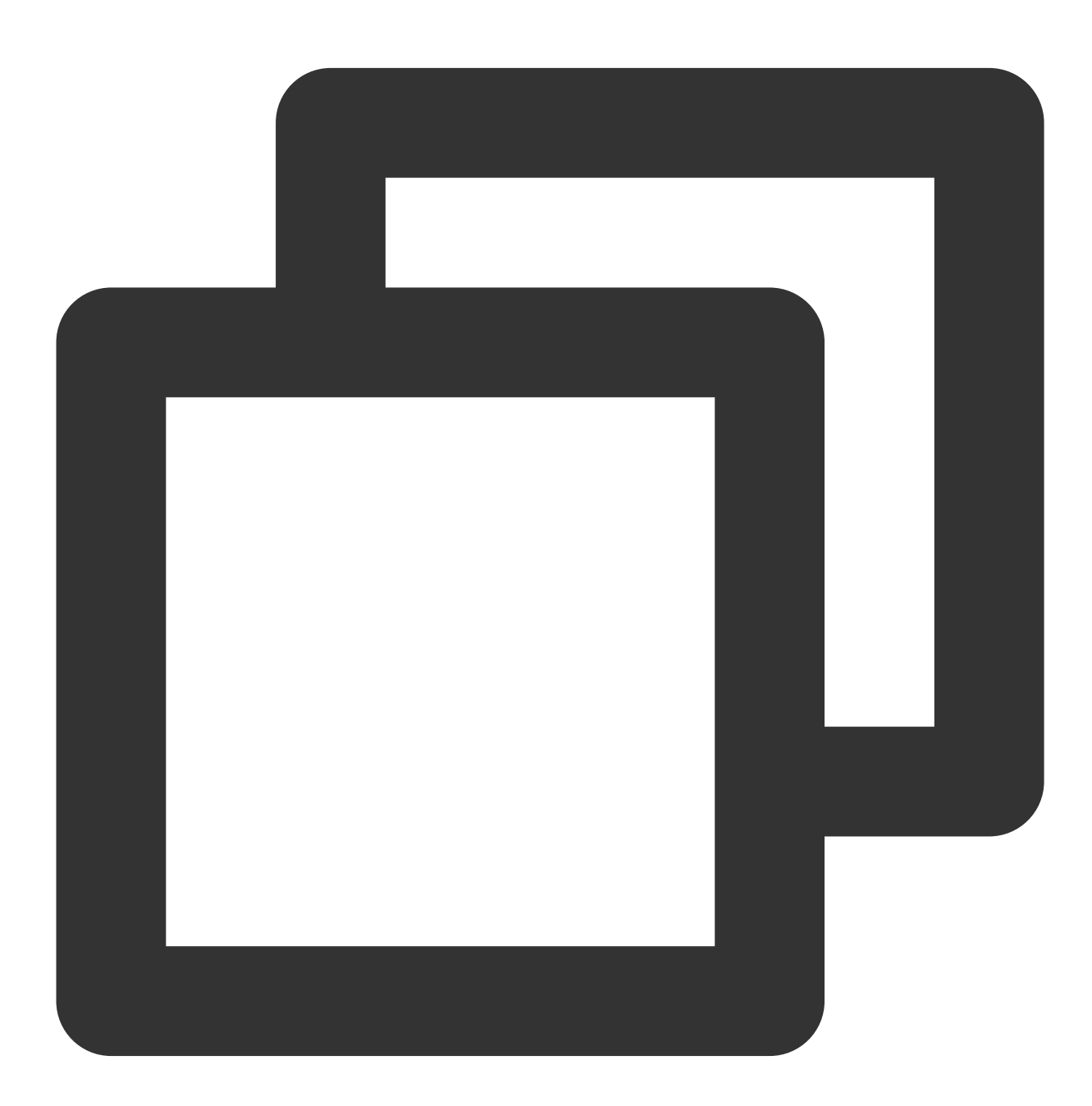

[root@VM-0-11-centos ~]# kubectl run --rm -it --image=alpine testweb -- sh
If you don't see a command prompt, try pressing enter.
/ # wget -q0- http://web.default

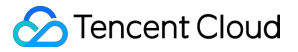

```
<!DOCTYPE html>
<html>
<head>
<title>Welcome to nginx!</title>
...
```

The web application can be accessed from any IP.

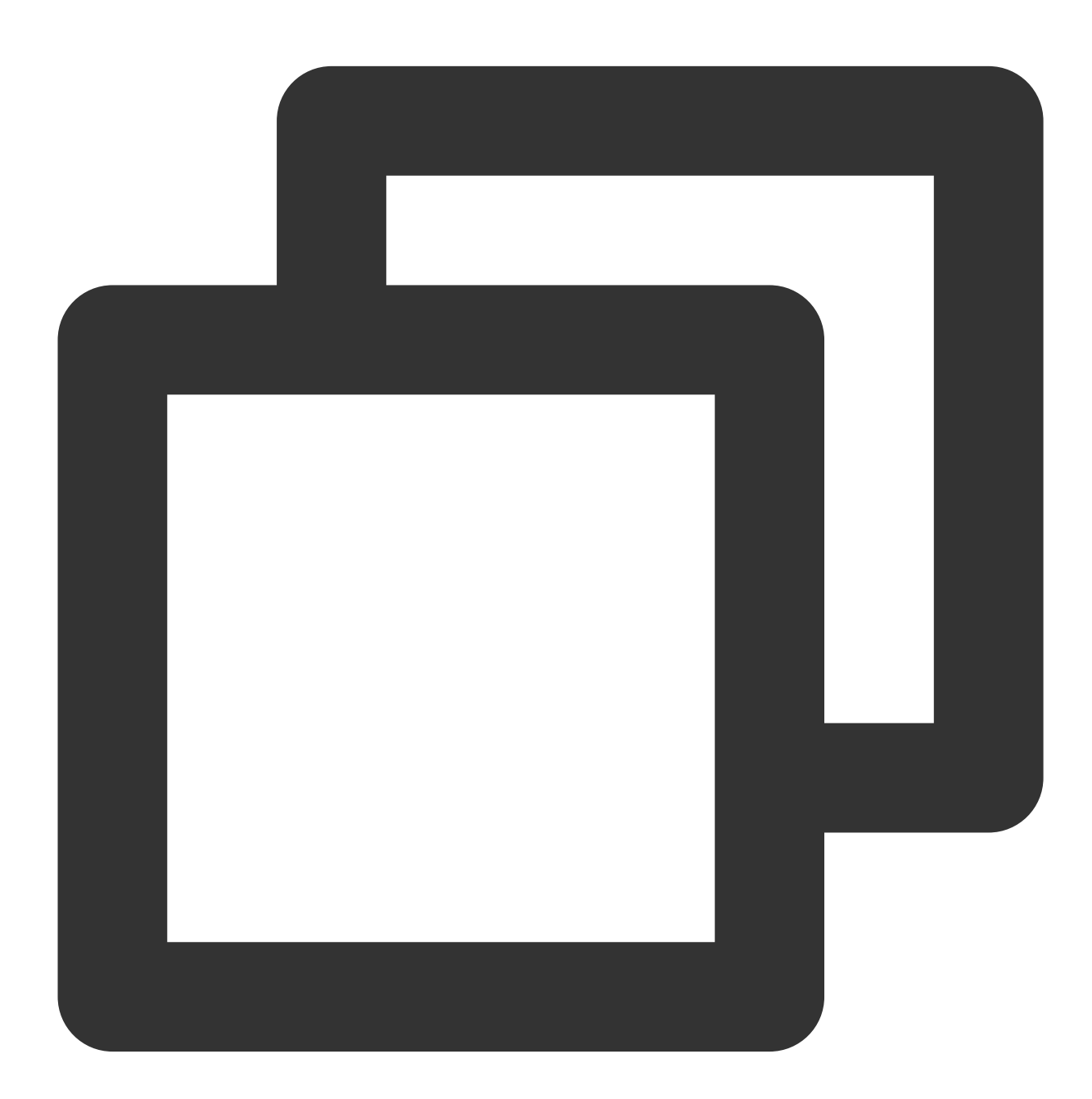

~/workspace/networkpolicy\_test curl cip.cc IP: 113.xx.xx.70 Address: Shenzhen, Guangdong Province, China ISP: China Telecom

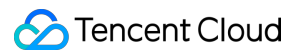

```
Data 2: Shenzhen, Guangdong Province | Tencent Cloud
Data 3: Shenzhen, Guangdong Province, China | China Telecom
URL: http://www.cip.cc/113.xx.xx.70
 ~/workspace/networkpolicy_test curl 106.xx.xx.61
<!DOCTYPE html>
<html>
<head>
<title>Welcome to nginx!</title>
. . .
[root@VM-0-11-centos ~] # curl cip.cc
IP: 175.xx.xx.176
Address: China China
Data 2: Guangzhou, Guangdong Province | Tencent Cloud
Data 3: Xiamen, Fujian Province, China | Tencent
URL: http://www.cip.cc/175.xx.xx.176
[root@VM-0-11-centos ~]# curl --connect-timeout 5 106.xx.xx.61
<!DOCTYPE html>
<html>
<head>
<title>Welcome to nginx!</title>
. . .
```

### 4. Create and enable the network policy.

Set the label of the protected Pod as app=web and allow requests only from the specified IP outside the cluster as shown below:

| <b>()</b> | Ou   | ıtsid | e cl | uste | ər |  | 4 | - | 1 |  |  |  |  |    |   |          |      |      |     |      |     |      |      |    |  |   |              |  |  |    |  |
|-----------|------|-------|------|------|----|--|---|---|---|--|--|--|--|----|---|----------|------|------|-----|------|-----|------|------|----|--|---|--------------|--|--|----|--|
| A         | ny e | ndpo  | oint |      |    |  |   |   | 5 |  |  |  |  | 1  |   |          |      |      |     |      |     |      |      |    |  |   |              |  |  |    |  |
|           |      |       |      |      |    |  |   |   |   |  |  |  |  |    |   |          |      |      |     |      |     |      |      |    |  |   |              |  |  | ۰. |  |
| 1         | 13.1 | 08.7  | 7.69 | /24  |    |  |   |   | 2 |  |  |  |  | į. |   |          |      |      |     |      |     |      |      |    |  |   |              |  |  | 1  |  |
|           |      |       |      |      |    |  |   |   |   |  |  |  |  |    |   | \$       | N    |      |     |      |     |      |      |    |  |   |              |  |  |    |  |
|           |      |       |      |      |    |  |   |   |   |  |  |  |  | 1  |   | <b>.</b> | Na   | me   | spa | ice: | aei | au   | τ    |    |  | 2 | 5            |  |  | 1  |  |
|           |      |       |      |      |    |  |   |   |   |  |  |  |  |    |   | 0        | In   | bou  | nd  |      | c   | Dutb | our  | d  |  | 0 | [ ·          |  |  |    |  |
|           |      |       |      |      |    |  |   |   |   |  |  |  |  |    |   | Ō        | re   | que  | sts |      | r   | equ  | ests | ;  |  | Ō |              |  |  |    |  |
|           |      |       |      |      |    |  |   |   |   |  |  |  |  | 1  | × |          | A    | liow | ар  | orti | on  |      | Alio | wa |  |   | <del>ب</del> |  |  |    |  |
|           |      |       |      |      |    |  |   |   |   |  |  |  |  |    |   | app      | o=w€ | əb1  |     |      |     |      |      |    |  |   |              |  |  |    |  |
|           |      |       |      |      | -  |  |   |   | ľ |  |  |  |  | 1  |   |          |      |      |     |      |     |      |      |    |  |   |              |  |  |    |  |
| Ŷ         | ins  | side  | Clus | ster |    |  |   |   |   |  |  |  |  |    |   |          |      |      |     |      |     |      |      |    |  |   |              |  |  |    |  |
| A         | ny p | od    |      |      |    |  |   |   | 5 |  |  |  |  | Ŀ. |   |          |      |      |     |      |     |      |      |    |  |   |              |  |  | 1  |  |
| A         | ny p | ou    |      |      |    |  |   |   |   |  |  |  |  |    |   |          |      |      |     |      |     |      |      |    |  |   |              |  |  |    |  |

5. Verify the effect of the network policy.

The web application can be accessed only from the specified IP.

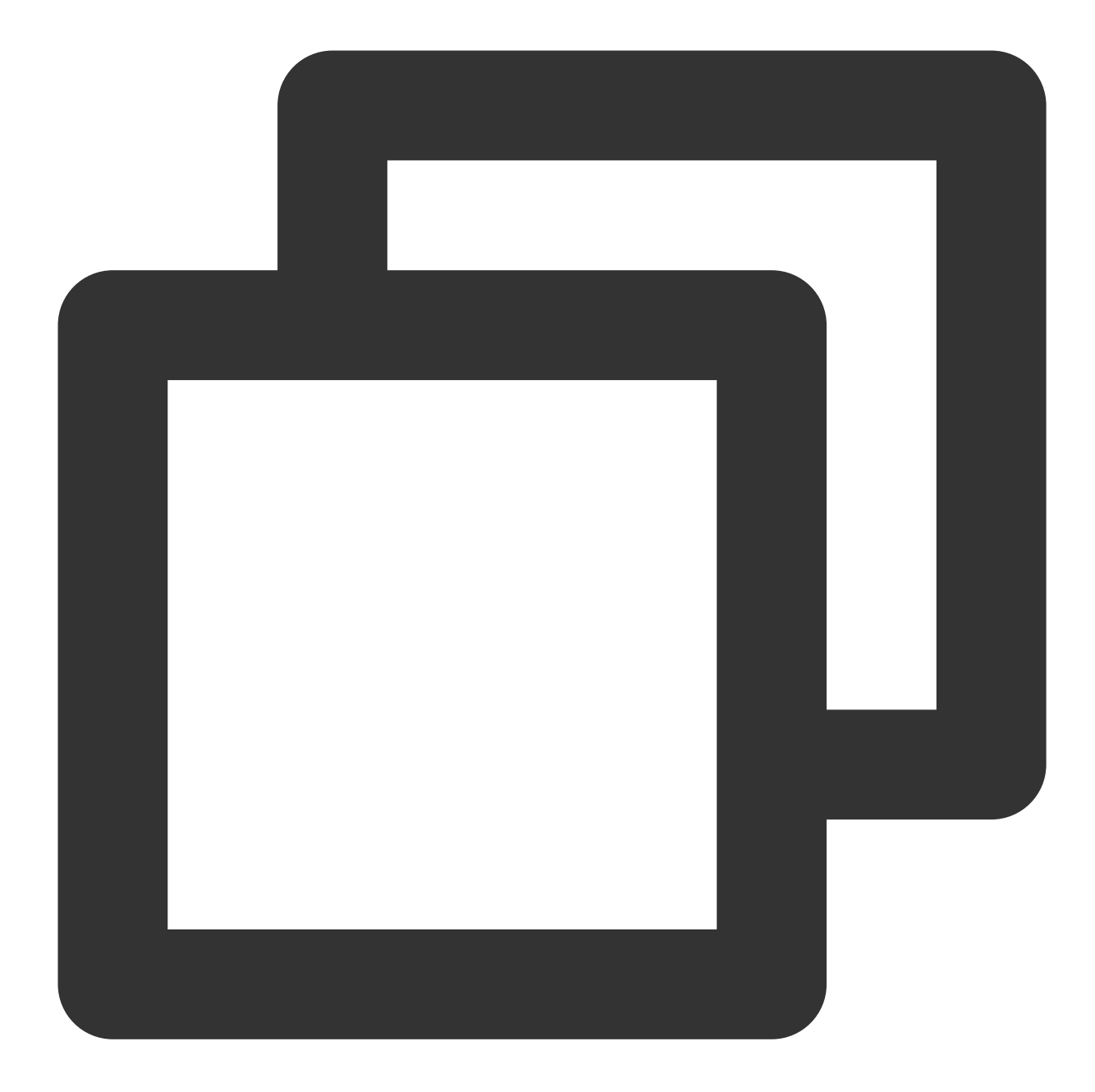

```
~/workspace/networkpolicy_test curl 106.xx.xx.61
<!DOCTYPE html>
<html>
<head>
<title>Welcome to nginx!</title>
...
```

The web application cannot be accessed from other IPs.

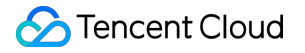

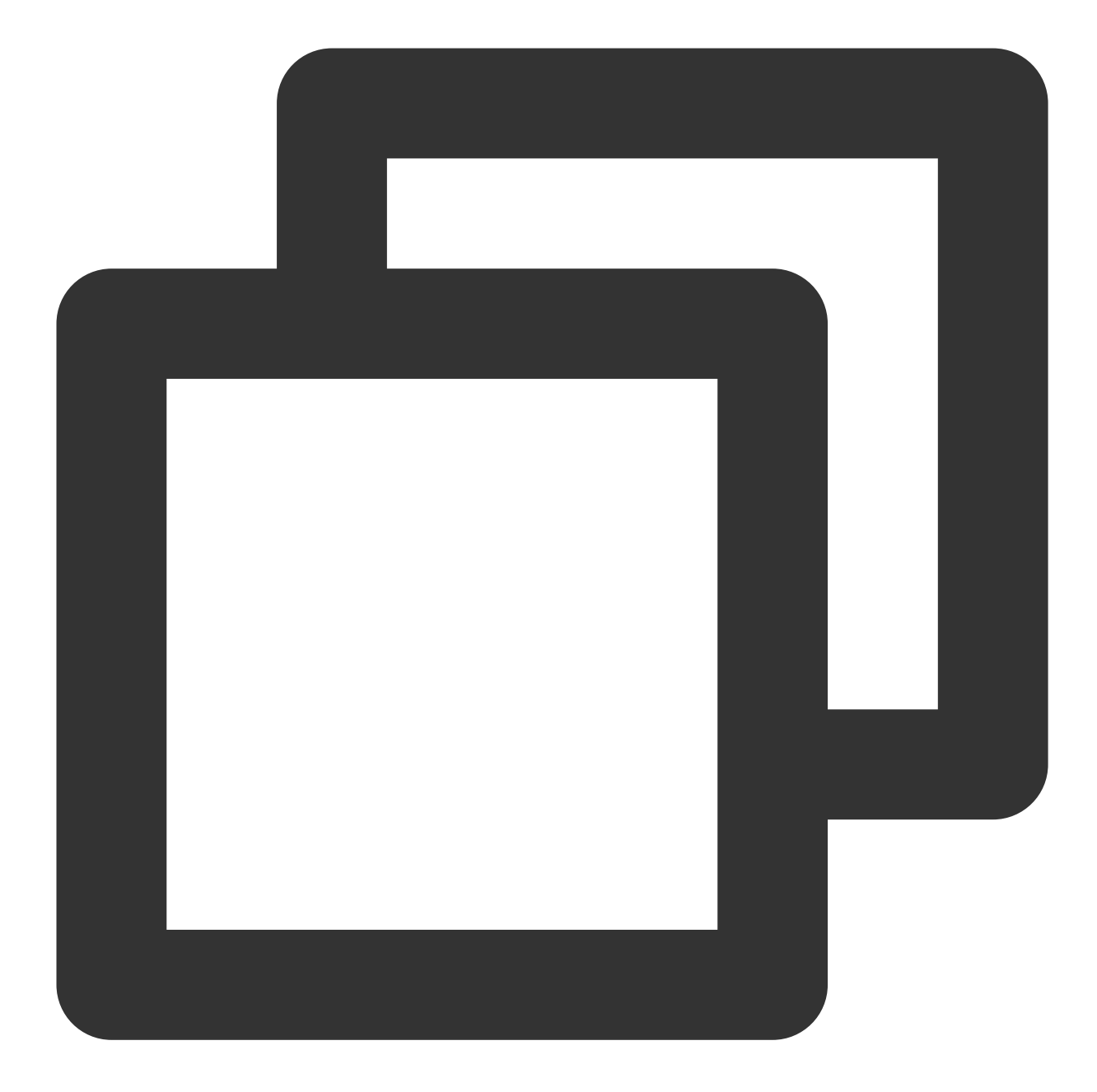

```
[root@VM-0-11-centos ~]# curl cip.cc
IP: 175.xx.xx.176
Address: China China
Data 2: Guangzhou, Guangdong Province | Tencent Cloud
Data 3: Xiamen, Fujian Province, China | Tencent
URL: http://www.cip.cc/175.xx.xx.176
[root@VM-0-11-centos ~]# curl --connect-timeout 5 106.xx.xx.61
curl: (28) Connection timed out after 5001 milliseconds
```

6. Clear the environment.

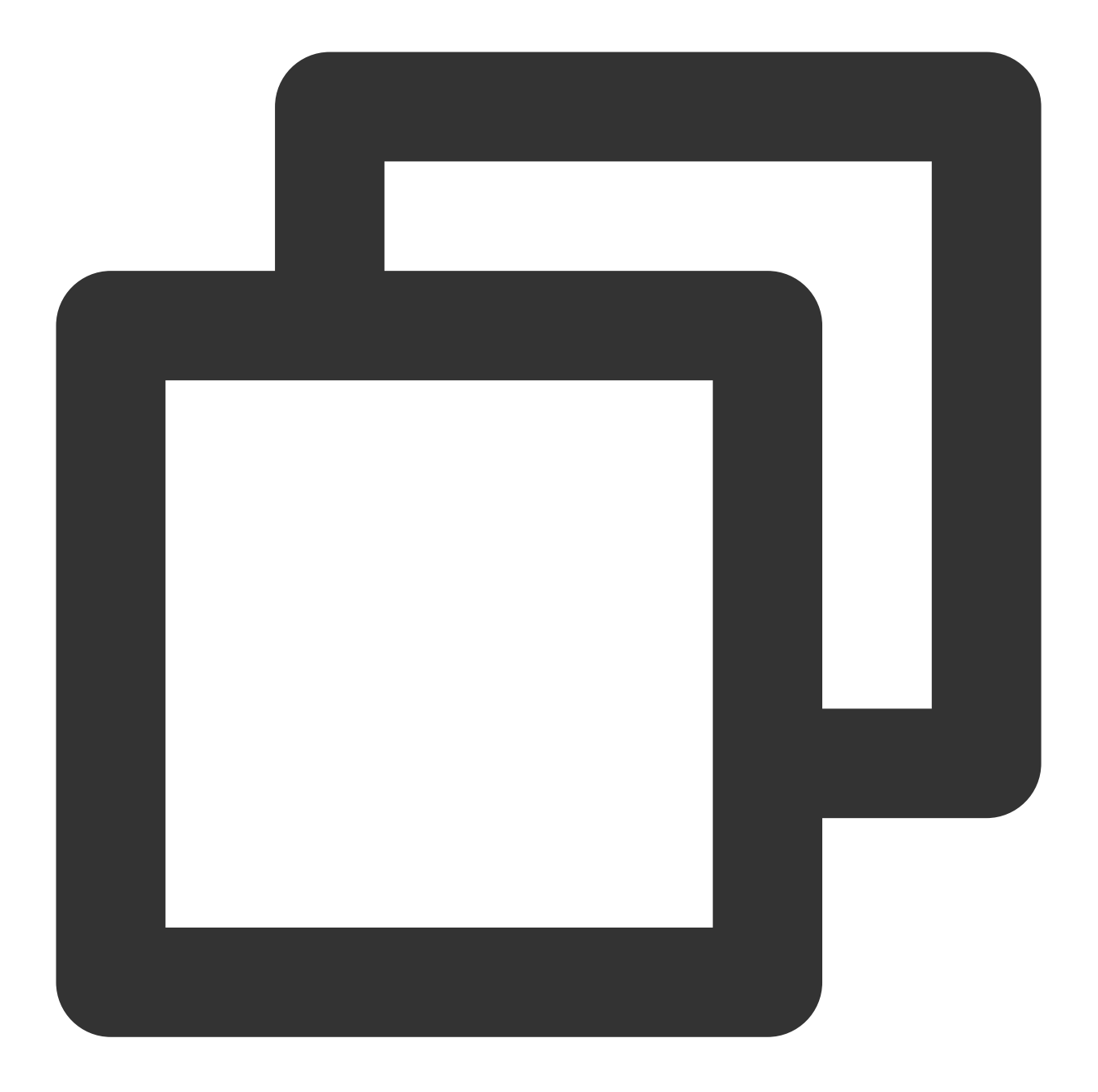

kubectl delete pod web
kubectl delete service web
Disable the network policy in the console// (This can also be done by running `kube

Scenario 9. Set to allow a Pod to access only the specified port and IP

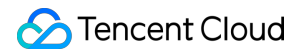

### **Policy description**

Set to allow the Pod with the app=web label to access only port 80 of the Pod with the app=db label and the specified IP.

### Verification steps

1. Create a Pod application with the app=web label and another with the app=db label and start the services.

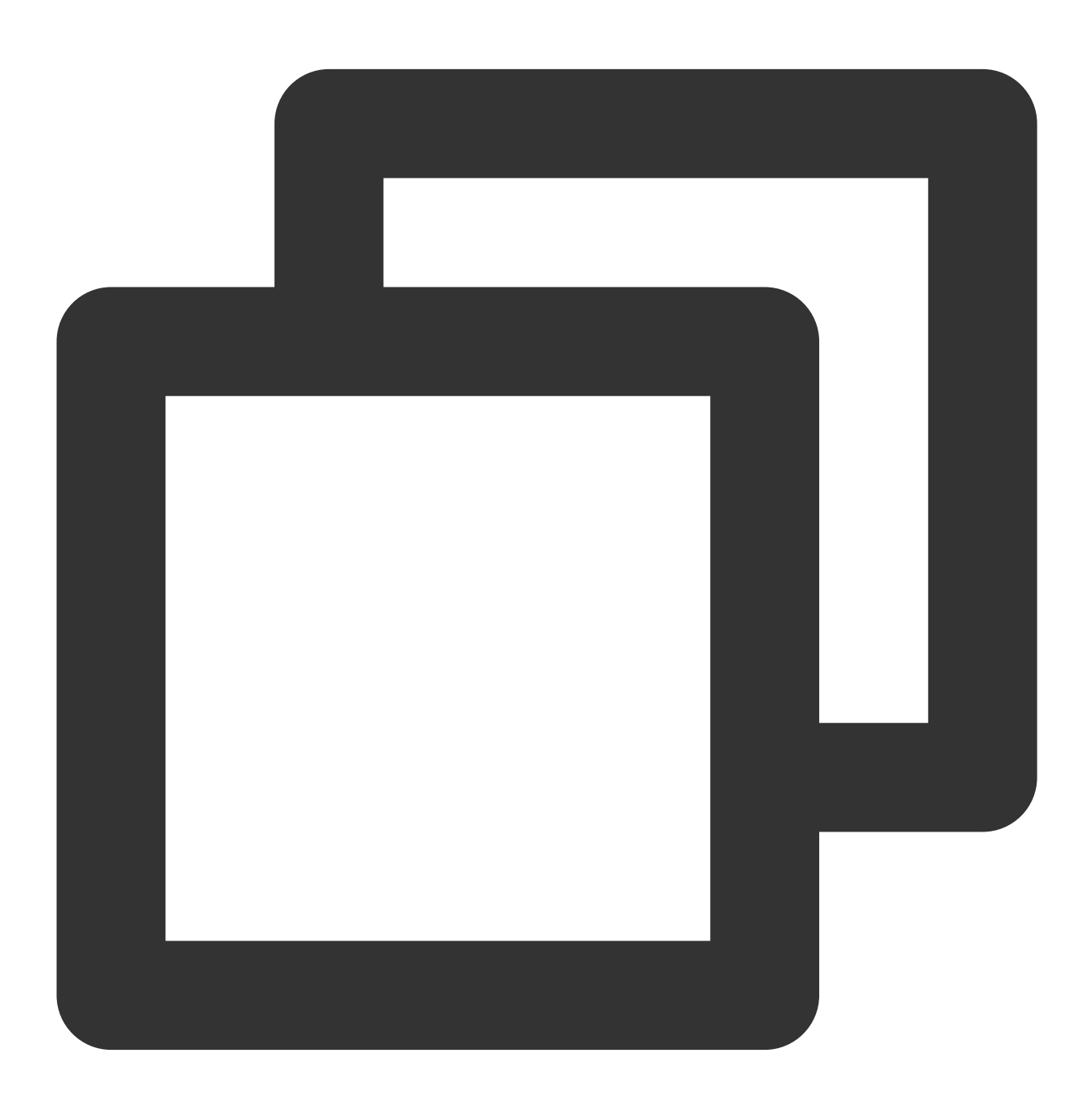

[root@VM-0-11-centos ~]# kubectl run web --image=nginx --labels=app=web --expose service/web created
pod/web created

```
[root@VM-0-11-centos ~]# kubectl get svc web
     TYPECLUSTER-IPEXTERNAL-IPPORT (S)
NAME
                                                  AGE
web ClusterIP 172.18.255.217 <none>
                                          80/TCP
                                                  5s
[root@VM-0-11-centos ~] # kubectl run db --image=nginx --port 80 --expose --labels a
service/db created
pod/db created
[root@VM-0-11-centos ~]# kubectl get svc db
NAME TYPE CLUSTER-IP EXTERNAL-IP PORT(S)
                                                  AGE
    ClusterIP 172.18.254.45 <none>
db
                                      80/TCP
                                                  6s
```

2. Verify that the web service can access any Pod application and any IP by default.

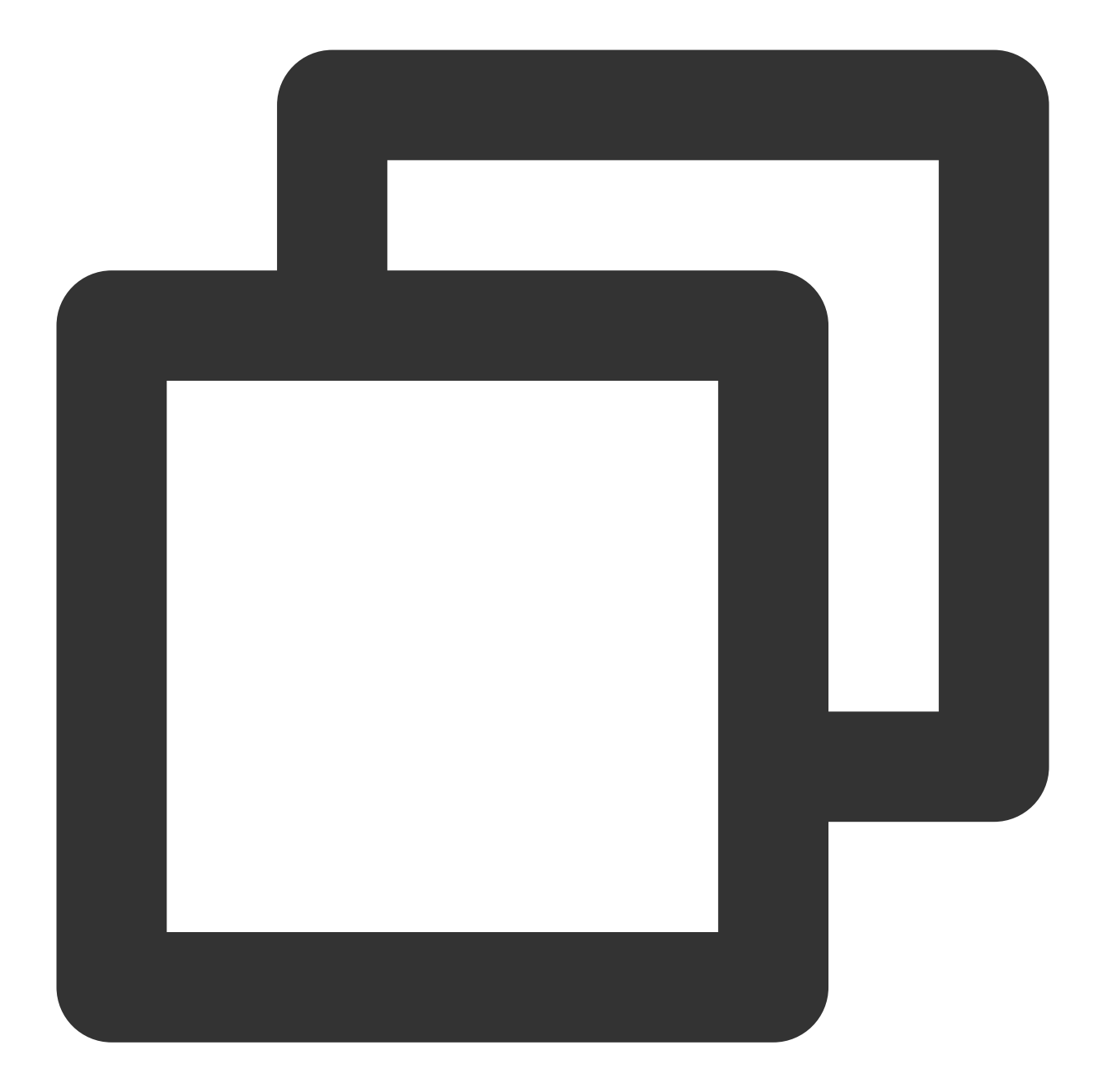

```
[root@VM-0-11-centos ~]# kubectl exec -it web -- sh
# curl 172.18.254.45
<!DOCTYPE html>
<html>
<head>
<title>Welcome to nginx!</title>
...
# curl 220.181.38.148:80
<html>
<meta http-equiv="refresh" content="0;url=http://www.baidu.com/">
</html>
```

```
# curl 103.41.167.234:80
<!DOCTYPE html>
<html lang="zh">
...
```

3. Create and enable the network policy.

Set the label of the protected Pod as app=web, allow outbound requests only from the specified IP outside the cluster, and allow TCP requests only through port 80 of the Pod with the app=db label in any namespace as shown below:

#### Note:

This policy doesn't take effect for UDP, as it is not configured.

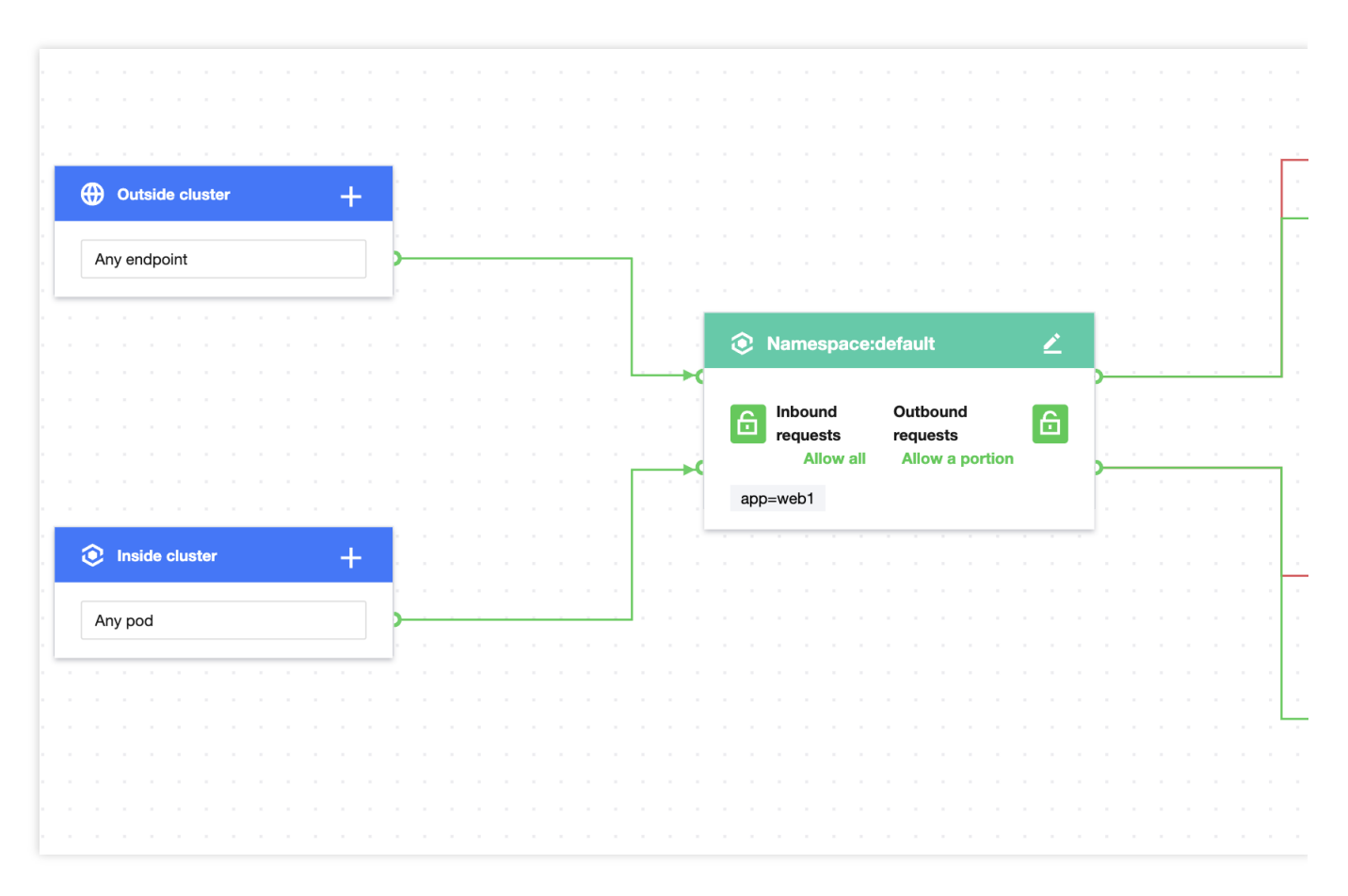

4. Verify the effect of the network policy.

The web service can access port 80 of the service with the app=db label.

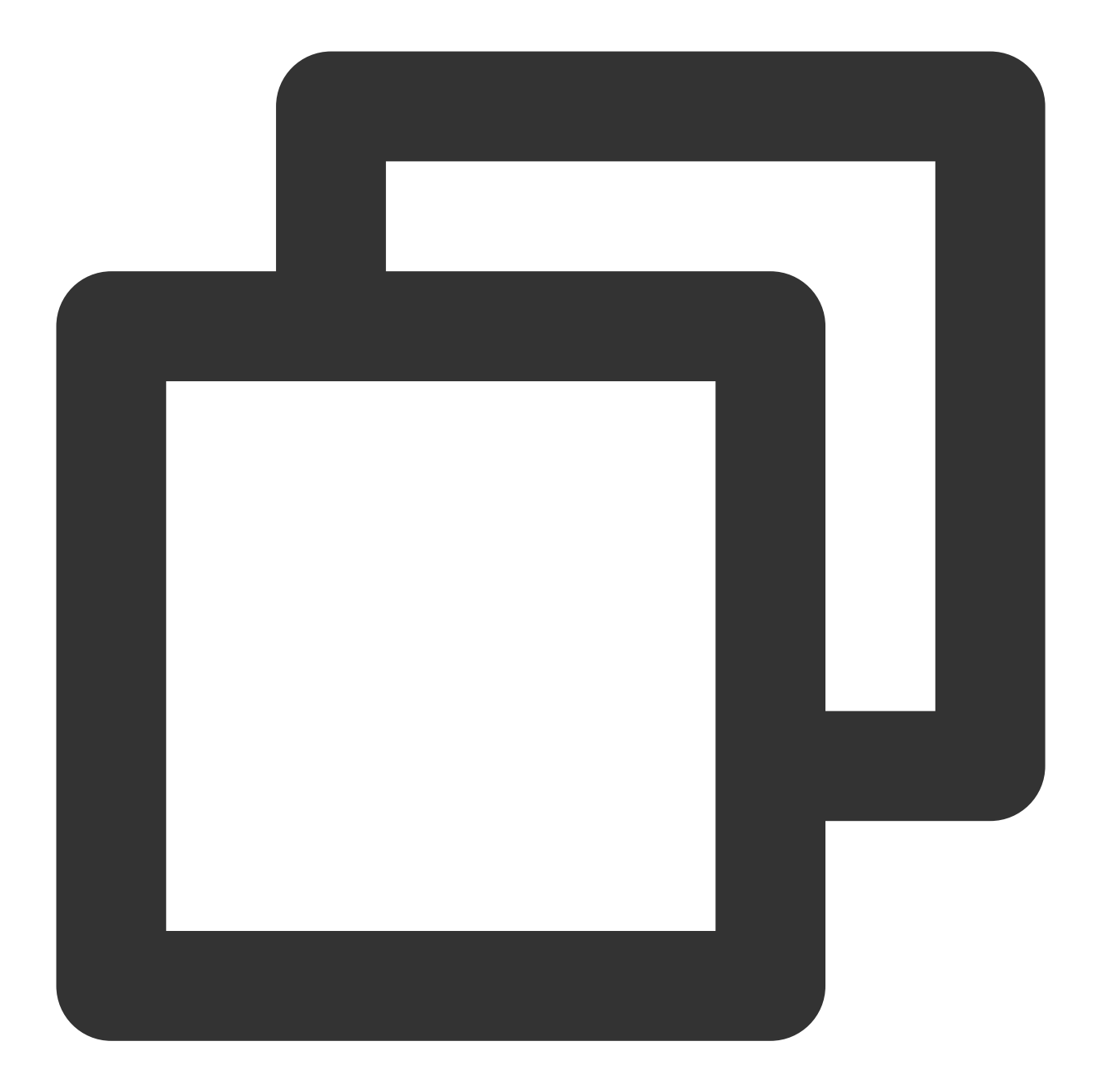

```
[root@VM-0-11-centos ~]# kubectl exec -it web -- sh
# curl 172.18.254.45:80
<!DOCTYPE html>
<html>
<head>
<title>Welcome to nginx!</title>
...
```

The web service cannot access other ports of the service with the app=db label.

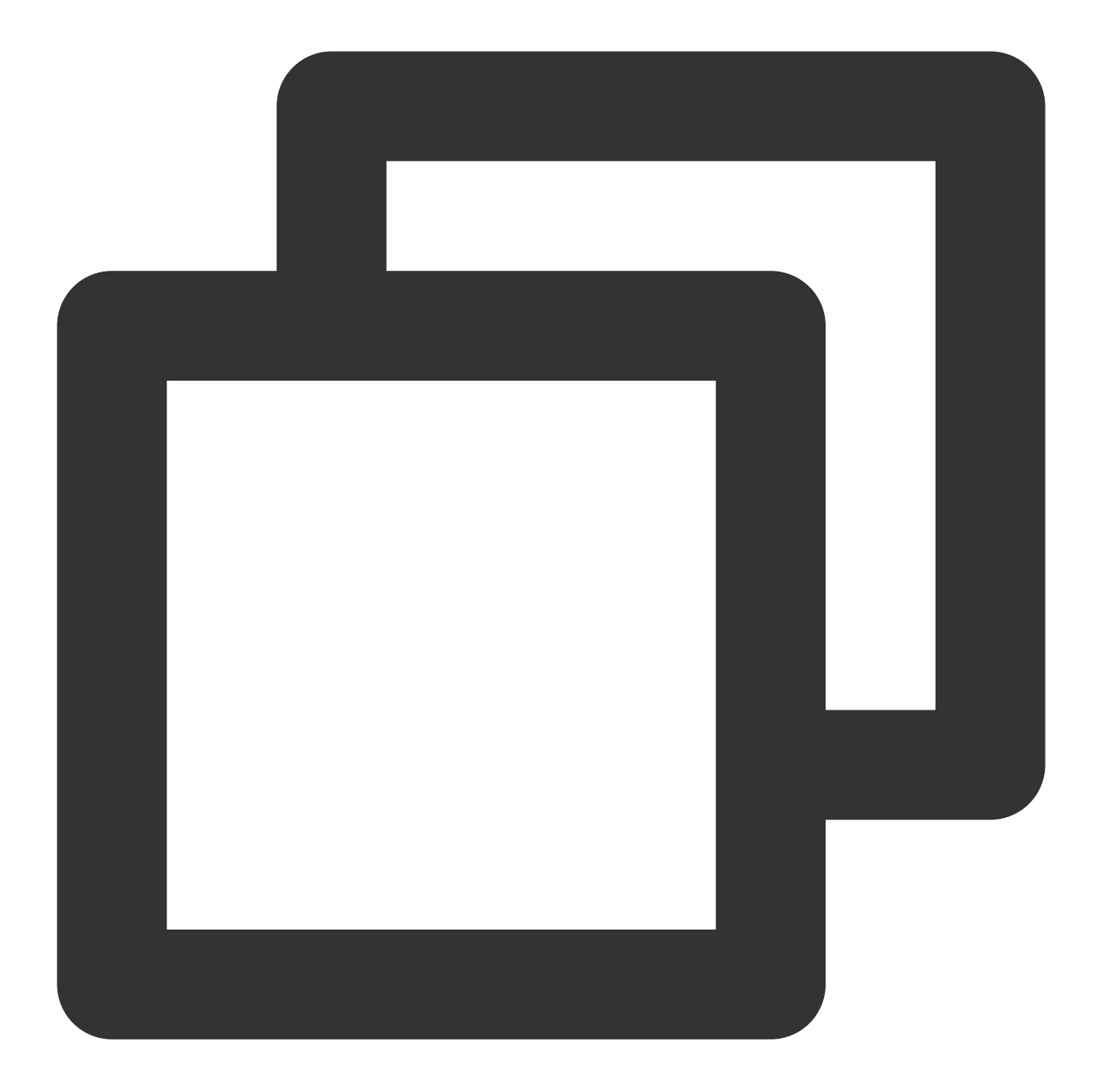

```
[root@VM-0-11-centos ~]# kubectl exec -it web -- sh
# curl 172.18.254.45:81
curl: (7) Failed to connect to 172.18.254.45 port 81: Connection refused
```

The web service cannot access other Pod services.
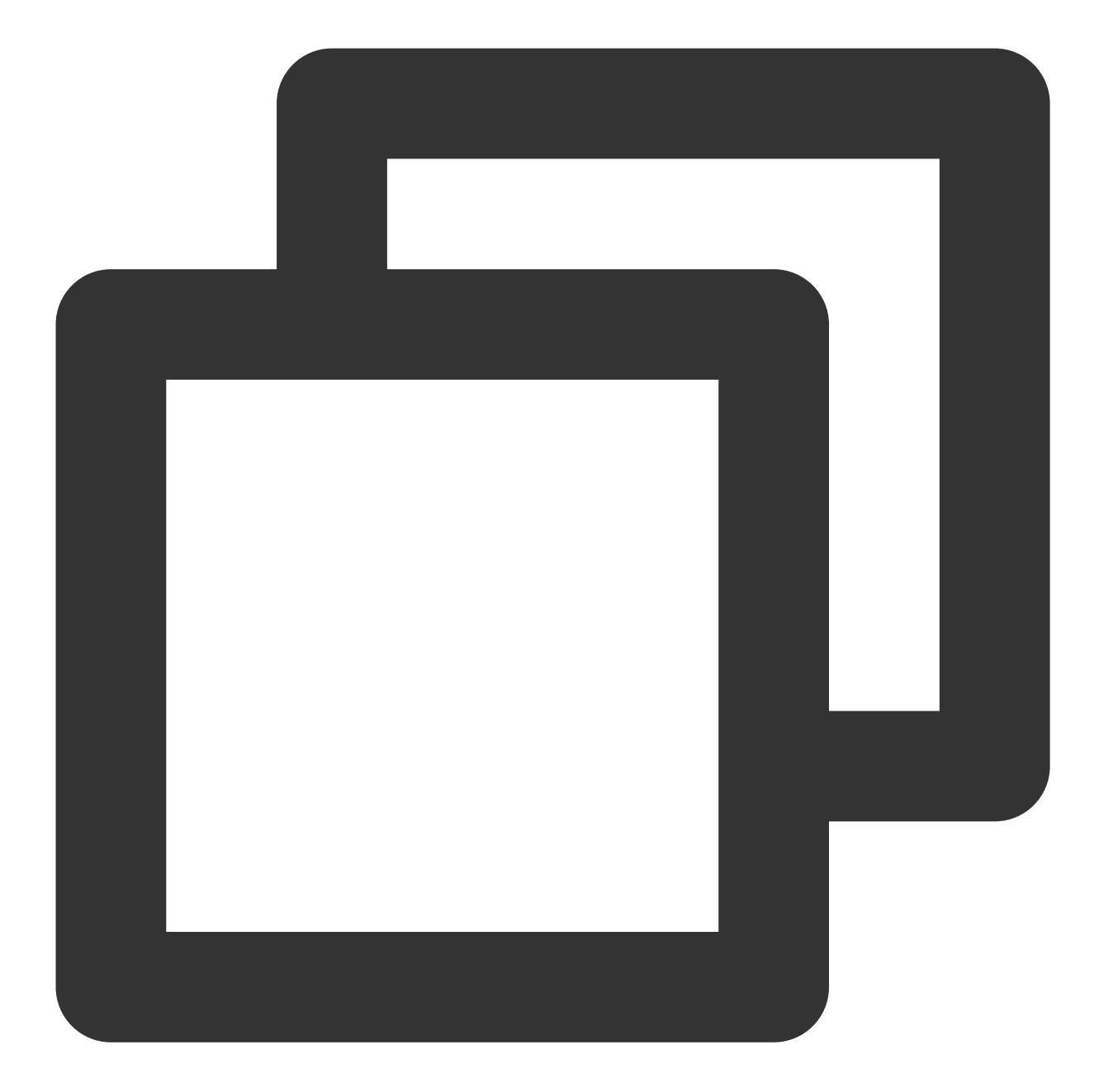

```
[root@VM-0-11-centos ~]# kubectl get svc web1
NAME TYPE CLUSTER-IP EXTERNAL-IP PORT(S) AGE
web1 ClusterIP 172.18.255.39 <none> 80/TCP 55m
[root@VM-0-11-centos ~]# kubectl exec -it web -- sh
# curl 172.18.255.39:80
curl: (7) Failed to connect to 172.18.255.39 port 80: Connection refused
```

The web service can access the specified IP.

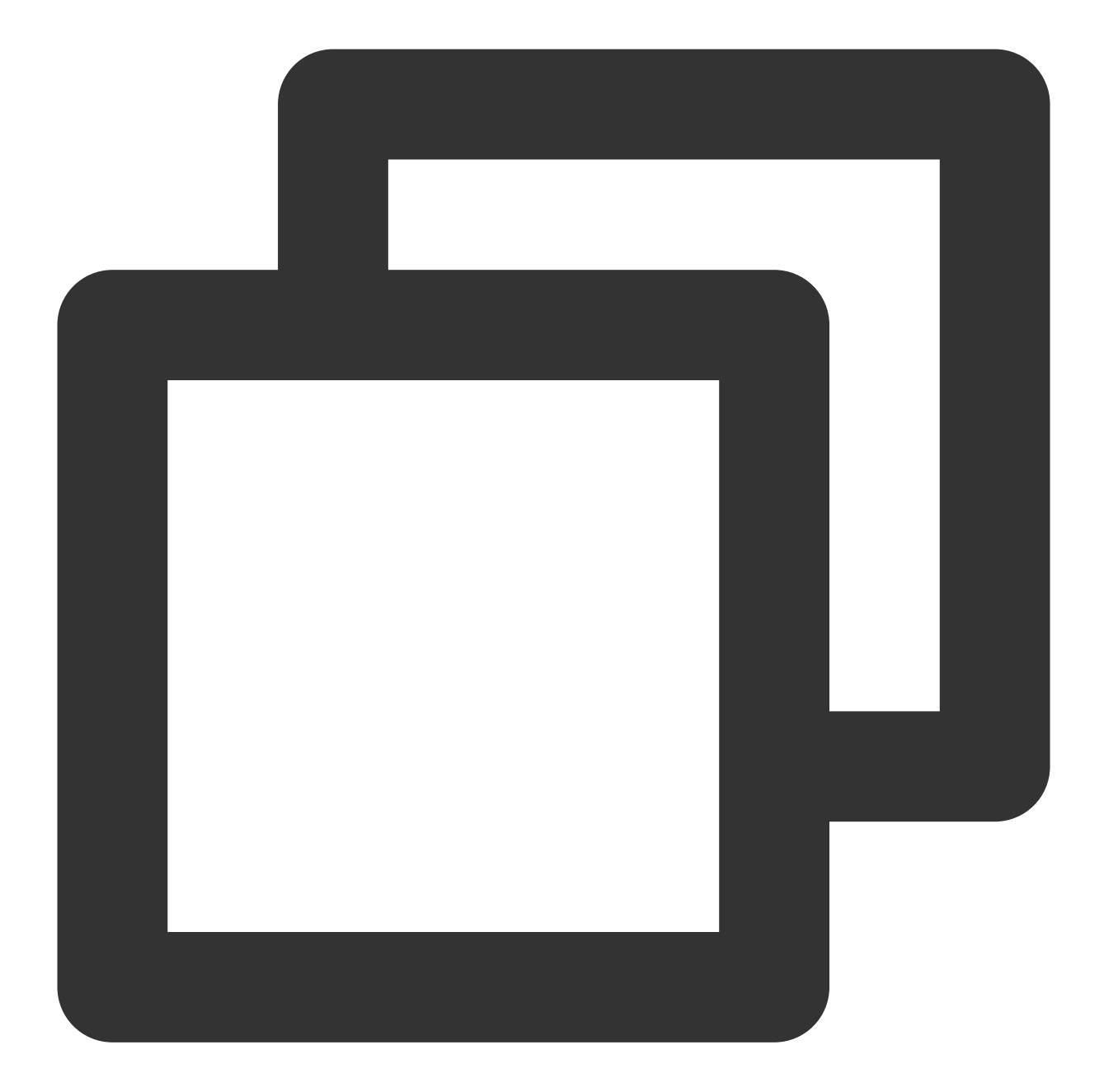

```
[root@VM-0-11-centos ~]# kubectl exec -it web -- sh
# curl 220.181.38.148:80
<html>
<meta http-equiv="refresh" content="0;url=http://www.baidu.com/">
</html>
```

The web service cannot access other IPs.

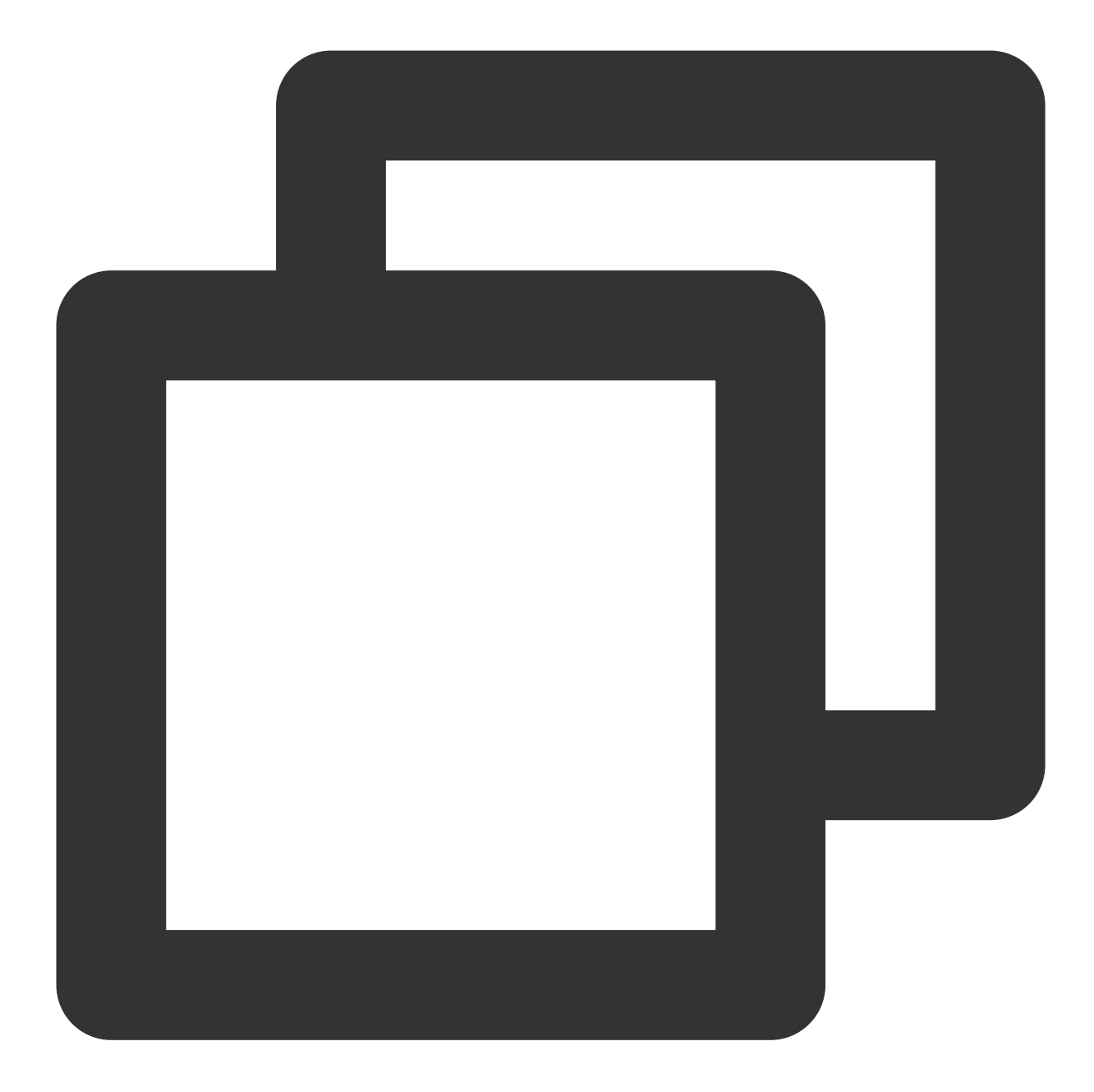

```
[root@VM-0-11-centos ~]# kubectl exec -it web -- sh
# curl 103.xx.xx.234
curl: (7) Failed to connect to 103.xx.xx.234 port 80: Connection refused
```

4. Clear the environment.

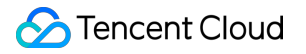

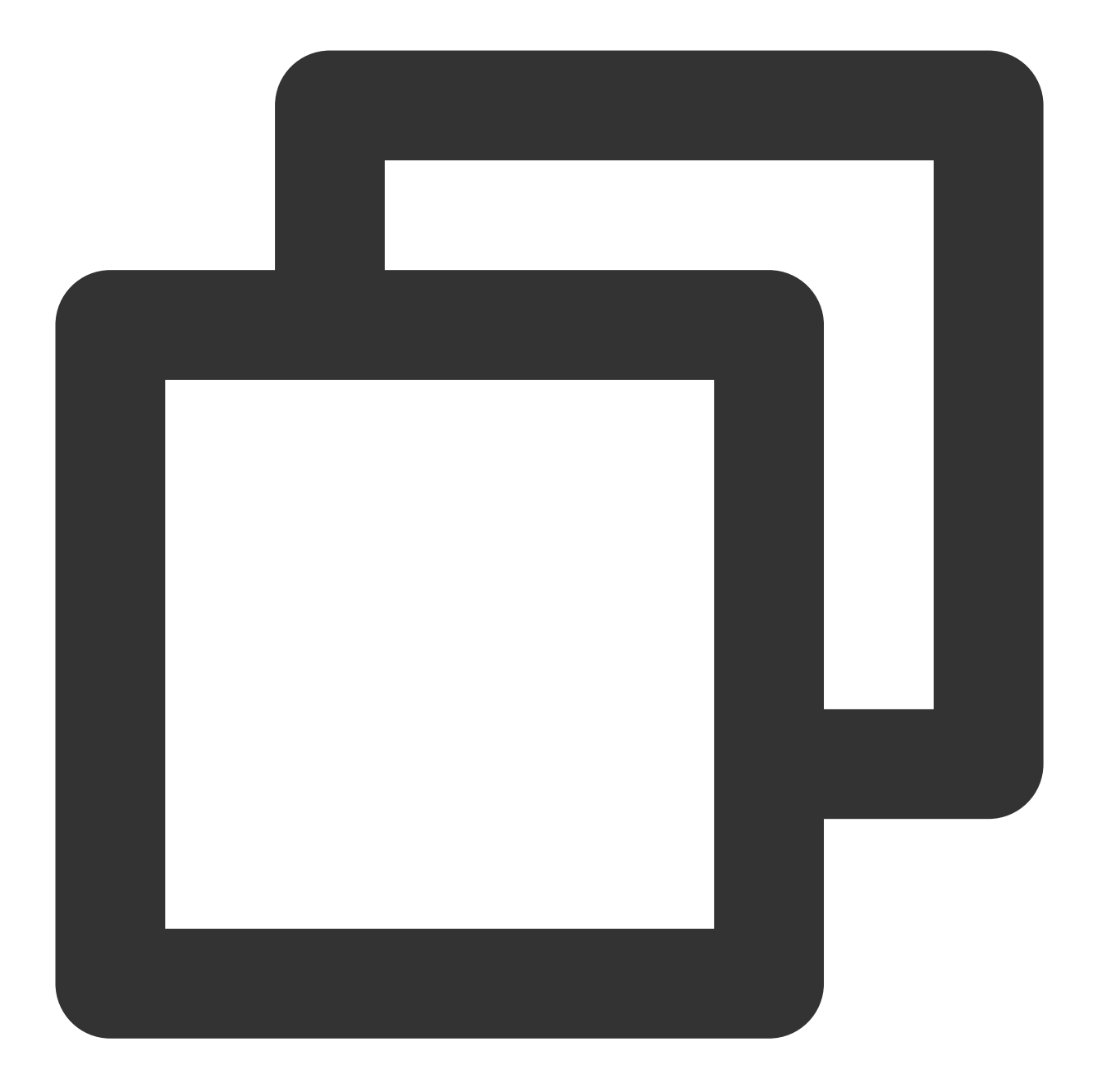

kubectl delete pod web
kubectl delete service web
kubectl delete pod db
kubectl delete service db1
Disable the network policy in the console// (This can also be done by running `kube

# **Image Interception Policies**

Last updated : 2024-08-13 17:12:06

Users can configure alarms and interception policies on the image interception policies page. The image interception policy allows you to intercept the startup of containers with images that have critical security issues in clusters of multiple clouds (precondition: node host has installed TCSS Agent), preventing malicious images from running container services.

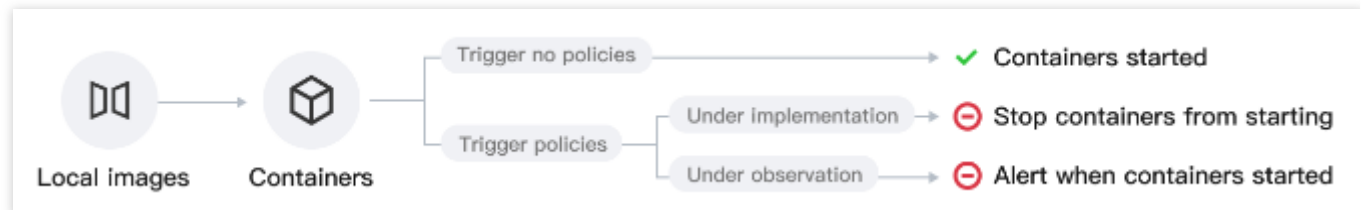

After you create and activate an interception policy, it will take effect in about 3-5 minutes. Once it is activated, if a hit risk image attempts to start a container, the system will alarm or intercept the container startup and report the interception records, based on the configured policy's alarm and interception requirements.

Currently supported intercepted image types: Images with critical and high-risk vulnerabilities, Trojan viruses, and sensitive information risks, as well as images started in privileged mode.

Privileged image interception supports only one rule configured. To modify the range of intercepted images, you can edit the configured rule.

## Viewing Policy Overview

After users have configured the alarm and interception policies, the system will count the total number of enabled policies, as well as the number of included effective interception policies and observation period policies.

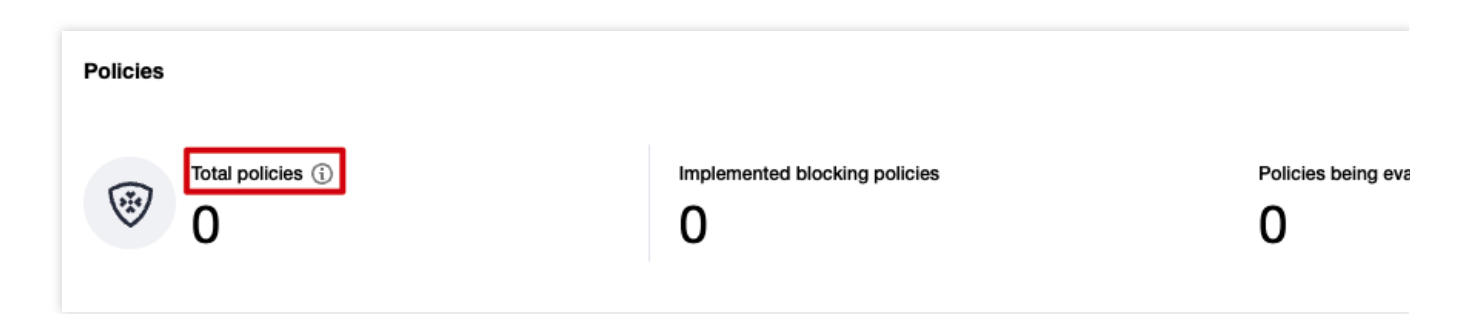

## Viewing Event Overview

Once the user configures the image startup interception policy and sets it to take immediate effect, attempts to start containers using targeted risky images will be intercepted in real-time, with the image startup actions reported and

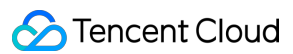

recorded. If the policy includes an observation period, during which only alarms are issued without interception, attempts to start containers using targeted risky images will trigger real-time reporting of the image startup actions. In both scenarios, event logs will be generated.

In the event overview, daily statistics will be provided for both image startup interception events and events where only alarms were triggered. Trend charts for both types of events over the past 7 days and the current total number of events will be displayed. Click **View event details** to navigate to **Image Risk Management** >**Image Interception Events** page to view details of the image interception events.

## Creating a Policy

1. Log in to the TCSS console. In the left sidebar, choose Policy Management > Image Interception Policy.

2. On the image interception policy page, click **Create Policy**, configure the relevant parameters, and click **OK**.

### Note

According to the set policy, the startup of containers on the node will be intercepted. Image interception may affect the business. Proceed with caution.

Create New Risk Image Interception Policy

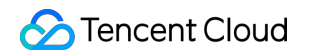

| U image i                                                                                                    | Blocking Policies - Block images                                                                           | with from launching containers on the node ac                                                                                                    | cording to your policies.                     |
|----------------------------------------------------------------------------------------------------|----------------------------------------------------------------------------------------------------|----------------------------------------------------------------------------------------------------|-----------------------------------------------|
| Basic informa                                                                                                    | ition                                                                                                    |                                                                                                    |                                               |
| Policy template                                                                                                    | ) •<br>Block images with Cri                                                                               | tical and High severity vulnerabilities                                                                                                    | Forbid privilege mode for images              |
| Policy name *                                                                                                    | Enter the policy name                                                                                      |                                                                                                    |                                               |
| Policy description                                                                                                    | n Enter the policy description                                                                             | on                                                                                                    |                                               |
| On/Off •                                                                                                    |                                                                                                    |                                                                                                    |                                               |
| Implementation *                                                                                                    | O Implement now C                                                                                          | Observe - 0 + day(s) before imple                                                                                                    | ementation (j)                                |
| Blocking polic                                                                                                    | cy details                                                                                                 |                                                                                                    |                                               |
| Policy type 🛈 🔸                                                                                                    | O Block risky images                                                                                       | Block privileged images                                                                                                    |                                               |
| Blocking details *                                                                                                    | Vulnerabilities found                                                                                      |                                                                                                    | Ψ                                             |
|                                                                                                    | Trojan virus                                                                                               |                                                                                                    | v                                             |
|                                                                                                    | Sensitive data found                                                                                       |                                                                                                    | <b>~</b>                                      |
| Policy scope                                                                                                    |                                                                                                    |                                                                                                    |                                               |
|                                                                                                    |                                                                                                    |                                                                                                    |                                               |
| Select images                                                                                                    | All scanned images (103)                                                                                   | <ol> <li>Specified scanned images</li> </ol>                                                                                                    |                                               |
| Select images<br>Result filter                                                                                                    | All scanned images (103)                                                                                   | <ol> <li>Specified scanned images</li> <li>ciated with containers</li> </ol>                                                                          |                                               |
| Select images<br>Result filter<br>Select images                                                                                                    | All scanned images (103)                                                                                   | Specified scanned images  ociated with containers  Selected image                                                                                     | ages: O                                       |
| Select images<br>Result filter<br>Select images<br>Separate keyw                                                                                                    | All scanned images (103)                                                                                   | Specified scanned images      Selected image      arate filter tags      Associated                                                                   | ages: 0<br>ne/ID Associated ser Associated co |
| Select images Result filter Select images Separate keyw Image name                                                                                                    | All scanned images (103)  Show only images asso ords with " "; press Enter to sepa me/ID Associated        | Specified scanned images      sciated with containers      selected image      arate filter tags          Associated                                  | ages: 0<br>ne/ID Associated ser Associated co |
| Select images Result filter Select images Separate keyw Image name Image name | All scanned images (103)  Show only images asso ords with " "; press Enter to sepa me/ID Associated        | Specified scanned images      Selected image      arate filter tags      Associated                                                                   | ages: 0<br>ne/ID Associated ser Associated co |
| Select images Result filter Select images Separate keyw Image name Image name | All scanned images (103)  Show only images asso ords with " "; press Enter to sepa me/ID Associated        | Specified scanned images      Selected image      arate fliter tags      Associated                                                                   | ages: 0<br>ne/ID Associated ser Associated co |
| Select images Result filter Select images Separate keyw Image na Image na I | All scanned images (103)  Show only images assc ords with " "; press Enter to sepa me/ID Associated        | <ol> <li>Specified scanned images</li> <li>sclated with containers</li> </ol> Selected image name • Associated \$ • Associated \$                     | ages: 0<br>ne/ID Associated ser Associated co |
| Select images Result filter Select images Separate keyw Image na Image na I | All scanned images (103)  Show only images assc ords with " "; press Enter to sepa me/ID Associated Cancel | Specified scanned images sociated with containers arate filter tags   Q   • Associated *     • Associated *     • • • • • • • • • • • • • • • • • • • | ages: 0<br>ne/ID Associated ser Associated co |

| Information                       |                         | Vulnerabilities.                                                                                                    |
|-----------------------------------|-------------------------|----------------------------------------------------------------------------------------------------|
|                                   | Policy Name             | Required, up to 128 characters.                                                                                                    |
|                                   | Policy<br>Description   | Optional, up to 256 characters.                                                                                                    |
|                                   | Enable/Disable          | Enable: Start intercepting images or the countdown for the observation period.<br>Disable: Policy is not effective.                                                                                                    |
|                                   | Implementation          | Implement now: After the policy is issued, the intercepting action is<br>executed immediately when the target image is hit.<br>Observe n day(s) before implementation: During the observation period,<br>only alarms are triggered without interception. The intercepting action is<br>executed immediately after the observation period ends.                                                                                                    |
|                                   | Policy Type             | Select Intercept Images with Critical and High-Risk Vulnerabilities for the policy template and intercept risky images for the policy type. If you need to change the policy type, adjust the policy template.                                                                                                    |
| Intercepting<br>Policy<br>Details | Intercepting<br>details | For the three categories, vulnerabilities found, Trojan virus, and sensitive<br>data found, at least one of them must be configured.<br>Vulnerabilities Found can be configured based on the CVE number,<br>component name and version number, or vulnerability classification.<br>Trojan Virus can be configured based on the file MD5 or Trojan virus type.<br>Sensitive Data Found can be configured based on the threat level and type<br>of sensitive data. |
| Effective<br>Range                | Images<br>Selection     | When you configure risk image interception, the effective range of the policy must be for scanned images. The system cannot determine the presence of vulnerabilities, Trojan viruses, or sensitive data risks in unscanned images.                                                                                                    |

Create an Interception Policy for Privileged Images

When you create an interception policy for privileged images, **if a privileged image interception policy has already been created, a new one cannot be created**. You need to edit or create policies for those already existed. If not created, you can click **Create Policy** to configure directly.

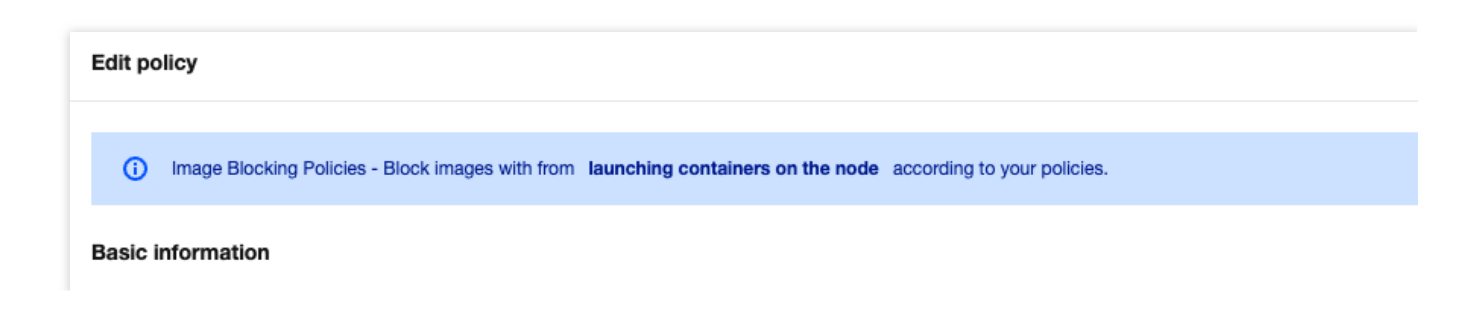

| Policy template 🛈 •                                                                     | Block images with Critical ar                          | h High severity vulnerabilities                  | Forbid privilege mode fo        | r images      |
|-----------------------------------------------------------------------------------------|--------------------------------------------------------|--------------------------------------------------|---------------------------------|---------------|
| Policy name *                                                                           | 特权镜像                                                   |                                                  |                                 |               |
| Policy description                                                                      | Enter the policy description                           |                                                  |                                 |               |
| On/Off *                                                                                |                                                        |                                                  |                                 |               |
| Implementation *                                                                        | Implement now Observe                                  | e - 1 + day(s) befo                              | re implementation (j)           |               |
| Blocking policy de                                                                      | tails                                                  |                                                  |                                 |               |
| Policy type 🛈 🔹 🗌                                                                       | Block risky images O Block                             | privileged images                                |                                 |               |
| Blocking details *                                                                      | Basic permissions                                      |                                                  |                                 | Ŧ             |
|                                                                                         | File operation permission                              |                                                  |                                 | v             |
|                                                                                         | System operation                                       |                                                  |                                 | Ŧ             |
|                                                                                         | _                                                      |                                                  |                                 |               |
|                                                                                         | Network operation                                      |                                                  |                                 | *             |
|                                                                                         | ✓ High-risk permissions                                |                                                  |                                 | ~             |
| Policy scope         Option       F         Select images       S         Result filter | Forbid privilege mode for selected<br>Specified images | images O Allow privilege mode fo with containers | r selected images               |               |
| Select images                                                                           |                                                        | Selec                                            | ted images: 2                   |               |
| Separate keywords                                                                       | with " "; press Enter to separate fil                  | ter tags Q Ima                                   | ge name/ID Associated ser       | Associated co |
| Image name/II                                                                           | Associated \$                                          | Associated 🕈                                     | laint a                         | •             |
| Save Car                                                                                |                                                        |                                                  |                                 |               |
| Parameter<br>Category                                                                   | Parameter Name                                         | Parameter Details                                |                                 |               |
| Basic Information                                                                       | Policy Template                                        | Required, select Interce<br>mode.                | ept container images started in | n privileged  |
|                                                                                         | Policy Name                                            | Required, up to 128 cha                          | aracters.                       |               |

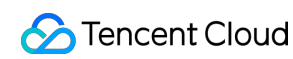

|                     | Policy<br>Description   | Optional, up to 256 characters.                                                                                                    |  |
|---------------------|-------------------------|----------------------------------------------------------------------------------------------------|--|
|                     | Enable/Disable          | Enable: Start intercepting images or begin the countdown for the observation period.<br>Disable: The policy is not effective.                                                                                                    |  |
|                     | Implementation          | Implement now: After the policy is issued, the intercepting action is<br>executed immediately when the target image is hit.<br>Observe n day(s) before implementation: During the observation<br>period, only alarms are triggered without interception. The<br>intercepting action is executed immediately after the observation<br>period ends. |  |
| Intercepting Delieu | Policy Type             | Select Intercept container images started in privileged mode for the policy template and Privileged Image Interception for the policy type. If you need to change the policy type, adjust the policy template.                                                                                                    |  |
| Details             | Intercepting<br>Details | Users can check privileged startup parameters, defaulting to all.<br>The system categorizes privileged parameters into five categories:<br>base permissions, file operation permission, system operation,<br>network operation, and high-risk permissions. Users can adjust<br>categories or specific classifications within a category.          |  |
| Effective Range     | Effective Method        | When users configure the privileged image interception policy, the option for effective method includes "selected images are not allowed to run in privileged mode" or "only selected images are allowed to run in privileged mode (privileged startup of other images will be blocked)".                                                         |  |
|                     | Images Selection        | Users can select all images or custom images.                                                                                                    |  |

## Managing a Policy

View: On the image interception policy page, click **image interception policy name** to view the details of the interception policy.

Enable or Disable: Adjust the policy's effectiveness by toggling the button in the startup status column.

When it is enabled, start intercepting images or the countdown for the observation period.

When it is disabled, the policy is not effective.

Edit: Click **Edit** to adjust the policy's name, description, startup status, policy effectiveness status, interception policy details, and policy effective range. The policy template cannot be adjusted.

# **Protection Switch**

Last updated : 2024-08-13 17:13:56

After enabling TCSS, you can adjust TCSS activation for clusters and CVMs with statically launched containers on the Protection Switch page.

### **Protection Overview**

Displays details of TCSS activation, including both full protection and custom asset protection. You can switch based on your protection needs:

Full protection: All clusters and CVMs with statically launched containers in your current business environment will have TCSS enabled. If new clusters or CVMs with statically launched containers are added to your business in the future, TCSS will automatically be enabled for your new assets. During activation, your unused cores will be consumed by default. If there are insufficient remaining cores, additional fees will be charged through post-paid elastic billing.

Custom asset protection: Select specific clusters or CVMs with statically launched containers to enable TCSS, rather than full activation.

| Protection overview V Custom asset protection Full protection                                                                                                    |                                                                                                    |                                                                                                    |  |  |
|----------------------------------------------------------------------------------------------------|----------------------------------------------------------------------------------------------------|----------------------------------------------------------------------------------------------------|--|--|
| cloud host)                                                                                                    | Purchased cores                                                                                                    | Elastic billing                                                                                                    |  |  |
|                                                                                                    | 12 cores Supplementary purchase of cores                                                                                                    | 3 cores                                                                                                    |  |  |
|                                                                                                    | Used: 100.00%                                                                                                    | Elastic billing                                                                                                    |  |  |
| Description                                                                                                    |                                                                                                    |                                                                                                    |  |  |
| Protected Cores The number of cluster and CVM node resource cores with the protection switch enabled and under effective protection. Some assets may not count as effectively protected due to reasons such as the agent being offline for an extended period of Docker not being installed. These cores will not be included in the protected core |                                                                                                    |                                                                                                    |  |  |
| The total number of cores for all clusters and CVMs running containers under this account.                                                                                                    |                                                                                                    |                                                                                                    |  |  |
| The number of cores for clusters and CVMs running containers without TCSS enabled.                                                                                                    |                                                                                                    |                                                                                                    |  |  |
| <sup>2</sup> The number of cores purchased for billing. When more assets need TCSS enabled<br>the purchased cores are insufficient, you can click <b>Supplementary purchase of c</b><br>count to make an additional purchase.                                                                                                    |                                                                                                    | enabled and<br>ase of core                                                                                                    |  |  |
|                                                                                                    | Custom asset protection Full protection<br>Cloud host<br>Description<br>The number of cluster and<br>enabled and under effect<br>protected due to reasons<br>Docker not being installe<br>The total number of cores<br>account.<br>The number of cores for<br>The number of cores pure<br>the purchased cores are<br>count to make an addition | Custom asset protection Full protection  Purchased cores  12 cores Supplementary purchase of cores  Used: 100.00%  Description  The number of cluster and CVM node resource cores with the protection sy enabled and under effective protection. Some assets may not count as effective protected due to reasons such as the agent being offline for an extended protected due to reasons such as the agent being offline for an extended protected due to reasons such as the agent being offline for an extended protected due to reasons such as the agent being offline for an extended protected due to reasons such as the agent being offline for an extended protected due to reasons such as the agent being offline for an extended protecter not being installed. These cores will not be included in the protecte The total number of cores for all clusters and CVMs running containers und account. The number of cores for clusters and CVMs running containers without TC The number of cores purchased for billing. When more assets need TCSS the purchased cores are insufficient, you can click Supplementary purch count to make an additional purchase. |  |  |

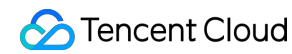

Flexible Billing Cores Flexible billing will be calculated based on the daily average of unprotected cores (calculated hourly). This section only displays the total flexible billing cores for the day up to the current time. You can click **Edit** to adjust the flexible billing cores, with a default value of 5,000.

## **Protected Assets**

Display the number of clusters with TCSS enabled, clusters without TCSS enabled, full cluster assets (including clusters not connected to the console), and the number of CVMs with statically launched containers with TCSS enabled, as well as the number of CVMs with statically launched containers without TCSS enabled.

### Note:

CVMs with Statically Launched Containers: CVMs running containers that are not associated with any cluster resources.

| Protected assets       |                                    |       |
|------------------------|------------------------------------|-------|
| Protected clusters     | Cluster assets                     | Prote |
| 3                      | 7                                  | 5     |
| Unprotected clusters 3 | Unconnected cluster 1 Go to Access | Unpr  |

## **Protection List**

You can view the details of enabling TCSS for clusters and CVMs with statically launched containers in the list, or adjust the enable/disable services for clusters and CVMs. It is recommended to update the assets before you enable the service by clicking **Synchronize Assets** at the top right of the page to obtain the latest asset details.

### **Cluster Protection**

① Click All enable protections to batch enable TCSS for all clusters.

<sup>②</sup> You can also check multiple clusters and click **Disable protections** to batch disable them.

### Note:

If the number of clusters enabled exceeds the purchased cores, it is recommended to purchase additional cores. If not purchased in time, the excess cores will be charged through elastic billing.

If the exceeded cores exceed both the purchased cores and the elastic billing core limit, the cluster protection switch cannot be enabled. It is recommended to purchase additional cores or increase elastic billing cores before you proceed.

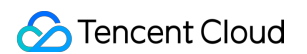

③ To enable or disable a single cluster, you can adjust it in the protection switch column by clicking **Protection** switch.

| Cluster protection Cloud host         | node protection ①                                                                                                    |                                   |                         |                                              |
|---------------------------------------|----------------------------------------------------------------------------------------------------|-----------------------------------|-------------------------|----------------------------------------------|
| All enable protection Disable         | Cluster type T Master-IP                                                                                                    | Region                            | Including node count \$ | Cluster status Y Protected cores/Total cores |
| · · · · · · · · · · · · · · · · · · · |                                                                                                    |                                   |                         | Running     8/8 cores                        |
| the second state                      | -                                                                                                    |                                   |                         | Running     1.5/3.75 cores                   |
| Field Name                            | Description                                                                                                    |                                   |                         |                                              |
| Cluster Name/ID                       | Sluster Name/ID of the cluster integrated with TCSS. For clusters not connected, complete the connection on the cluster inspection page before enabling the service.                                                                                                    |                                   |                         |                                              |
| Cluster Type                          | Includes Tencent Cloud managed cluster, Tencent Cloud independent cluster, Tencent Cloud Serverless cluster, self-built cluster (Tencent Cloud), and self-built cluster (Non-Tencent Cloud).                                                                                                    |                                   |                         |                                              |
| Master-IP                             | Cluster control node, used to identify the cluster. You can use this information for cluster retrieval.                                                                                                    |                                   |                         |                                              |
| Region                                | The belonging region.                                                                                                    |                                   |                         |                                              |
| Including Node<br>Count               | Number of nodes included in the cluster.                                                                                                    |                                   |                         |                                              |
| Cluster Status                        | Cluster running status, including running, creating, and exceptional.                                                                                                    |                                   |                         |                                              |
| Protected<br>Cores/Total<br>Cores     | The number of protected cores in clusters with TCSS enabled, and the total number of cores in the cluster. When the purchased cores or elastic cores are sufficient, the cluster is fully protected. If the purchased or elastic cores are insufficient, this column will show partial protection or no protection, indicating that you need to purchase more cores or increase the elastic billing cores. |                                   |                         |                                              |
| Protection<br>Switch                  | You can enable or disable T                                                                                                    | CSS for individual                | clusters.               |                                              |
| Operation                             | Click <b>View cluster</b> to navig<br>and vulnerability risk of the c                                                                                                    | pate to the cluster i<br>cluster. | nspection page to viev  | v the configuration risk                     |

### **CVM Node Protection**

① Click **All enable protections** to batch enable TCSS for all CVMs with statically launched containers.

O You can also check multiple nodes and click **Disable protections** to batch disable them.

Note:

If the number of CVMs enabled exceeds the purchased cores, it is recommended to purchase additional cores. If not purchased in time, the excess cores will be charged through elastic billing.

If the exceeded cores exceed both the purchased cores and the elastic billing core limit, the CVM protection switch cannot be enabled. It is recommended to purchase additional cores or increase elastic billing cores before you proceed.

③ To enable or disable a single CVM, you can adjust it in the protection switch column by clicking **Protection switch**.

| Cluster protection Cloud host node prote                        |                                                                                                    |                       |                     |                                                 |                       |               |
|-----------------------------------------------------------------|----------------------------------------------------------------------------------------------------|-----------------------|---------------------|-------------------------------------------------|-----------------------|---------------|
| All entable protection Utsable protection Host Name/Instance ID | IP Address                                                                                                    | Server source T       | Containers \$       | Images \$                                       | Agent status <b>T</b> | Core Count \$ |
| - 114                                                           | and the second                                                                                                    |                       |                     |                                                 | • Online              | · • •         |
| • 20 Lu                                                         | · · · · · ·                                                                                                    | La ser des 1 a        |                     |                                                 | Online                | -             |
| Field Name                                                      | Description                                                                                                    |                       |                     |                                                 |                       |               |
| Host Name/Instance<br>ID                                        | Name/Instance ID of the CVM with statically launched containers.                                                                                                    |                       |                     |                                                 |                       |               |
| IP Address                                                      | Private and publ                                                                                                    | ic IP address         | of the CVM with s   | statically launched c                           | containers.           |               |
| Project                                                         | Project informati                                                                                                    | on configured         | at the time of pur  | chasing the CVM fo                              | or easy filter        | ring.         |
| Server Source                                                   | Including Tence                                                                                                    | nt CVMs and           | Non-Tencent CVI     | Ms.                                             |                       |               |
| Containers                                                      | Number of containers running on the CVM with statically launched containers.                                                                                                    |                       |                     |                                                 |                       |               |
| Images                                                          | Number of local images on the CVM with statically launched containers.                                                                                                    |                       |                     |                                                 |                       |               |
| Agent Status                                                    | Includes online, offline, and not installed.                                                                                                    |                       |                     |                                                 |                       |               |
| Core Count                                                      | Cores of the CVM with statically launched containers.                                                                                                    |                       |                     |                                                 |                       |               |
| Protected Cores                                                 | When the purchased cores or elastic cores are sufficient, the CVM is under full protection, and the number of protected cores are the same as the CVM cores. When the purchased cores and elastic billing cores are insufficient and TCSS is enabled on the CVM, the protected cores will be fewer than the CVM cores. It is recommended to purchase additional cores or increase elastic billing cores before you proceed. Alternatively, it may be due to the Agent being offline for an extended period on your host node, causing an exceptional condition. The current host node protection cores will be displayed as 0 and will not be billed. |                       |                     | . When<br>bled on<br>nded to<br>n your<br>cores |                       |               |
| Protection Switch                                               | You can enable                                                                                                    | or disable TC         | SS on a single C\   | /M.                                             |                       |               |
| Operation                                                       | Click Manage a                                                                                                    | <b>ssets</b> to go to | o the host node lis | t.                                              |                       |               |

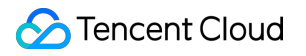

# Alarm Settings

Last updated : 2024-01-23 15:44:44

This document describes how to configure alert policies for image security events and runtime security events.

## Prerequisites

Make sure you have subscribed to TCSS in "Message Center - Subscription Management", which can be set by clicking here.

## Event types

The following table lists the event types, default alerting period, and alert triggers in alert policies:

| Event Type               | Default Alerting Period | Default Alert Triggers      |  |
|--------------------------|-------------------------|-----------------------------|--|
| Vulnerability            | All day                 | Critical                    |  |
| Virus and trojan         | All day                 | Critical, High, Medium, Low |  |
| Sensitive data           | All day                 | Critical, High, Medium, Low |  |
| Container escape         | All day                 | -                           |  |
| Abnormal process All day |                         | Failed to block, Alert      |  |
| File tampering           | All day                 | Failed to block, Alert      |  |
| Reverse shell            | All day                 | -                           |  |
| Virus scanning           | All day                 | -                           |  |

## Directions

- 1. Log in to the TCSS console and click **Alert Policies** on the left sidebar.
- 2. On the Alert Policies page, toggle on the Alerting status switch.

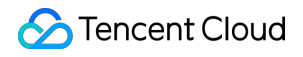

| Local image     |                 |                              |
|-----------------|-----------------|------------------------------|
| Event type      | Alerting status | Alerting period              |
| Vulnerabilities |                 | <b>Ali day</b> 09:00 ~ 18:00 |
| Virus & Trojan  |                 | O All day 09:00 ~ 18:00 ♥    |

3. After enabling the alert policy mode, click

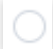

to select the alerting period (All day or custom).

#### Select

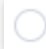

on the left of All day to send alert notifications all day.

| Event type      | Alerting status | Alerting period             |
|-----------------|-----------------|-----------------------------|
| Vulnerabilities |                 | 09:00 ~ 18:00 🔇             |
| Virus & Trojan  |                 | ● All day     09:00 ~ 18:00 |

### Select

on the left of the custom time box, select the start time and end time, and click **OK** to send alert notifications during the period.

| Event type       | Alerting status | Alerting pe | riod |               |   |    |  |
|------------------|-----------------|-------------|------|---------------|---|----|--|
| Vulnerabilities  |                 | 🗌 All day   |      | 09:00 ~ 18:00 | 2 | 0  |  |
| Virus & Trojan   |                 | O All day   |      | Start time    |   |    |  |
|                  |                 |             |      | 07            |   |    |  |
| Sensitive data   |                 | 🔾 All day   | 0    | 08            |   |    |  |
| Black images     |                 |             |      | 09            |   | 00 |  |
| block images     |                 | All day     |      | 10            |   | 01 |  |
|                  |                 |             |      | 11            |   | 02 |  |
|                  |                 |             |      | 12            |   | 03 |  |
| Image repository |                 |             |      |               |   |    |  |

# Log Analysis Overview

Last updated : 2024-01-23 15:44:44

This document describes how to use the log analysis feature, view the container bash logs, container startup audit logs, and Kubernetes API audit logs, and configure and ship logs.

## Background

Log analysis provides container bash logs, container startup audit logs, and Kubernetes API audit logs, supports statement search and query, and offers visual report, statistical analysis, and export features. It helps you quickly query the business logs, trace the container security events, and improve the operations efficiency.

Container bash logs: Provide bash log audit to help you trace abnormal processes.

Container startup audit logs: Provide container startup log audit to help you log container startups.

Kubernetes API audit logs: Help you log Kubernetes API calls.

We recommend you enable the log audit feature for core assets and purchase storage as needed for log data collection and retention.

TCSS Pro Edition provides the log collection feature. We recommend you purchase the Pro Edition and then log storage. If you have purchased log storage but the capacity becomes insufficient, the log analysis service will clear historical log data. We recommend you expand the storage capacity promptly.

## Prerequisites

Log analysis and storage is a value-added service of TCSS. You need to purchase it separately on the TCSS purchase page.

# Querying Log

Last updated : 2024-01-23 15:44:44

1. Log in to the TCSS console and click Security Operations > Log Analysis on the left sidebar.

2. On the **Log Analysis** page, filter log analysis results and perform appropriate operations.

Filter logs by time or type: At the top of the **Log Analysis** page, filter log analysis results by time (last 15 minutes, last hour, last 12 hours, last 24 hours, today, last 7 days, last 14 days, last 30 days, last 90 days, or a custom period) or by log type and click **OK**.

| Log service                              | Log configuration Log shipping Help documentation 🗹 Used 491,96KB/10.00GB Purchase & Upgrade 🗹 View pricing 🖄                                                                 |
|------------------------------------------|----------------------------------------------------------------------------------------------------|
| Today 👻                                  | All log types 🔹 Example (search for the inbound logs whose destination port is 22 and the access source IP is not *10.10 Search Clear filter 🗈 Seve filter 🗮 Filter templates |
| + Add filter                             | All log types       Container bash logs                                                                                                    |
| 2022-12-29 00:00:00 - 2022-12-29 19:48:3 | Container audit logs<br>Container audit logs<br>I A Time elapsed: 5 ms                                                                                                    |
|                                          | OK Reset                                                                                                    |

Filter logs by record field: At the top of the **Log Analysis** page, filter logs by field, which can be entered manually or automatically.

Manually enter the field: Enter the target field in the format of field name and field value and click **Search**. The search syntax description is as shown below.

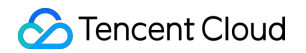

| Search syntax descriptions                                                       |                                              |
|----------------------------------------------------------------------------------|----------------------------------------------|
| [key:value] Key-value search. The value supports asterisks (*) or questio        | n marks (?) in fuzzy searches. The           |
| format must be key:(value1 OR value 2).                                          |                                              |
| [A AND B] Return items include both A and B                                      |                                              |
| [A OR B] Return items include A or B                                             |                                              |
| [NOT B] Returns items that do not include B                                      |                                              |
| [A NOT B] Return items include A but not B                                       |                                              |
| [*] Fuzzy search. It matches any number of any characters. It cannot be          | used at the beginning of the keyword.        |
| For example, if you enter "abc*:, all items starting with "abc" will be returne  | ed.                                          |
| [?] Fuzzy search. It indicates one any character. For example, if you enter      | er "ab?c*", it will return all items startir |
| with "ab", ending with "c" and there is only one character in between them.      |                                              |
| [><>=<= ] ] They are used for numeric fields                                     |                                              |
| [[]{}] Range search. "[]" is used for an inclusive interval. "{}" is used for an | n exclusive interval.                        |
| [0] Boolean operators don't execute by rule priority. To specify the execute     | ution order, use parentheses.                |
| Last 10 searches                                                                 | Clear history                                |
| undat?                                                                           |                                              |

Automatically enter the field: Click **Filter templates** and select the target template name, or click the historical record in the input box as shown above. To reuse a query template, click **Save filter** when manually entering a query statement to save the current configuration (log type and keyword).

| Example (search for the inbound logs whose destination port is 22 and the access source IP is not *10.10 Search        | Clear filter | Save filter | Filter templates |
|----------------------------------------------------------------------------------------------------|--------------|-------------|------------------|
| Search syntax descriptions                                                                                             |              |             |                  |
| [key:value] Key-value search. The value supports asterisks (*) or question marks (?) in fuzzy searches. The            |              |             |                  |
| format must be key:(value1 OR value 2).                                                                                |              |             |                  |
| [A AND B] Return items include both A and B                                                                            |              |             |                  |
| [A OR B] Return items include A or B                                                                                   |              |             |                  |
| [NOT B] Returns items that do not include B                                                                            |              |             |                  |
| [A NOT B] Return items include A but not B                                                                             |              |             |                  |
| [*] Fuzzy search. It matches any number of any characters. It cannot be used at the beginning of the keyword.          |              |             |                  |
| For example, if you enter "abc*:, all items starting with "abc" will be returned.                                      |              |             |                  |
| [?] Fuzzy search. It indicates one any character. For example, if you enter "ab?c*", it will return all items starting |              |             |                  |
| with "ab", ending with "c" and there is only one character in between them.                                            |              |             |                  |
| [> < >= <=] ] They are used for numeric fields                                                                         |              |             |                  |
| [[]{] Range search. "[]" is used for an inclusive interval. "{}" is used for an exclusive interval.                    |              |             |                  |
| [()] Boolean operators don't execute by rule priority. To specify the execution order, use parentheses.                |              |             |                  |
| Last 10 searches Clear history                                                                                         |              |             |                  |
| updat?                                                                                                    |              |             |                  |
| ۲ <u>۰</u>                                                                                                    |              |             |                  |

Quickly view the log trend chart:

Method 1: To view logs within a specified period, scroll the mouse wheel to quickly view the blue bar chart above the log trend chart, which displays the statistical period and number of logs.

Method 2: Click the blue bar chart above the log trend chart to view more details.

3. On the Log Analysis page, fields are displayed in the log list based on the Displayed fields. If Displayed fields

is **Raw log** (\_source), all log fields are listed. Up to 60,000 data entries can be listed in the console.

Customize fields to be displayed or hidden:

Add to view: Move the cursor to a hidden field and click **Add to view** on the right to add it to the displayed fields. Only selected displayed fields are listed, and hidden fields are not.

| Log service                                                                | Log configuration                              | g shipping Help documentation 🖬                | Used 491.96KE                | 3/10.00GB Purchase & Upgrade 🖾 View pricing 🖾 |
|----------------------------------------------------------------------------|------------------------------------------------|------------------------------------------------|------------------------------|-----------------------------------------------|
| Last 30 days v All log types v<br>+ Add filter                             | Example (search for the inbound logs whos      | e destination port is 22 and the access source | IP is not *10.10 Search Clea | r filter 🔛 Save filter 🚆 Filter templates     |
| 2022-11-29 19:51:26 - 2022-12-29 19:51:26 Search finished. 1,066 results I | found. Time elapsed: 95 ms                     |                                                |                              |                                               |
| 1K<br>800                                                                  |                                                |                                                |                              |                                               |
| 400                                                                        |                                                |                                                |                              |                                               |
| 0 12:00 14:00                                                              | 16:00                                          | 18:00 2                                        | 0:00                         | 22:00 00:00                                   |
| Displayed fields ① Up to 60.<br>Text: Event type (Ty Remove from view)     | ,000 data entries can be listed in the console |                                                |                              | 0 Switch view                                 |

Hide: Move the cursor to a displayed field and click **Remove** on the right to remove it from the displayed fields. The list on the right will no longer display this field.

| Log service                               |                                     | Log configuration                         | Log shipping Help documentation         | 2 Used                            | 491.96KB/10.00GB Purchase & Upgrade | • 🗹 View pricing 🗹 |
|-------------------------------------------|-------------------------------------|-------------------------------------------|-----------------------------------------|-----------------------------------|-------------------------------------|--------------------|
| Last 30 days                              | All log types *                     | Example (search for the inbound logs wh   | ose destination port is 22 and the acce | as source IP is not *10.10 Search | Ciear filter Save filter            | E Filter templates |
| 2022-11-29 19:51:26 - 2022-12-29 19:51:26 | Search finished. 1,066 results four | d. Time elapsed: 95 ms                    |                                         |                                   |                                     |                    |
| 1.2K<br>1K<br>800                         |                                     |                                           |                                         |                                   |                                     |                    |
| 600<br>400                                |                                     |                                           |                                         |                                   |                                     |                    |
| 0 12:00                                   | 14:00                               | 16:00                                     | 18:00                                   | 20:00                             | 22:00                               | 00:00              |
| Displayed fields                          | Export all (1) Up to 60,000         | data entries can be listed in the console |                                         |                                   |                                     | 🕼 Switch view      |
| lext Eventtype (lype)                     | Time ↓                              | Raw log (_source)                         |                                         |                                   |                                     |                    |
| Text Operation (Action) Add to view       | » 2022-12-23 00:00:43               | Type: container                           |                                         |                                   |                                     |                    |
| Text Container ID (container_id) 1        | > 2022-12-23 00:00:00               | Type: container                           |                                         |                                   |                                     |                    |

Export: Click **Export all** in the top-left corner of the field details, and log analysis will export 60,000 logs meeting the search condition as a file and download it through the browser to a local directory.

| Log service                                                                | Log configuration                                    | Log shipping Help documentation 🗹              | Used                         | 491.96KB/10.00GB Purchase & Upgra | de 😢 View pricing 🗳 |
|----------------------------------------------------------------------------|------------------------------------------------------|------------------------------------------------|------------------------------|-----------------------------------|---------------------|
| Last 30 days   All log types                                               | Example (search for the inbound logs v               | whose destination port is 22 and the access so | urce IP is not *10.10 Search | Ciear filter E Save filter        | 🚆 Filter templates  |
| 2022-11-29 19:51:26 - 2022-12-29 19:51:26 Search finished, 1,066 results f | found. Time elapsed: 95 ms                           |                                                |                              |                                   |                     |
| 1K<br>800<br>600                                                           |                                                      |                                                |                              |                                   |                     |
| 400<br>200                                                                 |                                                      |                                                |                              |                                   |                     |
| 12:00 14:00<br>Displayed fields ① Up to 60,                                | 16:00<br>000 data entries can be listed in the consc | 18:00                                          | 20:00                        | 22:00                             | 00:00               |

Switch the display mode: Click **Switch view** in the top-right corner of the field details to display the displayed fields in a table column.

| Displayed fields<br>Source log (_source)                                                                                    | Export all ① Up to 60,000 d | ata entries can be listed in the console |                   |                                                                   |                           | Switch view         |
|----------------------------------------------------------------------------------------------------|-----------------------------|------------------------------------------|-------------------|-------------------------------------------------------------------|---------------------------|---------------------|
|                                                                                                    | Time ↓                      | Operation (Action)                       | Event type (Type) | Container ID (container_id)                                       | Container name (container | Basic image name(fr |
| Not displayed fields           Text         Operation (Action)         6           Text         Event type (Type)         2 | ▶ 2022-12-23 00:00:43       | ( ntart /hin/eh_n *8h<br>/L,h            | container         | billi 511 Fieldhain 516 aid<br>d83 martin 11 suudad 16<br>f Taina | <b>M</b>                  | <b>.</b>            |

# Configuring Log

Last updated : 2024-01-23 15:44:44

### Log collection

1. On the Log Analysis page, click Log configuration > Log collection at the top.

| Log service | Log configuration | Log shipping | Help documentation 🛂 | Used I |
|-------------|-------------------|--------------|----------------------|--------|
|-------------|-------------------|--------------|----------------------|--------|

2. On the **Log collection** tab, toggle on or off the **Enabled** switch to enable or disable the collection of container bash logs, container startup audit logs, and Kubernetes API audit logs.

| Log configuration                                                    |            |
|----------------------------------------------------------------------|------------|
| Log collection Log cleanup                                           |            |
| <b>Container bash logs</b><br>Collect container bash logs            | Accessed a |
| <b>Container audit logs</b><br>Collect logs for container startup    | Accessed a |
| Kubernetes API auditing log<br>Collect logs for Kubernetes API calls | Accessed a |

3. On the **Log collection** tab, click **Edit** in the **Accessed assets** column to configure the node scope for log collection. Select the servers for log collection and click **Submit**.

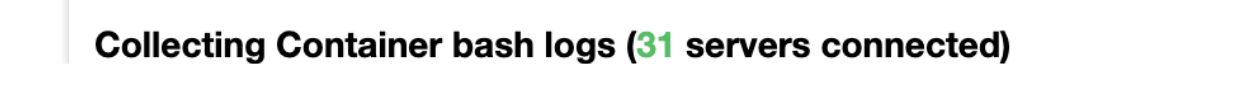

| Searc    | h by the server name/IP |                                     |
|----------|-------------------------|-------------------------------------|
|          | Server name             | Server IP                           |
|          | tke_uuuug.uu.uymrker    |                                     |
|          | V                       | 2                                   |
| ~        | w                       |                                     |
|          | tke_u.u Jan ane.cd      |                                     |
| <b>~</b> | tw,                     | ~ 1, <del>2.1</del> 0.0.10 01.71.10 |
| <b>~</b> | tll., Eer               | - 170 m 0 48 - 150 75 044 0         |
| ~        | tí,                     | - 1                                 |
| ~        | thu,                    | ~ 17                                |
| ~        | tfl                     | ~ 1/2                               |
| ~        |                         |                                     |
| 31 of 31 | items selected          | <b>10</b> - / page                  |
|          |                         | Save Cancel                         |

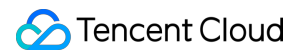

### Log cleanup

1. On the Log Analysis page, select Log configuration > Log cleanup at the top.

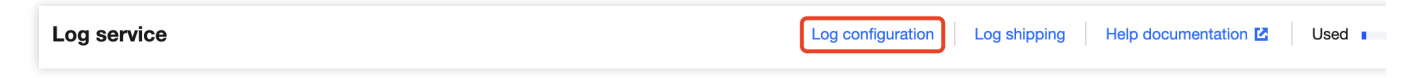

2. On the **Log cleanup** tab, clear logs by percentage or storage period.

Clear logs by percentage: When the log storage volume reaches the configured percentage, historical logs are cleared until the configured percentage.

Clear logs by storage period: When the log storage period reaches the configured value, historical logs are cleared, and only those within the configured storage period are retained.

### Note:

The two cleanup methods take effect at the same time, which means log cleanup starts when either of the two conditions is met.

| Log configuration                                                             |                                                    |                                             |                                                             |  |  |
|-------------------------------------------------------------------------------|----------------------------------------------------|---------------------------------------------|-------------------------------------------------------------|--|--|
| Log collection                                                                | Log cleanup                                        |                                             |                                                             |  |  |
| i The following is satisfied, an                                              | two log cleanup metho<br>nd takes effect at the sa | ds are in effect at t<br>me time if both co | he same time. Log cleanup starts<br>nditions are satisfied. |  |  |
| Method 1: Clear logs by usage of storage capacity (by %)                      |                                                    |                                             |                                                             |  |  |
| Start clearing history log<br>reaches                                         | gs when the log size                               | - 50%<br>+                                  | , and stop clearing when the down to                        |  |  |
| Method 2: Clear log when their storage period reaches the purchased storage p |                                                    |                                             |                                                             |  |  |
| Start clearing history log                                                    | gs when the log size rea                           | aches — 7 da                                | ay(s + .                                                    |  |  |

## Log Shipping

Last updated : 2024-01-23 15:44:44

You can ship logs to CKafka or CLS.

## Shipping to CKafka

- 1. On the Log Analysis page, click Log shipping > KAFKA at the top.
- 2. On the **KAFKA** tab, click **Configure now**.

| KAFKA                                                                                                  | CLS                                                                                                    |  |  |
|----------------------------------------------------------------------------------------------------|----------------------------------------------------------------------------------------------------|--|--|
|                                                                                                    |                                                                                                    |  |  |
| i Impo                                                                                                 | rtant                                                                                                    |  |  |
| • Allow                                                                                                | access for public domain names as instructed in the CKafka documentation                                                                                                    |  |  |
| • To er<br>only                                                                                        | hable log shipping, complete the log shipping settings and toggle on the switch. Note that message queues can<br>be used by one user.                                              |  |  |
| og shipping                                                                                            | configuration                                                                                                    |  |  |
| etwork access                                                                                          | Public domain name                                                                                                    |  |  |
| nip to                                                                                                 | Ship to other Tencent Cloud account (by UIN, such as: 10000000574 💌                                                                                                    |  |  |
| encent Cloud<br>ccount UIN                                                                             |                                                                                                    |  |  |
| Kafka                                                                                                  | ka 1 Authorize for CKafka, see Licensing Guide 🗹                                                                                                    |  |  |
|                                                                                                    |                                                                                                    |  |  |
| uthorization                                                                                           | 2 After authorization, refresh the status Authorized C Refresh                                                                                                    |  |  |
| uthorization<br>lessage queue<br>istance                                                               | 2 After authorization, refresh the status Authorized C Refresh                                                                                                    |  |  |
| uthorization<br>lessage queue<br>nstance<br>Public domain<br>ame                                       | After authorization, refresh the status Authorized C Refresh                                                                                                    |  |  |
| uthorization<br>lessage queue<br>istance<br>lublic domain<br>ame                                       | After authorization, refresh the status Authorized Prefresh                                                                                                    |  |  |
| uthorization<br>lessage queue<br>istance<br>ublic domain<br>ame<br>og shipping<br>Contai               | After authorization, refresh the status Authorized Pefresh Edit details Topic ID/name Clear filter Shipping state                                                                  |  |  |
| uthorization<br>lessage queue<br>stance<br>ublic domain<br>ame<br>og shipping<br>Contai<br>Collect cor | After authorization, refresh the status Authorized Pefresh   Authorized Pefresh     Edit     details     Topic ID/name Clear filter     Shipping state     Select the target topic |  |  |
| athorization<br>essage queue<br>stance<br>ublic domain<br>ame<br>og shipping<br>Contain<br>Collect cor | After authorization, refresh the status   Authorized Pefresh     Celt     details     Topic ID/name     Topic ID/name     Select the target topic     Shipping state               |  |  |

3. On the **Shipping to CKafka** page, grant the access, configure the message queue instance, public domain name, username, and password, and click **OK**.

Note:

Network access is set to Public domain name by default.

You can select **Ship to the current Tencent Cloud account** or **Ship to another Tencent Cloud account** for **Ship to**.

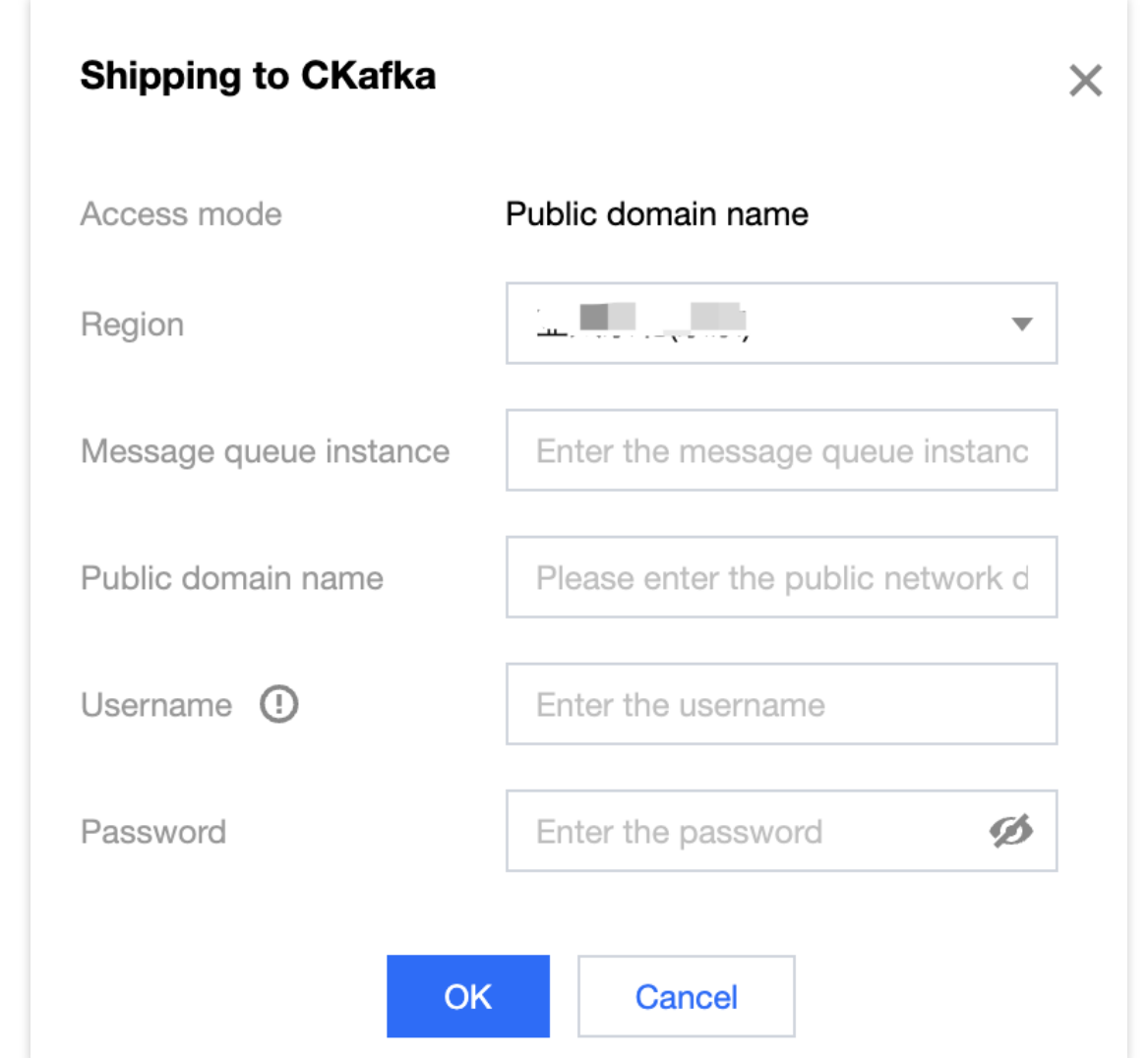

4. After the configuration, check whether shipping is enabled for each log type and the topic ID/name.

## Cross-Account Log Shipping Through the Public Domain Name

### Step 1. Select the shipping method

1. On the Log Analysis page, click Log shipping > KAFKA/CLS at the top.

2. On the **KAFKA** tab, select **Ship to another Tencent Cloud account** and enter the UIN of the recipient account. **Note:** 

\*\*When configuring the message instance for the recipient account in the CKafka console, you need to select **Public domain name** and create three topics that can receive TCSS audit logs.

Back up the ID and public domain name of the message instance, as well as the ID and name of the topics for receiving the three types of logs. Remember the username and password. After cross-account authorization, you need to enter the above information for the shipping account.

| KAFKA                                | CLS                                                                           |                                                    |                 |  |  |
|--------------------------------------|-------------------------------------------------------------------------------|----------------------------------------------------|-----------------|--|--|
| 0                                    |                                                                               |                                                    |                 |  |  |
| (i) Impo                             | rtant                                                                         |                                                    |                 |  |  |
| • Allow                              | v access for public domain names as instructed in the                         | CKafka documentation                               |                 |  |  |
| • To er<br>only                      | hable log shipping, complete the log shipping settings a be used by one user. | and toggle on the switch. Note that mes            | sage queues can |  |  |
| og shipping                          | configuration                                                                 |                                                    |                 |  |  |
| etwork access                        | Public domain name                                                            |                                                    |                 |  |  |
| nip to                               | Ship to other Tencent Cloud account (by UIN, such                             | as:                                                |                 |  |  |
| encent Cloud<br>ccount UIN           |                                                                               |                                                    |                 |  |  |
| Kafka                                | Authorize for CKafka, see Licensing Guide 🗹                                   |                                                    |                 |  |  |
| uthorization                         | 2 After authorization, refresh the status Authori                             | zed 🗘 Refresh                                      |                 |  |  |
| lessage queue<br>nstance             |                                                                               |                                                    |                 |  |  |
| Public domain<br>ame                 | ć                                                                             | J01 Edit                                           |                 |  |  |
|                                      |                                                                               |                                                    |                 |  |  |
| og shipping                          | details                                                                       |                                                    |                 |  |  |
| .og shipping<br>Contai               | <sup>details</sup><br>ner bash logs                                           | Topic ID/name <b>Clear filter</b>                  | Shipping statu  |  |  |
| .og shipping<br>Contai               | details<br>ner bash logs<br>ntainer bash logs                                 | Topic ID/name Clear filter Select the target topic | Shipping statu  |  |  |
| og shipping<br>Contai<br>Collect col | details<br>iner bash logs<br>ntainer bash logs<br>ner audit logs              | Topic ID/name Clear filter Select the target topic | Shipping statu  |  |  |

### Step 2. Authorize cross-account log shipping

To ship TCSS logs across accounts, you need to perform authorization for the recipient account and allow the shipping account to verify the CKafka instance of the recipient account and pull the topic ID and name.

### If a TCSS role already exists

1. Log in to CAM console and click Role on the left sidebar.

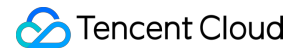

2. On the Role page, enter TCSS in the search box. If the following content is found: role name: TCSS\_QCSRole ;

role entity: Product Service - tcss, a TCSS role has been bound to the account, and you only need to add the CAM and CKafka policy permissions in **Associate Policy**.

#### Note:

The UIN of the recipient account should be the same as that entered in step 1.

| .e                                                         |                                                                 |                                         |                                                                                                |
|------------------------------------------------------------|-----------------------------------------------------------------|-----------------------------------------|------------------------------------------------------------------------------------------------|
| Why are there need<br>When you perform<br>in your account. | ew roles in my account?<br>m a specific action in a service, su | ch as authorizing to create service rol | les, the service may create service-linked roles for you. Or, if you have been using a service |
| Create Role                                                |                                                                 |                                         |                                                                                                |
|                                                            |                                                                 |                                         |                                                                                                |
|                                                            |                                                                 |                                         |                                                                                                |
| Role Name                                                  | Role ID                                                         | Role Entity                             | Description                                                                                    |
| Role Name TCSS_QCSRole                                     | Role ID                                                         | Product Service - tcss                  | Description The current role is the TCSS service role, which will access your other s          |

#### 3. Click **TCSS\_QCSRole** to enter the **Permission** tab.

4. On the Permission tab, search for QcloudCamSubaccountsAuthorizeRoleFullAccess and

QcloudAccessForTCSSRoleInCkafka **policies**.

#### If the policies already exist:

Go back to the TCSS console, log in to the shipping account, and check whether the authorization is successful as prompted on the page, and if so, configure the public domain name, message queue, and topic information for log shipping to CKafka.

| Pern    | nission F          | Role Entity (1)      | Revoke Ses          | sion Service                |                             |                                           |                 |
|---------|--------------------|----------------------|---------------------|-----------------------------|-----------------------------|-------------------------------------------|-----------------|
| ⊸ Per   | Permissions Policy |                      |                     |                             |                             |                                           |                 |
| Associa | te a policy to get | t the action permiss | sions that the poli | cy contains. Disassociating | a policy will result in los | ing the action permissions in the policy. |                 |
|         | Associate Policy   | Disassocia           | ate Policies        |                             |                             |                                           |                 |
| S       | earch for policy   |                      | Q                   |                             |                             |                                           |                 |
|         | Policy Name        |                      |                     | Description                 |                             | Session Expiration Time 🛈                 | Association Tim |
|         | QcloudAcces        | sForTCSSRoleInCk     | kafka               | This policy is for the TCSS | service role(TCSS           | -                                         | 2022-11-23 11:0 |
|         | QcloudAcces        | sForTCSSRoleInCl     | S                   | This policy is for the TCSS | service role(TCSS           | -                                         | 2022-11-23 11:0 |
|         | QcloudAcces        | sForTCSSRoleInKu     | ubernetesSec        | This policy is for the TCSS | service role(TCSS           | -                                         | 2022-11-09 16:5 |
|         | QcloudAcces        | sForTCSSRole         |                     | This policy is for the TCSS | service role(TCSS           | -                                         | 2022-11-09 16:5 |

### If the policies do not exist:

2.1 Click Associate Policy and confirm the information to pop up the Associate Policy window.

### Note:

The role is authorized by you and changes to the role content (such as the associated policy and role entity) may lead to the consequence that the service you authorize the role to cannot use the role normally.

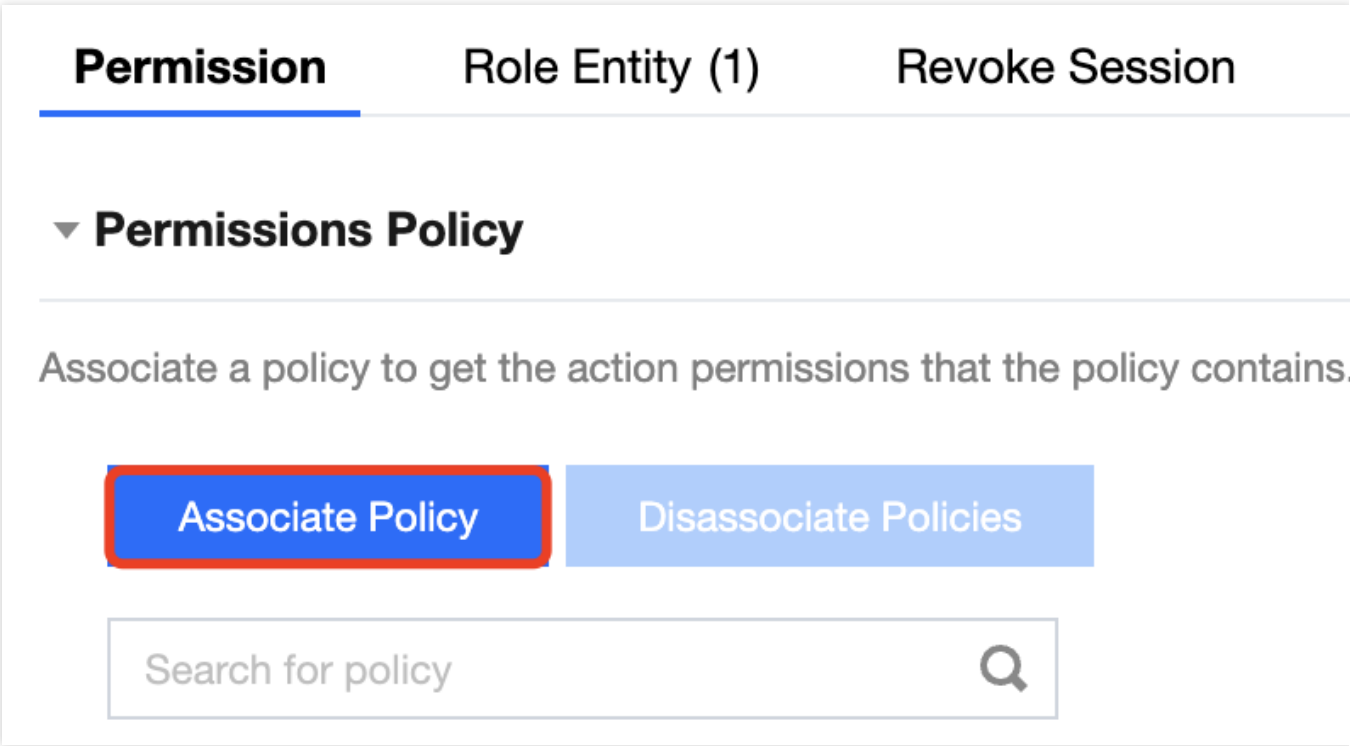

2.2 In the Associate Policy pop-up window, search for QcloudCamSubaccountsAuthorizeRoleFullAccess and QcloudAccessForTCSSRoleInCkafka policies, select the policies, and click OK. Then, you can view the policies in the details of the TCSS\_QCSRole role.

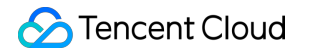

| ect Policies (12 Total)                                                                                        |               |                   | 0 selected  |
|----------------------------------------------------------------------------------------------------|---------------|-------------------|-------------|
| upport search by policy name/description/remarks                                                               | Q             |                   | Policy Name |
| Policy Name                                                                                                    | Policy type T |                   |             |
| QcloudAccessForWeDataRoleInCKAFKADatasource<br>This policy is for the WeData service role(WeData_QCSRole) to b | Preset Policy |                   |             |
| QcloudAccessForCWPRoleInCkafkaLogDelivery<br>This policy is for the CWP service role(CWP_QCSRole) to be ass    | Preset Policy | $\leftrightarrow$ |             |
| QcloudAccessForTCSSRoleInCkafka<br>This policy is for the TCSS service role(TCSS_QCSRole) to be as             | Preset Policy |                   |             |
| QcloudCKAFKAAccessForAIOTGWRole<br>Cross-service access of AI IoT Gateway (AIOT-GW) to Cloud Kaf               | Preset Policy |                   |             |
| QcloudCKAFKAAccessForCLSRole                                                                                   | Preset Policy |                   |             |

OK Cancel

2.3 After the configuration, go back to the TCSS console, log in to the shipping account, and check whether the authorization is successful as prompted on the page, and if so, configure the public domain name, message queue, and topic information for log shipping to CKafka.

#### If no TCSS roles exist

1. On the **Role** page, enter **TCSS** in the search box. If the following content cannot be found: role name:

TCSS\_QCSRole ; role entity: Product Service - tcss , no TCSS roles have been bound to the account, and you need to create a role in the list.

| Role |                                                           |                                                               |                                              |                                                                                             |
|------|-----------------------------------------------------------|---------------------------------------------------------------|----------------------------------------------|---------------------------------------------------------------------------------------------|
| ()   | Why are there new<br>When you perform<br>in your account. | v roles in my account?<br>a specific action in a service, suc | sh as authorizing to create service roles, t | he service may create service-linked roles for you. Or, if you have been using a service be |
| Cre  | ate Role                                                  |                                                               |                                              |                                                                                             |
| R    | ole Name                                                  | Role ID                                                       | Role Entity                                  | Description                                                                                 |
| т    | CSS_QCSRole                                               | 40.000000000000000000000000000000000000                       | Product Service - tcss                       | The current role is the TCSS service role, which will access your other s                   |
| Тс   | otal 1 items                                              |                                                               |                                              |                                                                                             |

2. On the Role page, click Create Role and select Tencent Cloud Product Service.

| Select role         | e entity                                                                                                    |
|---------------------|----------------------------------------------------------------------------------------------------|
|                     | Tencent Cloud Product Service<br>Authorize Tencent Cloud service to use your cloud resources via<br>roles            |
| 8                   | Tencent Cloud Account<br>Authorize your root account or other root accounts to use your cloud<br>resources via roles |
| ĒJ                  | IdPs<br>Authorize external user identity (such as enterprise user directory) to<br>use your cloud resources          |
| n the Enter Role En | ntity Info step, select Tencent Container Security Service (tcss) and click Next.                                    |

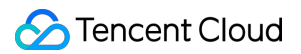

#### 4. In the Configure Role Policy step, search for and select

| loudCamSubaccountsAuthorizeRoleFullAccess and QcloudAccess                                                                                                    | For | TCSSRoleInCkafka and                                                                            |
|----------------------------------------------------------------------------------------------------|-----|-------------------------------------------------------------------------------------------------|
| Next.                                                                                                    |     |                                                                                                 |
| Enter Role Entity Info      2 Configure Role Policy      3 Set Role Tag                                                                                                    | 4   | Review                                                                                          |
| Select Policies (1 Total)           QcloudAccessForTCSSRoleInCkafka         O                                                                                                    |     | 1 selected                                                                                      |
|                                                                                                    |     | Policy Namo                                                                                     |
| Policy Name Policy type T                                                                                                    |     | Policy Name OcloudAccessForTCSSBoleInCkafka                                                     |
| Policy Name     Policy type ▼       ✓     QcloudAccessForTCSSRoleInCkafka<br>This policy is for the TCSS service role(TCSS_QCSRole) to be associated and used by TCSS to     Preset Policy |     | Policy Name<br>QcloudAccessForTCSSRoleInCkafka<br>This policy is for the TCSS service role(TCSS |

5. In the Set Role Tag step, customize the role tag or leave it empty and click Next.

6. In the **Review** step, configure **Role Name** as **TCSS\_QCSRole** (as TCSS pulls the configured permission based on the role name) and customize **Description** or leave it empty. After the configuration, click **Complete**. Then, you can view the role and associated policy on the **Role** page after authentication.

Support for holding shift key down for multiple selection

Next

Back

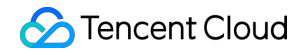

| C Enter     | r Role Entity Info      | Configure Role Policy Set Role Ta                                           |
|-------------|-------------------------|-----------------------------------------------------------------------------|
| Role Name * |                         |                                                                             |
| Description |                         |                                                                             |
|             |                         |                                                                             |
| Role Entity | Service – tcss.cloud.te | ncent.com                                                                   |
| Tag         | No tag                  |                                                                             |
| Policy Nan  | ne                      | Description                                                                 |
| QcloudAcc   | essForTCSSRoleIn        | This policy is for the TCSS service role(TCSS_QCSRole) to be associated and |
| Back        | Complete                |                                                                             |

7. After the configuration, go back to the TCSS console, log in to the shipping account, and check whether the authorization is successful as prompted on the page, and if so, configure the public domain name, message queue, and topic information for log shipping to CKafka.

## Shipping to CLS

Shipping to CLS requires authorization for access. After the authorization, check whether shipping is enabled for each log type and the logset and log topic information.

1. On the Log Analysis page, click Log shipping > CLS at the top.

2. On the **CLS** tab, select the target log type and click **Configure now**.

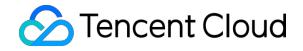

| Log shipping details                  |                            |
|---------------------------------------|----------------------------|
| <b>Container bash logs</b>            | Logset Edit Clear filter L |
| Collect container bash logs           | logTest                    |
| <b>Container audit logs</b>           | Logset Edit Clear filter L |
| Collect logs for container startup    | logTest                    |
| Kubernetes API auditing log           | Logset Edit Clear filter L |
| Collect logs for Kubernetes API calls | cls_service_logging        |

3. On the shipping settings page, configure parameters and click  $\ensuremath{\text{OK}}$  .

### Note:

After CLS access is authorized and shipping to CLS is enabled under your account, pay-as-you-go storage space will be automatically created in CLS, along with pay-as-you-go bills. For billing details, see Billing Overview.
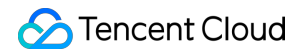

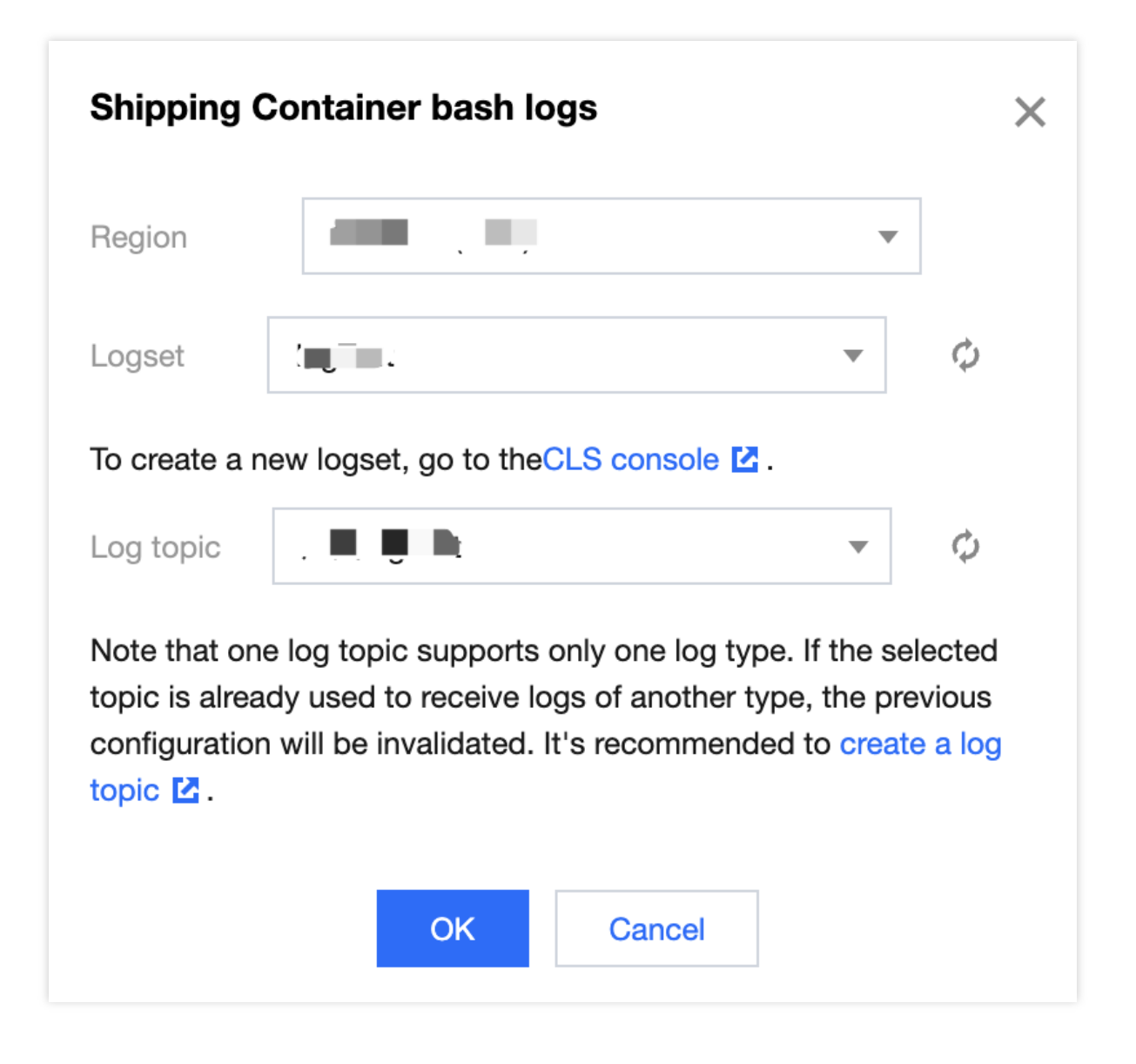

# Hybrid Cloud Installation Guide Overview

Last updated : 2024-01-23 15:44:44

## Background

With the popularity of cloud migration, more and more medium and large enterprises adopt the hybrid cloud mode, as it is as cost-effective, agile, flexible, and easy to use as the public cloud and as controllable, secure, and highly available as the private cloud. The hybrid cloud management feature is launched to support connecting to non-Tencent Cloud instances for better unified management and container security monitoring.

### Feature overview

ECM and Lighthouse instances can be automatically connected to TSCC.

Non-Tencent Cloud instances can be manually connected to TSCC, such as those in the private cloud, Alibaba Cloud, Huawei Cloud, QingCloud, AWS, and UCloud.

## System compatibility

Linux: RHEL: 6 and 7 (64-bit) Ubuntu: 9.10–18.04 (64-bit) Debian: 6, 7, 8, and 9 (64-bit) CentOS: 6 (64-bit) and later

# **Configuring Non-Tencent Cloud Server**

Last updated : 2024-01-23 15:44:44

## Step 1. Install the TCSS agent

1. Log in to the TCSS console and click Asset Management on the left sidebar.

2. On the **Asset Management** page, click **Servers** > **Install a TCSS agent** to pop up the **Installation guide** window on the right.

| 😚 Containe                  | r                             |                             | 944 >         | 🔰 Local image | 1 |
|-----------------------------|-------------------------------|-----------------------------|---------------|---------------|---|
| <ul> <li>Running</li> </ul> | <ul> <li>Suspended</li> </ul> | <ul> <li>Stopped</li> </ul> | • Others 🛈    |               |   |
| 651                         | 0                             | 278                         | 15            |               |   |
|                             |                               |                             | 01.1          |               |   |
| E Servers                   |                               |                             | 31 >          |               |   |
|                             | Agent of                      | ifline •                    | Not installed |               |   |
| Running                     |                               |                             |               |               |   |

3. In the pop-up window, select the **Server vendor**, **Server type**, and **Network**. To connect over Direct Connect, select **Direct Connect**; otherwise, select **Public network**.

Connect over the public network: Click

to copy and run the corresponding command to install the TCSS agent. Pay attention to the command validity.

| 1. Choose a             | n installation method                                     |
|-------------------------|-----------------------------------------------------------|
| Server vendor           | Tencent Clou Non-Tencent Claradh about hybrid cloud 🛂     |
| Operating syste         | em Linux                                                  |
| Network                 | Public network Direct ConnectLearn about Direct Connect 🛂 |
| II. Copy and<br>Command | execute the command                                       |
| validity                |                                                           |
| Command address         | wget                                                      |

Connect over Direct Connect: Select the VPC connected to Direct Connect and click

Б

to copy and run the corresponding command to install the TCSS agent. **Pay attention to the command validity**. **Note:** 

For more information on Direct Connect, click Learn about Direct Connect to go to the Direct Connect console.

To allow the target IP in the firewall, grant the permission as instructed below.

Sencent Cloud

#### Installation guide

#### 1. Choose an installation method

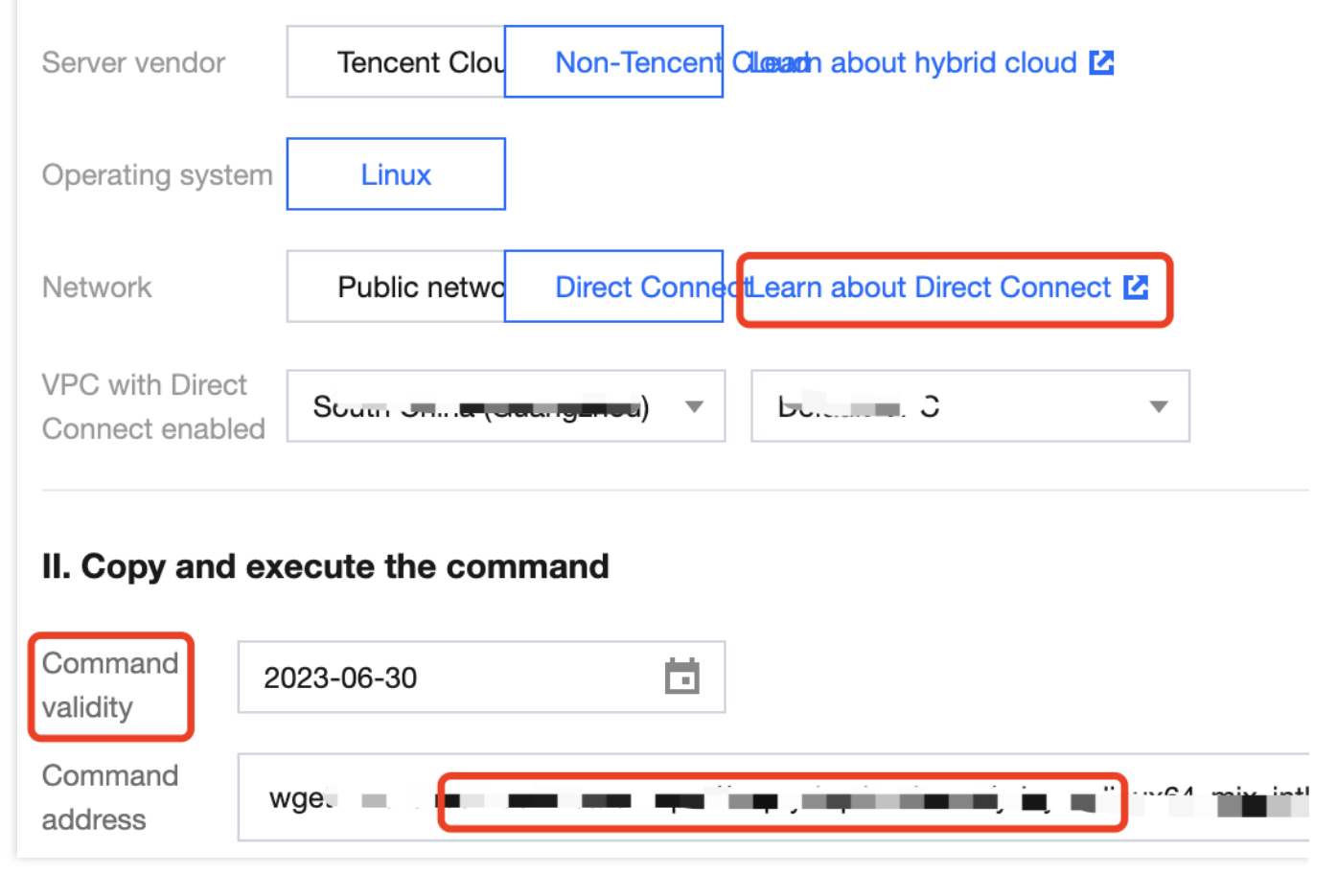

## Step 2. Check whether the installation is successful

1. Check whether the installation command runs successfully according to the installation guide. Open the task manager and check whether the YDLive process is running, and if so, the installation is successful. Run the ps -ef | grep YD command to check whether the YDService and YDLive processes are running. If not, the root user can run the /usr/local/qcloud/YunJing/YDEyes/YDService command to manually start the program.

| [root@VM | 90_131 | _centos | conf]#  | ps -ef | grep YD  |                                            |
|----------|--------|---------|---------|--------|----------|--------------------------------------------|
| root     | 16216  | 21992   | 0 14:33 | pts/3  | 00:00:00 | grepcolor=auto YD                          |
| root     | 32707  | 1       | 0 11:23 | 2      | 00:00:09 | /usr/local/qcloud/YunJing/YDEyes/YDService |
| root     | 32724  | 1       | 0 11:23 | ?      | 00:00:01 | /usr/local/qcloud/YunJing/YDLive/YDLive    |
| [root@VM | 90_131 | _centos | conf]#  | ps -ef | grep YD  |                                            |

2. After the successful installation, go to the **Servers** page and select **Server source** > **Non-Tencent Cloud server**.

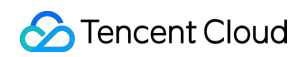

| Server name/IP | Instance ID  | Project <b>Y</b> | Tag (key:value) | Server s T Agent status | Docker v \$ | Containerd    |
|----------------|--------------|------------------|-----------------|-------------------------|-------------|---------------|
| wytest?        |              |                  |                 | All server providers    |             |               |
| 27             | ins-bbrh6sme | Default Project  | -               | Tencent Cloud server    | 20.10.21    | Not installed |
|                |              |                  |                 | Non-Tencent Cloud s     |             |               |
| wxtest<br>* ^4 | ins-8glx2jty | Default Project  | -               | Tencent • Online        | 20.10.21    | Not installed |

3. If the Agent status is Online, the installed service is online.

#### Note:

If it is not online, contact us for assistance.

| Server name/IP | Instance ID | Project T       | Tag (key:value) | Server s T  | Agent status | Docker v \$ | Containerd .  |
|----------------|-------------|-----------------|-----------------|-------------|--------------|-------------|---------------|
| Vinicour       | ir. in ne   | Default Project | -               | Ø Tencent … | Online       | 20.10.21    | Not installed |
| WARDON         | ii          | Default Project | -               | 🙆 Tencent   | • Online     | 20.10.21    | Not installed |

## **Connecting Dedicated VPC**

Last updated : 2024-01-23 15:44:44

## Background

Currently, connection to a VPC over DC is only supported in Southeast Asia (Singapore) region. The public cloud can communicate with the customer's data center network over a VPC, and the agent can be directly installed. If connection to a VPC over DC is not supported in a region, you need to use CCN to connect the Direct Connect gateway (VPN) and the VPC. You need to purchase the Direct Connect gateway and set up the connection to the VPC over DC.

## Directions

Step 1. Check whether CCN is required for connection

1. Log in to the TCSS console and click Asset Management on the left sidebar.

2. On the **Asset Management** page, click **Servers** > **Install a TCSS agent** to pop up the **Installation guide** window on the right.

| U Containe                  | r                             |         | 944 >         | 🕽 🕻 Local image | 125 > |
|-----------------------------|-------------------------------|---------|---------------|-----------------|-------|
| Running                     | <ul> <li>Suspended</li> </ul> | Stopped | • Others      |                 |       |
| 651                         | 0                             | 279     | 14            |                 |       |
|                             |                               |         |               |                 |       |
| Servers                     | Hybrid cloud deployr          | ment    | 31 >          |                 |       |
|                             |                               |         |               |                 |       |
| <ul> <li>Running</li> </ul> | <ul> <li>Agent of</li> </ul>  | fline • | Not installed |                 |       |

3. In the pop-up window, select **Non-Tencent Cloud** for **Server vendor** and **Direct Connect** for **Network**.

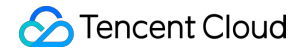

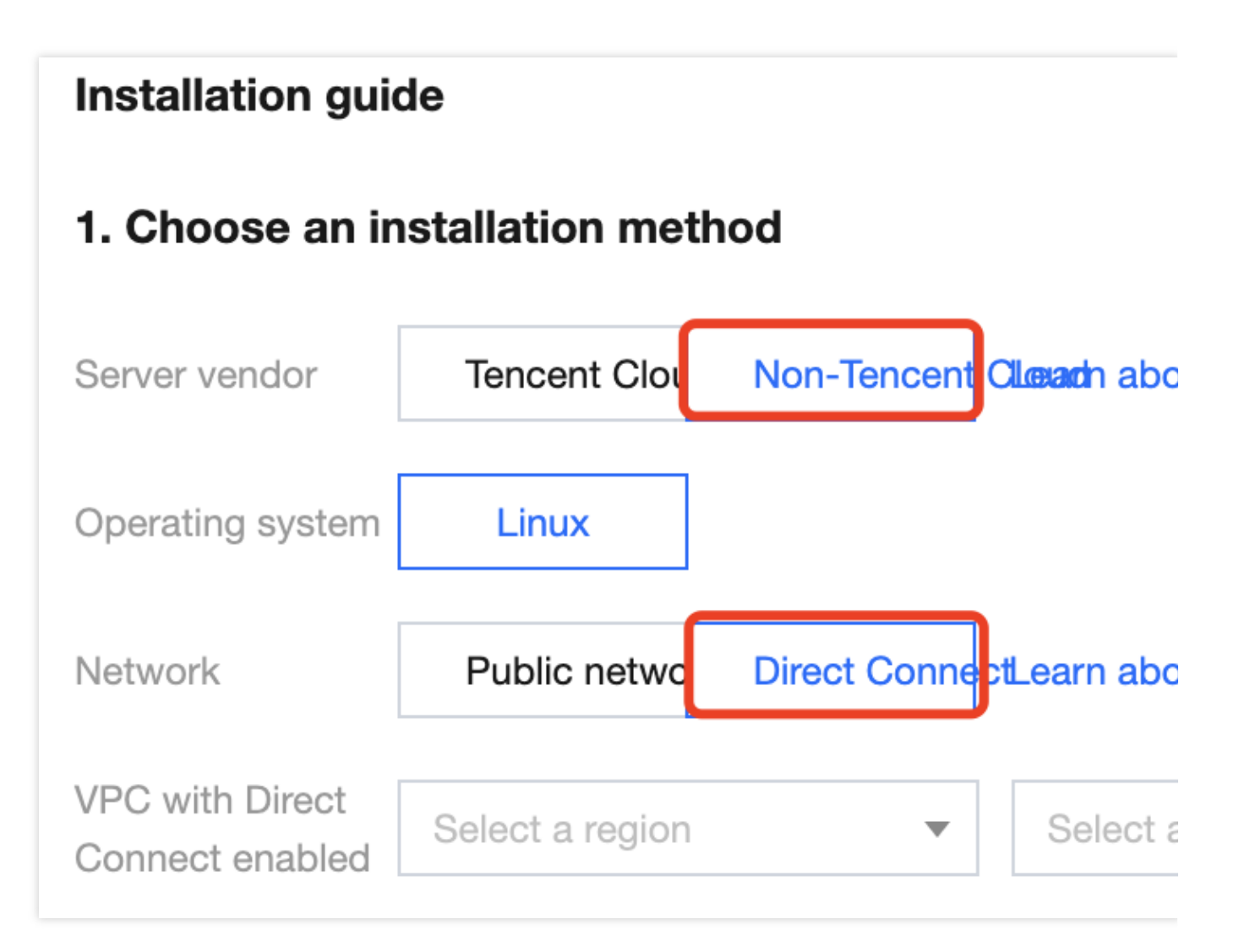

4. If you are in Southeast Asia (Singapore) region:

If you have a VPC connected to the non-Tencent Cloud data center network, select the VPC connected to Direct Connect and run the installation command.

If you find no VPC for connection to your non-Tencent Cloud data center network, see step 2.

#### Step 2. Confirm the VPC for connection to Direct Connect

1. If you have no VPC in Southeast Asia (Singapore) region, log in to the VPC console and click VPC.

2. On the **VPC** page, click the drop-down list to select the target region and click **+ New**.

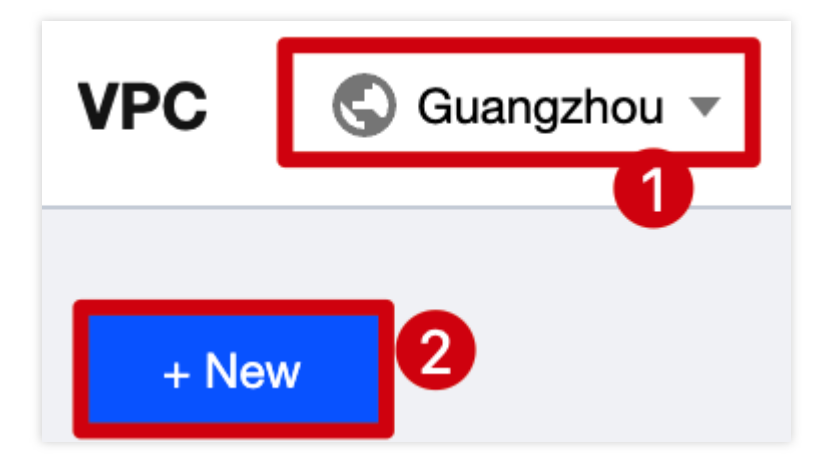

3. In the **Create VPC** pop-up window, enter the required parameters and click **OK**.

# Step 3. Use CCN to connect the VPC to the non-Tencent Cloud data center network connected to Direct Connect

1. If you have the CCN instance connected to the non-Tencent Cloud data center network, add the VPC instance selected in step 2 to the CCN instance.

1.1 Log in to the VPC console and select CCN on the left sidebar.

1.2 On the **CCN** page, click **Manage instances** > **Associated to** on the right.

1.3 On the **Associated to** page, click **Add instance**, add the VPC instance selected in step 2 to the CCN instance, and click **OK**.

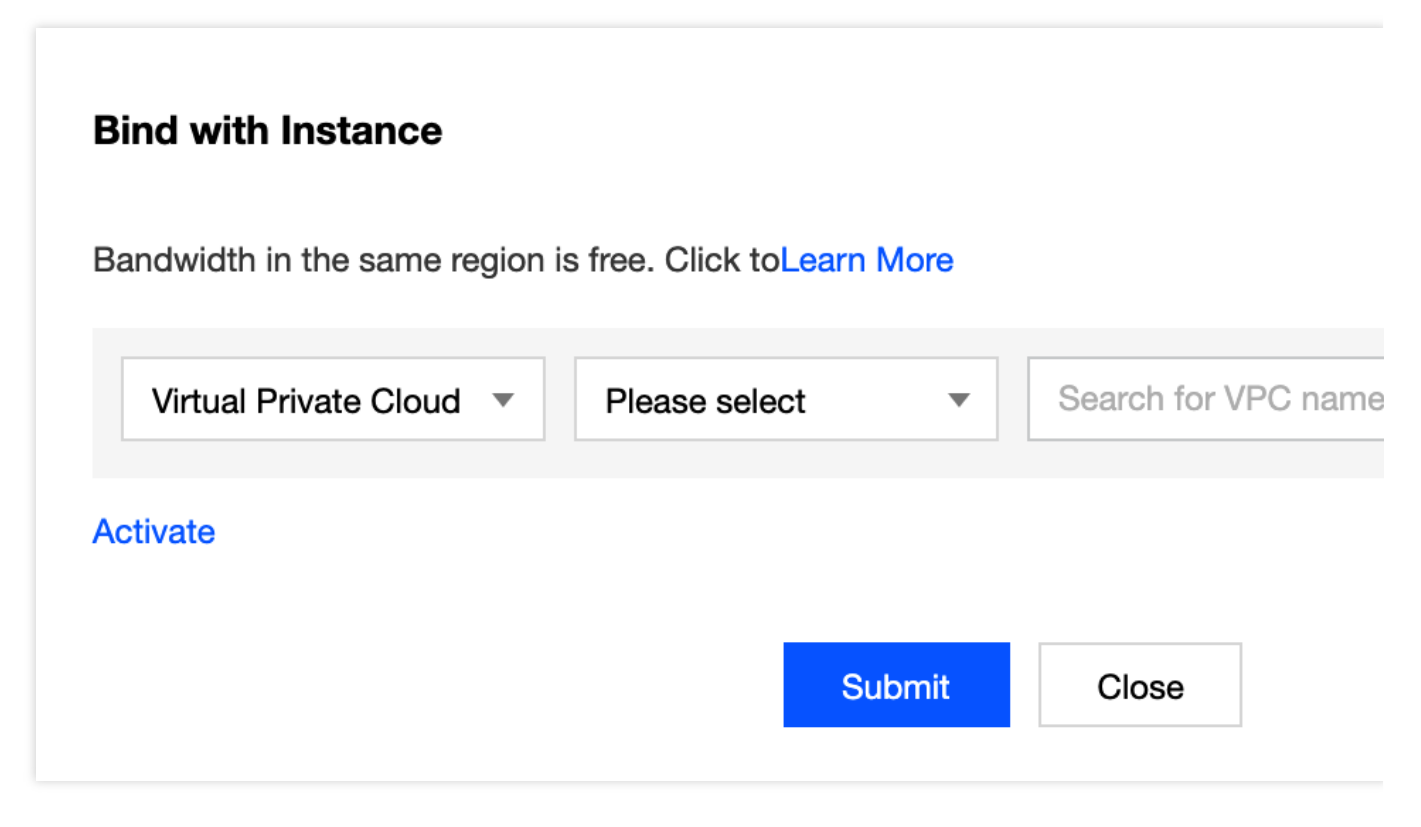

2. If you haven't configured a CCN instance, create one.

2.1 Log in to the VPC console and select **CCN** on the left sidebar.

2.2 On the **CCN** page, click **+ New**.

2.3 In the **Create CCN instance** pop-up window, enter the required parameters and click **OK**.

#### Note:

Direct connect gateway: Select the Direct Connect gateway connected to your non-Tencent Cloud data center network.

VPC: Select the VPC instance selected in step 2.

If an IP range conflict occurs, go back to step 2 and select another VPC instance or create one.

| ane                 | test                                                                                                    |
|---------------------|----------------------------------------------------------------------------------------------------|
| Billing Mode        | O Pay-as-you-go by monthly 95th percentile                                                                                  |
|                     | The default bandwidth cap is 1 Gbps. It's billed based on the actual bandwidth the current month on a 95th percentile basis |
| Service Level       | ○ Platinum(i) ○ Gold(i) ○ Silver(i)                                                                                         |
| andwidth limit mode | Regional Outbound Bandwidth Cap                                                                                             |
| Description         | Optional                                                                                                    |
|                     |                                                                                                    |
|                     |                                                                                                    |
| Associated Instance | S                                                                                                    |
| VPC                 | East China(Shanghai) vpc-femmaz5u(yuxin-test Vpc-femmaz5u(yuxin-test                                                        |
| Add                 |                                                                                                    |
|                     |                                                                                                    |

3. Go back to the TCSS console and get the installation command as instructed in step 1. You need to open ports 5574, 8080, 80, and 9080 of the IP described in step 1 for your non-Tencent Cloud data center network.

## FAQs

Last updated : 2024-01-23 15:44:44

#### What are the destination address and ports for the cloud connection over Direct Connect?

Allow the destination address and ports in the firewall as shown below.

#### Note:

The address and ports will not change.

| Troubleshooting                                                                         |                                                             |                        |                           |  |  |  |  |
|-----------------------------------------------------------------------------------------|-------------------------------------------------------------|------------------------|---------------------------|--|--|--|--|
| Firewall interception                                                                   |                                                             |                        |                           |  |  |  |  |
| It's recommended to add the TCSS backend server address to the allowlist of the policy. |                                                             |                        |                           |  |  |  |  |
| Classic<br>network                                                                      | s.yd.qcloud.com, l.yd.qcloud.com, u.yd.qcloud.com           | Basic network<br>port  | 5574, 8080, 80, 9080      |  |  |  |  |
| domain name<br>VPC domain                                                               | s.yd.tencentyun.com, l.yd.tencentyun.com, u.yd.tencentyun.c | VPC network port       | 5574, 8080, 80, 9080      |  |  |  |  |
| Public domain<br>name                                                                   | sp.yd.qcloud.com, lp.yd.qcloud.com, up.yd.qcloud.com        | Public network<br>port | 5574, 8080, 80, 443, 9080 |  |  |  |  |

#### Can the TCSS agent be installed for IDCs outside the Chinese mainland?

Yes. The TCSS agent can be installed as long as the network is connected and the system meets the requirements.

# When will the non-Tencent Cloud instance be displayed in the console after the agent is installed?

Within seconds.

#### Do I need to purchase the console if I use a non-Tencent Cloud instance?

No. The management and billing take place in the public cloud console.

#### What are the destination IP and ports for IDC access to the cloud network?

The destination IP is included in the installation command, and the ports are 5574, 80, 8080, and 9080.

# Can I use TCSS if the private network instance cannot access the public network or there is no Direct Connect?

No.

#### Does the hybrid cloud agent conflict with Zabbix processes?

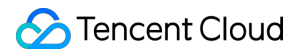

There is no special processing for Zabbix or injection. Check for other agent installation drivers on the instance.

## **Compromised Container Isolation**

Last updated : 2024-01-23 15:44:44

In case of container attacks in the business environment, such as container escape, viruses, trojans, infectious worms, horizontal detection or attacks by compromised containers, or malicious container pull by attackers due to cluster/node vulnerabilities or improper configuration, you need to quickly isolate the container network. **Note:** 

As isolating the container network may affect normal business operations, we recommend you first confirm that the container is risky and isolation is necessary to avoid intrusions.

## Isolating the Container Network

You can use the container network isolation feature on the Runtime Security, Advanced Prevention, or Asset Management page. The effect may differ by module as shown below:

| Module Name       | Feature Details                                                                                                    |  |  |  |
|-------------------|----------------------------------------------------------------------------------------------------|--|--|--|
| Container escape  |                                                                                                    |  |  |  |
| Reverse shell     | If the container is isolated successfully in case of a security event, the system will disconnect the container from the network and mark the security event as                                                                                                    |  |  |  |
| Abnormal process  |                                                                                                    |  |  |  |
| File tampering    | processed.                                                                                                    |  |  |  |
| High-risk syscall |                                                                                                    |  |  |  |
| Virus scanning    | Isolating the container alone cannot eliminate virus or trojan risks. Therefore, after<br>the container is isolated successfully in case of a security event, the system will<br>disconnect the container from the network but will not mark the security event as<br>processed. To change the event status, you need to have the viruses or trojans in<br>the container automatically isolated or isolate them manually. |  |  |  |

#### Runtime security or advanced prevention

- 1. Log in to the TCSS console and click Runtime Security > Container Escape on the left sidebar.
- 2. On the **Container Escape** page, select the target container and click **Process** in the **Operation** column.

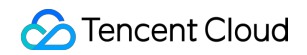

| Risk type ⊤    | Container name/ID/Status/Isolation | Image name/ID | Server name/P | Pod name | First occurred | Last occurr |
|----------------|------------------------------------|---------------|---------------|----------|----------------|-------------|
| Sensitive path | -<br>€                             | Cen Js<br>S0  | VM 'ns        |          | 2022-12-09 16: | 2022-12-09  |
| Sensitive path | • Running • Not isolated ~         | c             | VN            |          | 2022-12-09 10: | 2022-12-09  |

3. Select Isolate the container, enter the remarks, and click OK.

| Mark as processed       | Recommended                             |
|-------------------------|-----------------------------------------|
| Process the event as    | s instructed by the Solution, and ma    |
| Processed               |                                         |
| Isolate the container   | NEW                                     |
| Disconnect the cont     | ainer from the network, and mark e      |
| Processed automation    | cally. You can recover it later in "Eve |
| Add to allowlist        |                                         |
| If you are sure that th | his container escape event is norma     |
| images associated v     | vith the container to the allowlist. Th |
| escape events will n    | ot trigger alerts any more.             |
| Ignore                  |                                         |
| Only ignore this alert  | t event. If the same event occurs ag    |
| alert will be sent aga  | uin.                                    |
| O Delete event          |                                         |
| Remove the event re     | ecord in the console list. This operat  |
| be undone.              |                                         |

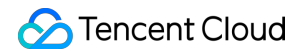

| Remarks | Enter the remark content |    |
|---------|--------------------------|----|
|         |                          | OK |

#### Asset management

- 1. On the Asset Management page, click Container.
- 2. On the **Container** page, select the target container and click **Isolate the container**.

| Container name | Status  | Image | Pod | CPU   Utiliz 🕈 | MEM Us \$ |
|----------------|---------|-------|-----|----------------|-----------|
| /a 🗖           | Running | ····· | -   | 0%             | 2.38 MB   |

3. In the pop-up window, click **OK**.

#### Note:

If the container is isolated, it will be disconnected from the network.

## Canceling Isolation of the Container Network

To recover the container network after processing the risks in the container, click **More** > **Cancel isolation** in the security event list on the **Runtime Security** or **Advanced Prevention** page, or click **Asset Management** > **Container**, select the target container, and click **Cancel isolation**.

| Container name | Status  | Image | Pod | CPU   Utiliz \$ | MEM Us ‡  |
|----------------|---------|-------|-----|-----------------|-----------|
| Л              | Running | (     | -   | 0%              | 416.00 KB |

## Viewing the Container Isolation Status

The container isolation status is refreshed as one of the container asset attributes on the **Runtime Security**, **Advanced Prevention**, or **Asset Management** page. For example, if you successfully isolate the container network

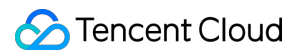

in the security event list on the **Runtime Security** > **Container Escape** page, you can see that the container is in the **Isolated** status in the list on the **Asset Management** > **Container** page. Similarly, if you isolate the container network in the list on the **Asset Management** > **Container** page, the status will be refreshed in the list on the **Runtime Security** or **Advanced Prevention** page.

You can click the container isolation status drop-down list above the list to filter container events.

| С | ontaine         | ers in risk (41)                   | Program privilege escalation (33)  | Container escape( | 3)            |          |                            |             |
|---|-----------------|------------------------------------|------------------------------------|-------------------|---------------|----------|----------------------------|-------------|
|   | Mark<br>All con | x as processed                     | Ignore Delete All event statuses   | All isolation     | status 🔻      | Specif   | y the last occurred period | •           |
|   |                 | Risk type ▼                        | Container name/ID/Status/Isolation | Image name/ID     | Server name/P | Pod name | First occurred             | Last occurr |
|   |                 | <ul> <li>Sensitive path</li> </ul> | • Terminated • Not isolated ~      | coosos<br>s⊢i0 Γ  | Ví            |          | 2022-12-09 16:             | 2022-12-09  |